# **PW8001**

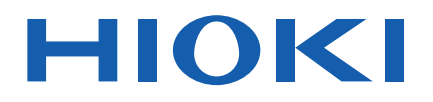

| PW8001-01 | PW8001-11 |
|-----------|-----------|
| PW8001-02 | PW8001-12 |
| PW8001-03 | PW8001-13 |
| PW8001-04 | PW8001-14 |
| PW8001-05 | PW8001-15 |
| PW8001-06 | PW8001-16 |
|           |           |

Bedienungsanleitung

# LEISTUNGSANALYSATOR POWER ANALYZER

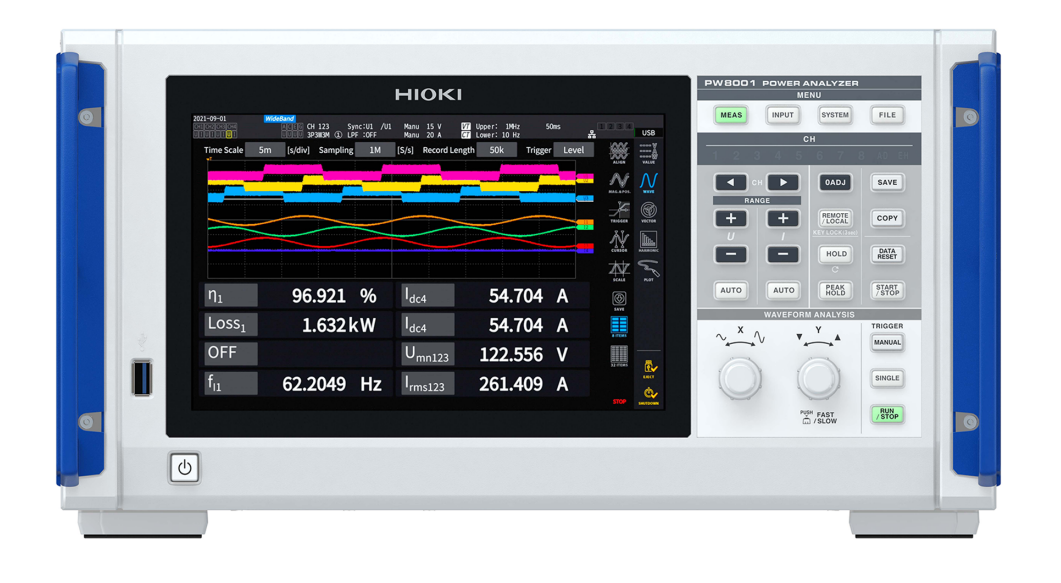

| Vor Gebrauch sor<br>Zur späteren Verv | gfältig lesen.<br>vendung aufbewahr | en.                           |          |
|---------------------------------------|-------------------------------------|-------------------------------|----------|
| Sicherheitsinformationen              | ▶ p.9                               | Instandhaltung und<br>Wartung | ▶ p. 309 |
| Messvorgang                           | ▶ p. 13                             | Fehlerbeschreibung            | ▶ p. 312 |
| Teilbezeichnungen und<br>Funktionen   | ▶ p. 17                             | Meldungen                     | ▶ p. 315 |

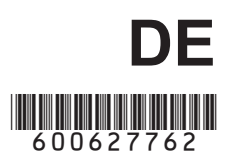

# Inhalt

| Einleitung                              | 1    |
|-----------------------------------------|------|
| Prüfen des Packungsinhalts              | 3    |
| Optionales Zubehör (separat erhältlich) | 4    |
| Symbole und Abkürzungen                 | 7    |
| Sicherheitsinformationen                | 9    |
| Vorsichtsmaßnahmen bei der Verwendun    | g 10 |
| Messvorgang                             | 13   |
|                                         |      |

#### Einleitung

| onon 17   |
|-----------|
|           |
|           |
| t)22      |
|           |
|           |
| 26        |
| 27        |
| 29        |
| en30      |
|           |
| 30        |
|           |
| m         |
| 30        |
| enz       |
| m SiC .31 |
| dete      |
| /31       |
|           |
|           |
| 32        |
|           |
|           |
|           |
| 1<br>     |
| 32        |
|           |

### 2 Vorbereitung vor Messungen

| 2.1 | Inspizieren des Instruments vor       |    |
|-----|---------------------------------------|----|
|     | der Verwendung                        | 34 |
| 2.2 | Anschließen der Spannungskabel        |    |
|     | (Spannungseingang)                    | 35 |
| 2.3 | Anschließen der Stromzangen           |    |
|     | (Stromeingang)                        | 36 |
|     | Anschluss Probe 1                     | 37 |
|     | Anschluss Probe 2                     | 39 |
|     | Falls der Eingang den messbaren       |    |
|     | Bereich überschreitet (bei Verwendung |    |
|     | von Spannungs- und Stromwandlern)     | 40 |

| 2.4               | Einschalten des Stroms des<br>Instruments<br>Anschließen des Netzkabels                                                                                                    | 41<br>41                                                                               | 1                 |
|-------------------|----------------------------------------------------------------------------------------------------|----------------------------------------------------------------------------------------|-------------------|
| 2.5               | Ausschalten des Instruments<br>Einstellung des<br>Verkabelungsmodus und<br>Konfiguration der Einstellungen                                                                                                    | 42                                                                                     | 2                 |
|                   | der Stromzange<br>Verkabelungsmodus<br>Automatische Erkennungsfunktion von<br>Stromzangen<br>Kompensation von Phasenfehlern bei                                                                                                    | 43<br>44<br>44                                                                         | 3                 |
| 2.6<br>2.7<br>2.8 | Stromzangen<br>Schnellkonfiguration (Quick Set)<br>Messmodus<br>Nulleinstellung und                                                                                                    | 45<br>47<br>48                                                                         | 4                 |
| 2.9               | Anschließen der Messleitungen<br>und Zangen an die zu messenden<br>Leitungen<br>Schaltpläne                                                                                                    | 50<br>51<br>52                                                                         | 5                 |
| 3                 | Anzeigen der<br>numerischen Leistung                                                                                                    | 53                                                                                     | 6                 |
|                   |                                                                                                    |                                                                                        |                   |
| 3.1<br>3.2        | Anzeigen von Messwerten<br>Messung der Leistung<br>Anzeigen von gemessenen<br>Leistungswerten                                                                                                    | 55<br>58<br>58                                                                         | 7                 |
| 3.1<br>3.2        | Anzeigen von Messwerten<br>Messung der Leistung<br>Anzeigen von gemessenen<br>Leistungswerten<br>Anzeigen von gemessenen<br>Spannungs- oder Stromwerten<br>Spannungsbereich und Strombereich<br>Einstellen der Nullunterdrückung                                                                                                    | 55<br>58<br>58<br>59<br>59<br>62<br>62                                                 | 7<br>8            |
| 3.1<br>3.2        | Anzeigen von Messwerten<br>Messung der Leistung<br>Anzeigen von gemessenen<br>Leistungswerten<br>Anzeigen von gemessenen<br>Spannungs- oder Stromwerten<br>Spannungsbereich und Strombereich<br>Einstellen der Nullunterdrückung<br>Datenaktualisierungsintervall<br>Synchronisationsquelle<br>Tiefpassfilter (LPF)<br>Obere Frequenzgrenze und<br>untere Frequenzgrenze der<br>Messung (Konfiguration des                                                                                                    | 55<br>58<br>59<br>62<br>63<br>64<br>66                                                 | 7<br>8<br>9       |
| 3.1<br>3.2        | Anzeigen von Messwerten<br>Messung der Leistung<br>Anzeigen von gemessenen<br>Leistungswerten<br>Anzeigen von gemessenen<br>Spannungs- oder Stromwerten<br>Spannungsbereich und Strombereich<br>Einstellen der Nullunterdrückung<br>Datenaktualisierungsintervall<br>Synchronisationsquelle<br>Tiefpassfilter (LPF)<br>Obere Frequenzgrenze und<br>untere Frequenzgrenze der<br>Messung (Konfiguration des<br>Frequenzmessbereichs)<br>Korrekturmethode<br>Skalierung (bei Verwendung von<br>Spannungswandlern <b>[PTs]</b> oder<br>Stromwandlern).                                                                                                    | 55<br>58<br>59<br>59<br>62<br>63<br>64<br>66                                           | 7<br>8<br>9<br>10 |
| 3.1<br>3.2<br>3.3 | Anzeigen von Messwerten<br>Messung der Leistung<br>Anzeigen von gemessenen<br>Leistungswerten<br>Anzeigen von gemessenen<br>Spannungs- oder Stromwerten<br>Spannungsbereich und Strombereich<br>Einstellen der Nullunterdrückung<br>Datenaktualisierungsintervall<br>Synchronisationsquelle<br>Tiefpassfilter (LPF)<br>Obere Frequenzgrenze und<br>untere Frequenzgrenze der<br>Messung (Konfiguration des<br>Frequenzmessbereichs)<br>Korrekturmethode<br>Skalierung (bei Verwendung von<br>Spannungswandlern <b>[PTs]</b> oder<br>Stromwandlern)<br>Integration von Spannung und<br>Strom<br>Anzeigen von integrierten Messwerten<br>Integrationsmodus | 55<br>58<br>58<br>59<br>62<br>63<br>64<br>66<br>66<br>67<br>68<br>69<br>70<br>71<br>75 | 7<br>8<br>9<br>10 |

|     | IEC-Messmodus                         |
|-----|---------------------------------------|
|     | Anzeigen von gemessenen               |
|     | Oberschwingungswerten                 |
|     | Konfigurieren der gemeinsamen         |
|     | Einstellungen der Oberschwingungen83  |
| 3.5 | Messung von Effizienz und Verlust85   |
|     | Auswählen der Berechnungsmethode85    |
|     | [Fixed]-Mods86                        |
|     | [Auto]-Modus                          |
|     | Anzeigen von Effizienz und Verlust    |
| 3.6 | Motormessung                          |
|     | (Modell mit Motoranalyse)90           |
|     | Verkabelung der Motormessung90        |
|     | Verbindungsbeispiele für die          |
|     | Motoranalyse94                        |
|     | Anzeigen von gemessenen Motorwerten95 |
|     | Nulleinstellung des Motoreingangs96   |
|     | Konfiguration der                     |
|     | Motoreingangseinstellungen97          |
|     | Kompensationsfunktion des             |
|     | Drehmomentmessers102                  |
|     | Messung des elektrischen Winkels des  |
|     | Motors                                |
|     | Bestimmen der Rotationsrichtung des   |
|     | Motors                                |
| 3.7 | Messen von IEC-                       |
|     | Spannungsschwankungen/Flicker108      |
|     | Vornehmen der IEC-Flicker-            |
|     | Messeinstellungen109                  |
|     | Messung von IEC-Flicker 111           |
|     | Beschreibung von Messelementen        |
|     | õ                                     |

## 4 Anzeigen von Schwingungsformen 115

| 4.1 | Schwingungsform-<br>Anzeigemethode115        |
|-----|----------------------------------------------|
| 4.2 | Ändern der                                   |
|     | Schwingungsformanzeige und                   |
|     | Konfigurieren der Aufzeichnung 117           |
|     | Einstellung der Zeitachse 117                |
|     | Einstellungen des                            |
|     | Vergrößerungsfaktors der vertikalen          |
|     | Achse und der Anzeigeposition 119            |
|     | Anzeige der Vertikalachsen-                  |
|     | Vergrößerungsliste120                        |
|     | Konfiguration der Auslösereinstellungen .120 |
| 4.3 | Aufzeichnen von                              |
|     | Schwingungsformen123                         |
|     | Anzeigen von Schwingungsform-                |
|     | Messwerten (Cursormessung)124                |
|     | Anzeigen von Vergrößerungen von              |
|     | Schwingungsformen (Vergrößerungs-            |
|     | Funktion)125                                 |
|     |                                              |

| 4.4 | Fähigkeit zur FFT-Analyse                |
|-----|------------------------------------------|
|     | (Leistungsspektrumsanalyse)127           |
|     | Schwingungsform und FFT-                 |
|     | Analyseergebnisse anzeigen127            |
|     | Ändern der Fenstergröße und Bewegen      |
|     | des Fensters129                          |
|     | Anzeige der numerischen Werte der        |
|     | FFT-Analyseergebnisse132                 |
|     | FFT-Analyseergebnisse ein-/              |
|     | ausblenden132                            |
|     | Anzeige der FFT-Analyseergebnisse        |
|     | innerhalb eines bestimmten               |
|     | Frequenzbereichs133                      |
|     | Einstellen der unteren Frequenzgrenze    |
|     | für die FFT-Scheitelwertanzeige133       |
|     | Vornehmen der Einstellung der            |
|     | Fensterfunktion135                       |
|     | Einstellung der vertikalen Achse für die |
|     | Anzeige der FFT-Analyseergebnisse136     |
|     |                                          |

### 5 Verschiedene Funktionen

137

| 5.1 | Zeitsteuerungsfunktion              | 137 |
|-----|-------------------------------------|-----|
|     | Zeitgebersteuerung                  | 137 |
|     | Echtzeitsteuerung                   | 137 |
|     | Einstellungsmethode der             |     |
|     | Zeitsteuerungsfunktion              | 138 |
| 5.2 | Durchschnittsfunktion               | 139 |
|     | Durchschnittseinstellungen          | 139 |
|     | Durchschnittsberechnung             | 140 |
|     | Verhalten bei einem Überlastzustand | 140 |
| 5.3 | Haltefunktion                       | 141 |
|     | Betrieb im Haltezustand             | 142 |
| 5.4 | Spitzenwerthaltefunktion            | 143 |
|     | Betrieb im Spitzenwerthaltezustand  | 144 |
| 5.5 | Delta-Konvertierungsfunktion        | 145 |
|     | ∆–Y-Konvertierung                   | 145 |
|     | Y–∆-Konvertierung                   | 146 |
| 5.6 | Leistungs-Berechnungsmethode        | 147 |
| 5.7 | Benutzerdefinierte Formel (UDF)     | 148 |
|     | Einstellung der benutzerdefinierten |     |
|     | Formeln (UDF)                       | 148 |
|     | Speichern von Einstellungsdaten für |     |
|     | benutzerdefinierte Formeln (UDF)    | 151 |
|     | Laden von Einstellungsdaten für     |     |
|     | benutzerdefinierte Formeln (UDF)    | 152 |
|     |                                     |     |

# 6 Systemeinstellungen 153

| 6.1 | Prüfen und Ändern der          |     |
|-----|--------------------------------|-----|
|     | Einstellungen                  | 153 |
| 6.2 | Initialisieren des Instruments | 155 |
|     | System-Reset                   | 155 |
|     | System-Neset                   | 15  |

|  | 2 |  |
|--|---|--|
|  |   |  |
|  |   |  |

1

5

Δ

219

6

8

| 1 |  |  |  |
|---|--|--|--|
|   |  |  |  |
|   |  |  |  |
|   |  |  |  |

|   |   | L |  |
|---|---|---|--|
|   |   |   |  |
|   |   |   |  |
|   |   |   |  |
| E |   |   |  |
| F | 3 |   |  |
|   | - |   |  |

|     | Starttasten-Reset  | 155 |
|-----|--------------------|-----|
| 6.3 | Werkseinstellungen | 156 |

#### 7 **Speichern von Daten** und Verwalten von Dateien

| 7.1  | USB-Speichergerät                   | 157    |
|------|-------------------------------------|--------|
| 7.2  | Dateivorgangsbildschirm             | 159    |
| 7.3  | Speichern der gemessenen Date       | n.161  |
|      | Einstellungen der zu speichernden   |        |
|      | Messparameter                       | 161    |
|      | Manuell gespeicherte gemessene Date | en 163 |
|      | Automatische Speicherung der        |        |
|      | gemessenen Daten                    | 165    |
|      | Aufzeichnungszeit und -daten        | 167    |
|      | Automatische Speicherung mit        |        |
|      | Zeitsteuerung                       | 169    |
| 7.4  | Speichern von                       |        |
|      | Schwingungsformdaten                | 170    |
| 7.5  | Speichern von FFT-Daten             | 172    |
| 7.6  | Speichern und Laden von             |        |
|      | Screenshots                         | 174    |
| 7.7  | Speichern und Laden von             |        |
|      | Einstellungsdaten                   | 176    |
| 7.8  | Datei- und Ordnerbetrieb            | 178    |
|      | Datei- und Ordnerbetrieb mit einem  |        |
|      | USB-Speichergerät                   | 178    |
|      | Formatieren des USB-Speichergeräts  | 179    |
|      | Manuelle Dateiübertragung           |        |
|      | (Hochladen auf einen FTP-Server)    | 179    |
| 7.9  | Speicherdatenformat der             |        |
|      | gemessenen Werte                    | 180    |
|      | Struktur des Titels                 | 180    |
|      | Statusdaten                         | 185    |
|      | Datenformat von Messwerten          | 187    |
| 7.10 | BIN-Speicherformat                  | 188    |

#### 8 Anschließen externer Geräte

| 8.1 | Synchronisierte Messung       | 189 |
|-----|-------------------------------|-----|
|     | BNC-Synchronisation           | 189 |
|     | Optische Verbindung (Optische |     |
|     | Verbindungsschnittstelle)     | 192 |
| 8.2 | Schwingungsform-/Analoger     |     |
|     | Ausgang                       |     |
|     | (Schwingungsform- und D/      |     |
|     | A-Ausgangsoption)             | 197 |
|     | Anschließen externer Geräte   | 197 |
|     | Auswahl der Ausgabeparameter  | 199 |
|     | Ausgangsraten                 | 202 |
|     | Beispiele für D/A-Ausgang     | 205 |
|     |                               |     |

#### Ausgangsfunktion ......210 CAN-Datenausgangsvorgang......210 Einstellen des CAN-Ausgangs......210 Ausgabe von CAN-Signalen......216 8.5 VT1005 AC/DC-Hochspannungsteiler ......218 9 Verbinden mit Computern

Überblick über die CAN-

Integrationssteuerung mit

externen Signalen ......207 

8.3

8.4

157

189

| 9.1  | Anschließen und Konfigurieren       |      |
|------|-------------------------------------|------|
|      | der LAN-Schnittstelle               | 220  |
|      | Anschließen eines LAN-Kabels        | .220 |
|      | Konfiguration der LAN-Einstellungen |      |
|      | und Aufbau einer Netzwerkumgebung   | .222 |
| 9.2  | Betrieb des Instruments über den    |      |
|      | HTTP-Server aus der Ferne           | 224  |
|      | Verbinden zum HTTP-Server           | .224 |
| 9.3  | Erfassen von Daten über den         |      |
|      | FTP-Server                          | 226  |
|      | Zugriff auf den FTP-Server des      |      |
|      | Instruments                         | 227  |
|      | Ausführen von Dateivorgängen auf    |      |
|      | dem FTP-Server                      | .228 |
| 9.4  | Senden von Daten mit der FTP-       |      |
| -    | Client-Funktion                     | 230  |
|      | Einstellen des automatischen        |      |
|      | Dateihochladens                     | 230  |
|      | Manuelles Dateihochladen            | 234  |
| 9.5  | FTP-Server-Montagefunktion          | 235  |
|      | Speichern der Einstellungsdatei auf |      |
|      | dem FTP-Server                      | .235 |
| 9.6  | Steuern des Instruments mit         |      |
|      | Kommunikationsbefehlen              | 238  |
| 9.7  | Anschließen und Konfigurieren       |      |
| •••• | der GP-IB                           | 239  |
|      | Anschließen des GP-IB-Kabels        | 239  |
|      | Einstellen der GP-IB-Adresse        | 240  |
|      | Zurücksetzen der Fernsteuerung      |      |
| 98   | Anschließen und Konfigurieren       |      |
| 0.0  | der RS-232C                         | 241  |
|      | Anschließen des RS-232C-Kabels      | 241  |
|      | Spezifikationen                     | 243  |
|      | Finstellen der                      |      |
|      | Kommunikationsgeschwindigkeit       | 244  |
| 9.9  | GENNECT One                         |      |
| 2.0  | (PC-Anwendungssoftware)             | 245  |
|      | Installation                        | 245  |
|      |                                     | 0    |

| 9.10 | Steuern des Instruments und<br>Erfassen von Daten über<br>die Modbus/TCP-Server- |     |
|------|----------------------------------------------------------------------------------|-----|
|      | Kommunikation                                                                    | 247 |
|      | Überblick über die Modbus/TCP-                                                   |     |
|      | Kommunikationsfunktion                                                           | 247 |
|      | So verbinden Sie                                                                 | 247 |
|      | Modbus-Spezifikationen                                                           | 247 |
|      |                                                                                  |     |

# **10 Spezifikationen** 249

| 10.1 | Allgemeine Spezifikationen               | .249        |
|------|------------------------------------------|-------------|
| 10.2 | Fingangs- Ausgangs- und                  |             |
|      | Messsnezifikationen                      | 250         |
|      | Grundlegende Spezifikationen             | 250         |
|      | Genauigkeitsspezifikationen              | 255         |
|      | Snezifikationen der                      | .200        |
|      | Schwingungsformaufzeichnung              | 256         |
|      | Spezifikationen der EET_Analyse          | 257         |
|      | Spezifikationen zur Eliekermessung       | 257         |
|      | Spezifikationen der Meteranalyse         | .201        |
|      |                                          | 250         |
|      | (Optional)                               | .200        |
|      | spezifikationen von Schwingungsform      | າດາ         |
|      | und D/A-Ausgang (optional)               | .202        |
|      | Anzeigespezifikationen                   | .203        |
|      | Spezifikationen von Betriebstellen       | .263        |
|      | Spezifikationen der externen             | 004         |
|      | Schnittstellen                           | .264        |
|      | CAN/CAN FD-                              |             |
|      | Schnittstellenspezifikationen (optional) | .266        |
| 10.3 | Funktionale Spezifikationen              | .269        |
|      | Automatische Bereichswahl                | .269        |
|      | Zeitgebersteuerung                       | .269        |
|      | Haltefunktion                            | .270        |
|      | Berechnungsfunktion                      | .271        |
|      | Anzeigefunktionen                        | .274        |
|      | Automatische Datenspeicherfunktion       | .276        |
|      | Manuelle Datenspeicherfunktion           | .277        |
|      | Weitere Funktionen                       | .279        |
| 10.4 | Detaillierte Spezifikationen der         |             |
|      | Messparameter                            | .280        |
|      | Basismesselemente                        | .280        |
|      | Oberschwingungsmesselemente              | .286        |
|      | Konfiguration des Strombereichs          | .288        |
| 10.5 | Spezifikationen der Gleichungen          | .291        |
|      | Gleichungen für Basismesselemente        | .291        |
|      | Gleichungen für die Motoranalvseoption   | .295        |
|      | Gleichungen für                          |             |
|      | Oberschwingungsmesselemente              | 296         |
|      | Gleichungen für die                      | .200        |
|      | Integrationsmessung                      | 298         |
| 10.6 | 117001 2 5MS/s Eingangsmodul             | 200         |
| 10.0 | Eingangespezifikationen                  | 200         |
|      | Conquigkoitespezifikationen              | .299<br>201 |
| 107  |                                          | 100.        |
| 10.7 | UTUUS TSIVIS/S EINgangsmodul             | .304        |

### 11 Instandhaltung und Wartung 309

| 11.1  | Reparaturen, Inspektionen und   |     |
|-------|---------------------------------|-----|
|       | Reinigung                       | 309 |
|       | Kalibrierung                    | 309 |
|       | Austauschbare Teile und ihre    |     |
|       | Betriebsdauer                   | 310 |
|       | Reinigung                       | 310 |
| 11.2  | Fehlerbeschreibung              | 312 |
| 11.3  | Meldungen                       | 315 |
| 11.4  | Häufig gestellte Fragen         | 319 |
| 11.5  | Berechnung der kombinatorischen |     |
|       | Genauigkeit                     | 320 |
| 11.6  | Außenansicht                    | 321 |
| 11.7  | Gestellhalterungen              | 322 |
| 11.8  | Zu den technischen Daten        | 325 |
| 11.9  | Blockschaltbild                 | 327 |
| 11.10 | Aktualisieren der Firmware      | 328 |
| 11.11 | Entsorgung des Instruments      |     |
|       | (Entfernen der Lithiumbatterie) | 330 |
| 11.12 | Open-Source-Software            | 331 |

Index

333

### Garantieurkunde

# Einleitung

Vielen Dank, dass Sie sich für den PW8001 Leistungsanalysator von Hioki entschieden haben. Um sicherzustellen, dass Sie dieses Instrument auf lange Sicht optimal nutzen können, lesen Sie dieses Handbuch aufmerksam durch und bewahren Sie es für spätere Bezugnahme griffbereit auf.

Die neueste Ausgabe der Bedienungsanleitung Die Inhalte dieser Bedienungsanleitung können geändert werden, zum Beispiel aufgrund von Produktverbesserungen oder Änderungen der Spezifikationen. Die neueste Ausgabe kann von der Website von Hioki heruntergeladen werden. https://www.hioki.com/global/support/download/

#### Produktregistrierung

Registrieren Sie Ihr Produkt, um wichtige Produktinformationen zu erhalten. <u>https://www.hioki.com/global/support/myhioki/registration/</u>

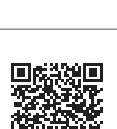

| Name der<br>Bedienungsanleitung                       | Beschreibung                                                                                                    | Format                                                                    |
|-------------------------------------------------------|----------------------------------------------------------------------------------------------------|---------------------------------------------------------------------------|
| Sicherheitsmaßnahmen für<br>den Betrieb               | Informationen zur sicheren Verwendung<br>des Instruments. Bitte lesen Sie die<br>separaten "Sicherheitsmaßnahmen für<br>den Betrieb", bevor Sie das Instrument<br>verwenden.                                                                               | Papierform                                                                |
| Bedienungsanleitung<br>(diese Anleitung)              | Enthält grundlegende Betriebsmethoden,<br>Spezifikationen, Funktionsbeschreibungen<br>und zum Instrument gehörige Themen.                                                                                                    | Papierform, PDF-Datei<br>(zum Herunterladen von der<br>Website)           |
| Kommunikationsbefehl-<br>Bedienungsanleitung          | Enthält Informationen zu den<br>Kommunikationsbefehlen zur Steuerung<br>des Instruments.                                                                                                    | PDF-Datei (zum Herunterladen von der Website)                             |
| GENNECT One<br>Bedienungsanleitung                    | Enthält Informationen über die Installation<br>und Verwendung der PC-Anwendung<br>sowie deren Betriebsmethoden,<br>Spezifikationen und verwandte Themen.                                                                                                   | PDF-Datei (auf der CD<br>enthalten, zum Herunterladen<br>von der Website) |
| Modbus/TCP-<br>Kommunikations-<br>Bedienungsanleitung | Enthält Informationen zu den<br>Kommunikationsbefehlen<br>gemäß Modbus/TCP zur Steuerung des<br>Instruments.                                                                                                    | PDF-Datei (zum Herunterladen von der Website)                             |
| <i>Data Receiver-</i><br>Bedienungsanleitung          | Enthält Informationen zur Installation und<br>Verwendung der PC-Anwendung und<br>Spezifikationen.                                                                                                    | PDF-Datei (zum Herunterladen von der Website)                             |
| Matlab Toolkit-<br>Bedienungsanleitung                | Enthält Informationen zur Verwendung<br>des MATLAB Toolkits zum Laden von<br>mit diesem Instrument aufgezeichneten<br>binären Schwingungsformdaten als<br>MATLAB Array-Daten und zur Steuerung<br>des über Ethernet verbundenen<br>Instruments mit MATLAB. | PDF-Datei (zum Herunterladen von der Website)                             |
| LabView-Treiber                                       | Enthält Informationen zur Steuerung<br>des Instruments und zur Erfassung<br>von Messdaten unter Verwendung des<br>LabVIEW-Treibers.                                                                                                    | PDF-Datei (zum Herunterladen von der Website)                             |

Bitte lesen Sie zu Ihrer Anwendung die folgenden Bedienungsanleitungen.

#### Zielgruppe

Diese Anleitung wurde für den Gebrauch durch Personen erstellt, die das Produkt verwenden oder Informationen über die Verwendung des Produkts bereitstellen. Bei den Erklärungen zur Verwendung des Produkts wird von elektrischen Grundkenntnissen ausgegangen (entsprechend dem Wissensgrad eines Absolventen des Elektrik-Studiums an einer technischen Hochschule).

#### Markenzeichen

Windows und Microsoft Edge sind entweder eingetragene Markenzeichen oder Markenzeichen von Microsoft Corporation in den USA und anderen Ländern.

#### Schriftart auf dem Bildschirm

DynaFont ist ein eingetragenes Markenzeichen von DynaComware Taiwan Inc.

## Prüfen des Packungsinhalts

Untersuchen Sie das Instrument nach dem Erhalt, um sicherzugehen, dass es auf dem Versandweg nicht beschädigt wurde. Achten Sie ganz besonders auf enthaltene Zubehörteile, Bedientasten und -schalter sowie Klemmen. Wenn Sie Schäden finden oder feststellen, dass das Instrument nicht gemäß den Spezifikationen funktioniert, bitte wenden Sie sich an Ihren Hioki Händler oder Großhändler.

Prüfen Sie den Packungsinhalt.

#### PW8001 Leistungsanalysator

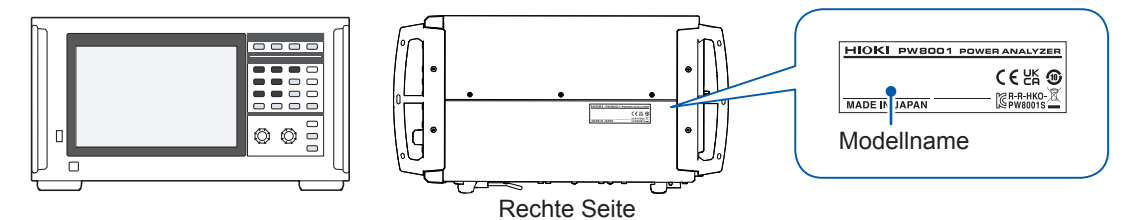

✓: Funktion verfügbar. –: Funktion nicht verfügbar.

| Broduktnama   | Optionale Einrichtung (Zusatzfunktion) |                                    |                              |                                        |
|---------------|----------------------------------------|------------------------------------|------------------------------|----------------------------------------|
| (Bestellcode) | Motoranalyse                           | Schwingungsform<br>und D/A-Ausgang | CAN/CAN FD-<br>Schnittstelle | Optische Verbin-<br>dungsschnittstelle |
| PW8001-01     | _                                      | -                                  | _                            | _                                      |
| PW8001-02     | -                                      | ✓                                  | -                            | -                                      |
| PW8001-03     | _                                      | _                                  | ✓                            | _                                      |
| PW8001-04     | _                                      | _                                  | _                            | ✓                                      |
| PW8001-05     | _                                      | ✓                                  | _                            | ✓                                      |
| PW8001-06     | _                                      | _                                  | ✓                            | ✓                                      |
| PW8001-11     | ✓                                      | _                                  | _                            | _                                      |
| PW8001-12     | ✓                                      | ✓                                  | _                            | _                                      |
| PW8001-13     | ✓                                      | _                                  | ✓                            | _                                      |
| PW8001-14     | ✓                                      | _                                  | _                            | ✓                                      |
| PW8001-15     | ✓                                      | ✓                                  | _                            | ✓                                      |
| PW8001-16     | ✓                                      | -                                  | ✓                            | ✓                                      |

Die oben aufgeführten Modelle sind mit dem U7001 2,5 MS/s Eingangsmodul und dem U7005 15 MS/s Eingangsmodul ausgestattet.

#### Zubehör

- Netzkabel
- □ Sicherheitsmaßnahmen für den Betrieb (0990A903)
- Bedienungsanleitung (diese Anleitung)
- □ CD GENNECT One (PC-Anwendung)
- 25-poliger D-Sub-Steckverbinder (nur PW8001-02, PW8001-05, PW8001-12 und PW8001-15)

# **Optionales Zubehör (separat erhältlich)**

Die unten aufgelisteten Optionen sind für das Instrument verfügbar. Zum Bestellen einer Option wenden Sie sich bitte an einen autorisierten Hioki Händler oder Großhändler. Das optionale Zubehör kann geändert werden. Sie finden die neuesten Informationen auf Hiokis Website.

#### Werkseinstellungsoptionen

#### Eingangsmodule

| U7001 2,5 MS/s | Eingangsmodul |
|----------------|---------------|
|----------------|---------------|

U7005 15 MS/s Eingangsmodul

#### Optionale Produkte, die mit der Produktmodellnummer (PW8001-xx) spezifiziert werden können

| Motoranalyseoption                       |                                                                                                    |
|------------------------------------------|----------------------------------------------------------------------------------------------------|
| Schwingungsform- und D/A-Ausgangsoption  | (Kann nicht in Kombination mit der CAN/CAN FD-<br>Schnittstelle installiert werden.)                  |
| CAN/CAN FD-Schnittstellenoption          | (Kann nicht in Kombination mit der<br>Schwingungsform- und D/A-Ausgangsoption<br>installiert werden.) |
| Ontische Verbindungsschnittstellenontion |                                                                                                    |

Optische Verbindungsschnittstellenoption

#### **Optionale Produkte zur Spannungsmessung**

An den Spannungseingangsklemmen des Instruments können Sicherheits-Bananenstecker (ø4 mm) angeschlossen werden. Halten Sie die für Ihre Anwendungen erforderlichen Spannungskabel bereit.

| P        | roduktname                    | Maximale Nennspannung<br>und Strom                              | Kabellän-<br>ge (ca.) | Anmerkungen                                                                                                |
|----------|-------------------------------|-----------------------------------------------------------------|-----------------------|----------------------------------------------------------------------------------------------------|
| L1025    | Spannungskabel                | CAT II 1500 V DC<br>1000 V AC, 1 A<br>CAT III 1000 V, 1 A       | 3 m                   | Bananenstecker-Bananenstecker<br>(rot, schwarz je x1)<br>(Krokoklemmen enthalten)                          |
| L9438-50 | Spannungskabel                | CAT III 1000 V, 10 A<br>CAT IV 600 V, 10 A                      | 3 m                   | Bananenstecker-Bananenstecker<br>(rot, schwarz je x1)<br>(Krokoklemmen enthalten)                          |
| L1000    | Spannungskabel                | CAT III 1000 V, 10 A<br>CAT IV 600 V, 10 A                      | 3 m                   | Bananenstecker-<br>Bananenstecker (rot, gelb, blau,<br>grau je x1, schwarz x4)<br>(Krokoklemmen enthalten) |
| L9257    | Prüfleitung                   | CAT III 1000 V, 10 A<br>CAT IV 600 V, 10 A                      | 1,2 m                 | Bananenstecker-<br>Bananenstecker (rot und<br>schwarz, je x1)<br>(Krokoklemmen enthalten)                  |
| L1021-01 | Patchkabel                    | CAT III 1000 V, 10 A<br>CAT IV 600 V, 10 A                      | 0,5 m                 | Zur Verteilung der<br>Spannungsanlage<br>Stapelbarer Bananenstecker–<br>Bananenstecker (rot x1)            |
| L1021-02 | Patchkabel                    | CAT III 1000 V, 10 A<br>CAT IV 600 V, 10 A                      | 0,5 m                 | Zur Verteilung der<br>Spannungsanlage<br>Bananenstecker-<br>Bananenstecker (schwarz x1)                    |
| L9243    | Greifkelmmen                  | CAT II 1000 V, 1 A                                              | -                     | rot, schwarz, je x1                                                                                        |
| L4940    | Anschlusskabel                | CAT III 1000 V, 10 A<br>CAT IV 600 V, 10 A                      | 1,5 m                 | Bananenstecker-<br>Bananenstecker (rot und<br>schwarz, je x1)<br>(keine Krokoklemmen)                      |
| L4935    | Krokoklemmen                  | CAT III 1000 V, 10 A<br>CAT IV 600 V, 10 A                      | -                     | rot, schwarz, je x1                                                                                        |
| VT1005   | AC/DC-<br>Hochspannungsteiler | 5000 V, ±7100 V Scheitelwert<br>CAT III 1500 V<br>CAT II 2000 V | -                     | Für die Messung einer<br>Spannung von 1000 V oder<br>mehr                                                  |

#### **Optionale Produkte zur Strommessung**

Einzelheiten finden Sie in der zur Stromzange gehörigen Bedienungsanleitung. ✓: Verfügbar. –: Nicht verfügbar

Anzahl an Grundgenauig-keit Auto-Be-Max. Messbarer Be-Kanälen, Frequenzei-Stromzangentyp reichsfunk-ModelIname Nennstrom Leiterdurchtriebstempegenschaften ungefähre tion (rms) (Amplitude) messer raturbereich Kabellänge Ultrahohe ~ PW9100A-3 3 Kanäle Genauigkeit, PW9100-03 direkte Messklem-±0,02% rdg ~ PW9100A-4 Verbindung 50 A DC bis 3 5 MHz 0°C bis 40°C men ±0,005% f.s. M6-Schraube 4 Kanäle PW9100-04 \_ Ultrahohe ~ CT6904A DC bis 4 MHz 3 m ±0,02% rdg Genauigkeit, CT6904 500 A ±0,007% f.s. Durchlauf -10°C bis ~ CT6904A-1 DC bis 2 MHz ø 32 mm 10 m 50°C √ CT6904A-2 DC bis 4 MHz 3 m ±0,025% rdg 800 A ±0,009% f.s. DC bis 2 MHz  $\checkmark$ CT6904A-3 10 m ±0,05% rdg -30°C bis Hohe CT6862-05 DC bis 1 MHz ±0,01% f.s. 85°C Genauigkeit, 3 m 50 A CT6872 Durchlauf ~ ±0.03% rdg -40°C bis DC bis 10 MHz ±0.007% f.s. 85°C  $\checkmark$ CT6872-01 10 m ø 24 mm ±0,05% rdg -30°C bis \_ CT6863-05 DC bis 500 kHz ±0,01% f.s. 85°C 3 m 200 A ~ CT6873 ±0.03% rdg DC bis 10 MHz ±0.007% f.s. CT6873-01 ~ 10 m ~ CT6875A DC bis 2 MHz 3 m CT6875 500 A ./ CT6875A-1 10 m ø 36 mm CT6876A 1 DC bis 1,5 MHz 3 m ±0,04% rdg CT6876 1000 A \_ ±0,008% f.s. ~ CT6876A-1 DC bis 1.2 MHz 10 m ~ CT6877A 3 m CT6877 2000 A DC bis 1 MHz ø 80 mm √ CT6877A-1 10 m ±0.2% rdg Hohe ~ CT6841A DC bis 2 MHz ±0.01% f.s. Genauigkeit, -40°C bis 20 A 85°C ±0.3% rdg ±0.01% f.s. Zange CT6841-05 DC bis 1 MHz ±0.2% rdg ~ CT6843A DC bis700 kHz ±0.01% f.s. 200 A ø 20 mm ±0.3% rdg CT6843-05 DC bis 500 kHz ±0.01% f.s. ±0.2% rdg CT6844A DC bis 500 kHz ~ ±0.01% f.s. 3 m ±0.3% rdg CT6844-05 DC bis 200 kHz \_ ±0.01% f.s. 500 A ±0.2% rdg ±0.01% f.s. ~ CT6845A DC bis 200 kHz ±0.3% rdg CT6845-05 DC bis 100 kHz ±0.01% f.s. ø 50 mm ±0.2% rdg ~ CT6846A DC bis 100 kHz ±0.01% f.s. 1000 A ±0.3% rdg CT6846-05 DC bis 20 kHz \_ ±0.01% f.s. Mehrzweckzange\* 20 A ±0.3% rdg 0°C bis 50°C 9272-05 1 Hz bis 100 kHz ø 46 mm 3 m 200 A ±0.01% f.s.

\*: Zum Messen von Gewerbestrom-Frequenzbereichen

#### Anschlusskabel

|         | Produktname                               | Kabellänge<br>(ca.) | Anmerkungen                                                                            |
|---------|-------------------------------------------|---------------------|----------------------------------------------------------------------------------------|
| L9217   | Prüfleitung                               | 1,7 m               | CAT II 600 V, 0,2 A<br>CAT III 300 V, 0,2 A<br>Für Motoranalyseeingang, isolierter BNC |
| 9642    | LAN-Kabel                                 | 5 m                 | CAT5e, gekreuzter<br>Konvertierungsstecker enthalten                                   |
| 9637    | RS-232C-Kabel<br>(9-polig-9-polig, 1,8 m) | 1,8 m               | 9-polig–9-polig, gekreuztes Kabel                                                      |
| 9151-02 | GP-IB Anschlusskabel                      | 2 m                 | - Q                                                                                    |
| 9444    | Anschlusskabel                            | 1,5 m               | Zur externen Steuerung<br>9-polig–zu–9-polig, ungekreuztes Kabel                       |
| L6000   | Optisches<br>Anschlusskabel               | 10 m                | Entsprechend dem 50 µm/125 µm<br>Multimodusleiter                                      |
| 9165    | Prüfleitung                               | 1,5 m               | Für BNC-Synchronisation<br>Metall-BNC–zu–Metall-BNC                                    |
| 9713-01 | CAN-Kabel                                 | 2 m                 | Mit einem abisolierten Ende                                                            |

### Sonstige optionale Produkte

Die unten aufgeführten Produkte werden auf Bestellung hergestellt.

|           | Produktname        | Kabellänge<br>(ca.) | Anmerkunge                                                    | n                                                       |
|-----------|--------------------|---------------------|---------------------------------------------------------------|---------------------------------------------------------|
| C8001     | Tragetasche        | _                   | Hartgehäuse<br>Mit Rollen ausgestattet                        |                                                         |
| Z5300     | Gestellhalterungen | _                   | EIA-konform                                                   | 11 <sup>12</sup>                                        |
| Z5301     | Gestellhalterungen | _                   | JIS-konform                                                   | 1.12 <sup>1</sup> · · · · · · · · · · · · · · · · · · · |
| Z5200     | BNC-Klemmenkasten  | _                   | 25-poliger D-Sub-an-BNC<br>(Buchse)<br>20-Kanal-Adapterkasten | 000000000000000000000000000000000000000                 |
| PW9100A-3 | AC/DC-Stromkasten  | _                   | 3 Kanäle<br>Nennstrom: 5 A                                    |                                                         |
| PW9100A-4 | AC/DC-Stromkasten  | _                   | 4 Kanäle<br>Nennstrom: 5 A                                    |                                                         |
| CT6904A-1 | AC/DC-Stromzange   | 10 m                | 500 A Nennstrom<br>Ausgangskabel                              |                                                         |
| CT6904A-2 | AC/DC-Stromzange   | 3 m                 | 800 A Nennstrom<br>Ausgangskabel                              |                                                         |
| CT6904A-3 | AC/DC-Stromzange   | 10 m                | 800 A Nennstrom<br>Ausgangskabel                              |                                                         |
| L3000     | D/A-Ausgangskabel  | 2,5 m               | 25-poliger D-Sub-an-BNC<br>(Stecker)<br>20-Kanal-Adapterkabel |                                                         |

# Symbole und Abkürzungen

#### Sicherheit

In dieser Bedienungsanleitung sind der Schweregrad von Risiken und das Gefahrniveau folgendermaßen gekennzeichnet.

| ▲ GEFAHR   | Kennzeichnet eine unmittelbare Gefahrensituation, die, wenn sie nicht vermieden wird, zu schweren Verletzungen oder zum Tod führt.                                                                                                    |
|------------|----------------------------------------------------------------------------------------------------|
|            | Kennzeichnet eine potentielle Gefahrensituation, die, wenn sie nicht vermieden wird, zu schweren Verletzungen oder zum Tod führen kann.                                                                                                    |
|            | Kennzeichnet eine potentielle Gefahrensituation, die ein leichtes bis<br>mittleres Verletzungsrisiko oder potenzielle Risiken einer Beschädigung des<br>unterstützten Produkts (oder sonstiger Sachgüter) darstellen könnte, wenn sie<br>nicht vermieden wird. |
| WICHTIG    | Weist auf Informationen und Inhalte hin, die besonders wichtig in Bezug auf die Bedienung oder die Wartung des Instruments sind.                                                                                                    |
| Â          | Kennzeichnet eine Hochspannungsgefahr.<br>Durch unzureichende Sicherheitsprüfung oder unsachgemäße Verwendung<br>des Instruments kann es zu einem Stromschlag, einer Verbrennung oder Tod<br>kommen.                                                           |
| $\bigcirc$ | Kennzeichnet eine Handlung, die nicht durchgeführt werden darf.                                                                                                    |
|            | Kennzeichnet eine Handlung, die durchgeführt werden muss.                                                                                                    |

### Symbole an dem Produkt

|        | Weist auf das Vorhandensein einer potenziellen Gefahr hin. Weitere Informationen über<br>Stellen, an denen dieses Symbol auf Instrumentenkomponenten erscheint, finden Sie<br>unter "Vorsichtsmaßnahmen bei der Verwendung" (S. 10) und in den am Anfang der<br>Bedienungsanleitung aufgeführten Warnmeldungen. Weiteres finden Sie im beiliegenden<br>Dokument mit der Bezeichnung "Sicherheitsmaßnahmen für den Betrieb". |
|--------|----------------------------------------------------------------------------------------------------|
| Ċ      | Kennzeichnet den Netz-Druckknopfschalter, der das Instrument ein- und ausschaltet.                                                                                                    |
|        | Kennzeichnet eine Masseklemme.                                                                                                    |
|        | Zeigt einen Gleichstrom (DC) an.                                                                                                    |
| $\sim$ | Zeigt einen Wechselstrom (AC) an.                                                                                                    |

#### Symbole für verschiedene Normen

| X  | Zeigt an, dass das Produkt in den EU-Mitgliedsstaaten der WEEE-Richtlinie (Waste Electrical and Electronic Equipment) unterliegt. Das Produkt gemäß den lokal gültigen Vorschriften entsorgen. |
|----|----------------------------------------------------------------------------------------------------|
| () | Kennzeichnet, dass das Produkt die durch EU-Richtlinien auferlegten Normen erfüllt.                                                                                                    |

### Sonstiges

| Tips                    | Weist auf nützliche Ratschläge zur Leistung und zum Betrieb des Instruments hin.                                                                                                    |
|-------------------------|----------------------------------------------------------------------------------------------------|
| *                       | Zeigt an, dass im Weiteren zusätzliche Informationen gegeben werden.                                                                                                    |
| (S. )                   | Zeigt die Seitenzahl zur Bezugnahme an.                                                                                                    |
| START<br>(fettgedruckt) | Zeigt die Namen der Steuertasten an.                                                                                                    |
| []                      | Zeigt die Namen der Benutzerschnittstellen auf dem Bildschirm an.                                                                                                    |
| Windows                 | Wenn nicht anders angegeben, bezieht sich die Bezeichnung <i>Windows</i> im Allgemeinen auf <i>Windows 10</i> .                                                                                                    |
| Stromzange              | Sensoren zur Strommessung werden zusammenfassend als Stromzangen bezeichnet.                                                                                                    |
| S/s                     | Für dieses Produkt wird die Anzahl der Digitalisierungen des analogen Eingangssignals<br>in Abtastungen pro Sekunde (S/s) angegeben.<br>Beispiel: 20 MS/s (20 Millionen Abtastungen pro Sekunde) heißt 20×10 <sup>6</sup> Abtastungen<br>pro Sekunde. |

In diesem Dokument wurden die in den früheren Ausgaben verwendeten Begriffe "Master" und "Untergeordnet/Slave" durch "primär" bzw. "sekundär" ersetzt.

#### Genauigkeit der Kennzeichnung

Die Genauigkeit des Instruments wird durch die Definition eines Prozentsatzes des Messwerts, eines Prozentsatzes des Bereichs, eines Prozentsatzes der vollen Skalenlänge, eines Prozentsatzes der Einstellung oder eines Grenzwerts für Fehler in Form von Ziffern angegeben.

| % des<br>Anzeigewerts | Anzeigewert (Ablesewert)<br>Zeigt den vom Instrument angezeigten Wert an.<br>Die Grenzwerte für Fehler bei den Anzeigewerten werden als Prozentsatz des<br>Anzeigewerts ausgedrückt ("% rdg").                                 |
|-----------------------|----------------------------------------------------------------------------------------------------|
| % des Bereichs        | <b>Bereich</b><br>Zeigt den Messbereich des Instruments an.<br>Die Grenzwerte für Bereichsfehler werden als Prozentsatz des Bereichs ausgedrückt<br>("% rng").                                                                 |
| f.s.                  | Volle Skalenlänge (Nennstrom)<br>Bei diesem Instrument wird hier vor allem der Nennstrom der Stromzange angezeigt.<br>Die Grenzwerte der Gesamtskalafehler werden in Prozent der vollen Skalenlänge<br>ausgedrückt ("% f.s."). |
| Stellen               | <b>Stelle (Auflösung)</b><br>Gibt die minimale Anzeigeeinheit (d. h. die kleinste Stelle, die den Wert 1 haben kann)<br>für ein digitales Messinstrument an.<br>Grenzwerte für Stellenfehler werden mit Ziffern ausgedrückt.   |

# Sicherheitsinformationen

Bitte lesen Sie die unten aufgeführten Vorsichtsmaßnahmen, bevor Sie das Instrument verwenden. Lesen Sie diese Anleitung vor dem Betrieb des Instruments sorgfältig durch, bis Sie sie gut verstanden haben. Eine unsachgemäße Verwendung des Geräts kann zu schweren Körperverletzungen oder Schäden am Gerät führen.

#### Messkategorien

Von IEC 61010 werden Messkategorien zur sicheren Verwendung von Messinstrumenten aufgestellt. Zum Anschluss an einen Hauptstromversorgungskreis vorgesehene Test- und Messkreise werden je nach Art des Hauptstromversorgungskreises in drei Kategorien unterteilt. Ein Messinstrument, das über keine Messkategorie verfügt, kann nicht zum Messen eines Hauptstromversorgungskreises verwendet werden.

### **A**GEFAHR

Verwenden Sie kein Messinstrument zum Messen eines Hauptstromversorgungskreises, dessen Kategorie oberhalb der festgelegten Messkategorie des Instruments liegt.

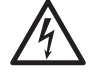

Verwenden Sie kein Messinstrument, das auf keine Messkategorie eingestuft wurde, um einen Hauptstromversorgungskreis zu messen.

Dies kann zu schweren Körperverletzungen oder Schäden am Instrument oder anderen Geräten führen.

| Keine<br>Messkategorie<br>(O)  | Anwendbar auf Messungen sonstiger, nicht direkt an eine Hauptstromversorgung<br>angeschlossener Kreise.<br>BEISPIEL: Messungen an einem sekundärseitig durch einen Stromwandler, etc. an der<br>Steckdose angeschlossenen Gerät einer festen Anlage.                                                                                                    |  |  |
|--------------------------------|----------------------------------------------------------------------------------------------------|--|--|
| Messkategorie II<br>(CAT II)   | <ul> <li>Anwendbar auf Test- und Messstromkreise, die direkt an Anwendungsstellen<br/>(Steckdosen und ähnliche Stellen) der Niederspannungs-NETZ-Installation<br/>angeschlossen werden.</li> <li>BEISPIEL: Messungen an Haushaltsgeräten, Handwerkzeugen und ähnlicher<br/>Ausrüstung sowie nur auf der Verbraucherseite von Steckdosenausgängen<br/>mit fester Anlage.</li> </ul>                                                                                                    |  |  |
| Messkategorie III<br>(CAT III) | Anwendbar auf Test- und Messstromkreise, die an den Verteilungsteil der<br>Niederspannungs-NETZ-Installation angeschlossen sind.<br>Beispiel: Messungen an Verteilern (einschließlich Sekundärzählern), photovoltaischen<br>Modulen, Trennschaltern, Verkabelungen, einschließlich Kabeln,<br>Sammelschienen, Anschlussdosen, Schaltern, Steckdosen einer festen Anlage<br>sowie Geräten für den industriellen Gebrauch und anderen Geräten wie<br>stationäre Motoren mit permanentem Anschluss an feste Anlagen. |  |  |
| Messkategorie IV<br>(CAT IV)   | Anwendbar auf Test- und Messstromkreise, die an die Quelle der Niederspannungs-<br>NETZ-Installation angeschlossen sind.<br>Beispiel: Messungen an Geräten, die vor der Hauptsicherung oder dem Trennschalter in<br>der Gebäudeinstallation installiert sind.                                                                                                    |  |  |
| Verte                          | Verteilerkasten                                                                                                    |  |  |

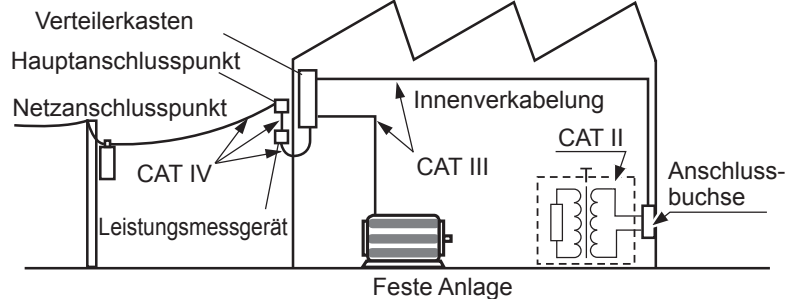

# Vorsichtsmaßnahmen bei der Verwendung

Beachten Sie unbedingt die unten aufgeführten Vorsichtsmaßnahmen, um das Instrument sicher und so zu verwenden, dass es effektiv funktionieren kann.

Die Verwendung des Geräts sollte nicht nur seinen Spezifikationen entsprechen, sondern auch den Spezifikationen aller Zubehörteile, Optionen und anderer verwendeter Geräte.

#### Installation des Instruments

### 

- Das Instrument nicht an folgenden Orten installieren:
- Orten, an denen es direkter Sonneneinstrahlung oder hohen Temperaturen ausgesetzt ist
- · Orten, an denen es korrosiven oder explosiven Gasen ausgesetzt ist
- Orten, an denen es starker elektromagnetischer Strahlung ausgesetzt ist oder in der Nähe von elektrisch aufgeladenen Objekten
- In der Nähe von Induktionsheizgeräten (Hochfrequenzinduktionsheizgeräten oder Induktionskochfeldern, etc.)
- Orten, an denen hohe mechanische Vibrationen herrschen
- Orten, an denen es Wasser, Öl, Chemikalien oder Lösungsmitteln ausgesetzt ist
- · Orten, an denen es hoher Luftfeuchte oder Kondensation ausgesetzt ist
- Orten mit hohem Staubaufkommen

Dadurch kann das Instrument beschädigt oder Störungen hervorgerufen werden, was zu Körperverletzungen führt.

# **NORSICHT**

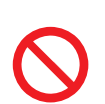

Das Instrument nicht auf unstabilen oder geneigten Oberflächen aufstellen.

Anderenfalls könnte das Instrument herunterfallen oder umkippen und dadurch Verletzungen oder Schäden am Instrument verursachen.

- Lassen Sie auf jeder Oberfläche außer der Unterseite mindestens 30 mm Platz, damit die Temperatur des Geräts nicht ansteigt.
- Lassen Sie unter der Installationsoberfläche (der Höhe seiner Füße) mindestens 15 mm Platz.
- Stellen Sie es mit nach unten gerichteter Unterseite auf.
- Blockieren Sie keine Lüftungsschlitze.

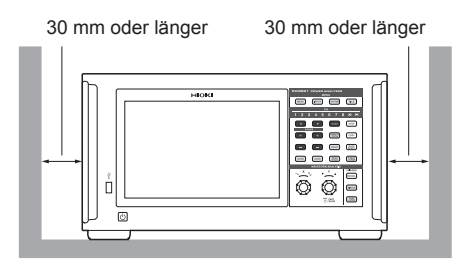

#### Handhabung des Instruments

### **GEFAHR**

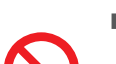

Nehmen Sie nie die obere Abdeckung ab.

Die Komponenten im Inneren des Instruments führen hohe Spannungen und können während des Betriebs hohe Temperaturen entwickeln. Deren Berührung kann zu Verbrennungen oder Stromschlägen führen.

# **WARNUNG**

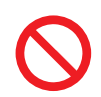

Verwenden Sie keine Kabel, deren Isolierung beschädigt ist oder deren Metallteile frei liegen.

Dies kann schwere Körperverletzungen verursachen.

Sollten Rauch, anormale Geräusche, merkwürdige Gerüche oder sonstige ungewöhnlichen Bedingungen auftreten, schalten Sie das Instrument sofort aus, ziehen Sie das Stromkabel aus der Steckdose und ziehen Sie die Messleitungen und Zangen ab.

Es könnte ansonsten zu schweren Körperverletzungen oder Bränden kommen. Siehe "11.2 Fehlerbeschreibung" (S. 312) und "11.3 Meldungen" (S. 315), bevor Sie sich an Ihren autorisierten Hioki Händler oder Großhändler wenden.

# 

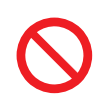

Verlegen Sie keine Kabel zwischen anderen Gegenständen und treten Sie nicht darauf.

Verbiegen Sie keine Kabel an deren Anschluss und ziehen Sie nicht daran. Davon könnten die Kabel brechen.

Das Instrument ist als Gerät der Klasse A unter der Norm EN 61326 eingestuft. Die Verwendung des Instrument in einer Wohngegend wie einer Siedlung kann den Radio- und Fernsehempfang beeinträchtigen. Sollten solche Probleme auftreten, ergreifen Sie Maßnahmen, um dies zu unterbinden.

#### Warnhinweise zur Messung

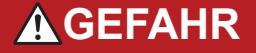

Verwenden Sie das Instrument nicht zum Messen von Schaltkreisen, die die Ratings oder Spezifikationen des Instruments überschreiten.

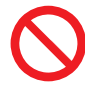

Andernfalls kann das Instrument beschädigt oder überhitzt werden, was zu schweren Körperverletzungen führen kann.

Siehe "10.2 Eingangs-, Ausgangs- und Messspezifikationen" (S. 250), "10.6 U7001 2,5MS/s Eingangsmodul" (S. 299), und "10.7 U7005 15MS/s Eingangsmodul" (S. 304).

### **WARNUNG**

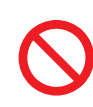

Berühren Sie keinen zu messenden, leitenden Draht.

Ein zu messender, leitender Draht kann heiß sein. Der Bediener könnte sich daran verbrennen.

## **NORSICHT**

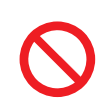

Legen Sie keine Spannung oder Strom an der Eingangsklemme an, während das Instrument ausgeschaltet ist.

Andernfalls kann das Instrument Schäden erleiden.

#### Warnhinweise zum Transport des Instruments

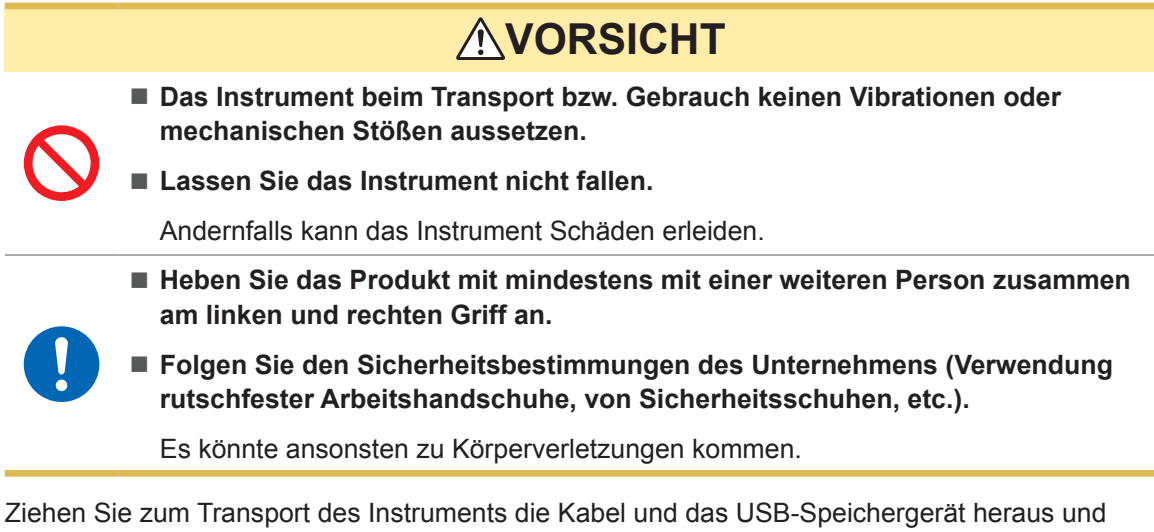

Ziehen Sie zum Transport des Instruments die Kabel und das USB-Speichergerät heraus und halten Sie es an den Griffen fest.

#### Vorsichtsmaßnahmen für den Transport

- Verwenden Sie zum Transport des Instrument die Kiste und Verpackungsmaterialien, in denen es ursprünglich geliefert wurde. Verwenden Sie allerdings nicht die ursprüngliche Kiste und Verpackung, falls diese beschädigt sind. Sollten Sie die ursprüngliche Kiste und Verpackung nicht verwenden können, wenden Sie sich an Ihren autorisierten Hioki Händler oder Großhändler. Sie bekommen dann eine geeignete Kiste und Verpackungsmaterialien zugeschickt.
- Ziehen Sie zum Verpacken des Instruments die Messleitungen und das USB-Speichergerät ab.
- Achten Sie beim Transport des Instruments darauf, es nicht fallen zu lassen oder schweren Stößen auszusetzen.

#### Vorsichtsmaßnahmen bei der Verwendung der CD

- Achten Sie darauf, die beschriebene Seite der CD frei von Schmutz und Schäden zu halten. Sollten Sie die CD beschriften wollen, verwenden Sie einen Marker mit einer weichen Spitze.
- Lagern Sie CDs in Schutzhüllen. Setzen Sie die CD keiner direkten Sonneneinstrahlung, hohen Luftfeuchtigkeit oder hohen Temperaturen aus.
- Hioki haftet nicht für Computersystemprobleme, die in Verbindung mit der Verwendung dieser CD entstehen.

# Messvorgang

Die grundlegende Messmethode mit diesem Instrument sieht aus wie folgt.

| 1  | Inspizieren Sie das Instrument vor der Verwendung                                                                                                    |                                      |                                   |
|----|----------------------------------------------------------------------------------------------------|--------------------------------------|-----------------------------------|
|    | "2.1 Inspizieren des Instruments vor der Verwendung" (S. 34)                                                                                                    |                                      |                                   |
| 2  | Bereiten Sie die Messung vor                                                                                                    |                                      |                                   |
|    | "2.2 Anschließen der Spannungskabel (Spannungseingang)" (S<br>"2.3 Anschließen der Stromzangen (Stromeingang)" (S. 36)<br>"2.4 Einschalten des Stroms des Instruments" (S. 41)<br>Lassen Sie das Instrument zur maximalen Genauigkeit der Mes<br>Instruments vor der Nulleinstellung mindestens 30 Minuten aufv | . 35)<br>sung nach dem Ei<br>värmen. | inschalten des                    |
| 3  | Stellen Sie die Verkabelungsmodi ein und konfigurie                                                                                                    | eren Sie die Stro                    | omzange                           |
|    | "2.5 Einstellung des Verkabelungsmodus und Konfiguration der (S. 43)                                                                                                    | Einstellungen der                    | Stromzange"                       |
| 4  | Schnellkonfiguration (Quick Set)                                                                                                    |                                      |                                   |
|    | "2.6 Schnellkonfiguration (Quick Set)" (S. 47)                                                                                                    |                                      |                                   |
| 5  | Führen Sie den Nullabgleich aus.                                                                                                    |                                      |                                   |
|    | "2.8 Nulleinstellung und Entmagnetisierung (DMAG)" (S. 50)<br>Führen Sie vor dem Anschluss der Messleitungen und Zangen                                                                                                    | stets den Nullabgle                  | eich aus.                         |
| 6  | Verbinden Sie die Messleitungen und Zangen mit de                                                                                                    | n zu messende                        | n Leitungen.                      |
| Т  | "2.9 Anschließen der Messleitungen und Zangen an die zu mes                                                                                                    | senden Leitungen                     | " (S. 51)                         |
| 7  | Achten Sie auf einen festen Anschluss.                                                                                                    |                                      |                                   |
|    | "2.10 Überprüfen der Verbindungen" (S. 53)                                                                                                    |                                      |                                   |
| 8  | Lesen Sie die gemessenen Werte und Schwingungs                                                                                                    | formen ab                            |                                   |
|    | "3 Anzeigen der numerischen Leistung" (S. 55)<br>"4 Anzeigen von Schwingungsformen" (S. 115)                                                                                                    | Starten/Stoppen<br>der Integration   | Anzeigen von<br>Schwingungsformen |
| 9  | Speichern von Daten                                                                                                    |                                      |                                   |
|    | "7 Speichern von Daten und Verwalten von Dateien" (S. 157)                                                                                                    |                                      |                                   |
| 10 | Analysieren Sie die Daten                                                                                                    |                                      |                                   |
|    | "8 Anschließen externer Geräte" (S. 189)<br>"9.1 Anschließen und Konfigurieren der LAN-Schnittstelle" (S. 2<br>"9.9 GENNECT One (PC-Anwendungssoftware)" (S. 245)                                                                                                    | 20)                                  |                                   |
| 11 | Beenden Sie die Messung                                                                                                    |                                      |                                   |

Messvorgang

Einleitung

# 1.1 Produktübersicht

Dieses Instrument ist ein Leistungsanalysator, mit dem man die Konvertierungseffizienz der Leistung durch die simultane Messung der Eingangs- und Ausgangsleistung eines Messobjekts analysieren kann. Das Instrument kann bis zu acht Eingangsmodule einsetzen und Ihren Anwendungen entsprechend mehrere zu messende Leitungen unterstützen, indem Verkabelungskonfigurationen von einphasigen bis zu dreiphasigen Vierdrahtkonfigurationen beliebig kombiniert werden können.

# 1.2 Funktionen

#### Einschluss von bis zu acht Modulen

Durch die Kombination zweier Arten Eingangsmodule mit beliebig zwischen einem und acht einstellbaren Kanälen kann das am besten für Ihre Anwendungen geeignete Messsystem in einem einzigen Instrument konfiguriert werden.

# Kombination zweier Arten Eingangsmodule, von der die Konfiguration des am besten geeigneten Systems ermöglicht wird

Es sind zwei Arten Eingangsmodule verfügbar: ein Mehrzweck-Eingangsmodul mit hoher Widerstandsspannung, das U7001, und ein Eingangsmodul mit einer erstklassigen Genauigkeit von ±0.03% und einer erstklassigen, hochauflösenden Hochgeschwindigkeitsabtastung, das U7005. Die beiden Arten Eingangsmodule können entsprechend der von Ihnen benötigten Leistung auf dem PW8001 kombiniert und installiert werden.

#### UTOD UTOD UTOD UTOD UTOD UTOD UTOD UTOD UTOD UTOD UTOD UTOD UTOD UTOD UTOD UTOD UTOD UTOD UTOD UTOD UTOD UTOD

#### U7001 (S. 299)

Die Messung von CAT II bei 1500 V ist nun während der Entwicklung, Bewertung und Lieferungsprüfung von Leistungsumwandlern möglich.

Grundgenauigkeit der Leistungsmessung ±0,07%

U7005 (S. 304) Die Effizienz von SiC/GaN-

Wechselrichtern und die Verluste von Drosselspulen und Transformatoren können mit hoher Genauigkeit gemessen werden.

Grundgenauigkeit der Leistungsmessung ±0,03% (DC-Genauigkeit ±0,05%)

| Abtastfrequenz                       | 2,5 MHz                                                    | 15 MHz                         |
|--------------------------------------|------------------------------------------------------------|--------------------------------|
| ADC-Auflösung                        | 16 Bits                                                    | 18 Bits                        |
| Messfrequenzbereich                  | DC, 0,1 Hz bis 1 MHz                                       | DC, 0,1 Hz bis 5 MHz           |
| Maximale Eingangsspannung            | 1000 V AC, 1500 V DC                                       | 1000 V AC, 1000 V DC           |
| Max. Anschluss-zu-Masse-<br>Spannung | 600 V AC, 1000 V DC CAT III<br>1000 V AC, 1500 V DC CAT II | 600 V CAT III<br>1000 V CAT II |

#### Automatische Erkennung von Stromzangen (S. 44)

Das Instrument holt automatisch Daten zu miteinander verbundenen Stromzangen ein und kompensiert deren Phasenfehler. Dadurch wird die Konfigurationszeit vor der Messung erheblich verkürzt und eine genaue Strommessung unterstützt.

#### Schnellkonfiguration (Quick Set)(S. 47)

Die Quick Set-Funktion gestattet Ihnen, die Messbedingungen sofort auf für die ausgewählten, zu messenden Leitungen typische Werte einzustellen.

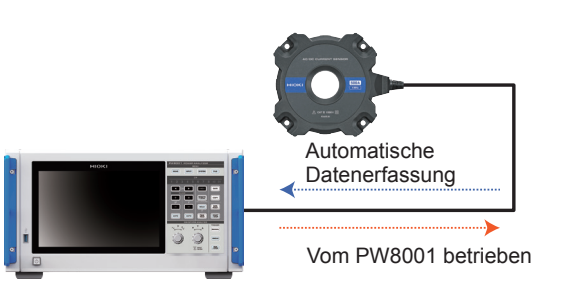

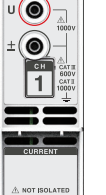

 $\odot$ 

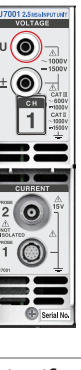

#### Analyse von bis zu 4 Motoren gleichzeitig mit einem einzigen Instrument (optional)(S. 90)

Ein einziger PW8001 kann das Drehmoment und die RPM von vier Motoren gleichzeitig messen und analysieren. Diese Funktion ist sehr nützlich zur Bewertung von Systemen, die mit mehreren Motoren Räder steuern, einschließlich Fahrzeugen mit elektrischem Allradantrieb (AWD).

#### Unterstützung einer Messung von bis zu 32 Kanälen

#### Optische Verbindungsschnittstelle (optional, S. 192)

Durch den Anschluss zweier PW8001-Instrumente mit einem optischen Kabel (bis zu 500 m) können die Messdaten in Echtzeit in einem einzigen PW8001 zusammengelegt werden. Der Strom von maximal 16 Kanälen und 8 Motoren kann gleichzeitig analysiert und deren Effizienz und Verluste können mit einem einzigen Instrument angezeigt und aufgezeichnet werden.

#### **BNC-Synchronschnittstelle (S. 189)**

Bis zu vier Instrumente, einschließlich ein primäres Instrument und bis zu drei sekundäre Instrumente können in Datenaktualisierungs- und Integrationssteuerintervallen synchronisiert werden.

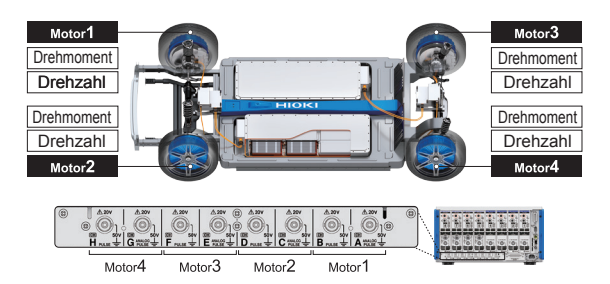

Dieses System vereint die Messdaten in einem Instrument.

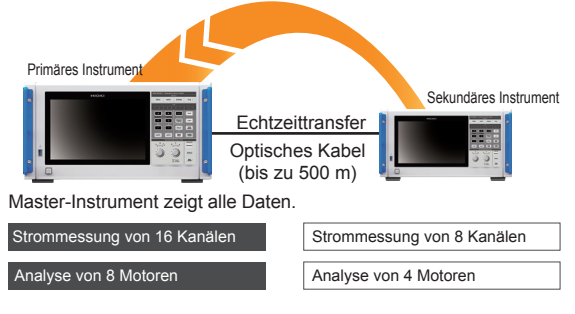

#### Aufgrund der Fähigkeit des Instruments, mehrere Stromzangen miteinander zu kombinieren erhöhen sich die Gebrauchsanwendungen von der HILS-Entwicklung bis zur Bewertung von echten Anlagen.

Sie können die am besten geeignete Stromzange unter einem Spektrum von verschiedenen Messanwendungen bis hin zur Strommessung wählen.

#### Klemmen hoher Genauigkeit

Klemmzangen gestatten eine schnelle und bequeme Verbindung. Die ausgezeichneten Umgebungsleistungen erweitern das Anwendungsfeld von der HILS-Entwicklung bis zur Bewertung von echten Anlagen.

#### **Durchlauf hoher Genauigkeit**

Die Leistung von Durchlaufsensoren übertrifft die vieler anderer in Bezug auf Genauigkeit, Bandbreite und Stabilität bei Weitem. Die Messung eines Breitbands von bis zu 10 MHz und einer hohen Stromstärke von bis zu 2000 A können hochmodernen Forschungsund Entwicklungszielen dienen.

#### **Direkte Verbindung hoher Genauigkeit**

Die ausschließlich von Hioki entwickelte DCCT-Methode ermöglicht eine weltweit einzigartige Genauigkeit bei direkter Verbindung mit 50 A Bandbreite.

Möglichkeit der Integration von Messdaten in ein bestehendes CAN-Netzwerk mit einem CAN/CAN FD-Bus-Ausgang (optional)

Die Messdaten können in Echtzeit als CAN/CAN FD-Signale am CAN-Bus ausgegeben werden. Durch die Aufzeichnung von ECU und Messdaten mit einem Datenerfassungsgerät am CAN-Bus können die Daten ohne Zeitversetzung oder Genauigkeitsverlust integriert und eine umfassende Bewertung vorgenommen werden.

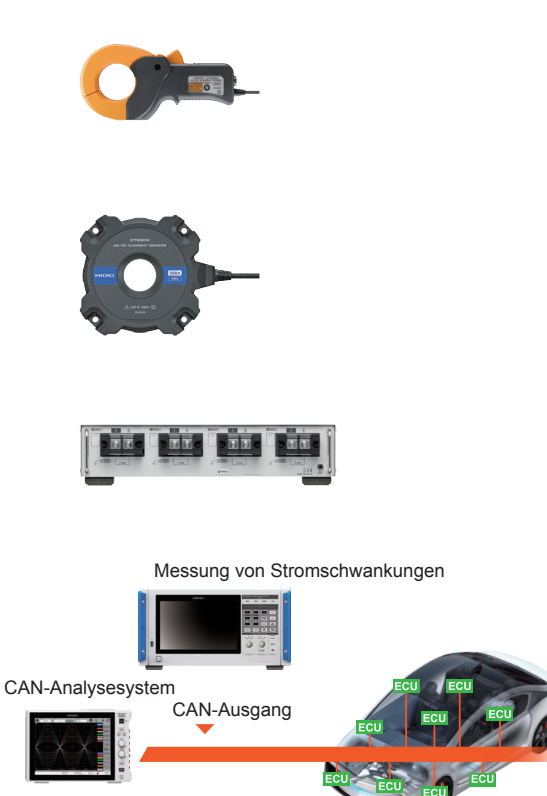

Strommessung CAN-Bus Automobil-CAN-Bus

# **1.3 Teilbezeichnungen und Funktionen**

#### Vorderseite

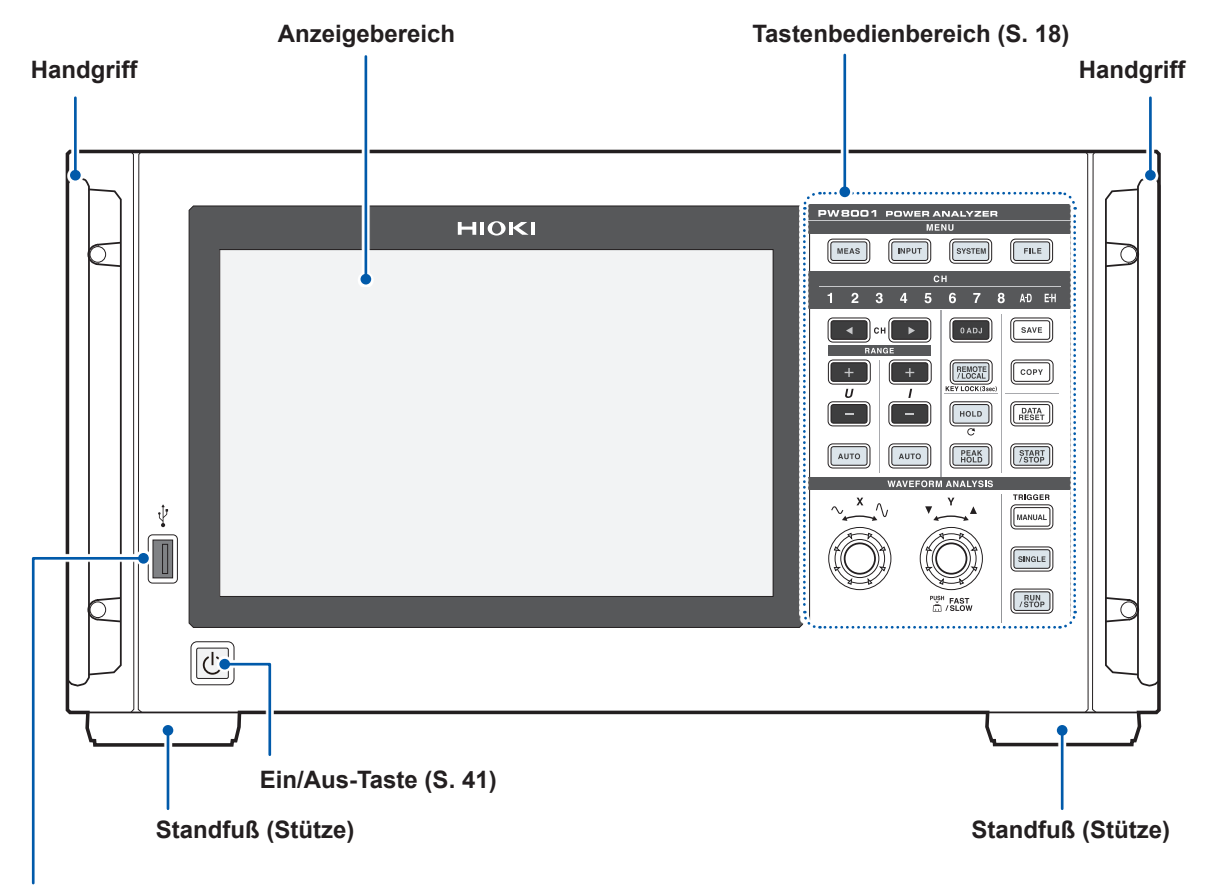

#### USB-Anschluss (S. 157)

Schließen Sie ein USB-Speichergerät zum Speichern verschiedener Datenarten, einschließlich Messdaten, Einstellungseinzelheiten und Screenshots an.

Der Anschluss kann nicht für andere Geräte, einschließlich Maus und Tastatur, verwendet werden.

#### Aktivierung der Tastensperre

Drücken Sie ca. 3 s lang die Taste **REMOTE/LOCAL**, um den Tastenbetrieb zu sperren. Wenn die Tastensperrfunktion aktiviert ist, ist sowohl der Tasten- als auch der Touchscreenbetrieb außer dem Tastenbetrieb zum Aufheben der Tastensperre vollständig deaktiviert. Die Tastensperre bleibt auch nach Aus- und Einschalten des Instruments aktiv.

#### Bedienung des Touchscreen

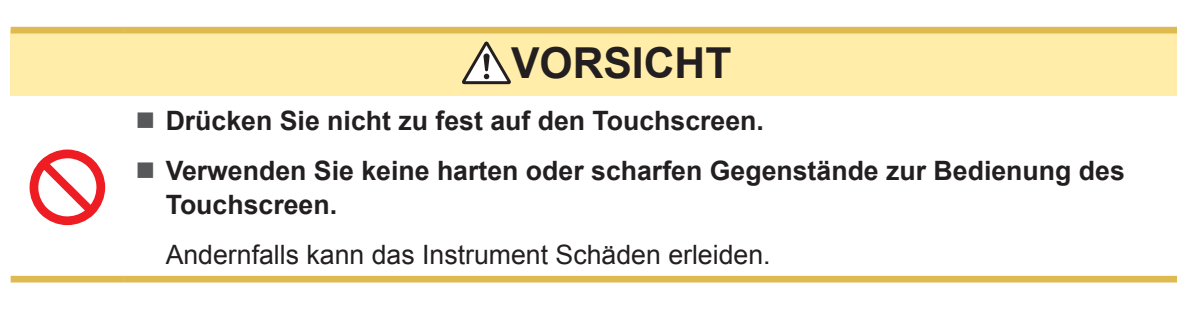

### Tastenbedienbereich

#### **MENU-Tasten (Bildschirmwechsel)**

Durch das Drücken einer Taste leuchtet diese Taste auf und es wird auf den ausgewählten Bildschirm gewechselt.

| MEAS   | Zeigt den Messbildschirm an.<br>Der Messbildschirm zeigt die gemessenen Werte und Schwingungsformen an.                                                                                             | S. 55  |
|--------|----------------------------------------------------------------------------------------------------|--------|
|        | Zeigt den Eingangs-Einstellungsbildschirm an.<br>Der Eingangs-Einstellungsbildschirm dient der Konfiguration der Einstellungen<br>bezüglich Eingaben, Verkabelungsmodi, Messungen und Berechnungen. | S. 43  |
| SYSTEM | Zeigt den System-Einstellungsbildschirm an.<br>Der System-Einstellungsbildschirm dient der Konfiguration der Einstellungen<br>bezüglich Zeitsteuerung, Schnittstellen und sonstigen Funktionen.     | S. 153 |
| FILE   | Zeigt den Dateivorgangsbildschirm an.<br>Der Dateivorgangsbildschirm dient der Handhabung von Dateien.                                                                                              | S. 157 |

#### Kanal-Anzeigen

Die Anzeigeeinstellungen der Taste **RANGE** und das Einstellungssymbol beeinflussen das Leuchten der Eingangskanäle. Die Kanäle innerhalb einer Verkabelungskonfiguration, die auf den Verkabelungseinstellungen beruht, leuchten gleichzeitig auf.

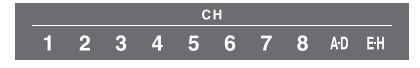

| СН                                   | Kanalauswahltaste<br>Wählt den auf dem Messbildschirm anzuzeigenden Kanal aus.<br>Die Kanal-Anzeigen leuchten in Verbindung mit der Kanalauswahltaste.                                                                                                    | _      |
|--------------------------------------|----------------------------------------------------------------------------------------------------|--------|
| RANGE<br>+ + +<br>U I<br>            | <b>RANGE</b> -Tasten<br>Mit den Tasten + und – von U kann man den Spannungsbereich umschalten,<br>und mit den Tasten + und – von I kann man den Strombereich umschalten.<br>Dies betrifft die Bereiche der Kanäle, deren Kanal-Anzeigen-LED leuchtet.<br>Leuchtet die Kanal-Anzeige <b>[A-D]</b> , dienen die Tasten von U für den analogen<br>Eingang von Kan. A, und die Tasten von I für den analogen Eingang von Kan<br>Ch. C.<br>Leuchtet die Anzeige <b>[E-H]</b> , dienen die Tasten von U für den analogen Eingang<br>von Kan. E, und die Tasten von I für den analogen Eingang von Kan Ch. G.<br>Leuchtet die Taste AUTO, wird die automatische Bereichswahl abgebrochen,<br>wenn der Bereich umgeschaltet wird. |        |
| AUTO                                 | AUTO-Tasten<br>Die Taste AUTO im Bereich U aktiviert die automatische Bereichswahl der<br>Spannung, und die Taste AUTO im Bereich I aktiviert die automatische<br>Bereichswahl des Stroms. Die Tasten leuchten auf. Bei erneutem Drücken<br>erlischt das Tastenlicht und der Bereich wird auf die gerade aktuelle<br>Einstellung festgelegt.<br>Die Tasten dienen für die Kanäle, deren Kanal-Anzeigen leuchten.                                                                                                    |        |
| 0 ADJ                                | Führt die Nulleinstellung der Eingangskanäle aus.                                                                                                    | S. 50  |
| SAVE                                 | Speichert auf Tastendruck die Messdaten auf dem USB-Speichergerät.                                                                                                    | S. 157 |
| COPY                                 | Speichert auf Tastendruck den Screenshot auf dem USB-Speichergerät.                                                                                                    | S. 174 |
| REMOTE<br>/ LOCAL<br>KEY LOCK (3sec) | <b>REMOTE/LOCAL</b> -Taste (Tastensperre)<br>Die Taste leuchtet auf, wenn das Instrument während der GP-IB-<br>Kommunikation auf Fernbedienungsstatus geht. Bei erneutem Tastendruck<br>erlischt das Tastenlicht und das Instrument geht zum lokalen Status zurück.<br>Wird die Taste mindestens 3 s gedrückt gehalten, wird die Tastensperre<br>aktiviert und das Tastensperrsymbol wird auf dem Bildschirm angezeigt.<br>Wird die Taste erneut mindestens 3 s gedrückt gehalten, wird die Einstellung<br>aufgehoben und das Tastenlicht erlischt.                                                                                                    | S. 239 |

#### Messungssteuertasten

Die Messungssteuertasten dienen in erster Linie der Steuerung der Strommessfunktionen. Sie haben keinen Einfluss auf die Schwingungsformanzeige.

| HOLD           | Schaltet die Haltefunktion ein und aus. Die Taste leuchtet, wenn die Haltefunktion aktiviert ist.<br>Durch Drücken der <b>HOLD</b> -Taste bei aktivierter Spitzenwerthaltefunktion werden die Spitzenwertdaten gelöscht. |                                                                                                    |       |  |  |  |  |
|----------------|----------------------------------------------------------------------------------------------------|----------------------------------------------------------------------------------------------------|-------|--|--|--|--|
| PEAK<br>HOLD   | Die Taste leuchtet, wenn die Spitzenwerthaltefunktion aktiviert ist.<br>Durch Drücken der <b>PEAK HOLD</b> -Taste bei aktivierter Haltefunktion werden die<br>Haltedaten aktualisiert.                                   |                                                                                                    |       |  |  |  |  |
| DATA<br>RESET  | Setzt die Integrationsdaten zurück.<br>Diese Taste dient für die Kanäle, deren Integration gestoppt ist.                                                                                                    |                                                                                                    |       |  |  |  |  |
|                | Steuert das Starten und Stoppen der Integration und der automatischen<br>Speicherung. Die Taste leuchtet nicht auf, wenn die Integration der<br>Verkabelungskonfiguration aktiviert ist.                                 |                                                                                                    |       |  |  |  |  |
| START<br>/STOP | START<br>/STOP<br>(leuchtet grün)                                                                                                    | Integration oder automatische Speicherung wird ausgeführt.                                                                                                    | S. 72 |  |  |  |  |
|                | (leuchtet rot)                                                                                                    | Integration oder automatische Speicherung ist gestoppt.<br>Wenn die <b>DATA RESET</b> -Taste gedrückt wird, erlischt das<br>Tastenlicht der <b>START/STOP</b> -Taste. |       |  |  |  |  |

#### Schwingungsform-Steuertasten (Drehschalter)

Die Schwingungsform-Steuertasten dienen in erster Linie zur Steuerung der Erfassung von Schwingungsformen.

| TRIGGER                                                                  | Erzwingt einen Auslöser, während das Instrument auf einen Auslöser wartet<br>(manueller Auslöser).<br>Der Auslöser wird beim Tastendruck aktiviert und die Aufzeichnung startet.                                                           |                                                                                                    |        |  |  |  |  |
|--------------------------------------------------------------------------|----------------------------------------------------------------------------------------------------|----------------------------------------------------------------------------------------------------|--------|--|--|--|--|
| SINGLE                                                                   | SINGLE<br>(Aus)Die Aufzeichnung stoppt, wenn die Dauer für die Aufzeichnung<br>von Daten erreicht ist.<br>Durch Drücken der RUN/STOP-Taste, während sich das<br>Instrument im Standby-Zustand befindet, wird die Aufzeichnung<br>gestoppt. |                                                                                                    |        |  |  |  |  |
|                                                                          | SINGLE<br>(leuchtet grün)                                                                                                    | Wenn die Taste gedrückt wird, leuchtet das Tastenlicht grün<br>auf und das Instrument geht auf den Auslöser-Standby-<br>Zustand. Wenn der Auslöser aktiviert wird, werden die<br>Schwingungsformen nur einmal aufgezeichnet und das<br>Tastenlicht erlischt.                                                                                                    | 020    |  |  |  |  |
|                                                                          | Aktiviert die durchgehende Aufzeichnung von Schwingungsformen.<br>Nach dem ersten Drücken leuchtet die Taste grün auf, nach erneutem Drücken<br>wird sie Rot.                                                                              |                                                                                                    |        |  |  |  |  |
| RUN<br>/ STOP                                                            | (leuchtet grün) Das Instrument ist im Auslöser-Standby-Zustand.<br>Die Aufzeichnung startet, wenn der Auslöser aktiviert wird.<br>Das Instrument wird wiederholt in den Auslöser-Standby-Zustand versetzt.                                 |                                                                                                    |        |  |  |  |  |
|                                                                          | (leuchtet rot)                                                                                                    | Die Aufzeichnung stoppt.                                                                                                    |        |  |  |  |  |
| ∼ × √ ¥<br>↓<br>↓<br>↓<br>↓<br>↓<br>↓<br>↓<br>↓<br>↓<br>↓<br>↓<br>↓<br>↓ | Drehschalter<br>Die Drehschalter<br>Schwingungsforn<br>Sie werden auch<br>Wert erhöht oder<br>Wenn Sie die Ta<br>leuchtet der ents<br>Einige Elemente<br>Drücken des Y-D<br>und Ihnen gestat                                               | r dienen in erster Linie dem Ein- und Auszoomen von<br>men und dem Ändern der Cursorposition.<br>n zum Einstellen der Parameter verwendet, deren numerischer<br>r verringert werden soll.<br>ste auf dem Bildschirm drücken, die Sie verwenden möchten,<br>sprechende Drehschalter auf.<br>können über den Y-Drehschalter geändert werden. Durch<br>Drehschalters wird zwischen grünem und rotem Licht umgeschaltet<br>ttet, die Einstellbereiche zu ändern. | S. 117 |  |  |  |  |
|                                                                          | Durch erneutes A<br>Wenn das Licht                                                                                                    | Antippen der ursprünglichen Taste erlischt das Drehschalterlicht. erloschen ist, ist der Drehschalter deaktiviert.                                                                                                    |        |  |  |  |  |

### Rückseite

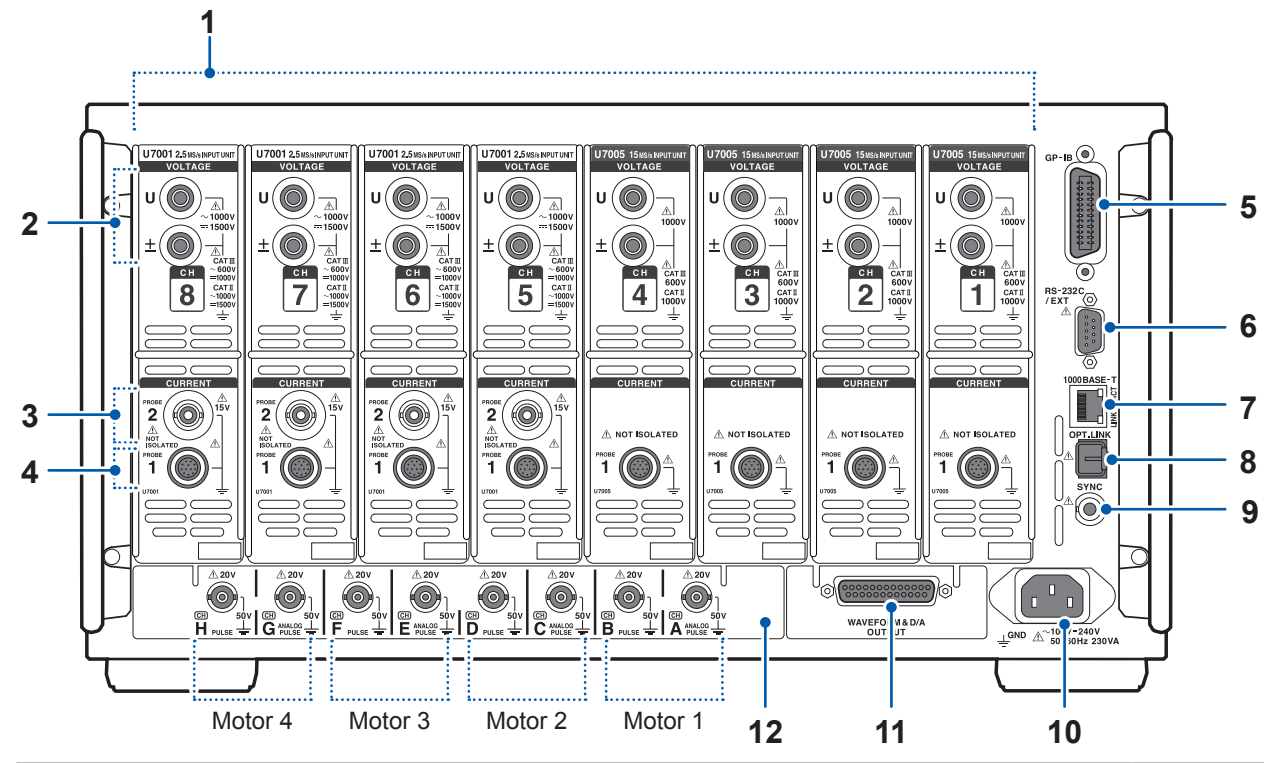

| 1  | Eingangskanäle                                                                                | gangskanäle Fügen Sie bis zu 8 Kanäle in Form von Modulen ein, die eine Spannungs- und Stromeingabe für einphasigen Strom akzeptieren.                                                                                         |        |  |  |  |
|----|-----------------------------------------------------------------------------------------------|----------------------------------------------------------------------------------------------------|--------|--|--|--|
| 2  | Spannungseingangsan-<br>schlüsse                                                              | Schließen Sie optionale Spannungskabel von Hioki an.                                                                                                    | S. 36  |  |  |  |
| 3  | Anschlüsse Probe 2<br>(für Stromzangen)                                                       | Schließen Sie Zangen des Spannungsausgangstyps an, einschließlich Stromzangen und Stromwandler.                                                                                                    | S. 39  |  |  |  |
| 4  | Anschlüsse Probe 1<br>(für Stromzangen mit<br>hoher Leistung)                                 | Schließen Sie optionale Stromzangen von Hioki an. Das Instrument erkennt die Stromzangen automatisch. Es versorgt die Stromzangen auch mit Strom.                                                                              | S. 37  |  |  |  |
| 5  | GP-IB-Steckverbinder                                                                          | Steuert das Instrument über GP-IB aus der Ferne.<br>Übermittelt Messdaten an einen Computer.                                                                                                    | S. 239 |  |  |  |
| 6  | RS-232C-Steckverbinder<br>(9-poliger D-Sub)                                                   | Steuert das Instrument von einem Computer oder Steuergerät über<br>serielle RS-232C-Kommunikation aus der Ferne.<br>Steuert den Integrationsstart und -stopp mit einem Kontaktschalter.                                        | S. 241 |  |  |  |
| 7  | RJ-45-Steckverbinder<br>(Gigabit Ethernet)                                                    | Steuert das Instrument aus der Ferne über LAN.<br>Übermittelt Messdaten an einen Computer.                                                                                                    | S. 220 |  |  |  |
| 8  | Steckverbinder zur<br>optischen Verbindung<br>(Optische Verbindungs-<br>schnittstellenoption) | Schließen Sie L6000 Optisches Anschlusskabel an.<br>Führt eine erweiterte Messung mit 2 synchronisierten Instrumenten aus.                                                                                                    |        |  |  |  |
| 9  | BNC-Synchronisations-<br>steckverbinder                                                       | Verbinden Sie die 9165 Prüfleitung.<br>Führt die Messungen mit bis zu 4 synchronisierten Instrumenten aus.                                                                                                    | S. 189 |  |  |  |
| 10 | Stromeingang                                                                                  | Schließen Sie des mitgelieferte Netzkabel an.                                                                                                    | S. 41  |  |  |  |
| 11 | Schwingungsform- und<br>D/A-Ausgangsoption                                                    | Sie können den Ausgang des Instruments an einem Rekorder anlegen,<br>um über einen längeren Zeitraum Daten aufzuzeichnen.<br>Sie können das Signal auch an einem Oszilloskop anlegen, um die<br>Schwingungsform zu betrachten. | S. 197 |  |  |  |
|    | CAN/CAN FD-<br>Schnittstellenoption                                                           | Die Messdaten können in Echtzeit als CAN/CAN FD-Signale am CAN-<br>Bus ausgegeben werden.                                                                                                    | S. 210 |  |  |  |
| 12 | Motoranalyseoption (externer Eingang)                                                         | Sie können den Drehmomentsensor- und Tachometerausgang anlegen, um den Motorausgang zu messen.                                                                                                    | S. 90  |  |  |  |

1

Einleitung

#### Oberseite

Unterseite

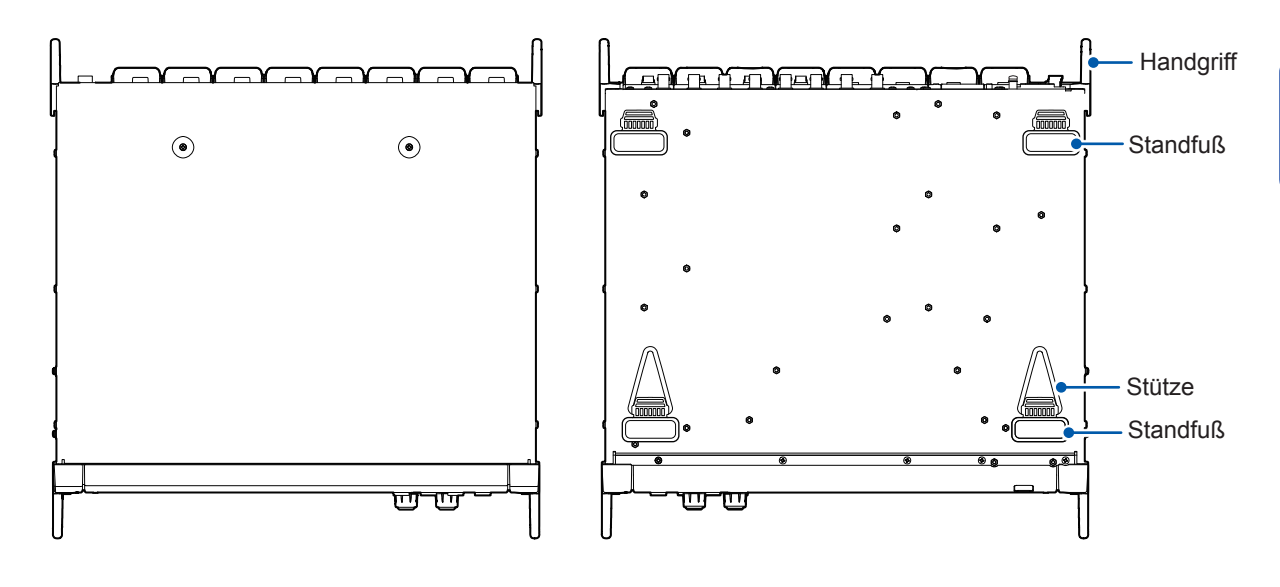

#### **Rechte Seite**

**Linke Seite** 

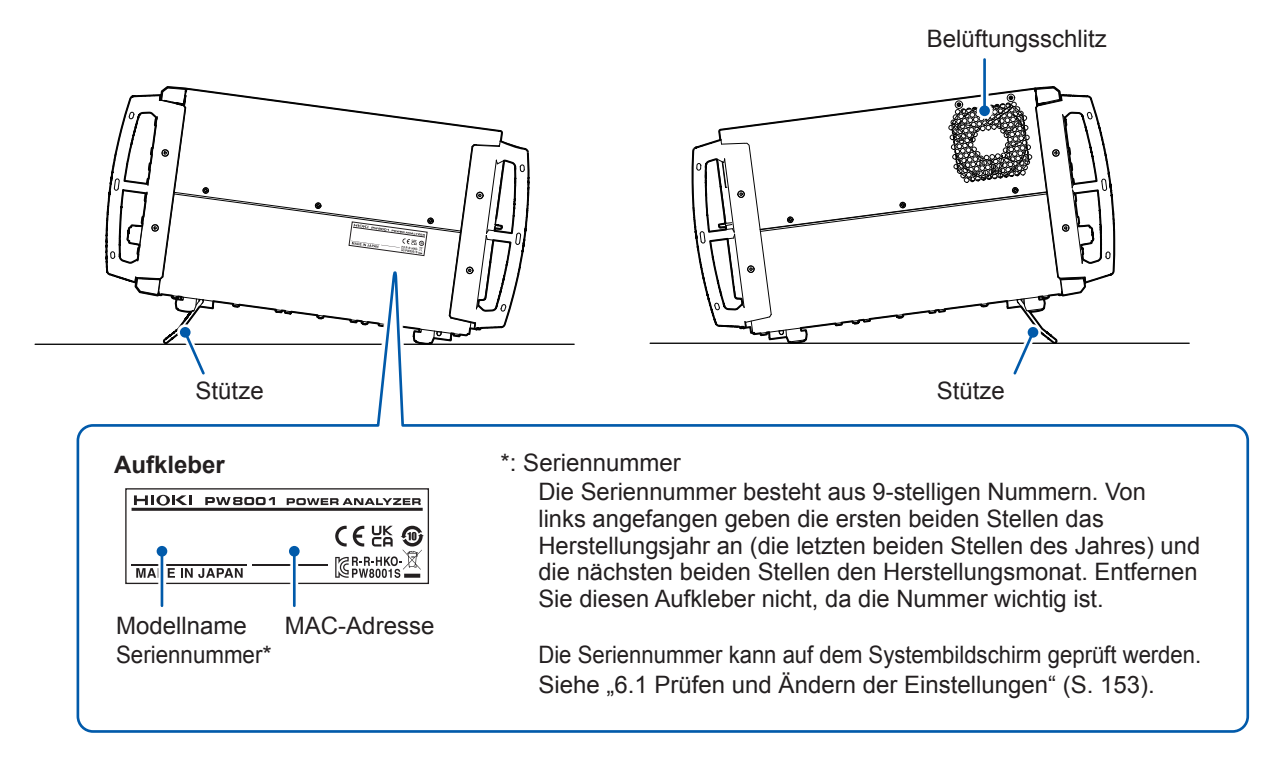

# 

■ Das Instrument bei aufgeklappten Stützen nicht zu stark herunterdrücken.

Davon können die Stützen beschädigt werden.

# 1.4 Grundlegender Betrieb (Bildschirmanzeige und -layout)

### Bildschirmbetrieb

Wechseln Sie den Bildschirm. (S. 27)

#### 2 Wählen Sie einen Bildschirm aus.

Tippen Sie auf ein Bildschirmsymbol, um den Bildschirm zu wechseln. Das Symbol des derzeit ausgewählten Bildschirms wird mit blauem Hintergrund angezeigt. Durch Antippen eines Bildschirmsymbols auf dem Messbildschirm, der durch Tastendruck von [MEAS] aufgerufen wird, kann man viele weitere Symbole auf dessen linker Seite anzeigen lassen.

| 2021-10-12 12<br>CHI CH2 CH3 CH4<br>UI UI UI UI UI<br>UI UI UI UI UI               | :43:33 WideBa<br>CH5 CH6 CH7 CH8 A<br>U I U I U I U I U<br>U I U I U I U I U | nd<br>CEG CH 1<br>UUU 3P3W | 23 Sync<br>3M ① LPF                                                                 | :U1 /U1 Man<br>:OFF Man                  | u 1.5kV<br>u 50 A            | Uppi<br>Low                                                                         | er: 2MHz !<br>er: 10 Hz          | iOms           | 1 2 3 4<br>5 6 7 |   |   | 1      | 234                  | LISB            |
|------------------------------------------------------------------------------------|------------------------------------------------------------------------------|----------------------------|-------------------------------------------------------------------------------------|------------------------------------------|------------------------------|-------------------------------------------------------------------------------------|----------------------------------|----------------|------------------|---|---|--------|----------------------|-----------------|
| U <sub>rms1</sub><br>U <sub>rms2</sub><br>U <sub>rms3</sub><br>U <sub>rms123</sub> | 0.00076<br>0.00047<br>0.00075<br>0.00045                                     | kV<br>kV<br>kV<br>kV       | $S_1 \\ S_2 \\ S_3 \\ S_{123}$                                                      | 0.0000<br>0.0002<br>0.0004<br>0.001      | kVA<br>kVA<br>kVA<br>kVA     | $\begin{array}{c} \varphi_1 \\ \varphi_2 \\ \varphi_3 \\ \varphi_{123} \end{array}$ | 0.099<br>0.366<br>0.266<br>0.861 |                |                  | → | l | CUSTOM | V<br>A<br>W<br>BASIC | ¥<br>¥<br>value |
| I <sub>rms1</sub><br>I <sub>rms2</sub><br>I <sub>rms3</sub><br>I <sub>rms123</sub> | 0.2959<br>0.6763<br>0.0284<br>0.9076                                         | A<br>A<br>A<br>A           | $\begin{array}{c} Q_{1} \\ Q_{2} \\ Q_{3} \\ Q_{123} \end{array}$                   | 0.0010<br>0.0004<br>0.0009<br>0.000      | kvar<br>kvar<br>kvar<br>kvar | f <sub>U1</sub><br>f <sub>U2</sub><br>f <sub>U3</sub>                               | 473.658<br>693.211<br>646.501    | Hz<br>Hz<br>Hz |                  |   |   |        |                      | WAVE            |
| $P_1 \\ P_2 \\ P_3 \\ P_{123}$                                                     | 0.0005<br>0.0000<br>0.0006<br>0.000                                          | kW<br>kW<br>kW<br>kW       | $\begin{array}{c} \lambda_1 \\ \lambda_2 \\ \lambda_3 \\ \lambda_{123} \end{array}$ | 0.26701<br>0.30984<br>0.69932<br>0.71002 |                              | f <sub>11</sub><br>f <sub>12</sub><br>f <sub>13</sub>                               | 408.726<br>114.877<br>365.844    | Hz<br>Hz<br>Hz | P<br>U<br>I      |   |   |        |                      |                 |
|                                                                                    |                                                                              |                            |                                                                                     |                                          |                              |                                                                                     |                                  |                | Integ.           |   |   |        |                      |                 |

#### **3** Ändern Sie die Anzeigeinhalte und Einstellungen.

Tippen Sie die aktiven Bereiche des Bildschirms an, um diese zu steuern. Parameter, die nicht eingestellt werden können, erscheinen gedimmt (sie können nicht durch Antippen aktiviert werden).

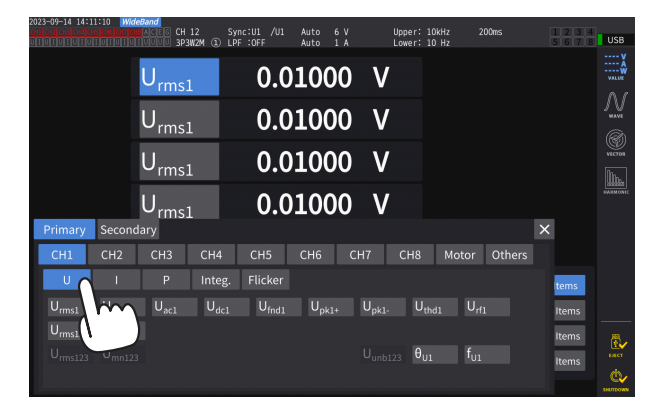

Prinzipiell kann man blaue, graue und weiße Tasten, das Kombinationsfeld, sowie die Symbole auf der rechten Seite des Bildschirms durch Antippen aktivieren.

Es gibt Ausnahmen, eingeschlossen den Cursor auf dem Schwingungsform-Bildschirm und dem Umschalten der angezeigten Reihenfolge auf dem Listenbildschirm.

Außerdem kann man das Einstellungsfenster schließen, indem man außerhalb desselben tippt.

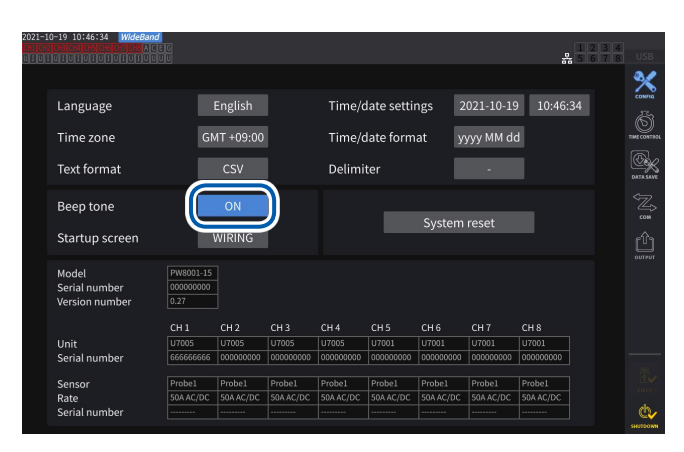

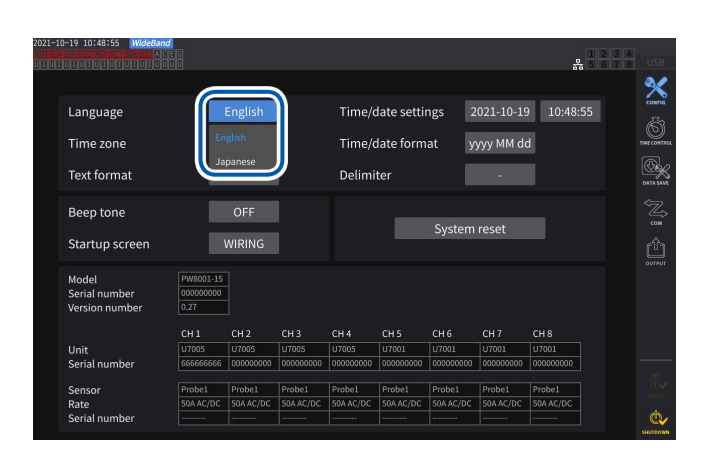

|   | 2023-09-14 14:12<br>CH1CH2CH3CH4CH<br>UIUIUIUIUIU | 152 Wide<br>101000000<br>1010101 | Band<br>ACEG C<br>UUUU 3 | H 12<br>P3W2M ① | Sync:U1 /U1<br>LPF :OFF | Auto 6<br>Auto 1  | V<br>A            | Upper: 1<br>Lower: 1          | OkHz 21<br>O Hz     | )Oms   | 1234<br>5678 | USB      |
|---|---------------------------------------------------|----------------------------------|--------------------------|-----------------|-------------------------|-------------------|-------------------|-------------------------------|---------------------|--------|--------------|----------|
|   |                                                   |                                  | U <sub>rm:</sub>         | s1              | 0.0                     | 100               | 1 V               |                               |                     |        |              | VALUE    |
|   |                                                   |                                  | U <sub>rm:</sub>         | s1              | 0.0                     | 100               | 1 V               |                               |                     |        |              | N.       |
|   |                                                   |                                  | U <sub>rm</sub>          | s1              | 0.0                     | 100               | 1 V               |                               |                     |        |              | VECTOR   |
|   |                                                   |                                  |                          |                 |                         | 100               | 1 V               |                               |                     |        |              | HAFMONIC |
| Í | Primary                                           | Second                           | ary                      |                 |                         |                   |                   |                               |                     |        | ×            |          |
|   | CH1                                               | CH2                              | CH3                      | CH4             | CH5                     | CH6               | CH7               | CH8                           | Motor               | Others |              |          |
|   | U                                                 |                                  |                          | Integ           | g. Flicker              |                   |                   |                               |                     |        | ms           |          |
|   | U <sub>rms1</sub>                                 | U <sub>mn1</sub>                 | $U_{acl}$                | U <sub>dc</sub> | 1 U <sub>fnd1</sub>     | U <sub>pk1+</sub> | U <sub>pk1-</sub> | U <sub>th</sub>               | d1 U <sub>rf1</sub> |        | ems          |          |
|   | U <sub>rms12</sub>                                | U <sub>mn12</sub>                |                          |                 |                         |                   |                   |                               |                     |        | ems          | ₩.       |
|   | U <sub>rms123</sub>                               |                                  |                          |                 |                         |                   |                   | <sub>23</sub> θ <sub>U1</sub> | f <sub>U1</sub>     |        | ems          | uter     |
|   |                                                   |                                  |                          |                 |                         |                   |                   |                               |                     |        |              | SHUTDOWN |

#### Wechseln zwischen [ON] und [OFF]

Tippen Sie die Taste an, um die Funktion ein- und auszuschalten.

#### Auswahl der Elemente

Tippen Sie eine Option an, um diese auszuwählen. Um die Liste zu schließen, ohne die Einstellungen zu ändern, tippen Sie den Bereich außerhalb der Optionenliste an.

#### Fenster

Während das Fenster angezeigt wird, kann es sein, dass die Tasten des Steuerbereichs und des Touchscreen außerhalb des Fensters vorübergehend deaktiviert sind. Wenn Sie die Einstellungen wie gewünscht konfiguriert haben, schließen Sie das Fenster, indem Sie [x] antippen.

Es gibt drei Fenstertypen:

Parameterauswahlfenster

- Tastaturfenster (S. 24)
- Fenster mit numerischer Tastatur (S. 24)

#### Ändern von Werten mit den Drehschaltern

Tippen Sie den Bildschirm an. Der Rand eines der Drehschalter des Instruments leuchtet auf. Sie können am Drehschalter drehen, um den Wert zu ändern oder die Schwingungsform zu bearbeiten. Durch Antippen des Bildschirms kann der von Ihnen eingestellte Wert übernommen werden.

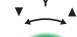

#### Leuchtet grün: in 1er-Schritten

Zum Umschalten den Schalter drücken.

#### Leuchtet rot: in 10er-Schritten

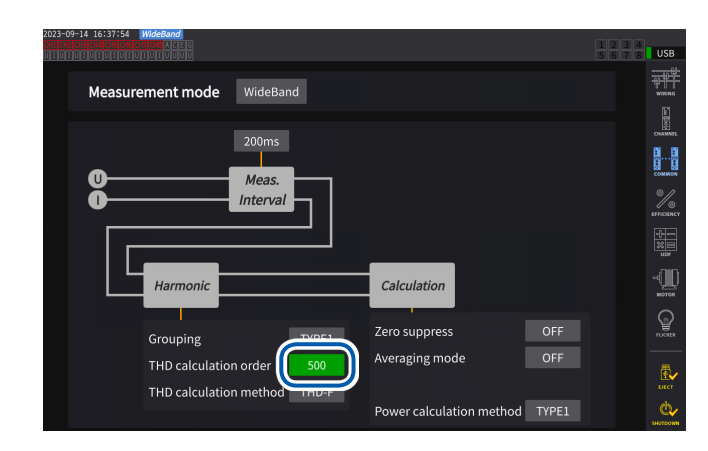

23

#### Tastaturfenster

| <u>`</u> 123 | 4 5 6 7 8 | 9 0 - | = BS  |
|--------------|-----------|-------|-------|
| Clear q w e  |           |       |       |
| Delete a s   | d fghj    | kl;   | Enter |
| A/a z x      |           |       | 123   |
| Esc          |           |       |       |

Sie können über die Tastatur Anmerkungen, Einheiten und Ordnernamen eingeben.

Wenn dieses Fenster geöffnet ist, kann nur das Innere des Fensters angetippt werden.

| Clear                    | Löscht den eingegebenen Text.                                                     |
|--------------------------|-----------------------------------------------------------------------------------|
| Delete                   | Löscht das Zeichen an der Cursorposition.                                         |
| A/a                      | Schaltet zwischen der Tastatur mit Großbuchstaben und der mit Kleinbuchstaben um. |
| Esc                      | Bricht die Texteingabe ab und schließt das Fenster.                               |
| BS                       | Löscht das Zeichen vor der Cursorposition.                                        |
| Enter                    | Bestätigt den eingegebenen Text und schließt das Fenster.                         |
| 123                      | Wechselt zwischen Buchstaben, Zahlen und Symbolen.                                |
| $\leftarrow \rightarrow$ | Bewegt den Cursor nach links und rechts.                                          |

#### Fenster mit numerischer Tastatur

|   | E | sc  | Ent | ter |
|---|---|-----|-----|-----|
| 0 |   |     | n   | u   |
|   |   | Clr |     | _   |
|   |   | Del |     | м   |
|   |   | BS  |     | т   |

Sie können numerische Werte eingeben.

Wenn dieses Fenster geöffnet ist, kann nur das Innere des Fensters angetippt werden.

| BS                       | Löscht die Zahl vor der Cursorposition.                                                                                                    |
|--------------------------|----------------------------------------------------------------------------------------------------|
| Del                      | Löscht die Zahl an der Cursorposition.                                                                                                    |
| Clr                      | Löscht den eingegebenen Text.                                                                                                    |
| $\leftarrow \rightarrow$ | Bewegt den Cursor nach links und rechts.                                                                                                    |
| Enter                    | Übernimmt die eingegebenen numerischen Werte und schließt das Fenster.                                                                                                    |
| Esc                      | Bricht die Texteingabe ab und schließt das Fenster.                                                                                                    |
| +, -                     | Diese Taste wird angezeigt, wenn ein Vorzeichen eingegeben werden kann.                                                                                                    |
| T, G, M, k<br>_, m, μ, n | Diese Tasten werden angezeigt, wenn ein Präfix wie k (kilo) oder M (mega) eingegebenen<br>werden kann.<br>Durch Auswählen des Unterstrichs (_) wird das Präfix gelöscht.<br>Diese Tasten werden angezeigt, wenn kein Präfix eingegeben werden kann. |

### Allgemeine Bildschirmanzeige

Beim folgenden Bildschirm handelt es sich um ein Beispiel. Die tatsächliche Bildschirmanzeige variiert je nach Einstellungen des Instruments.

In diesem Abschnitt werden die Bildschirmelemente beschrieben, die auf allen Bildschirmen zu finden sind.

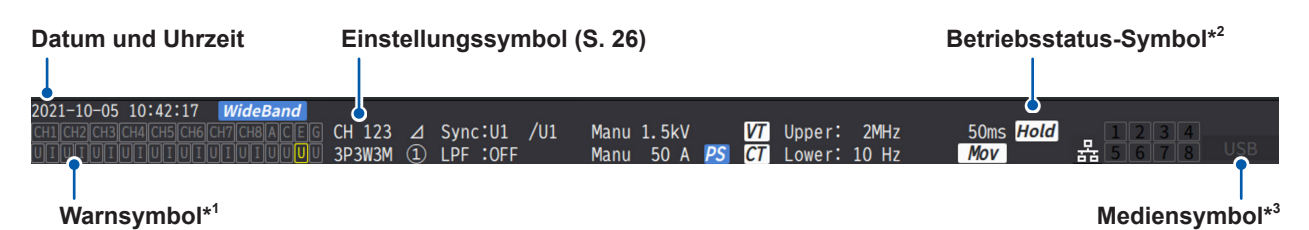

#### \*1: Warnsymbol

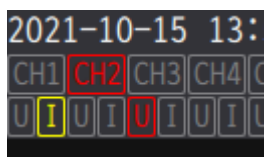

Beispiel: Der Stromeingang von Kan. 1 ist im Überlastzustand (gelb), die Synchronisation von Kan. 2 ist freigegeben (rot) und der Spitzenwert von Kan. 3 ist überschritten (rot).

In der obersten Zeile wird der Synchronisationsstatus aller Eingangskanäle angezeigt.

| СН1, СН2, СН3, СН4,<br>СН5, СН6, СН7, СН8 | Eingangskanäle      | Gelb:<br>Rot:<br>Grau: | Die Berechnung der Grundleistung<br>erfolgt in einem Zustand mit<br>freigegebener Synchronisation.<br>Die Oberschwingungsanalyse<br>erfolgt in einem Zustand mit<br>freigegebener Synchronisation.<br>Normale Messung. |
|-------------------------------------------|---------------------|------------------------|----------------------------------------------------------------------------------------------------|
| A, C, E, G                                | Motoreingangskanäle | Gelb:<br>Grau:         | Der Kanal ist in einem Zustand mit<br>freigegebener Synchronisation.<br>Normale Messung.                                                                                                    |

In der untersten Zeile wird die Spitzenwert-Überschreitung für jeden Eingangskanal angezeigt.

| U  | Spannungseingang | Grau:<br>Gelb:                                 | Normale Messung.<br>Fin Überlastzustand ist aufgetreten. |
|----|------------------|------------------------------------------------|----------------------------------------------------------|
| I. | Stromeingang     | Rot: Ein Spitzenwert überschreit<br>Grenzwert. | Ein Spitzenwert überschreitet den Grenzwert.             |

#### \*2: Betriebsstatus-Symbol

| Hold         | Im Haltezustand                                  |                              | Zeigt den Betriebsstatus jedes Kanals<br>während der Integrationsmessung in                                                       |
|--------------|--------------------------------------------------|------------------------------|----------------------------------------------------------------------------------------------------|
| Peak         | Im Spitzenwerthaltezustand                       | [1][2][3][4]<br>[5][6][7][8] | folgenden Farben an. (S. 70)(grün)Integration startet.(rot)Integration stoppt.(gelb)Integrations-Standby(farblos)Datenrücksetzung |
| â            | Taste gesperrt                                   | 몲                            | Bei Verbindung des Instruments mit einem Netzwerk über die LAN-Schnittstelle                                                      |
| Link Primary | Als primäres Opt-Link-Instrument<br>eingestellt. | Link Secondary               | Als sekundäres Opt-Link-Instrument<br>eingestellt.                                                                                |
| Sync Primary | Als primäres BNC-Sync-Instrument<br>eingestellt. | Sync Secondary               | Als sekundäres BNC-Sync-Instrument<br>eingestellt.                                                                                |

#### \*3: Speichermedien-Symbol

Die Verwendung eines USB-Speichergeräts wird mit einem Pegelmesser angezeigt. Das Symbol leuchtet rot auf, wenn der freie Platz im Speicher auf unter 95% fällt oder ein ERROR auftritt.

### Messbildschirm

Es folgt ein Beispiel eines Messbildschirms. Die tatsächliche Bildschirmanzeige variiert je nach Einstellungen des Instruments.

In diesem Abschnitt werden nur die auf dem Messbildschirm dargestellten Inhalte beschrieben. Dieser Bereich wird Einstellungssymbole genannt.

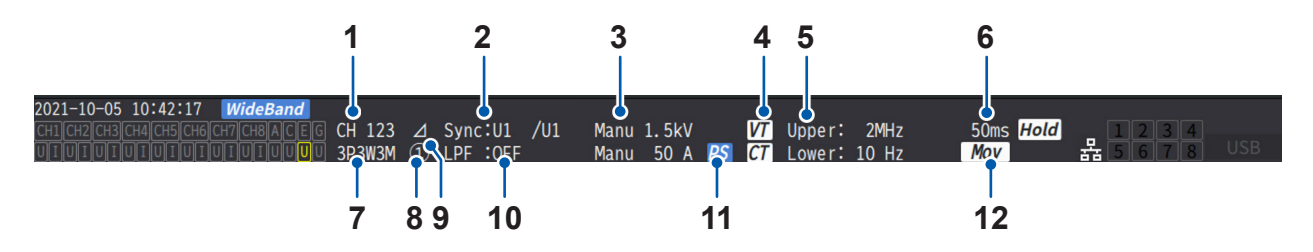

| 1  | Kombinierte KanäleZeigt in derselben Verkabelungskonfiguration kombinierte<br>Kanäle an.                                                                                                    |                                                                                                    | S. 43  |
|----|----------------------------------------------------------------------------------------------------|----------------------------------------------------------------------------------------------------|--------|
| 2  | Synchronisationsquel-<br>le                                                                                                    | Zeigt die Einstellung der Quelle an, die den Zeitraum (zwischen<br>Nulldurchgangspunkten) bestimmt, der als Messungsgrundlage<br>dient.<br>Links: Synchronisationsquelle für grundlegende Messelemente<br>Rechts: Synchronisationsquelle für Oberschwingungs-<br>Messelemente | S. 64  |
| 3  | Wechseln des Be-<br>reichs                                                                                                    | In der oberen Zeile wird die Spannungseinstellung angezeigt,<br>während in der unteren Zeile die Stromeinstellung angezeigt<br>wird.<br>[Auto]: Automatische Bereichswahl aktiviert<br>[Manu]: Automatische Bereichswahl deaktiviert                                          | S. 59  |
| 4  | Skalierung                                                                                                    | Wird angezeigt, wenn die VT-Verhältnisse und die CT-<br>Verhältnisse eingestellt sind.                                                                                                    | S. 69  |
| 5  | Obere Frequenzgrenze<br>der Messung<br>Untere Frequenzgren-<br>ze der Messung                                                                                                    | [Upper]: Einstellung der oberen Frequenzgrenze der Messung<br>[Lower]: Einstellung der unteren Frequenzgrenze der<br>Messung                                                                                                    | S. 67  |
| 6  | Datenaktualisierungs-<br>intervall                                                                                                    | Zeigt die Einstellung des Datenaktualisierungsintervalls an.                                                                                                    | S. 63  |
| 7  | Verkabelungsmodus                                                                                                    | Zeigt die Einstellungen der Verkabelungskonfiguration an.                                                                                                    | S. 43  |
| 8  | Stromzangenanschlüs-<br>se                                                                                                    | <ul><li>[1]: Wenn Probe 1 als Stromzange ausgewählt ist</li><li>[2]: Wenn Probe 2 als Stromzange ausgewählt ist</li></ul>                                                                                                    | S. 36  |
| 9  | Delta-Konvertierungs-<br>einstellung       Zeigt den Betriebsstatus der Delta-Konvertierungsfunktion an.         [\Delta]: Delta-Konvertierung aktiviert<br>Keine Anzeige: Delta-Konvertierung deaktiviert |                                                                                                    | S. 145 |
| 10 | LPF                                                                                                    | Zeigt die Tiefpassfiltereinstellung an.                                                                                                    | S. 66  |
| 11 | PS                                                                                                    | Wird angezeigt, wenn die Phasenkompensationsfunktion aktiviert ist.                                                                                                    | _      |
| 12 | Mittelwert                                                                                                    | Zeigt die Einstellung der Durchschnittsberechnung an.<br>[Mov]: Gleitender Durchschnitt<br>[Exp]: Exponentieller Durchschnitt<br>Keine Anzeige: Deaktiviert                                                                                                    | S. 139 |

### Bildschirmkonfigurationen

### Messbildschirm (Anzeige durch die MEAS-Taste)

| V<br>A<br>W<br>value | <b>[VALUE]</b><br>Messwertbild-<br>schirm    | [BASIC]<br>Grundanzeige                                             | Zeigt die gemessenen Leistungswerte jedes Kanals<br>und die gemessenen Motoreingangswerte jeder<br>Verkabelungskonfiguration an.   |
|----------------------|----------------------------------------------|---------------------------------------------------------------------|----------------------------------------------------------------------------------------------------|
|                      |                                              | [CUSTOM]<br>Auswahlanzeige                                          | Zeigt die gemessenen Werte der benutzerdefinierten grundlegenden Messelemente an.                                                  |
|                      | [WAVE]<br>Schwingungs-<br>form-Bildschirm    | [WAVE]<br>Schwingungsforman-<br>zeige                               | Zeigt die Spannungs-, Strom-, Leistungs- und<br>Motoreingangs-Schwingungsformen an.                                                |
| $\bigwedge$          |                                              | [WAVE+VALUE]<br>Anzeige von<br>Schwingungsform +<br>gemessener Wert | Zeigt numerisch ausgedrückte Messwerte zusammen mit<br>Schwingungsformen an.                                                       |
| WAVE                 |                                              | <b>[WAVE+ZOOM]</b><br>Schwingungsform-+<br>Vergrößerungsanzeige     | Zeigt eine Vergrößerung der Schwingungsformen an.                                                                                  |
|                      |                                              | [WAVE+FFT]<br>Schwingungsform- +<br>FFT-Analyse-Anzeige             | Zeigt Ergebnisse der FFT-Analyse (Leistungsspektrum) von Schwingungsformen an.                                                     |
|                      | <b>[VECTOR]</b><br>Vektorbildschirm          | [VECTOR×1]<br>1-Vektordiagramm                                      | Zeigt ein Vektordiagramm zusammen mit numerisch<br>ausgedrückten Oberschwingungsmesswerten<br>ausgewählter Ordnungskomponenten an. |
| VECTOR               |                                              | [VECTOR×2]<br>2-Vektordiagramm                                      | Zeigt die Vektoren ausgewählter<br>Verkabelungskonfigurationen in Zwei-Vektor-Diagrammen<br>an.                                    |
|                      |                                              | [VECTOR×4]<br>4-Vektordiagramm                                      | Zeigt die Vektoren ausgewählter<br>Verkabelungskonfigurationen in Vier-Vektor-Diagrammen<br>an.                                    |
|                      | [HARMONIC]<br>Oberschwin-<br>gungsbildschirm | [LIST]<br>Listenanzeige                                             | Zeigt eine Liste mit numerisch ausgedrückten<br>Oberschwingungsmesswerten ausgewählter<br>Oberschwingungselemente an.              |
| HARMONIC             |                                              | [BAR GRAPH]<br>Diagrammanzeige                                      | Zeigt ein Balkendiagramm mit den gemessenen<br>Oberschwingungsdaten ausgewählter Kanäle an.                                        |

### Eingangsbildschirm (Anzeige durch die INPUT-Taste)

|                                               | [WIRING]<br>Verkabelungseinstellung                   | Gestattet Ihnen die Einstellung des Anschlussmusters (der<br>Eingangskanalkonfiguration) auf der Grundlage der zu<br>messenden Leitungen.  |
|-----------------------------------------------|-------------------------------------------------------|----------------------------------------------------------------------------------------------------|
| CHANNEL                                       | [CHANNEL]<br>Kanalspezifische Einstellungen           | Gestattet Ihnen die Einstellung der einzelnen<br>Messbedingungen jedes auf der Grundlage des<br>Anschlussmusters ausgewählten Anschlusses. |
| <u>о о о о о о о о о о о о о о о о о о о </u> | [COMMON]<br>Allgemeine Eingangseinstellungen          | Gestattet Ihnen die Einstellung der auf alle Kanäle gemeinsam anzuwendenden Messbedingungen.                                               |
|                                               | [EFFICIENCY]<br>Einstellungen der Effizienzberechnung | Gestattet Ihnen die Einstellung der Gleichungen zur Effizienzberechnung.                                                                   |

....

|            | [UDF]<br>Benutzerdefinierte Formel            | Ermöglicht es Ihnen, durch Kombination von Messwerten,<br>Zahlen und Funktionen beliebige mathematische Formeln<br>zu erstellen. |
|------------|-----------------------------------------------|----------------------------------------------------------------------------------------------------|
| е<br>моток | [MOTOR]<br>Motoreingangseinstellungen         | Gestattet Ihnen die Konfiguration der<br>Motoreingangseinstellungen.                                                             |
| FLICKER    | [Flicker]<br>Flickerberechnungs-Einstellungen | Ermöglicht Ihnen die Konfiguration der<br>Flickerberechnungs-Einstellungen im IEC-Messmodus.                                     |

### Systemeinstellungsbildschirm (Anzeige durch die SYSTEM-Taste)

|            | [CONFIG]<br>Systemeinstellungen                        | Gestattet Ihnen die Prüfung und Konfiguration der Systemumgebungen.                                                                                             |
|------------|--------------------------------------------------------|----------------------------------------------------------------------------------------------------|
|            | [TIME CONTROL]<br>Einstellungen der Zeitsteu-<br>erung | Gestattet Ihnen die Konfiguration der Zeitsteuerungseinstellungen.                                                                                              |
| DATA SAVE  | [DATA SAVE]<br>Einstellungen der Daten-<br>speicherung | Gestattet Ihnen die Einstellung der Datenelemente, die auf dem USB-<br>Speichergerät gespeichert werden sollen.                                                 |
| Сом        | [COM]<br>Kommunikationseinstellun-<br>gen              | Gestattet Ihnen die Konfiguration der Kommunikationsschnittstelle.                                                                                              |
|            | [OUTPUT]<br>D/A-Ausgangs-Einstellun-<br>gen            | Wird nur angezeigt, wenn die Schwingungsform- und D/<br>A-Ausgangsoption installiert sind.<br>Gestattet Ihnen die Konfiguration der D/A-Ausgangs-Einstellungen. |
| CAN OUTPUT | [CAN OUTPUT]<br>CAN-Einstellungen                      | Ermöglicht Ihnen die Konfiguration der CAN-Einstellungen. Wird nur angezeigt, wenn die CAN/CAN FD-Schnittstellenoption installiert ist.                         |

#### Dateivorgangsbildschirm (Anzeige durch die FILE-Taste)

Der Dateivorgangsbildschirm dient zum Verwalten von Dateien auf dem USB-Speichergerät und zum Speichern und Laden von Einstellungsdateien.

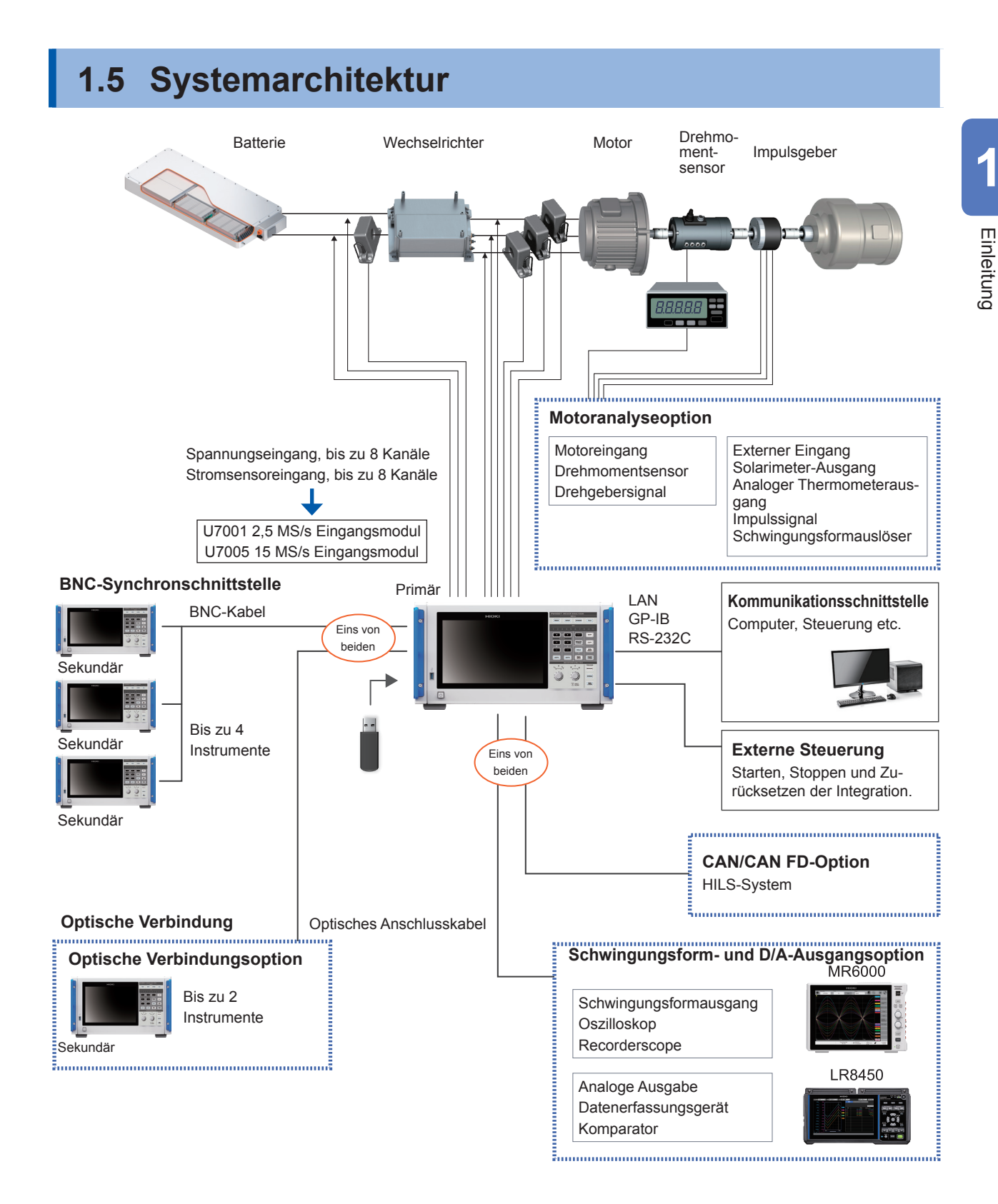

- Motoranalyse, CAN/CAN FD, Schwingungsform und D/A-Ausgang sowie die optische Verbindung sind optional.
- Die BNC-Synchronisation und die optische Verbindungsschnittstelle können nicht gleichzeitig verwendet werden.
- Die Schwingungsform- und D/A-Ausgangsoption sowie die CAN/CAN FD-Option können nicht gleichzeitig installiert werden.

# **1.6 Beispielhafte Messeinstellungen**

### Messen der Effizienz von Leistungsumwandlern

Das Instrument kann effektiv von F&E von Leistungsumwandlern bis hin zur Leistungsbeurteilung im Rahmen von Versandkontrollen verwendet werden.

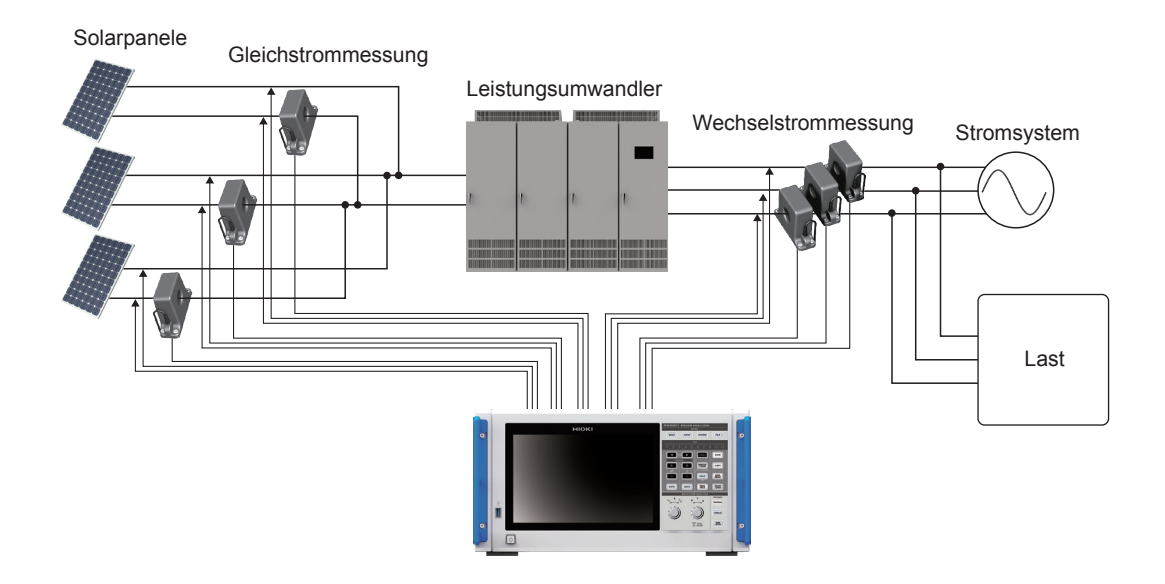

# Bewertung der Leistung eines Energieaustauschsystems mit einem Leistungsumwandler

Da das Instrument an verschiedenen Punkten wie dem Ein- und Ausgang von DC-DC-Wandlern, Wechselrichtern und Akkus gleichzeitig und genau die Leistung messen kann, eignet es sich zur Leistungsbeurteilung von Leistungsumwandlern.

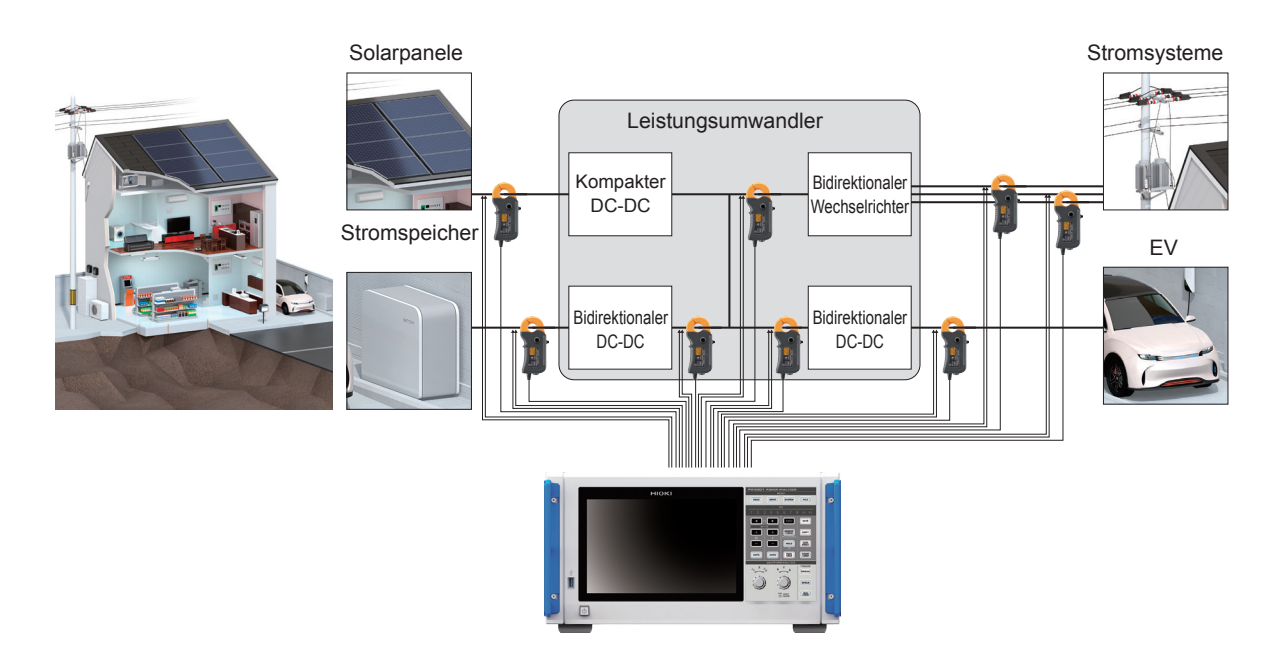
# Bewertung der Konvertierungseffizienz von Wechselrichtern mit integriertem SiC

Das Instrument kann unter Einsatz moderner Geräte wie SiC und GaN die Konvertierungseffizienz von Wechselrichtern mit hoher Präzision messen.

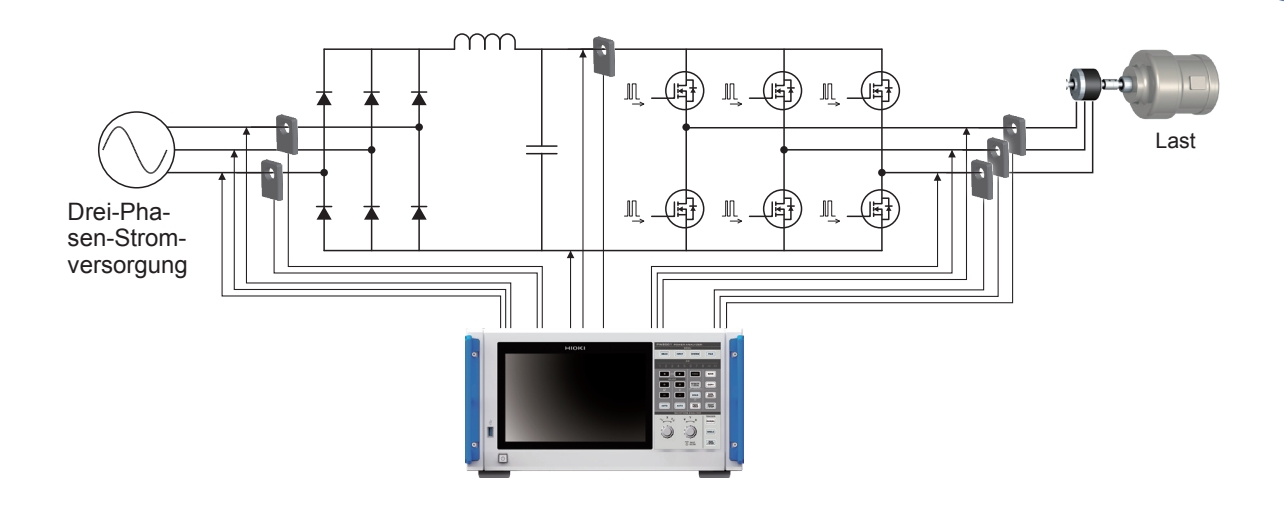

Analyse von für Fahrzeuge verwendete Motoren einschließlich EV und HEV

Das Instrument folgt automatisch einer Frequenz, die mindestens bei 0,1 Hz liegt, was die Messung der Leistung im Einschwingvorgang gestattet, wie z. B. dem Motorverhalten beim Start und bei der Beschleunigung.

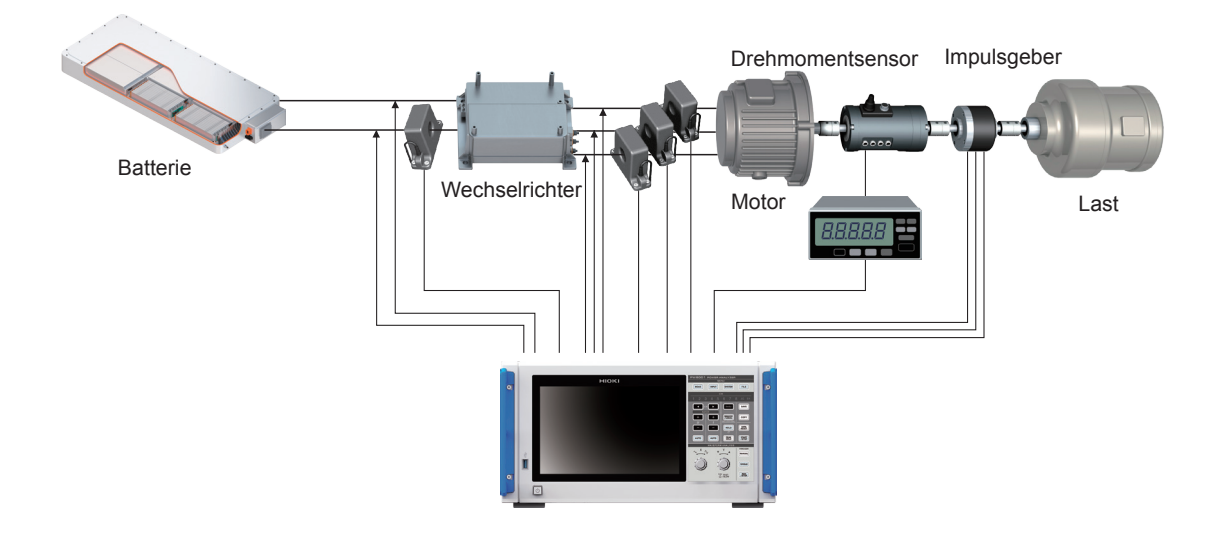

# Bewertung der Leistung von Fahrsystemen mit doppeltem Wechselrichter

Da das Instrument die Leistung von acht Kanälen über ein breites Frequenzband genau und wiederholbar messen kann, eignet es sich besonders zur Leistungsbewertung doppelter Wechselrichtersysteme.

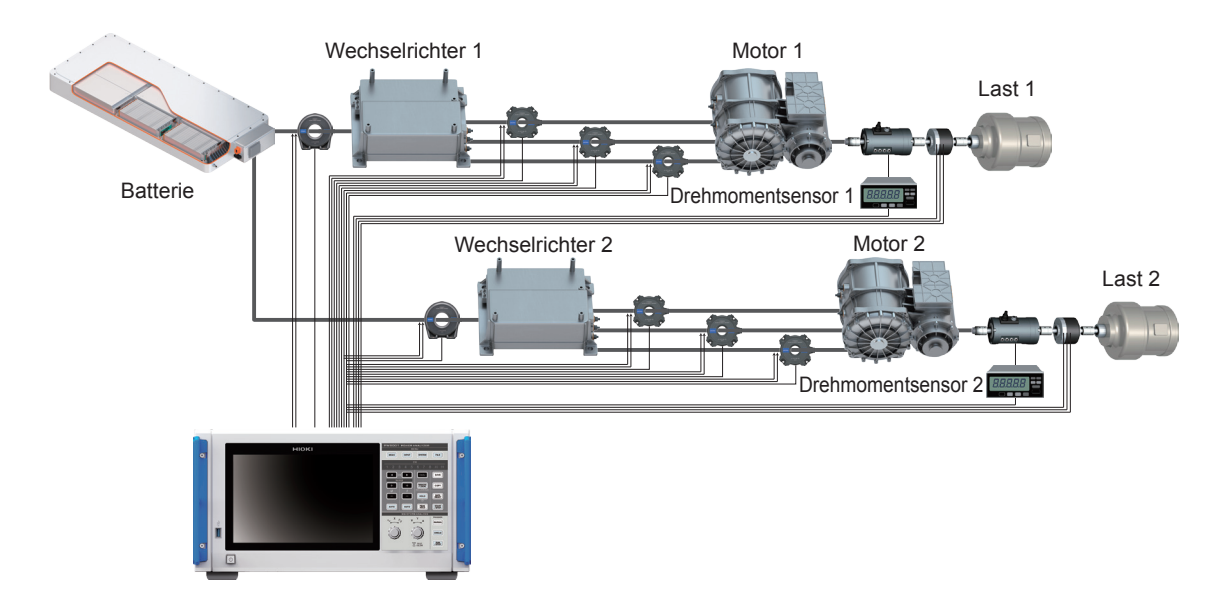

## Fähigkeit zur Prüfung spezieller Verkabelungskonfigurationen, beispielsweise zur Messung der Leistung von 6-Phasenmotoren und der Verluste von Drosselspulen

Das Instrument kann außerdem die Leistung von 6-Phasenmotoren und die Verluste von Drosselspulen mit hoher Präzision messen.

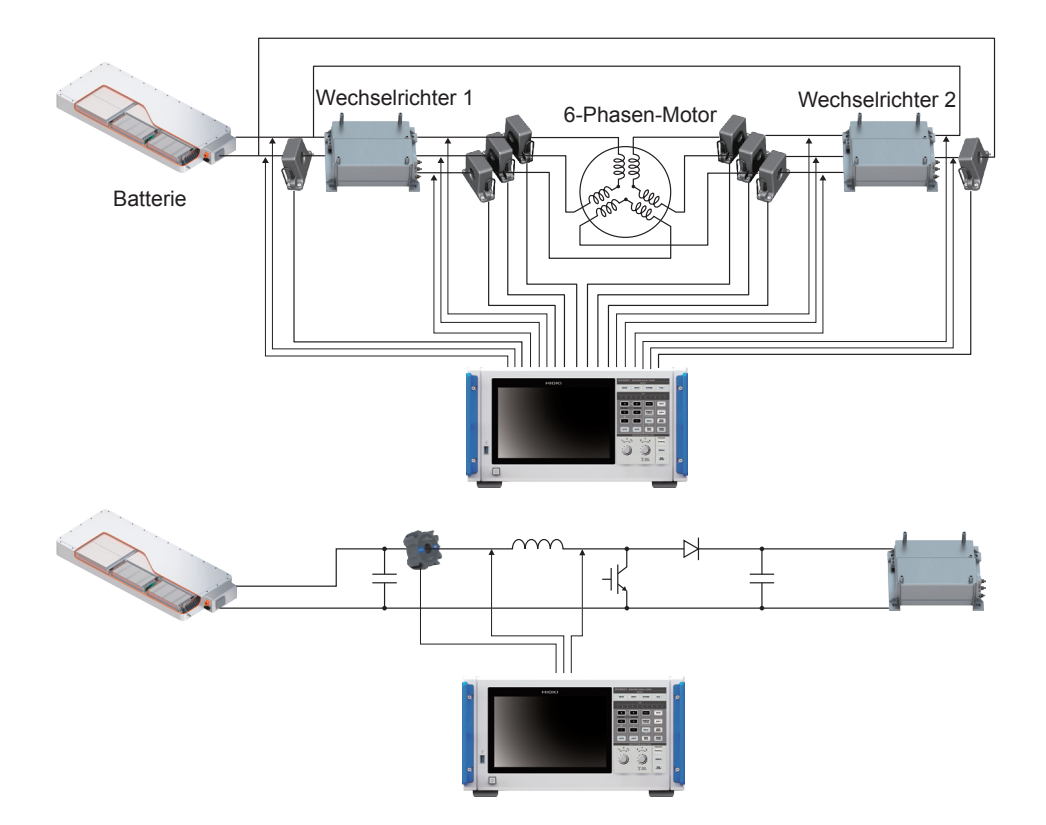

# **GEFAHR**

Schließen Sie Spannungskabel und Stromzangen nie an der Primärseite eines Verteilerkastens an.

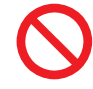

6

7

Sollte auf der Primärseite ein Kurzschluss auftreten, kann ein uneingeschränkter Stromfluss das Instrument und andere Geräte beschädigen und schwere Körperverletzungen hervorrufen. Sogar wenn ein Kurzschluss auf der Sekundärseite des Verteilerkastens auftritt, wird dieser den Kurzschlussstrom unterbrechen.

Treffen Sie zur Vorbereitung der Messung folgende Vorkehrungen.

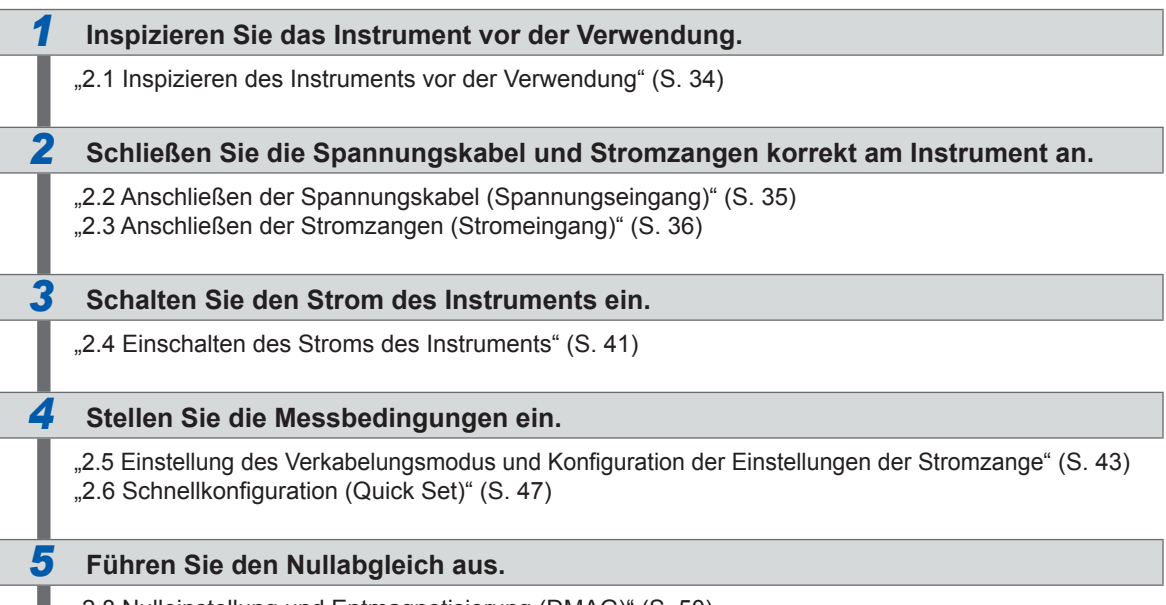

"2.8 Nulleinstellung und Entmagnetisierung (DMAG)" (S. 50)

#### Verbinden Sie die Messleitungen und Zangen mit den zu messenden Leitungen.

"2.9 Anschließen der Messleitungen und Zangen an die zu messenden Leitungen" (S. 51)

#### Achten Sie auf einen festen Anschluss.

"2.10 Überprüfen der Verbindungen" (S. 53)

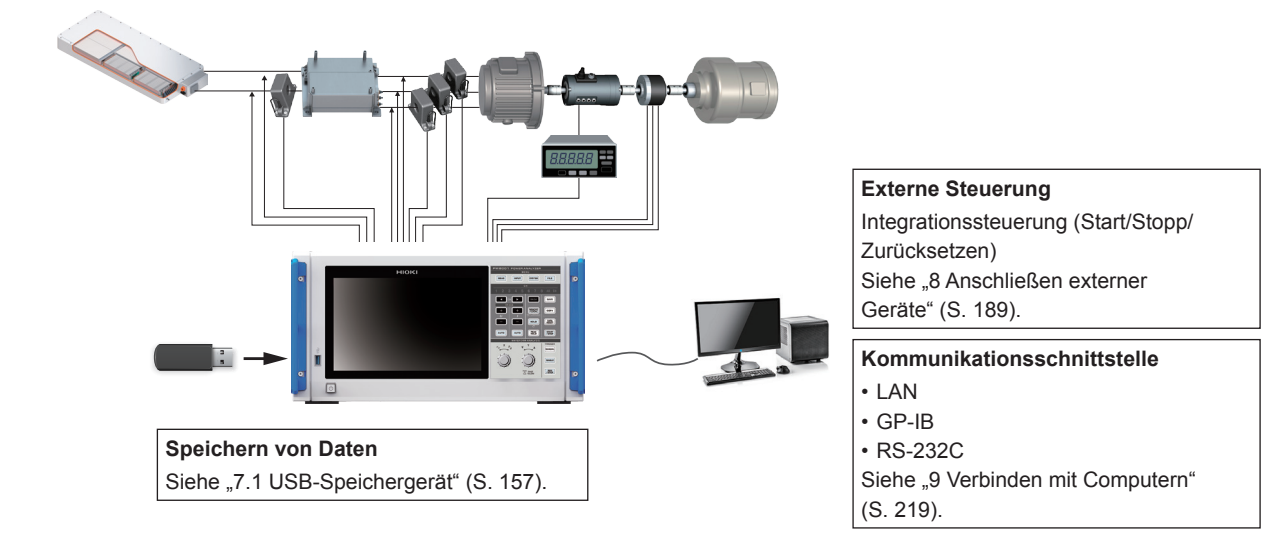

# 2.1 Inspizieren des Instruments vor der Verwendung

Inspizieren Sie vor dem Starten der Messung das Instrument, die Zubehörteile und die Optionen.

#### **A**GEFAHR

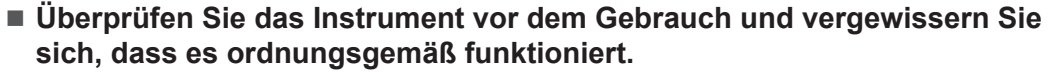

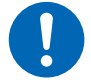

Die Verwendung des gestörten Instruments kann zu schweren Körperverletzungen führen.

Wenn Sie eine Beschädigung bemerken, wenden Sie sich an Ihren autorisierten Hioki Händler oder Großhändler.

#### Inspizieren der Zubehörteile und Optionen

| Vergewissern Sie sich, dass                                                                            | Maßnahme                                                                                                    |
|----------------------------------------------------------------------------------------------------|----------------------------------------------------------------------------------------------------|
| Die Isolierung der Strom- und Spannungskabel<br>nicht beschädigt ist.<br>Keine Metallteile freiliegen. | Wenn Sie Schäden feststellen, verwenden Sie<br>das Instrument nicht, da es zu Stromschlägen und<br>Kurzschlüssen kommen kann. Im derzeitigen Zustand |
| Die Klemmen der Stromzange nicht gebrochen oder anderweitig beschädigt sind.                           | kann das Instrument keine Messungen durchführen.<br>Wenden Sie sich an Ihren autorisierten Hioki Händler oder<br>Großhändler.                        |

#### Inspektion des Instruments

| Vergewissern Sie sich, dass                                                                                                    | Maßnahme                                                                                                    |
|----------------------------------------------------------------------------------------------------|----------------------------------------------------------------------------------------------------|
| Das Instrument nicht beschädigt ist.                                                                                                    | Wenn Sie Schäden feststellen, lassen Sie es reparieren.                                                                                                    |
| Auf dem Instrument [PW8001 POWER<br>ANALYZER] erscheint, wenn es eingeschaltet<br>wird. (Der Selbsttest wird intern gestartet.)                  | Erscheint <b>[PW8001 POWER ANALYZER]</b> nicht, ist das<br>Netzkabel möglicherweise gebrochen oder der interne<br>Stromkreis des Instruments beschädigt.<br>Wenden Sie sich an Ihren autorisierten Hioki Händler oder<br>Großhändler. |
| Das Instrument nach Abschluss des Selbsttests<br>den [WIRING]-Bildschirm oder den Bildschirm<br>anzeigt, der beim letzten Ausschalten aktiv war. | Wenn dieser Bildschirm nicht angezeigt wird, ist<br>möglicherweise der interne Stromkreis des Instruments<br>beschädigt.<br>Wenden Sie sich an Ihren autorisierten Hioki Händler oder<br>Großhändler.                                 |
| Die Uhr des Instrument richtig läuft.                                                                                                    | Stellen Sie die Uhr des Instruments auf die aktuelle<br>Uhrzeit ein.<br>Siehe "6.1 Prüfen und Ändern der Einstellungen"<br>(S. 153).                                                                                                  |

# 2.2 Anschließen der Spannungskabel (Spannungseingang)

Schließen Sie die Spannungskabel (optional) an den Spannungseingangsanschlüssen an. Schließen Sie so viele Spannungskabel wie nötig an den Messleitungen und der Verkabelungskonfiguration an.

# **GEFAHR**

Verursachen Sie keinen Kurzschluss zwischen dem zu messenden Draht und einem anderen Draht mit Metallteilen wie den Spitzen des Spannungskabels.

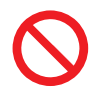

Dabei kann ein Lichtbogenblitz verursacht werden, was zu schweren Körperverletzungen oder Schäden am Instrument oder anderen Geräten führen kann.

Berühren Sie während der Messung keinesfalls die Metallbereiche an den Messleitungen oder den Spitzen der Spannungskabel.

Dabei kann es zu schweren Körperverletzungen oder einem Kurzschluss kommen.

# 

Trennen Sie die zu messende Leitung vor dem Anschluss der Messleitungen von der Stromversorgung.

Bei Nichtbeachtung kann das Instrument beschädigt werden, was zu Verletzungen führen kann.

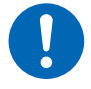

#### Bei der Verwendung des Instruments nur von Hioki angegebene Anschlusskabel verwenden.

Die Verwendung eines anderen Kabels als der vorgeschriebenen Teile kann zu Körperverletzungen oder einem Kurzschluss führen. Siehe "Optionale Produkte zur Spannungsmessung" (S. 4).

#### WICHTIG

Die Spannungskabel zum Sicherstellen einer genauen Messung fest einstecken.

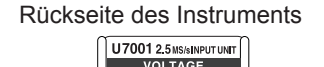

- **1** Instrument ausschalten.
- 2 Das rote Spannungskabel in Spannungseingangsanschluss U stecken.
- 3 Das schwarze Spannungskabel in Spannungseingangsanschluss ± stecken.

# 2.3 Anschließen der Stromzangen (Stromeingang)

Die Stromzangen an die Anschlüsse Probe 1 oder Probe 2 anschließen.

### 🛕 GEFAHR

Die Stromzangen keinesfalls zum Messen eines Kreislaufs verwenden, an dem eine höhere Spannung anliegt als die maximale Leitung-zu-Masse-Nennspannung.

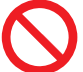

# Die Stromzangen nicht zum Messen von frei liegenden Leitern verwenden.

Dabei kann es zu schweren Körperverletzungen oder einem Kurzschluss kommen. \*: Einzelheiten zur maximalen Leitung-zu-Masse-Nennspannung der Stromzange finden Sie in der Bedienungsanleitung der Stromzange.

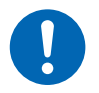

Schließen Sie eine optionale Stromzange nur am Anschluss Probe 1 an.

Die Verwendung anderer Stromzangen als optionaler Stromzangen kann zu schweren Körperverletzungen führen.

# 

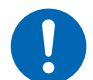

Schalten Sie vor dem Anschließen eines Durchlaufsensoren alle Geräte wie den CT6875 aus.

Es besteht die Gefahr, dass der Bediener einen Stromschlag erleidet. Es kann auch ein Kurzschluss auftreten.

# **NORSICHT**

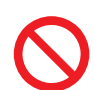

Trennen oder verbinden Sie keine Anschlüsse, während das Instrument eingeschaltet ist.

Dadurch kann der Sensor beschädigt werden.

Entriegeln Sie vor dem Herausziehen von Kabeln deren Verschluss, halten Sie sie an der Verbindung fest und ziehen Sie am Steckverbinder (ziehen Sie nicht am Kabel).

Die BNC-Steckverbinder oder Verbindungsstellen könnten beschädigt werden.

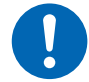

- Verwenden Sie die L9217 Pr
  üfleitung (Kunststoff) zum Anschluss an einen isolierten BNC-Steckverbinder (Kunststoff).
- Verwenden Sie die 9165 Pr
  üfleitung (Metall) zum Anschluss an einen Metall-BNC-Steckverbinder.

Wenn ein Metall-BNC-Kabel an einen isolierten BNC-Steckverbinder angeschlossen wird, könnten der isolierte BNC-Steckverbinder oder angeschlossene Geräte beschädigt werden.

#### WICHTIG

- Eine Stromzange entweder an die Anschlüsse Probe 1 oder Probe 2 eines einzigen Eingangsmoduls anschließen. Der Anschluss von zwei Stromzangen an die Anschlüsse sowohl Probe 1 als auch Probe 2 kann die Messung beeinträchtigen.
- Keine Stromzange auf den Boden oder sonstwohin fallen lassen.
- Setzen Sie die Stromzange keinen mechanischen Erschütterungen aus. Dies kann sich nachteilig auf die Messgenauigkeit und den Öffnungs-/Schließmechanismus auswirken.

Rückseite des Instruments

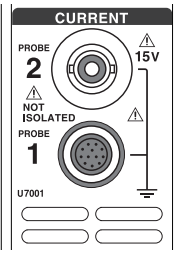

| Anschluss<br>Probe 1 | Anschluss für Stromzangen mit hoher Leistung.<br>Schließen Sie eine optionale Stromzange an. Das<br>Instrument erkennt die Stromzange automatisch.<br>Es versorgt die Stromzange auch mit Strom. |
|----------------------|----------------------------------------------------------------------------------------------------|
| Anschluss<br>Probe 2 | Anschluss für Stromzangen.<br>Schließen Sie eine Zange des Spannungsausgangstyps<br>an, einschließlich Stromzange und Stromwandler.                                                              |

Detaillierte Spezifikationen und Anweisungen zu den Stromzangen finden Sie in der Bedienungsanleitung der Stromzangen.

# Anschluss Probe 1

#### Einstecken des Steckverbinders

#### WICHTIG

Die am Anschluss von Probe 1 angeschlossene Stromzange wird automatisch erkannt. Wenn jedoch der CT6846 oder CT6865 mit dem CT9900 Adapterkabel angeschlossen wird, wird die Zange als eine 500 A AC/DC-Zange erkannt. Stellen Sie einem solchen Fall das CT-Verhältnis auf *2,00*.

Siehe "Skalierung (bei Verwendung von Spannungswandlern [PTs] oder Stromwandlern)" (S. 69).

#### Wenn der Steckverbinder aus Metall ist

Die Stromzangen einschließlich der 9709-05, der Serie CT6860-05 und der Serie CT6840-05 können direkt am Anschluss von Probe 1 angeschlossen werden.

Die Stromzangen mit der Unternummer -05 in ihrem Produktnamen haben einen Metall-Steckverbinder.

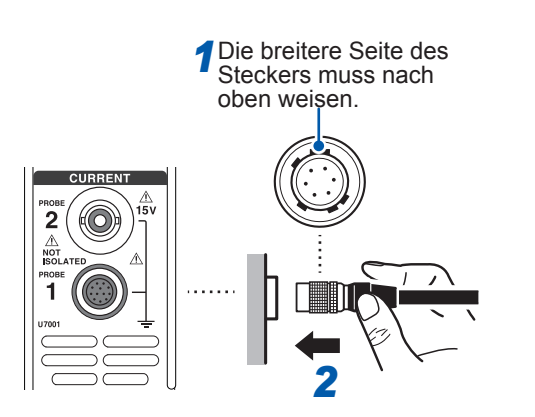

- Schalten Sie das Instrument aus, richten Sie dann die Positionen der Verbindungsführungen am Instrument und der Stromzange aufeinander aus.
- 2 Halten Sie das Kunststoffteil des Steckverbinders und stecken Sie es gerade hinein, bis es fest sitzt.

Das Instrument erkennt den Stromzangentyp automatisch.

#### Wenn der Steckverbinder aus Kunststoff ist

Die Stromzangen einschließlich der 9709, der Serie CT6860 und der Serie CT6840 können mit dem optionalen CT9900 Adapterkabel direkt am Anschluss Probe 1 angeschlossen werden.

1

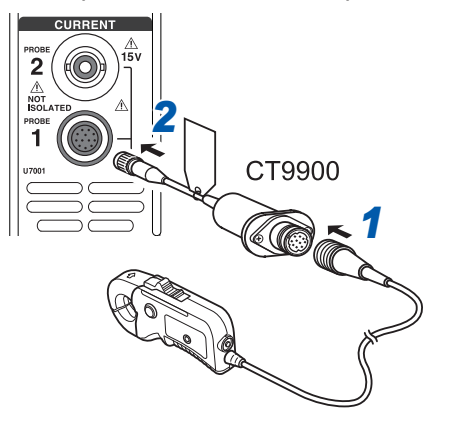

- Schalten Sie das Instrument aus, richten Sie dann die Positionen der Verbindungsführungen des CT9900 Adapterkabels und der Stromzange aufeinander aus, um sie zu verbinden.
- 2 Stecken Sie den Steckverbinder des CT9900 gerade hinein, bis er fest sitzt.

#### Einstecken des Steckverbinders

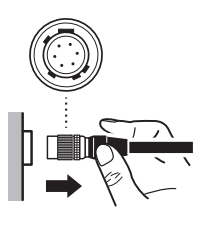

- 1 Halten Sie das Metallteil des Steckverbinders und schieben Sie es zur Kabelseite, um den Steckverbinder zu entriegeln.
- **2** Ziehen Sie den Steckverbinder heraus.

#### WICHTIG

- Eine Stromzange entweder an die Anschlüsse Probe 1 oder Probe 2 eines einzigen Eingangsmoduls anschließen. Der Anschluss von zwei Stromzangen an die Anschlüsse sowohl Probe 1 als auch Probe 2 kann die Messung beeinträchtigen.
- Keine Stromzange auf den Boden oder sonstwohin fallen lassen.
- Setzen Sie die Stromzange keinen mechanischen Erschütterungen aus.
   Dies kann sich nachteilig auf die Messgenauigkeit und den Öffnungs-/Schlie
  ßmechanismus auswirken.

# Anschluss Probe 2

#### Einstecken des Steckverbinders

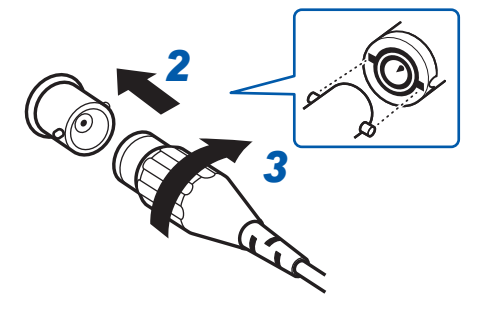

Bei Stromzangen von Hioki

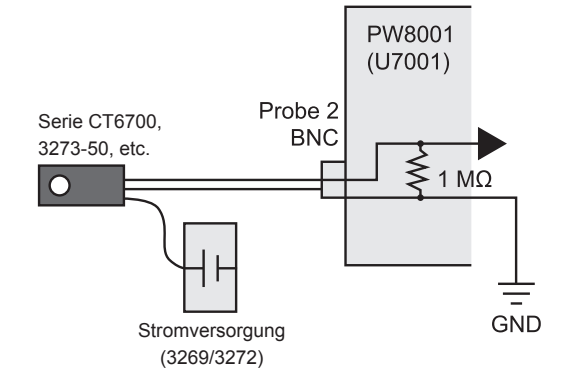

#### Bei Stromzangen mit Stromausgang

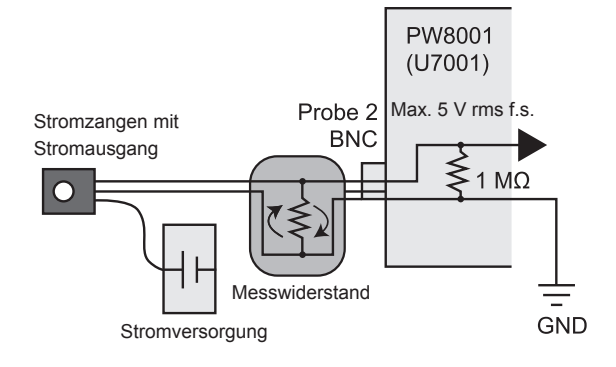

#### Entfernen des Steckverbinders

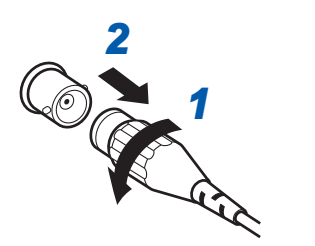

- **1** Instrument ausschalten.
- 2 Richten Sie die Aussparungen im Steckverbinder der Stromzange auf die Vorsprünge am Anschluss Probe 2 (BNC-Steckverbinder) aus und stecken Sie den Steckverbinder hinein.
- 3 Drehen Sie den Steckverbinder im Uhrzeigersinn, um ihn zu verriegeln.
- **4** Schalten Sie den Strom der Stromzange ein.

Schalten Sie beim Anschluss der optionalen Stromzangen von Hioki (einschließlich der Serie CT6700 und 3273-50) den Strom der Stromzange über den Stromeingang 3269 oder 3272 von Hioki ein.

Schalten Sie ebenso beim Anschluss einer Stromzange mit Stromausgang am Instrument den Strom der Stromzange über eine vom Kunden bereitgestellte Stromversorgung ein. Schließen Sie außerdem einen Messwiderstand zwischen der Zange und dem Anschluss Probe 2 an. Schirmen Sie die Messwiderstandsteile ab und verlegen Sie die Drähte so, dass die vom Erdungskabel erzeugte Schleifenfläche möglichst gering bleibt.

Legen Sie keine anderen Signale als diejenigen vom Ausgang der Stromzangen an, die elektrisch vom Messobjekt isoliert sind. Halten Sie den Eingang außerdem innerhalb von ±15 V.

- Drehen Sie den Steckverbinder der Stromzange entgegen dem Uhrzeigersinn, um ihn zu entriegeln.
- **2** Ziehen Sie den Steckverbinder heraus.

# Falls der Eingang den messbaren Bereich überschreitet (bei Verwendung von Spannungs- und Stromwandlern)

Verwenden Sie externe Instrumentenwandler: Spannungswandler (VTs [potential transformers, PTs]) und Stromwandler (CTs). Die VT- und CT-Verhältnisse können am Instrument eingestellt werden, um die Eingangswerte der Primärseite direkt ablesen zu können.

Siehe "Skalierung (bei Verwendung von Spannungswandlern [PTs] oder Stromwandlern)" (S. 69).

# **GEFAHR**

Berühren Sie keine Spannungs-, Stromwandler oder sonstigen Eingangsanschlüsse des Instruments, wenn sie unter Strom stehen.

Dies kann schwere Körperverletzungen verursachen.

# 

Bei der Verwendung externer Spannungswandler schließen Sie die Sekundärseite nicht kurz.

Beim Anlegen einer Spannung an der Primärseite, während diese kurzgeschlossen ist, wird ein großer Stromfluss zur Sekundärseite verursacht, der zu Geräteschäden oder Feuer führen kann.

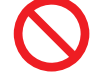

# Bei der Verwendung externer Stromwandler lassen Sie die Sekundärseite nicht offen.

Wenn ein Strom zur Primärseite fließt, während diese unterbrochen ist, kann eine hohe Spannung auf der Sekundärseite auftreten, wodurch der Bediener Gefahr läuft, einen Stromschlag zu erleiden.

#### WICHTIG

Ein Phasenunterschied zwischen den externen Spannungswandlern und Stromwandlern kann zu einer erheblichen Fehlerkomponente bei der Strommessung führen. Um eine genauere Strommessung sicherzustellen, verwenden Sie Spannungs- und Stromwandler mit einem geringen Phasenfehler im Frequenzband des verwendeten Stromkreises.

# 2.4 Einschalten des Stroms des Instruments

# **GEFAHR**

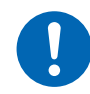

Versorgen Sie das Instrument nur über das vorgeschriebene Netzkabel mit Strom.

Die Verwendung eines anderen als des vorgeschriebenen Netzkabels kann zu Feuer und damit zu schweren Körperverletzungen führen.

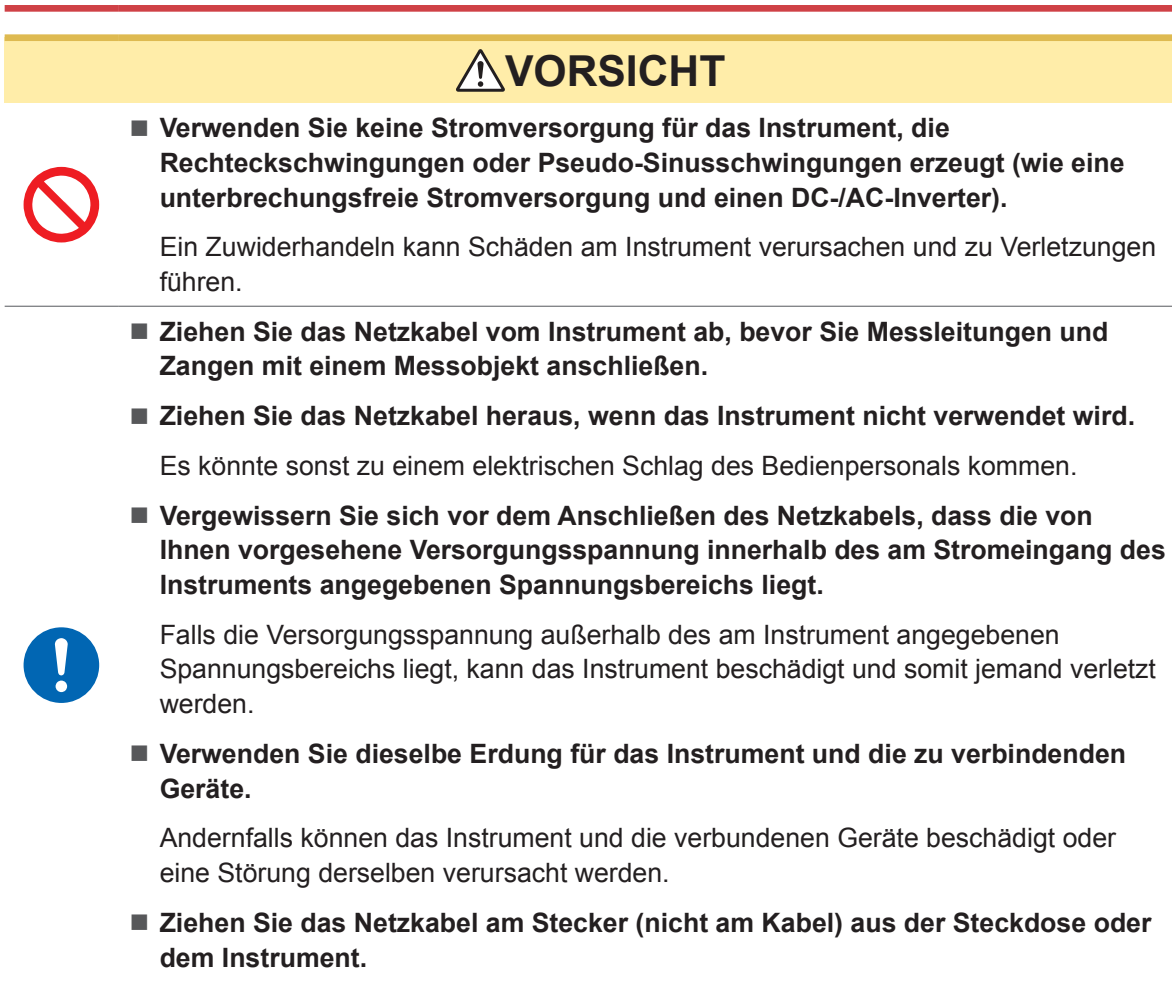

Das Kabel kann brechen oder der Ausgangsanschluss beschädigt werden.

## Anschließen des Netzkabels

- **1** Instrument ausschalten.
- Vergewissern Sie sich, dass die Stromversorgungsspannung innerhalb des Nennbereichs liegt und schließen Sie dann das Netzkabel am Netzeingang an.
   (100 V AC bis 240 V)
- **3** Den Stecker des Netzkabels in die Steckdose stecken.

Vorbereitung vor Messungen

# Einschalten des Instruments

**1** Schließen Sie die Spannungskabel, Stromzangen und das Netzkabel an.

#### **2** Drücken Sie die Ein/Aus-Taste.

Das Instrument wird eingeschaltet und startet einen Selbsttest (Selbstdiagnose des Instruments, ca. 10 s). Wenn der Selbsttest abgeschlossen ist, wird die Seite **[WIRING]** des Eingangsbildschirms angezeigt (Standardeinstellung).

Wenn als Startbildschirm [LAST] eingestellt ist, wird der Bildschirm angezeigt, der beim letzten Ausschalten des Instruments angezeigt wurde.

Siehe "2.1 Inspizieren des Instruments vor der Verwendung" (S. 34).

# **3** Beginnen Sie nach der Standby-Zeit (dem Aufwärmen) von mindestens 30 Minuten mit der Messung.

#### **4** Führen Sie den Nullabgleich aus.

Siehe "2.8 Nulleinstellung und Entmagnetisierung (DMAG)" (S. 50).

#### WICHTIG

Wenn bei einem der Selbsttestschritte ein Problem festgestellt wird, stoppt der Startvorgang auf dem Selbsttestbildschirm. Wenn der Vorgang nach dem Ein- und Ausschalten des Instruments wieder anhält, liegt eine Fehlfunktion vor. Führen Sie folgende Schritte aus:

- 1. Stoppen Sie die Messung, schalten Sie den Strom der zu messenden Leitungen aus oder trennen Sie die Spannungskabel und Stromzangen von den zu messenden Leitungen, und schalten Sie das Instrument aus.
- 2. Ziehen Sie das Netzkabel und alle Messleitungen und Zangen ab.
- 3. Wenden Sie sich an Ihren autorisierten Hioki Händler oder Großhändler.

## Ausschalten des Instruments

Schalten Sie zum Ausschalten des Instruments das Instrument auf dem Bildschirm ab und drücken Sie dann die Ein/Aus-Taste.

# **NORSICHT**

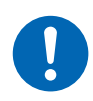

Trennen Sie die Spannungskabel und Stromzangen von den Messleitungen, bevor Sie das Instrument ausschalten.

Andernfalls kann das Instrument Schäden erleiden.

**1** Tippen Sie auf [SHUTDOWN] unten rechts am Bildschirm.

Das Bestätigungsfenster wird geöffnet.

**2** Tippen Sie auf [Yes], um das Instrument abzuschalten.

Das Instrument geht während des Abschaltvorgangs in den folgenden Zustand:

- Der Ventilator im Instrument dreht sich weiter.
- Die Tasten MEAS, INPUT, SYSTEM, FILE leuchten gleichzeitig auf.
- **3** Wenn die Anzeige auf dem Bildschirm erlischt, drücken Sie die Ein/Aus-Taste.

# 2.5 Einstellung des Verkabelungsmodus und Konfiguration der Einstellungen der Stromzange

In diesem Abschnitt wird beschrieben, wie Sie die Verkabelungsmodi basierend auf der Anzahl an Kanälen, über die das Instrument verfügt, und auf der Anzahl an Messleitungen einstellen. Schließen Sie zum Kombinieren verschiedener Eingangsmodule für mehrere Kanäle (für Messungen an Mehrphasensystemen) dieselben Stromzangen an alle zu kombinierenden Kanäle an.

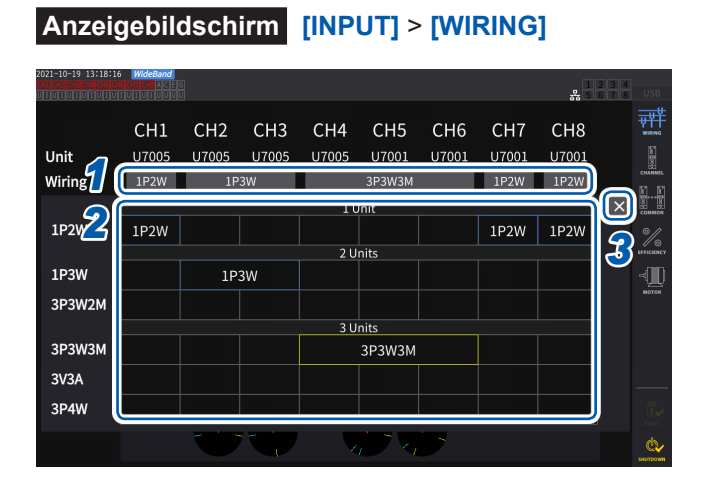

| 2021-10-25 16:37:4<br>Ext[Cr2]Cr3[Cr4]Cr3[Cr4]Cr3[Cr4]Cr2]Cr2[Cr3]Cr4]Cr2[Cr4]Cr4]Cr4[Cr4]Cr4]Cr4[Cr4]Cr4[Cr4]Cr4]Cr4[Cr4]Cr4]Cr4[Cr4]Cr4]Cr4[Cr4]Cr4]Cr4[Cr4]Cr4]Cr4[Cr4]Cr4]Cr4]Cr4[Cr4]Cr4]Cr4[Cr4]Cr4[Cr4]Cr4]Cr4[Cr4]Cr4]Cr4[Cr4]Cr4]Cr4[Cr4]Cr4]Cr4[Cr4]Cr4[Cr4]Cr4]Cr4[Cr4]Cr4]Cr4[Cr4]Cr4]Cr4[Cr4]Cr4]Cr4[Cr4]Cr4]Cr4[Cr4]Cr4]Cr4[Cr4]Cr4]Cr4[Cr4]Cr4]Cr4[Cr4]Cr4]Cr4[Cr4]Cr4]Cr4[Cr4]Cr4]Cr4[Cr4]Cr4[Cr4]Cr4]Cr4[Cr4]Cr4[Cr4]Cr4]Cr4[Cr4]Cr4]Cr4[Cr4]Cr4]Cr4[Cr4]Cr4]Cr4[Cr4]Cr4]Cr4[Cr4]Cr4]Cr4[Cr4]Cr4]Cr4[Cr4]Cr4]Cr4[Cr4]Cr4]Cr4[Cr4]Cr4]Cr4[Cr4]Cr4]Cr4[Cr4]Cr4]Cr4]Cr4[Cr4]Cr4]Cr4[Cr4]Cr4]Cr4[Cr4]Cr4]Cr4[Cr4]Cr4]Cr4[Cr4]Cr4]Cr4[Cr4]Cr4]Cr4[Cr4]Cr4]Cr4[Cr4]Cr4]Cr4[Cr4]Cr4]Cr4[Cr4]Cr4]Cr4[Cr4]Cr4]Cr4[Cr4]Cr4]Cr4[Cr4]Cr4]Cr4]Cr4[Cr4]Cr4[Cr4]Cr4]Cr4[Cr4]Cr4[Cr4]Cr4]Cr4[Cr4]Cr4]Cr4[Cr4]Cr4[Cr4]Cr4]Cr4[Cr4]Cr4]Cr4[Cr4]Cr4]Cr4[Cr4]Cr4]Cr4[Cr4]Cr4]Cr4[Cr4]Cr4]Cr4[Cr4]Cr4]Cr4[Cr4]Cr4]Cr4[Cr4]Cr4]Cr4[Cr4]Cr4]Cr4]Cr4[Cr4]Cr4]Cr4[Cr4]Cr4]Cr4[Cr4]Cr4]Cr4[Cr4]Cr4]Cr4[Cr4]Cr4]Cr4[Cr4]Cr4]Cr4[Cr4]Cr4]Cr4[Cr4]Cr4]Cr4[Cr4]Cr4]Cr4[Cr4]Cr4]Cr4[Cr4]Cr4]Cr4[Cr4]Cr4]Cr4[Cr4]Cr4]Cr4[Cr4]Cr4]Cr4[Cr4]Cr4]Cr4[Cr4]Cr4]Cr4[Cr4]Cr4]Cr4[Cr4]Cr4]Cr4[Cr4]Cr4]Cr4[Cr4]Cr4[Cr4]Cr4[Cr4]Cr4]Cr4[Cr4]Cr4[Cr4]Cr4]Cr4[Cr4]Cr4[Cr4]Cr4[Cr4]Cr4[Cr4]Cr4[Cr4]Cr4[Cr4]Cr4 | 2 WideBand                                                         |                         |                         |                         |                         |                          |             | 1<br>몲 5                              | 2 3 4<br>6 7 8 USB |
|----------------------------------------------------------------------------------------------------|--------------------------------------------------------------------|-------------------------|-------------------------|-------------------------|-------------------------|--------------------------|-------------|---------------------------------------|--------------------|
|                                                                                                    | CH1                                                                | CH2                     | СНЗ                     | CH4                     | CH5                     | CH6                      | CH7         | CH8                                   |                    |
| Unit Type                                                                                                    | U7005                                                              | U7005                   | U7005                   | U7005                   | U7001                   | U7001                    | U7001       | U7001                                 |                    |
| Wiring                                                                                                    | 1P2W                                                               | 1P                      | 3W                      |                         | 3P3W3M                  |                          | 1P2W        | 1P2W                                  | েননসময়<br>হা হা   |
| l Input                                                                                                    | Probe1                                                             | Pro                     | be1                     |                         | Probe1                  | 4                        | Probe1      | Probe1                                | COMMON             |
| Rate                                                                                                    | 50A AC/DC                                                          | 50A A                   | C/DC                    |                         | 50A AC/DC               |                          | 50A AC/DC   | 50A AC/DC                             | °/_                |
| Quick Set                                                                                                    | Setup                                                              | Set                     | tup                     |                         | Setup                   |                          | Setup       | Setup                                 | SFFICIENCY         |
|                                                                                                    | Source Load                                                        | Source                  | Load                    | Source                  |                         | Load                     | Source Load | Source Load                           |                    |
|                                                                                                    | ×                                                                  | N                       | <b>1</b> @              |                         |                         |                          |             | N                                     |                    |
|                                                                                                    | 1<br>1<br>1<br>1<br>1<br>1<br>1<br>1<br>1<br>1<br>1<br>1<br>1<br>1 | ¥02<br>1                |                         |                         |                         |                          |             | u<br>L                                |                    |
|                                                                                                    | U1 0.001kV<br>11 0.01 A<br>P1- 0.00kW                              | U2 0.000kV<br>12 0.02 A | U3 0.001kV<br>I3 0.01 A | U4 0.000kV<br>14 0.01 A | U5 0.000kV<br>15 0.01 A | UG 0.000 kV<br>IG 0.01 A | UT 0.000 kV | US 0.001kV<br>18 0.01 A<br>P8- 0.00kW |                    |
|                                                                                                    | 11- 0.00 KW                                                        | U                       |                         | U 🔨                     |                         |                          |             | 10- 0.00 KW                           |                    |
|                                                                                                    |                                                                    |                         |                         |                         |                         |                          |             |                                       | ¢,                 |

#### 1 Tippen Sie auf die Taste, um f ür jeden Kanal einen Verkabelungsmodus auszuw ählen.

Das Einstellungsfenster wird geöffnet.

#### 2 Wählen Sie einen Verkabelungsmodus unter 1 Modul, 2 Module und 3 Module aus. Siehe "Verkabelungsmodus" (S. 44).

Wenn verschiedene Eingangsmodularten an eine einzige Verkabelungskonfiguration angeschlossen werden, wird das Äußere der Verkabelungstaste gelb angezeigt.

#### **3** Tippen Sie auf [×], um das Einstellungsfenster zu schließen.

#### 4 Wählen Sie nur beim U7001 die für den jeweiligen Kanal zu verwendende Stromzange.

Schließen Sie innerhalb derselben Verkabelungskonfiguration stets den gleichen Stromzangentyp an.

| Probe1 | Wählen Sie diese Option, wenn die<br>Stromzange an Anschluss Probe 1<br>(für Stromzangen mit hoher Leistung)<br>angeschlossen wird.<br>Die Rate wird automatisch<br>eingestellt.                                                                                                    |
|--------|----------------------------------------------------------------------------------------------------|
| Probe2 | Wählen Sie diese Option, wenn die<br>Stromzange an Anschluss Probe 2<br>(für Stromzangen) angeschlossen<br>wird.<br>Stellen Sie die Rate einzeln<br>ein. Tippen Sie auf die Raten-<br>Auswahltaste und wählen<br>Sie dann die Rate oder den<br>Produktmodellnamen der<br>angeschlossenen Stromzange. |

Bei Verwendung einer Stromzange mit umstellbarer Rate passen Sie die Rate der Stromzangen in derselben Leitung an.

Ist ein Anschlussmuster mit mehreren Kanälen ausgewählt, werden die Parameter, die für jeden einzelnen Kanal eingestellt werden können (wie der Spannungsbereich), denjenigen des ersten Kanals angepasst.

#### WICHTIG

Bei der Verwendung verschiedener Eingangsmodularten in derselben Verkabelungskonfiguration entspricht die Messgenauigkeit des U7001 der Messgenauigkeit aller gemessenen Werte innerhalb des Verkabelungssystems. Die Genauigkeit der Messwerte des U7005 ist also dieselbe wie die des U7001.

# Verkabelungsmodus

| <b>1P2W</b><br>(Einphasig, zweiadrig)    | Wählen Sie diesen Verkabelungsmodus beim Messen einer DC-Leitung.<br>Die Stromzange kann entweder mit dem Quellenanschluss oder dem<br>Erdungsanschluss verbunden werden.<br>Im Schaltplan werden beide Varianten dargestellt.<br>Siehe "Schaltpläne" (S. 52).                                                                                                    |
|------------------------------------------|----------------------------------------------------------------------------------------------------|
| <b>1P3W</b><br>(Einphasig, dreiadrig)    | —                                                                                                    |
| <b>3P3W2M</b><br>(Dreiphasig, dreiadrig) | Wählen Sie diesen Verkabelungsmodus für die Messung einer dreiphasigen Delta-<br>Konfiguration mit der Zwei-Wattmeter-Methode mit zwei Kanälen.<br>Er ermöglicht die korrekte Messung der Wirkleistung, auch wenn<br>Schwingungsformen aufgrund eines asymmetrischen Zustands verzerrt sind.<br>Scheinleistungs-, Blindleistungs- und Leistungsfaktorwerte von asymmetrischen<br>Leitungen können sich von den entsprechenden Werten aus anderen<br>Messinstrumenten unterscheiden. Verwenden Sie in einem solchen Fall den 3V3A-<br>oder 3P3W3M-Verkabelungsmodus. |
| <b>3V3A</b><br>(Dreiphasig, dreiadrig)   | Wählen Sie diesen Verkabelungsmodus für die Messung einer dreiphasigen Delta-<br>Konfiguration mit der Zwei-Wattmeter-Methode mit drei Kanälen, die verwendet<br>wird, um die Kompatibilität mit älteren Leistungsmessgeräten wie dem Hioki 3193<br>zu betonen.<br>Dieser Anschlusstyp ermöglicht die korrekte Messung der Wirkleistung sowie der<br>Scheinleistung, Blindleistung und des Leistungsfaktors auch bei asymmetrischen<br>Leitungen.                                                                                                    |
| <b>3P3W3M</b><br>(Dreiphasig, dreiadrig) | Wählen Sie diesen Verkabelungsmodus für die Messung einer dreiphasigen Delta-<br>Konfiguration mit der Drei-Wattmeter-Methode mit drei Kanälen.<br>Dies ermöglicht eine genaue Messung, auch wenn das Instrument im 3V3A-<br>Verkabelungsmodus bei der Messung eines PWM-Gleichrichters aufgrund eines<br>Leckstroms mit großer Hochfrequenzkomponente einen Fehler ausgibt. Dadurch<br>dieser Modus besonders gut für die Leistungsmessung von Motoren geeignet.                                                                                                   |
| <b>3P4W</b><br>(Dreiphasig, vieradrig)   | Wählen Sie diesen Verkabelungsmodus für die Messung einer dreiphasigen Y (Stern)-Konfiguration mit der Drei-Wattmeter-Methode mit drei Kanälen.                                                                                                    |

## Automatische Erkennungsfunktion von Stromzangen

Das Instrument ermittelt automatisch den Nennstrom, die Phasenkompensationswerte und sonstige Daten der am Instrument angeschlossenen Stromzange.

Durch diese Funktion kann die Konfigurationszeit vor der Messung erheblich verkürzt und der Strom auf der Grundlage genauer Zangendaten gemessen werden.

(Nur für Stromzangen, von denen die automatische Erkennungsfunktion unterstützt wird.)

In den folgenden Fällen ermittelt das Instrument automatisch nur den Nennstrom der am Instrument angeschlossenen Stromzange.

- Wenn eine Stromzange am Instrument angeschlossen wird, die nicht mit der automatischen Erkennungsfunktion ausgestattet ist.
- Wenn das Instrument die Stromzangendaten einschließlich den Phasenkompensationswerten nicht ablesen kann.

#### Liste der optionalen Stromzangen

Siehe "Optionale Produkte zur Strommessung" (S. 5).

# Kompensation von Phasenfehlern bei Stromzangen

Bei Stromzangen steigt die Tendenz zu Phasenfehlern in den hohen Frequenzbereichen ihres Frequenzbandes stufenweise an. Indem Sie die gemessenen Werte durch die Verwendung von sensorspezifischen Phaseneigenschaftsdaten korrigieren, kann die Fehlerkomponente bei der Strommessung in einem hohen Frequenzbereich reduziert werden.

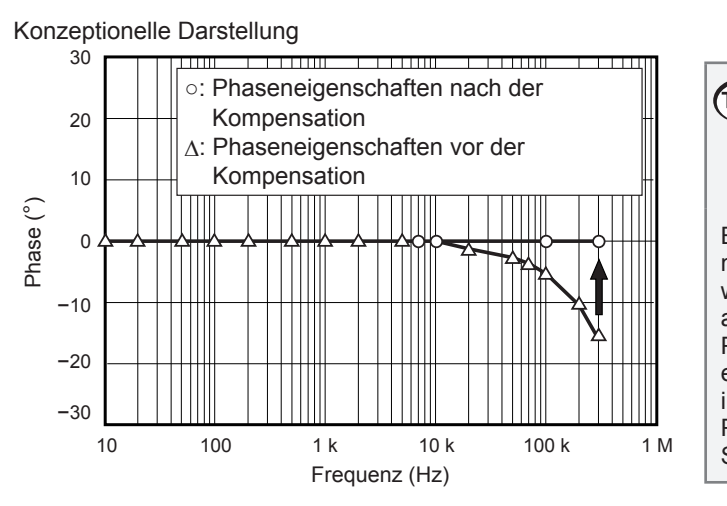

# Phasenkorrektur<br/>bei Stromzangen<br/>mit automatischer<br/>KompensationsfunktionBei der Verwendung einer Stromzange<br/>mit automatischer Erkennungsfunktion

mit automatischer Erkennungsfunktion wird die Phase der Stromzange automatisch korrigiert. Falls Sie Phasenkompensationswerte einstellen möchten, führen Sie die im folgenden Abschnitt "Eingabe der Phasenkompensationswerte" dargestellten Schritte aus.

#### Eingabe der Phasenkompensationswerte

Bei Stromzangen ohne automatische Erkennungsfunktion wird empfohlen, vor der Messung die Phasenkompensation der Stromzange auszuführen.

#### Anzeigebildschirm [INPUT] > [CHANNEL]

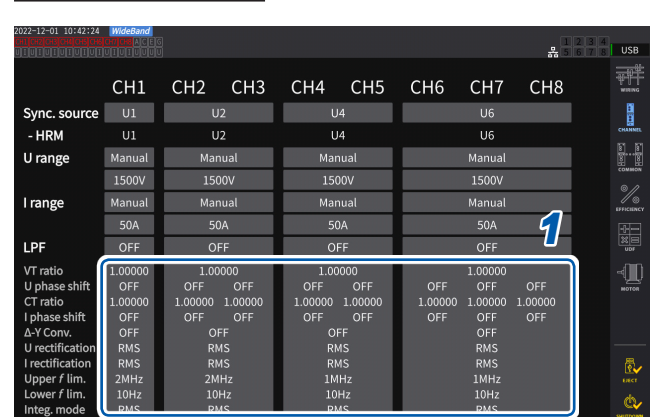

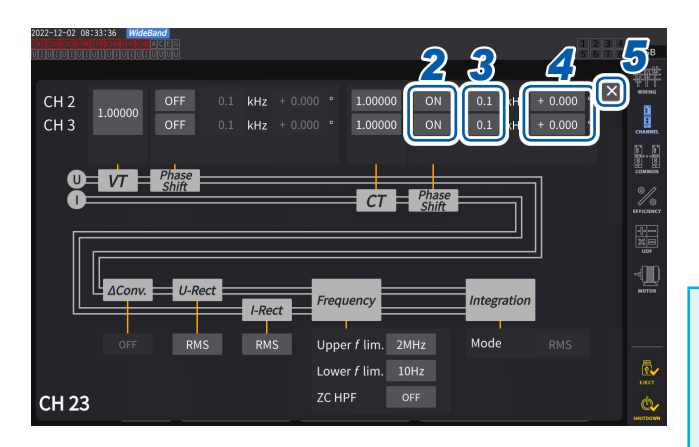

- 1 Tippen Sie den Anzeigebereich der Kanaldetails an, den Sie konfigurieren möchten.
- 2 Tippen Sie auf das Bereichsfeld [*Phase Shift*] und wählen Sie [On] aus.

Bei der Verwendung einer mit der automatischen Erkennungsfunktion ausgestatteten Stromzange, wird [Auto] als Alternative angezeigt. Wenn [Auto] ausgewählt ist, werden die Kompensationswerte automatisch eingegeben.

- **3** Tippen Sie das Frequenzfeld an, und geben Sie dann mit der numerischen Tastatur die Frequenz ein.
- **4** Tippen Sie das Feld Phasenunterschied an, und geben Sie dann mit der numerischen Tastatur den Phasenunterschied ein.
- 5 Tippen Sie auf [×], um das Einstellungsfenster zu schließen.

#### WICHTIG

- Geben Sie den genauen Phasenkompensationswert ein. Durch ungültige Einstellungen kann es beim Kompensationsvorgang zu größeren Messfehlern kommen.
- Ein Betrieb außerhalb des Frequenzbereichs, in dem die Phasengenauigkeit der Stromzange liegt, ist nicht möglich.

#### Typische Werte der Phaseneigenschaften von Stromzangen

Siehe die nachstehende Tabelle mit Informationen zu den Phaseneigenschaften von Stromzangen. Typische Werte für die Phaseneigenschaften von Stromzangen, die nicht in der nachstehenden Tabelle beschrieben sind, finden Sie auf der Website von Hioki.

Rufen Sie <u>https://www.hioki.com</u> auf und suchen Sie nach *typical values of current sensors' phase characteristics.* 

| ModelIname | Frequenz (kHz) | Repräsentativer Wert<br>des Phasenunterschieds<br>zwischen Eingang und<br>Ausgang (°) |
|------------|----------------|---------------------------------------------------------------------------------------|
| CT6841     | 100,0          | -1,82                                                                                 |
| CT6843     | 100,0          | -1,68                                                                                 |
| CT6844     | 50,0           | -1,29                                                                                 |
| CT6845     | 20,0           | -0,62                                                                                 |
| CT6846     | 20,0           | -1,89                                                                                 |
| CT6862     | 300,0          | -10,96                                                                                |
| CT6863     | 100,0          | -4,60                                                                                 |
| CT6865     | 1,0            | -1,21                                                                                 |
| CT6875     | 200,0          | -10,45                                                                                |
| CT6875-01  | 200,0          | -12,87                                                                                |
| CT6876     | 200,0          | -12,96                                                                                |
| CT6876-01  | 200,0          | -14,34                                                                                |
| CT6877     | 100,0          | -2,63                                                                                 |
| CT6877-01  | 100,0          | -3,34                                                                                 |
| CT6904     | 300,0          | -9,82                                                                                 |
| 9709       | 20,0           | -1,11                                                                                 |
| PW9100     | 300,0          | -2,80                                                                                 |

Unter den folgenden Bedingungen sind die Werte für alle Stromzangen repräsentativ.

• Standardkabellänge (keine Verwendung eines Verlängerungskabels)

• In der Mitte des Sensors positionierter Leiter

Bezüglich der Phaseneigenschaftsdaten bei der Verwendung des CT9557 wenden Sie sich bitte an einen autorisierten Hioki Händler oder Großhändler.

# 2.6 Schnellkonfiguration (Quick Set)

Die Messbedingungen werden entsprechend der ausgewählten, zu messenden Leitungen auf die repräsentativen Werte eingestellt. Diese Funktion wird verwendet, wenn Sie das Instrument zum ersten Mal verwenden oder wenn Sie Leitungen messen, die sich von den zuvor gemessenen Leitungen unterscheiden.

#### Anzeigebildschirm [INPUT] > [WIRING]

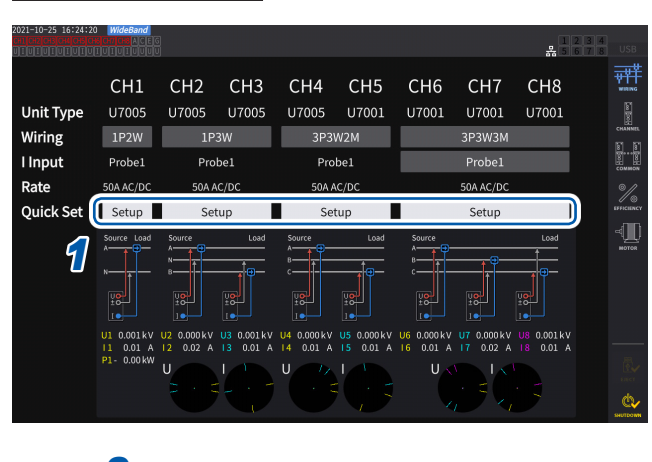

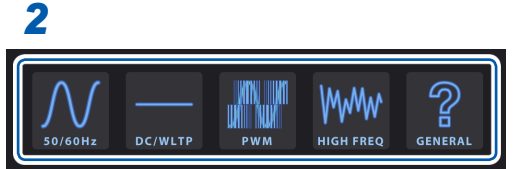

#### Typen zu messender Leitungen

- 1 Tippen Sie auf [Setup] im Feld [Quick Set].
- 2 Tippen Sie auf den Messleitungstyp, um ihn aus der Liste auszuwählen. Ein Bestätigungsfenster wird geöffnet.
- **3** Tippen Sie auf [Yes], um die Einstellung zu bestätigen.
- 4 Prüfen Sie die Einstellungseinzelheiten auf dem Bildschirm von [INPUT] > [CHANNEL].

Ändern Sie die Einstellungen wie erforderlich.

| 50/60Hz   | Wählen Sie diesen Typ zur Messung einer gewerblichen Stromleitung in einem weiten Frequenzbereich.                                                                                                    |
|-----------|----------------------------------------------------------------------------------------------------|
| DC/WLTP   | Wählen Sie diesen Typ zur Messung einer DC-Leitung in einem weiten Frequenzbereich.<br>Die Einstellungen sind zur Messung des Lade-/Entladevorgangs einer Batterie oder einer<br>DC-Leitung geeignet, die im Worldwide harmonized Light vehicles Test Procedure (WLTP)<br>aufgeführt sind. Wird eine Messung im Einklang mit dem WLTP vorgenommen, stellen Sie<br>das Datenaktualisierungsintervall auf höchstens 50 ms.<br>Diese Einstellung steht nur im 1P2W-Verkabelungsmodus zur Wahl. |
| PWM       | Wählen Sie diesen Typ zur Messung einer PWM-Leitung. Es wird eine Grundfrequenz<br>zwischen 1 Hz und 1 kHz verwendet, so dass diese nicht mit der Trägerfrequenz von<br>mindestens 1 kHz synchronisiert.<br>Es wird empfohlen, die Phasenkompensationsfunktion der Stromzange zu verwenden, um<br>eine genauere Messung zu ermöglichen.                                                                                                    |
| HIGH FREQ | Wählen Sie diesen Typ zur Messung einer Hochfrequenzquelle mit einer Frequenz von mindestens 10 kHz.<br>Es wird empfohlen, die Phasenkompensationsfunktion der Stromzange zu verwenden, um eine genauere Messung zu ermöglichen.                                                                                                    |
| GENERAL   | Wählen Sie diesen Typ zur Messung anderer Leitungstypen als [50/60Hz], [DC/WLTP],<br>[PWM] oder [HIGH FREQ]. Verwenden Sie diese Einstellung ebenfalls, wenn das<br>Messobjekt nicht gut bekannt ist.<br>Es wird empfohlen, die Phasenkompensationsfunktion der Stromzange zu verwenden, um<br>eine genauere Messung zu ermöglichen.                                                                                                    |

#### Einstellungseinzelheiten

| Zu messende<br>Leitungen | Synchr.quelle | Strombe-<br>reich | Obere Fre-<br>quenzgrenze | Untere Fre-<br>quenzgrenze | Integrati-<br>onsmodus | U/I-Korrektur-<br>methode | LPF |
|--------------------------|---------------|-------------------|---------------------------|----------------------------|------------------------|---------------------------|-----|
| 50/60Hz                  | Spannung      | Automatisch       | 100 Hz                    | 10 Hz                      | RMS                    | RMS/RMS                   | AUS |
| DC/WLTP                  | DC            | Automatisch       | 100 Hz                    | 10 Hz                      | DC                     | RMS/RMS                   | AUS |
| PWM                      | Spannung      | Automatisch       | 1 kHz                     | 1 Hz                       | RMS                    | MEAN/RMS                  | AUS |
| HIGH FREQ                | Spannung      | Automatisch       | 1 MHz                     | 1 kHz                      | RMS                    | RMS/RMS                   | AUS |
| GENERAL                  | Spannung      | Automatisch       | 1 MHz                     | 0,1 Hz                     | RMS                    | RMS/RMS                   | AUS |

# 2.7 Messmodus

In diesem Abschnitt wird beschrieben, wie Sie einen Messmodus auswählen.

#### Anzeigebildschirm [INPUT] > [COMMON]

| 2011-04-18 11:00:10 [WideBand] 95: 0.10 R.: ec00711 80: ec30709<br>프로마이지 ::[편집: 문문에 다음이 : 문과<br>프로마이지 :: El 다이 다음이 다음이 다음이 다음이 다음이 다음이 다음이 다음이 다음이 | 3 4<br>7 8 USB |
|----------------------------------------------------------------------------------------------------|----------------|
|                                                                                                    | WRNG<br>E      |
| 50ms<br>Meas.<br>Interval                                                                                                    |                |
| Harmonic Calculation                                                                                                    | (III)<br>MOTOR |
| Grouping OFF Average Mode OFF                                                                                                    |                |
| THD Order 500<br>THD Type THD-F Power Calculation TYPE1                                                                                            |                |

#### **1** Tippen Sie auf das Feld [Measurement mode] und wählen Sie einen Messmodus.

| IEC      | <ul> <li>Wählen Sie dies aus, um einen IEC-Messmodus zu verwenden.</li> <li>Wenn die Messleitung eine Frequenz von 50 Hz oder 60 Hz hat, führt das Instrument Oberschwingungsmessungen durch, die der Norm IEC 61000-4-7 entsprechen, und Spannungsschwankungs-/Flickermessungen, die der Norm IEC 61000-4-15 entsprechen.</li> <li>Oberschwingungs-Messwerte werden in Intervallen von 200 ms aktualisiert.</li> <li>Die Oberschwingungsmessungen oder Spannungsschwankungs-/Flickermessungen werden nicht ausgeführt, wenn die gemessene Frequenz außerhalb des Bereichs zwischen 45 Hz und 66 Hz liegt.</li> <li>Die Analyse kann bis zur 50. Ordnung ausgeführt werden.</li> </ul> |
|----------|----------------------------------------------------------------------------------------------------|
| WideBand | Wählen Sie dies aus, um einen Breitband-Messmodus zu verwenden.<br>Er kann für einen breiten Frequenzbereich von 0,1 Hz bis 300 kHz verwendet werden.<br>Die Analyseordnung variiert je nach gemessener Frequenz.<br>Wenn das Datenaktualisierungsintervall auf 10 ms oder weniger eingestellt ist, werden<br>gemessene Oberschwingungswerte in Intervallen von 50 ms aktualisiert.                                                                                                    |

- Auf einer Verkabelungskonfiguration oder einem Kanal beruhende Einstellungen sind nicht änderbar.
- Für die Oberschwingungsmessung aller Kanäle wird dieselbe Synchronisationsquelle verwendet. Beachten Sie jedoch, dass, wenn [Zph1] als Synchronisationsquelle ausgewählt ist und [Ext1] ausgewählt werden kann, entweder [Ext1] oder [Zph1] als Synchronisationsquelle der Oberschwingungsmessung ausgewählt werden können. Wenn [Zph3] als Synchronisationsquelle ausgewählt ist und [Ext3] ausgewählt werden kann, kann entweder [Ext3] oder [Zph3] als Synchronisationsquelle der Oberschwingungsmessung ausgewählt werden. Siehe "Synchronisationsquelle" (S. 64).
- Eine genaue Oberschwingungsmessung ist nicht möglich, wenn die Frequenz des als Synchronisationsquelle eingestellten Eingangssignals schwankt oder wenn das Eingangssignal im Verhältnis zum Bereich ein niedriges Niveau ergibt.

Im IEC-Messmodus unterscheidet sich die interne Berechnungsverarbeitung vom regulären Messmodus, um Messungen in Übereinstimmung mit der IEC-Norm durchzuführen. Daher sind einige Funktionen im IEC-Messmodus eingeschränkt.

| Aktualisierungsintervall der Daten                                      | Auf 200 ms festgelegt.                                                                                                    |
|-------------------------------------------------------------------------|----------------------------------------------------------------------------------------------------|
| Ausgabeintervall der Daten                                              | 100 ms oder mehr                                                                                                    |
| Synchronisationsquelle                                                  | Es sind nur U und I wählbar.                                                                                                    |
| Obere Frequenzgrenze                                                    | Auf 100 Hz festgelegt                                                                                                    |
| Untere Frequenzgrenze                                                   | Auf 10 Hz festgelegt                                                                                                    |
| HPF                                                                     | Auf off festgelegt                                                                                                    |
| Durchschnittsmodus                                                      | Nur exponentieller Durchschnitt                                                                                                    |
| Reaktionsgeschwindigkeit<br>der exponentiellen<br>Durchschnittsfunktion | Keine Optionen verfügbar                                                                                                    |
| Optische Verbindung                                                     | Auf off festgelegt                                                                                                    |
| Oberschwingungs-<br>Analyseordnung                                      | Bis zur 200. Ordnung                                                                                                    |
| Integration                                                             | Für alle Kanäle auf Integration festlegen                                                                                                    |
| Integrationsvorgang                                                     | Kumulierte Integration kann nicht ausgeführt werden (Funktion zur Wiederaufnahme der Integration in einem gestopptem Zustand ab dem Punkt, an dem sie gestoppt wurde). |
| Einfache Einstellungen                                                  | Nur 50 Hz und 60 Hz                                                                                                    |

# 2.8 Nulleinstellung und Entmagnetisierung (DMAG)

Führen Sie vor dem Anschließen des Instruments den Nullabgleich aus, ohne Spannung oder Strom anzulegen. Die Nulleinstellung wird für alle Bereiche und Eingangskanäle gleichzeitig ausgeführt. Außerdem wird, wenn eine Stromzange am Instrument angeschlossen ist, die sowohl Wechselstrom als auch Gleichstrom messen kann, diese dabei gleichzeitig entmagnetisiert (DMAG).

1 Lassen Sie das Instrument nach dem Einschalten mindestens 30 Minuten aufwärmen.

#### **2** Schließen Sie die Stromzangen und Spannungskabel am Instrument an.

Bei der Anpassung der Messstromwerte müssen die Stromzangen berücksichtigt werden.

**3** Wenn eine Nulleinstellung der am Instrument angeschlossenen Stromzange ausgeführt werden kann, führen Sie die Nulleinstellung auf der Stromzangenseite aus.

Einige Stromzangen verfügen über ein Element, z. B. einen Schalter, zur Nulleinstellung. Siehe die Bedienungsanleitung der Stromzange. Falls sie Anweisungen zum Anschluss an Geräte mit Nullpunktkorrekturfunktion enthält, befolgen Sie diese.

**4** Stellen Sie die Verkabelungsmodi ein und konfigurieren Sie die Stromzange.

#### **5** Drücken Sie die MEAS-Taste.

Wenn Kan. 1 bis Kan. 8 leuchten, wird die Nulleinstellung für Spannung und Strom ausgeführt. Wenn die Kanal-Anzeigen **[A-D]** und **[E-H]** leuchten, wird die Nulleinstellung für die Motoreingangskanäle ausgeführt.

#### **6** Drücken Sie **0**ADJ.

#### 7 Wenn das Bestätigungsdialogfeld angezeigt wird, tippen Sie auf [Yes].

Auf dem Bildschirm wird **[Performing zero adjustment.]** angezeigt und der Vorgang wird nach ca. 30 Sekunden abgeschlossen.

| 2021-10-25 09<br>01001001001<br>011001001 |  |                |            |           |              |         |  |  |
|-------------------------------------------|--|----------------|------------|-----------|--------------|---------|--|--|
| U <sub>rms1</sub>                         |  | S <sub>1</sub> | 0.0000     | kVA       | φ1           | 117.459 |  |  |
| I <sub>rms1</sub>                         |  | Q              | Perform ze | ero adjus | tment.<br>No | 000     |  |  |
| P <sub>1</sub> -                          |  |                |            |           |              |         |  |  |

**8** Anschließen der Zange und Leitungen an die zu messenden Leitungen.

# 2.9 Anschließen der Messleitungen und Zangen an die zu messenden Leitungen

Führen Sie die Nulleinstellung aus und schließen Sie dann, wie auf dem Schaltplan auf dem Bildschirm von [INPUT] > [WIRING] dargestellt, die Spannungskabel und Stromzangen an den zu messenden Leitungen an. Um eine korrekte Messung sicherzustellen, schließen Sie das Instrument genau wie auf dem Bildschirm von [INPUT] > [WIRING] dargestellt an.

Der Schaltplan wird angezeigt, wenn Sie auf dem Bildschirm von **[INPUT]** > **[WIRING]** einen Verkabelungsmodus auswählen.

Siehe "2.5 Einstellung des Verkabelungsmodus und Konfiguration der Einstellungen der Stromzange" (S. 43).

#### Spannungskabel

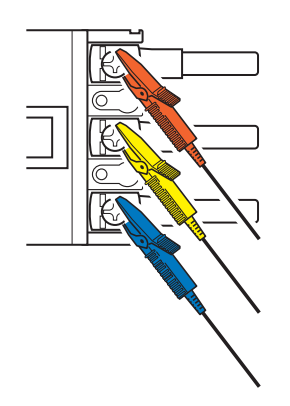

Klemmen Sie die Spannungskabel fest an die Metallteile auf der Stromversorgungsseite, z. B. Schrauben und Sammelschienen.

#### Stromzange

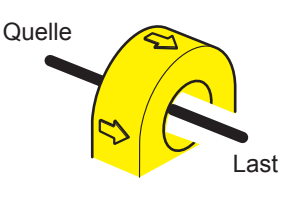

Klemmen Sie die Stromzange so an einen Leiter an, dass deren Stromrichtungsmarkierungspunkte zur Lastseite weisen.

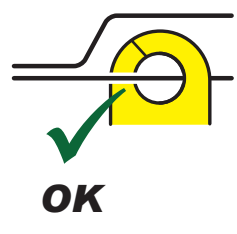

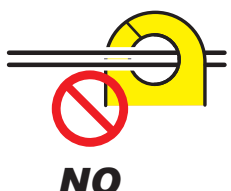

Die Zange nicht um zwei oder mehr Leiter klemmen.

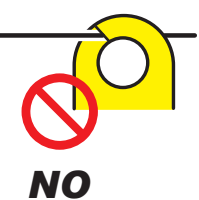

Den Leiter nicht einklemmen.

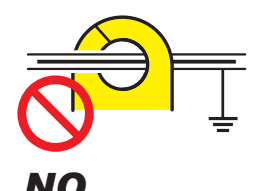

Die Zange nicht um ein abgeschirmtes Kabel klemmen.

#### WICHTIG

- Die Phasen werden auf dem Anschlussschaltplan-Bildschirm als *A*, *B*, *C* bezeichnet. Verbinden Sie das Instrument entsprechend den von Ihnen verwendeten Bezeichnungen, wie *R/S/T* und *U/V/W*.
- Klemmen Sie die Zange nur um einen Leiter. Das Klemmen der Zange um zwei oder mehrere gebündelte Leiter hindert das Instrument daran, Strom zu messen, unabhängig davon, ob das Messobjekt ein ein- oder dreiphasiger Stromkreis ist.

# Schaltpläne

#### Einphasig, zweiadrig (1P2W)

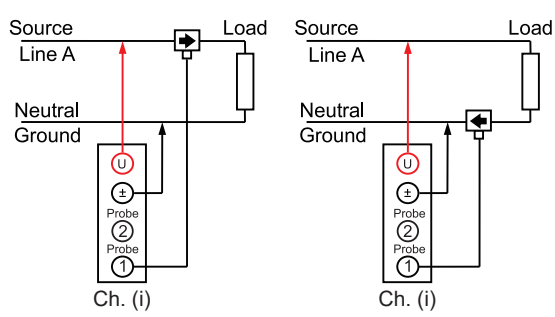

#### Dreiphasig, dreiadrig (3P3W2M)

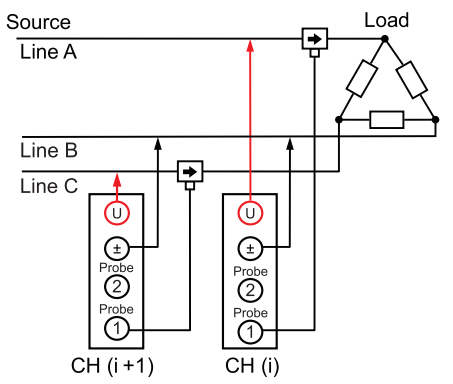

#### Dreiphasig, dreiadrig (3P3W3M)

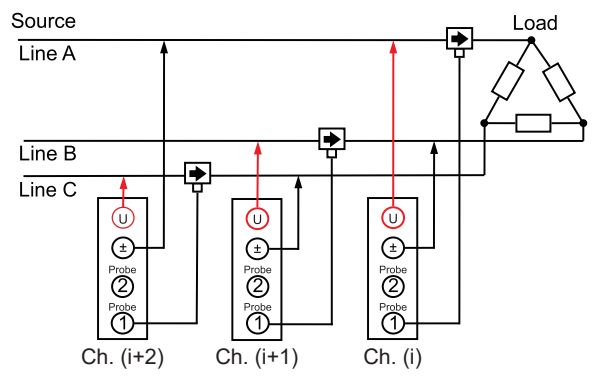

#### Normale Verbindung bei Verwendung des PW9100A

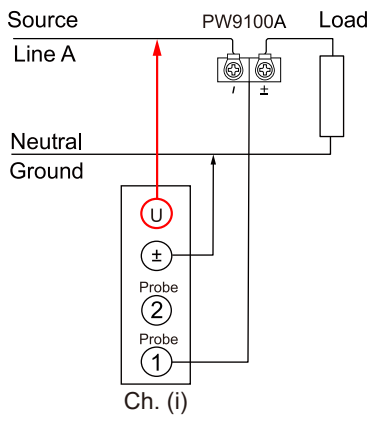

#### Einphasig, dreiadrig (1P3W)

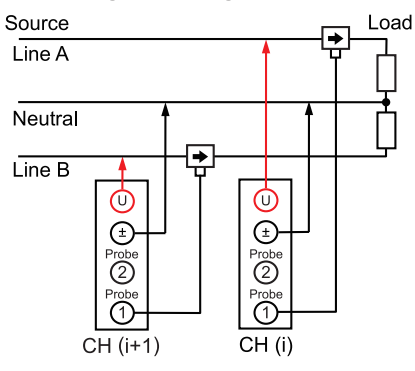

#### Dreiphasig, dreiadrig (3V3A)

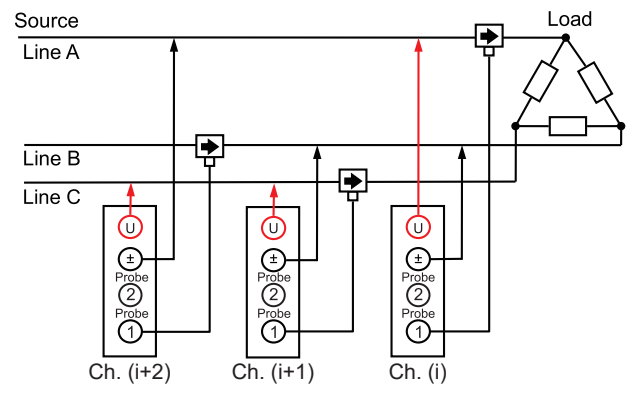

#### Dreiphasig, vieradrig (3P4W)

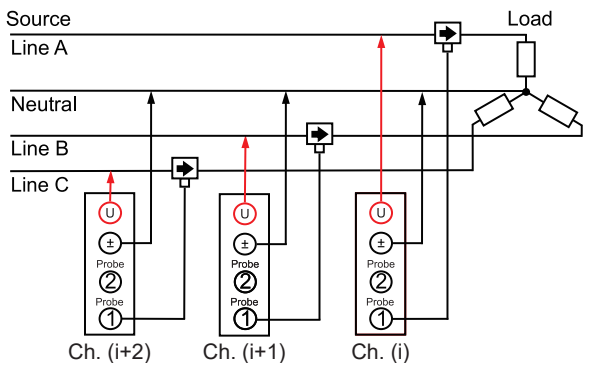

#### Bei Verwendung von PW9100A bzw. PT oder CT

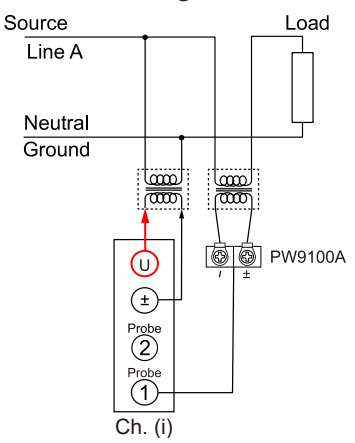

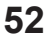

# 2.10 Überprüfen der Verbindungen

Anhand der gemessenen Werte und Vektoren auf dem Bildschirm kann überprüft werden, ob die Spannungskabel und Stromzangen korrekt angeschlossen sind.

#### Anzeigebildschirm [INPUT] > [WIRING]

#### 1P2W-Modus

Wenn die Kabel und Zangen korrekt angeschlossen sind, werden die gemessenen Werte angezeigt.

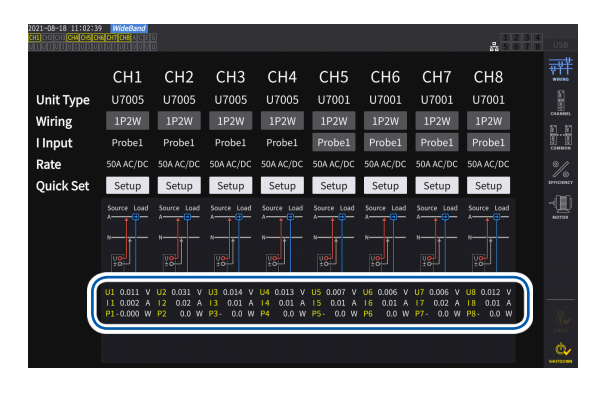

#### Anderer Verkabelungsmodus als 1P2W-Modus

Die gemessenen Werte und Vektorlinien werden angezeigt. Wenn die Kabel und Zangen korrekt angeschlossen sind, werden die Vektorlinien im richtigen Bereich angezeigt.

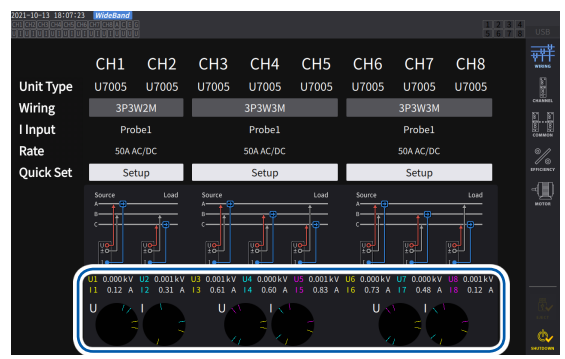

- Die Vektorlinien werden in denselben Farben wie denjenigen der Elemente der gemessenen Werte angezeigt.
- Der in Vektordiagrammen verwendete Anzeigebereich setzt eine induktive Last (wie die von einem Motor) voraus.
- Die Vektoren können den Bereich überschreiten, wenn sich der Leistungsfaktor Null nähert oder wenn eine kapazitive Last gemessen wird.
- Der gemessene Wert der Wirkleistung P der einzelnen Kanäle kann bei 3P3W2M- und 3V3A-Leitungen negativ sein.

| Problem                                                                       | Ursache                                                                                                    |  |  |  |  |
|-------------------------------------------------------------------------------|----------------------------------------------------------------------------------------------------|--|--|--|--|
| Der Messwert ist zu hoch oder zu niedrig.                                     | <ul> <li>Die Spannungskabelstecker wurden nicht weit genug in die<br/>Spannungseingangsanschlüsse des Instruments gesteckt.</li> <li>Die Spannungskabel wurden nicht korrekt an den zu messenden<br/>Leitungen angeschlossen.</li> </ul>                                                                                                    |  |  |  |  |
| Der gemessene Stromwert ist nicht korrekt.                                    | <ul> <li>Die Steckverbinder der Stromzangen wurden nicht weit genug in die<br/>Stromzangen-Eingangsanschlüsse des Instruments gesteckt.</li> <li>Die Stromzangen wurden nicht korrekt an den zu messenden<br/>Leitungen angeschlossen.</li> <li>Die Einstellungen von Probe 1 und Probe 2 stimmen nicht mit den Anschlüssen<br/>überein, in die die Anschlüsse der Stromzangen gesteckt wurden.</li> </ul> |  |  |  |  |
| Der gemessene<br>Wirkleistungswert ist negativ.                               | <ul> <li>Die Spannungskabel wurden nicht korrekt an den zu messenden<br/>Leitungen angeschlossen.</li> <li>Die Stromrichtungsmarkierung (der Pfeil) der Stromzange weist nicht<br/>zur Lastseite, sondern zur Quellenseite.</li> </ul>                                                                                                    |  |  |  |  |
| Das Instrument zeigt keine<br>Wirkleistung, sondern Null an.                  | Die Nullunterdrückungseinstellung ist nicht ausgeschaltet.                                                                                                    |  |  |  |  |
|                                                                               | <ul> <li>Bei Spannungsvektoren</li> <li>Die Spannungskabel wurden nicht korrekt an den zu messenden<br/>Leitungen angeschlossen.</li> </ul>                                                                                                    |  |  |  |  |
| Der Vektorpfeil ist zu kurz<br>oder die Vektorlängen sind<br>unterschiedlich. | <ul> <li>Bei Stromvektoren</li> <li>Die Stromzangen wurden nicht korrekt an den zu messenden<br/>Leitungen angeschlossen.</li> <li>Die angeschlossenen Stromzangen sind nicht für Stromflüsse<br/>geeignet, die durch die zu messende Leitung fließen.</li> <li>[Sync. source] ist nicht korrekt eingestellt.</li> </ul>                                                                                   |  |  |  |  |
| Die Vektorrichtung (Phase) und Farbe weichen voneinander ab.                  | Die Spannungskabel und Stromzangen sind nicht an den korrekten<br>Anschlüssen angeschlossen.                                                                                                    |  |  |  |  |

Siehe "2.2 Anschließen der Spannungskabel (Spannungseingang)" (S. 35), "2.3 Anschließen der Stromzangen (Stromeingang)" (S. 36), und "2.9 Anschließen der Messleitungen und Zangen an die zu messenden Leitungen" (S. 51).

Überprüfen der Verbindungen

# 3 Anzeigen der numerischen Leistung

Alle Messdaten werden auf dem Messbildschirm angezeigt.

Wenn die **MEAS**-Taste nicht aufleuchtet, drücken Sie die **MEAS**-Taste, um den Messbildschirm zu aktivieren.

# 3.1 Anzeigen von Messwerten

#### Basisbildschirm

Auf dem Basisbildschirm werden die Messwerte der ausgewählten Kanäle angezeigt.

#### Anzeigebildschirm [MEAS] > [VALUE] > [BASIC]

| 2021-10-12 12<br>CH1 CH2 CH3 CH4 | 2:38:50 WideBa | nd<br>CEG CH 1<br>UUU 3P3W | 2 Sync<br>2M ① LPF | :U1 /U1 Mani<br>:OFF Mani | u 1.5kV<br>u 50 A | U               | pper: 2MHz<br>ower: 10 Hz | 50ms | 12       | 34                   |                             |
|----------------------------------|----------------|----------------------------|--------------------|---------------------------|-------------------|-----------------|---------------------------|------|----------|----------------------|-----------------------------|
|                                  |                |                            |                    |                           |                   |                 |                           |      | CUSTON - | V<br>A<br>W<br>BASIK | ····· ¥<br>····· ¥<br>value |
| U <sub>rms1</sub>                | 0.00009        | k٧                         | $S_1$              | 0.0006                    | kVA               | $\Phi_1$        | 0.498                     | •    |          |                      | N                           |
| U <sub>rms2</sub>                | 0.00067        | k۷                         | S <sub>2</sub>     | 0.0001                    | kVA               | Φ2              | 0.431                     | ۰    |          |                      | WAVE                        |
| U <sub>rms12</sub>               | 0.00058        | k۷                         | S <sub>12</sub>    | 0.001                     | kVA               | φ <sub>12</sub> | 0.060                     |      |          |                      | VECTOR                      |
| 1 .                              | 0 4601         | Δ                          | ٥.                 | 0 0007                    | kvar              | f               | 780 511                   | H7   |          |                      | llu.                        |
| rms1<br>I <sub>rms2</sub>        | 0.4962         | Â                          | $Q_1$<br>$Q_2$     | 0.0004                    | kvar              | f <sub>U2</sub> | 738.013                   | Hz   |          |                      | AJUIONIC                    |
|                                  |                |                            |                    |                           |                   |                 |                           |      |          |                      |                             |
| I <sub>rms12</sub>               | 0.5876         | Α                          | Q <sub>12</sub>    | 0.000                     | kvar              |                 |                           |      |          |                      |                             |
| $P_1$                            | 0.0009         | kW                         | $\lambda_1$        | 0.36421                   |                   | f <sub>11</sub> | 84.3967                   | Hz   | P        | n                    |                             |
| P <sub>2</sub>                   | 0.0003         | kW                         | $\lambda_2$        | 0.02643                   |                   | f <sub>I2</sub> | 414.473                   | Hz   | U        |                      |                             |
| P.,                              | 0 001          | kw                         | λ                  | 0 68245                   |                   |                 |                           |      |          |                      |                             |
| 12                               | 0.001          | KW                         | A12                | 0.00243                   |                   |                 |                           |      | Integ    |                      | E.R.CT                      |
|                                  |                |                            |                    |                           |                   |                 |                           |      | Cunter   | シ                    | ¢,                          |

#### Wählen Sie die Messwerte, die Sie anzeigen möchten.

| Р      | Gemessener Stromwert (S. 58)     |
|--------|----------------------------------|
| U      | Gemessener Spannungswert (S. 59) |
| I      | Gemessener Stromwert (S. 59)     |
| Integ. | Integrierter Messwert (S. 70)    |
| Integ. | Integrierter Messwert (S. 70)    |

#### Benutzerdefinierter Bildschirm

Auf dem benutzerdefinierten Bildschirm können Sie die von Ihnen benötigten Punkte aller grundlegenden Messelemente auswählen und diese auf einem einzigen Bildschirm anzeigen.

#### Anzeigebildschirm [MEAS] > [VALUE] > [CUSTOM]

#### 8-Parameter-Anzeige

| 2021-10-12 12:28:03 WideBand<br>CHLCR2CHCH4CH5CH6CH2CH8AC[E6] CH 1 | Sync:U1 /U1 | Manu 1.5kV<br>Manu 50 A | Upper:<br>Lower: | 2MHz 50ms | 1234     |
|--------------------------------------------------------------------|-------------|-------------------------|------------------|-----------|----------|
| U <sub>rms1</sub>                                                  | 0.0         | 0065 k                  | V                |           |          |
| U <sub>rms1</sub>                                                  | 0.0         | 0065 k                  | V                |           | Ň        |
| U <sub>rms1</sub>                                                  | 0.0         | 0065 k                  | V                |           | with     |
| U <sub>rms1</sub>                                                  | 0.0         | 0065 k                  | V                |           |          |
| U <sub>rms1</sub>                                                  | 0.0         | 0065 k                  | V                |           |          |
| U <sub>rms1</sub>                                                  | 0.0         | 0065 K                  | V<br>V           |           | 16 Items |
| U <sub>rms1</sub>                                                  | 0.0         | 0065 k                  | v                |           | 36 Items |

#### 36-Parameter-Anzeige

| 2021-10-12 12:2<br>CHI CH2 CH3 CH4 C<br>U T U T U T U T U T U | 8:52 WideBand<br>CHOTOBACEG CH 1 | Sync:UI<br>① LPF :OF | l /U1 Manu 1.5kV<br>FF Manu 50 A | Upper:<br>Lower:  | 2MHz 50ms<br>10 Hz | 1234     |      |
|---------------------------------------------------------------|----------------------------------|----------------------|----------------------------------|-------------------|--------------------|----------|------|
| U <sub>rms1</sub>                                             | 0.00056kV                        | U <sub>rms1</sub>    | 0.00056kV                        | Urms1             | 0.00056kV          |          | ¥    |
| U <sub>rms1</sub>                                             | 0.00056kV                        | U <sub>rms1</sub>    | 0.00056kV                        | U <sub>rms1</sub> | 0.00056kV          |          | N    |
| U <sub>rms1</sub>                                             | 0.00056kV                        | U <sub>rms1</sub>    | 0.00056kV                        | U <sub>rms1</sub> | 0.00056kV          |          |      |
| U <sub>rms1</sub>                                             | 0.00056kV                        | U <sub>rms1</sub>    | 0.00056kV                        | U <sub>rms1</sub> | 0.00056kV          |          |      |
| U <sub>rms1</sub>                                             | 0.00056kV                        | U <sub>rms1</sub>    | 0.00056kV                        | U <sub>rms1</sub> | 0.00056kV          |          |      |
| U <sub>rms1</sub>                                             | 0.00056kV                        | U <sub>rms1</sub>    | 0.00056kV                        | U <sub>rms1</sub> | 0.00056kV          |          |      |
| U <sub>rms1</sub>                                             | 0.00056kV                        | U <sub>rms1</sub>    | 0.00056kV                        | U <sub>rms1</sub> | 0.00056kV          |          |      |
| U <sub>rms1</sub>                                             | 0.00056kV                        | U <sub>rms1</sub>    | 0.00056kV                        | U <sub>rms1</sub> | 0.00056kV          |          |      |
| U <sub>rms1</sub>                                             | 0.00056kV                        | U <sub>rms1</sub>    | 0.00056kV                        | U <sub>rms1</sub> | 0.00056kV          | 8 Items  |      |
| U <sub>rms1</sub>                                             | 0.00056kV                        | U <sub>rms1</sub>    | 0.00056kV                        | U <sub>rms1</sub> | 0.00056kV          | 16 Items | —    |
| U <sub>rms1</sub>                                             | 0.00056kV                        | U <sub>rms1</sub>    | 0.00056kV                        | U <sub>rms1</sub> | 0.00056kV          | 54 Items | urcr |
| U <sub>rms1</sub>                                             | 0.00056kV                        | U <sub>rms1</sub>    | 0.00056kV                        | U <sub>rms1</sub> | 0.00056kV          | ovincina | ė,   |

#### 16-Parameter-Anzeige

| 2021-10-12 12:28:17 WideBand<br>CHICHICHICHICHICHICHICHICHICHICHICHICHIC | c:U1 /U1 Manu 1.5kV<br>:OFF Manu 50 A | Upper: 2MHz 50m<br>Lower: 10 Hz | 123      |        |
|--------------------------------------------------------------------------|---------------------------------------|---------------------------------|----------|--------|
| U <sub>rms1</sub> 0.00095k\                                              | Urms1                                 | 0.00095kV                       |          | ¥      |
| U <sub>rms1</sub> 0.00095 kV                                             | U <sub>rms1</sub>                     | 0.00095kV                       |          | Ň      |
| U <sub>rms1</sub> 0.00095k\                                              | Urms1                                 | 0.00095kV                       |          | vector |
| U <sub>rms1</sub> 0.00095k\                                              | U <sub>rms1</sub>                     | 0.00095kV                       |          |        |
| U <sub>rms1</sub> 0.00095k\                                              | U <sub>rms1</sub>                     | 0.00095kV                       |          |        |
| U <sub>rms1</sub> 0.00095k\                                              | U <sub>rms1</sub>                     | 0.00095kV                       | 8 Items  |        |
| U <sub>rms1</sub> 0.00095k\                                              | U <sub>rms1</sub>                     | 0.00095kV                       | 36 Items | ē./    |
| U <sub>rms1</sub> 0.00095k\                                              | U <sub>rms1</sub>                     | 0.00095kV                       | 64 Items | ¢,     |

#### 64-Parameter-Anzeige

|                                                                            |                                            | _                       |                          |                   |               |                           |            |            |       |
|----------------------------------------------------------------------------|--------------------------------------------|-------------------------|--------------------------|-------------------|---------------|---------------------------|------------|------------|-------|
| 2021-10-12<br>CHI (CH2)(CH3)(C<br>UI (UI (UI (UI (UI (UI (UI (UI (UI (UI ( | 12:28:43 WideBan<br>H4[OH5[CH6]CH7[CH8]A]C | d<br>EG CH 1<br>UU 1P2W | Sync:U1 /L<br>① LPF :OFF | J1 Manu<br>Manu   | 1.5kV<br>50 A | Upper: 2MH<br>Lower: 10 H | z 50ms     | 1234       |       |
| Urms1                                                                      | 0.00092kV                                  | Urms1                   | 0.00092kV                | Urms1             | 0.00092kV     | U <sub>rms1</sub>         | 0.00092 k  | 201 III    |       |
| Urmal                                                                      | 0.00092kV                                  | U <sub>rms1</sub>       | 0.00092kV                | Urmal             | 0.00092kV     | U <sub>rms1</sub>         | 0.00092k   | coston and | -     |
| U <sub>rms1</sub>                                                          | 0.00092kV                                  | U <sub>rms1</sub>       | 0.00092kV                | U <sub>rms1</sub> | 0.00092kV     | U <sub>rms1</sub>         | 0.00092kV  |            | J.V.  |
| U <sub>rms1</sub>                                                          | 0.00092kV                                  | U <sub>rms1</sub>       | 0.00092kV                | U <sub>rms1</sub> | 0.00092kV     | U <sub>rms1</sub>         | 0.00092kV  |            |       |
| Urms1                                                                      | 0.00092kV                                  | U <sub>rms1</sub>       | 0.00092kV                | Urms1             | 0.00092kV     | Urms1                     | 0.00092kV  |            |       |
| U <sub>rms1</sub>                                                          | 0.00092kV                                  | U <sub>rms1</sub>       | 0.00092kV                | U <sub>rms1</sub> | 0.00092kV     | Urms1                     | 0.00092kV  |            |       |
| U <sub>rms1</sub>                                                          | 0.00092kV                                  | U <sub>rms1</sub>       | 0.00092kV                | U <sub>rms1</sub> | 0.00092kV     | U <sub>rms1</sub>         | 0.00092kV  |            |       |
| Urms1                                                                      | 0.00092kV                                  | U <sub>rms1</sub>       | 0.00092kV                | U <sub>rms1</sub> | 0.00092kV     | Urms1                     | 0.00092kV  |            |       |
| Urms1                                                                      | 0.00092kV                                  | U <sub>rms1</sub>       | 0.00092kV                | U <sub>rms1</sub> | 0.00092kV     | U <sub>rms1</sub>         | 0.00092kV  |            |       |
| Urms1                                                                      | 0.00092kV                                  | Urms1                   | 0.00092kV                | U <sub>rms1</sub> | 0.00092kV     | Urmst                     | 0.00092kV  |            |       |
| U <sub>rms1</sub>                                                          | 0.00092kV                                  | U <sub>rms1</sub>       | 0.00092kV                | U <sub>rms1</sub> | 0.00092kV     | Urms1                     | 0.00092kV  | 0.000      |       |
| Urms1                                                                      | 0.00092kV                                  | Urmst                   | 0.00092kV                | U <sub>rms1</sub> | 0.00092kV     | Urmst                     | 0.00092kV  | onterns    |       |
| Urmal                                                                      | 0.00092kV                                  | U <sub>rms1</sub>       | 0.00092kV                | U <sub>rms1</sub> | 0.00092kV     | Urms1                     | 0.00092kV  | 16 Items   |       |
| Urms1                                                                      | 0.00092kV                                  | Urmst                   | 0.00092kV                | U <sub>rms1</sub> | 0.00092kV     | Urmst                     | 0.00092kV  | 36 Items   | R.    |
| U <sub>rms1</sub>                                                          | 0.00092kV                                  | U <sub>rms1</sub>       | 0.00092kV                | U <sub>rms1</sub> | 0.00092kV     | Urms1                     | 0.00092kV  | 64 Items   | UNC - |
| 11                                                                         | 0.00002kW                                  | 11                      | 0.00002.kW               | 11                | 0.0000241     | 0                         | 0.00002141 |            | Ø.    |

#### Einstellungen der Anzeigeelemente Anzeigebildschirm [MEAS] > [VALUE] > [CUSTOM]

|                    | 14:57 WideBand<br>GONOMACE<br>IVIVIVIVIV | © CH 12<br>□ 3P3W2 | Sync:U<br>M ① LPF :( | U1 /U1 Auto<br>DFF Auto | 6 V<br>1 A | Uppe r<br>Lowe r  | : 10kHz<br>: 10 Hz               | 200ms | 1234<br>5678 | USB     |
|--------------------|------------------------------------------|--------------------|----------------------|-------------------------|------------|-------------------|----------------------------------|-------|--------------|---------|
| U <sub>rms1</sub>  | 0.01000                                  | ۷                  | U <sub>rms1</sub>    | 0.01000                 | v          | U <sub>rms1</sub> | 0.0100                           | 0 V   |              | VALUE   |
| U <sub>rms1</sub>  | 0.01000                                  | ۷                  | U <sub>rms1</sub>    | 0.01000                 | V          | U <sub>rms1</sub> | 0.0100                           | 0 V   |              | N       |
| U <sub>rms1</sub>  | 0.01000                                  | ۷                  | U <sub>rms1</sub>    | 0.01000                 | v          | U <sub>rms1</sub> | 0.0100                           | 0 V   |              |         |
| U <sub>rms1</sub>  | 0.01000                                  | ۷                  | U <sub>rms1</sub>    | 0.01000                 | v          | U <sub>rms1</sub> | 0.0100                           | 0 V   |              | VECTOR  |
| U <sub>rms1</sub>  | 0.01000                                  | ۷                  | U <sub>rms1</sub>    | 0.01000                 | v          | U <sub>rms1</sub> | 0.0100                           | 0 V   |              | Lin.    |
| Uerrea             | 0.01000                                  | VG                 | U <sub>rms1</sub>    | 0.01000                 | v          | U <sub>rms1</sub> | 0.0100                           | 0 V   |              |         |
| Primary            | Secondary                                | JZ                 |                      |                         |            |                   |                                  |       | ×            |         |
| CH1                | CH2 CH                                   | 13                 | CH4 (                | сн5 сне                 |            | H7 CH             | 8 Motor                          | Other | J <u>7</u>   |         |
|                    | 1                                        | P                  | Integ. F             |                         | <u>.</u>   |                   |                                  |       |              |         |
|                    | U <sub>mn1</sub> U                       | acl                | U <sub>dc1</sub>     | U <sub>fnd1</sub> U     | pk1+       | U <sub>pk1-</sub> | U <sub>thd1</sub> U <sub>r</sub> | f1    |              |         |
| U <sub>rms12</sub> | U <sub>mn12</sub>                        |                    |                      |                         |            |                   | Э f                              |       | Items        | Ē.      |
| o rms123           |                                          |                    |                      |                         |            |                   | ·01                              |       | Îtems        | ¢,      |
|                    |                                          |                    |                      |                         |            |                   |                                  |       |              | SHUTDOW |

- 1 Tippen Sie das Feld der Elementnamen an, um das Einstellungsfenster zu öffnen.
- 2 Tippen Sie beim Vornehmen von synchronisierten Messungen zur Auswahl auf [Primary] oder [Secondary].

| Primary   | Stellen Sie das Instrument als<br>primäres Instrument ein. |
|-----------|------------------------------------------------------------|
| Secondary | Stellen Sie das Instrument als sekundäres Instrument ein.  |

**3** Tippen Sie einen Kanal an, um ihn auszuwählen.

| CH1 bis<br>CH8 | Basismesselemente                      |
|----------------|----------------------------------------|
| Motor          | Motoranalyse-Element                   |
| Others         | Per Gleichung eingestellte<br>Elemente |

- 4 Tippen Sie für Kan. 1 bis Kan. 8 auf [U], [I], [P], [Integ.] oder [Flicker] um diese auszuwählen.
- 5 Tippen Sie ein Element aus der Liste der anzeigbaren Elemente an, um es auszuwählen.

#### Effektiver Messbereich und anzeigbarer Bereich

Grundsätzlich liegt der effektive Messbereich des Instruments (der Bereich mit garantierter Messgenauigkeit) zwischen 1% und 110% des Messbereichs. Das Instrument kann 0% bis 150% des Messbereichs (bis zu 135% des 1500 V-Bereichs) anzeigen.

Siehe "10.4 Detaillierte Spezifikationen der Messparameter" (S. 280).

Bei der Überschreitung einer dieser Bereiche wird folgende Anzeige als Hinweis auf einen Überlastzustand ausgegeben.

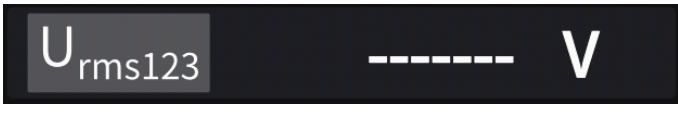

Der Wertanzeigebereich bleibt leer, wenn **[OFF]** als Anzeigeparameter ausgewählt ist oder wenn die Einstellung bewirkt, dass das ausgewählte Element ungültig ist.

Beispiel: Auswahl von P123, während die 3P4W-Einstellung verwendet wird, mit anschließendem Zurücksetzen des Verkabelungsmodus 1P2W, so dass P123 ungültig wird, etc.

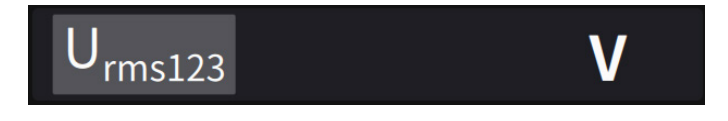

Wenn der Eingangspegel weniger als 0,5% des Messbereichs beträgt, bleibt der Messwert Null. Schalten Sie die Nullunterdrückungseinstellung aus, um einen niedrigeren Pegel anzuzeigen.

#### Angezeigte Elemente

Der als Gesamtwert der Messwerte von zwei oder mehr Kanälen wird angezeigt wie folgt.

| U <sub>rms123</sub> | Durchschnittlicher Spannungs-Effektivwert von drei Phasen |
|---------------------|-----------------------------------------------------------|
| I <sub>rms123</sub> | Durchschnittlicher Strom-Effektivwert von drei Phasen     |
| P <sub>123</sub>    | Summe der Leistungs-Effektivwerte von drei Phasen         |

Siehe "10.5 Spezifikationen der Gleichungen" (S. 291).

# 3.2 Messung der Leistung

Auf dem Basisbildschirm werden die gemessenen Leistungswerte für alle zu messenden Leitungen angezeigt. Auf dem Bildschirm werden Funktionen zum Auflisten der gemessenen Leistungswerte aller festgelegten Verkabelungskonfigurationen bereitgestellt und die gemessenen Spannungs- und Stromwerte im Einzelnen angezeigt.

Sie können die Bildschirmkanäle über die Kanalauswahltasten sowie über den Spannungs- und Strombereich ändern.

Drücken Sie die [MEAS]-Taste, tippen Sie dann auf [VALUE] > [BASIC], und wählen Sie dann den Basisbildschirm aus.

Wählen Sie aus den Bildschirmsymbolen **[P]** (Leistungsbildschirm), **[U]** (Spannungsbildschirm), **[I]** (Strombildschirm) oder **[Integ.]** (Integrationsbildschirm) aus.

# Anzeigebildschirm [MEAS] > [VALUE] > [BASIC]

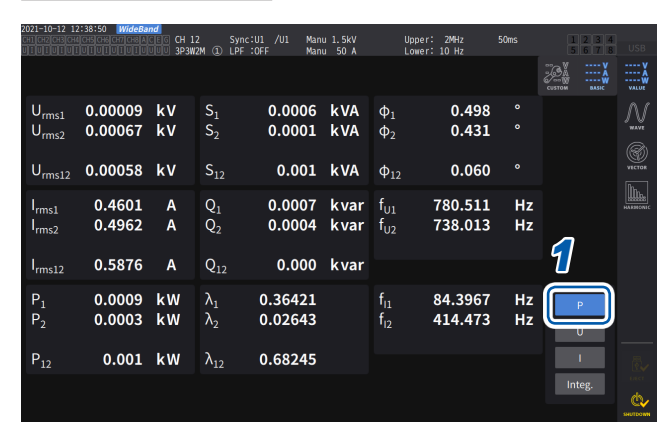

- **1** Tippen Sie auf [P].
- 2 Wechseln Sie den Anzeigekanal über die **⊲**CH▶-Tasten zur Kanalauswahl.

| Urms | Spannungseffektivwert |
|------|-----------------------|
| Irms | Stromeffektivwert     |
| Р    | Wirkleistung          |
| S    | Scheinleistung        |
| Q    | Blindleistung         |
| λ    | Stromfaktor           |
| Φ    | Leistungsphasenwinkel |
| fU   | Spannungsfrequenz     |
| fl   | Stromfrequenz         |
|      |                       |

- Je nach Korrektureinstellung werden in den Anzeigebereichen des Spannungs-Effektivwerts (Urms) und des Strom-Effektivwerts (Irms) mittelwertkorrigierte, dem Effektivwert entsprechende Werte (Mittelwerte) angezeigt.
  - Siehe "Korrekturmethode" (S. 68).
- Die Polaritätszeichen des Leistungsfaktors (λ), der Blindleistung (Q) und des Leistungsphasenwinkels (φ) geben die voreilende/nacheilende Polarität an, wobei kein Vorzeichen für nacheilend und ein Minus-Zeichen (-) für voreilend steht.
- Das Polaritätszeichen des Grundschwingungs-Leistungsfaktors (λfnd) und der Grundschwingungs-Blindleistung (Qfnd), die anhand der gemessenen Oberschwingungswerte berechnet werden, gibt das Vorzeichen der Berechnung an. Dieses ist das Gegenteil der Vorzeichen des Leistungsfaktors (λ) und der Blindleistung (Q). (Wenn die Leistungsberechnungsformel auf Typ 1 steht) siehe "10.5 Spezifikationen der Gleichungen" (S. 291).
- Das Polaritätszeichen von Leistungsfaktor, Blindleistung und Leistungsphasenwinkel stabilisiert sich möglicherweise nicht, wenn eine große Differenz zwischen dem Spannungs- und Strompegel besteht oder wenn sich der Leistungsphasenwinkel 0° nähert.
- Im 3P3W2M- oder 3V3A-Verkabelungsmodus sind Wirkleistung (P), Blindleistung (Q), Scheinleistung (S) und Leistungsfaktor (λ) f
  ür keinen Kanal definiert. Verwenden Sie nur den Summenwert\*.
  - \*: Bei Verwendung eines anderen Anschlusses als 1P2W wird der gemessene Leistungswert als Summe der Messwerte von mindestens zwei Kanälen berechnet (z. B. P123, S456, Q34).

#### WICHTIG

Aufgrund des Umgebungsrauschens können für Kanäle ohne Eingang Messwerte angezeigt werden. Aufgrund der angelegten Spannung können die angezeigten Werte instabil werden, wenn kein Eingang vorhanden ist. Dies bedeutet jedoch keine Fehlfunktion.

# Anzeigen von gemessenen Spannungs- oder Stromwerten

1

#### Anzeigebildschirm [MEAS] > [VALUE] > [BASIC]

| 2021-10-12 1<br>CH1 CH2 CH3 CH         | 2:39:17 WideBa     | nd<br>CEG CH 1<br>UUU 3P3W | 2 Syr<br>2M ① LPF                        | ic:U1 /U1 Man<br>::OFF Man | u 1.5kV<br>u 50 A | Uppe<br>Lowe                         | r: 2MHz<br>r: 10 Hz | 50ms     | 1 2 3 4     5 6 7 8 | USE             |
|----------------------------------------|--------------------|----------------------------|------------------------------------------|----------------------------|-------------------|--------------------------------------|---------------------|----------|---------------------|-----------------|
|                                        |                    |                            |                                          |                            |                   |                                      |                     |          |                     | VALUE           |
| U <sub>rms1</sub><br>U <sub>rms2</sub> | 0.00054<br>0.00012 | kV<br>kV                   | U <sub>pk1+</sub><br>U <sub>pk2+</sub>   | 0.00016<br>0.00009         | kV<br>kV          | U <sub>ac1</sub><br>U <sub>ac2</sub> | 0.00036<br>0.00041  | kV<br>kV |                     |                 |
| U <sub>rms12</sub>                     | 0.00066            | k۷                         |                                          |                            |                   |                                      |                     |          |                     | VICTO           |
| U <sub>mn1</sub><br>U <sub>mn2</sub>   | 0.00075<br>0.00049 | kV<br>kV                   | U <sub>pk1</sub> -<br>U <sub>pk2</sub> - | -0.00038                   | kV<br>kV          | U <sub>dc1</sub><br>U <sub>dc2</sub> | 0.00006<br>0.00005  | kV<br>kV |                     | HATMON          |
| U <sub>mn12</sub>                      | 0.00074            | kV                         | U <sub>thd1</sub><br>U <sub>thd2</sub>   | 0.254<br>0.796             | %<br>%            | f <sub>u1</sub><br>fun               | 890.191<br>290.064  | Hz<br>Hz |                     |                 |
| U <sub>fnd1</sub><br>U <sub>fnd2</sub> | 0.00072<br>0.00069 | kV<br>kV                   | - uluz                                   |                            |                   |                                      |                     | 1        |                     |                 |
|                                        |                    |                            |                                          |                            |                   |                                      |                     |          | Integ.              | annon<br>serrer |

Beispiel: Anzeigen von gemessenen Spannungswerten

- \*1: Wenn als Integrationsmodus DC ausgewählt wurde, wird anstelle der gesamten Oberschwingungsverzerrung der Brummwert angezeigt.
- \*2: Dies wird im Verkabelungsmodus 3V3A, 3P3W3M oder 3P4W angezeigt.

- Tippen Sie auf [U] (Spannung) oder [I] (Strom).
- 2 Wechseln Sie den Anzeigekanal über die **⊲**CH▶-Tasten zur Kanalauswahl.

| Urms | Spannungseffektivwert                                                      |
|------|----------------------------------------------------------------------------|
| Umn  | Dem Effektivwert entsprechender<br>mittelwertkorrigierter<br>Spannungswert |
| Uac  | AC-Spannungskomponente (AC)                                                |
| Udc  | Einfacher<br>Spannungsdurchschnitt (DC)                                    |
| Ufnd | Spannungsgrundschwingungs-<br>komponente                                   |
| Upk+ | Spannungsscheitelfaktor (+)                                                |
| Upk- | Spannungsscheitelfaktor (-)                                                |
| Uthd | Gesamte<br>Oberschwingungsverzerrung* <sup>1</sup>                         |
| Uunb | Unsymmetriefaktor*2                                                        |
| fu   | Spannungsfrequenz                                                          |
|      |                                                                            |

## Spannungsbereich und Strombereich

Stellen Sie den idealen Spannungs- und Strombereich gemäß der Spannung und dem Strom des Messobjekts ein. Um eine präzise Messung sicherzustellen, wählen Sie den kleinsten Bereich, der oberhalb des Eingangsniveaus für Spannung und Strom liegt.

#### Bereichseinstellungen auf dem Messbildschirm

1

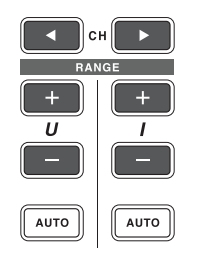

Bringen Sie mit den ◀CH►-Tasten zur Kanalauswahl den Kanal zum Aufleuchten, dessen Bereich Sie ändern möchten. Der angezeigte Kanal ändert sich bei jedem Tastendruck von ◀CH►.

#### 1 2 3 4 5 6 7 8 AD EH

2 Stellen Sie den Bereich mit der RANGE-Taste oder der AUTO-Taste ein.

Siehe "1.3 Teilbezeichnungen und Funktionen" (S. 17).

#### Automatische Bereichswahl und manuelle Bereichswahl

| AUTO<br>(Aus)           | Manuelle Messbereichswahl<br>Sie können den Bereich beliebig einstellen. (Zum Einstellen der Werte für die<br>Spannung U und den Strom I drücken Sie wiederholt die +- undTaste unter RANGE,<br>bis der gewünschte Bereich angezeigt wird.) |
|-------------------------|----------------------------------------------------------------------------------------------------|
| аито<br>(leuchtet grün) | Automatische Bereichswahl<br>Stellt basierend auf dem Eingang für jede Verkabelungskonfiguration automatisch den<br>idealen Spannungs- und Strombereich ein. (Drücken Sie die AUTO-Tasten unter der<br>Taste RANGE.)                        |

#### Anzeigen von Bereichen

Die Spannungs- und Strombereiche werden wie unten dargestellt jederzeit im Einstellungs-Anzeigebereich auf dem Messbildschirm angezeigt.

Die Bildschirmbereiche und anderen Informationen beziehen sich auf die Kanäle, deren Anzeigen leuchten.

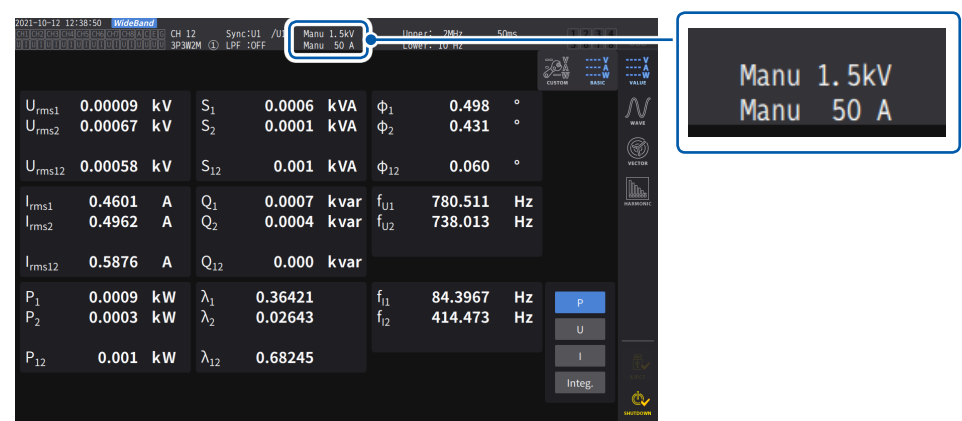

#### Strombereich

Der Leistungsbereich wird zur Messung der Wirkleistung P, Scheinleistung S und Blindleistung Q verwendet.

Der Leistungsbereich wird anhand von Spannungsbereich, Strombereich und Verkabelungskonfiguration wie folgt bestimmt.

Siehe "Konfiguration des Strombereichs" (S. 288).

| Beispiel: Für Wirkleistung P<br>(dasselbe gilt für S und Q) | Strombereich                            |
|-------------------------------------------------------------|-----------------------------------------|
| P1, P2, P3, P4, P5, P6, P7, P8                              | (Spannungsbereich) × (Strombereich)     |
| P12, P23, P34, P45, P56, P67, P78                           | 2 × (Spannungsbereich) × (Strombereich) |
| P123, P234, P345, P456, P567, P678 von<br>3V3A und 3P3W3M   | 2 × (Spannungsbereich) × (Strombereich) |
| P123, P234, P345, P456, P567, P678 von<br>3P4W              | 3 × (Spannungsbereich) × (Strombereich) |

#### Bereichseinstellungen auf dem Bildschirm [INPUT] > [CHANNEL]

Sie können zwischen der manuellen und der automatischen Bereichswahl wählen. Bei der Kombination mehrerer Kanäle in einem anderen Modus als 1P2W, werden alle kombinierten Kanäle auf den gleichen Bereich zwangseingestellt.

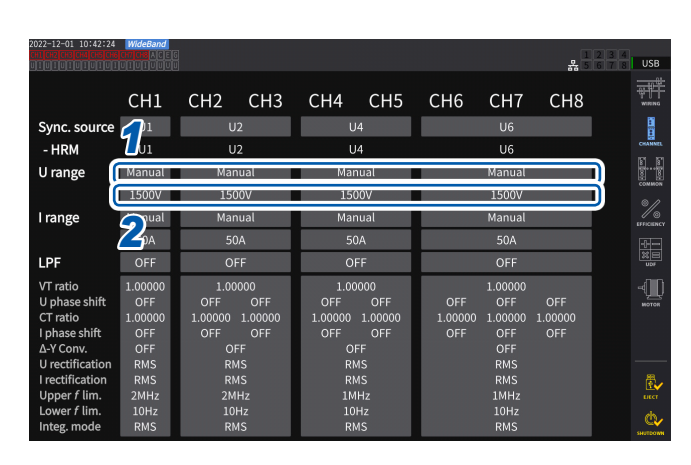

#### Anzeigebildschirm [INPUT] > [CHANNEL]

Tippen Sie das Feld [U range] der einzustellenden Verkabelungskonfiguration an und wählen Sie [Manual] oder [Auto].

Bei Auswahl von **[Auto]** wird der Spannungsbereich automatisch ausgewählt.

2 Bei Auswahl von [Manual] stellen Sie den Spannungsbereich ein.

Stellen Sie den Strombereich auf dieselbe Weise ein.

#### Wechselbedingungen für den automatischen Bereich

Wenn  $\Delta$ -Y-Konvertierung aktiviert ist, wird der Bereichswechsel durch Multiplizieren des Bereichs mit 1/ $\sqrt{3}$  (Multiplizieren mit ca. 0,57735) bestimmt. Siehe " $\Delta$ -Y-Konvertierung" (S. 145).

| Wechseln des<br>Bereichs nach<br>oben | <ul> <li>Wenn eine Verkabelungskonfiguration eine der folgenden Bedingungen erfüllt, wird zum nächsthöheren Bereich gewechselt.</li> <li>Der Effektivwert ist größer oder gleich 110% des Bereichs.</li> <li>Der absolute Wert des Scheitelwerts ist größer oder gleich 300% des Bereichs.</li> </ul> |
|---------------------------------------|----------------------------------------------------------------------------------------------------|
| Wechseln des                          | <ul> <li>Wenn alle Kanäle in der Verkabelungskonfiguration alle folgenden Bedingungen</li></ul>                                                                                                    |
| Bereichs nach                         | erfüllen, wird zum nächstniedrigeren Bereich gewechselt. <li>Der Effektivwert ist kleiner oder gleich 40% des Bereichs.</li> <li>Der absolute Wert des Scheitelwerts ist kleiner oder gleich 280% des Bereichs direkt</li>                                                                            |
| unten                                 | darunter.                                                                                                    |

Tips

#### Wenn der Bereich nicht sofort gewechselt wird

Vergewissern Sie sich, dass alle Eingänge synchronisiert sind und stellen Sie dann [Lower f lim] auf dem Bildschirm [CHANNEL] auf mindestens 1 Hz ein. Die Synchronisation der Eingänge kann daran erkannt werden, dass die Synchronisationsentriegelung nicht gelb leuchtet.

#### Wenn der Bereich kontinuierlich gewechselt wird

Es wird empfohlen, den Bereich manuell einzustellen. Siehe "Spannungsbereich und Strombereich" (S. 59).

# Einstellen der Nullunterdrückung

Die Nullunterdrückungsfunktion ermöglicht es, Werte, die kleiner als der für den Messbereich eingestellte Wert sind, als Null zu behandeln.

Wenn Sie auch nur einen kleinen Eingang im Verhältnis zum Bereich messen möchten, stellen Sie sie auf **[OFF]**.

1

. . . . . . . . . .

#### Anzeigebildschirm [INPUT] > [COMMON]

| 2023-09-14 14:15:51 WideBand                                                |                                                                         |                 |
|-----------------------------------------------------------------------------|-------------------------------------------------------------------------|-----------------|
|                                                                             | 5678                                                                    | USB             |
| Measurement mode WideBand                                                   |                                                                         | T<br>MINN<br>NI |
| 200ms<br>Meas.<br>Interval                                                  |                                                                         |                 |
| Grouping TYPE1<br>THD calculation order 500<br>THD calculation method THD-F | Zero suppress<br>Averaging mode OFF O<br>Power calculation method TYPE1 |                 |

| OFF            | Aktiviert die Fähigkeit zur<br>Nullunterdrückung nicht.                                                               |
|----------------|----------------------------------------------------------------------------------------------------|
| ON (0.5% f.s.) | Ermöglicht es, dass Werte,<br>die kleiner als der für den<br>Messbereich eingestellte Wert<br>sind, gleich Null sind. |

• • • • • • •

# Datenaktualisierungsintervall

Die Messwerte werden aus den Spannungs- und Stromschwingungsformen berechnet und der Zeitraum zur Aktualisierung der Messdaten wird eingestellt. Über Kommunikation erfasste Daten, analoge Ausgangsdaten des D/A-Ausgangs und mit der Intervallspeicherung gespeicherte Daten werden mit den hier eingestellten Aktualisierungsintervallen aktualisiert.

#### Anzeigebildschirm [INPUT] > [COMMON]

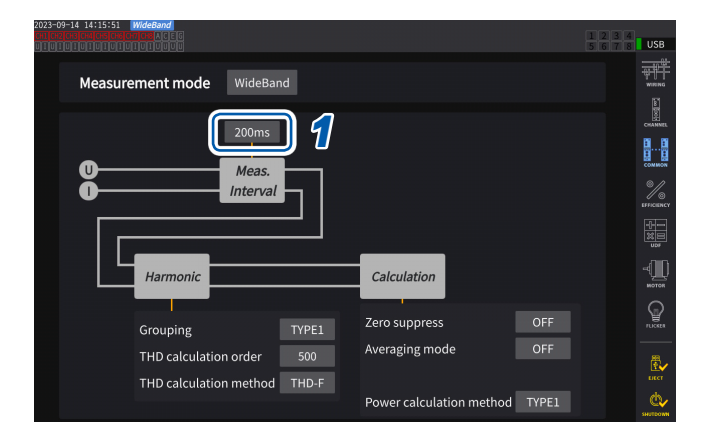

 Tippen Sie das Feld [Meas. Interval] an, und wählen Sie das Datenaktualisierungsintervall aus der Liste aus.

#### Datenaktualisierungsintervall

| Wählen Sie aus, wenn Sie leichte Schwankungen erfassen möchten.<br>Auch wenn 1 ms ausgewählt sind, erfolgt die Oberschwingungs-Analyse bei Intervallen<br>von 50 ms.<br>Das Intervall von 1 ms kann während der optischen Verbindung und der BNC-<br>Synchronisation nicht verwendet werden.<br>Bei Frequenzen unter 1 kHz kann die Aktualisierungsrate ein ganzzahliges Vielfaches von<br>1 ms betragen.              |
|----------------------------------------------------------------------------------------------------|
| Diese Einstellung kann mit jeder der folgenden Funktionen nicht verwendet werden:<br>• Mittelwert<br>Wenn das Datenaktualisierungsintervall auf 1 ms eingestellt ist, wird die<br>Durchschnittsfunktion auf OFF gestellt.<br>• Benutzerdefinierte Formel<br>Das Instrument wird [] anzeigen.                                                                                                    |
| Wählen Sie dieses Intervall zur Messung schneller Leistungsschwankungen.<br>Auch wenn 10 ms ausgewählt sind, erfolgt die Oberschwingungs-Analyse bei Intervallen<br>von 50 ms.<br>Das Intervall von 10 ms kann während der optischen Verbindung und der BNC-<br>Synchronisation nicht verwendet werden.<br>Bei Frequenzen unter 100 Hz kann die Aktualisierungsrate ein ganzzahliges Vielfaches<br>von 10 ms betragen. |
| Wählen Sie im Allgemeinen <b>[50 ms]</b> .<br>Diese Option bietet ein gutes Gleichgewicht zwischen Geschwindigkeit und Genauigkeit.<br>Bei Frequenzen unter 20 Hz kann die Aktualisierungsrate ein ganzzahliges Vielfaches von<br>50 ms betragen.                                                                                                    |
| Wählen Sie dieses Intervall, wenn die Messwerte bei 50 ms aufgrund großer Schwankungen<br>instabil sind.<br>Wählen Sie es auch, wenn der IEC-Messmodus für die Oberschwingungsmessung verwendet wird.<br>Die Daten werden fast gleichzeitig mit dem Aktualisierungsintervall der Anzeige aktualisiert.<br>Bei Frequenzen unter 5 Hz kann die Aktualisierungsrate ein ganzzahliges Vielfaches von<br>200 ms betragen.   |
|                                                                                                    |

• Die Einstellungen sind nicht pro Verkabelungskonfiguration oder Kanal änderbar.

- Das Aktualisierungsintervall der Anzeige ist unabhängig von der Einstellung auf ca. 200 ms festgelegt.
- Sollten die Messwerte auch bei der Auswahl von 200 ms instabil sein, verwenden Sie sie zusammen mit der Durchschnittsfunktion.
- Um einen D/A-Ausgang zu erhalten, der dem glatten Analogausgang des Vorgängermodells 3193 nahe kommt, wählen Sie 10 ms und kombinieren Sie diese Einstellung mit dem exponentiellen Durchschnitt oder dem gleitenden Durchschnitt der Durchschnittsfunktion.

# Synchronisationsquelle

In diesem Abschnitt wird beschrieben, wie Sie für jede Verkabelungskonfiguration die Quelle einstellen, die den Zeitraum (zwischen den Nulldurchgangspunkten) bestimmt, der den verschiedenen Berechnungen als Grundlage dient.

Im allgemeinen Betrieb wählen Sie die Spannung des Messkanals für Kanäle, die Wechselstrom messen, oder **[DC]** für Kanäle, die Gleichstrom messen.

| 2022-12-01 10:42:24                                                               | WideBand                                | 5                                                       |                                                         |                                                                             | 1234           |
|-----------------------------------------------------------------------------------|-----------------------------------------|---------------------------------------------------------|---------------------------------------------------------|-----------------------------------------------------------------------------|----------------|
| 1                                                                                 | CH1                                     | <u>CH2 CH3</u>                                          | CH4 CH5                                                 | <u>CH6 CH7 CH8</u>                                                          |                |
| Sync. source                                                                      | U1                                      | U2                                                      | U4                                                      | U6                                                                          |                |
| - HRM                                                                             | U1                                      | U2                                                      | U4                                                      | U6                                                                          | СНАЯМЕ         |
| U range                                                                           | Manual                                  | Manual                                                  | Manual                                                  | Manual                                                                      | 8              |
|                                                                                   | 1500V                                   | 1500V                                                   | 1500V                                                   | 1500V                                                                       | COMMON<br>@ /2 |
| I range                                                                           | Manual                                  | Manual                                                  | Manual                                                  | Manual                                                                      | ISTICIACY      |
|                                                                                   | 50A                                     | 50A                                                     | 50A                                                     | 50A                                                                         | -H             |
| LPF                                                                               | OFF                                     | OFF                                                     | OFF                                                     | OFF                                                                         |                |
| VT ratio<br>U phase shift<br>CT ratio<br>I phase shift<br>Δ-Y Conv.               | 1.00000<br>OFF<br>1.00000<br>OFF<br>OFF | 1.00000<br>OFF OFF<br>1.00000 1.00000<br>OFF OFF<br>OFF | 1.00000<br>OFF OFF<br>1.00000 1.00000<br>OFF OFF<br>OFF | 1.00000<br>OFF OFF OFF<br>1.00000 1.00000 1.00000<br>OFF OFF OFF<br>OFF<br> | нотоя          |
| U rectification<br>I rectification<br>Upper f lim.<br>Lower f lim.<br>Integ. mode | RMS<br>RMS<br>2MHz<br>10Hz<br>RMS       | RMS<br>RMS<br>2MHz<br>10Hz<br>RMS                       | RMS<br>RMS<br>1MHz<br>10Hz<br>RMS                       | RMS<br>RMS<br>1MHz<br>10Hz<br>RMS                                           | Later          |

#### Anzeigebildschirm [INPUT] > [CHANNEL]

1 Tippen Sie das Feld [Sync. source] der einzustellenden Verkabelungskonfiguration an, um das Einstellungsfenster zu öffnen.

Die eingestellte Synchronisationsquelle wird durch das **[Sync]**-Einstellungssymbol am oberen Rand des Messbildschirms angezeigt.

2 Tippen Sie ein Synchronisationsquellenmodul an, um es auszuwählen.

| 2022-12-01 10:43:21<br>En [CH2[CH3[CH4]CH3]CH3<br>DEUEUEUEUEUEUEUE | WideBand<br>On ON ACEG<br>UTUTUUUU |                      |                      |                      |                       |                |                            | 1<br>몲 5       | 234<br>678 | US      |
|--------------------------------------------------------------------|------------------------------------|----------------------|----------------------|----------------------|-----------------------|----------------|----------------------------|----------------|------------|---------|
|                                                                    | CH1                                | CH2                  | СНЗ                  | CH4                  | CH5                   | CH6            | CH7                        | CH8            |            |         |
| Sync. source                                                       | U1                                 | U                    | 2                    | U                    | 14                    |                | U6                         |                |            |         |
| Units                                                              | U1                                 | U2                   | U3                   | U4                   | U5                    | U6             | U7                         | U8             | $\times$   | 8       |
| DC                                                                 |                                    |                      |                      |                      |                       |                |                            | 18             |            | © /     |
| Option                                                             | Ext1                               | Ext2                 | Ext3                 | Ext4                 |                       |                |                            |                |            | LIFFICH |
|                                                                    |                                    |                      |                      |                      |                       |                |                            |                |            | 1       |
|                                                                    | CH B                               | CH D                 | CH F                 | СН Н                 |                       |                |                            |                | 2          | -1      |
| CT ratio<br>I phase shift<br>Δ-Y Conv.                             | 1.00000<br>OFF<br>OFF              | 1.00000<br>OFF<br>OI | 1.00000<br>OFF<br>F  | 1.00000<br>OFF<br>OI | 1.00000<br>OFF<br>FF  | 1.00000<br>OFF | 1.00000<br>OFF<br>OFF      | 1.00000<br>OFF |            | ното    |
| I rectification<br>Upper f lim.                                    | RMS<br>RMS<br>2MHz<br>10Hz         | RM<br>RM<br>2M<br>10 | AS<br>AS<br>Hz<br>Hz | RM<br>RM<br>10       | MS<br>MS<br>IHz<br>Hz |                | RMS<br>RMS<br>1MHz<br>10Hz |                |            | E.      |
| Integ. mode                                                        | RMS                                | RN                   | 1S                   | RM                   | 4S                    |                | RMS                        |                |            | C       |

#### Synchronisationsquellenmodul

| <b>U1</b> bis <b>U8</b>   | Stellen Sie dies ein, wenn Sie eine Messung in Bezug auf ein Spannungssignal ausführen.                                                                                                    |
|---------------------------|----------------------------------------------------------------------------------------------------|
| 11 bis 18                 | Stellen Sie dies ein, wenn Sie eine Messung in Bezug auf ein Stromsignal ausführen.                                                                                                    |
| DC                        | Stellen Sie dies ein, wenn Sie eine Messung in Bezug auf ein Datenaktualisierungsintervall ausführen.                                                                                                    |
| Ext1 bis Ext4             | Dies kann für die Einstellung verwendet werden, wenn die Eingangseinstellungen der<br>folgenden Kanäle des Modells mit Motoranalyse auf <b>[Speed]</b> (Impulseingang) stehen und<br>der Rest von {(Impulszähler) / [(Polanzahl) / 2]} Null ergibt.<br>Ext1: Kan. B, Ext2: Kan. D, Ext3: Kan. F, Ext4: Kan. H<br>Stellen Sie dies zur Messung in Bezug auf einen Impuls in einer Motoranalyse oder zur<br>Messung elektrischer Winkel ein. |
| Zph1, Zph3                | Dies kann eingestellt werden, wenn die Eingangseinstellungen der folgenden Kanäle des<br>Modells mit Motoranalyse auf <b>[Origin]</b> (Impulseingang) stehen.<br>Zph1: Kan. D, Zph3: Kan. H<br>Wählen Sie dies, falls Sie Messergebnisse erhalten wollen, die während der Motoranalyse<br>mit einem Zyklus des mechanischen Winkels des Motors synchronisiert werden.                                                                      |
| CH B, CH D,<br>CH F, CH H | Dies kann verwendet werden, wenn der Betriebsmodus des entsprechenden Kanals des<br>Modells mit Motoranalyse auf dem Modus <b>[Individual]</b> steht.<br>Stellen Sie dies ein, wenn Sie eine Messung ausführen möchten, die mit einem externen<br>Signal (Impulseingang) synchronisiert ist.                                                                                                    |

3

Anzeigen der numerischen Leistung

- Für die Spannung und den Strom aller Kanäle wird dieselbe Synchronisationsquelle eingestellt.
- Für die Oberschwingungsmessung aller Kanäle wird dieselbe Synchronisationsquelle verwendet. Beachten Sie jedoch, dass, wenn [Zph1] als Synchronisationsquelle ausgewählt und [Ext1] wählbar ist, entweder [Ext1] oder [Zph1] als Synchronisationsquelle der Oberschwingungsmessung wählbar ist. Wenn [Zph3] als Synchronisationsquelle ausgewählt und [Ext3] wählbar ist, ist entweder [Ext3] oder [Zph3] als Synchronisationsquelle der Oberschwingungsmessung wählbar.
- Für Kanäle zur Wechselstrommessung wählen Sie als Synchronisationsquelle einen Eingang mit derselben Frequenz wie die Frequenz des Messsignals. Wenn die Frequenz des als Synchronisationsquelle gewählten Signals stark von der Frequenz des Messsignals abweicht, kann das Instrument eine Frequenz anzeigen, die sich vom Eingang unterscheidet, oder die Messwerte können instabil werden.
- Segmente, für die [DC] ausgewählt wurde, werden auf das Datenaktualisierungsintervall abgestimmt. (1 ms, 10 ms, 50 ms, 200 ms) Wenn mit der [DC]-Einstellung Wechselstrom gemessen wird, können die Anzeigewerte schwanken, so dass keine genaue Messung möglich ist.
- Wenn eine Frequenz als Synchronisationsquelle eingegeben wird, die unter der eingestellten unteren Frequenzgrenze der Messung oder über der eingestellten oberen Frequenzgrenze der Messung liegt, während die Synchronisationsquelle auf einen anderen Wert als [DC] eingestellt ist, kann das Instrument eine Frequenz anzeigen, die sich vom Eingang unterscheidet, oder die Messwerte können instabil werden.
- Das Auswählen von [Ext] erleichtert es, die Synchronisation zu erzielen, wenn das Drehmoment des Motors über kurze Zeiträume variiert, wodurch die Funktion nützlich für die Leistungsanalyse wird.

Siehe "Messung des elektrischen Winkels des Motors" (S. 104).

- Wenn Sie [Zph.] auswählen, können Sie die Analyse von Oberschwingungen auf der Grundlage einer Motorumdrehung (eines Zyklus des mechanischen Winkels) ausführen.
- Das Nulldurchgangsintervall kann nicht erfasst werden, wenn die Synchronisationsquelle für einen Kanal, an dem Gleichstrom angelegt ist, auf Spannung oder Strom eingestellt ist. Das Instrument arbeitet dann mit einer Synchronisationsfrequenz, die ca. einem Zeitraum der unteren Frequenzgrenze der Messung entspricht.
- Frequenzen, die in der Nähe der Einstellung der unteren Frequenzgrenze der Messung liegen, können dazu führen, dass Kanäle in einen Zustand der freigegebenen Synchronisation geraten, was zu instabilen Messwerten führt.
- Durch Eingabe eines Impulssignals an Kan. B, Kan. D, Kan. F oder Kan. H des Instruments mit Motoranalyse und Auswahl von jeweils Kan. B, Kan. D, Kan. F oder Kan. H als Synchronisationsquelle können Sie die Messzeiten wie gewünscht einstellen. Beachten Sie, dass die steigende Flanke des Eingabe-Impulses an Kan. B, Kan. D, Kan. F und Kan. H erkannt wird.

#### Freigabezustand der Synchronisation

Die Synchronisation der Kanäle, die nicht mit der Synchronisationsquelle synchronisiert werden können, wird in den Freigabezustand versetzt, wodurch eine genaue Messung verhindert wird. Überprüfen Sie den Synchronisationsquelleneingang.

Es erscheint ein Warnsymbol, um den Freigabezustand der Synchronisation anzuzeigen. Siehe "Allgemeine Bildschirmanzeige" (S. 25).

# Tiefpassfilter (LPF)

Das Instrument umfasst eine Tiefpassfilterfunktion zur Einschränkung des Frequenzbereichs. Mit diesem Filter können Frequenzkomponenten und unnötige externe Störkomponenten, die die eingestellte Frequenz überschreiten, entfernt werden. Normalerweise sollte der Tiefpassfilter während der Messung deaktiviert werden.

| 2022-12-01 10:42:24 [WideBand]                                                                                                    |                                                                              |                                                             |                                                                  |                                                             |                                                                    |                       |                                                                       |                       |     |         |
|----------------------------------------------------------------------------------------------------|------------------------------------------------------------------------------|-------------------------------------------------------------|------------------------------------------------------------------|-------------------------------------------------------------|--------------------------------------------------------------------|-----------------------|-----------------------------------------------------------------------|-----------------------|-----|---------|
|                                                                                                    |                                                                              |                                                             |                                                                  |                                                             |                                                                    |                       |                                                                       |                       |     |         |
|                                                                                                    | CH1                                                                          | CH2                                                         | CH3                                                              | CH4                                                         | CH5                                                                | CH6                   | CH7                                                                   | CH8                   |     | ₩PERG   |
| Sync. source                                                                                                    | U1                                                                           | U2                                                          |                                                                  | U4                                                          |                                                                    | U6                    |                                                                       |                       |     |         |
| - HRM                                                                                                    | U1                                                                           | U2                                                          |                                                                  | U4                                                          |                                                                    |                       | U6                                                                    |                       |     | CHANNEL |
| U range                                                                                                    | Manual                                                                       | Manual                                                      |                                                                  | Manual                                                      |                                                                    | Manual                |                                                                       |                       |     | 10.00   |
|                                                                                                    | 1500V                                                                        | 1500V                                                       |                                                                  | 1500V                                                       |                                                                    | 1500V                 |                                                                       |                       | i i | COMMON  |
| l range                                                                                                    | Manual                                                                       | Manual                                                      |                                                                  | Manual                                                      |                                                                    | Manual                |                                                                       | i –                   | 1/0 |         |
| Ũ                                                                                                    | 50A                                                                          | 50A                                                         |                                                                  | 50A                                                         |                                                                    | 50A                   |                                                                       |                       | ί.  | -       |
| LPF                                                                                                    | OFF                                                                          | OFF                                                         |                                                                  | OFF                                                         |                                                                    | OFF                   |                                                                       |                       | ) 4 |         |
| VT ratio<br>U phase shift<br>CT ratio<br>I phase shift<br>Δ-Y Conv.<br>U rectification<br>I rectification<br>Upper f lim.<br>Lower f lim.<br>Integ. mode | 1.00000<br>OFF<br>1.00000<br>OFF<br>OFF<br>RMS<br>RMS<br>2MHz<br>10Hz<br>RMS | 1.00<br>OFF<br>1.00000<br>OFF<br>NM<br>RM<br>2M<br>10<br>RM | 000<br>OFF<br>1.00000<br>OFF<br>FF<br>4S<br>4S<br>Hz<br>Hz<br>Hz | 1.00<br>OFF<br>1.00000<br>OFF<br>OF<br>RM<br>IM<br>10<br>RM | 0000<br>OFF<br>1.00000<br>OFF<br>FF<br>MS<br>MS<br>IHz<br>Hz<br>MS | OFF<br>1.00000<br>OFF | 1.00000<br>OFF<br>1.00000<br>OFF<br>RMS<br>RMS<br>1MHz<br>10Hz<br>RMS | OFF<br>1.00000<br>OFF |     |         |

#### Anzeigebildschirm [INPUT] > [CHANNEL]

#### 1 Tippen Sie das Feld [LPF] der einzustellenden Verkabelungskonfiguration an und wählen Sie Tiefpassfilter (LPF) aus der Liste aus.

Dies ist für jede Verkabelungskonfiguration einstellbar. Wischen Sie über den Touchscreen, um in der Liste zu scrollen, und wählen Sie dann die Grenzfrequenz der anderen Verkabelungskonfigurationen.

500 Hz, 1 kHz, 5 kHz, 10 kHz, 50 kHz, 100 kHz, 500 kHz, 2 MHz (nur für den U7005 wählbar), OFF

Der eingestellte Tiefpassfilter wird als **[LPF]**-Einstellungssymbol am oberen Rand des Messbildschirms angezeigt. Siehe "Messbildschirm" (S. 26).
# Obere Frequenzgrenze und untere Frequenzgrenze der Messung (Konfiguration des Frequenzmessbereichs)

Das Instrument kann die Frequenzwerte mehrerer Stromkreise gleichzeitig messen. Die Frequenzmessung umfasst die Einstellung eines unteren Frequenzgrenzwertes und eines oberen Frequenzgrenzwertes, so dass Sie den Frequenzbereich einschränken können, den Sie für jede Verkabelungskonfiguration messen möchten. Bei der Messung von Schwingungsformen mit mehreren Frequenzkomponenten, wie die Grundfrequenz und Trägerfrequenz einer PWM-Schwingungsform, konfigurieren Sie die Einstellungen basierend auf den zu messenden Eingangsfrequenzen.

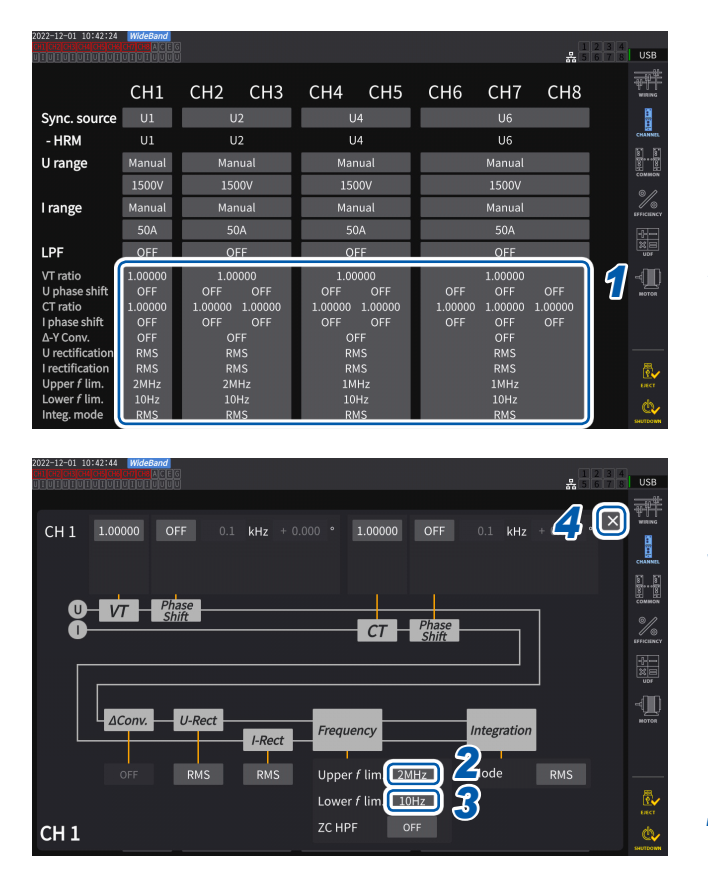

#### Anzeigebildschirm [INPUT] > [CHANNEL]

- Tippen Sie den Anzeigebereich der Kanaldetails an, um das Einstellungsfenster zu öffnen.
   In diesem Fenster sind die einzelnen Einstellungen aller Verkabelungskonfigurationen zu sehen.
- 2 Tippen Sie das Feld [Upper f lim.] an, und wählen Sie dann die obere Frequenzgrenze aus der Liste aus.

100 Hz, 500 Hz, 1 kHz, 5 kHz, 10 kHz, 50 kHz, 100 kHz, 500 kHz, 1 MHz, 2 MHz (nur für den U7005 wählbar)

**3** Tippen Sie das Feld [Lower *f* lim.] an, und wählen Sie dann die untere Frequenzgrenze aus der Liste aus.

> 0.1 Hz, 1 Hz, 10 Hz, 100 Hz, 1 kHz, 10 kHz, 100 kHz

4 Tippen Sie auf [×], um das Einstellungsfenster zu schließen.

#### WICHTIG

Die Genauigkeit der Frequenzmessung ist bei Sinusschwingungseingang von mindestens 30% des Spannungs- oder Strombereichs gewährleistet. Eingang außerhalb dieses Bereichs kann das Instrument möglicherweise nicht messen.

- Wenn Eingang mit einer Frequenz empfangen wird, die unter dem eingestellten Datenaktualisierungsintervall liegt, ändert sich das Datenaktualisierungsintervall mit der Eingangsfrequenz.
- Das Instrument kann eine vom Eingang abweichende Frequenz anzeigen, wenn eine Frequenz eingegeben wird, die weit über dem oberen Frequenzgrenzwert der Messung oder unter dem unteren Frequenzgrenzwert der Messung liegt.

#### Nulldurchgangs-Hochpassfilter (ZC HPF)

- Mit dieser Hochpassfiltereinstellung können Nulldurchgangspunkte der Schwingungsformen erkannt werden.
- Wenn sich die Frequenz bei der Messung niedriger Frequenzen nicht stabilisiert, kann die Frequenz durch Einstellen von [ZC HPF] auf [OFF] stabilisiert werden.
- Stellen Sie [ZC HPF] bei der Messung von Brummstrom auf [ON].

## Korrekturmethode

In diesem Abschnitt wird beschrieben, wie Sie die Korrekturmethode für Spannungs- und Stromwerte auswählen, die zur Berechnung der Scheinleistung, der Blindleistung und des Leistungsfaktors verwendet werden.

Sie können eine Korrekturmethode für Spannung und Strom jeder einzelnen Verkabelungskonfiguration unabhängig voneinander auswählen.

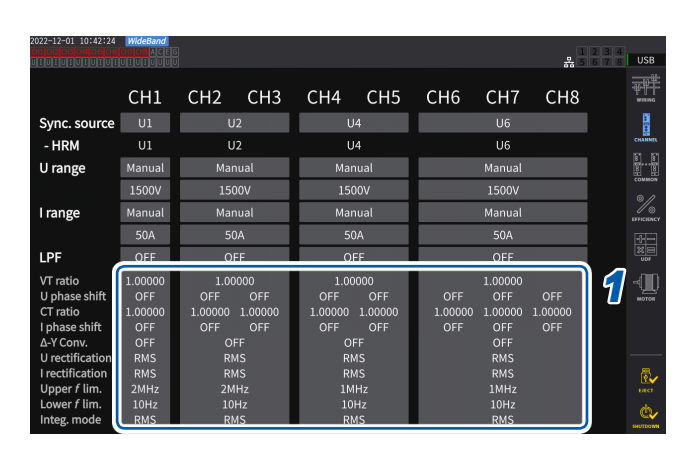

#### Anzeigebildschirm [INPUT] > [CHANNEL]

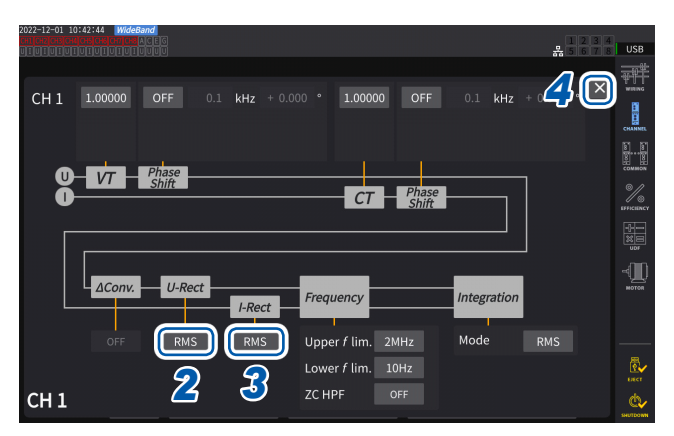

- 1 Tippen Sie den Anzeigebereich der Kanaldetails an, um das Einstellungsfenster zu öffnen.
- 2 Tippen Sie das Feld [*U-Rect*] an, und wählen Sie dann den Gleichrichter aus der Liste aus.

| RMS  | (Echteffektivwert)<br>Wählen Sie diese Einstellung für<br>den allgemeinen Betrieb.                                                                                                    |
|------|----------------------------------------------------------------------------------------------------|
| MEAN | (Dem Effektivwert entsprechender<br>mittelwertkorrigierter Wert)<br>Grundsätzlich wird diese<br>Einstellung nur verwendet, wenn<br>die Leitungsspannung mit einer<br>PWM-Schwingungsform an der<br>Sekundärseite des Gleichrichters<br>gemessen wird. |

- **3** Tippen Sie das Feld [*I-Rect*] an, und wählen Sie dann den Gleichrichter aus der Liste aus.
- 4 Tippen Sie auf [×], um das Einstellungsfenster zu schließen.

# Skalierung (bei Verwendung von Spannungswandlern [PTs] oder Stromwandlern)

In diesem Abschnitt wird beschrieben, wie Sie das Verhältnis (VT-Verhältnis, CT-Verhältnis) bei Verwendung externer Spannungs- oder Stromwandler einstellen.

Wenn ein VT- oder CT-Verhältnis eingestellt wurde, wird das Einstellungssymbol von VT oder CT am oberen Rand des Messbildschirms angezeigt.

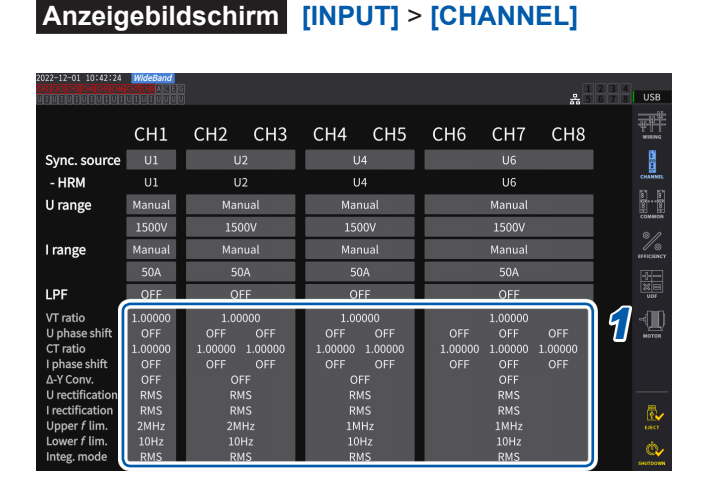

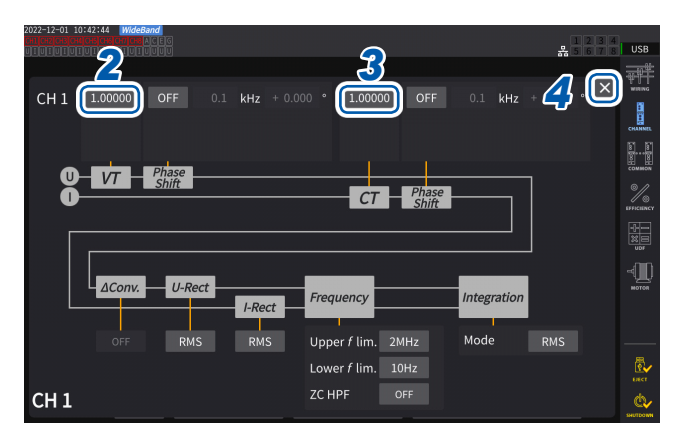

#### Tippen Sie den Anzeigebereich der Kanaldetails an, um das Einstellungsfenster zu öffnen.

#### 2 Tippen Sie das Feld [*VT*] an und geben Sie dann mit der numerischen Tastatur das VT-Verhältnis ein.

Siehe "Fenster mit numerischer Tastatur" (S. 24).

Stellen Sie das VT-Verhältnis der Kanäle in derselben Verkabelungskonfiguration auf einen gemeinsamen Wert ein.

0.00001 bis 9999.99

#### **3** Tippen Sie das Feld [*CT*] an und geben Sie dann mit der numerischen Tastatur das CT-Verhältnis ein.

Das CT-Verhältnis kann für jeden Kanal in derselben Verkabelungskonfiguration einzeln eingestellt werden.

0.00001 bis 9999.99

Die Einstellungen können nicht so konfiguriert werden, dass das Produkt von VT und CT größer als 1,0E+06 ist. Wenn ein VT-Verhältnis eingestellt wurde, werden alle Elemente der Spannungsmessung, einschließlich Spannungsscheitelwert, Oberschwingungen und Schwingungsformen, sowie alle anhand der Spannung berechneten Messwerte für die Leistungselemente mit dem eingestellten Verhältnis multipliziert. Wenn ein CT-Verhältnis eingestellt wurde, werden alle Elemente der Strommessung,

einschließlich Stromscheitelwert, Oberschwingungen und Schwingungsformen, sowie alle anhand des Stroms berechneten Messwerte für die Leistungselemente mit dem eingestellten Verhältnis multipliziert. Geben Sie zur Einstellung auf [OFF] 1.00000 ein.

4 Tippen Sie auf [×], um das Einstellungsfenster zu schließen.

# 3.3 Integration von Spannung und Strom

#### Einstellung der Integrationssteuerung

Es stehen zwei Arten der Integrationsmessung zur Verfügung: die Integration aller Verkabelungskonfigurationen, bei der alle installierten Kanäle auf einmal gesteuert werden, sowie die Integration pro Verkabelungskonfiguration, die jede eingestellte Verkabelungskonfiguration einzeln steuert.

Wenn Sie die Integration jeder einzelnen eingestellten Verkabelungskonfiguration unabhängig steuern möchten, verwenden Sie die Integrationsfunktion pro Verkabelungskonfiguration. Per Auswahl der auf dem Bildschirm angezeigten Tasten können Sie die zu steuernde Verkabelungskonfiguration ändern und Startzeit-, Stoppzeit- und Zeitgeber-Einstellung jeder einzelnen Verkabelungskonfiguration zum Steuern der Zeit ändern.

#### Anzeigebildschirm [SYSTEM] > [TIME CONTROL]

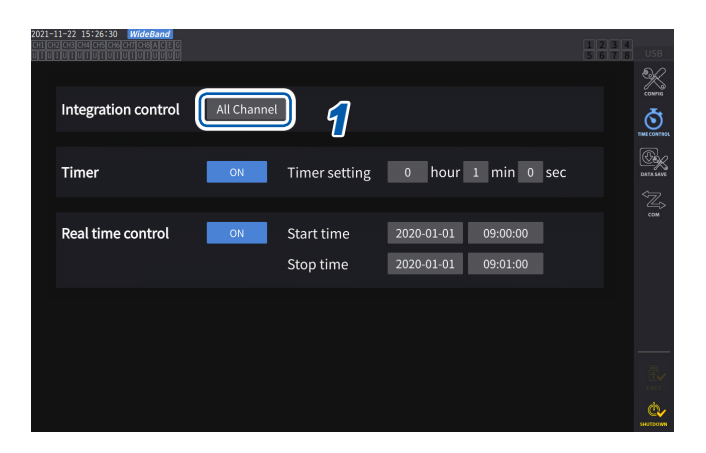

1 Tippen Sie das Feld [Integration control] an, um eine Einstellung der Integrationssteuerung aus der Liste auszuwählen.

| All Channel | (Integration aller Verkabe-<br>lungskonfigurationen)<br>Steuert die Integration aller<br>Verkabelungskonfigurationen<br>mit denselben Zeitgebern.                     |
|-------------|----------------------------------------------------------------------------------------------------|
| Each Wiring | (Integration jeder einzelnen<br>Verkabelungskonfiguration)<br>Steuert die Integration<br>jeder einzelnen<br>Verkabelungskonfiguration<br>mit unabhängigen Zeitgebern. |

## Anzeigen von integrierten Messwerten

Das Instrument kann die Integration von Strom (I) und Wirkleistung (P) simultan ausführen und positive, negative und Gesamtwerte anzeigen.

1

#### Anzeigen von Integrationsinformationen Anzeigebildschirm [MEAS] > [VALUE] > [BASIC]

| 2021-10-12 12<br>CH1 CH2 CH3 CH4 | 2:40:44 WideBa | nd<br>CEG CH 1<br>UUU 1P2W | Sync<br>① LPF                                               | :U1 /U1 Man<br>:OFF Man | u 1.5kV<br>u 50 A | Uppe<br>Lowe      | er: 2MHz<br>er: 10 Hz | 50ms    | 1234<br>5678 | USB       |
|----------------------------------|----------------|----------------------------|-------------------------------------------------------------|-------------------------|-------------------|-------------------|-----------------------|---------|--------------|-----------|
|                                  |                |                            |                                                             |                         |                   |                   |                       |         |              | VALUE     |
| U <sub>rms1</sub>                | 0.00052        | k۷                         | lh1                                                         | 438.236                 | mAh               | Integrat<br>Start | tion Time             |         |              | Ŵ         |
|                                  |                |                            |                                                             |                         |                   | Stop              | <br>0b                | · · ·   |              | WICTOR    |
| _                                |                |                            |                                                             |                         |                   | Etapsed           | UII                   | UIII US | J            | lh.       |
| I <sub>rms1</sub>                | 0.9228         | A                          | $\begin{array}{l} WP_{1^*} \\ WP_{1^-} \\ WP_1 \end{array}$ | 0.069<br>0.349<br>0.756 | Wh<br>Wh<br>Wh    | f <sub>u1</sub>   | 794.813               | Hz      |              | RATHON    |
|                                  |                |                            |                                                             |                         |                   |                   |                       |         |              |           |
| P <sub>1</sub>                   | 0.0006         | kW                         | $\lambda_1$                                                 | 0.06832                 |                   | f <sub>I1</sub>   | 341.975               | Hz      | P<br>U       |           |
|                                  |                |                            |                                                             |                         |                   |                   |                       | ~       |              |           |
|                                  |                |                            |                                                             |                         |                   |                   |                       | ป       | Integ.       | de series |

Wenn die Integrationsteuerung auf [All Channel] eingestellt ist, wird auf dem Feld [Integration Time] die Integrationsstartzeit, die Integrationsstoppzeit und die allen Verkabelungskonfigurationen gemeinsame verstrichene Zeit angezeigt. Wenn die Integrationsteuerung auf [Each Wiring] eingestellt ist, wird mit den Tasten **<**CH**>** die Integrationsstartzeit, die Integrationsstoppzeit und die verstrichene Zeit der ausgewählten Verkabelungskonfiguration angezeigt.

#### Tippen Sie auf [Integ.].

#### 2 Wechseln Sie den Anzeigekanal über die **⊲**CH▶-Tasten zur Kanalauswahl.

Der angezeigte Kanal ändert sich bei jedem Tastendruck von **<CH>**.

| lh1+ | Integrierter positiver Stromwert von<br>Kan. 1<br>(nur angezeigt, wenn der<br>Integrationsmodus auf DC steht) |
|------|----------------------------------------------------------------------------------------------------|
| lh1- | Integrierter negativer Stromwert von<br>Kan. 1<br>(nur angezeigt, wenn der<br>Integrationsmodus auf DC steht) |
| lh1  | Summe der integrierten Stromwerte von Kan. 1                                                                  |
| WP1+ | Integrierter positiver<br>Wirkleistungswert von Kan. 1                                                        |
| WP1- | Integrierter negativer<br>Wirkleistungswert von Kan. 1                                                        |
| WP1  | Summe der integrierten<br>Wirkleistungswerte von Kan. 1                                                       |

- Die integrierbaren Parameter variieren je nach Verkabelungsmodus und Integrationsmodus. Siehe "2.5 Einstellung des Verkabelungsmodus und Konfiguration der Einstellungen der Stromzange" (S. 43) und "Integrationsmodus" (S. 75).
- Diese Daten können auch auf dem **CUSTOM**-Bildschirm ausgewählt und angezeigt werden. Siehe "3.1 Anzeigen von Messwerten" (S. 55).

#### Vor dem Integrationsstart

#### **1** Stellen Sie die Uhr ein.

Siehe "6.1 Prüfen und Ändern der Einstellungen" (S. 153).

2 Stellen Sie den Integrationsmodus ein.

Siehe "Integrationsmodus" (S. 75).

**3** Stellen Sie die nötigen Steuerzeiten ein.

Siehe "Integrationsmessung mit der Zeitsteuerungsfunktion" (S. 76). Stellen Sie die Zeiteinstellungen auf **[OFF]**, wenn die Integration manuell oder mit einem externen Signal ausgeführt wird.

#### **4** Konfigurieren Sie zum Speichern der Daten auf einem USB-Speichergerät oder Erzeugen von D/A-Ausgang die Aufzeichnungs- und D/A-Ausgangs-Einstellungen.

Siehe "7.1 USB-Speichergerät" (S. 157) und "7.3 Speichern der gemessenen Daten" (S. 161).

#### Starten/Stoppen der Integration und Zurücksetzen der Integrationswerte

Diese Vorgänge können über die Steuertasten des Instruments, externe Signale oder Kommunikation ausgeführt werden.

Nach dem Ändern von Einstellungen setzen Sie die integrierten Werte immer zurück.

#### Wenn die Integrationsteuerung auf [All Channel] steht

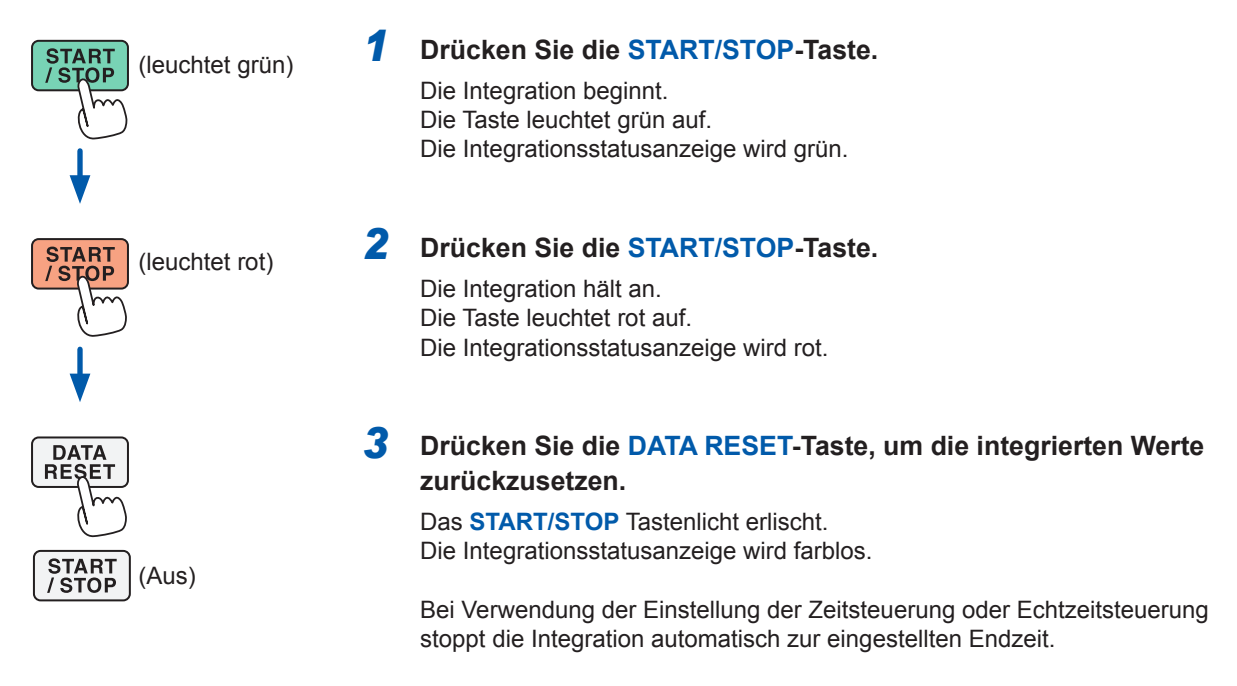

In diesem Abschnitt wird beschrieben, wie Sie die Integration manuell starten und stoppen.

#### Manueller Integrationsvorgang

#### Kumulierter Integrationsvorgang

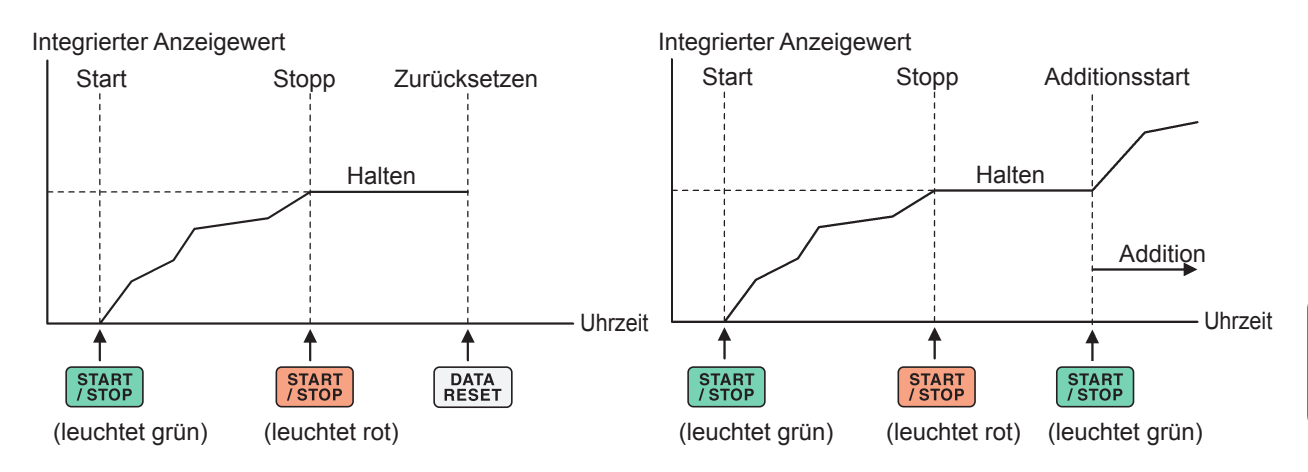

#### Wenn die Integrationsteuerung auf [Each Wiring] steht

Wählen Sie die zu steuernden Kanäle mit der **START/STOP**-Taste oder der **DATA RESET**-Taste auf einem der folgenden Bildschirme.

| Anzeigebildschirm                                                                                            | [SYSTEM] > [TIME CONT        | ROL]               | Anz                                        | eigebi           | lds    | chirm                                        | [MEA                    | S] > [VAL                   | UE]     |                    |                 |
|----------------------------------------------------------------------------------------------------|------------------------------|--------------------|--------------------------------------------|------------------|--------|----------------------------------------------|-------------------------|-----------------------------|---------|--------------------|-----------------|
| 2021-11-22 15:28:07   WideBand<br>Ch Ch2Ch2Ch4Ch5Ch4Ch7Ch8A ( ) 6<br>U 1 0 1 0 1 0 1 0 1 0 1 0 1 0 1 0 0 0 0 | 1                            | 2 3 4<br>6 7 8 USB | 2021-10-12 1<br>CH1CH2CH3CH<br>U[[U][U][U] | 0:38:24 WideBand | G CH 1 | Sync:U1 /U1<br>① LPF :OFF                    | Manu 1.5kV<br>Manu 50 A | Upper: 2MHz<br>Lower: 10 Hz | 50ms    | 1 2 3 4<br>5 6 7 8 | USB             |
| Integration control Each Wiring                                                                              |                              | eonens 🖌           |                                            | 0.00075          | -34    | 1. 254                                       |                         |                             | (       | Each wiring        | ¥               |
|                                                                                                    |                              |                    | U <sub>rms1</sub>                          | 0.00075 #        | κv     | In <sub>1</sub> 354.8                        | 368 MAN                 | Start                       | - : : - | integ. control     |                 |
| Timer OFF OFF OF                                                                                             | FF OFF OFF OFF OFF OFF Setup |                    |                                            |                  |        |                                              |                         | Elapsed 0h                  | 0m 0    | 5678               | incross<br>Ille |
| Real time control OFF OFF OF                                                                                 | FF OFF OFF OFF OFF Setup     | COM                | I <sub>rms1</sub>                          | 0.4297           | Α      | WP <sub>1*</sub> 0.8<br>WP <sub>1-</sub> 0.2 | 358 Wh<br>203 Wh        | f <sub>U1</sub> 360.210     | Hz      | 1                  | HARMONIC        |
| Control channel                                                                                              | FF OFF OFF OFF OFF OFF       |                    |                                            |                  |        | WP1 0.4                                      | 118 Wh                  |                             |         | -                  |                 |
|                                                                                                    |                              |                    | $P_1$                                      | 0.0003 k         | kW     | λ <sub>1</sub> 0.03                          | 707                     | f <sub>11</sub> 209.149     | Hz      |                    |                 |
|                                                                                                    |                              |                    |                                            |                  |        |                                              |                         |                             |         | U                  |                 |
|                                                                                                    |                              | ELCT               |                                            |                  |        |                                              |                         |                             |         | Integ              |                 |
|                                                                                                    |                              | <u>_</u>           |                                            |                  |        |                                              |                         |                             |         | integ.             | <b>C</b>        |

# **1** Wählen Sie eine Taste auf dem [TIME CONTROL]-Bildschirm oder eine Kanalnummertaste in der Ecke rechts oben auf dem Bildschirm [MEAS] > [VALUE].

#### **2** Drücken Sie die START/STOP-Taste.

Das Instrument beginnt, die Werte der Kanäle zu integrieren, deren Integration unter den in Schritt 1 gewählten Kanälen zurückgesetzt oder angehalten wurde. Die Taste leuchtet nicht auf, aber die Integrationsstatusanzeige in der Ecke rechts oben auf dem Bildschirm wird grün.

#### **3** Drücken Sie die START/STOP-Taste.

Das Instrument hört auf, die Werte der Kanäle zu integrieren, deren Integration unter den in Schritt 1 gewählten Kanälen im Gang ist. Die Taste leuchtet nicht auf, aber die Integrationsstatusanzeige in der Ecke rechts oben auf dem Bildschirm wird rot.

#### **4** Drücken Sie wie erforderlich die DATA RESET-Taste.

Das Instrument setzt die integrierten Werte der in Schritt 1 gewählten Kanäle zurück. Bei Verwendung der Einstellung der Zeitsteuerung oder Echtzeitsteuerung stoppt die Integration zur eingestellten Endzeit.

# Vorsichtsmaßnahmen beim Starten und Stoppen der Integration und Zurücksetzen der integrierten Werte

- Die Integration stoppt automatisch, wenn die Integrationszeit 9999 h 59 min. 59 s erreicht.
- Das Starten und Stoppen der Integration und das Zurücksetzen der integrierten Werte über die Steuertasten des Instruments oder eine externe Steuerung wirkt sich auf alle bei der Synchronisation integrierten Parameter aus.
- Die folgenden Parameter können je nach Verkabelungsmodus und Integrationsmodus integriert werden:

| Modus                                                                | Integrierbare Parameter              |  |  |  |  |  |
|----------------------------------------------------------------------|--------------------------------------|--|--|--|--|--|
| 1P2W, DC-Modus                                                       | Ih+, Ih–, Ih, WP+, WP–, WP           |  |  |  |  |  |
| 1P2W                                                                 | Ih, WP+, WP-, WP                     |  |  |  |  |  |
| 1P3W, 3P3W2M<br>(bei Verwendung von Kan. 1, Kan. 2)                  | Ih1, Ih2, WP12+, WP12-, WP12         |  |  |  |  |  |
| 3V3A, 3P3W3M, 3P4W<br>(bei Verwendung von Kan. 1, Kan. 2,<br>Kan. 3) | lh1, lh2, lh3, WP123+, WP123-, WP123 |  |  |  |  |  |

- Die Rechenergebnisse jedes Kanals werden zu den Datenaktualisierungsintervallen integriert. Folglich können sich die integrierten Werte von den Werten eines Instruments unterscheiden, dessen Reaktionsgeschwindigkeit, Abtastrate oder Berechnungsmethode unterschiedlich ist.
- Bei der Stromintegration werden die momentanen Stromwerte integriert, wenn DC-Modus als Integrationsmodus eingestellt ist, und die Effektivwerte werden integriert, wenn RMS-Modus als Integrationsmodus eingestellt ist.
- Bei der Leistungsintegration werden die momentanen Leistungswerte integriert, wenn DC-Modus als Integrationsmodus eingestellt ist, und die Wirkleistungswerte werden integriert, wenn RMS-Modus als Integrationsmodus eingestellt ist.
- Während der Ausführung der Integration (auch wenn sich das Instrument während der Echtzeitsteuerungsintegration im Standby-Zustand befindet) können am Instrument bis auf Bildschirmänderungen, der Betrieb der Halte-/Spitzenwerthaltefunktion und Bereichsänderungen keine Einstellungen geändert werden.
- Auch wenn die Anzeige während des Haltezustands gehalten wird, wird die Integration intern fortgesetzt. Die angezeigten Daten werden jedoch als D/A-Ausgang ausgegeben.
- Die Integrationsanzeige wird vom Spitzenwerthaltezustand nicht beeinflusst.
- Wenn es während der Integration zu einem Stromausfall kommt, werden die integrierten Werte zurückgesetzt und die Integration gestoppt.

#### WICHTIG

Es werden keine Daten integriert, während die Bereiche manuell oder automatisch geändert werden.

## Integrationsmodus

In diesem Abschnitt wird beschrieben, wie Sie den Integrationsmodus für jeden Kanal einstellen. Die beiden Integrationsmodi DC und RMS stehen zur Verfügung und können für jede einzelne Verkabelungskonfiguration separat ausgewählt werden.

| 2022-12-01 10:42/24 Indecement<br>CH1 CH2 CH3 CH4 CH5 CH6 CH7 CH8<br>Sync. source U1 U2 U4 U6<br>- HRM U1 U2 U4 U6<br>U range Manual Manual Manual<br>1500V 1500V 1500V<br>I range Manual Manual Manual                                                                                                    |          |
|----------------------------------------------------------------------------------------------------|----------|
| CH1     CH2     CH3     CH4     CH5     CH6     CH7     CH8       Sync. source     U1     U2     U4     U6       - HRM     U1     U2     U4     U6       U range     Manual     Manual     Manual       1500V     1500V     1500V     1500V       I range     Manual     Manual     Manual                                                                                                    | в        |
| CH1         CH2         CH3         CH4         CH5         CH6         CH7         CH8           Sync. source         U1         U2         U4         U6         Image         Image         I                                                      | -44-     |
| Sync. source         U1         U2         U4         U6           - HRM         U1         U2         U4         U6           Urange         Manual         Manual         Manual         Manual           1500V         1500V         1500V         1500V           Irange         Manual         Manual         Manual         Manual                                                                                                    | F        |
| - HRM         U1         U2         U4         U6         orm           U range         Manual         Manual<                  |          |
| Urange         Manual         Manual< | HEL.     |
| 1500V 1500V 1500V 1500V 1500V                                                                                                    | ion<br>i |
| Irange Manual Manual Manual Manual                                                                                                    | ON ON    |
| URA URA                                                                                                    | 6        |
| 50A 50A 50A 50A                                                                                                    |          |
|                                                                                                    |          |
| VT ratio                                                                                                    | n        |
| Uphase shift OFF OFF OFF OFF OFF OFF OFF OFF T                                                                                                    |          |
| CT ratio 1.00000 1.00000 1.00000 1.00000 1.00000 1.00000 1.00000 1.00000                                                                                                    |          |
| I phase shift OFF OFF OFF OFF OFF OFF OFF OFF                                                                                                    |          |
| Δ-Y Conv. OFF OFF OFF OFF                                                                                                    |          |
| U rectification RMS RMS RMS RMS                                                                                                    |          |
| Irectification RMS RMS RMS RMS RMS                                                                                                    | V        |
| Upper / lim. 2MHz 2MHz 1MHz 1MHz 1wet                                                                                                    |          |
| Lower 7 lim. 10Hz 10Hz 10Hz 10Hz 10Hz                                                                                                    | 5        |

#### Anzeigebildschirm [INPUT] > [CHANNEL]

| 1022-12-01 10:42:44 WideBand<br>millonichigonichigenichigen<br>millonichigonichigenichigen<br>millonichigenichigenic | 1 2 3 4<br>믔 5 6 7 8 USt     | 3             |
|----------------------------------------------------------------------------------------------------|------------------------------|---------------|
| And Internet States                                                                                                    | 200                          |               |
| CH I 1.00000 OFF 0.1 kHz + 0.00                                                                                                    | 0 ° 1.00000 OFF 0.1 kHz + 0. |               |
| Phase                                                                                                    | ских<br>В                    |               |
|                                                                                                    | CT Phase                     | 2<br>D<br>NCY |
|                                                                                                    |                              |               |
| AConv U. Pect                                                                                                    | •                            | Q             |
| I-Rect                                                                                                    | Frequency Integration        |               |
| OFF RMS RMS                                                                                                    | Upper f lim. 2MHz Mode RMS   |               |
|                                                                                                    | Lower f lim. 10Hz            | 1             |
| CH 1                                                                                                    | ZC HPF OFF                   | 2             |

#### Tippen Sie den Anzeigebereich der Kanaldetails an, um das Einstellungsfenster zu öffnen.

Für jede Verkabelungskonfiguration werden die einzelnen Einstellungen angezeigt.

#### 2 Tippen Sie das Feld [Mode] an, und wählen Sie dann den Integrationsmodus aus der Liste aus.

| DC  | Die momentanen Stromwerte und<br>momentanen Leistungswerte jeder<br>Abtastung werden für jede Polarität<br>separat integriert.<br>Dies steht nur im 1P2W-<br>Verkabelungsmodus zur Wahl.<br>Die sechs Elemente der<br>Stromintegration (Ih+, Ih-, Ih) und<br>Wirkleistungsintegration (WP+, WP-,<br>WP) werden gleichzeitig berechnet. |
|-----|----------------------------------------------------------------------------------------------------|
| RMS | Die bei den<br>Datenaktualisierungsintervallen<br>erfassten Stromeffektivwerte und<br>Wirkleistungswerte werden integriert.<br>Nur die Wirkleistungswerte werden<br>für jede Polarität integriert.                                                                                                    |

**3** Tippen Sie auf [×], um das Einstellungsfenster zu schließen.

# Integrationsmessung mit der Zeitsteuerungsfunktion

Wenn Sie vorab den Zeitgebereinstellungswert und die Echtzeitsteuerungszeit einstellen und dann die **START/STOP**-Taste drücken, können Sie die Integration zu den eingestellten Zeiten starten oder stoppen. Wenn die Integrationsteuerung auf **[All Channel]** steht, können der Zeitgebereinstellungswert und die Echtzeitsteuerungszeit eingestellt werden. Dabei gelten sie gewöhnlich für alle Verkabelungskonfigurationen.

Wenn die Integrationsteuerung auf **[Each Wiring]** steht, können der Zeitgebereinstellungswert und die Echtzeitsteuerungszeit jeder eingestellten Verkabelung eingestellt werden. Durch Drücken der **START/STOP**-Taste kann die Integration zu den für die ausgewählten Kanäle eingestellten Zeiten gestartet oder gestoppt werden.

#### Manuelle Integrationseinstellung

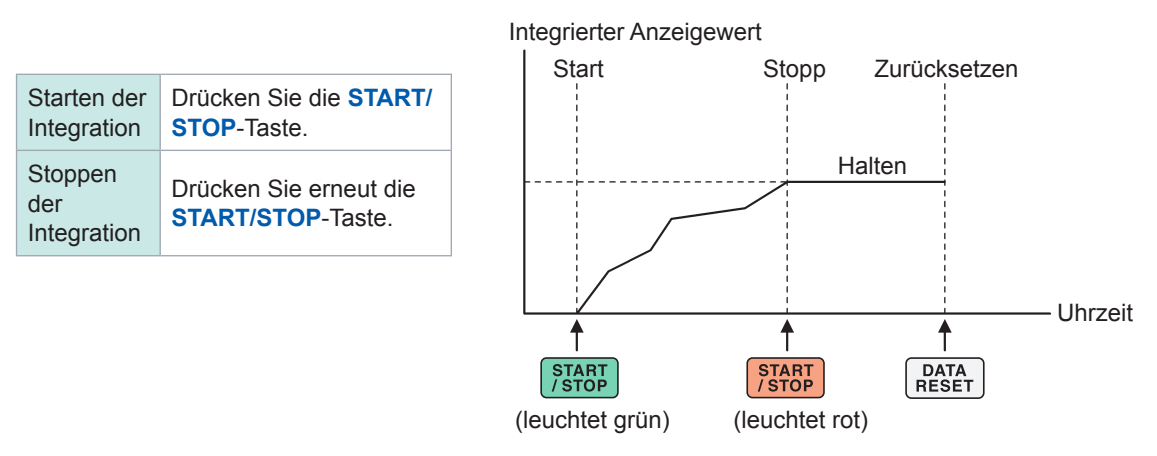

#### Integrationseinstellung mit Countdownzeit

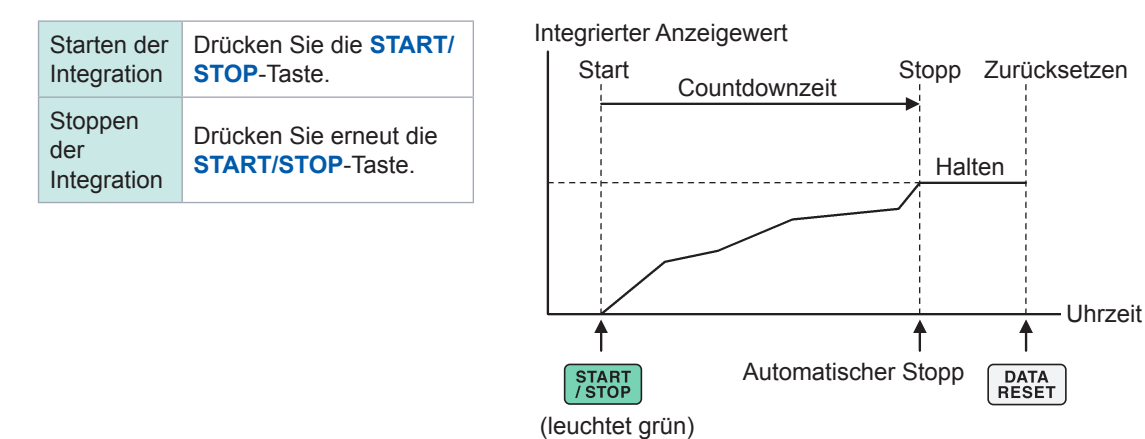

#### Integrationseinstellung mit Echtzeitsteuerung

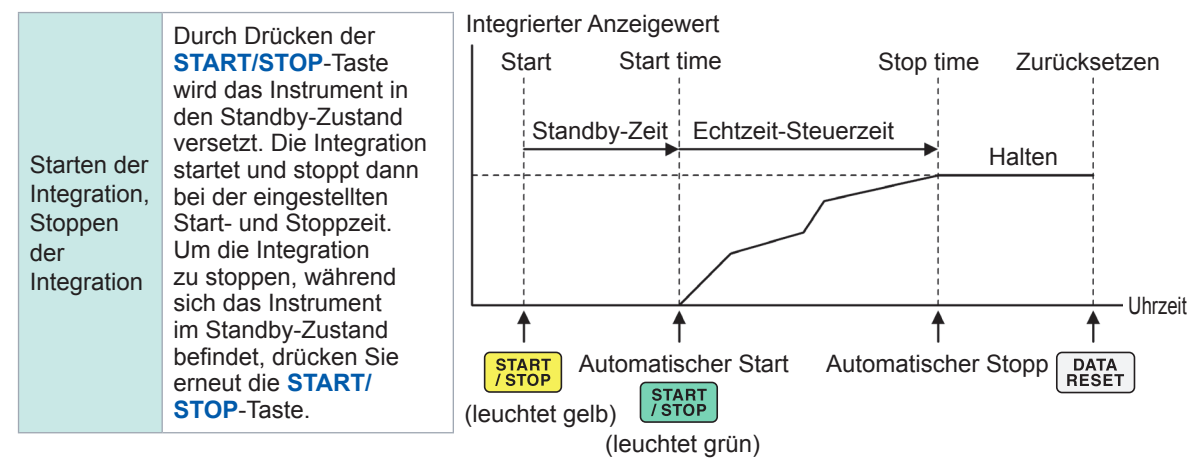

# 3.4 Messung der Oberschwingung

Als Standardmerkmal umfasst das Instrument Oberschwingungsmessfunktionen und kann für alle Kanäle synchron zu den gemessenen Leistungswerten die gemessenen Oberschwingungswerte erfassen. Diese gemessenen Oberschwingungswerte dienen der Berechnung der Grundschwingungskomponente (fnd-Wert) und der gesamten Oberschwingungsverzerrung (THD), die zu den grundlegenden Messelementen des Instruments gehören. Siehe "10.5 Spezifikationen der Gleichungen" (S. 291). Darüber hinaus ermöglicht die Einstellung des Breitband-Messmodus und des IEC-Messmodus dem Instrument die Durchführung von Oberschwingungsmessungen, die Breitband- und Oberschwingungsmessungen gemäß den IEC-Normen unterstützen. Siehe "2.7 Messmodus" (S. 48).

### **Breitband-Messmodus**

- In diesem Modus kann in einem breiten Frequenzbereich von 0,1 Hz bis 1,5 MHz (bis zu 1 MHz bei U7001) gemessen werden.
- Die Analyseordnung ist je nach der zu messenden Frequenz unterschiedlich.
- · Es werden nur Oberschwingungs-Messwerte in Intervallen von 50 ms aktualisiert.

## **IEC-Messmodus**

- In diesem Modus können IEC-Oberschwingungen und IEC-Spannungsschwankungen/Flicker gemessen werden.
- Bei der Messung einer Frequenz von 50 Hz oder 60 Hz führt das Instrument Oberschwingungsmessungen gemäß IEC 61000-4-7 und Spannungsschwankungs-/ Flickermessungen gemäß IEC 61000-4-15 durch.
- Das Instrument aktualisiert die Daten immer in Intervallen von 200 ms.
- Bei der Messung einer Frequenz, die außerhalb des Bereichs von 45 Hz bis 66 Hz liegt, führt das Instrument keine Oberschwingungs- oder Spannungsschwankungs-/Flickermessungen durch.
- Die Oberschwingungsanalyse kann für die 0. bis 200. Ordnung und die Analyse der mittleren Oberschwingung für die 0,5. bis 200,5. Ordnung durchgeführt werden.

Im IEC-Messmodus unterscheidet sich die interne Berechnungsverarbeitung vom regulären Messmodus, um Messungen in Übereinstimmung mit der IEC-Norm durchzuführen. Daher sind einige Funktionen im IEC-Messmodus eingeschränkt. Siehe "2.7 Messmodus" (S. 48).

# Anzeigen von gemessenen Oberschwingungswerten

Oberschwingungen können in einem Balkendiagramm, einer Liste oder als Vektoren angezeigt werden.

#### Anzeigen einer Oberschwingungsgrafik

Die Oberschwingungs-Analyse wird für die Spannungs-, Strom- und Wirkleistungswerte desselben Kanals ausgeführt, und die Ergebnisse werden als Balkendiagramme angezeigt. Gleichzeitig werden auch numerische Daten der Bildschirmordnung angezeigt.

#### Anzeigebildschirm [MEAS] > [HARMONIC] > [BAR GRAPH]

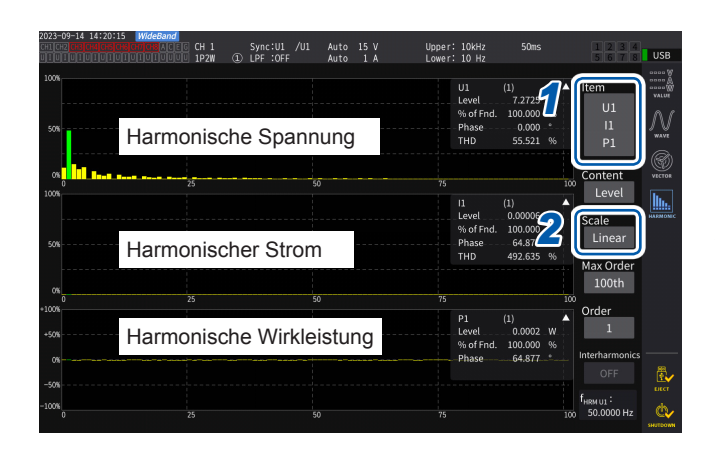

Bildschirm-Messwerte der ausgewählten Ordnungen

| W | Amplitudenwert (Level)        |
|---|-------------------------------|
| % | Inhaltsprozentsatz (% of Fnd) |
| 0 | Phasenwinkel (phase)          |

- Tippen Sie das Feld [Item] an, und wählen Sie dann die auf dem Balkendiagramm anzuzeigenden Kanäle aus.
- 2 Tippen Sie das Feld [Scale] an, und wählen Sie dann eine Skala der Vertikalachse aus der Liste aus.

| Log    | Logarithmische Skala                                                                                                    |
|--------|----------------------------------------------------------------------------------------------------|
| Linear | Lineare Skala<br>Damit können Daten bis auf winzige<br>Ebenen angezeigt werden.<br>Bei Auswahl von <b>[Phase]</b> wird die<br>Vertikalachsenanzeige auf <b>[Linear]</b><br>festgelegt. |

- Die Skala der Vertikalachse ist ein Prozentsatz des Bereichs, wenn der Amplitudenwert ausgewählt wird.
- Wenn der Phasenwinkel ausgewählt ist, werden möglicherweise gedimmte Balken angezeigt, um darauf hinzuweisen, dass der entsprechende Amplitudenwert niedrig ist (0,01% des Bereichs oder weniger).

#### Ändern der Anzeigeeinstellungen und einer anzuzeigenden Ordnung

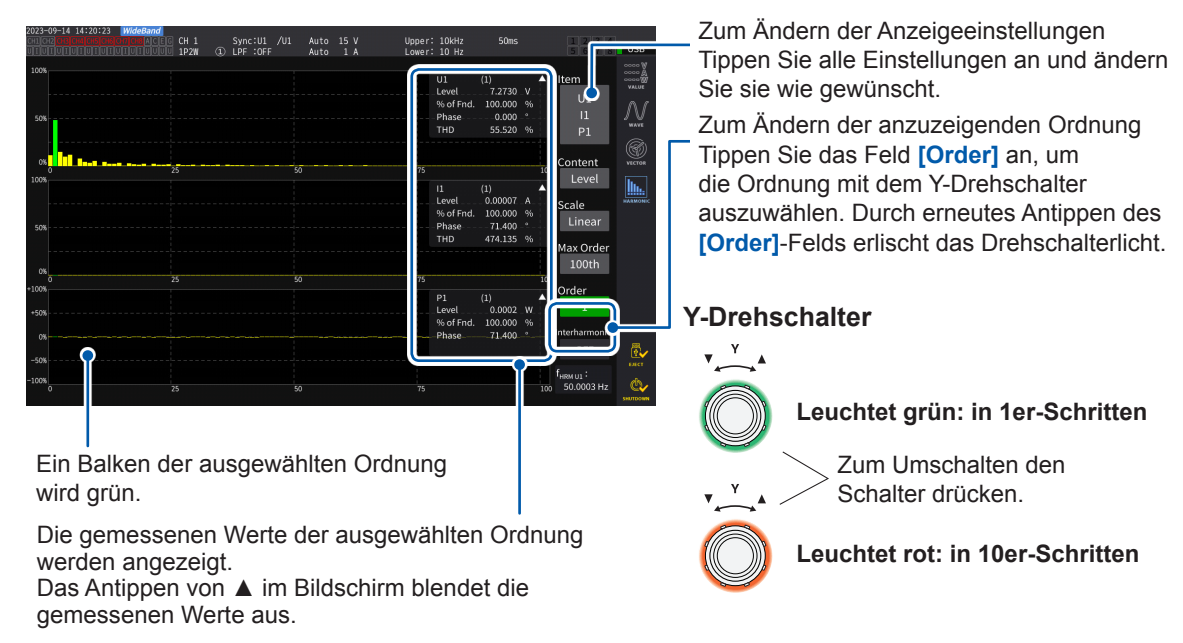

#### Anzeigen eines Zwischenoberschwingungs-Balkendiagramms

Das Instrument im IEC-Messmodus kann Zwischenoberschwingungen anzeigen. Das Einstellen von **[Interharmonics]** auf **[ON]** ermöglicht dem Instrument die Anzeige eines Balkendiagramms, das die Zwischenoberschwingungs-Komponenten einer Kombination von Strom- und Spannungs-Effektivwerten oder von prozentualen Anteilen von Strom und Spannung als blaue Balken darstellt. Der Bereich mit numerischen Werten zeigt die Messwerte der an die gewählte Ordnung angrenzenden Zwischenoberschwingung (**[Order]**).

| 2023-09-14-14:51:37 <i>IEC</i><br>Ch1[Ch2]Ch8[Ch4]Ch8[Ch4]Ch8[Ch7]Ch8[A]C]E[G | CH 1     |          | Auto |     | Uppe               | r: 10kHz              | 200ms       |            | 1234                  |                                        |
|-------------------------------------------------------------------------------|----------|----------|------|-----|--------------------|-----------------------|-------------|------------|-----------------------|----------------------------------------|
|                                                                               | 1P2W (1) | LPF :OFF | Auto | 1 A | Lowe               | r: 10 Hz              |             |            |                       | 058                                    |
| 100%                                                                          |          |          |      |     | U1<br>Lourol       | (1)                   | (1.5)       | <b>A</b>   | ltem                  | ************************************** |
| 500                                                                           |          |          |      |     | % of Fnd.<br>Phase | 4.36903 100.000 0.000 | % 10.450    |            | U1<br> 1              | N                                      |
| <b>.</b>                                                                      |          |          |      |     | THD                | 60.074                |             |            | P1                    |                                        |
|                                                                               |          |          | 25   |     |                    |                       |             | 50         | Content               | VECTOR                                 |
| 100%                                                                          |          |          |      |     |                    |                       | (1.0)       |            | Level                 | h.                                     |
|                                                                               |          |          |      |     | Level              | (1)                   | 4 0.00005   |            |                       | HARMONE                                |
|                                                                               |          |          |      |     | % of End.          | 100.000               | 96          | 96         | Scale                 |                                        |
| 50%                                                                           |          |          |      |     | Phase              | - 11.130              |             |            | Linear                |                                        |
|                                                                               |          |          |      |     | THD                |                       |             |            |                       |                                        |
|                                                                               |          |          |      |     |                    |                       |             |            | Max Order             |                                        |
| 0%                                                                            |          |          |      |     |                    |                       |             |            | 50th                  |                                        |
| +100%                                                                         |          |          |      |     |                    |                       |             | 50         | Order                 |                                        |
|                                                                               |          |          |      |     |                    |                       |             | •          | 1                     |                                        |
| +50%                                                                          |          |          |      |     |                    | _Level                | 0.00006W    | V          | 1                     |                                        |
|                                                                               |          |          |      |     |                    | % of Fnd              | . 100.000 % | <b>h</b> ( | Interharmonics        | <b>)</b>                               |
| 01                                                                            |          |          |      |     |                    | _Pnase                | II.13G      | Γ          | ON                    | æ                                      |
| -50%                                                                          |          |          |      |     |                    |                       |             |            | ON                    |                                        |
| -100%                                                                         |          |          |      |     |                    |                       |             |            | T <sub>HRM U1</sub> : | dh.                                    |
| 0                                                                             |          |          | 25   |     |                    |                       |             | 50         | 30.0001 HZ            | SHUTDOWN                               |

# 1 Tippen Sie auf [Interharmonics], um es auf [ON] zu stellen.

Das Balkendiagramm wird angezeigt.

Bei der Leistungsmessung, die keine Zwischenoberschwingungs-Messelemente enthält,

werden nur Oberschwingungskomponenten angezeigt.

Außerdem wird durch Einstellen von [Content] auf [Phase] die Option [Interharmonics] auf [OFF] gestellt.

#### Anzeigen einer Oberschwingungsliste

In diesem Abschnitt wird beschrieben, wie Sie die Ergebnisse der Oberschwingungs-Analyse für jeden Parameter als numerische Liste anzeigen. Dieselben Einstellungen wirken sich auf den Balkendiagramm-Bildschirm und den Listenbildschirm aus. Durch horizontales Wischen der Liste oder Tippen auf die Symbole [<] und [>] auf beiden Seiten der Liste können die anzuzeigenden Ordnungen geändert werden.

| 2 <b>023-0</b><br>CH1 CH2<br>U 1 U 1 | 9-14 14<br>00000 | 4:21:16 Wide<br>106060710 | Band<br>ACEG | CH 1<br>1P2W ①        | Sync:U1<br>LPF :OF | /U1 Au<br>F Au | to 15 V<br>to 1 A      |        | Upper: 10<br>Lower: 10 | kHz<br>Hz | 50ms             | 1234<br>5678   | USB         |
|--------------------------------------|------------------|---------------------------|--------------|-----------------------|--------------------|----------------|------------------------|--------|------------------------|-----------|------------------|----------------|-------------|
|                                      |                  |                           |              | f <sub>hrm u1</sub> : | 50.00              | 03 Hz 🛛 U      | <sub>rms1</sub> : 8.49 | 29 V   | U <sub>thd1</sub> : 55 | .523 %    | 1/               |                |             |
|                                      |                  | - 1.6932                  |              |                       |                    |                |                        |        |                        |           | <b>′</b> ~       | Item           |             |
|                                      |                  | 7.2730                    |              | 0.3463                |                    | 0.1773         |                        | 0.1191 |                        | 0.0897    | <b>G</b>         | UI             | Λ <i>1</i>  |
|                                      |                  | 2.2475                    |              | 0.2043                |                    | 0.1070         |                        | 0.0725 |                        | 0.0547    |                  |                | JU          |
|                                      |                  | 1.4983                    |              | 0.1954                |                    | 0.1045         |                        | 0.0713 |                        | 0.0542    | _                | Content        |             |
|                                      |                  | 1.8182                    |              | 0.3030                |                    | 0.1652         |                        | 0.1135 |                        | 0.0865    | - <del>(</del> ) |                | 6           |
|                                      |                  | 0.0001                    |              | 0.0000                |                    | 0.0000         |                        | 0.0001 |                        | 0.0001    | - 74             |                |             |
|                                      |                  | 1.2122                    |              | 0.2797                |                    | 0.1581         |                        | 0.1102 |                        | 0.0846    |                  | Max Order      | h.          |
|                                      |                  | 0.6423                    |              | 0.1664                |                    | 0.0957         |                        | 0.0670 |                        | 0.0515    | 9                |                | <u>III.</u> |
|                                      |                  | 0.5619                    |              | 0.1605                |                    | 0.0936         |                        | 0.0662 |                        | 0.0511    | -51              | 100th          | HARMOND     |
|                                      |                  | 0.8081                    |              | 0.2507                |                    | 0.1484         |                        | 0.1054 |                        | 0.0817    | $\sim$           |                |             |
|                                      |                  | 0.0000                    |              | 0.0000                |                    | 0.0001         |                        | 0.0001 |                        | 0.0000    |                  | Order layout   |             |
|                                      |                  | 0.6612                    |              | 0.2345                |                    | 0.1425         |                        | 0.1024 |                        | 0.0799    |                  | All            |             |
|                                      |                  | 0.3746                    |              | 0.1404                |                    | 0.0864         |                        | 0.0623 |                        | 0.0487    |                  |                |             |
|                                      |                  | 0.3457                    |              | 0.1361                |                    | 0.0847         |                        | 0.0616 |                        | 0.0484    |                  | Interharmonics |             |
|                                      |                  | 0.5195                    |              | 0.2138                |                    | 0.1346         |                        | 0.0982 |                        | 0.0773    |                  |                |             |
|                                      |                  | 0.0001                    |              | 0.0001                |                    | 0.0000         |                        | 0.0000 |                        | 0.0001    |                  |                |             |
|                                      |                  | 0.4545                    |              | 0.2019                |                    | 0.1298         |                        | 0.0957 |                        | 0.0757    |                  |                |             |
|                                      |                  | 0.2644                    |              | 0.1214                |                    | 0.0787         |                        | 0.0582 |                        | 0.0462    |                  |                |             |
|                                      |                  | 0.2497                    |              | 0.1182                |                    | 0.0774         |                        | 0.0577 |                        | 0.0459    |                  |                | 愚           |
|                                      |                  | 0.3827                    |              | 0.1864                |                    | 0.1232         |                        | 0.0920 |                        | 0.0734    |                  |                | LIECT       |
|                                      |                  | 0.0001                    |              | 0.0000                |                    | 0.0000         |                        | 0.0000 |                        | 0.0001    |                  |                |             |

Anzeigebildschirm [MEAS] > [HARMONIC] > [LIST]

| <b>f</b> <sub>HRM U1</sub> | Synchronisationsquellenfrequenz       |
|----------------------------|---------------------------------------|
| U <sub>rms1</sub>          | Effektivwert des angezeigten Elements |
| U <sub>thd1</sub>          | Gesamte Oberschwingungsverzerrung     |

- 1 Tippen Sie das Feld [Item] an, und wählen Sie dann die in einer Liste anzuzeigenden Kanäle aus.
- 2 Tippen Sie das Feld [Content] an, und wählen Sie dann die anzuzeigenden Inhalte aus der Liste aus.

| Level    | Amplitudenwert     |
|----------|--------------------|
| % of Fnd | Inhaltsprozentsatz |
| Phase    | Phasenwinkel       |

Der Phasenwinkel der harmonischen Wirkleistung bezieht sich auf den Phasenunterschied zwischen harmonischer Spannung-vs.-Strom.

Tippen Sie das Feld [Max Order] an, und wählen Sie dann die höchste anzuzeigende Ordnung aus der Liste aus.

#### 50th, 100th, 200th, 500th

Je nach gemessener Synchronisationsfrequenz kann das Instrument die Daten bis zur eingestellten höchsten Ordnung möglicherweise nicht anzeigen.

#### Anzeigen einer Zwischenoberschwingungs-Liste

Das Instrument im IEC-Messmodus kann Zwischenoberschwingungen anzeigen. Das Einstellen der **[Interharmonics]**-Einstellung auf **[ON]** ermöglicht die Anzeige der Zwischenoberschwingungs-Komponenten neben den Oberschwingungsmesswerten. Die Messwerte der Oberschwingungen werden auf der linken Seite und die der Zwischenoberschwingungen auf der rechten Seite angezeigt.

| 2023-09<br>CH1 CH2<br>U 1 U 1 | -14 1<br>0000 | 4:52:48 /EC<br>406060000<br>1010101010 | ACEG CH 1      | 1      | Sync:U1 /U1<br>LPF :OFF | Auto 6 V<br>Auto 1 A     | /      | Upper: 1<br>Lower: 1 | OkHz 20<br>O Hz | 0ms 1 2 3 4<br>5 6 7 8 | USB              |
|-------------------------------|---------------|----------------------------------------|----------------|--------|-------------------------|--------------------------|--------|----------------------|-----------------|------------------------|------------------|
|                               |               |                                        | f <sub>H</sub> | RM U1: | 50.0003 Hz              | U <sub>rms1</sub> : 5.49 | 9173 V | U <sub>thd1</sub> :4 | 7.735 %         | 1/5                    | 0000 V<br>0000 A |
|                               |               |                                        |                |        |                         |                          |        |                      |                 | Item                   | VALUE            |
|                               |               | -0 22499                               | 0 41707        |        | 0 16002                 | 0.09075                  |        | 0.04024              | 0.02194         | U1                     | $\mathcal{N}$    |
|                               |               | 4.85577                                | 0.40351        | 15:    | 0.26100                 | 0.08487                  | 29:    | 0.16735              | 0.00866         | Content                | wave             |
|                               |               | 0.69249                                | 0.37731        |        | 0.13995                 | 0.07226                  |        | 0.00190              | 0.00799         | Level                  | ۲                |
|                               |               | 1.43304                                | 0.33964        |        | 0.25282                 | 0.05431                  |        | 0.15656              | 0.01913         |                        | VECTOR           |
|                               |               | 0.56024                                | 0.29323        |        | 0.07687                 | 0.03352                  |        | 0.04331              | 0.02908         |                        | <u>llı.</u>      |
|                               |               | 0.78316                                | 0.24007        |        | 0.25551                 | 0.01264                  |        | 0.13023              | 0.03521         |                        | HARMONIC         |
|                               |               | 0.37349                                | 0.18388        |        | 0.00287                 | 0.01148                  |        | 0.06584              | 0.03823         |                        |                  |
|                               |               | 0.61416                                | 0.12699        |        | 0.23117                 | 0.02809                  |        | 0.11182              | 0.03706         | >                      |                  |
|                               |               | 0.17320                                | 0.07308        |        | 0.06299                 | 0.04193                  |        | 0.06210              | 0.03275         |                        |                  |
|                               |               | 0.53954                                | 0.02555        |        | 0.18687                 | 0.05027                  |        | 0.11609              | 0.02554         | 1 Interharmonics       |                  |
|                               |               | 0.00577                                | 0.02189        |        | 0.09332                 | 0.05375                  |        | 0.03630              | 0.01626         | ON                     |                  |
|                               |               | 0.44143                                | 0.05261        |        | 0.15657                 | 0.05157                  |        | 0.12441              | 0.00676         |                        |                  |
|                               |               | 0.11546                                | 0.07531        |        | 0.08606                 | 0.04503                  |        | 0.00142              | 0.00628         |                        |                  |
|                               |               | 0.33067                                | 0.08762        |        | 0.15914                 | 0.03465                  |        |                      |                 |                        | 愚,               |
|                               |               |                                        |                |        |                         |                          |        |                      |                 |                        | LT.A.            |
|                               |               |                                        |                |        |                         |                          |        |                      |                 |                        | ф,               |
|                               |               |                                        |                |        |                         |                          |        |                      |                 |                        | SHUTDOWN         |

#### 1 Tippen Sie auf das Feld [Interhamonics], um es auf [ON] einzustellen.

Die Zwischenoberschwingungs-Liste kann für Effektivwerte und harmonische Faktoren von Spannung und Strom angezeigt werden. Wenn eine andere Option ausgewählt wird, wird **[Interharmonics]** auf **[OFF]** eingestellt.

#### Ändern des Layouts der Zwischenoberschwingungs-Liste

Sie können das Listenlayout durch Einstellen von [Order layout] ändern.

#### Alle

| 2023-0<br>CH1[CH3 | 09-14 1<br>2 CH3 CH | 4:54:33 <b>Wide</b><br>106 08 07 08 | Band<br>ACEG | CH 1                  | Sync:U | 1 /U1   | Auto | 6                   | v       | Upper:     | 10kHz      | 200ms | 1234           | 1_          |
|-------------------|---------------------|-------------------------------------|--------------|-----------------------|--------|---------|------|---------------------|---------|------------|------------|-------|----------------|-------------|
|                   |                     |                                     | Dididia      | 1P2W ①                | LPF :0 | FF      | Auto |                     | A       | Lower:     | 10 Hz      |       | 5 6 7 8        | USB         |
|                   |                     |                                     |              | f <sub>hrm u1</sub> : | 50.00  | 001 Hz  | Urms | <sub>a1</sub> : 5.4 | 19228 V | $U_{thd1}$ | 48.236 %   | 1/:   |                |             |
|                   |                     | 0.00472                             |              |                       |        |         |      |                     |         |            |            |       | Item           | VALUE       |
|                   |                     | 4,94484                             |              | 0.23542               |        | 0.12056 | 5    |                     | 0.08101 |            | : 0.06099  |       | 111            | Λ <i>(</i>  |
|                   |                     | 0.00011                             |              | 0.00004               |        | 0.00006 |      |                     | 0.00005 |            | . 0.00007  |       | 01             | 10          |
|                   |                     | 1.64829                             |              | 0.21492               |        | 0.11492 |      |                     | 0.07843 |            | : 0.05953  |       | Content        |             |
|                   |                     | 0.00007                             |              | 0.00004               |        | 0.00006 |      |                     | 0.00005 | 84         | . 0.00006  |       | Level          |             |
|                   |                     | 0.98895                             |              | 0.19775               |        | 0.10984 |      |                     | 0.07603 |            | 0.05815    |       | Level          |             |
|                   |                     | 0.00004                             |              | 0.00006               |        | 0.00006 |      |                     | 0.00004 |            | . 0.00005  |       | Max Order      |             |
|                   |                     | 0.70637                             |              | 0.18308               |        | 0.10516 |      |                     | 0.07374 |            | 0.05681    |       | Max Order      | <u>III.</u> |
|                   |                     | 0.00007                             |              | 0.00004               |        | 0.00004 |      |                     | 0.00006 |            | : 0.00004  |       | 100th          | HARMONIC    |
|                   |                     | 0.54936                             |              | 0.17045               |        | 0.10084 |      |                     | 0.07163 |            | 0.05550    |       |                |             |
| <                 |                     | 0.00006                             |              | 0.00005               |        | 0.00006 |      |                     | 0.00006 |            | 0.00004    | >     | Order layout   |             |
|                   |                     | 0.44952                             |              | 0.15945               |        | 0.09692 |      |                     | 0.06961 |            | : 0.05427  |       | All            |             |
|                   |                     | 0.00006                             |              | 0.00008               |        | 0.00005 |      |                     | 0.00005 |            | : 0.00004  |       |                |             |
|                   |                     | 0.38034                             |              | 0.14977               |        | 0.09324 |      |                     | 0.06768 |            | : 0.05312  |       | Interharmonics |             |
|                   |                     | 0.00008                             |              | 0.00005               |        | 0.00005 |      |                     | 0.00007 |            | : 0.00008  |       |                |             |
|                   |                     | 0.32961                             |              | 0.14123               |        | 0.08985 |      |                     | 0.06586 |            | 0.05203    |       |                |             |
|                   |                     | 0.00008                             |              | 0.00005               |        | 0.00005 |      |                     | 0.00005 |            | : 0.00005  |       |                |             |
|                   |                     | 0.29084                             |              | 0.13360               |        | 0.08670 |      |                     | 0.06415 |            | : 0.05094  |       |                |             |
|                   |                     | 0.00005                             |              | 0.00005               |        | 0.00005 |      |                     | 0.00004 |            | 0.00004    |       |                |             |
|                   |                     | 0.26022                             |              | 0.12675               |        | 0.08376 |      |                     | 0.06255 |            | 0.04990    |       |                | LIECT       |
|                   |                     | 0.00006                             |              | 0.00005               |        | 0.00004 |      |                     | 0.00007 |            | 0: 0.00004 |       |                | de.         |
|                   |                     |                                     |              |                       |        |         |      |                     |         |            |            |       |                | ~~V         |

Wählen Sie dies, um alle Ordnungen nebeneinander in einer Spalte anzuzeigen. Eine Art von Messwerten wird von der 0-ten bis zur 50-ten oder 100-ten Ordnung auf einem einzigen Bildschirm angezeigt.

#### Ungerade/Gerade

| 2023-09<br>CH1[CH2] | -14<br>CH3[C |           | ACEG CH :             |           |           |       |                     |        |      | Upper:              | 10kHz    | 200ms | 1234           |                  |
|---------------------|--------------|-----------|-----------------------|-----------|-----------|-------|---------------------|--------|------|---------------------|----------|-------|----------------|------------------|
|                     |              |           | <u> U U U </u>    1P2 | 1         | LPF :OFF  |       | Auto                | 1 A    |      | Lower:              | 10 Hz    |       |                | USB              |
|                     |              |           |                       | Н RM U1 : | 50.000    | 02 Hz | U <sub>rms1</sub> : | 5.4921 | 6 V  | U <sub>thd1</sub> : | 48.236 % | 1/1   | 3              | 0000 8<br>0000 8 |
|                     |              | Level [V] | % of Fnd [            | 96]       | Phase [°] |       | Level               | M      | % of | Fnd [%              | Phase [  |       | Item           | VALUE            |
|                     |              |           |                       |           |           |       | 0.00                | 481    | 0.0  | 97                  | 90.000   |       | U1             | Λſ               |
|                     |              | 4.94472   | 100.000               |           | 0.000     |       | 0.00                | 007    | 0.0  | 001                 | - 53.493 |       |                | / ₩AVE           |
|                     |              | 1.64824   | 33.333                |           | 0.004     |       | 0.00                | 008    | 0.0  | 02                  | - 16.841 |       |                | _                |
|                     |              | 0.98892   | 20.000                |           | 0.007     |       | 0.00                | 006    | 0.0  | 001                 | 98.610   |       |                | 1                |
|                     |              | 0.70638   | 14.286                |           | 0.008     |       | 0.00                | 007    | 0.0  | 001                 | 26.761   |       |                | VECTOR           |
|                     |              | 0.54941   | 11.111                |           | 0.012     |       | 0.00                | 005    | 0.0  | 001                 | -162.922 |       |                | lh.              |
|                     |              | 0.44950   | 9.091                 |           | 0.009     |       | 0.00                | 005    | 0.0  | 001                 | 107.682  |       |                | HIEMONIC         |
|                     |              | 0.38037   | 7.692                 |           | 0.016     |       | 0.00                | 004    | 0.0  | 001                 | 10.537   |       |                |                  |
|                     |              | 0.32962   | 6.666                 |           | 0.017     |       | 0.00                | 005    | 0.0  | 001                 | 37.093   |       | Order Invent   |                  |
| <                   |              | 0.29079   | 5.881                 |           | 0.020     |       | 0.00                | 005    | 0.0  | 001                 | 143.205  | >     | order layout   |                  |
|                     |              | 0.26019   | 5.262                 |           | 0.020     |       | 0.00                | 003    | 0.0  | 001                 | -125.875 |       | Odd/Even       |                  |
|                     |              | 0.23544   | 4.761                 |           | 0.020     |       | 0.00                | 006    | 0.0  | 001                 | 142.869  |       |                |                  |
|                     |              | 0.21496   | 4.347                 |           | 0.022     |       | 0.00                | 005    | 0.0  | 001                 | 33.912   |       | Interharmonics |                  |
|                     |              | 0.19772   | 3.999                 |           | 0.030     |       | 0.00                | 004    | 0.0  | 001                 | 102.147  |       |                |                  |
|                     |              | 0.18308   | 3.703                 |           | 0.035     |       | 0.00                | 003    | 0.0  | 001                 | 116.045  |       |                |                  |
|                     |              | 0.17045   | 3.447                 |           | 0.028     |       | 0.00                | 005    | 0.0  | 001                 | 153.419  |       |                |                  |
|                     |              | 0.15946   | 3.225                 |           | 0.025     |       | 0.00                | 003    | 0.0  | 001                 | 43.812   |       |                |                  |
|                     |              | 0.14980   | 3.029                 |           | 0.036     |       | 0.00                | 003    | 0.0  | 001                 | - 29.318 |       |                | - Ē⁄             |
|                     |              | 0.14123   | 2.856                 |           | 0.036     |       | 0.00                | 004    | 0.0  | 001                 | 126.789  |       |                | LICCT            |
|                     |              | 0.13360   | 2.702                 |           | 0.026     |       | 0.00                | 004    | 0.0  | 001                 | 35.795   |       |                | ch.              |
|                     |              | 0.12674   | 2.563                 |           | 0.032     |       | 0.00                | 003    | 0.0  | 001                 | 92.948   |       |                | SHUTDOWN         |

Wählen Sie diese Option, um eine Liste mit Messwerten ungerader Ordnung auf der linken Seite des Bildschirms und Messwerten gerader Ordnung auf der rechten Seite anzuzeigen. Drei Arten von Messwerten (Effektivwerte, Oberschwingungsfaktoren und Phasenwinkel) von Spannung, Strom und Leistung werden von der 0. bis zur 40. Ordnung auf einem einzigen Bildschirm angezeigt.

#### Anzeigen von Oberschwingungsvektoren

In diesem Abschnitt wird beschrieben, wie Sie Spannung, Strom und Phasenwinkel für jede Oberschwingungsordnung als Vektorgrafik anzeigen.

#### 1-Vektordiagramm-Anzeige

Zeigt die Vektoren für alle Kanäle in einer einzigen Vektorgrafik an.

#### Anzeigebildschirm [MEAS] > [VECTOR] > [VECTOR×1] CH 12 Sync:U1 /U1 3P3W2M ① LPF :OFF Manu 1.5kl Manu 50 4 e ADJ ◀ CH 🕨 41 975.323mHz 957.402mH 0082 kV 0.256 ° .8898 A 0.511 ° : 416.073mHz 0.00081 kV 0.060 ° 0.9926 A 0.714 ° 0.00030 kV 0.072 ° 0.5785 A 0.309 ° : 180.146mHz CH6 : 791.636mHz 0.00010 kV 0.063 ° 0.8045 A 0.849 ° .00024 kV 0.310 ° 0.9539 A 0.670 ° CH8 502.994mHz : 464.425mHz Ord Scal

- 1 Tippen Sie eine anzuzeigende Kanaltaste an.
- 2 Tippen Sie das Feld [Order] an, drehen Sie am Y-Drehschalter, um die Anzeigeordnung einzustellen, und tippen Sie dann zum Bestätigen das Feld [Order] an.

Leuchtet grün: in 1er-Schritten Leuchtet rot: in 10er-Schritten

3 Tippen Sie das Feld [Scale] an, drehen Sie am Y-Drehschalter, um die Vergrößerung einzustellen, und tippen Sie dann zum Bestätigen das Feld [Scale] an.

#### 2-Vektordiagramm-Anzeige Anzeigebildschirm [MEAS] > [VECTOR] > [VECTOR×2]

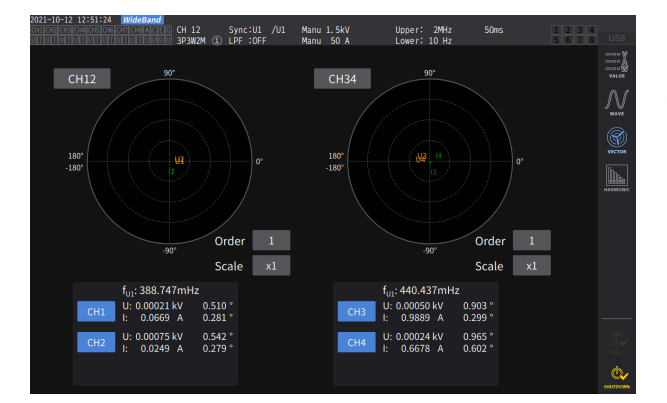

Die 2-Vektordiagramm-Anzeige stellt zwei Grafiken jeder gewählten Verkabelungskonfiguration dar.

#### 4-Vektordiagramm-Anzeige Anzeigebildschirm [MEAS] > [VECTOR] > [VECTOR×4]

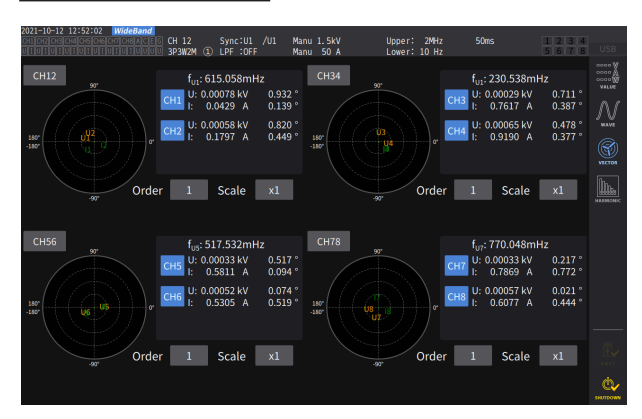

Die 4-Vektordiagramm-Anzeige vier zwei Grafiken jeder gewählten Verkabelungskonfiguration dar.

# Konfigurieren der gemeinsamen Einstellungen der Oberschwingungen

#### Anzeigebildschirm [INPUT] > [COMMON]

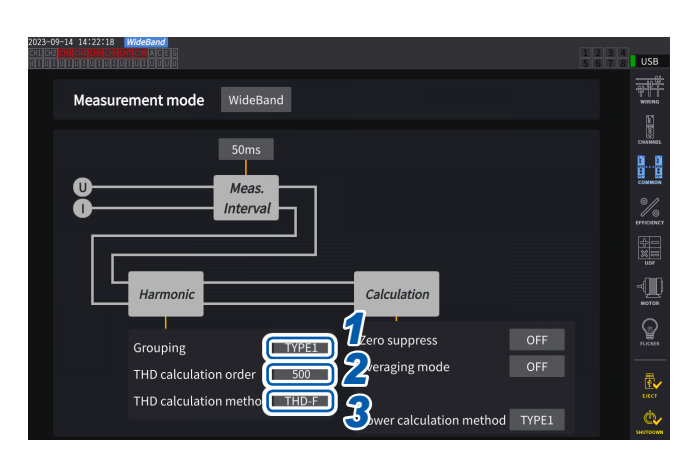

1 Tippen Sie das Feld [Grouping] an und wählen Sie dann eine Berechnungsmethode der mittleren Oberschwingung der gemessenen Oberschwingungswerte aus einer Liste aus.

| OFF   | Nur Komponenten eines<br>ganzzahligen Vielfachen der<br>Grundschwingung werden<br>als Oberschwingung der<br>entsprechenden Ordnung<br>behandelt.                                                         |
|-------|----------------------------------------------------------------------------------------------------|
| TYPE1 | Die harmonische Untergruppe<br>wird als Oberschwingung der<br>entsprechenden Ordnung<br>behandelt.<br>Diese Einstellung ist mit den<br>Oberschwingungsmessfunktionen<br>des PQ3198 von Hioki kompatibel. |
| TYPE2 | Die harmonische Gruppe<br>wird als Oberschwingung der<br>entsprechenden Ordnung<br>behandelt.                                                                                                    |

2 Tippen Sie das Feld [THD calculation order] an, drehen Sie am Y-Drehschalter, um die THD-Berechnungsordnung einzustellen, und tippen Sie dann zum Bestätigen das Feld [THD calculation order] an.

Leuchtet grün: in 1er-Schritten Leuchtet rot: in 10er-Schritten

THD-Berechnungsordnung: Ordnungsobergrenze, d. h. die höchste Ordnung, zu der die gesamten Oberschwingungen berechnet werden.

2 bis 500 (pro Schritt)

- Wenn die Analyseordnung den eingestellten oberen Grenzwert aufgrund des Messmodus oder der Grundfrequenz nicht erreicht, wird für die Berechnung die Analyseordnung als oberer Grenzwert verwendet.
- Die hier eingestellte Ordnungsobergrenze hat keinen Einfluss auf die in Form einer Liste und Grafik angezeigte gemessene Oberschwingung und die gemessenen Oberschwingungswerte, die durch die Kommunikationsfunktion des Instruments erfasst wurden.

# **3** Tippen Sie das Feld [THD calculation method] an, und wählen Sie dann die Gleichung der gesamten Oberschwingungsverzerrung THD aus der Liste aus.

Diese Einstellung gilt für die Spannungs- und Strom-Oberschwingungsmessungen für alle Kanäle.

| THD-F | Verhältnis der gesamten Oberschwingungskomponente zur Grundschwingung<br>Diese Einstellung wird typischerweise bei Anwendungen wie der IEC-konformen Messung<br>verwendet.                                                                          |
|-------|----------------------------------------------------------------------------------------------------|
| THD-R | Verhältnis der gesamten Oberschwingungskomponente zur gesamten<br>Oberschwingungskomponente einschließlich Grundschwingung<br>Diese Einstellung ergibt bei Schwingungsformen mit einem hohen Verzerrungsgrad niedrigere<br>Werte als die der THD-F. |

#### Was ist THD?

*THD*, das für Gesamtklirrfaktor steht, ist das Verhältnis eines Effektivwerts des Oberschwingungsinhalts zum Effektivwert der Grundkomponente oder der Referenzgrundkomponente einer Wechselgröße.

#### Was ist Gruppierung?

Die Oberschwingungsmessung legt die Fensterschwingungsanzahl basierend auf dem Messmodus und der Grundschwingungsfrequenz fest. Wenn die Fensterschwingungsanzahl einen anderen Wert als eins beträgt, können Spektrumslinien (Ausgangs-Bin), deren Anzahl proportional zur Fensterschwingungsanzahl ([Fensterschwingungsanzahl] - 1) ist, zwischen den Oberschwingungskomponenten erfasst werden, die eine Frequenz haben, die ein ganzzahliges Vielfaches (n-Faches) der Grundschwingung sind. Sie sind als mittlere Oberschwingung (Zwischenordnungs-Oberschwingung) bekannt.

Da sich die aus Oberschwingungsmessungen ergebenden Messwerte je nachdem, wie diese mittleren Oberschwingungen behandelt werden, unterscheiden, unterliegen die Gruppierungsregeln dem IEC-Standard und anderen Standards.

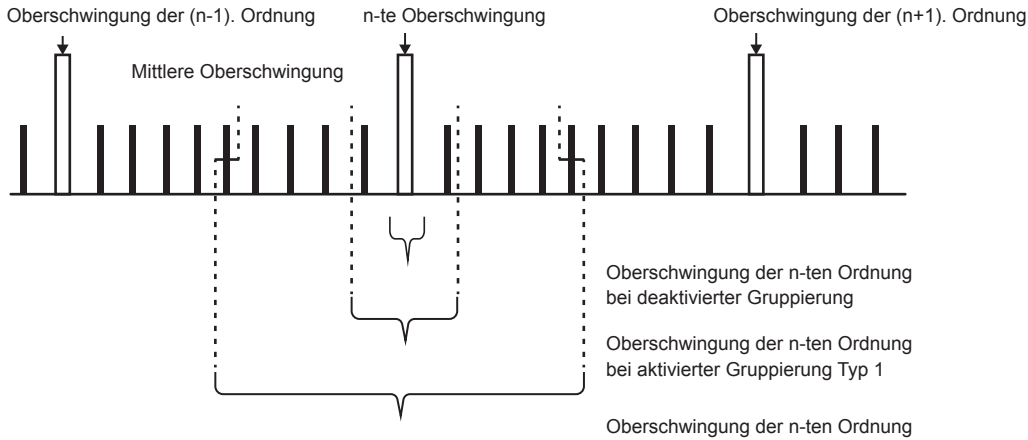

Oberschwingung der n-ten Ordnung bei aktivierter Gruppierung Typ 2

Im Allgemeinen ist Bereich Typ 1 als harmonische Untergruppe und Bereich Typ 2 als harmonische Gruppe bekannt, die durch Bestimmung der Quadratwurzel der Summe der Quadrate der Ausgangs-Bins berechnet werden.

Wenn keine mittlere Oberschwingung vorliegt oder die Fensterschwingungsanzahl im Breitband-Messmodus eins beträgt, stimmen die Messwerte unabhängig von der gewählten Gruppierungsmethode überein. Wenn mittlere Oberschwingungen vorliegen, verhalten sich die gemessenen Oberschwingungswerte normalerweise als *OFF* < *Type 1* < *Type 2*.

Beachten Sie, dass die Zwischenoberschwingungs-Untergruppe und die Zwischenoberschwingungs-Gruppe im IEC-Messmodus wie im folgenden Diagramm dargestellt sind.

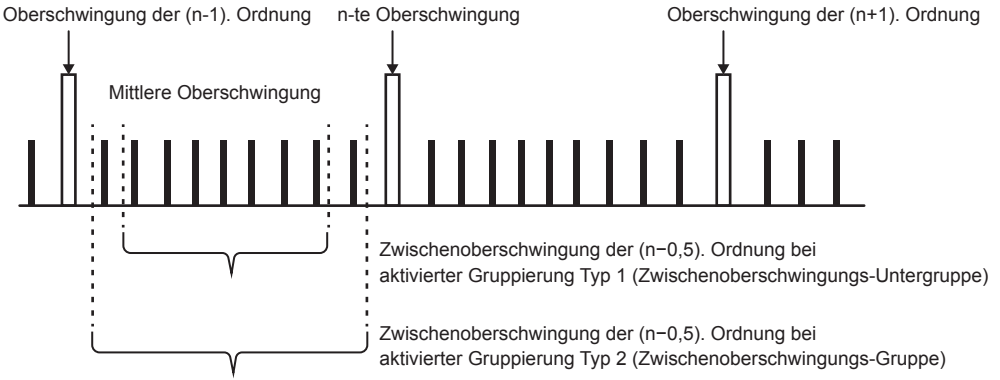

Beachten Sie außerdem, dass die gemessenen Zwischenoberschwingungswerte bei deaktivierter Gruppierung Null erreichen.

# 3.5 Messung von Effizienz und Verlust

Das Instrument kann anhand der Wirkleistungswerte und Motorleistungswerte die Effizienz  $\eta$  (%) und den Verlust (W) berechnen und anzeigen. Das Instrument kann beispielsweise Effizienz und Verlust zwischen dem Eingang und Ausgang mehrerer Leistungsumwandler (z. B. Gleichrichter) sowie von Motoren berechnen und gleichzeitig die Gesamteffizienz berechnen.

### Auswählen der Berechnungsmethode

Sie können entweder [Fixed] oder [Auto] als Berechnungsmethode für die Effizienz-/ Verlustmessung wählen.

#### Anzeigebildschirm [INPUT] > [EFFICIENCY]

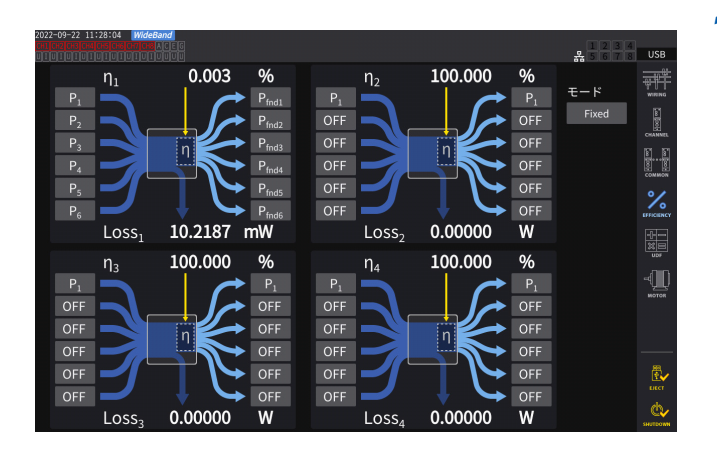

# **1** Tippen Sie das Feld [Mode] an, um den Integrationsmodus auszuwählen.

| Fixed | Festgelegter Modus  |
|-------|---------------------|
| Auto  | Automatischer Modus |

# [Fixed]-Mods

Eingabeparameter

# In diesem Modus können Effizienz und Verluste für eingestellte Eingangs- und Ausgangselemente berechnet und die Berechnungsergebnisse angezeigt werden. Sie können für jede Effizienz ( $\eta$ ) und jeden Verlust (Loss) höchstens vier Gleichungen ( $\eta$ 1 bis $\eta$ 4 und Loss1 bis Loss4) einstellen.

#### 0.003 % $\eta_2$ 100.000 % $\eta_1$ FH M OFF 10.2187 mW 0.00000 Loss Loss W 100.000 % % 100.000 $\eta_3$ $\eta_4$ OFF 0 00000 0.00000 Loss W 1055

#### Anzeigebildschirm [INPUT] > [EFFICIENCY]

#### 1 Wählen Sie die Parameter der Eingangsseite der Gleichung.

#### 2 Wählen Sie die Parameter der Ausgangsseite der Gleichung.

Wählen Sie für jede Zahl auf dem Bildschirm links den gemessenen Leistungswert der Eingangsseite und rechts den gemessenen Leistungswert der Ausgangsseite aus. Für jede Effizienz-Berechnungsgleichung können bis zu sechs Ein- und Ausgänge ausgewählt werden. Die Effizienz wird anhand der Summe der sechs Werte berechnet.

| Eingangsseite | Pin = Pin1 + Pin2 + Pin3 + Pin4<br>+ Pin5 + Pin6         |
|---------------|----------------------------------------------------------|
| Ausgangsseite | Pout = Pout1 + Pout2 + Pout3<br>+ Pout 4 + Pout5 + Pout6 |
| η             | 100 ×  Pout  /  Pin                                      |
| Verlust       | IPinl – IPoutl                                           |

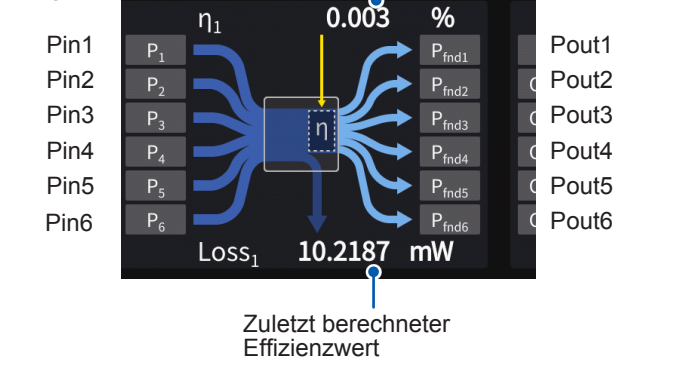

Zuletzt berechneter Effizienzwert

• Die Messung der Motorleistung (Pm) steht nur bei Modellen mit Motoranalyse zur Wahl. Konfigurieren Sie mit den Motoreingangseinstellungen die Einstellungen zur Messung der Motorleistung (Pm).

Ausgabeparameter

- Siehe "Konfiguration der Motoreingangseinstellungen" (S. 97).
- Bei Berechnungen in Verkabelungskonfigurationen mit verschiedenen Leistungsbereichen werden die Daten des größeren der beiden Leistungsbereiche verwendet.
- Bei Berechnungen in Verkabelungskonfigurationen mit verschiedenen Synchronisationsquellen werden die aktuellsten Daten zum Zeitpunkt der Berechnung verwendet.

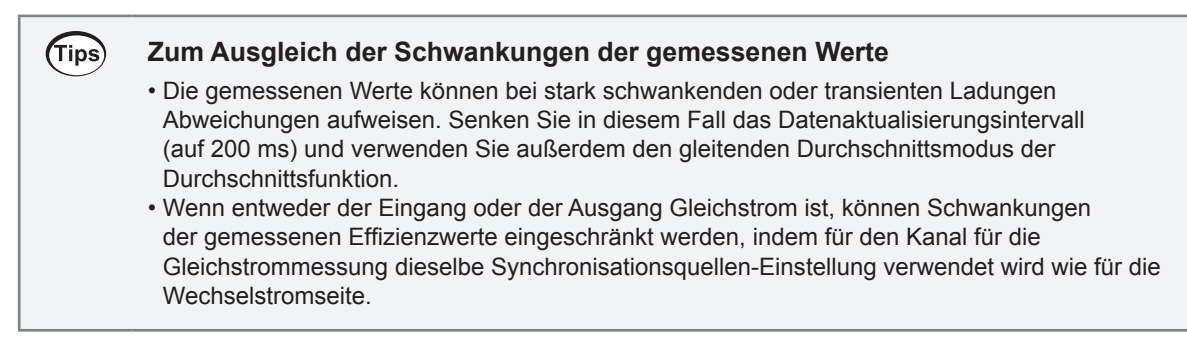

# [Auto]-Modus

In diesem Modus wird automatisch bestimmt, ob Messziele, die sich im Laufe der Zeit ändern, ein Eingang bzw. Ausgang sind, so dass Effizienz und Verlust berechnet werden können. Weisen Sie die folgenden Punkte den beiden Enden des Effizienzdiagramms zu:

Linkes Ende

Diejenigen, die als Eingang gelten, wenn sie positiv sind Diejenigen, die als Ausgang gelten, wenn sie negativ sind

Rechtes Ende

Diejenigen, die als Ausgang gelten, wenn sie positiv sind Diejenigen, die als Eingang gelten, wenn sie negativ sind

#### Einstellungsbeispiel

#### Messung der PCU in Hybridfahrzeugen

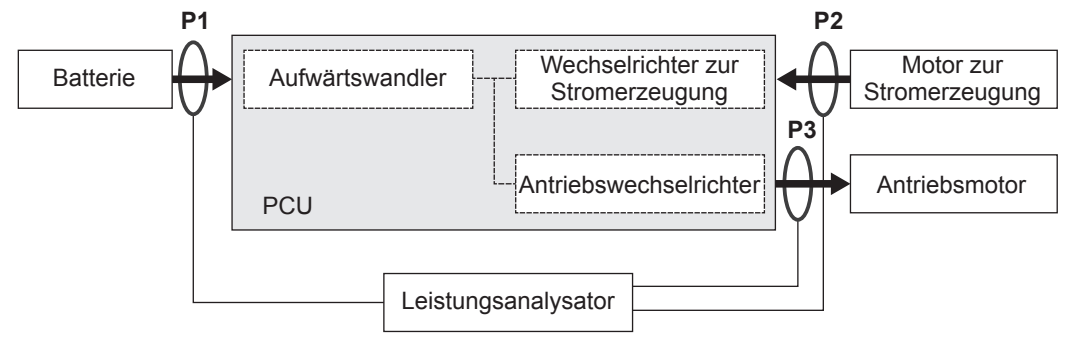

Messen Sie mit dem Instrument zwischen der PCU und der Batterie (P1), zwischen den stromerzeugenden Motoren (P2) und zwischen den Antriebsmotoren (P3).

Die Ein- und Ausgänge von P1, P2 und P3 ändern sich im Laufe der Zeit je nach Betriebszustand des Hybridfahrzeugs.

| Bei plötzlicher<br>Beschleunigung | P1: Eingang | P2: Eingang | P3: Ausgang |
|-----------------------------------|-------------|-------------|-------------|
| Beim Verlangsamen und<br>Bremsen  | P1: Ausgang | P2: Eingang | P3: Eingang |
| Bei Normalbetrieb                 | P1: Ausgang | P2: Eingang | P3: Ausgang |

Der Bildschirm und die Gleichungen für Effizienz und Verlust unter den jeweiligen Fahrbedingungen lauten wie folgt: Die Richtungen der Pfeile ändern sich je nach dem Zustand von Eingang und Ausgang von P1, P2 und P3.

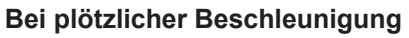

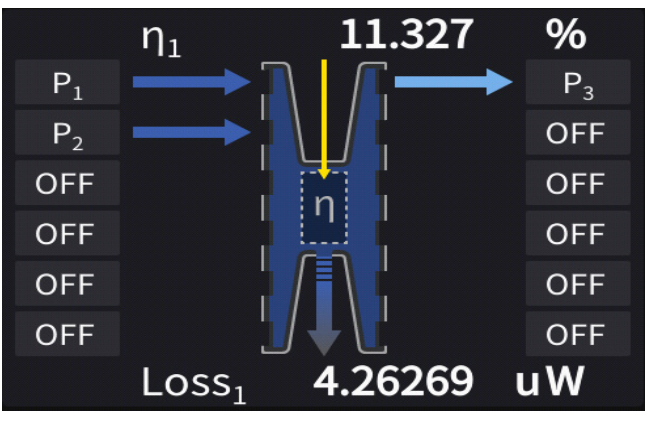

Effizienz: 
$$\eta = \frac{|P3|}{|P1| + |P2|} *100$$
  
Verlust: Verlust =  $|P1| + |P2| - |P3|$ 

#### Beim Verlangsamen und Bremsen

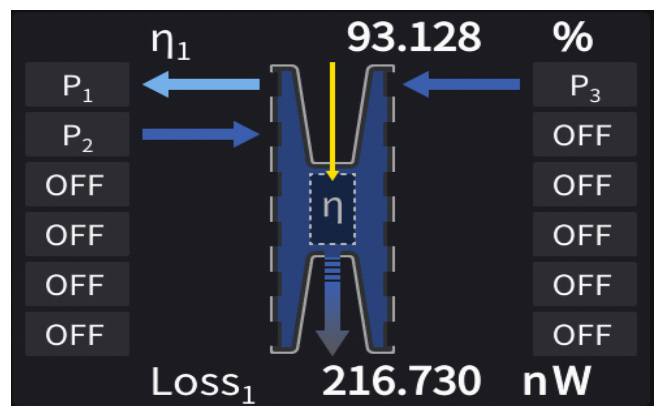

Effizienz: 
$$\eta = \frac{|P1|}{|P2| + |P3|} *100$$

Verlust: Verlust = -|P1| + |P2| + |P3|

#### Bei Normalbetrieb

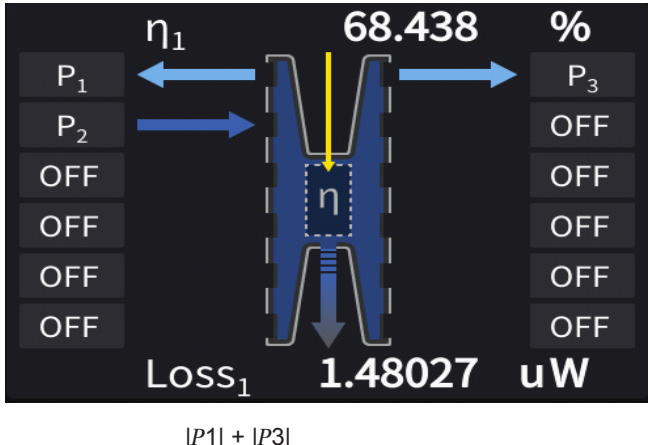

Effizienz:  $\eta = \frac{|P1| + |P3|}{|P2|} *100$ 

Verlust: Verlust = -|P1| + |P2| - |P3|

# Anzeigen von Effizienz und Verlust

#### Anzeigebildschirm [MEAS] > [VALUE] > [CUSTOM]

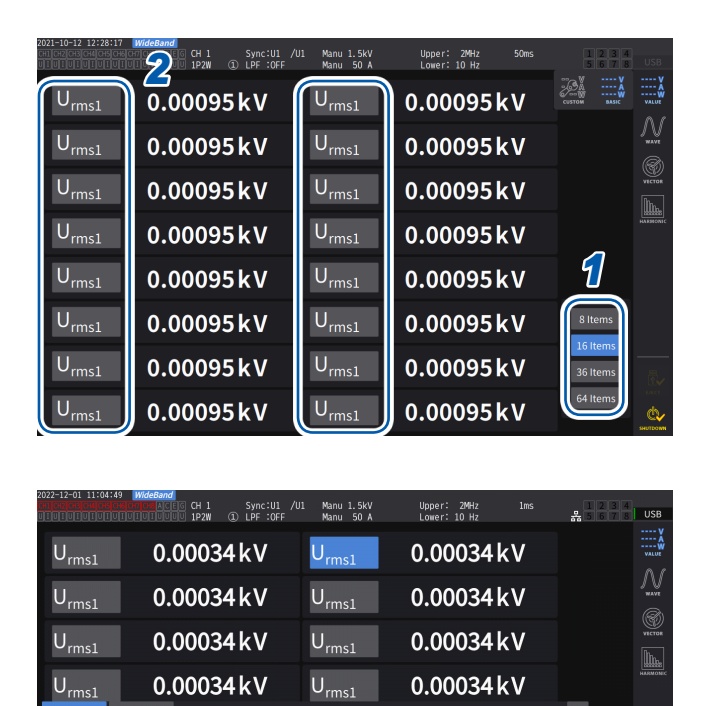

CH1 CH2 CH3 CH4 CH5 CH6 CH7 CH8 Motor

Loss<sub>1</sub> Loss<sub>2</sub> Loss<sub>3</sub> Loss<sub>4</sub>

OFF

UDF<sub>7</sub>

UDF<sub>11</sub> UDF<sub>12</sub> UDF<sub>13</sub> UDF<sub>14</sub>

UDF<sub>16</sub> UDF<sub>17</sub> UDF<sub>18</sub> UDF<sub>19</sub>

UDF<sub>8</sub> UDF<sub>9</sub>

 $\mathsf{UDF}_{10}$ 

 $\mathsf{UDF}_{15}$ 

 $\mathsf{UDF}_{20}$ 

- 1 Wählen Sie die Anzahl der Elemente aus, die auf dem Bildschirm angezeigt werden sollen.
- 2 Tippen Sie den Elementnamen an, um das Fenster zur Einstellung der grundlegenden Messelemente zu öffnen.
- **3** Tippen Sie auf [Other].
- 4 Wählen Sie eine der folgenden Alternativen:  $[\eta_1]$  bis  $[\eta_4]$  (Effizienz) oder  $[Loss_1]$  bis  $[Loss_4]$  (Verlust) aus.

# 3.6 Motormessung (Modell mit Motoranalyse)

Das Modell mit Motoranalyse kann bei Verwendung mit einem externen Drehmomentsensor und Tachometer die Motoranalyse ausführen. Außerdem können die bei der Motoranalyse verwendeten Motoreingangsteile auch als unabhängige Eingänge, z. B. als analoge DC- (bis zu vier Kanäle) oder Impulseingänge (bis zu acht Kanäle) oder Schwingungsform-Messauslöser verwendet werden.

Siehe "Konfiguration der Auslösereinstellungen" (S. 120).

## Verkabelung der Motormessung

Das Modell mit Motoranalyse kann bei Verwendung mit externen Drehmomentsensoren und Tachometern die Motoranalyse ausführen. Mit der Motoranalysefunktion können Drehmoment, RPM, Motorleistung und Schlupf gemessen werden, indem Signale von Drehmomentsensoren oder Tachometern, wie Drehgebern (Inkrementaltyp), eingegeben werden.

Darüber hinaus können die Eingangsteile als vier Analogkanäle oder vier Impulseingangskanäle verwendet werden.

#### Anschließen von Drehmomentmessern und Tachometern

Das Modell mit Motoranalyse verfügt über acht Eingangsanschlüsse (isolierte BNC-Anschlüsse) auf der Rückseite des Instruments. Da alle Anschlüsse (bezeichnet als Kan. A bis Kan. H) vom Instrument selbst sowie voneinander isoliert sind, können vielfältige Sensoren mit verschiedenen Erdungsspannungen verbunden werden.

| Ch. A, Ch. C, Ch. E, Ch. G | Analoger DC-Eingang, Frequenzeingang, Impulseingang |
|----------------------------|-----------------------------------------------------|
| Ch. B, Ch. D, Ch. F, Ch. H | Frequenzeingang und Impulseingang                   |

Außer der Verwendung der kombinierten Kanäle zur Motoranalyse können sie auch als unabhängige, analoge Signal-/Impulssignaleingänge verwendet werden.

# 

Beim Anschließen von Eingangsanschlüssen an Kan. A bis Kan. H

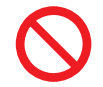

Legen Sie kein Signal an, das den Nennwert eines Anschlusses übersteigt.

Andernfalls kann das Gerät beschädigt oder zur Überhitzung geführt werden, was zu schweren Körperverletzungen führen kann.

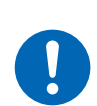

#### Schalten Sie das Instrument und die angeschlossenen Geräte vor dem Anschluss aus und vergewissern Sie sich, dass alles fest angeschlossen ist.

Andernfalls können sich Anschlüsse lockern und andere leitende Teile berühren, was zu Körperverletzungen und Schäden am Instrument führen kann.

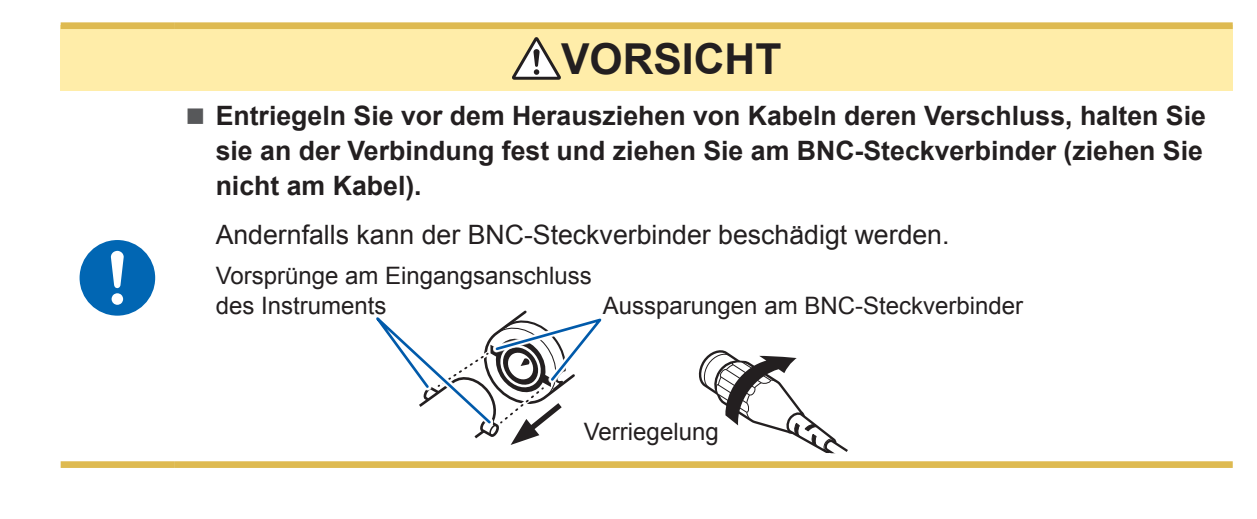

#### Anschließen von Drehmomentmessern und Tachometern

Benötigte Teile: L9217 Prüfleitung (erforderliche Anzahl), anzuschließendes Gerät (wie Drehmomentsensor und Tachometer)

- **1** Vergewissern Sie sich, dass das Instrument und das angeschlossene Gerät ausgeschaltet sind.
- **2** Verbinden Sie den Ausgangsanschluss des Geräts über eine Prüfleitung mit dem Instrument. Siehe "Verbindungsbeispiele für die Motoranalyse" (S. 94).
- **3** Schalten Sie das Instrument ein.
- **4** Schalten Sie das angeschlossene Gerät ein.

#### Verbindungsmethode

Für die Motoreingänge stehen mehrere verschiedene Betriebsmodi und Anschlussmuster zur Verfügung.

#### Anzeigebildschirm [INPUT] > [MOTOR]

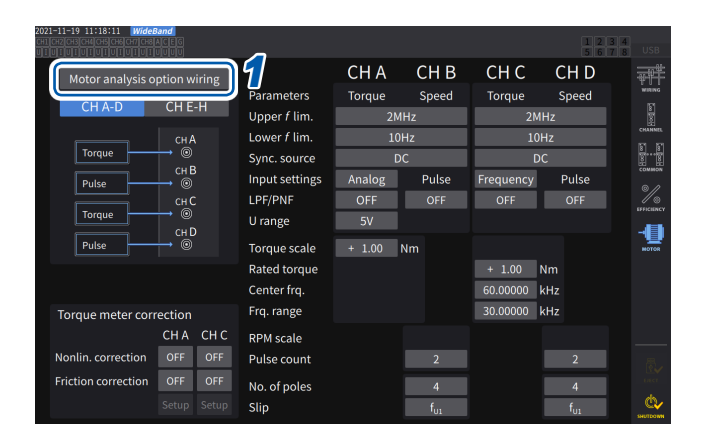

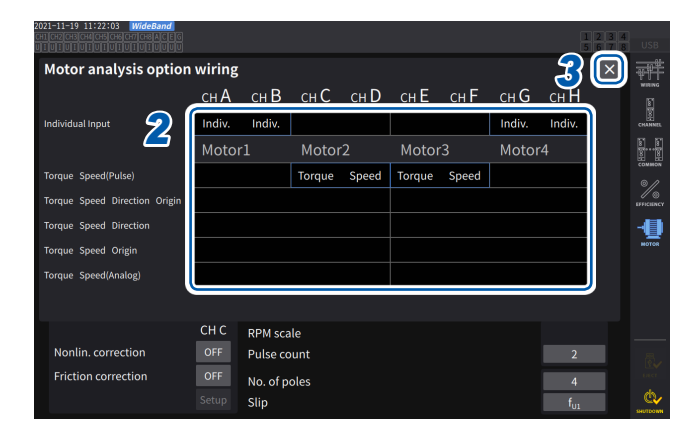

- 1 Tippen Sie [Motor analysis option wiring] an, um das Einstellungsfenster zu öffnen.
- 2 Wählen Sie den Betriebsmodus für die Kanäle der optionalen Motoranalyse.
- **3** Tippen Sie auf [×], um das Einstellungsfenster zu schließen.

#### [Individual input]-Modus

Die Motoreingänge können als unabhängige, analoge DC-Eingänge oder Impulseingänge verwendet werden.

| Betriebsmodus    | Einstellbare Kanäle | Beschreibung                                            |
|------------------|---------------------|---------------------------------------------------------|
| Individual Input | AB, CD, EF, GH      | Zur Messung von Spannungssignalen<br>und Impulssignalen |

Mit diesem Modus kann man das Signal eines Spannungsausgangssensors messen und anzeigen, oder die Frequenz eines Impulseingangs messen und die Schwingungsform anzeigen.

#### Motoranalysemodus

In diesem Modus kann man die Motorleistung durch Messung des an den Drehmomentsensoren und Tachometern eingegebenen Signals analysieren.

| Anschlussmuster                              | Einstellbare Kanäle                                            | Beschreibung                                                                                                    |
|----------------------------------------------|----------------------------------------------------------------|----------------------------------------------------------------------------------------------------|
| Muster 1<br>Torque, Speed(Pulse)             | AB, CD, EF, GH<br>Simultane Analyse von bis<br>zu vier Motoren | Motoranalyse auf der Grundlage<br>von Drehmomentsignal und RPM-<br>Impulssignal                                                  |
| Muster 2<br>Torque, Speed, Direction, Origin | ABCD, EFGH<br>Simultane Analyse von bis<br>zu zwei Motoren     | Motoranalyse auf der Grundlage von<br>Drehmomentsignaleingängen, RPM-<br>Impulssignal, Drehrichtungssignal und<br>Originalsignal |
| Muster 3<br>Torque, Speed, Direction         | ABCD, EFGH<br>Simultane Analyse von bis<br>zu zwei Motoren     | Motoranalyse auf der Grundlage von<br>Drehmomentsignaleingängen, RPM-<br>Impulssignal und Drehrichtungssignal                    |
| Muster 4<br>Torque, Speed, Origin            | ABCD, EFGH<br>Simultane Analyse von bis<br>zu zwei Motoren     | Motoranalyse auf der Grundlage von<br>Drehmomentsignaleingängen, RPM-<br>Impulssignal und Originalsignal                         |
| Muster 5<br>Torque, Speed(Analog)            | ABCD, EFGH<br>Simultane Analyse von bis<br>zu zwei Motoren     | Motoranalyse auf der Grundlage von<br>Drehmomentsignal und analogem<br>RPM-DC-Signal                                             |

#### Muster 1:

In diesem Modus kann man Motoren mit einem Paar angrenzender Kanäle analysieren. Die Motorleistung und Motoreffizienz von bis zu vier Systemen kann gleichzeitig gemessen werden.

- Muster 2, 3, 4 und 5: In diesem Modus kann man Motoren mit einer Gruppe von vier Kanälen analysieren. Es können bis zu zwei Systeme gleichzeitig gemessen werden. Diese Muster gestatten eine erweiterte Analyse, indem sie nicht nur die Motorleistung und Motoreffizienz messen, sondern auch die Rotationsrichtung und den kombinierten Regenerierungs-/ Leistungsbetrieb oder elektrische Winkel messen. Des Weiteren ermöglichen diese Muster Messungen auf der Grundlage einer Motorumdrehung (eines Zyklus des mechanischen Winkels).
- Geben Sie bei der Eingabe eines Originalsignals (Z-Phasenimpulssignals) im Motoranalysemodus immer die vom selben Impulsgeber ausgegebenen Impulse ein. Wenn die Reihenfolge der steigenden Flanken des RPM-Impulssignals und der steigenden Flanken des Originalsignals verkehrt werden, kann die RPM-Messung instabil werden.
- Wenn bei der Messung ein Impuls als Referenz zur Motoranalyse verwendet wird, verwenden Sie ein Signal mit der Impulsanzahl eines ganzzahligen Vielfachen der Polpaaranzahl des Motors (das der Hälfte der Gesamtpaaranzahl im Motor entspricht). (S. 64)
- Erden Sie in Umgebungen mit elektrischen Störsignalen das Instrument und die verbundenen Sensoren am selben elektrischen Potential.

|                                  | Ch. A           | Ch. B    | Ch. C           | Ch. D    | Ch. E           | Ch. F    | Ch. G           | Ch. H    |
|----------------------------------|-----------------|----------|-----------------|----------|-----------------|----------|-----------------|----------|
| Individual Input                 | Indiv.          | Indiv.   | Indiv.          | Indiv.   | Indiv.          | Indiv.   | Indiv.          | Indiv.   |
|                                  | Mot             | tor 1    | Mot             | tor 2    | Mot             | or 3     | Mot             | or 4     |
| Torque<br>Speed(Pulse)           | Drehmo-<br>ment | Drehzahl | Drehmo-<br>ment | Drehzahl | Drehmo-<br>ment | Drehzahl | Drehmo-<br>ment | Drehzahl |
| Torque Speed<br>Direction Origin | Drehmo-<br>ment | Drehzahl | Richtung        | Ursprung | Drehmo-<br>ment | Drehzahl | Richtung        | Ursprung |
| Torque Speed<br>Direction        | Drehmo-<br>ment | Drehzahl | Richtung        | AUS      | Drehmo-<br>ment | Drehzahl | Richtung        | AUS      |
| Torque Speed<br>Origin           | Drehmo-<br>ment | Drehzahl | AUS             | Ursprung | Drehmo-<br>ment | Drehzahl | AUS             | Ursprung |
| Torque<br>Speed(Analog)          | Drehmo-<br>ment | AUS      | Drehzahl        | AUS      | Drehmo-<br>ment | AUS      | Drehzahl        | AUS      |

#### Verkabelung der Motoranalyseoption

## Verbindungsbeispiele für die Motoranalyse

In diesen Beispielen werden ein Drehmomentmesser und ein Tachometer mit Kan. A bis Kan. D verbunden.

Sie können sie ebenso mit Kan. E bis Kan. H verbinden.

#### Beispiel 1: Motorleistungsmessung (Einstellungen des Motoranalysemodus von Muster 5)

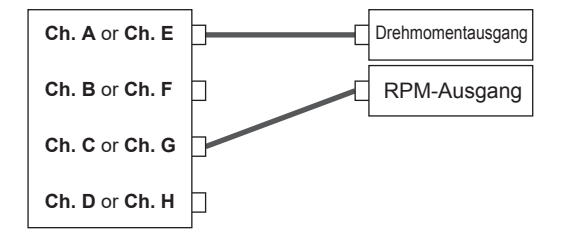

Geben Sie das Drehmomentsignal an Kan. A und das RPM-Signal an Kan. C ein. Messen Sie dann die Motorleistung und Motoreffizienz. Das Drehmomentsignal kann ein analoges DC-Signal oder impulsbasierten Frequenzeingang verwenden. Das RPM-Signal muss ein analoges DC-Signal sein. Das Drehmomentsignal und RPM-Signal kann von verschiedenen Sensoren eingegeben werden.

#### Beispiel 2: Motorleistungsmessung mit Vorwärts-/Rückwärtserkennung (Einstellung des Motoranalysemodus von Muster 3)

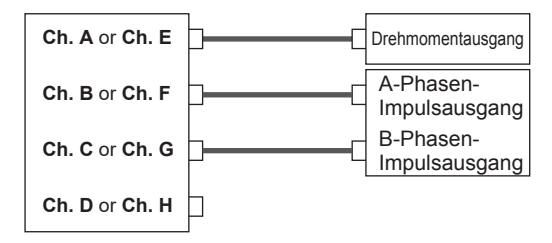

Geben Sie das Drehmomentsignal an Kan. A, das A-Phasenimpulssignal an Kan. B und das B-Phasenimpulssignal an Kan. C ein. Messen Sie dann die Motorleistung und Motoreffizienz, während Sie die Drehrichtung des Motors anhand des Phasenunterschieds zwischen dem A-Phasen- und B-Phasenimpuls beobachten. Das Drehmomentsignal kann ein analoges DC-Signal oder impulsbasierten Frequenzeingang verwenden.

#### Beispiel 3: Motorleistungsmessung mit Messung des elektrischen Winkels (Einstellungen des Motoranalysemodus von Muster 2)

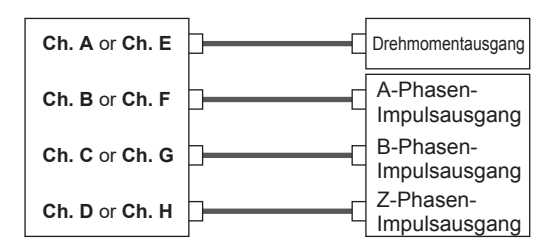

Geben Sie das Drehmomentsignal an Kan. A, das A-Phasenimpulssignal an Kan. B, das B-Phasenimpulssignal an Kan. C und das Z-Phasenimpulssignal (Ursprung) an Kan. D ein. Messen Sie dann die Motorleistung und Motoreffizienz während der Messung des elektrischen Winkels. Durch Einstellen der Synchronisationsquelle auf Zph. können Sie Messungen auf den mechanischen Winkel statt den elektrischen Winkel synchronisieren. Das Drehmomentsignal kann ein analoges DC-Signal oder impulsbasierten Frequenzeingang verwenden. Wenn die Rotationsrichtung des Motors nicht erkannt werden muss, ist es nicht erforderlich, den B-Phasenimpuls an Kan. C einzugeben, und es kann stattdessen Muster 4 gewählt werden. Bei Verwendung von Zph. als Synchronisationsquelle müssen Sie nicht nur den Z-Phasenimpuls an Kan. D eingeben, sondern auch den A-Phasenimpuls an Kan. B.

#### Beispiel 4: Motorleistungsmessung (Einstellungen des Motoranalysemodus von Muster 1)

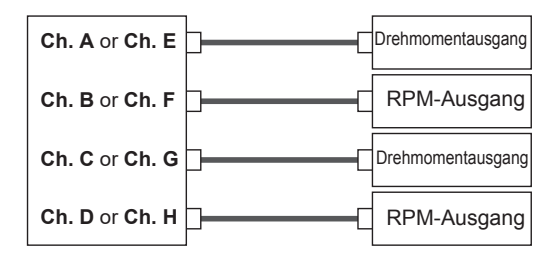

Geben Sie das Drehmomentsignal und das RPM-Signal an Kan. A und Kan. B ein, um die Motorleistung und Motoreffizienz des ersten Systems zu messen. Geben Sie das Drehmomentsignal und das RPM-Signal an Kan. C und Kan. D ein, um die Motorleistung und Motoreffizienz des zweiten Systems zu messen. Das Drehmomentsignal kann ein analoges DC-Signal oder impulsbasierten Frequenzeingang verwenden. Es kann nur ein impulsbasiertes RPM-Signal eingegeben werden.

# Konfiguration der Eingangseinstellungen des angeschlossenen Motors und Anzeigen von Messwerten

Einzelheiten zur Anzeige der gemessenen Werte und Einstellungen der Eingangssignale siehe "3.6 Motormessung (Modell mit Motoranalyse)" (S. 90).

## Anzeigen von gemessenen Motorwerten

#### Anzeigen von gemessenen Motorwerten auf dem [BASIC]-Bildschirm Anzeigebildschirm [MEAS] > [VALUE] > [BASIC]

| 1 | (                                                  |                                                             |                                      |                              |                                              |                         |                |              |                  |                  |
|---|----------------------------------------------------|-------------------------------------------------------------|--------------------------------------|------------------------------|----------------------------------------------|-------------------------|----------------|--------------|------------------|------------------|
|   | CH<br>CH                                           | A Analog<br>C Analog                                        | Sync:DC<br>Sync:DC                   | 5 \<br>5 \                   | / LPF:<br>/ LPF:                             | OFF Upp<br>OFF Upp      | per:<br>per:   | 2MHz<br>2MHz | Lower:<br>Lower: | 10 Hz<br>10 Hz   |
|   | 2021-10-12 12<br>CH1 CH2 CH3 CH4<br>UI UI UI UI UI | :42:05 WideBand<br>CHSCHCTTONACEC CH /<br>UEUEUEUEUUUU CH / | A Analog Sync:DC<br>C Analog Sync:DC | 5 V LPF: OFF<br>5 V LPF: OFF | : Upper: 2MHz Lower:<br>: Upper: 2MHz Lower: | : 10 Hz 50ms<br>: 10 Hz | 1 2 3<br>5 6 7 | 4<br>8 USB   | 1                | Drück            |
|   | $T_{q1}$                                           | 0.14158                                                     | 3 Nm                                 | T <sub>q3</sub>              | 0.47232                                      | Nm                      |                | VALUE<br>M   |                  | Kanal            |
|   | S <sub>pd1</sub>                                   | 0.0000                                                      | ) M <sub>r/min</sub>                 | $S_{pd3}$                    | 0.0000                                       | M <sub>r/min</sub>      |                | 8            |                  |                  |
|   | P <sub>m1</sub>                                    | 0.0000                                                      | ) MW                                 | P <sub>m3</sub>              | 0.0000                                       | MW                      |                |              |                  | Der an<br>Tasten |
|   | S <sub>lip1</sub>                                  | 0.548                                                       | 3 %                                  | S <sub>lip3</sub>            | 0.685                                        | %                       |                | HARMONIC     |                  | Unabh            |
|   | $T_{q2}$                                           | 0.93456                                                     | 5 Nm                                 | T <sub>q4</sub>              | 0.31703                                      | Nm                      |                |              |                  | H] aus           |
|   | S <sub>pd2</sub>                                   | 0.0000                                                      | ) M <sub>r/min</sub>                 | $S_{pd4}$                    | 0.0000                                       | M <sub>r/min</sub>      |                |              |                  | Motory           |
|   | P <sub>m2</sub>                                    | 0.0000                                                      | ) MW                                 | P <sub>m4</sub>              | 0.0000                                       | MW                      |                |              |                  |                  |
|   | S <sub>lin2</sub>                                  | 0.571                                                       | L %                                  | S <sub>lin4</sub>            | 0.352                                        | %                       |                | Liter        |                  |                  |

#### Drücken Sie die **◀CH▶**-Tasten der Kanalauswahl, um die Anzeige auf [A-D] oder [E-H] umzuschalten.

50ms

Der angezeigte Kanal ändert sich bei jedem Tastendruck von **<CH>**. Unabhängig davon, ob **[A-D]** oder **[E-H]** ausgewählt ist, werden alle laut den Einstellungen anzeigbaren gemessenen Motorwerte angezeigt.

Wenn [A-D] angezeigt wird, erscheinen oben im Bildschirm die folgenden Anzeigen.

| Eingang von Kan. A und<br>Kan. C            | In der oberen Zeile werden die Eingangseinstellungen von [CH A] und in der unteren Zeile die von [CH C] angezeigt.<br>[Analog], [Freq] oder [Pulse] wird angezeigt.                                                                                                    |
|---------------------------------------------|----------------------------------------------------------------------------------------------------|
| Synchronisationsquelle<br>des Motoreingangs | Zeigt die Einstellungen an, die den Zeitraum (zwischen<br>Nulldurchgangspunkten) bestimmen, die als Messungsgrundlage dienen.<br>Je nach Anschlusseinstellung der Motoranalyseoption werden die Quellen in<br>der oberen und unteren Zeile angezeigt.                                                                                           |
| Filtereinstellungen                         | In der oberen Zeile wird der Bereich und Filter von <b>[CH A]</b> und in der unteren Zeile der von <b>[CH C]</b> angezeigt.<br>Bei Einstellung von <b>[Analog]</b> werden die Einstellungswerte des Bereichs und Filters angezeigt.<br>Bei Einstellung von <b>[Freq]</b> und <b>[Pulse]</b> werden die Einstellungswerte des Filters angezeigt. |

Wenn die Kanalanzeige auf **[E-H]** steht, sollten *Ch. A* und *Ch. C* in der oberen Tabelle jeweils *Ch. E* und *Ch. H* anzeigen.

#### Anzeigen von gemessenen Motorwerten auf dem [CUSTOM]-Bildschirm Anzeigebildschirm [MEAS] > [VALUE] > [BASIC]

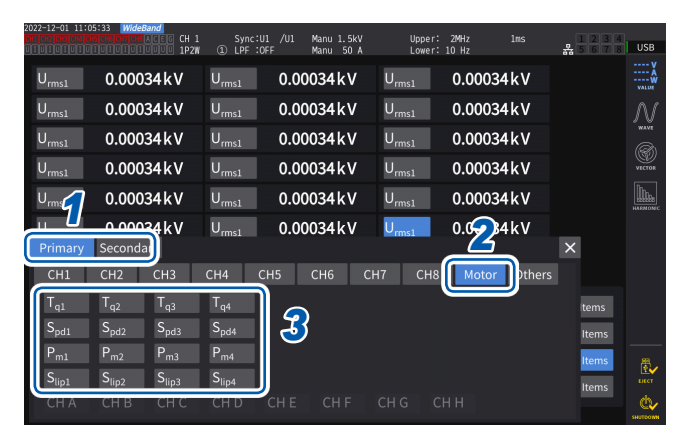

- Wählen Sie für den optischen Verbindungsmodus zwischen [Primary] (Einstellen des Instruments als primäres Instrument) und [Secondary] (Einstellen des Instruments als sekundäres Instrument).
- **2** Tippen Sie auf [Motor].
- **3** Wählen Sie den anzuzeigenden Parameter aus.

| Тq   | Drehmomentwert |
|------|----------------|
| Spd  | Drehzahl       |
| Pm   | Motorleistung  |
| Slip | Schlupf        |

# Nulleinstellung des Motoreingangs

Führen Sie unter den folgenden Bedingungen die Nulleinstellung aus, um von Eingangssignal-Offsets hervorgerufene Fehler zu beseitigen:

- Wenn analoge DC-Spannung an Kan. A, Kan. C, Kan. E und Kan. G eingegeben wird
- Wenn ein frequenzbasiertes Drehmomentsignal eingegeben wird

Führen Sie unter den folgenden Bedingungen die Nulleinstellung aus, während das Instrument Nulleingang für die Drehmoment- und RPM-Signale empfängt:

- Wenn ein Drehmomentwert angezeigt wird, obwohl kein Drehmomentsignal erzeugt wird
- · Wenn ein RPM-Wert angezeigt wird, obwohl kein Rotationssignal erzeugt wird

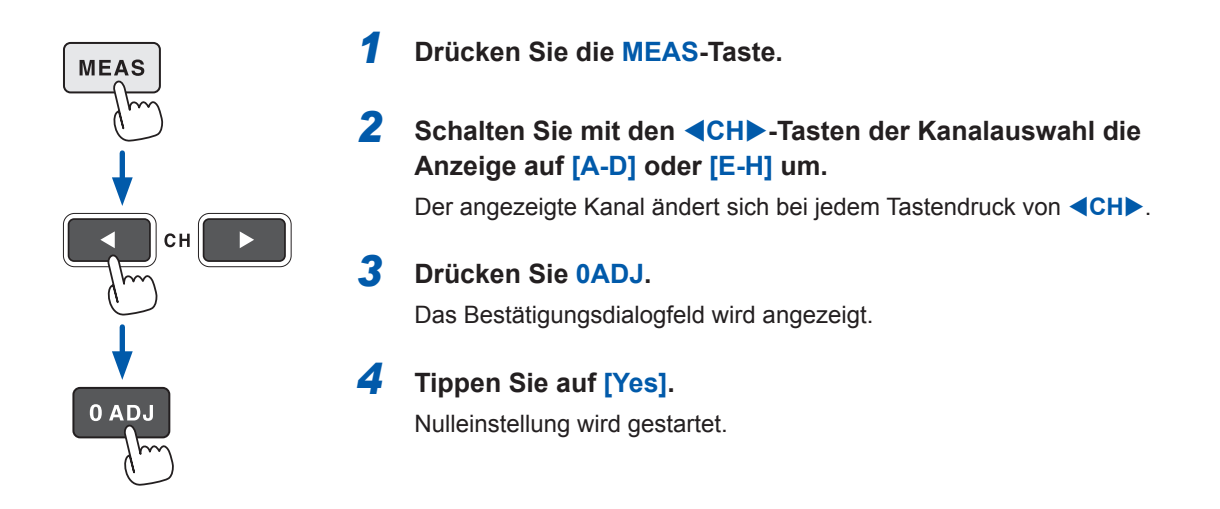

- Wenn die Kanal-Anzeige **[A-D]** oder die Kanal-Anzeige **[E-H]** leuchtet, können Sie auf jeder beliebigen Seite des Messbildschirms die Nulleinstellung des Motoreingangs ausführen, indem Sie die Taste **0ADJ** drücken.
- Die Nulleinstellung ist für Kanäle, deren Eingang auf [Pulse] eingestellt ist, nicht verfügbar.
- Die Nulleinstellung kann innerhalb eines Eingangsbereichs von ±10% des Bereichs ausgeführt werden. Die Eingabe von Signalen außerhalb des Bereichs führt zum Fehlschlag der Nulleinstellung.

## Konfiguration der Motoreingangseinstellungen

Schließen Sie die Drehmomentsensoren und Tachometer gemäß "Verkabelung der Motormessung" (S. 90) an. Konfigurieren Sie die Motoranalyse-Einstellungen basierend auf diesen Anschlüssen.

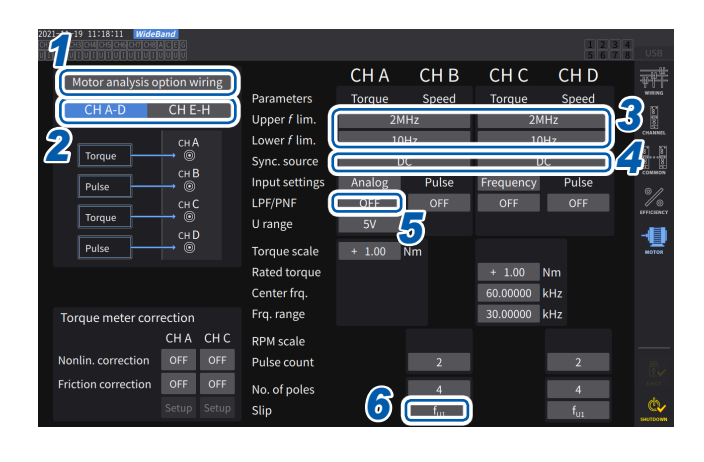

#### Anzeigebildschirm [INPUT] > [MOTOR]

- **1** Tippen Sie zur Auswahl [Motor analysis option wiring] an.
- 2 Tippen Sie [CH A-D] oder [CH E-H] an, um die Kanäle anzuzeigen, deren Einstellungen Sie ändern möchten.
- **3** Tippen Sie das Feld [Upper *f* lim.] und [Lower *f* lim.] an und wählen Sie eine Frequenz aus der Liste.

Stellen Sie dies ein, wenn Impulse am Motoreingang eingegeben werden sollen.

| Upper <i>f</i> lim. | 100 Hz, 500 Hz, 1 kHz, 5 kHz,<br>10 kHz, 50 kHz, 100 kHz,<br>500 kHz, 1 MHz, 2 MHz |
|---------------------|------------------------------------------------------------------------------------|
| Lower f lim.        | 0,1 Hz, 1 Hz, 10 Hz, 100 Hz                                                        |

#### **Obere Frequenzgrenze**

Mit dieser Einstellung wird die niedrigste Frequenz eingestellt, die die Höchstfrequenz des Eingangsimpulssignals überschreitet.

Wenn [Motor analysis option wiring] auf [Individual Input] steht, wird die Einstellung als Obergrenze für den D/A-Ausgang verwendet.

Bei Verwendung des Motoranalysemodus wird diese Einstellung als Impulsfrequenz verwendet, die zum Anzeigen der Drehmomente und Motorleistungen dient, sowie als Impulsfrequenz, die der Berechnung des oberen Grenzwerts des D/A-Ausgangs dient.

(oberer RPM-Grenzwert) =  $\frac{60 \times (\text{eingestellte obere Frequenzgrenze})}{(\text{Impulszählereinstellung})}$ 

(oberer Grenzwert der Motorleistung) = (maximaler Drehmomentwert)

 $2 \times \pi \times (observer RPM-Grenzwert)$ 

60

Wenn das Eingangs-RMS-Signal auf **[Analog]** steht, wird die RMS-Obergrenze durch Multiplizieren des skalierten RMS-Werts mit dem Spannungsbereichswert berechnet.

#### **Untere Frequenzgrenze**

Mit dieser Einstellung wird die untere Frequenzgrenze zur Messung des Eingangsimpulssignals eingestellt. Wenn die folgenden Synchronisationsquellen ausgewählt sind, wird die untere Frequenzgrenze auch als untere Frequenzgrenze zur Messung verwendet.

Ext1, Ext2, Ext3, Ext4 Zph1, Zph3 Ch. B, Ch. D, Ch. F, Ch. H

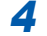

Tippen Sie das Feld [Sync. source] an, um das Einstellungsfenster zu öffnen.

Stellen Sie die Quelle ein, die den Zeitraum bestimmt, der als Grundlage für die Berechnung der Motoranalyseparameter dient.

Die Motoranalyseparameter werden mit den Intervallen der hier ausgewählten Quelle gemessen. Siehe "Synchronisationsquelle" (S. 64).

U1 bis U8, I1 to I8, DC, Ext1 bis Ext4, Zph1, Zph3 CH B, CH D, CH F, CH H

Wenn Sie Kan. D oder Kan. H auf Originalsignal (Ursprung) einstellen, können Sie [Zph1] oder [Zph3] als Synchronisationsquelle auswählen.

Die eingestellte Motorsynchronisationsquelle wird unter [Sync] oben im Bildschirm angezeigt, wenn [A-D] oder [E-H] am Bildschirm [Meas] > [Basic] angezeigt werden.

#### WICHTIG

• Wenn **[DC]** als Synchronisationsquelle ausgewählt ist werden die Segmente dem Datenaktualisierungsintervall angepasst.

(1 ms, 10 ms, 50 ms, 200 ms)

# **5** Tippen Sie das Feld [LPF/PNF] an und wählen Sie einen Tiefpassfilter oder Impulsrauschfilter aus der Liste aus.

| LPF | OFF (20 kHz), 1 kHz                   |
|-----|---------------------------------------|
| PNF | OFF, Strong (100 kHz), Weak (1.8 MHz) |

#### **Tiefpassfilter (LPF)**

Anwendbare Kanäle

• Kan. A, Kan. C, Kan. E und Kan. G (wenn Eingang auf [Analog] eingestellt ist)

Stellen Sie den Filter auf **[1 kHz]**, wenn die Messung durch externe Störsignale beim analogen Gleichstromeingang destabilisiert wird.

Die LPF-Einstellung wirkt sich nicht auf den Eingang aus, wenn dieser nicht auf analogen Gleichstromeingang eingestellt ist.

#### Impulsrauschfilter (PNF)

Anwendbare Kanäle

- Kan. A, Kan. C, Kan. E und Kan. G (wenn Eingang auf [Pulse] oder [Frequency]) eingestellt ist
- Kan. B, Kan. D, Kan. F und Kan. H

Verwenden Sie diese Einstellung, wenn die Messwerte für Frequenz- oder RPM-Dateneingang mit einem Impulssignal aufgrund von Rauschen instabil sind.

#### WICHTIG

- Diese Einstellung wirkt sich nicht auf die Kanäle aus, deren Eingang auf analogen Gleichstromeingang eingestellt ist.
- Wenn PNF auf [Weak (1.8 MHz)] steht, werden Impulse von mindestens ca. 1,8 MHz nicht erkannt; wenn es auf [Strong (100 kHz)] steht, werden Impulse von mindestens 100 kHz nicht erkannt.

# **6** Tippen Sie das Feld [Slip] an, und wählen Sie dann eine Eingangsfrequenzquelle aus der Liste aus.

Dadurch wird die Frequenz des am Motor eingegebenen Messkanals so eingestellt, dass der Motorschlupf berechnet werden kann.

#### fU1, f11, fU2, f12, fU3, f13, fU4, f14, fU5, f15, fU6, f16, fU7, f17, fU8, f18

#### Schlupfgleichungen

Wenn die Einheit r/min ist 100 × 2 × 60 × (Eingangsfrequenz) – |RPM| × (Einstellungswert der Motorpolanzahl) 2 × 60 × (Eingangsfrequenz)

Wählen Sie als Eingangsfrequenzquelle die dem Motor zugeführte Spannung oder den Strom, je nachdem, welche der beiden stabiler ist.

<sup>•</sup> Bei der Messung der Motoreffizienz mit schwankender Last wählen Sie dieselbe Synchronisationsquelle wie die für den Messkanal des Motoreingangs. Die Genauigkeit der Effizienzmessung kann gesteigert werden, indem für Motoreingang und Motorausgang dasselbe Berechnungsintervall verwendet wird.

#### Einstellen des Drehmomenteingangs

Wählen Sie den Signaltyp aus, der von dem mit dem Instrument verbundenen Drehmomentsensor verwendet wird.

| Analog   | Für Sensoren, die ein zum Drehmoment proportionales Gleichspannungssignal ausgeben |
|----------|------------------------------------------------------------------------------------|
| Frequenz | Für Sensoren, die ein zum Drehmoment proportionales Frequenzsignal ausgeben        |

Die Einstellungsparameter sind je nach ausgewählten Eingangseinstellungen unterschiedlich wie folgt.

#### Bei Auswahl von [Analog]

Wenn der Drehmomenteingang auf **[Analog]** steht, stellen Sie den Skalenwert und die Einheit entsprechend des Sensors zusammen unter **[U range]** und **[Torque scale]** ein.

#### Anzeigebildschirm [INPUT] > [MOTOR]

| 2021-11-19 13:32:51 Wide<br>CHICH2CH3CH4CH5CH6CH7CH<br>UICUICUICUICUICUICUICUICUI | eBand<br>SACEG<br>IUUUU |                |                   |      |                 | 123567 | A<br>B USB                              |  |
|-----------------------------------------------------------------------------------|-------------------------|----------------|-------------------|------|-----------------|--------|-----------------------------------------|--|
| Motor analysis                                                                    | option wiring           |                | CH E              | CH F | CH G            | СНН    | 鄩竿                                      |  |
| CILLA D                                                                           | CUEU                    | Parameters     | Torque            |      | Speed           |        | WITING                                  |  |
| CH A-D                                                                            | CH E-H                  | Upper f lim.   |                   |      | 1Hz             |        |                                         |  |
| · · · · · · · · · · · · · · · · · · ·                                             | сн Е                    | Lower f lim.   | Lower f lim. 10Hz |      |                 |        |                                         |  |
| Torque                                                                            |                         | Sync. source   |                   |      | с               |        | * · · · · · · · · · · · · · · · · · · · |  |
| OFF                                                                               | CH F                    | Input settings | Analog            | OFF  | Analog          |        | COMMON                                  |  |
|                                                                                   | сн G                    | LPF/PNF        | OFF               |      | OFF             |        | //@                                     |  |
| Speed                                                                             | → ©                     | U range        | 5V                |      | 5V              |        | UPHOLONOV                               |  |
| OFF                                                                               | СНН                     | Torque scale   | + 1.00            | Nm   |                 |        | мотоя                                   |  |
|                                                                                   |                         | Rated torque   |                   |      |                 |        |                                         |  |
|                                                                                   |                         | Center frq.    |                   |      |                 |        |                                         |  |
| Torque meter co                                                                   | rrection                | Frq. range     |                   |      |                 |        |                                         |  |
|                                                                                   | CH E                    | RPM scale      |                   |      | + 1.00          | r/min  |                                         |  |
| Nonlin. correction                                                                | OFF                     | Pulse count    |                   |      |                 |        |                                         |  |
| Friction correction                                                               | OFF                     | No. of poles   |                   |      | 4               |        |                                         |  |
|                                                                                   |                         | Slip           |                   |      | f <sub>u1</sub> |        | SHITTOWN                                |  |

Beispiel: Für einen Drehmomentsensor mit einem Nenndrehmoment von 500 N⋅m und einer Ausgangsskala von ±10 V

| U range      | 10 V  |
|--------------|-------|
| Torque scale | 50,00 |

#### [U range]

Wählen Sie einen Spannungsbereich gemäß der Ausgangsspannung des mit dem Instrument zu verbindenden Drehmomentsensors. Wenn die Kanal-Anzeige A-D oder E-H leuchtet, können Sie mit den Bereichstasten einen Spannungsbereich auswählen.

Wenn A-D leuchtet, dient die Taste U RANGE für Kan. A, und die Taste I RANGE für Kan. C. Wenn E-H leuchtet, dient die Taste U RANGE für Kan. E, und die Taste I RANGE für Kan. G.

1 V, 5 V, 10 V

#### [Torque scale]

Geben Sie den Skalierungswert im Fenster mit der numerischen Tastatur ein. Die gemessenen Drehmomentwerte werden als Ergebnis aus der Multiplikation der Eingangsspannung mit dem Skalierungswert angezeigt. Stellen Sie den Drehmomentwert pro 1 V Ausgang vom angeschlossenen Drehmomentsensor zusammen mit der Einstellung der Drehmoment-Einheit ein. ([Scaling value] = [Torque sensor rated torque value] / [Output full-scale voltage value]) In diesem Beispiel ist der Skalierungswert 50. (50 = 500 N·m / 10)

-9999.99 bis -0.01, 0.01 bis 9999.99

#### Wenn [Frequency] ausgewählt ist

Wenn der Drehmomenteingang auf [Frequency] steht, stellen Sie den Skalenwert und die Maßeinheit entsprechend des Sensors zusammen unter [Rated torque], [Center freq.] und [Frq. range] ein.

#### Anzeigebildschirm [INPUT] > [MOTOR]

| CH1CH2CH3CH4CH5CH6CH7CH8ACEG |                |           |                 |           | 1 2<br>5 6 | 34<br>78 U |
|------------------------------|----------------|-----------|-----------------|-----------|------------|------------|
| Motor analysis option wiring |                | CH E      | CH F            | CH G      | СН Н       | -          |
|                              | Parameters     | Torque    | Speed           | Direction | Origin     |            |
|                              | Upper f lim.   |           | 21              | 4Hz       |            |            |
| сн Е                         | Lower f lim.   |           | 10              | )Hz       |            | 0<br>F     |
| Torque 💛 🔘                   | Sync. source   |           | [               | DC DC     |            |            |
| A Phase → ◎                  | Input settings | Frequency | Pulse           | Pulse     | Pulse      |            |
| сно                          | LPF/PNF        | OFF       | OFF             | OFF       | OFF        | 6          |
| B Phase → ③                  | U range        |           |                 |           |            |            |
| Z Phase → ③                  | Torque scale   |           |                 |           |            | -          |
|                              | Rated torque   | + 1.00    | Nm              |           |            |            |
| Z-phase reference Rising     | Center fra.    | 60.00000  | (Hz             |           |            |            |
| Torque motor correction      | Frg. range     | 30.00000  | (Hz             |           |            |            |
|                              |                |           |                 |           |            |            |
| Neplin correction OFF        | RPM scale      |           |                 |           |            |            |
| Nontill. correction OFF      | Pulse count    |           | 2               |           |            |            |
| Friction correction OFF      | No. of poles   |           | 4               |           |            |            |
|                              | Slip           |           | f <sub>u1</sub> |           |            | 514        |

#### [Rated torque]

Geben Sie das Nenndrehmoment des zu verbindenden Drehmomentsensors ein.

±0.01m bis 9999.99k

#### [Center frq.], [Frq. range]

Geben Sie die Mittelfrequenz entsprechend eines Drehmomentwerts von Null im Feld [Center frq.] ein. Geben Sie den Unterschied zwischen der dem Nenndrehmoment des Sensors entsprechenden Frequenz und der Mittelfrequenz im Feld [Frq. range] ein.

1.000000 kHz bis 500.0000 kHz

Die Einstellungen müssen die folgenden Einschränkungen einhalten:

- Die Mittelfrequenz plus dem Frequenzbereich liegt unter oder bei 500 kHz.
- Die Mittelfrequenz minus dem
- Frequenzbereich liegt über oder bei 1 kHz.

#### Beispiel 1: Für einen Drehmomentsensor mit einem Nenndrehmoment von 500 N⋅m und einem Ausgang von 60 kHz ±20 kHz

| Rated torque | 500.00   |
|--------------|----------|
| Center Frq.  | 60.00000 |
| Frq. range   | 20.00000 |

Beispiel 2: Für einen Drehmomentsensor mit einem Nenndrehmoment von 2 kN·m, einem positiven Nenndrehmoment von 15 kHz und einem negativen Nenndrehmoment von 5 kHz

| Rated torque | 2.00 k   |
|--------------|----------|
| Center Frq.  | 10.00000 |
| Frq. range   | 5.000000 |

#### Einstellen des Rotationssignaleingangs

Die Einstellungselemente des RPM-Signaleingangs sind je nach dem Muster der Anschlüsse des Motoranalysemodus unterschiedlich.

| Analog | Für ein zu RPM proportionales Gleichspannungssignal |
|--------|-----------------------------------------------------|
| Pulse  | Für ein zu RPM proportionales Impulssignal          |

Die Einstellungselemente unterscheiden sich je nach der Einstellung.

#### Wenn die Eingangseinstellung auf [Analog] steht

Konfigurieren Sie den Spannungsbereich und die RPM-Skalierungseinstellungen auf der Grundlage des Rotationssignals.

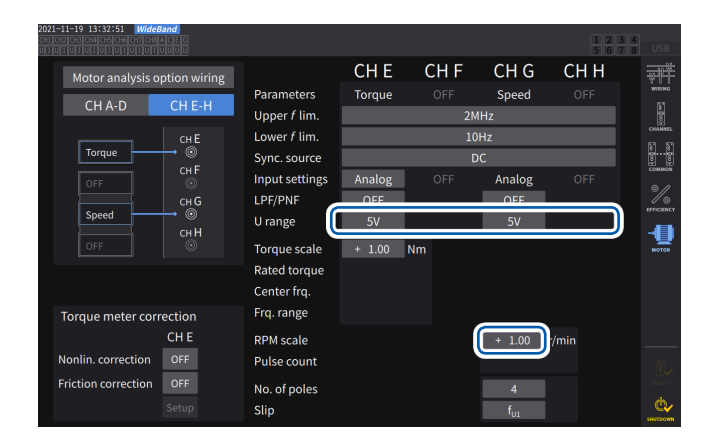

#### Anzeigebildschirm [INPUT] > [MOTOR]

#### [U range]

Wählen Sie einen Spannungsbereich gemäß der Ausgangsspannung des am Instrument eingegebenen Rotationssignals. Der Spannungsbereich des Rotationssignaleingangs kann ebenfalls mit den Strombereichstasten eingegeben werden, während die Kanal-Anzeige **[A-D]** oder **[E-H]** leuchtet.

#### 1 V, 5 V, 10 V

#### [RPM scale]

Geben Sie die RPM-Skala im Fenster mit der numerischen Tastatur ein. Das Ergebnis der Multiplikation der Eingangsspannung mit dem Skalierungswert wird als gemessener RPM-Wert angezeigt. Geben Sie RPM pro Volt des Rotationssignalausgangs ein.

±0.00001 bis 99999.9

#### Wenn die Eingangseinstellung auf [Pulse] steht Anzeigebildschirm [INPUT] > [MOTOR]

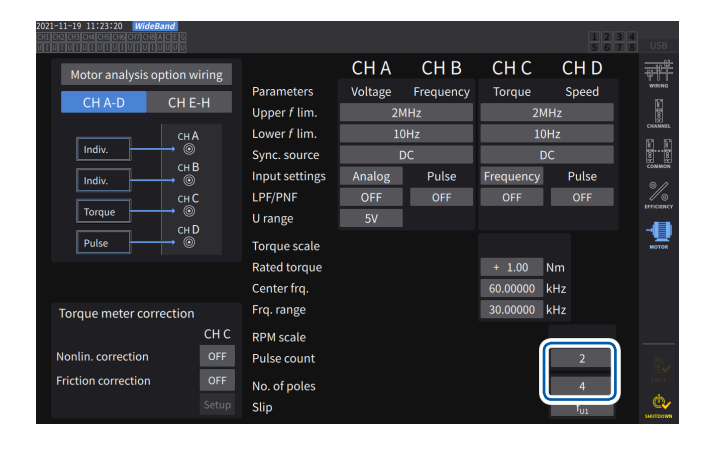

#### [Pulse count]

Wenn ein Inkrementaldrehgeber mit 1000 Impulsen pro Rotation angeschlossen ist, geben Sie 1000 ein. Sie können dazu das Fenster mit der numerischen Tastatur verwenden. Durch Festlegen dieses Parameters auf ein Vielfaches der Hälfte der Polanzahleinstellung des Motors wird die Auswahl von Ext als Synchronisationsquelle ermöglicht.

#### **±1** bis 60000

(Impulsanzahl pro mechanischer Winkeldrehung)

#### [No. of poles]

Dieser Wert wird sowohl zur Ausführung der Schlupfberechnung als auch zur Umwandlung des RPM-Signals in eine dem elektrischen Winkel entsprechende Frequenz verwendet. Sie können dazu das Fenster mit der numerischen Tastatur verwenden.

2 bis 254 (gerade Zahl)

## Kompensationsfunktion des Drehmomentmessers

#### Anzeigebildschirm [INPUT] > [MOTOR]

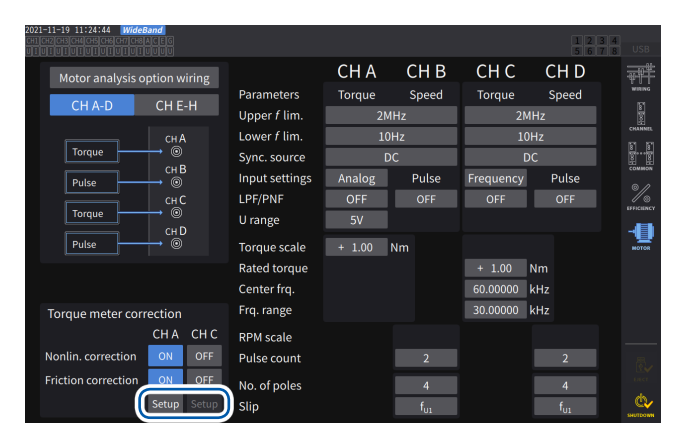

#### СН В CH D CH A CHC Parameters Speed Torque -Hool M Upper f lim 2МН Lower f lim 10Hz 10Hz Q...P CH A Torque meter correction onlinearity correction Ð

Wenn der zu verwendende Drehmomentmesser über Kalibrierungswerte verfügt, können Sie die Fehler des Drehmomentmessers kompensieren, indem Sie die Zielwerte und Kalibrierungspunkte eingeben.

Es stehen zwei Kompensationsmethoden zur Verfügung: die Nichtlinearitätskompensation, von der die Tabelle Drehmoment-Kalibrierungspunkt ( $N \cdot m$ ) zu Drehmoment-Kalibrierungswert ( $N \cdot m$ ) verwendet wird, und die Friktionskompensation, von der die Tabelle RPM-Kalibrierungspunkte (unter Einbezug der Richtung, r/ Min.) zu Drehmoment-Kalibrierungswert ( $N \cdot m$ ) verwendet wird. Sie können eine davon oder beide zur Korrektur verwenden.

Eine Kompensationstabelle kann Wertegruppen von bis zu 11 Punkten enthalten. Die Anzahl der Kompensationswertegruppen (gemessene Werte und Zielwerte) kann nach Belieben eingestellt werden.

Die Eingabe aller 11 Gruppen ist nicht erforderlich.

Die Kalibrierungswerte (Zielwerte) sollten in derselben Einheit ausgedrückt werden wie die Bildschirm-Messwerte. Gemessene Werte, die außerhalb der Kompensationstabelle liegen, werden nicht korrigiert.

Eingangsbereich der einzelnen Werte in der Korrekturtabelle: ±1,00000 n bis 999,999 T

#### WICHTIG

Die auf dem Schwingungsform-Bildschirm angezeigten Motoreingangsschwingungsformen werden keiner Drehmomentmesserkompensation unterzogen.

#### Konzeptionelle Darstellung

Nichtlinearitätskompensation Drehmoment-Kalibrierungspunkt zu Drehmoment-Kalibrierungswert (N·m) (N·m)

#### Friktionskompensation (Ausgang ohne Last) RPM-Kalibrierungspunkte zu Drehmoment-Kalibrierungswert

(N·m)

(unter Einbezug der Richtung, r/min)

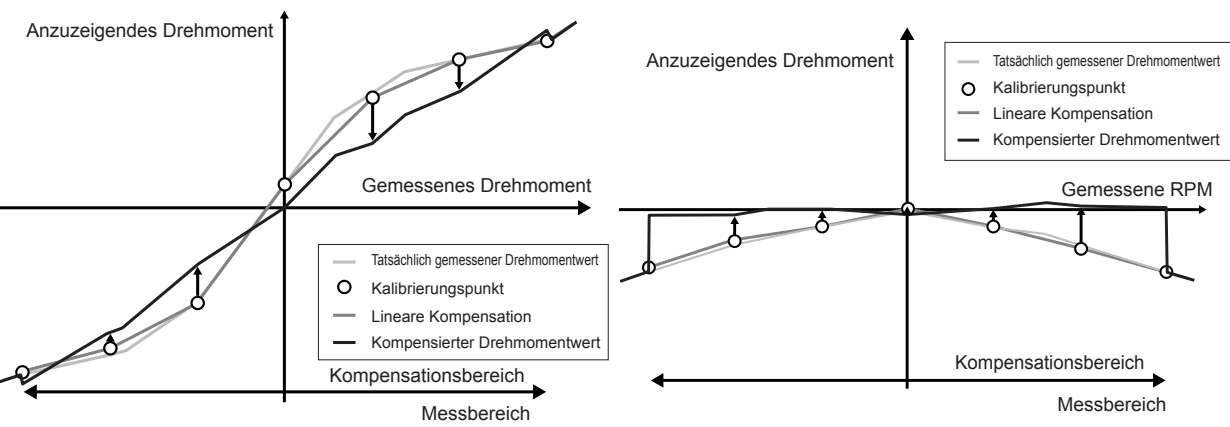
#### Gleichungen

Bei aktivierter Drehmomentmesserkompensation:

(Drehmomentwert) = S × [X - (Null-Kompensationswert)] - At - Bt

At = atc - att\*

- Bt = btc\*
- S: Skalierung
- X: Eingabesignal zu Drehmoment-Konvertierungswert
- At: Nichtlinearitäts-Zielwert
- Bt: Friktions-Zielwert
- atc: Drehmoment-Kalibrierungswert der Nichtlinearitätskompensations-Tabelle
- att: Drehmoment-Kalibrierungspunkt der Nichtlinearitätskompensations-Tabelle
- etc: Drehmoment-Kalibrierungswert der Friktionskompensations-Tabelle
- \*: Die Zielwerte zwischen den eingegebenen Kalibrierungspunkten werden durch lineare Interpolation berechnet.
- Die Kalibrierungswerte sollten vom Kunden durch Kalibrierung oder Kontaktaufnahme zum Hersteller des Drehmomentmessers eingeholt werden.
- Die Nulleinstellung der Motoranalyse wird auch auf Offsets von Geräten angewendet, einschließlich Drehmomentmessern, unabhängig davon, ob die Korrekturkompensation aktiviert oder deaktiviert ist.
- Das Instrument zeigt keine Nullposition f
  ür einen ausgegebenen Drehmomentwert an, wenn kein Drehmoment erzeugt wird oder der Motor nicht dreht, weil es gemessene Werte durch die Anwendung von Kalibrierungswerten nach der Nulleinstellung korrigiert. Das Ausf
  ühren der Nulleinstellung dieses Instruments stellt die Offsets des gesamten Systems, einschlie
  ßlich sich selbst, auf Null. Daher sollten Sie den Kalibrierungswert des Drehmoment-Nullpunkts gew
  öhnlich auf Null stellen.
- Falls Sie über Daten des Drehmomentmessers bezüglich Hysterese-Eigenschaften oder Drift verfügen, der beim Testen auftritt, wird die Messgenauigkeit durch die Eingabe des Kalibrierungswerts des Drehmoment-Nullpunkts erhöht.
- Die Drehmoment-Einheit, Newtonmeter (N•m), in diesem Abschnitt hängt von der Einstellung ab.
- Die Kompensationswerte für Punkte außerhalb des Messbereichs werden bei der Kompensationsberechnung nicht verwendet.
- Wenn die Kalibrierungswerte in % der vollen Skalenlänge (% f.s.) ausgedrückt werden, können die einzugebenden Kalibrierungswerte mit folgender Gleichung berechnet werden. (einzugebender Kalibrierungswert) = (volle Skalenlänge des Drehmomentmessers) × (% der vollen Skalenlänge)
- Zur Drehmomentmesserkompensation können nur Werte innerhalb des Einstellungsbereichs der Drehmoment-Kalibrierungspunkte verwendet werden. Falls Sie Drehmomentwerte außerhalb des Bereichs korrigieren möchten, stellen Sie den Bereich für die Drehmoment-Kalibrierungspunkte größer ein.

#### Messung des elektrischen Winkels des Motors

Wenn ein Impulssignal als Rotationssignaleingang verwendet wird, können Sie die Änderungen der Spannungs- und Stromphase mit dem Impuls als Referenzwert anzeigen, indem Sie [Sync. source] der Eingangskanäle 1 bis 8 auf [Ext1], [Ext1], [Ext2], [Ext3] oder [Ext4] stellen.

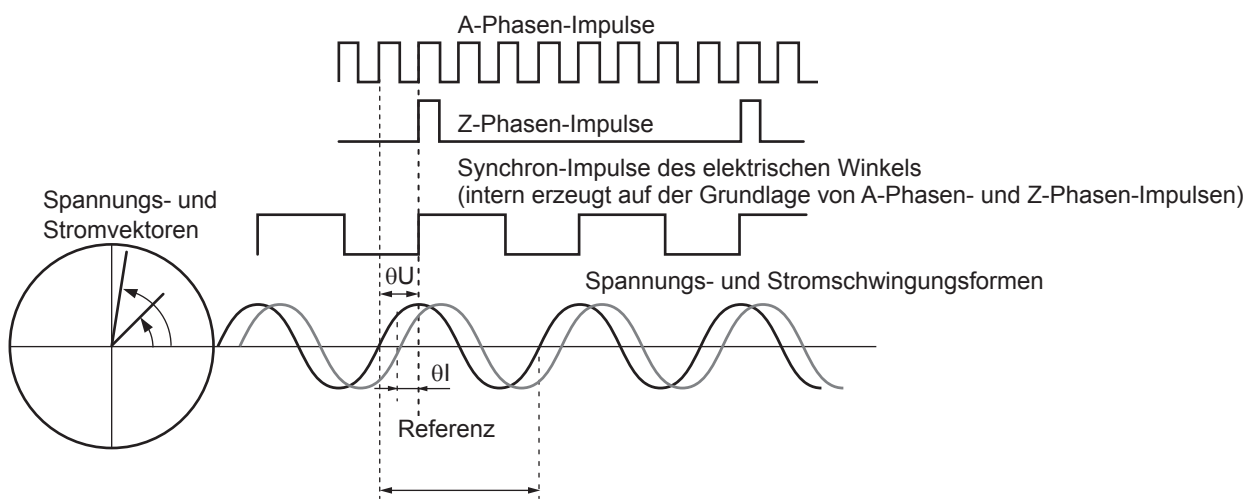

Umkehrung der Grundschwingungsfrequenz (U1)

#### Beim Messen des elektrischen Winkels mit mehreren Impulsen

- Es wird empfohlen, das Ursprungssignal (Z-Phase) zu verwenden. Wenn das Originalsignal (Z-Phase) verwendet wird, wird der Referenzimpuls basierend auf dem Originalsignal bestimmt. Dadurch kann die Phasenmessung immer mit einem festen Impuls als Referenz ausgeführt werden.
- Zur Verwendung einer steigenden Flanke des Originalsignals (Z-Phase) als Referenz stellen Sie die Z-Phasenreferenz auf *Rising*; zur Verwendung einer fallenden Flanke stellen Sie sie auf *Falling*.
- Wenn das Ursprungssignal (Z-Phase) nicht verwendet wird, wird der Referenzimpuls während der Synchronisation bestimmt. Wenn die Synchronisation fehlschlägt, kann bei jedem Ausführen einer Neusynchronisation ein anderer Impuls als Referenz verwendet werden.
- Zur Ausführung der Oberschwingungsanalyse in Synchronisation mit dem eingegebenen Rotationssignalimpuls sind Impulse erforderlich, deren Anzahl ein ganzes Vielfaches der Eingangsfrequenz beträgt. Ein vierpoliger Motor erfordert beispielsweise Impulse, deren Anzahl ein ganzes Vielfaches von 2 beträgt, während ein sechspoliger Motor Impulse erfordert, deren Anzahl ein ganzes Vielfaches von 3 beträgt.
- Bei der Messung eines Motors, der intern einen Y-Anschluss im 3P3W3M-Verkabelungsmodus verwendet, können die Phasenwinkel der Phasenspannung und des Phasenstroms mit der ∆-Y-Konvertierungsfunktion gemessen werden.

#### Phasennulleinstellung (PHASE ADJ)

In diesem Abschnitt wird beschrieben, wie Sie den Phasenunterschied zwischen den Impulsen der Synchronisationsquelle der Oberschwingungsmessung und der Spannungsgrundschwingungs-Komponenten des angeschlossenen ersten Kanals auf Null kompensieren.

#### Anzeigebildschirm [MEAS] > [VECTOR] > [VECTOR×1]

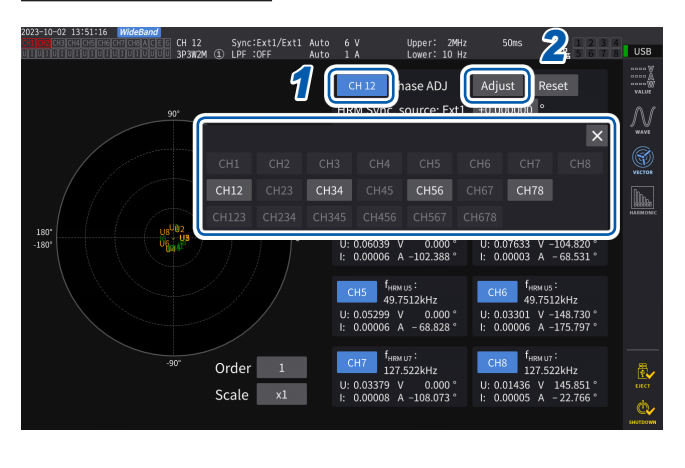

- 1 Wählen Sie mit dem Kanalauswahlfenster den Kanal aus, für den Sie die Phasenwinkel-Nulleinstellung ausführen möchten.
- 2 Um den Kompensationswert entsprechend des Eingangs zu erhalten, tippen Sie unter [Phase ADJ] auf [Adjust].
- **3** Tippen Sie zur Eingabe des Kompensationswerts den Kompensationswert-Anzeigebereich an und geben Sie dann den Korrekturwert im Fenster mit der numerischen Tastatur ein.
- Die Phasennulleinstellung steht nur zur Verfügung, wenn die Synchronisationsquelle auf [Ext1], [Ext2], [Ext3] oder [Ext4] steht. Sogar wenn Tasten betätigt werden, wirkt sich die Phasennulleinstellung nicht aus, wenn andere Einstellungen verwendet werden.
- Es steht kein Tastenbetrieb zur Verfügung, wenn die Synchronisation des Kanals freigegeben ist.
- Der gültige Einstellungsbereich des Kompensationswerts liegt zwischen -180° und +180°. Konvertieren Sie den Kompensationswert für Umgebungen, in denen Phasenwinkel als Zahlen zwischen 0° und 360° ausgedrückt werden, in eine Zahl zwischen -180° und +180° und geben Sie ihn ein.
- Der Kompensations-Anzeigebereich zeigt den aktuellen Kompensationswert für die Phasennulleinstellung an. Durch Antippen von [Adjust] kann der aktuelle Kompensationswert durch einen neuen Wert ersetzt werden.
- Der eingestellte Phasennulleinstellungskompensationwert wird von den gemessenen Werten der impulsbasierten Spannung und der Stromphase subtrahiert.
- Die Kompensationswerte werden auch nach dem Ein-oder Ausschalten des Instruments beibehalten.
- Durch Antippen von [Reset] werden die Kompensationswerte gelöscht und es wird auf den Betrieb zurückgesetzt, bei dem das Instrument den Phasenunterschied mit dem Impuls als Referenz anzeigt.
- Die Kompensationswerte werden beim Zurücksetzen des Systems gelöscht.

#### Beispiel für die Messung des elektrischen Winkels

- **1** Drehen Sie den unbestromten Motor von der Lastseite aus und messen Sie die an den Eingangsanschlüssen des Motors erzeugte Induktionsspannung.
- **2** Führen Sie die Phasennulleinstellung aus.

Durch die Nulleinstellung wird der Phasenunterschied zwischen der an U1 eingegebenen Grundschwingungskomponente der Induktionsspannungs-Schwingungsform und dem Impulssignal auf Null gesetzt.

#### **3** Führen Sie dem Motor Strom zu, damit er rotiert.

Die vom Instrument gemessenen Spannungs- und Stromphasenwinkel zeigen basierend auf der Induktionsspannungsphase einen elektrischen Winkel an.

#### WICHTIG

Da der Phasenunterschied durch die Schwingungsform des Rotationseingangs-Signalimpulses und durch die interne Stromkreisverzögerung des Instruments beeinflusst wird, wird ein Messfehler angezeigt, wenn das Instrument eine Frequenz misst, die erheblich von der Frequenz abweicht, bei der die Phasennulleinstellung ausgeführt wurde.

#### Bestimmen der Rotationsrichtung des Motors

Wenn ein A-Phasen- und B-Phasenimpuls eines Inkrementaldrehgebers an den für die Rotationssignale zuständigen Eingangsanschlüssen Kan. B und Kan. C oder denjenigen von Kan. F und Kan. G eingegeben wird, kann das Instrument die Rotationsrichtung der Welle erkennen und den RPM-Werten ein entsprechendes Polaritätszeichen zuweisen.

#### Wenn [Motor Analysis option wiring] auf [Torque Speed Direction Origin] oder

**[Torque Speed Direction]** steht, kann die Rotationsrichtung erkannt werden. Die Rotationsrichtung wird auf dem Pegel des anderen Impulses (hoch/niedrig) basierend bestimmt, wenn die aufsteigenden und fallenden Flanken des A-Phasenimpulses und B-Phasenimpulses erkannt werden.

#### Vorwärtsbetrieb

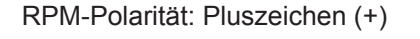

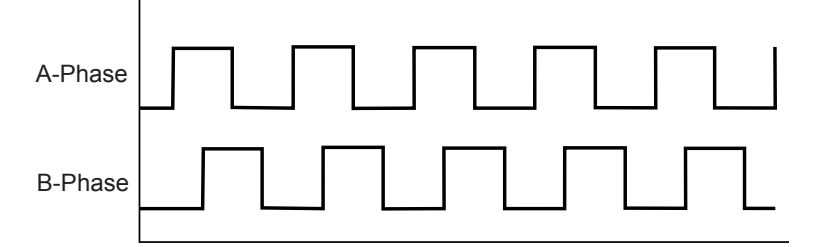

#### Rückwärtsbetrieb

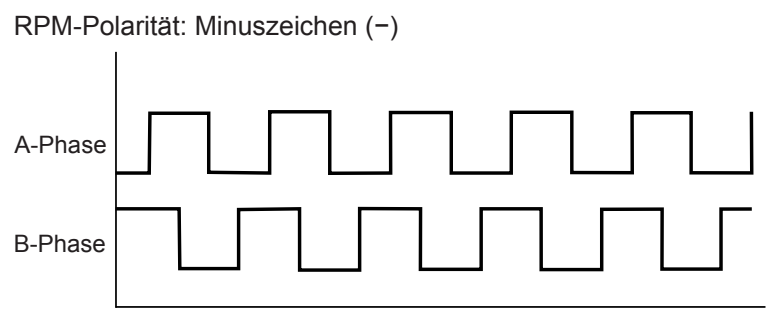

Die erkannte Rotationsrichtung wirkt sich auf das den gemessenen RPM-Werten sowie den gemessenen Motorleistungswerten (Pm) zugewiesene Polaritätszeichen aus.

#### Wenn [Motor analysis option wiring] auf [Torque Speed Direction Origin] oder

**[Torque Speed Origin]** steht und die Synchronisationsquellen von Kan. 1 bis Kan. 8 auf **[Zph1]** oder **[Zph3]** stehen, werden die auf der Grundlage der Motorrotation (ein Zyklus des mechanischen Winkels) gemessenen Spannungs- und Stromwerte angezeigt.

#### Beispiel für einen 4-poligen Motor

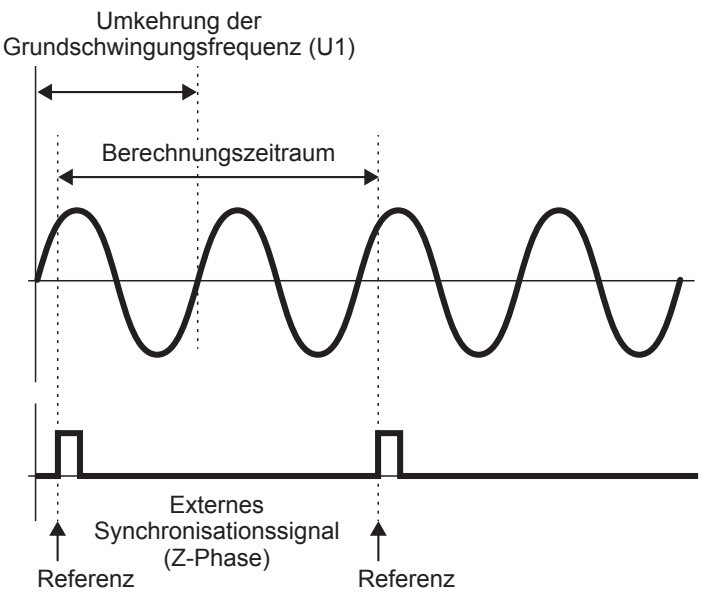

- Zur Verwendung einer steigenden Flanke des externen Synchronisationssignals (Z-Phase) als Referenz stellen Sie die Z-Phasenreferenz auf *Rising*; zur Verwendung einer fallenden Flanke stellen Sie sie auf *Falling*.
- Da unabhängig von der Anzahl der Pole des Motors immer eine Motordrehung als Berechnungsbereich verwendet wird, können Messungen durchgeführt werden, indem eine Durchschnittsberechnung der Variationen für jeden Pol gebildet wird, die durch die mechanischen Eigenschaften des Motors verursacht werden.
- Die gemessenen Werte der Grundschwingung erscheinen bei den gemessenen Spannungswerten und Stromoberschwingungswerten als Ordnung der Hälfte der Motorpolanzahl. In der Folge erscheinen die Spannungs- und Stromoberschwingungen der *n*-ten Ordnung im Produkt der Hälfte der Motorpolanzahl und *n*.
- Die Grundfrequenzen der Spannung und des Stroms werden gemessen, um Werte der gemessenen Spannungs- und Stromfrequenz zu erhalten.
- Geben Sie auf der Grundlage der Messparameter von Kan. A bis Kan. D oder Kan. E bis Kan. H einen geeigneten Eingang an. Zusätzlich zur Eingabe des Originalsignals an Kan. D oder Kan. H (Z-Phasenimpuls), ist es notwendig, die Rotationssignale korrekt an Kan. B oder Kan. F (A-Phasenimpuls) und Kan. C oder Kan. G (B-Phasenimpuls beim Verwenden der Richtung) einzugeben.
- Zur Verwendung anderer Impulse als die von einem Drehgeber ausgegebenen Impulse als Referenz für den Berechnungsumfang wird empfohlen, den Betriebsmodus [Indiv.] der Motoranalyse zu verwenden und die Synchronisationsquelle der Eingangskanäle 1 bis 8 auf jeweils Kan. B, Kan. D, Kan. F oder Kan. H einzustellen. Geben Sie die Referenzimpulse als ausgewählte Synchronisationsquelle ein.

#### 3.7 Messen von IEC-Spannungsschwankungen/ Flicker

Im IEC-Messmodus kann das Gerät als Flickermeter gemäß IEC61000-4-15 verwendet werden, was eine Flickermessung ermöglicht.

Der Start der Flickermessung ist mit dem Start der Integration verknüpft.

Im IEC-Messmodus unterscheidet sich die interne Berechnungsverarbeitung vom regulären Messmodus, um Messungen in Übereinstimmung mit der IEC-Norm durchzuführen. Daher sind einige Funktionen im IEC-Messmodus eingeschränkt.

Siehe "2.7 Messmodus" (S. 48).

#### Anzeigebildschirm [INPUT] > [COMMON]

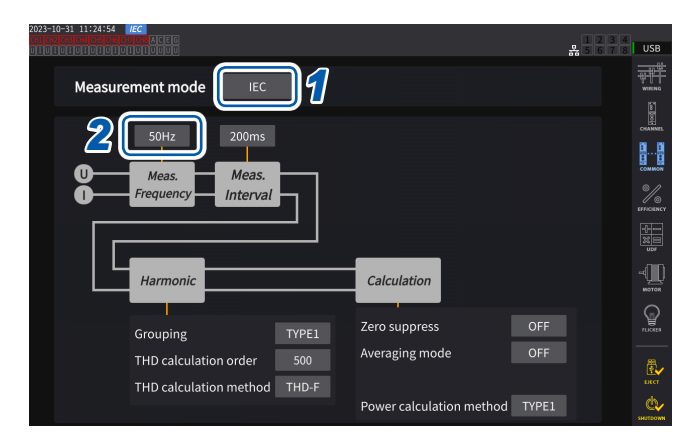

**1** Stellen Sie den Messmodus auf den IEC-Messmodus ein.

Siehe "2.7 Messmodus" (S. 48).

2 Tippen Sie das Feld [Meas. Frequency], um die Messfrequenz auszuwählen.

#### 50Hz, 60Hz

Die Übertragungsfunktion des Flickermeters könnte beeinträchtigt werden. Wählen Sie daher eine geeignete aus.

#### **IEC-Messmodus.**

- Das Instrument kann in diesem Modus IEC-Oberschwingungen und IEC-Spannungsschwankungen/Flicker messen.
- Wenn die Messleitung eine Frequenz von 50 Hz oder 60 Hz hat, kann das Instrument Oberschwingungsmessungen gemäß IEC61000-4-7 Spannungsschwankungs-/Flickermessungen gemäß IEC61000-4-15 durchführen.
- Das Datenaktualisierungsintervall ist auf 200 ms festgelegt.
- Das Instrument führt keine Oberschwingungsmessung und Spannungsschwankungs-/ Flickermessung durch, wenn die zu messende Frequenz außerhalb des Bereichs von 45 Hz bis 66 Hz liegt.

#### Vornehmen der IEC-Flicker-Messeinstellungen

In diesem Abschnitt wird beschrieben, wie die IEC-Flicker-Messeinstellungen vorgenommen werden.

#### Anzeigebildschirm [INPUT] > [FLICKER]

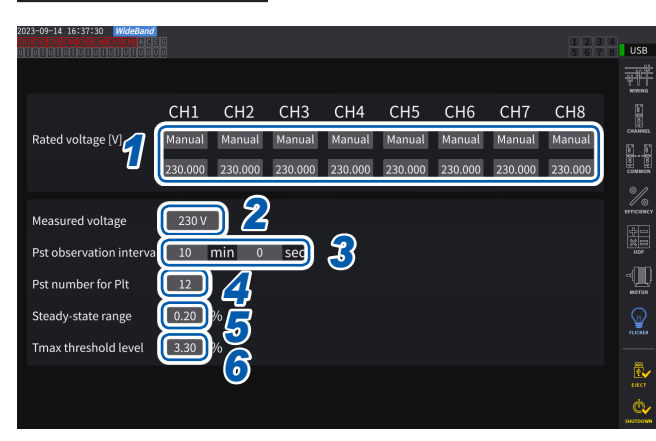

1 Tippen Sie auf die Felder der Verkabelungskonfigurationen, die Sie unter [Rated voltage] einstellen möchten, um die Nennspannung auszuwählen.

| Auto   | Wählen Sie dies, um die<br>Nennspannung automatisch<br>auf Grundlage der vorherigen<br>Eingangsspannung<br>einzustellen. |
|--------|----------------------------------------------------------------------------------------------------|
| Manual | Wählen Sie dies, um einen Wert<br>manuell einzugeben.<br>Einstellbarer Bereich:<br>0,001 bis 999,999                     |

2 Tippen Sie auf das Feld [Measured voltage], um die zu messende Spannung einzustellen.

Die Übertragungsfunktion des Flickermeters ändert sich je nach dieser Einstellung; wählen Sie daher eine geeignete Einstellung.

120V, 230V

#### **3** Tippen Sie auf die [Pst observation interval]-Felder, um das Pst-Beobachtungsintervall einzustellen.

Stellen Sie das Beobachtungsintervall normalerweise auf 10 Minuten.

00 min 30 sec bis 15 min 00 sec

**4** Tippen Sie auf das Feld [Pst number for Plt], um die Anzahl der Pst-Intervalle einzustellen, die für die Plt-Berechnung verwendet werden.

Stellen Sie die Zahl des Ziel-Pst auf 12.

1 bis 1008

5 Tippen Sie auf [Steady-state range], um den zulässigen Bereich (dmin: zulässiger Bereich der relativen Spannungsänderung, der als stationär betrachtet wird) einzustellen.

0.10 bis 9.99%

6 Tippen Sie auf das Feld [Tmax threshold level], um den Grenzwert für Tmax-Bewertungen einzustellen.

1.00 bis 99.99%

#### Messung von IEC-Flicker

Zum Ausführen der IEC-Flickermessung müssen Sie die Einstellung der Verkabelungskonfiguration des Messzielkanals auf 1P2W einstellen. Die richtigen Werte werden nicht ausgegeben, wenn eine andere Verdrahtungskonfiguration gewählt wird.

Um verschiedene Filter zu initialisieren, warten Sie etwa 1 Minute, bevor Sie nach Abschluss der Einstellung mit den Messungen am Spannungseingang beginnen.

Die IEC-Flickermessung wird synchron mit dem Beginn der Integration gestartet und nach Abschluss der Plt-Berechnung gestoppt. Falls **[Pst observation interval]** und **[Pst number for Plt]** jeweils auf 10 Minuten und 12 eingestellt sind, wird die Berechnung nach 120 Minuten gestoppt, die durch Multiplizieren von 10 Minuten mit 12 Punkten erhalten werden. Beachten Sie, dass die Integration selbst nach dem Stopp der Flickerberechnung nicht gestoppt wird.

Einzelheiten zur Steuerungsintegration siehe "3.3 Integration von Spannung und Strom" (S. 70). Im IEC-Messmodus ist die kumulierte Integration nicht möglich. Es ist notwendig, die Daten einmal zurückzusetzen, um die Integration erneut zu starten, nachdem die Integration gestoppt wurde. Das Speichern der Messwerte von Flickerberechnungen erfordert das Speichern von Daten, einschließlich der Daten, die nach Abschluss der Plt-Berechnung erfasst wurden.

| Messelement          | Beschreibung                                                                |
|----------------------|-----------------------------------------------------------------------------|
| d <sub>c</sub>       | Relative stationäre Spannungsänderung                                       |
| d <sub>max</sub>     | Maximale relative Spannungsänderung                                         |
| T <sub>max</sub>     | Zeitraum, in dem die relative Spannungsänderung den Grenzwert überschreitet |
| P <sub>st</sub>      | Kurzzeitflickerwert                                                         |
| P <sub>stMax</sub>   | Maximaler Kurzzeit-Flickerwert                                              |
| P <sub>it</sub>      | Langzeitflickerwert                                                         |
| P <sub>instMax</sub> | Maximaler Momentan-Flickerwert                                              |
| P <sub>instMin</sub> | Minimaler Momentan-Flickerwert                                              |

#### Überprüfen von Flicker-Messwerten

Sie können die Flicker-Messwerte auf dem benutzerdefinierten Bildschirm überprüfen.

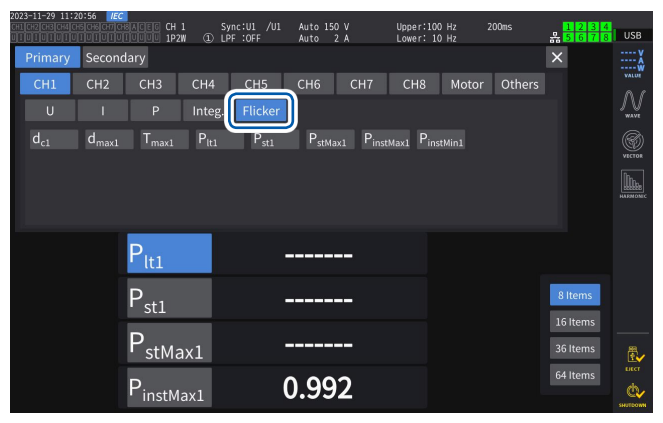

#### Anzeigen von ausgewählten gemessenen Flickerwerten auf dem [CUSTOM]-Bildschirm

Anzeigebildschirm [MEAS] > [CUSTOM]

| 2023-11-29 11:20-56 IP<br>Criter of the conservation of the transmission<br>Primary Secon<br>CH1 CH2<br>U I<br>(d <sub>c1</sub> d <sub>max1</sub> | dary<br>CH3 CH4<br>P Inte<br>T <sub>max1</sub> P <sub>I</sub> t | Sync:U1 /U1<br>LPF:OFF<br><b>CH5</b><br><b>Flicker</b><br>1 P <sub>st1</sub> | Auto 150 V<br>Auto 2 A<br>C C CH7<br>PstMax1 Pinsto | Upper: 100 Hz<br>Lower: 10 Hz<br>CH8 Motor | 200ms<br>Others | 1234<br>n 5678<br>×  | USB<br>VALUE<br>VALUE<br>WAVE |
|----------------------------------------------------------------------------------------------------|-----------------------------------------------------------------|------------------------------------------------------------------------------|-----------------------------------------------------|--------------------------------------------|-----------------|----------------------|-------------------------------|
|                                                                                                    | P <sub>lt1</sub>                                                | -                                                                            |                                                     |                                            |                 |                      |                               |
|                                                                                                    | $P_{st1}$                                                       | -                                                                            |                                                     |                                            |                 | 8 Items              |                               |
|                                                                                                    | $P_{stMax1}$                                                    | -                                                                            |                                                     |                                            |                 | 16 Items<br>36 Items | <b>.</b>                      |
|                                                                                                    | P <sub>instMax1</sub>                                           | C                                                                            | 0.992                                               |                                            |                 | 64 Items             | ынст                          |

- **1** Tippen Sie auf [Flicker].
- 2 Wählen Sie Elemente, die Sie anzeigen wollen.

#### Beschreibung von Messelementen

#### Flicker

Im Allgemeinen bezeichnet der Begriff *Flicker* eine direkt sichtbare Änderung der Helligkeit einer Lichtquelle. Wenn eine Starkstromanlage in Betrieb genommen wird oder aufgrund einer vorübergehenden Überlast ein großer Strom fließt, wird jede Anlage von einem Spannungsabfall betroffen, was zu einem Flicker führt.

Bei Beleuchtungslasten bezieht sich der Begriff in erster Linie auf das Blinken von Leuchtmitteln. Entladungslampen wie Leuchtstofflampen und Quecksilberdampflampen sind besonders anfällig für die Auswirkungen von Spannungsabfällen. Wenn die Häufigkeit der kurzzeitigen Verdunkelung aufgrund von Spannungsabfällen zunimmt, treten wiederholt Flicker auf, was für Menschen visuell sehr unangenehm ist.

#### Kurzzeitflickerwert, P<sub>st</sub>

Dieser Wert gibt die Anfälligkeit für einen kurzzeitig gemessenen Flicker an. Es kann jeder Pst-Messzeitraum eingestellt werden; er wird jedoch in der Regel auf 10 Minuten eingestellt.

#### Langzeitflickerwert, P<sub>It</sub>

Dieser Wert gibt die Anfälligkeit für einen Flicker an, der über einen langen Zeitraum mit nacheinander ermittelten Pst-Werten gemessen wird. Es kann eine beliebige Anzahl von zu berechnenden Pst eingestellt werden; sie wird jedoch in der Regel aus zwölf Pst-Werten berechnet (zwei Stunden, wenn der Pst 10 Minuten lang überwacht wird).

#### Momentan-Flickerwert, P<sub>inst</sub>

Dieser Wert wird durch verschiedene Filterverarbeitungen, einschließlich des Sichtbarkeitsfilters für die Eingangsschwingungsform, ermittelt.

#### **Stetiger Zustand**

Der Spannungs-Effektivwert für jeden Halbzyklus bleibt für etwa 1 s oder länger innerhalb des spezifizierten zulässigen Bereichs von ±0,2% und wird als stabil angesehen.

#### Relative stationäre Spannungsänderung, d<sub>c</sub>

Dieser Wert ist eine Differenz zwischen zwei aufeinanderfolgenden stationären Werten. Dieser Wert wird ermittelt, indem der Unterschied zwischen den beiden konstanten Spannungen vor und nach einer einzelnen Spannungsschwankung durch die in Prozent ausgedrückte Nennspannung dividiert wird.

#### Maximale relative Spannungsänderung, d<sub>max</sub>

Dieser Wert ergibt sich aus der Division des absoluten Wertes des größten Schwankungswertes bei der einmaligen Spannungsschwankung durch die Nennspannung auf der Grundlage des vorherigen stationären Wertes, ausgedrückt in Prozent.

#### Zeitraum, in dem die relative Spannungsänderung den Grenzwert überschreitet, T<sub>max</sub>

Dieser Wert gibt den Zeitraum an, in dem die relative Spannungsänderung während eines Spannungsänderungszeitraums den Schwellenwert überschreitet. Es kann jeder Schwellenwert eingestellt werden; er wird jedoch in der Regel auf 0,20% eingestellt. Messen von IEC-Spannungsschwankungen/Flicker

# **Anzeigen von Schwingungsformen**

Das Instrument kann die Spannung, den an allen Kanälen gemessenen Strom sowie die Motor-Eingangsschwingungsformen anzeigen.

Die Schwingungsformanzeige ist vollkommen unabhängig von der Leistungsmessung.

Der in diesem Kapitel beschriebene Vorgang hat keinen Einfluss auf die gemessenen Leistungsoder Oberschwingungswerte.

#### Schwingungsform-Anzeigemethode 4.1

#### Anzeigen von Schwingungsformen auf dem Schwingungsform-Bildschirm (WAVE-**Bildschirm**)

Der Schwingungsform-Bildschirm zeigt ausschließlich Schwingungsformen an.

#### Starten der Aufzeichnung der Schwingungsformen Anzeigebildschirm [MEAS] > [WAVE] > [WAVE]

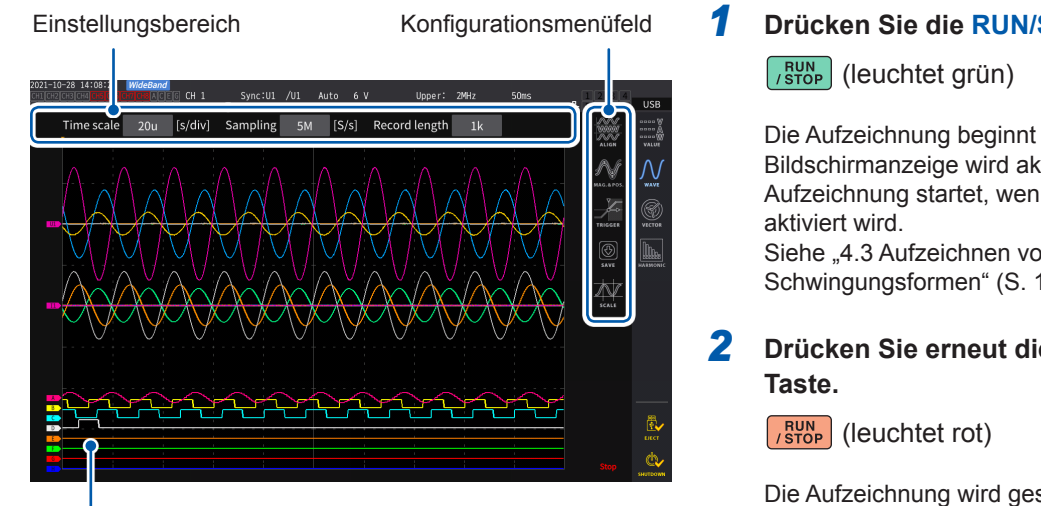

Drücken Sie die RUN/STOP-Taste.

Die Aufzeichnung beginnt und die Bildschirmanzeige wird aktualisiert. Die Aufzeichnung startet, wenn der Auslöser Siehe "4.3 Aufzeichnen von Schwingungsformen" (S. 123).

Drücken Sie erneut die RUN/STOP-

Die Aufzeichnung wird gestoppt und die Bildschirmanzeige wird nicht länger aktualisiert.

Messwert-Anzeigebereich

Auslöserposition (S. 120)

#### Aufzeichnungsstatusanzeige von Schwingungsformen

Die Aufzeichnungsstatusanzeige von Schwingungsformen bietet nützliche Informationen, wenn das Anzeigen der Schwingungsformen etwas dauert oder wenn keine Schwingungsformen angezeigt werden können.

#### Aufzeichnungsstatus von Schwingungsformen

| Stopp    | Aufzeichnung wurde gestoppt.                                                 |
|----------|------------------------------------------------------------------------------|
| PreTrig. | Das Instrument zeichnet Vor-<br>Auslöser-Schwingungsformen auf.              |
| Trigger  | Das Instrument ist im Auslöser-<br>Standby-Zustand.                          |
| Storage  | Das Instrument zeichnet Nach-<br>Auslöser-Schwingungsformen auf.             |
| Compress | Das Instrument erstellt<br>Schwingungsformen für die<br>Anzeige.             |
| Abort    | Das Instrument ist dabei, die<br>Schwingungsformaufzeichnung<br>abzubrechen. |

#### Anzeigen von Schwingungsformen und Messwerten auf dem Schwingungsformund Messwert-Bildschirm (WAVE+VALUE-Bildschirm).

Dieser Bildschirm zeigt Schwingungsformen und Messwerte an. Die Zeitintervalle zwischen den Zeitpunkten, zu denen die Bildschirm-Schwingungsformen aufgezeichnet wurden und den Zeitpunkten, zu denen die Bildschirmwerte gemessen wurden, werden nicht synchronisiert.

#### Starten der Aufzeichnung der Schwingungsformen

#### Anzeigebildschirm [MEAS] > [WAVE] > [WAVE]

Schwingungsform-Anzeigebereich

| 2021-06-29 14:24:42<br>CH1 CH2 CH3 CH4 CH5 CH | 2 WideBau<br>GCH7 CHS A<br>1 U T U T U | EG CH | 5 Sy<br>W ① LP | nc:DC /DC<br>F :OFF | Manu<br>Manu | 1.5kV<br>50 A | Uppe<br>Lowe | r: 2MHz<br>r:0.1 Hz |        | 50ms 1<br>5 | eg.<br>2 3 4<br>6 7 8        | 'S: 0.02<br>L: ecb70618<br>D: ec380617                                                                                                    | Internal<br>USB |
|-----------------------------------------------|----------------------------------------|-------|----------------|---------------------|--------------|---------------|--------------|---------------------|--------|-------------|------------------------------|----------------------------------------------------------------------------------------------------|-----------------|
| Time Scale                                    | 6.67u                                  | /div] | Sampling       | 15M                 | [S/s]        | Record Ler    | ngth         | 1k                  | Trigge | r Lev       | /el                          | 100000<br>ALIGN                                                                                                    | value           |
|                                               | (                                      | )     |                |                     |              |               |              |                     |        | A.          | /@                           | $\mathcal{N}_{\mathbf{x},\mathbf{x}}$                                                                                                    |                 |
|                                               |                                        |       |                |                     |              |               |              |                     |        |             | u                            | TRIGGER                                                                                                    | WECTOR .        |
|                                               |                                        |       |                |                     |              |               |              |                     |        |             |                              |                                                                                                    |                 |
|                                               |                                        |       |                |                     |              |               |              |                     |        |             | -16003@U7001<br>-19293@U7005 | <u>م</u> لا                                                                                                    | E JO            |
| $U_{rms1}$                                    | 0                                      | .04   | 738            | ۷                   | Ur           | ms1           | 0.           | .047                | 738    | ۷           |                              |                                                                                                    |                 |
| $U_{rms1}$                                    | 0                                      | .04   | 738            | ۷                   | Ur           | ms1           | 0            | .047                | 738    | ۷           |                              | 8 ITEMS                                                                                                    |                 |
| U <sub>rms1</sub>                             | 0                                      | .04   | 738            | ۷                   | Ur           | ms1           | 0            | .047                | 738    | ۷           |                              | 12 II II II II<br>12 II II II<br>12 II II II<br>12 II II II<br>12 II II II<br>12 II II II<br>12 II II II<br>12 II II II<br>12 II II II<br>12 II II II<br>12 II II<br>12 II II II<br>12 II II II II<br>12 II II II<br>12 II II II II<br>12 III |                 |
| U <sub>rms1</sub>                             | ę                                      | ,04   | 738            | V                   | Ur           | ms1           | 0            | .047                | 738    | V           |                              |                                                                                                    |                 |

Im Messwert-Anzeigebereich können 32 frei wählbare grundlegende Messparameter ausgewählt werden. Siehe "1.4 Grundlegender Betrieb (Bildschirmanzeige und -layout)" (S. 22).

### Anhalten der Anzeigeaktualisierung der Messwerte

Durch Drücken der **HOLD**-Taste kann die Anzeigeaktualisierung der Messwerte gestoppt werden. Die Schwingungsformaufzeichnung wird nicht gestoppt.

Messwert-Anzeigebereich

#### Anordnung der Schwingungsformen

Zur Anordnung der Schwingungsformen stehen vier Muster zur Verfügung.

#### Anzeigebildschirm [MEAS] > [WAVE]

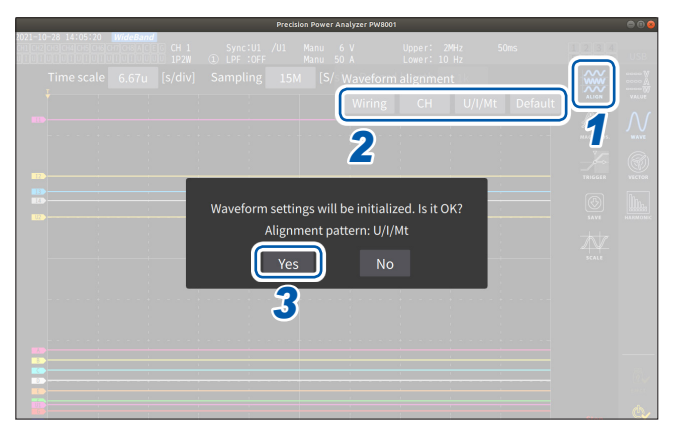

- **1** Tippen Sie auf [Align].
- 2 Tippen Sie ein beliebiges [ALIGN]-Muster an. Das Bestätigungsdialogfeld wird angezeigt.
- **3** Tippen Sie auf [Yes], um die Schwingungsformen auszurichten.

| Wiring  | Ordnet die Schwingungsformen derselben Verkabelungskonfiguration an derselben Position an. Die Positionen sind je nach Verkabelungskonfiguration verschieden.                                                                               |
|---------|----------------------------------------------------------------------------------------------------|
| СН      | Ordnet die Schwingungsformen desselben Kanals an derselben Position an.                                                                                                    |
| U/I/Mt  | Ordnet die Schwingungsformen von oben nach unten in der Reihenfolge Spannung, Strom und Motor an.                                                                                                    |
| Default | Ordnet die Schwingungsformen getrennt nach 1.) Spannungs- und Stromschwingungsformen und 2.) Motorschwingungsformen an. Ist keine Motoranalyseoption installiert, werden die Spannungs- und Stromschwingungsformen in der Mitte angeordnet. |

Die Vertikalachse der Schwingungsformen wird an den Nullpositionen jedes Eingangs angeordnet.

- · Die Anzeigevergrößerung der Vertikalachse wird der Vertikalachsengröße des Bereichs und Felds angepasst.
- Wenn die Schwingungsformen angeordnet werden, werden auch die Farben der Schwingungsformen geändert. Die Farben hängen vom Anordnungsmuster ab.

# 4.2 Ändern der Schwingungsformanzeige und Konfigurieren der Aufzeichnung

#### Einstellung der Zeitachse

In diesem Abschnitt wird beschrieben, wie die Einstellungen der Zeitachse der Schwingungsformen mit **[Time scale]**, **[Sampling]** und **[Record length]** konfiguriert werden. Die Einstellungen der Zeitachse werden automatisch den Einstellungen der Abtastfrequenz und Aufzeichnungslänge entsprechend geändert.

#### Anzeigebildschirm [MEAS] > [WAVE] > [WAVE]

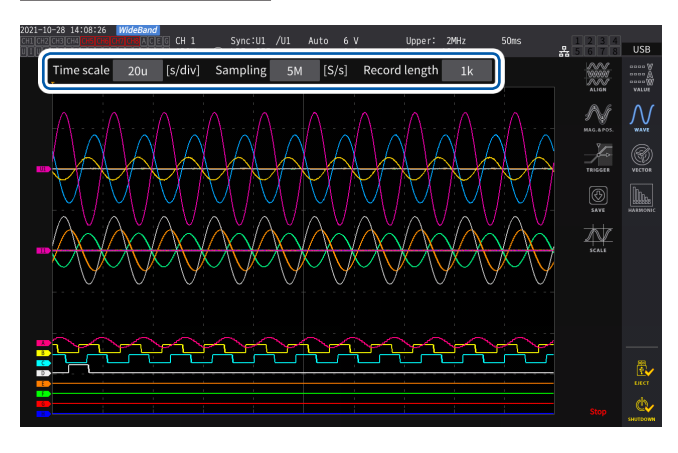

#### Tippen Sie jedes Feld an und drehen Sie dann am X-Drehschalter, um alle Einstellungselemente einzustellen.

Siehe "Ändern von Werten mit den Drehschaltern" (S. 23).

#### WICHTIG

Die analogen Motorschwingungsformen werden in einer Rate von 1 MS/s abgetastet. Bei der Einstellung der Abtastrate auf mindestens 1 MS/s wird derselbe Wert zusätzlich an den Punkten zwischen Abtastpunkten angezeigt.

#### Zeitachse

Die Einstellungen der Abtastfrequenz und Aufzeichnungslänge werden im Einklang mit der Zeitachseneinstellung geändert. Die Abtastfrequenz und Aufzeichnungslänge werden unter den durch die Abtastfrequenzen und Aufzeichnungslängen festgelegten Kombinationen der Zeitachseneinstellungen zu den zum kürzesten Intervall zu aktualisierenden Einstellungen geändert (höchste Abtastfrequenz, kürzeste Aufzeichnungslänge).

6.67 μs/div, 13.3 μs/div, 20 μs/div, 33.3 μs/div, 40 μs/div, 66.7 μs/div, 100 μs/div, 133 μs/div, 200 μs/div, 333 μs/div, 400 μs/div, 500 μs/div, 666 μs/div, 1 ms/div, 1.33 ms/div, 2 ms/div, 3.33 ms/div, 4 ms/div, 5 ms/div, 6.67 ms/div, 10 ms/div, 13.3 ms/div, 20 ms/div, 33.3 ms/div, 40 ms/div, 50 ms/div, 66.7 ms/div, 100 ms/div, 200 ms/div, 400 ms/div, 500 ms/div, 1 s/div, 2 s/div, 4 s/div, 5 s/div, 10 s/div, 20 s/div, 50 s/div

#### Abtastfrequenz

15 MHz, 7.5 MHz, 5 MHz, 2.5 MHz, 1 MHz, 500 kHz, 250 kHz, 100 kHz, 50 kHz, 25 kHz, 10 kHz

#### Aufzeichnungslänge

1 k, 5 k, 10 k, 50 k, 100 k, 500 k, 1 M, 5 M (Maßeinheit: Wörter)

1 k = 1000 gemessene Datenpunkte, 1 gemessener Datenpunkt = 1 Wort

Die Schwingungsformen werden angezeigt, sobald die Daten für die eingestellte Aufzeichnungslänge unter der festgelegten Abtastfrequenz aufgezeichnet wurden.

Ist die Einstellung der Zeitskala langsamer als 200 ms/div eingestellt, werden die Schwingungsformen so angezeigt, wie sie in Echtzeit aufgezeichnet werden (Durchlaufmodus).

#### WICHTIG

Da die Abtastfrequenzen des U7005 und des U7001 bei 15 MHz bzw. bei 2,5 MHz liegen, ist ein Unterschied in der Glätte der Schwingungsformen zu erkennen, wenn die Abtastfrequenz des Instruments auf mindestens 2,5 MHz eingestellt ist.

#### Peak-to-Peak-Komprimierung

Bei einer Rate von 15 MS/s abgetastete Werte

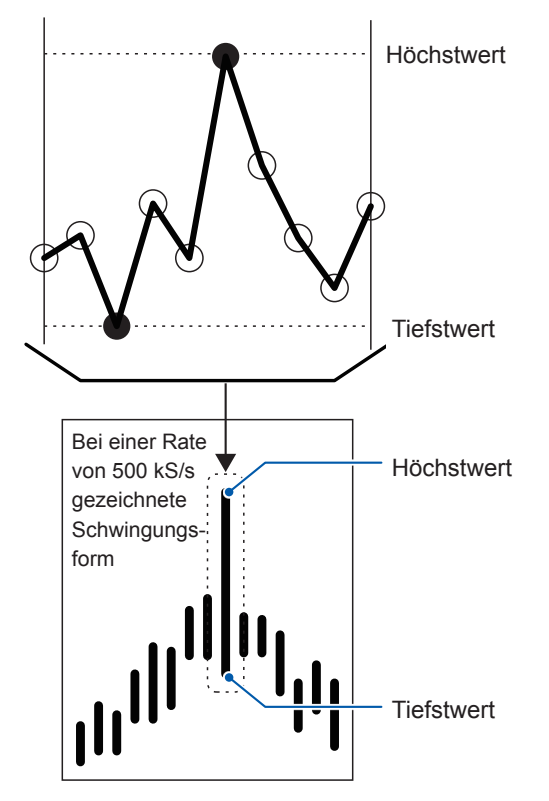

Zur Komprimierung mit der Peak-to-Peak-Komprimierung einer bei 15 MS/s abgetasteten Schwingungsform zu einer Schwingungsform, die aus Punkten mit einer Rate von 500 kS/s besteht Auch wenn Sie die Einstellung der Abtastfrequenz ändern, tastet das Instrument die Signale intern mit einer Abtastrate von 15 MS/s ab. Bei einer Reduzierung der Abtastfrequenz könnte durch die Dezimierung der Abtastpunkte einer bei einer Rate von 15 MS/s in regelmäßigen Intervallen abgetasteten Schwingungsform der Höchst- und Tiefstwert im Intervall dezimiert werden. Die Peakto-Peak-Komprimierung ist eine Form, andere Punkte auszuwählen und zu dezimieren und dabei den Höchst- und Tiefstwert im Intervall beizubehalten.

Auf diese Weise kann die Abtastfrequenz reduziert und dabei weiterhin genaue Schwingungsformen erzielt werden, von denen die Spitzen der unkomprimierten Schwingungsformen beibehalten werden.

Die zu speichernden Schwingungsformdaten bestehen aus zwei Werten pro Datenpunkt, dem Höchst- und Tiefstwert, wie auf der Abbildung links dargestellt.

#### Aliasing

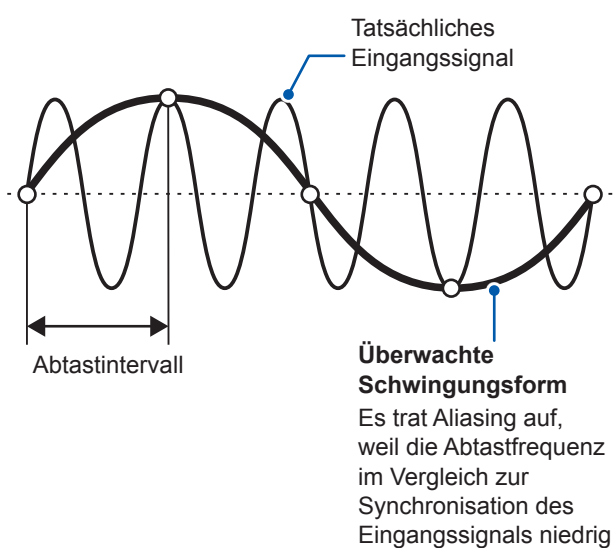

ist

Wenn die Änderung eines zu messenden Signals in Bezug auf die Abtastfrequenz schneller wird, werden langsame Signale aufgezeichnet, die bei einer bestimmten Frequenz nicht auftreten. Dieses Phänomen wird als Aliasing bezeichnet.

#### Einstellungen des Vergrößerungsfaktors der vertikalen Achse und der Anzeigeposition

In diesem Abschnitt wird beschrieben, wie man die Anzeigevorlieben einstellt, unter anderem, wie man die Schwingungsformanzeige, die Vergrößerungsfaktoren der Vertikalachse und Anzeigepositionen jedes einzelnen Parameters deaktiviert oder aktiviert.

#### Anzeigebildschirm [MEAS] > [WAVE] > [WAVE]

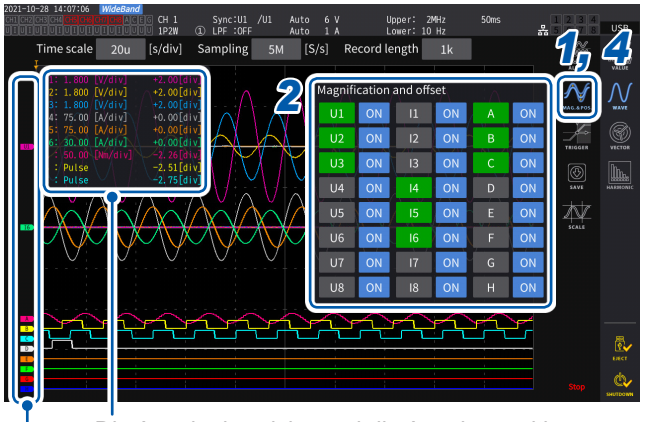

Die Anzeigebereiche und die Anzeigepositionen des zu ändernden Parameters werden angezeigt.

Der Parametername wird für jede Schwingungsform angezeigt.

#### **1** Tippen Sie auf [MAG.&POS.].

Das Einstellungsfenster des Vergrößerungsfaktors der Vertikalachse und der Anzeigeposition wird angezeigt.

#### **2** Tippen Sie eine Kanaltaste an.

Die Taste der ausgewählten Kanaltaste wird grün und der X-Drehschalter leuchtet grün auf. Es können mehrere Kanalnummern gleichzeitig ausgewählt werden.

| U       | Spannungsschwingungsformen          |
|---------|-------------------------------------|
| 1       | Stromschwingungsformen              |
| A bis H | Motoreingangsschwingungsfor-<br>men |

#### **3** Konfigurieren Sie die Einstellungen durch Drehen am X- und Y-Drehschalter.

Die Einstellungen des Vergrößerungsfaktors der Vertikalachse und der Anzeigeposition der Vertikalachse ändern sich mit jedem Drehen der Knöpfe.

#### Vergrößerungsfaktor der vertikalen Achse

```
×1/10, ×1/9, ×1/8, ×1/7, ×1/6, ×1/5, ×1/4, ×1/3, ×2/5, ×1/2, ×5/9, ×5/8, ×2/3, ×5/7, ×4/5, ×1, ×10/9, ×5/4, ×4/3, ×10/7, ×5/3, ×2, ×20/9, ×5/2, ×10/3, ×4, ×5, ×20/3, ×8, ×10, ×25/2, ×50/3, ×20, ×25, ×40, ×50, ×100, ×200
```

#### Anzeigeposition der vertikalen Achse

-9999.99 div bis 9999.99 div

**4** Tippen Sie [MAG.&POS.] oder den Bereich außerhalb des Fensters an.

Das Fenster schließt sich.

#### Anzeige der Vertikalachsen-Vergrößerungsliste

Das Instrument kann die Vertikalachsenvergrößerungen aller Schwingungsformen anzeigen.

#### Anzeigebildschirm [MEAS] > [WAVE] > [WAVE]

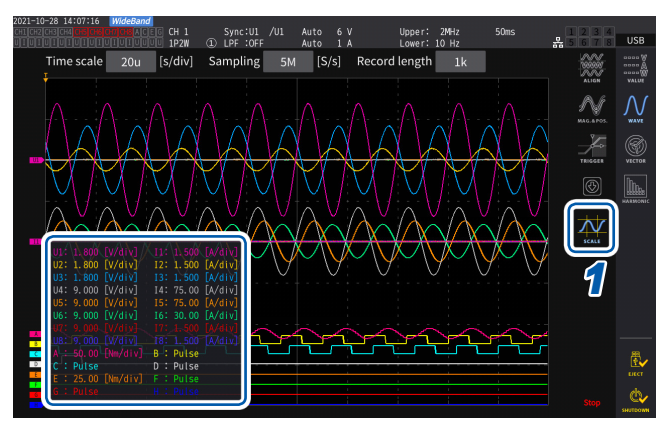

#### **1** Tippen Sie auf [SCALE].

Das Einstellungslistenfenster der Vergrößerungsfaktoren der Vertikalachse und der Anzeigeposition wird angezeigt. Im Fenster werden nur die Informationen der Bildschirm-Schwingungsformen angezeigt.

#### **2** Tippen Sie erneut auf [SCALE].

Das Einstellungslistenfenster des Vergrößerungsfaktors der Vertikalachse wird geschlossen.

#### Konfiguration der Auslösereinstellungen

In diesem Abschnitt wird beschrieben, wie man die Bedingungen einstellt, unter denen das Instrument mit der Aufzeichnung der Schwingungsformen beginnen kann. Dies wird als Auslöserfunktion bezeichnet.

Wenn die benutzerdefinierten Bedingungen für den Auslöser erfüllt sind, wird der Auslöser aktiviert und mit der Aufzeichnung der Schwingungsformen begonnen.

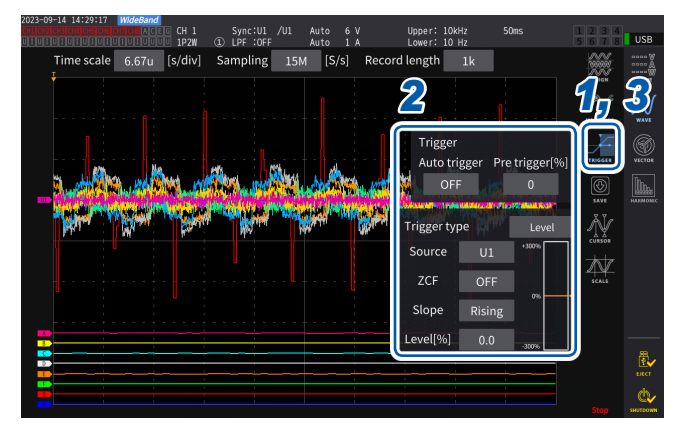

#### Anzeigebildschirm [MEAS] > [WAVE] > [WAVE]

#### 1 Tippen Sie auf [TRIGGER]. Das Konfigurationsfenster des Auslösers wird geöffnet.

#### **2** Tippen Sie auf die Taste.

Sie können die wichtigen Elemente einstellen. Einzelheiten zu den Konfigurationsparametern siehe "Beschreibung der Parametereinstellungen und wählbaren Bereiche" (S. 121).

#### **3** Tippen Sie nach der Beendigung der Konfiguration [Trigger] oder den Bereich außerhalb des Fensters an.

Das Konfigurationsfenster des Auslösers wird geschlossen.

#### Beschreibung der Parametereinstellungen und wählbaren Bereiche

| Parameter                            | Einstellungen                                                         | Beschreibung                                                                                                    |  |  |  |  |
|--------------------------------------|-----------------------------------------------------------------------|----------------------------------------------------------------------------------------------------|--|--|--|--|
| Auto trigger                         | ON                                                                    | Der Start der Schwingungsformaufzeichnung wird erzwungen,<br>falls der nächste Auslöser nicht innerhalb von ca. 100 ms<br>nach der Aktivierung des vorherigen Auslösers aktiviert<br>wird. Diese Einstellung dient zur Beobachtung von DC-<br>Eingangsschwingungsformen.                                                                                                    |  |  |  |  |
|                                      | OFF                                                                   | Es wird nur mit der Schwingungsformaufzeichnung begonnen, falls die Einstellungsbedingung erfüllt ist.                                                                                                    |  |  |  |  |
| Pre trigger[%]                       | 0% bis 100%<br>(in Schritten von<br>10-Prozentpunkten<br>einstellbar) | Legt im Verhältnis zur Aufzeichnungslänge fest, wie viel<br>der Schwingungsform zugewiesen werden soll, bevor der<br>Auslöser aktiviert wird.<br>Vorauslöser Startauslöser<br>Vorauslöser-Einstellung Aufzeichnungslänge<br>Konfigurieren Sie die Einstellungen durch Drehen am<br>X-Drehschalter.<br>Siehe "Ändern von Werten mit den Drehschaltern" (S. 23).                                                                                                    |  |  |  |  |
| Trigger type                         | Level                                                                 | Änderungen eines Speicherschwingungsformpegels<br>aktivieren den Auslöser.<br>Es können erweiterte Einstellungen für den Pegelauslöser<br>konfiguriert werden.                                                                                                    |  |  |  |  |
|                                      | Event                                                                 | Änderungen des Wertes eines ausgewählten Messelements<br>aktivieren den Trigger.<br>Es können erweiterte Einstellungen für den Ereignisauslöser<br>konfiguriert werden.                                                                                                    |  |  |  |  |
|                                      | Stellt die Schwingungsform                                            | ein, die als Auslöserquelle verwendet werden soll.                                                                                                    |  |  |  |  |
|                                      | U1 bis U8                                                             | Spannungsschwingungsformen                                                                                                    |  |  |  |  |
| Source                               | I1 bis I8                                                             | Stromschwingungsformen                                                                                                    |  |  |  |  |
|                                      | CH A bis CH H,<br>Ext1 bis Ext4                                       | Motorschwingungsformen (nur bei Modellen mit Motoranalyse<br>verfügbar)<br>Verfügbare Einstellungen variieren mit dem Motoreingangs-<br>Betriebsmodus.                                                                                                    |  |  |  |  |
| <b>ZCF</b><br>(Nulldurchgangsfilter) | ON, OFF                                                               | Mit dieser Funktion kann man mit einem Rauschfilter<br>Störsignale einer als Auslösequelle verwendeten<br>Schwingungsform eliminieren, wenn die Auslösequelle<br>auf Spannungsschwingungsformen oder<br>Stromschwingungsformen eingestellt ist.<br>Stellen Sie [ZCF] auf [ON], um bei Verwendung einer<br>Schwingungsform mit Störsignal eine stabile Auslöserzeit zu<br>erhalten.<br>Diese Einstellung dient besonders zur Beobachtung von<br>PWM-Schwingungsformen.<br>Die angezeigte Schwingungsform wird davon nicht<br>beeinflusst.<br>Wenn [Source] auf Kan. A bis Kan. H oder Ext1 bis Ext4<br>steht, wird der ZCF zwangsdeaktiviert. |  |  |  |  |
|                                      | Rising                                                                | Der Auslöser wird an einer aufsteigenden Flanke der Schwingungsform aktiviert.                                                                                                    |  |  |  |  |
| Slope                                | Falling                                                               | Der Auslöser wird an einer fallenden Flanke der Schwingungsform aktiviert.                                                                                                    |  |  |  |  |

| Parameter                                       | Einstellungen                                                                                | Beschreibung                                                                                                    |
|-------------------------------------------------|----------------------------------------------------------------------------------------------|----------------------------------------------------------------------------------------------------|
|                                                 |                                                                                              | Stellt das Niveau, bei dem der Auslöser aktiviert wird, als<br>Prozentsatz des Quellbereichs ein. Rechts im Fenster wird<br>eine Niveaudarstellung angezeigt.<br>Diese Einstellung kann nicht verwendet werden, wenn die<br>Auslösequelle auf <b>[Pulse]</b> einer Motorschwingungsform<br>eingestellt ist.                                                                                                    |
| Level[%]                                        | -300% bis +300%                                                                              | Konfigurieren Sie die Einstellungen durch Drehen am<br>Y-Drehschalter.<br>Leuchtet grün: in 0,1er-Schritten<br>Leuchtet rot: in 1er-Schritten<br>Siehe "Ändern von Werten mit den Drehschaltern" (S. 23).                                                                                                    |
|                                                 |                                                                                              | Sie können die Auslöserebenenzeile verschieben, wenn Sie sie angetippt haben.                                                                                                    |
| <b>Ev1</b> bis <b>Ev4</b><br>(Ereignis 1 bis 4) | Zusammengesetzt aus Mes<br>Werten (0,0000 bis ±99999<br>Timescale 6.67u [s/div] Sampling ISM | Seelementen, Ungleichheitszeichen (<, >) und numerischen 9,9T).          IV       Verri 10/Hz       Verri 10/Hz       Verri 10/ |

#### 4.3 Aufzeichnen von Schwingungsformen

#### Kontinuierliches Aufzeichnen von Schwingungsformen

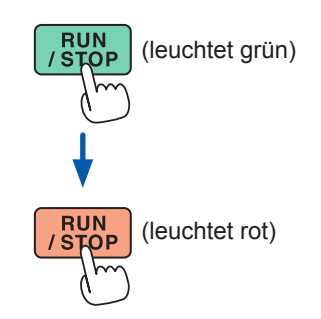

#### **1** Drücken Sie die RUN/STOP-Taste.

Das Instrument geht in den Auslöser-Standby-Zustand über. Die Aufzeichnung startet, wenn ein Auslöser aktiviert wird. Nachdem Schwingungsformen der Aufzeichnungslänge aufgezeichnet worden sind, wartet das Instrument wiederholt auf einen Auslöser.

#### **2** Drücken Sie die RUN/STOP-Taste.

Die Aufzeichnung stoppt.

- Wenn die **RUN/STOP**-Taste gedrückt wird, um den Schwingungsform-Speichervorgang zu stoppen, werden Schwingungsformen eventuell nicht korrekt gespeichert.
- Drücken Sie stets die **SINGLE**-Taste, um zu speichernde Schwingungsformen zu erfassen.

#### Einmaliges Aufzeichnen einer Schwingungsform

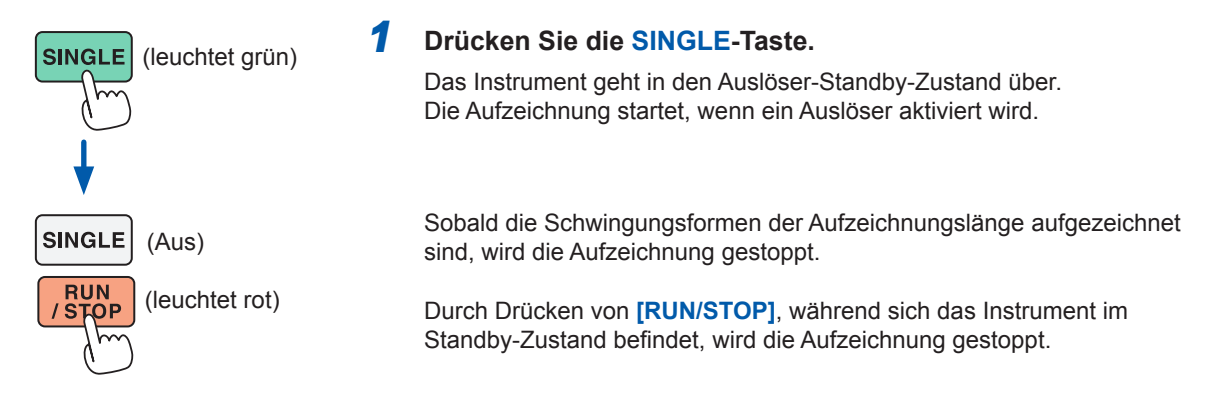

#### Manuelles Aktivieren des Auslösers

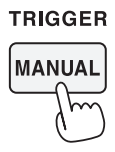

#### Drücken Sie die MANUAL-Taste, während sich das Instrument im Standby-Zustand befindet.

Durch Drücken der Taste kann ein Auslöser aktiviert und die Aufzeichnung der Schwingungsformen gestartet werden.

#### Anzeigen von Schwingungsform-Messwerten (Cursormessung)

Sie können die zwei Cursor verwenden, um am Cursor gemessene Werte der ausgewählten Schwingungsform anzuzeigen.

Am Cursor gemessene Werte können für eine Spannungsschwingungsform, eine Stromschwingungsform und eine Motoreingangsschwingungsform jeder Verkabelungskonfiguration mit der Differenz zwischen den beiden Werten der Cursor angezeigt werden.

#### Anzeigebildschirm [MEAS] > [WAVE] > [WAVE]

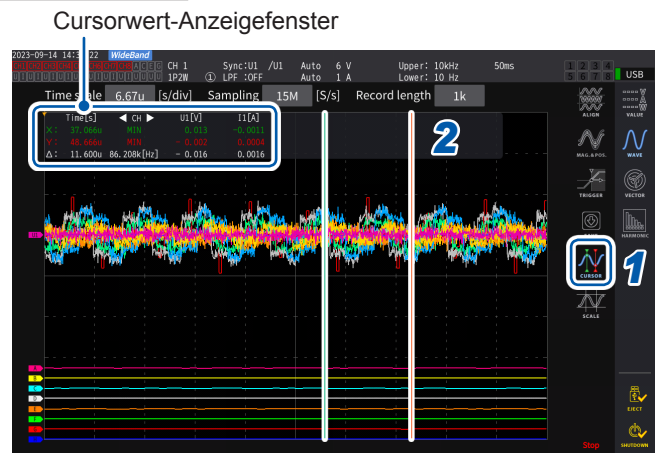

- **1** Tippen Sie auf [CURSOR], um die Cursor anzuzeigen.
- **2** Verwenden Sie die X- und Y-Drehschalter, um die Cursor zu verschieben und die mit dem Cursor gemessenen Höchst- und Tiefstwerte der Messung der Reihe nach anzuzeigen.

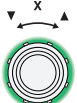

#### Bewegen des X-Cursors

Drehen Sie den Drehschalter, um die anzuzeigenden Werte in der folgenden Reihenfolge umzuschalten:

Anzeigen des Tiefstwerts, Bewegen des Cursors, Anzeigen des Höchstwerts, Anzeigen der Tiefstwertanzeige, Bewegen des Cursors und Anzeigen des Höchstwerts.

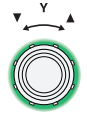

#### Bewegen des Y-Cursors

Der Y-Drehschalter bewegt sich genauso wie der X-Drehschalter. Sie können auch den Cursor ziehen.

Die folgenden Parameter werden im Cursor-Anzeigefenster angezeigt:

• Am X-Cursor gemessene Werte (Pegel und Zeitachse), Höchst-/Tiefstwertanzeige • Am Y-Cursor gemessene Werte (Pegel und Zeitachse), Höchst-/Tiefstwertanzeige Differenz ( $\Delta$ ) zwischen am X- und Y-Cursor gemessenen Werten (Pegeldifferenz und Zeitachsendifferenz)

• Kehrwert der X- und Y-Cursor-Zeitachsendifferenz (1/ $\Delta$ )

- Für jeden Punkt der angezeigten Schwingungsform gibt es zwei Datenteile (den Höchstwert und den Tiefstwert). Daraus folgt, dass Sie zwischen der Höchst- und der Tiefstwertanzeige während der Cursormessung wechseln können.
- Siehe "Einstellung der Zeitachse" (S. 117) und "Peak-to-Peak-Komprimierung" (S. 118).
- Die Cursormessung kann auf den folgenden schwingungsformverwandten Bildschirmen verfügbar sein:
- [WAVE]-Bildschirm (Schwingungsformanzeige)
- [WAVE+ZOOM]-Bildschirm (Schwingungsform-+ Vergrößerungs-Anzeige)
- [WAVE+VALUE]-Bildschirm (Schwingungsform- + Messwert-Anzeige)
- [WAVE+FFT]-Bildschirm (Schwingungsform- + FFT-Analyse)

# Anzeigen von Vergrößerungen von Schwingungsformen (Vergrößerungs-Funktion)

Die angezeigten Schwingungsformen können entlang der Zeitachse (horizontale Achse) vergrößert werden.

Die Schwingungsformen innerhalb des gelb markierten Bereichs (Vergrößerungsbereich) im Schwingungsformanzeigebereich werden in Richtung der Zeitachse vergrößert, um sie im vergrößerten Schwingungsformanzeigebereich anzuzeigen. Gerade Linien interpolieren zwischen zwei benachbarten Punkten, wenn die Vergrößerung bestimmt oder größer ist.

# Anzeigebildschirm [MEAS] > [WAVE] > [+ZOOM]

- Tippen Sie die SINGLE-Taste an, um Schwingungsformen zu erfassen.
   Siehe "4.1 Schwingungsform-Anzeigemethode" (S. 115).
  - **2** Tippen Sie das [Zoom]-Symbol an.
  - 3 Verwenden Sie den X-Drehschalter, um die Vergrößerung (die Größe des Vergrößerungsbereichs) auszuwählen.

Die auswählbaren Vergrößerungen sind abhängig von der Anzahl der Speicherpunkte (**×2** bis **×1M**).

#### 4 Verwenden Sie den Y-Drehschalter, um den Vergrößerungsbereich zu verschieben.

Der Vergrößerungsbereich bewegt sich horizontal.

Durch Drücken des Y-Drehschalters kann zwischen den drei Bewegungsgeschwindigkeiten des Vergrößerungsbereichs gewechselt werden. Bei Verwendung des Modus mit der niedrigsten Geschwindigkeit kann der Vergrößerungsbereich in Schritten von einem Speicherdatenpunkt aktualisiert werden.

#### WICHTIG

scale 2m [s.

- Die unterbrochene grüne Linie stellt den Vergrößerungsbereich nach der Positionsänderung und Vergrößerung dar.
- Die Schwingungsformen im Vergrößerungsbereich mit durchgezogener weißer Linie werden am unteren Rand des Bildschirms angezeigt.
- Zur Verwendung der Vergrößerungsfunktion erfassen Sie Schwingungsformen unter Verwendung des SINGLE-Auslösers. (S. 123)

£

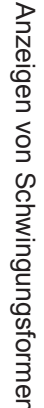

#### Was zeigen sie an?

| 2023-1:<br>Сн1 СН2 | 2-06 19:05:25<br>CH3 CH4 CH5 CH6 ( | WideBand | G CH 1    | Sync:U   | 1 /U1 | Manu 1.5k | ۲      | Upper:   | 2MHz | 50ms | _ 1234      |        |
|--------------------|------------------------------------|----------|-----------|----------|-------|-----------|--------|----------|------|------|-------------|--------|
| UIUI               | UTUTUTU                            | IDIDD    | U 1P2W    | ① LPF :C | FF    | Manu 50   | A      | Lower: 1 | 0 Hz |      | 品 5 6 7 8   | USB    |
|                    | Time scale<br>Ţ                    | 500m     | [s/div]   | Samplin  | g 10  | k [S/s]   | Record | length   | 50k  |      |             |        |
|                    |                                    | +        |           |          |       |           |        |          |      |      | MAG.& POS.  |        |
| 01                 |                                    |          |           |          |       |           |        |          |      |      | TRIGGER     | VECTOR |
|                    |                                    |          |           |          |       |           |        |          |      |      | (b)<br>SAVE |        |
|                    | Zoom Time                          | scale 25 | i0.0m [s/ | div]     |       |           |        |          |      |      |             |        |
| Ul                 |                                    |          |           |          |       |           |        |          |      |      | SCALE       |        |
|                    |                                    |          |           |          |       |           |        |          |      |      | E ZOOM      |        |
|                    |                                    |          |           |          |       |           |        |          |      |      |             |        |
| B<br>C<br>D        |                                    |          |           |          |       |           |        |          |      |      |             | EJECT  |
|                    |                                    |          |           |          |       |           |        |          |      |      |             |        |

| 💘 wird angezeigt.                           | Es gibt keine Schwingungsformdaten, die angezeigt werden können, wie z. B. unmittelbar nach dem Start.                                                                                                    |
|---------------------------------------------|----------------------------------------------------------------------------------------------------|
| [Zoom Time scale] wird in rot<br>angezeigt. | Die Einstellung wird geändert, während der vergrößerte<br>Schwingungsform-Anzeigebereich vergrößerte Schwingungsformen<br>anzeigt, was zu einer Abweichung zwischen der<br>Vergrößerungseinstellung und der Einstellung der tatsächlichen<br>Schwingungsformanzeige führt. |

# 4.4 Fähigkeit zur FFT-Analyse (Leistungsspektrumsanalyse)

In diesem Abschnitt wird beschrieben, wie Sie eine FFT-Analyse (Leistungsspektrumsanalyse) für aufgezeichnete Schwingungsformen durchführen und die Analyseergebnisse anzeigen. Mit dieser Funktion kann eine FFT-Analyse von Spannungen und Strömen einer ausgewählten Verkabelungskonfiguration durchgeführt werden, wobei die Ergebnisse mit einer Frequenz von bis zu 6 MHz grafisch und numerisch angezeigt werden. Das mit einer Motoranalyse ausgestattete Modell kann eine FFT-Analyse der analogen Eingangssignale durchführen. Dies ist hilfreich, um die Trägerfrequenz eines Wechselrichters oder Hochfrequenzgeräusche in kommerziellen Stromversorgungsleitungen oder Gleichstromversorgungen zu beobachten. Wie bei einer FFT-Analyse auf der Grundlage der jeweiligen Berechnungsergebnisse angezeigt werden.

#### Schwingungsform und FFT-Analyseergebnisse anzeigen

Das Instrument kann Schwingungsformen vor der FFT-Analyse und die Ergebnisse der FFT-Analyse auf einem einzigen Bildschirm anzeigen.

Die FFT-Analyse wird bei den Schwingungsformen ausgeführt, die im Anzeigebereich des Fensters dargestellt werden (siehe Abbildung unten).

Daher kann die FFT-Analyse nicht durchgeführt werden, wenn keine Schwingungsform angezeigt wird.

#### Anzeigebildschirm [MEAS] > [WAVE] > [+FFT]

| CH CH CH CH 123 Sync:U1 /U1 Manu 15 V                                                                                                    | Upper: 2MHz 200ms 1 2 3 4<br>S Lower: 10 Hz 😽 5 6 7 USB                                                         |
|----------------------------------------------------------------------------------------------------|----------------------------------------------------------------------------------------------------|
| Time scale 1m [s/div] Sampling 5M [S/s] R                                                                                                    | ecord length 50k                                                                                                |
|                                                                                                    |                                                                                                    |
| ( an an an an an an an an an an an an an                                                                                                    |                                                                                                    |
|                                                                                                    | ···· · · · · · · · · · · · · · · · · ·                                                                          |
|                                                                                                    | <del>~~~~~</del> <sub>Ň</sub>                                                                                   |
| 94fs                                                                                                    | Nts CONSOR                                                                                                    |
| <sup>10</sup> 1111mit                                                                                                    | ••                                                                                                    |
|                                                                                                    |                                                                                                    |
|                                                                                                    |                                                                                                    |
|                                                                                                    | LSM 2M Stop switches                                                                                            |
|                                                                                                    |                                                                                                    |
| ime some 1m [s/div] Samplir                                                                                                    | ng 5M [S/s] Record leng                                                                                         |
|                                                                                                    |                                                                                                    |
|                                                                                                    |                                                                                                    |
|                                                                                                    | UTER DATE DE LE CONTRACTOR DE LA COMPANYA DE LA CONTRACTOR DE LA CONTRACTOR DE LA CONTRACTOR DE LA CONTRACTOR D |
| A THE REPORT OF THE CONTRACT OF THE AND THE ADDRESS OF THE ADDRESS OF THE ADDRESS | Schwingungsform-                                                                                                |
|                                                                                                    | Schwingungsform-                                                                                                |
|                                                                                                    | Schwingungsform-<br>Anzeigebereich                                                                              |
|                                                                                                    | Schwingungsform-<br>Anzeigebereich                                                                              |
|                                                                                                    | Schwingungsform-<br>Anzeigebereich                                                                              |
|                                                                                                    | Schwingungsform-<br>Anzeigebereich                                                                              |
|                                                                                                    | Schwingungsform-<br>Anzeigebereich                                                                              |
| FFT-Diagra                                                                                                    | Schwingungsform-<br>Anzeigebereich                                                                              |
| <b>FFT-Diagra</b><br>Zeigt die FF                                                                                                    | Schwingungsform-<br>Anzeigebereich                                                                              |
| <b>FFT-Diagra</b><br>Zeigt die FF<br>Schwingung                                                                                                    | Schwingungsform-<br>Anzeigebereich                                                                              |
| FFT-Diagra<br>Zeigt die FF <sup>*</sup><br>Schwingung                                                                                                    | Schwingungsform-<br>Anzeigebereich                                                                              |

#### **1** Tippen Sie auf [FFT SETUP].

Das Fenster für die Einstellung der FFT-Analyse wird angezeigt.

#### **2** Tippen Sie auf [Source].

Die FFT-Analyse wird für die Schwingungsformen der in diesem Schritt ausgewählten Kanäle durchgeführt.

CH1 bis CH8, CH12 bis CH78, CH123 bis CH678, Motor (nur bei Modell mit Motoranalyse)

## **3** Tippen Sie die SINGLE-Taste an, um Schwingungsformen zu erfassen.

Siehe "4.1 Schwingungsform-Anzeigemethode" (S. 115).

Der FFT-Diagramm-Anzeigebereich zeigt die FFT-Analyseergebnisse der Wellenformen in dem Fenster.

| Diagrammach          | sen                                                                                                    |
|----------------------|----------------------------------------------------------------------------------------------------|
| Vertikale<br>Achse   | Zeigt die Pegel (ausgedrückt<br>in Prozent des Bereichs<br>oder RMS-Werte) auf einer<br>logarithmischen Skala an. |
| Horizontale<br>Achse | Zeigt die Frequenzen auf einer linearen Skala an.                                                                 |

| Diagramm-Farben |                      |  |
|-----------------|----------------------|--|
| Gelb            | Spannung oder Kan. A |  |
| Rot             | Strom oder Kan. C    |  |
| Orange          | Leistung oder Kan. E |  |
| Grün            | Kan. G               |  |

**4** Tippen Sie [FFT SETUP] oder den Bereich außerhalb des Fensters an.

Das Fenster schließt sich.

#### FFT-Diagramm-Anzeigebereich

- Nachdem eine Änderung der Fensterposition oder der Anzahl der Punkte vorgenommen wurde, kann es einige Zeit dauern, bis die geänderten Einstellungen auf das Fenster angewendet werden.
- Erfassen Sie bei Ausführung der FFT-Analyse die Schwingungsform unter Verwendung des SINGLE-Auslösers.

Siehe "Einmaliges Aufzeichnen einer Schwingungsform" (S. 123).

#### Ändern der Fenstergröße und Bewegen des Fensters

Sie können die Fenstergröße ändern, indem Sie die Fensterposition horizontal verschieben oder die Anzahl der Punkte für die FFT-Analyse ändern.

1

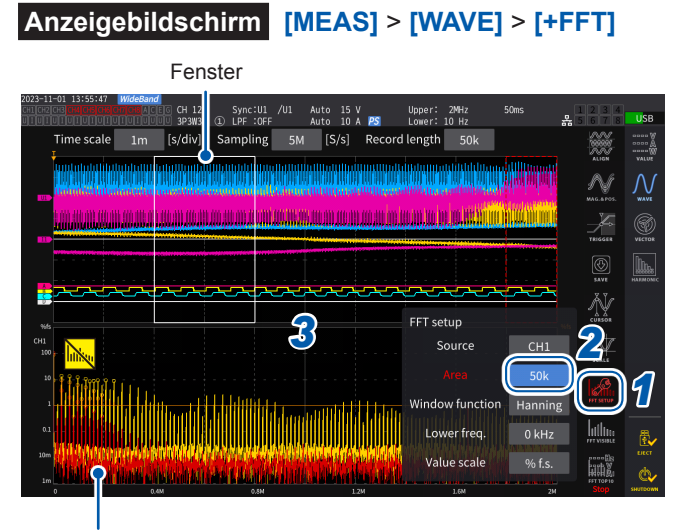

FFT-Diagramm-Anzeigebereich (S. 127)

- Die unterbrochene grüne Linie zeigt die Fensterposition nach der Änderung der Position und der Anzahl der Punkte.
- Die FFT-Ergebnisse für die im Fenster mit der durchgezogenen weißen Linie angezeigten Schwingungsformen werden unten auf dem Bildschirm angezeigt.

#### Tippen Sie auf [FFT SETUP].

Das Fenster für die Einstellung der FFT-Analyse wird angezeigt.

#### 2 Tippen Sie auf [Window].

Durch Antippen des Ziffernfeldes leuchtet der Drehschalter grün auf.

3 Verwenden Sie den X-Drehschalter, um die Anzahl der Punkte (die Fenstergröße) für die FFT-Analyse einzustellen.

#### 1 k, 5 k, 10 k, 50 k, 100k, 500k, 1M, 5M

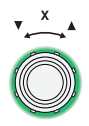

Drehen Sie den Drehschalter zur Auswahl und drücken Sie dann zur Bestätigung.

Verwenden Sie den Y-Drehschalter, um die Fensterposition zu ändern.

Die grüne unterbrochene Linie bewegt sich horizontal.

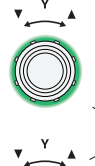

Grün: Bewegt sich in Schritten von einem Punkt.

Zum Umschalten den Schalter drücken.

Rot: Bewegt sich in Schritten von einem Gitternetz.

5 Tippen Sie [FFT SETUP] oder den Bereich außerhalb des Fensters an. Das Fenster schließt sich.

#### WICHTIG

- Die Einstellung der Abtastgeschwindigkeit auf mehr als 2,5 MS/s für die FFT-Berechnung in der Verkabelungskonfiguration mit dem U7001, das die maximale Abtastgeschwindigkeit von 2,5 MS/s hat, erfordert ein größeres Fenster, um die FFT-Fensterbreite auf 2,5 MS/s zu regulieren. Daher werden die FFT-Ergebnisse je nach den Einstellungen für die Abtastrate, die Aufzeichnungslänge und die FFT-Fensterbreite möglicherweise nicht angezeigt. Für die FFT-Berechnung wird empfohlen, die Abtastgeschwindigkeit auf 2,5 MS/s oder weniger einzustellen.
- Ebenso wird empfohlen, die Abtastrate auf 1 MS/s oder weniger f
  ür die FFT-Berechnung analoger Schwingungsformen des Motoreingangs einzustellen, der die maximale Abtastgeschwindigkeit von 1 MS/s hat.

#### Was zeigen sie an?

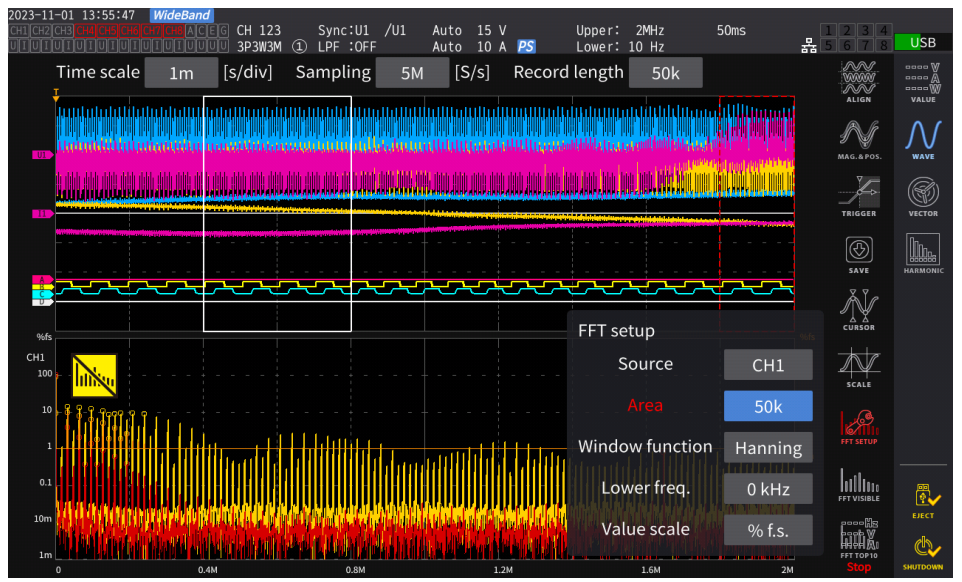

| Es wird eine rote unterbrochene<br>Linie angezeigt. | Die Fensterposition ist nicht korrekt. Die FFT-Analyse kann in diesem<br>Zustand nicht ausgeführt werden.<br>Stellen Sie die Fensterposition erneut ein.<br><b>Beispiel</b><br>• Wenn die Anzahl der Punkte größer ist als die Aufzeichnungsdauer<br>• Die Fenstergröße und die Anzahl der Punkte stimmen nicht überein |
|-----------------------------------------------------|----------------------------------------------------------------------------------------------------|
| wird angezeigt.                                     | Eine Speicheraufgabe kann durch Drücken der <b>RUN/STOP</b> -<br>Taste gestoppt werden. Tippen Sie die <b>SINGLE</b> -Taste an, um<br>Schwingungsformen zu erfassen. (S. 123)                                                                                                    |
| wird angezeigt                                      | Die Durchführung der FFT-Analyse kann einige Zeit in Anspruch nehmen.                                                                                                    |
| [Area] wird in rot angezeigt.                       | Die <b>[Area]</b> -Einstellung wurde während der Anzeige der FFT-<br>Analyseergebnisse geändert, weshalb sie sich von der Anzeige der<br>FFT-Analyseergebnisse unterscheidet.                                                                                                    |

Die maximale FFT-Analysefrequenz variiert je nach der Einstellung der Abtastgeschwindigkeit (Abtastrate) wie folgt. Die maximale Analyse-Frequenz erhalten Sie durch Subtrahieren der Frequenzauflösung von der Frequenz, wie in der Tabelle dargestellt.

| Abtastrate                                                                     | 15 MS/s | 7,5 MS/s | 5 MS/s  | 2,5 MS/s | 1 MS/s  | 500 kS/s | 250 kS/s | 100 kS/s | 50 kS/s | 25 kS/s | 10 kS/s |
|--------------------------------------------------------------------------------|---------|----------|---------|----------|---------|----------|----------|----------|---------|---------|---------|
| Höchstfrequenz<br>(U7005)<br>(Spannung, Strom,<br>Leistung)                    | 6 MHz   | 3 MHz    | 2 MHz   | 1 MHz    | 400 kHz | 200 kHz  | 100 kHz  | 40 kHz   | 20 kHz  | 10 kHz  | 4 kHz   |
| Höchstfrequenz<br>(Verkabelung mit<br>U7001)<br>(Spannung, Strom,<br>Leistung) | 1 MHz   | 1 MHz    | 1 MHz   | 1 MHz    | 400 kHz | 200 kHz  | 100 kHz  | 40 kHz   | 20 kHz  | 10 kHz  | 4 kHz   |
| Höchstfrequenz<br>(Motoreingang)                                               | 400 kHz | 400 kHz  | 400 kHz | 400 kHz  | 400 kHz | 200 kHz  | 100 kHz  | 40 kHz   | 20 kHz  | 10 kHz  | 4 kHz   |

#### Maximale Analysefrequenz für jede Einstellung der Abtastrate

Die Kombination der Einstellungen für die Abtastrate und die Anzahl der Punkte verändert auch die Frequenzauflösung der FFT-Analyse wie folgt.

# Frequenzauflösung, wenn die Einstellungen der Abtastrate und der Anzahl der Punkte kombiniert werden

| Abtastrate<br>Anzahl der<br>Punkte | 15 MS/s | 7,5 MS/s | 5 MS/s | 2,5 MS/s | 1 MS/s | 500 kS/s | 250 kS/s | 100 kS/s | 50 kS/s | 25 kS/s  | 10 kS/s  |
|------------------------------------|---------|----------|--------|----------|--------|----------|----------|----------|---------|----------|----------|
| 1000                               | 15 kHz  | 7,5 kHz  | 5 kHz  | 2,5 kHz  | 1 kHz  | 500 Hz   | 250 Hz   | 100 Hz   | 50 Hz   | 25 Hz    | 10 Hz    |
| 5000                               | 3 kHz   | 1,5 kHz  | 1 kHz  | 500 Hz   | 200 Hz | 100 Hz   | 50 Hz    | 20 Hz    | 10 Hz   | 5 Hz     | 2 Hz     |
| 10000                              | 1,5 kHz | 750 Hz   | 500 Hz | 250 Hz   | 100 Hz | 50 Hz    | 25 Hz    | 10 Hz    | 5 Hz    | 2,5 Hz   | 1 Hz     |
| 50000                              | 300 Hz  | 150 Hz   | 100 Hz | 50 Hz    | 20 Hz  | 10 Hz    | 5 Hz     | 2 Hz     | 1 Hz    | 0,5 Hz   | 0,2 Hz   |
| 100000                             | 150 Hz  | 75 Hz    | 50 Hz  | 25 Hz    | 10 Hz  | 5 Hz     | 2,5 Hz   | 1 Hz     | 0,5 Hz  | 0,25 Hz  | 0,1 Hz   |
| 500000                             | 30 Hz   | 15 Hz    | 10 Hz  | 5 Hz     | 2 Hz   | 1 Hz     | 0,5 Hz   | 0,2 Hz   | 0,1 Hz  | 0,05 Hz  | 0,02 Hz  |
| 1000000                            | 15 Hz   | 7,5 Hz   | 5 Hz   | 2,5 Hz   | 1 Hz   | 0,5 Hz   | 0,25 Hz  | 0,1 Hz   | 0,05 Hz | 0,025 Hz | 0,01 Hz  |
| 5000000                            | 3 Hz    | 1,5 Hz   | 1 Hz   | 0,5 Hz   | 0,2 Hz | 0,1 Hz   | 0,05 Hz  | 0,05 Hz  | 0,01 Hz | 0,005 Hz | 0,002 Hz |

#### Spannungs- und Stromschwingungsformen des U7005

#### Verkabelung mit U7001, Spannung und Stromschwingungsformen

| Abtastrate<br>Anzahl der<br>Punkte | 15 MS/s bis<br>2,5 MS/s | 1 MS/s | 500 kS/s | 250 kS/s | 100 kS/s | 50 kS/s | 25 kS/s  | 10 kS/s  |
|------------------------------------|-------------------------|--------|----------|----------|----------|---------|----------|----------|
| 1000                               | 2,5 kHz                 | 1 kHz  | 500 Hz   | 250 Hz   | 100 Hz   | 50 Hz   | 25 Hz    | 10 Hz    |
| 5000                               | 500 Hz                  | 200 Hz | 100 Hz   | 50 Hz    | 20 Hz    | 10 Hz   | 5 Hz     | 2 Hz     |
| 10000                              | 250 Hz                  | 100 Hz | 50 Hz    | 25 Hz    | 10 Hz    | 5 Hz    | 2,5 Hz   | 1 Hz     |
| 50000                              | 50 Hz                   | 20 Hz  | 10 Hz    | 5 Hz     | 2 Hz     | 1 Hz    | 0,5 Hz   | 0,2 Hz   |
| 100000                             | 25 Hz                   | 10 Hz  | 5 Hz     | 2,5 Hz   | 1 Hz     | 0,5 Hz  | 0,25 Hz  | 0,1 Hz   |
| 500000                             | 5 Hz                    | 2 Hz   | 1 Hz     | 0,5 Hz   | 0,2 Hz   | 0,1 Hz  | 0,05 Hz  | 0,02 Hz  |
| 1000000                            | 2,5 Hz                  | 1 Hz   | 0,5 Hz   | 0,25 Hz  | 0,1 Hz   | 0,05 Hz | 0,025 Hz | 0,01 Hz  |
| 5000000                            | 0,5 Hz                  | 0,2 Hz | 0,1 Hz   | 0,05 Hz  | 0,05 Hz  | 0,01 Hz | 0,005 Hz | 0,002 Hz |

#### Motoreingangsschwingungsformen

| Abtastrate<br>Anzahl der<br>Punkte | 15 MS/s bis<br>1 MS/s | 500 kS/s | 250 kS/s | 100 kS/s | 50 kS/s | 25 kS/s  | 10 kS/s  |
|------------------------------------|-----------------------|----------|----------|----------|---------|----------|----------|
| 1000                               | 1 kHz                 | 500 Hz   | 250 Hz   | 100 Hz   | 50 Hz   | 25 Hz    | 10 Hz    |
| 5000                               | 200 Hz                | 100 Hz   | 50 Hz    | 20 Hz    | 10 Hz   | 5 Hz     | 2 Hz     |
| 10000                              | 100 Hz                | 50 Hz    | 25 Hz    | 10 Hz    | 5 Hz    | 2,5 Hz   | 1 Hz     |
| 50000                              | 20 Hz                 | 10 Hz    | 5 Hz     | 2 Hz     | 1 Hz    | 0,5 Hz   | 0,2 Hz   |
| 100000                             | 10 Hz                 | 5 Hz     | 2,5 Hz   | 1 Hz     | 0,5 Hz  | 0,25 Hz  | 0,1 Hz   |
| 500000                             | 2 Hz                  | 1 Hz     | 0,5 Hz   | 0,2 Hz   | 0,1 Hz  | 0,05 Hz  | 0,02 Hz  |
| 1000000                            | 1 Hz                  | 0,5 Hz   | 0,25 Hz  | 0,1 Hz   | 0,05 Hz | 0,025 Hz | 0,01 Hz  |
| 5000000                            | 0,2 Hz                | 0,1 Hz   | 0,05 Hz  | 0,05 Hz  | 0,01 Hz | 0,005 Hz | 0,002 Hz |

#### WICHTIG

- Beim U7001 mit einer maximalen Abtastrate von 2,5 MS/s unterscheidet sich die maximale FFT-Analysefrequenz von der des U7005 für Spannungs- und Stromschwingungsformen.
- Die maximale FFT-Analysefrequenz f
  ür analoge Motoreingangswellenformen, die mit maximal 1 MS/s abgetastet werden, unterscheidet sich von der f
  ür Spannungs- und Stromschwingungsformen.

Das Instrument führt FFT-Berechnungen nur aus, wenn der **[WAVE+FFT]**-Bildschirm angezeigt wird. Daher kann die Verarbeitung von Aufgaben auf diesem Bildschirm, z. B. die Aktualisierung der angezeigten Wellenformen, langsam werden.

#### Anzeige der numerischen Werte der FFT-Analyseergebnisse

Von den höchsten Werten in absteigender Reihenfolge kann das Instrument zehn lokale Maximalwerte jeder Spannung, jedes Stroms und jeder Leistung (für die Leistung das lokale Maximum der absoluten Werte) aus den numerischen Werten der FFT-Analyseergebnisse ablesen, um deren Frequenzen und Pegel anzuzeigen. (wird im Folgenden als *FFT-Scheitelwertanzeige* bezeichnet)

Das mit einer Motoranalyse ausgestattete Modell kann auf ähnliche Weise eine FFT-Analyse der analogen Eingangssignale anzeigen.

# R22-20-0131 J0:37:32 J005000000 CH 123 Sync: LII //lii Manu 10 A R3 Lower: 10 Hz 200m USS Time scale Im [s/dw] Sampling SM [s/s] Record length 50k Immediate Immediate

#### Anzeigebildschirm [MEAS] > [WAVE] > [+FFT]

**1** Tippen Sie auf [FTP TOP10].

Das Fenster FFT TOP10 wird angezeigt.

| Anzeigeele-<br>ment | Pegel                                                             |
|---------------------|-------------------------------------------------------------------|
| Anzeigezif-<br>fern | 6 Ziffern, die mit dem Bereich der Zielwellenform gekoppelt sind. |
|                     |                                                                   |
| Anzeigeele-<br>ment | Frequenz                                                          |

6 oder 7 Ziffern je nach

Frequenzauflösung.

# FFT-Analyseergebnisse ein-/ausblenden.

FFT-Analyseergebnisse können ein- und ausgeblendet werden.

#### Anzeigebildschirm [MEAS] > [WAVE] > [+FFT]

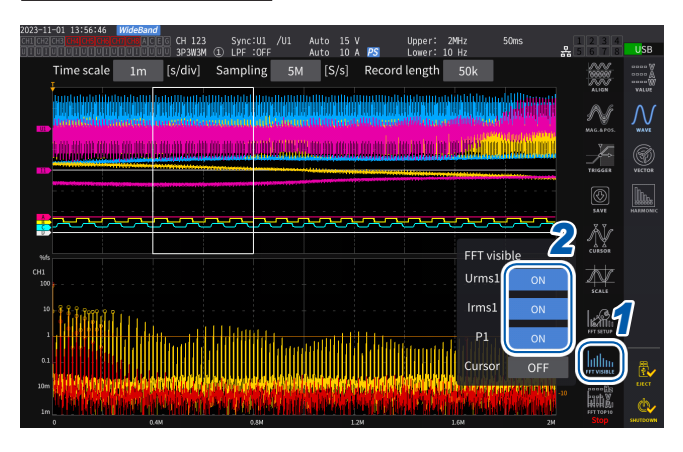

**1** Tippen Sie auf [FFT Visible].

Anzeigezif-

fern

2 Tippen Sie auf [ON] und [OFF] jedes Parameters, um ihn ein- und auszublenden.

#### Anzeige der FFT-Analyseergebnisse innerhalb eines bestimmten Frequenzbereichs

Mit dem Cursor können die Ergebnisse der FFT-Analyse im ausgewählten Frequenzbereich angezeigt werden.

#### Anzeigebildschirm [MEAS] > [WAVE] > [+FFT]

| 2025-11-01 13:57:42 Wideewang<br>Children (Microsoft Microsoft CH 123 Sync:U1 /U1 Auto 15 V Upper: 2MHz 50ms    |      | 1234       | USB      |
|----------------------------------------------------------------------------------------------------|------|------------|----------|
| Time scale 1m [s/div] Sampling 5M [S/s] Record length 50k                                                       | ŏŏ   |            | W        |
|                                                                                                    |      | ALIGN      | VALUE    |
|                                                                                                    | l    | MAGARON.   |          |
|                                                                                                    |      | F          |          |
| f 0.20000)                                                                                                    | 4 Hz |            |          |
| Urms1 0.001<br>irms1 0.000                                                                                      |      |            | MARMONIC |
|                                                                                                    |      | Ň          |          |
| ** FFT visible                                                                                                  |      | CURSOR     |          |
|                                                                                                    |      | AV.        | _        |
|                                                                                                    |      | I SAN      | 7        |
|                                                                                                    |      |            |          |
|                                                                                                    |      |            | ELECT    |
| "Union e de la company de la company de la company de la company de la company de la company de la company de l | 2    | FFT TOP 10 | C.       |

- **1** Tippen Sie auf [FFT Visible].
- 2 Tippen Sie auf [Cursor], um den Cursor anzuzeigen.
- **3** Verwenden Sie den Y-Drehschalter, um den Cursor zu bewegen.

Der Cursor kann durch Ziehen bewegt werden. Sie können auch den Ziffernblock verwenden, der durch Antippen von [f] angezeigt wird, um Werte einzugeben.

#### Einstellen der unteren Frequenzgrenze für die FFT-Scheitelwertanzeige

In diesem Abschnitt wird beschrieben, wie die untere Frequenzgrenze der FFT-Scheitelwertanzeige eingestellt wird. Die untere Frequenzgrenze kann im Bereich von 0 Hz bis 6000 kHz in Schritten von 1 kHz eingestellt werden.

#### Anzeigebildschirm [MEAS] > [WAVE] > [+FFT]

| 2023-11-01 13:59:09 WideBand                                                   | r Mila Blanc                                                                                                    | -        |
|--------------------------------------------------------------------------------|----------------------------------------------------------------------------------------------------|----------|
| BELLEVICE CH 123 Sync. OF 701 Auto 15 V Oppe                                   | r: 10 Hz & USB                                                                                                    |          |
| Time scale 1m [s/div] Sampling 5M [S/s] Record leng                            | th 50k                                                                                                    | 5        |
|                                                                                | Manuful Million and All Million and Allow Waller                                                                                                    |          |
|                                                                                | $\sim$                                                                                                    |          |
|                                                                                | In the last of the second second se |          |
| anninallanannanan markannan an daraithe an an an an an an an an an an an an an | ter and the second second second second second second second second second second second second second second s                                                                                                    |          |
|                                                                                | TRIGGER VECTOR                                                                                                    |          |
|                                                                                |                                                                                                    |          |
|                                                                                |                                                                                                    |          |
|                                                                                |                                                                                                    |          |
|                                                                                | setup                                                                                                    |          |
| 10                                                                             | Source CH1                                                                                                    |          |
| 4 1 1 1 1 1 1 1 1 1 1 1 1 1 1 1 1 1 1 1                                        | Area 10k                                                                                                    |          |
|                                                                                | dow function                                                                                                    |          |
|                                                                                |                                                                                                    |          |
| tom.<br>Mi kinali wanya kata ya kata kata kata kata kata kata                  | Lower freq. 🚺 100 kHz                                                                                                    |          |
|                                                                                | Value scale rms                                                                                                    |          |
|                                                                                |                                                                                                    | 2        |
| 0 0.60 0.6H 12H                                                                | 160 3100 3100                                                                                                    | <u> </u> |

- **1** Tippen Sie auf [FFT SETUP].
- 2 Tippen Sie auf das Feld [Lower freq.] und verwenden Sie den Schalter, um die untere Frequenz einzugeben.

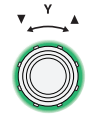

Grün: Bewegt sich in Schritten von 1 kHz.

> Zum Umschalten den Schalter drücken.

Rot: Bewegt sich in Schritten von 100 kHz/10 kHz.\*

\* Änderbar in Schritten von 100 kHz f
ür die Rate von 2,5 MS/s oder mehr; 100 kHz f
ür 1 MS/s oder weniger. In der FFT-Scheitelwertanzeige betrachtet das Gerät einen Wert, bei dem die beiden angrenzenden Werte niedriger sind, als Scheitelwert auf den Spannungs-, Strom- und Motoreingangsschwingungsformen und erfasst die zehn Datenpunkte ab dem höchsten in absteigender Reihenfolge. Bei der Leistung wird der Scheitelwert aus den absoluten Werten ermittelt.

Zu diesem Zeitpunkt wird der Scheitelwert nicht für Frequenzen angezeigt, die niedriger als die untere Frequenzgrenze der FFT-Analyse sind.

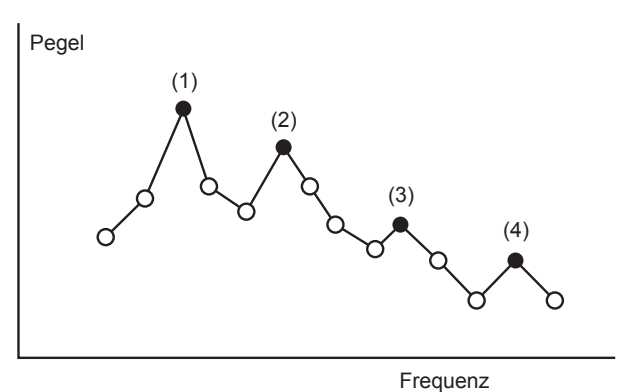

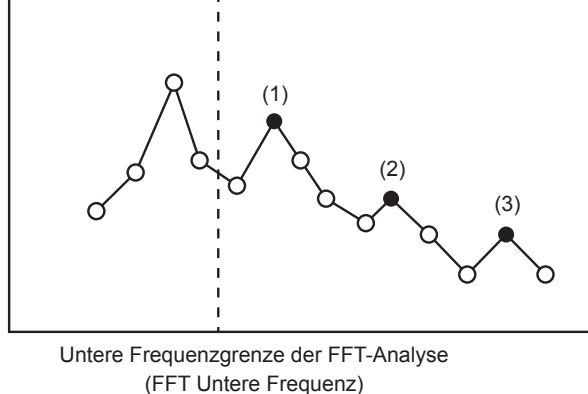

#### Vornehmen der Einstellung der Fensterfunktion

Dieser Abschnitt beschreibt, wie Sie eine Fensterfunktion auf die FFT-Analyse anwenden.

#### Anzeigebildschirm [MEAS] > [WAVE] > [+FFT]

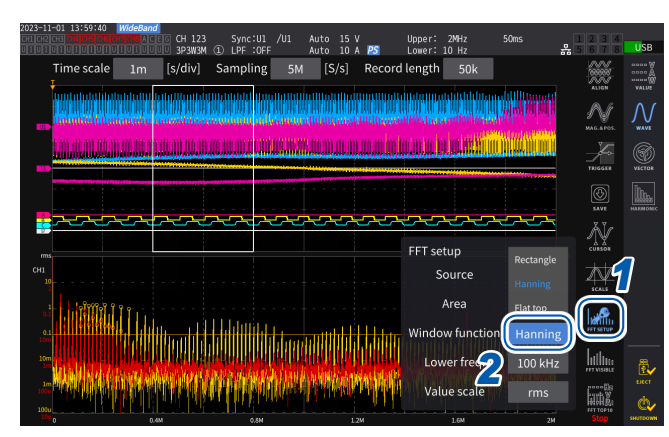

#### Tippen Sie auf [FFT SETUP].

2 Tippen Sie auf das Feld [Window function], um die Fensterfunktion auszuwählen.

| Rectangular | Praktisch, wenn die<br>Messschwingungsform<br>eine Periode hat, die ein<br>ganzzahliges Vielfaches der FFT-<br>Operationsperiode ist. |
|-------------|----------------------------------------------------------------------------------------------------|
| Hanning     | Praktisch, wenn das rechteckige<br>Fenster unwirksam ist und Sie die<br>Frequenzauflösung hervorheben<br>möchten.                     |
| Flat Top    | Praktisch, wenn das rechteckige<br>Fenster unwirksam ist und Sie<br>die Pegelauflösung hervorheben<br>möchten.                        |

#### Was ist eine Fensterfunktion?

Vor der FFT-Berechnung werden die gemessenen Schwingungsformen der Anzahl der eingestellten Punkte mit der eingestellten Abtastgeschwindigkeit extrahiert. Dieser Schwingungsform-Extraktionsprozess wird als *Windowing* bezeichnet.

Bei der FFT-Operation wird davon ausgegangen, dass sich die mit einem endlichen Intervall extrahierten Schwingungsformen periodisch wiederholen. In diesem Instrument entspricht das von der durchgezogenen weißen Linie umschlossene Intervall diesem Fenster.

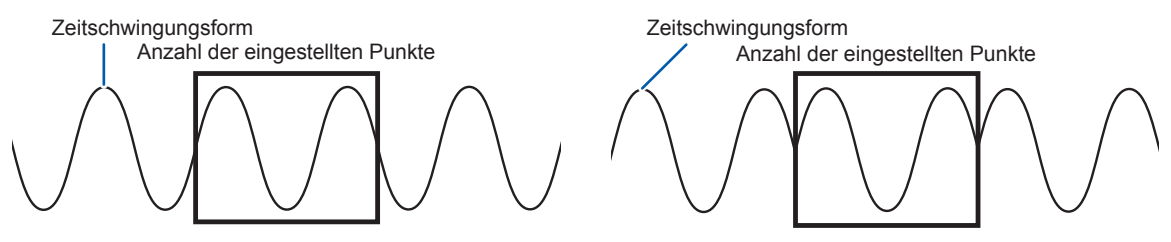

Ursprüngliche Zeitschwingungsform

FFT-unterstützte Schwingungsform

Wenn die Anzahl der FFT-Berechnungspunkte von der Periode der gemessenen Schwingungsform abweicht, kommt es zu einem Leckagefehler aufgrund einer Diskontinuität an beiden Rändern der Schwingungsform im Fenster, wodurch imaginäre FFT-Analyseergebnisse erkannt werden.

Die Fensterfunktion kann diesen Leckagefehler unterdrücken. Die Fensterfunktion bearbeitet beide Flanken der extrahierten Schwingungsform, um eine glatte Verbindung herzustellen.

#### Einstellung der vertikalen Achse für die Anzeige der FFT-Analyseergebnisse.

In diesem Abschnitt wird beschrieben, wie man wählt, ob Werte in Prozent des vollständigen Maßstabs (% f.s.) oder Effektivwerte entlang der vertikalen Achse in der FFT-Berechnungsergebnisanzeige dargestellt werden sollen.

#### Anzeigebildschirm [MEAS] > [WAVE] > [+FFT]

#### Wenn [% f.s.] ausgewählt ist

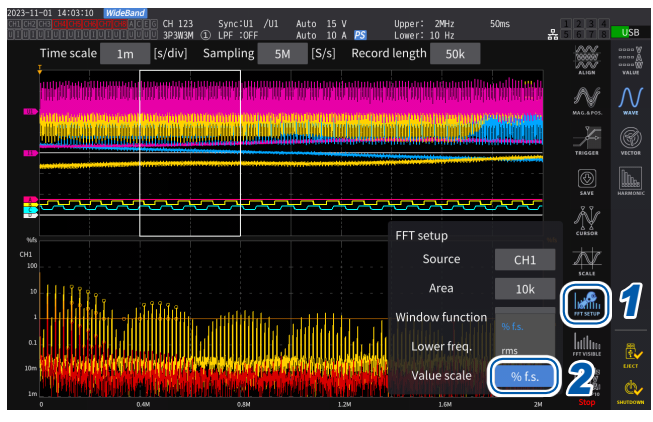

#### Wenn [rms] ausgewählt ist

| CHICKECHECHECKECKECKECKECKECKECKECKECKECKECKECKECKE       | 오            | 1234<br>567 | USB                        |
|-----------------------------------------------------------|--------------|-------------|----------------------------|
| Time scale 1m [s/div] Sampling 5M [S/s] Record length 50k |              | ALION       | 0000 8<br>0000 8<br>0000 8 |
|                                                           | W.           | M           |                            |
|                                                           |              | TRISCER     | WECTOR .                   |
|                                                           |              | <b>SAVE</b> |                            |
|                                                           | À            |             |                            |
|                                                           |              | Å.          |                            |
|                                                           |              |             |                            |
|                                                           |              |             | ₿.                         |
|                                                           | 1000<br>1000 | Stop        | ELECT<br>CO-               |

- **1** Tippen Sie auf [FFT SETUP].
- 2 Tippen Sie auf das Feld [Value scale], um die Vertikalachsenskala auszuwählen.

% f.s., rms

# Verschiedene Funktionen

#### 5.1 Zeitsteuerungsfunktion

Mit der Zeitsteuerungsfunktion kann man durch das Festlegen einer Zeit die automatischen Speicherung und die Integrationsfunktion steuern. Es stehen zwei Steuermethoden zur Verfügung: Zeitgebersteuerung und Echtzeitsteuerung. Die gültigen Einstellungen hängen von der Integrationsteuerungsmethode ab.

Siehe "Integrationsmessung mit der Zeitsteuerungsfunktion" (S. 76) und "Automatische Speicherung der gemessenen Daten" (S. 165).

#### Zeitgebersteuerung

Durch die Zeitgebersteuerung werden die automatische Speicherung und die Integration automatisch gestoppt, wenn die eingestellte Zeitgebersteuerungszeit abgelaufen ist.

- Wenn die Echtzeitsteuerungszeit so eingestellt ist, dass sie die Zeitgebersteuerungszeit überschreitet, beginnt die Integration mit der Startzeit der Echtzeitsteuerung und endet mit der Zeitgebersteuerungszeit. (Die Stoppzeit der Echtzeitsteuerung wird ignoriert.)
- Wenn Sie die START/STOP-Taste drücken, bevor die Zeitgebersteuerungszeit endet, stoppt die Integration und die integrierten Werte bleiben erhalten. Wenn die START/STOP-Taste in diesem Zustand erneut gedrückt wird, wird die Integration fortgesetzt und für die Dauer der eingestellten Zeitgebereinstellungszeit ausgeführt. (kumulierte Integration).

#### Zeitgebereinstellungswert

Dies kann eingestellt werden, wenn **[Timer]** auf **[ON]** steht. Geben Sie den Wert im Fenster mit der numerischen Tastatur ein (S. 24).

Gültiger Einstellungsbereich: 0 h 0 min. 10 s bis 9999 h 59 min. 59 s

#### Echtzeitsteuerung

Mit der Echtzeitsteuerung kann der Betrieb zu festgelegten Zeiten gestartet oder gestoppt werden.

- Wenn die Echtzeitsteuerungszeit so eingestellt ist, dass sie die Zeitgeberzeit überschreitet, beginnt die Integration mit der Startzeit der Echtzeitsteuerung und endet mit der Zeitgeberzeit. (Die Stoppzeit der Echtzeitsteuerung wird ignoriert.)
- Wenn die eingestellte Zeit von der Gegenwart aus gesehen in der Vergangenheit liegt, kann die Echtzeitsteuerung nicht gestartet werden.
- Wird die Integration w\u00e4hrend des Echtzeitsteuerungsbetriebs gestoppt, wird die Echtzeitsteuerung deaktiviert.

#### Startzeit und Stoppzeit

Die Startzeit und Stoppzeit können eingestellt werden, wenn **[Real time control]** auf **[ON]** steht. Verwenden Sie dazu das Fenster mit der numerischen Tastatur (S. 24).

Verwenden Sie das 4-stellige Jahres- und das 24-Stunden-Format. Die Zeiten können in Schritten von 1 Min eingestellt werden.

Beispiel: 13:11 am 11. Januar 2022 → [2022/1/11 13:11:00]

#### Oberer Grenzwert der Zeit

| Start time | Um 23:59:59 am 31. Dezember 2099 |
|------------|----------------------------------|
| Stop time  | Um 23:59:59 am 31. Dezember 2099 |

#### Einstellungsmethode der Zeitsteuerungsfunktion

#### Bei Verwendung der Integration aller Verkabelungskonfigurationen Anzeigebildschirm [SYSTEM] > [TIME CONTROL]

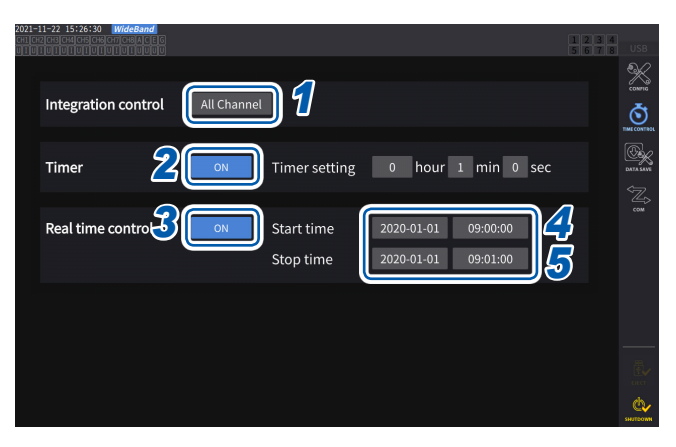

- 1 Tippen Sie das Feld [Integration control] an und lassen Sie [All Channels] anzeigen.
- 2 (Bei Verwendung der Zeitsteuerung) Tippen Sie auf das Feld [Timer], um es auf [ON] zu stellen.
- 3 (Bei Verwendung der Echtzeitsteuerung) Tippen Sie auf das Feld [Real time control], um es auf [ON] einzustellen.
- **4** Tippen Sie das Feld [Start time] an, um die Integrationsstartzeit zu stellen.
- **5** Tippen Sie das Feld [Stop time] an, um die Integrationsstoppzeit einzustellen.

Bei Verwendung der Integration jeder einzelnen Verkabelungskonfiguration Anzeigebildschirm [SYSTEM] > [TIME CONTROL]

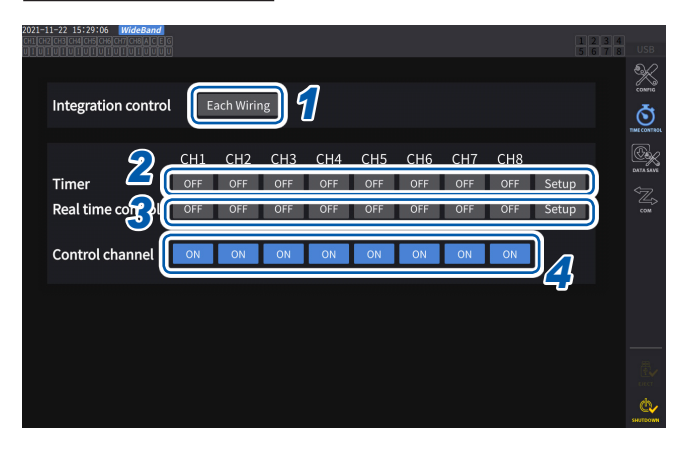

- **1** Tippen Sie das Feld [Each Wiring] unter [Integration control] an.
- 2 (Bei Verwendung der Zeitsteuerung) Tippen Sie das Feld [Timer] an, dessen Steuerung Sie auf [ON] stellen möchten, und tippen Sie dann [Setup] an, um den Zeitgebereinstellungswert einzugeben.
- 3 (Bei Verwendung der Echtzeitsteuerung) Tippen Sie das Feld [Real time control] an, dessen Steuerung Sie auf [ON] stellen möchten, und tippen Sie dann [Setup] an, um die Startzeit und Stoppzeit einzugeben.
- 4 Tippen Sie das Feld [Control channel] an, um die zu steuernden Kanäle auf [ON] zu stellen.

# Vor der Ausführung der Integration und des Datenspeicherns mit der Zeitsteuerungsfunktion

- Stellen Sie sicher, dass Sie die Uhr (aktuelle Zeit) einstellen, bevor Sie Daten automatisch speichern oder die Integrationsfunktion verwenden. Siehe "6 Systemeinstellungen" (S. 153).
- Die automatische Speicherung und die Integrationsfunktion können nicht einzeln konfiguriert werden.
- Wenn die Integrationssteuerung auf **[All Channel]** steht, ist die Integrationsfunktion immer aktiviert. Nach dem Beenden der Zeitsteuerung drücken Sie die **DATA RESET**-Taste, um die integrierten Werte zurückzusetzen.
- Wenn die Integrationssteuerung auf [Each Wiring] steht, ist die automatische Speicherung nicht verfügbar.
# 5.2 Durchschnittsfunktion

Mit der Durchschnittsfunktion wird der Durchschnitt der gemessenen Werte ermittelt und die Ergebnisse angezeigt. Durch diese Funktion können stabilere Anzeigewerte erreicht werden, wenn die Messwerte schwanken und starke Unterschiede bei den angezeigten Werten auftreten. Während der Durchschnittsberechnung erscheint eine Durchschnittsanzeige im Bereich der Einstellungssymbole oben am Bildschirm. Siehe "Messbildschirm" (S. 26).

# Durchschnittseinstellungen

Es gibt zwei Durchschnittsmodi: den exponentiellen Durchschnitt und den gleitenden Durchschnitt. Im exponentiellen Durchschnittsmodus werden die Durchschnitte der Werte nach der Multiplikation von Zeitfaktoren zur unterschiedlichen Gewichtung entsprechend der Einstellung der Reaktionsgeschwindigkeit berechnet. Der gleitende Durchschnittsmodus erstellt Durchschnitte von Untergruppen, in denen sich die benutzerdefinierte Anzahl der aktuellsten Werte befindet.

# Anzeigebildschirm [INPUT] > [COMMON]

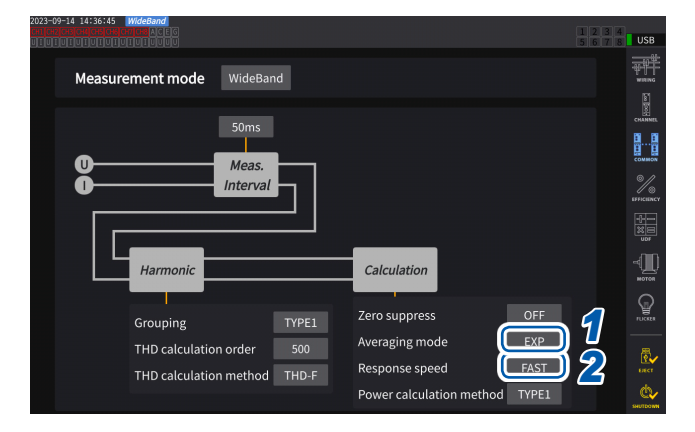

### 1 Tippen Sie das Feld [Averaging mode] an, und wählen Sie dann den Durchschnittsmodus aus der Liste aus.

| OFF | Keinen Durchschnitt berechnen.                                           |
|-----|--------------------------------------------------------------------------|
| EXP | Exponentieller Durchschnitt<br>(Reaktionsgeschwindigkeit<br>einstellen.) |
| MOV | Gleitender Durchschnitt<br>(Durchschnittszähler einstellen.)             |

Wenn die Einstellung für das Datenaktualisierungsintervall auf 1 ms geändert wird, wird der Durchschnittsmodus auf OFF geändert. Falls der Durchschnittsmodus auf einen anderen Wert als OFF eingestellt wird, wenn das Datenaktualisierungsintervall auf 1 ms eingestellt ist, wird das Datenaktualisierungsintervall auf 10 ms geändert.

# 2 (Bei Auswahl von [EXP])

Tippen Sie das Feld [Response speed] an, und wählen Sie dann den Reaktionsgeschwindigkeit aus der Liste aus.

FAST, MID, SLOW

Das Aktualisierungsintervall der Anzeige wird davon nicht beeinflusst. Die Reaktionsgeschwindigkeit hängt von der Einstellung des Datenaktualisierungsintervalls ab.

| Datenaktu-                | Reaktionsgeschwindigkeit |       |       |  |  |  |
|---------------------------|--------------------------|-------|-------|--|--|--|
| alisierungs-<br>intervall | FAST                     | MID   | SLOW  |  |  |  |
| 10 ms                     | 0,1 s                    | 0,8 s | 5 s   |  |  |  |
| 50 ms                     | 0,5 s                    | 4 s   | 25 s  |  |  |  |
| 200 ms                    | 2,0 s                    | 16 s  | 100 s |  |  |  |

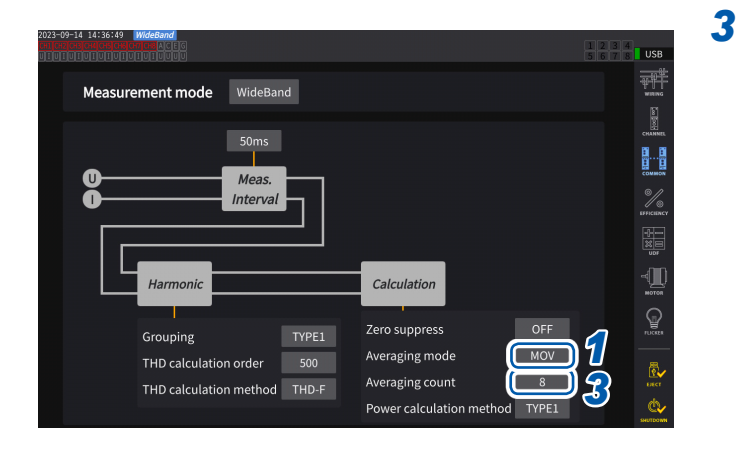

(Bei Auswahl von [MOV]) Tippen Sie das Feld [Averaging count] an, und wählen Sie dann den Durchschnittszähler aus der Liste aus.

8, 16, 32, 64

# Durchschnittsberechnung

- Die Durchschnittsfunktion funktioniert für Scheitel- und integrierte Werte sowie für alle Messwerte mit Ausnahme von Oberschwingungsdaten, die in Datenaktualisierungsintervallen von 10 ms oder weniger erfasst wurden.
  - Das Instrument zeigt folgende Werte als Scheitelspannung und Scheitelstrom an:
    - Im exponentiellen Durchschnittsmodus die Scheitelwerte aller Daten, die aus den aktuellsten Punkten bestehen
    - Im gleitenden Durchschnittsmodus die Scheitelwerte einer Untergruppe, die aus der benutzerdefinierten Anzahl der aktuellsten Werte gebildet wird
- Der Modus bezieht sich nicht nur auf Anzeigewerte, sondern auch auf gemessene Werte, die auf einem USB-Speichergerät gespeichert sind, die durch Kommunikation erfasst wurden und die als Analogsignal ausgegeben wurden.
- Wenn eine Messwert bezogene Einstellung, wie der Verkabelungsmodus oder Bereich, geändert wird, wird die Durchschnittsberechnung neu gestartet.
- Wenn die Durchschnittsberechnung und die automatische Bereichswahl zusammen verwendet werden, dauert es eventuell länger als normal, bis die gemessenen Werte auf den richtigen Wert stabilisiert werden.
- Die während der Durchschnittsberechnung gemessenen integrierten Werte werden aus den vor der Durchschnittsberechnung gemessenen Werten berechnet.
- Die internen Durchschnittsberechnungen werden auch dann fortgesetzt, wenn die gemessenen Bildschirmwerte von der Haltefunktion eingefroren werden.
- Die Spitzenwerthaltefunktion wird nach der Durchschnittsberechnung auf die gemessenen Werte angewendet.

# Verhalten bei einem Überlastzustand

Wenn im gleitenden Durchschnittsmodus ein Überlastzustand auftritt, wird ein Überschreitungs-Durchschnittswert ausgerechnet. Wenn im exponentiellen Durchschnittsmodus ein Überlastzustand auftritt, werden die Durchschnittsberechnungen mit den internen Berechnungswerten fortgesetzt.

# WICHTIG

- Auf einer Verkabelungskonfiguration oder einem Kanal beruhende Einstellungen sind nicht änderbar.
- Die Schwingungsformen auf dem Bildschirm und die D/A-Ausgangs-Schwingungsformen werden durch die Überlast nicht beeinflusst.
- Weitere Einzelheiten zu Durchschnittsberechnungsmethoden f
  ür verschiedene Arten von Messwerten finden Sie im Abschnitt zur Durchschnittsberechnung "10.5 Spezifikationen der Gleichungen" (S. 291).

# 5.3 Haltefunktion

Durch Drücken der **HOLD**-Taste können Sie die Anzeigeaktualisierung aller gemessenen Werte stoppen und die zum Zeitpunkt des Tastendrucks vorliegenden Daten einfrieren. Wenn Sie in diesem Zustand den Bildschirm wechseln, können Sie andere zum Zeitpunkt des Einfrierens der Bildschirmdaten vorliegende gemessene Daten einsehen.

Außerdem kann der Vorgang der **HOLD**-Taste auch mit dem externen Steuerungssignal HOLD ausgeführt werden.

Siehe "8.3 Integrationssteuerung mit externen Signalen" (S. 207).

Im Haltezustand leuchtet die **HOLD**-Taste rot und es erscheint das **[HOLD]**-Symbol im Betriebsstatusanzeigebereich des Bildschirms.

Siehe "1.4 Grundlegender Betrieb (Bildschirmanzeige und -layout)" (S. 22).

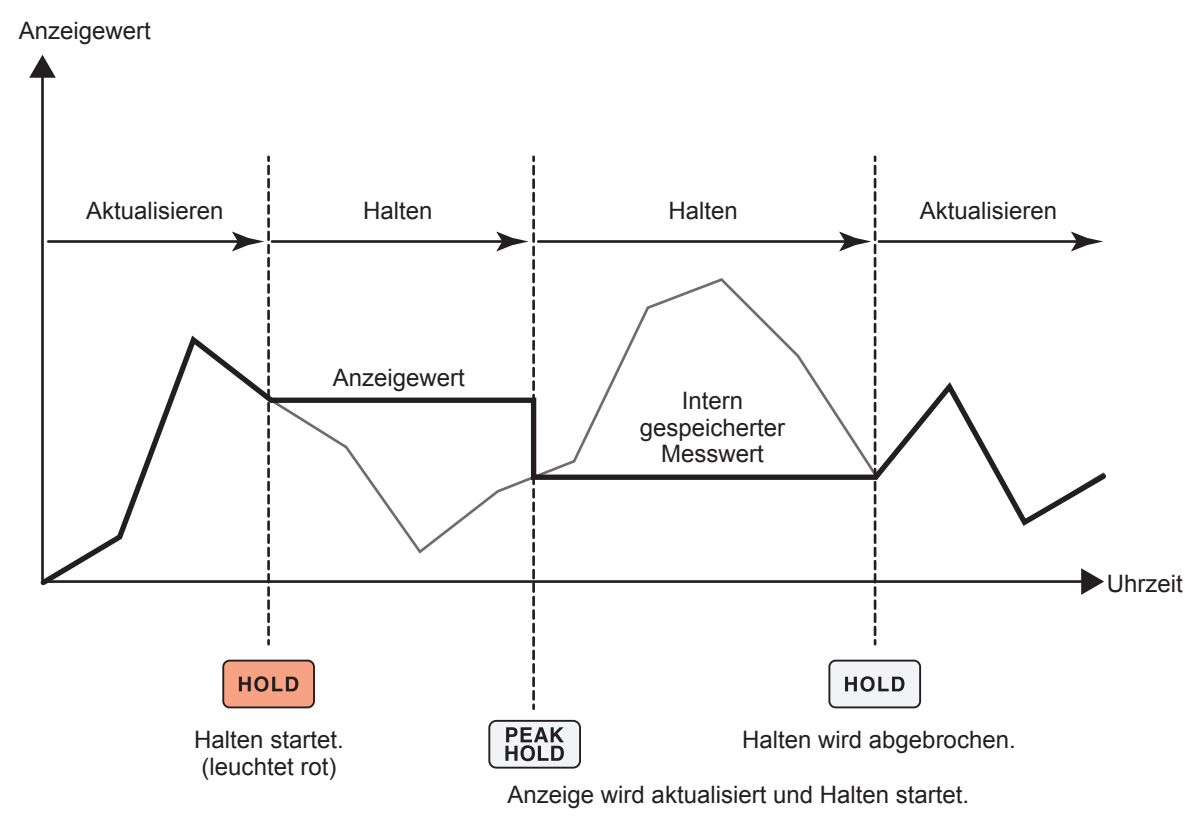

Bei jedem Drücken von **PEAK HOLD** werden die Messwerte dieses Zeitpunkts angezeigt. Messung, Berechnung und Durchschnittsfunktion werden intern fortgesetzt.

# Beenden des Haltezustands

Drücken Sie während des Haltezustands die **HOLD**-Taste erneut, um den Haltezustand abzubrechen.

# **Betrieb im Haltezustand**

- Die Haltefunktion umfasst auch die folgenden Messwerte:
  - (1) Auf dem USB-Speichergerät zu speichernde Messwerte
  - (2) Durch Kommunikation zu erfassende Messwerte
  - (3) Als Analogsignal auszugebende Messwerte
- Schwingungsformen, die Uhr und die Anzeige der Spitzenwert-Überschreitung werden aktualisiert.
- Wenn die **PEAK HOLD**-Taste gedrückt wird, werden die Daten durch die letzten internen Daten ersetzt.
- Das Instrument behält die Daten auch dann bei, ohne sie zu aktualisieren, wenn die in der Zeitsteuerungsfunktion eingestellte Intervallzeit verstrichen ist.
- Durchschnitts- und Integrationsberechnungen werden intern fortgesetzt.
- Einstellungen wie Bereichs- und LPF-Einstellungen, die sich auf die Messwerte auswirken, können nicht geändert werden.
- Wenn der Bereich auf **AUTO** gestellt wird, wird der Bereich auf den Bereich zum Zeitpunkt des Drückens der **HOLD**-Taste festgelegt.
- Die Haltefunktion kann nicht zusammen mit der Spitzenwerthaltefunktion verwendet werden.
- Die Schwingungsformen auf dem Bildschirm und die D/A-Ausgangs-Schwingungsformen werden durch den Haltezustand nicht beeinflusst.
- Nicht die im Haltezustand eingefrorenen Daten werden angezeigt, wenn die HOLD-Taste gedrückt wurde, sondern die Daten, die intern gespeichert waren, als die HOLD-Taste gedrückt wurde, sowie diejenigen, die im Datenaktualisierungsintervall erfasst wurden.

# 5.4 Spitzenwerthaltefunktion

Durch Drücken der **PEAK HOLD**-Taste wird das Instrument in den Spitzenwerthaltezustand versetzt. Es werden nur die Parameter aktualisiert, deren Werte den vorherigen Scheitelwert überschreiten. Diese Funktion ist nützlich, um Phänomene mit plötzlich stark ansteigenden Werten, wie Einschaltstrom, genau zu erfassen.

Beim Spitzenwerthaltevorgang leuchtet die **PEAK HOLD**-Taste rot und es erscheint das **[PEAK HOLD]**-Symbol im Betriebsstatusanzeigebereich des Bildschirms. Siehe "Allgemeine Bildschirmanzeige" (S. 25).

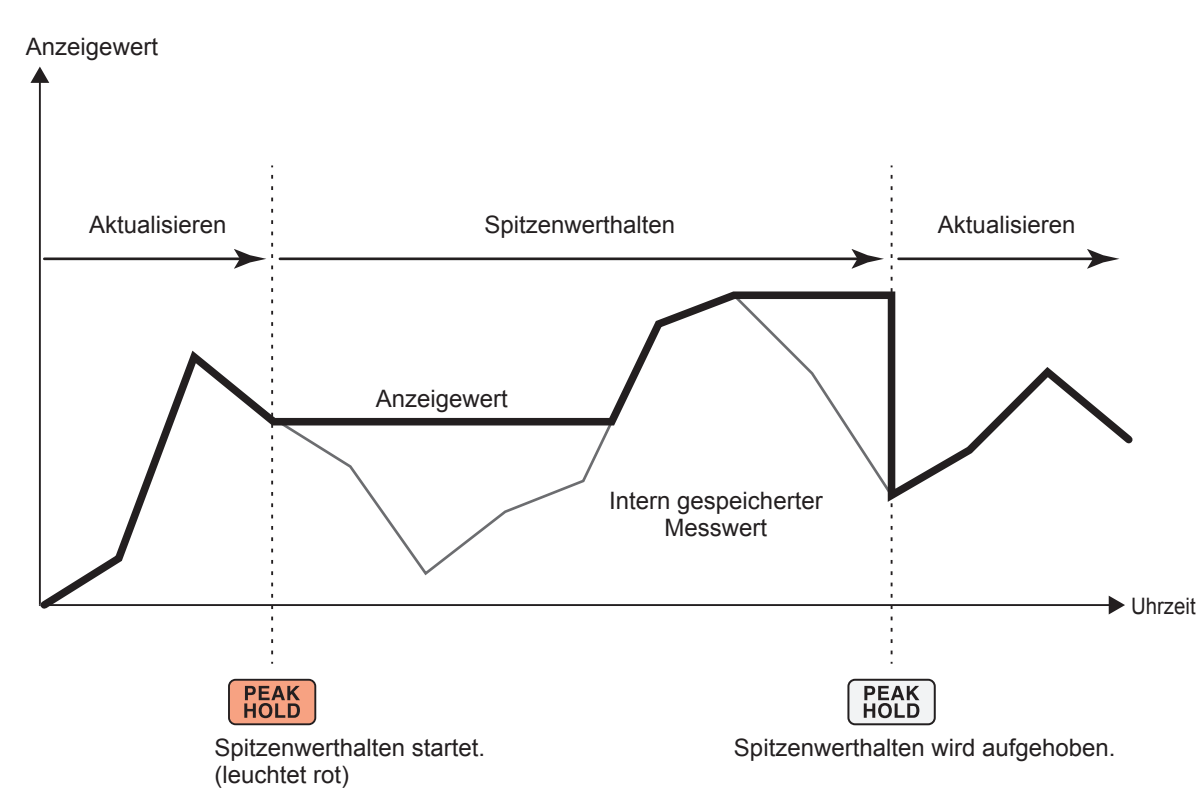

Wenn der vorherige Scheitelwert überschritten wird, wird der Anzeigewert für diesen Parameter aktualisiert.

Die Messung wird intern fortgesetzt.

# Beenden des Spitzenwerthaltezustands

Drücken Sie während des Spitzenwerthaltezustands die **PEAK HOLD**-Taste erneut, um den Spitzenwerthaltezustand abzubrechen.

# Betrieb im Spitzenwerthaltezustand

- Die Spitzenwerthaltefunktion umfasst auch die folgenden Messwerte:
  - (1) Auf dem USB-Speichergerät zu speichernde Messwerte
  - (2) Durch Kommunikation zu erfassende Messwerte
  - (3) Als Analogsignal auszugebende Messwerte
- Schwingungsformen, die Uhr und die Anzeige der Spitzenwert-Überschreitung werden aktualisiert.
- Wenn es zu einer Überlast der Anzeige kommt, wird [------] angezeigt. In diesem Fall brechen Sie den Spitzenwerthaltevorgang ab und wechseln Sie vom aktuellen Bereich in einen Bereich, in dem es nicht zum Überlastzustand kommt.
- Der Höchstwert wird anhand der Absolutwerte der Messwerte bestimmt. (Diese Methode beeinflusst jedoch nicht die Spannungs- oder Stromspitzenwerte.)
- Wenn beispielsweise erst eine Leistung von 50 W und danach –60 W eingegeben wird, zeigt die Anzeige [-60 W] an, da der Absolutwert von –60 W höher ist als der von 50 W.
- Wenn die **HOLD**-Taste gedrückt wird, wird der gehaltene Spitzenwert zurückgesetzt und an diesem Punkt der nächste Spitzenwerthaltevorgang gestartet.
- Das Instrument behält den Spitzenwert auch dann bei, ohne ihn zu aktualisieren, wenn die in der Zeitsteuerungsfunktion eingestellte Intervallzeit verstrichen ist.
- Bei der Durchschnittsberechnung wird der Spitzenwerthaltevorgang auf die nach der Durchschnittsberechnung gemessenen Werte angewendet.
- Einstellungen wie Bereichs- und LPF-Einstellungen, die sich auf die Messwerte auswirken, können nicht geändert werden.
- Wenn der Bereich auf [AUTO] gestellt wird, wird der Bereich auf den Bereich zum Zeitpunkt des Drückens der PEAK HOLD-Taste festgelegt.
- Die Haltefunktion kann nicht zusammen mit der Spitzenwerthaltefunktion verwendet werden.
- Die Schwingungsformen auf dem Bildschirm und die D/A-Ausgangs-Schwingungsformen werden durch den Spitzenwerthaltevorgang nicht beeinflusst.
- Die Zeit, als der Höchstwert erreicht wurde, wird nicht angezeigt.
- Die Spitzenwerthaltefunktion beeinflusst die integrierten Werte nicht.

# 5.5 Delta-Konvertierungsfunktion

Die Delta-Konvertierungsfunktion misst nach der Konvertierung eines Delta-Anschlusses in einen Y-Anschluss (Sternanschluss) oder umgekehrt, eine dreiphasige Leitung. Die Konvertierung wird mit Spannungsschwingungsformdaten durchgeführt, die bei einer Frequenz von 15 MHz basierend auf der Formel zwischen verschiedenen Kanälen erfasst wurden.

# **∆–Y-Konvertierung**

Diese Funktion kann aktiviert werden, wenn der Verkabelungsmodus auf 3P3W3M oder 3V3A eingestellt ist.

Mit dieser Funktion kann man Phasenspannungen innerhalb intern per Y-Anschluss verbundenen Motorspulen sogar dann messen, wenn der Motor als Last am Delta-Anschluss verwendet wird, dessen Neutralpunkt nicht mit dem Instrument verbunden werden kann.

Die Spannungsschwingungsformen, verschiedenen gemessenen Spannungswerte und Oberschwingungsspannungen werden alle als Leitungsspannungen eingegeben; bei der Berechnung werden sie jedoch als Phasenspannungen behandelt.

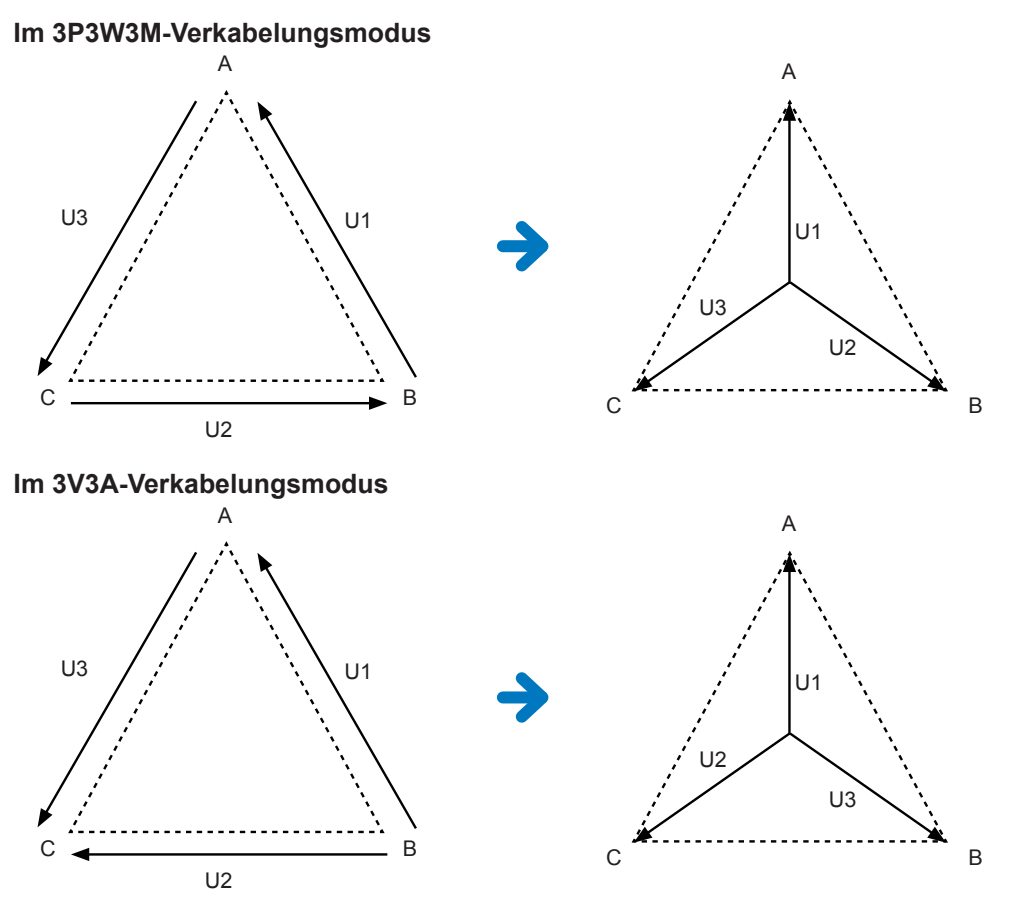

- Bei der △-Y-Konvertierung werden Spannungsschwingungsformen in Vektoren konvertiert und mit einem virtuellen Neutralpunkt analysiert.
- Das Ergebnis kann von den tatsächlichen Phasenspannungen abweichen.
- Im 3V3A-Verkabelungsmodus wird die Wirkleistung mit der Zwei-Wattmeter-Methode gemessen; allerdings entspricht der konvertierte Wert dem mit der Drei-Wattmeter-Methode gemessenen Wert.
- Die 2-Wattmeter-Methode dient zur Berechnung der Wirkleistung in einem 3V3A-Verkabelungsmodus, allerdings wird nach der Konvertierung die 3-Wattmeter-Methode verwendet.
- · Von der Beurteilung der Spitzenwert-Überschreitung werden keine konvertierten Werte verwendet.
- Wenn der Spannungsbereich auf automatische Bereichswahl eingestellt ist, wird das Umschalten des Spannungsbereichs durch Multiplizieren des Bereichs mit 1/√3 (Multiplizieren mit ca. 0,57735) bestimmt.

# Y–∆-Konvertierung

Diese Funktion kann im 3P4W-Verkabelungsmodus aktiviert werden. Damit können Leitungsspannungen gemessen werden, wenn Phasenspannungen von einem mit Y-Anschluss verbundenen Stromkreis eingegeben werden.

Die Spannungsschwingungsformen, verschiedenen gemessenen Spannungswerte und Oberschwingungsspannungen werden alle als Phasenspannungen eingegeben; bei der Berechnung werden sie jedoch als Leitungsspannungen behandelt.

# Konzeptionelle Darstellung der Y–∆-Konvertierung Im 3P4W-Verkabelungsmodus

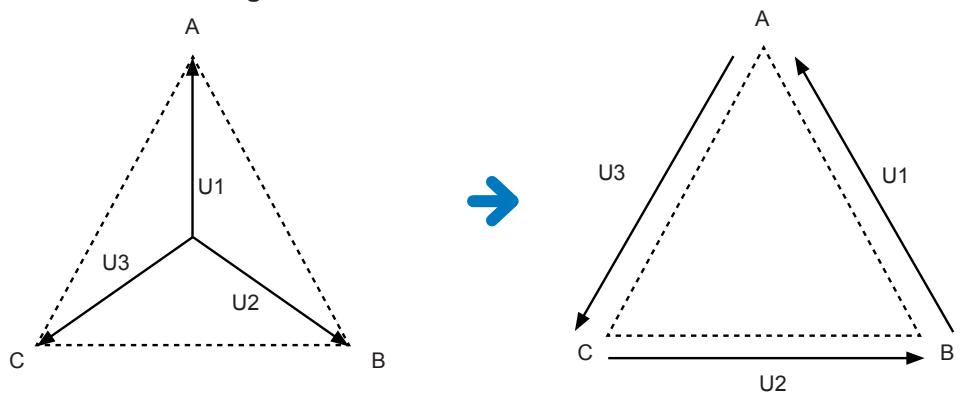

- Das auf dem Verkabelungsbildschirm dargestellte Vektordiagramm ist dasselbe wie das 3P3W3M-Vektordiagramm.
- Die Beurteilung der Spitzenwert-Überschreitung und der Anzeigebereich des Spannungsscheitelwerts werden mit nicht konvertierten Werten bestimmt.
- Wenn der Spannungsbereich auf automatische Bereichswahl eingestellt ist, wird das Umschalten des Spannungsbereichs anhand der konvertierten Messwerte bestimmt.

| 2022-12-01 10:42:24 | WideBand | 5            |         |          |         |         |         | . [1        | 234 |           |
|---------------------|----------|--------------|---------|----------|---------|---------|---------|-------------|-----|-----------|
|                     |          | <u> </u>     | CU 12   | <u> </u> | CLIF    | CLIC    | CU17    | <u>مة</u> د |     | - US      |
|                     | CHI      | CH2          | CH3     | CH4      | CH5     | CH6     | CHI     | CH8         |     | with      |
| Sync. source        | U1       | U            | 2       | U        | 4       |         |         |             |     |           |
| - HRM               | U1       | U            | 2       | U        | 4       |         | U6      |             |     | сна       |
| U range             | Manual   | Man          | nual    | Mar      | nual    |         | Manual  |             |     |           |
|                     | 1500V    | 150          | 00V     | 150      | 00V     |         | 1500V   |             |     | .0M       |
| I range             | Manual   | anual Manual |         | Mar      | nual    |         | Manual  |             |     | 1<br>1110 |
|                     | 50A      | 50           | )A      | 50       | )A      |         | 50A     |             |     |           |
| LPF                 | OFF      | OF           | F       | O        | FF      |         | OFF     |             |     |           |
| VT ratio            | 1.00000  | 1.00         | 000     | 1.00     | 000     |         | 1.00000 |             | 1   | 4         |
| U phase shift       | OFF      | OFF          | OFF     | OFF      | OFF     | OFF     |         |             |     | MO        |
| CT ratio            | 1.00000  | 1.00000      | 1.00000 | 1.00000  | 1.00000 | 1.00000 | 1.00000 | 1.00000     |     |           |
| I phase shift       | OFF      | OFF          | OFF     | OFF      | OFF     | OFF     | OFF     | OFF         |     |           |
| Δ-Y Conv.           | OFF      | OF           | FF      | 0        | FF      |         | OFF     |             |     |           |
| U rectification     | RMS      | RM           | IS      | RM       | 4S      |         | RMS     |             |     |           |
| I rectification     | RMS      | RM           | IS      | RM       | 4S      |         | RMS     |             |     | ŝ         |
| Upper f lim.        | 2MHz     | 2M           | Hz      | 1M       | Hz      |         | 1MHz    |             |     |           |
| Lower f lim.        | 10Hz     | 10           | Hz      | 10       | Hz      |         |         |             |     |           |
| Integ. mode         | RMS      | RM           | IS      | RN       | 4S      |         | RMS     |             | J   | 94UTI     |

# Anzeigebildschirm [INPUT] > [CHANNEL]

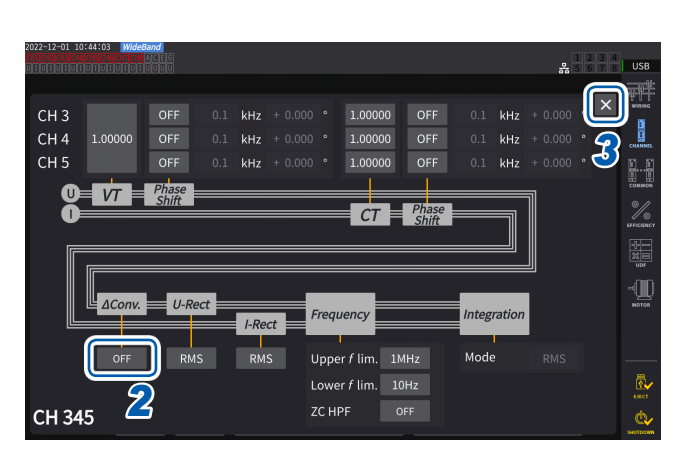

 Tippen Sie den Anzeigebereich der Kanaldetails f
ür den Kanal an, den Sie konfigurieren m
öchten, um das Einstellungsfenster zu öffnen.

- 2 Tippen Sie das Feld [*△Conv.*] an, um die Y–*△*-Konvertierung auf [ON] zu stellen.
- **3** Tippen Sie auf [×], um das Einstellungsfenster zu schließen.

# 5.6 Leistungs-Berechnungsmethode

Durch diese Funktion können Sie Gleichungen für die Blindleistung, Leistungsfaktoren und Leistungsphasenwinkel auswählen, um älteren Instrumenten von Hioki zu folgen. Da für verzerrte dreiphasige AC-Signale keine standardisierten Gleichungen für die Scheinleistung und Blindleistung festgelegt wurden, werden von verschiedenen Instrumenten verschiedene Gleichungen verwendet. Um die Kompatibilität mit vorherigen Modellen zu verbessern, können Sie bei diesem Instrument unter drei Gleichungseinstellungen wählen. Siehe "10.5 Spezifikationen der Gleichungen" (S. 291).

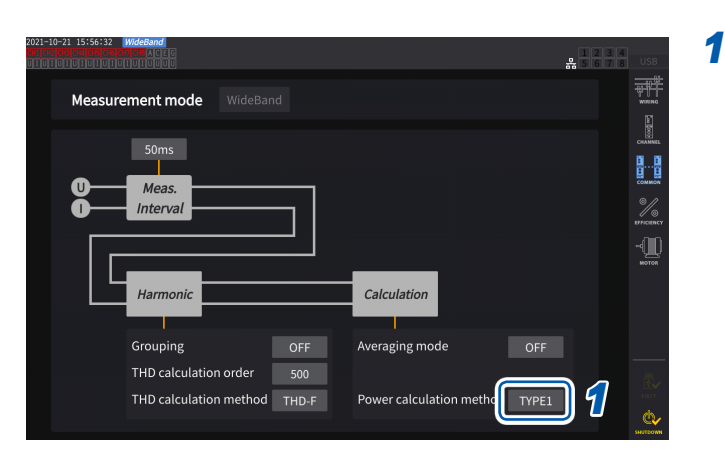

# Anzeigebildschirm [INPUT] > [COMMON]

Gleichungstypen

# Tippen Sie das Feld [Power calculation method] an, und wählen Sie dann den Berechnungstyp aus der Liste aus.

# WICHTIG

Typ 1, Typ 2 und Typ 3 sind mit allen vom PW6001 Leistungsanalysator von Hioki verwendeten Gleichungstypen kompatibel.

| TYPE1 | Bei Auswahl eines<br>anderen Modus als<br>3V3A                               | Bietet Kompatibilität mit der Einstellung Typ 1 des PW3390, 3390 und 3193 von Hioki. |  |  |  |
|-------|------------------------------------------------------------------------------|--------------------------------------------------------------------------------------|--|--|--|
|       | Bei Auswahl von<br>3V3A                                                      | Bietet Kompatibilität mit der Einstellung Typ 2 des 3192 und 3193 von Hioki.         |  |  |  |
| TYPE2 | Bietet Kompatibilität mit der Einstellung Typ 2 des 3192 und 3193 von Hioki. |                                                                                      |  |  |  |
| TYPE3 | Verwendet Zeichen der Wirkleistung wie die der Leistungsfaktoren.            |                                                                                      |  |  |  |

Falls Sie keins der oben aufgeführten Modelle verwenden oder nicht entscheiden können, welchen Typ Sie verwenden sollen, wählen Sie **[TYPE1]** aus. Die verschiedenen Formeln ergeben keine verschiedenen Ergebnisse für die Wirkleistung (auch wenn die Schwingungsformen verzerrt sind), da die Wirkleistung direkt aus den abgetasteten Werten der Spannungs- und Stromschwingungsformen berechnet wird.

# 5.7 Benutzerdefinierte Formel (UDF)

# Einstellung der benutzerdefinierten Formeln (UDF)

Sie können Berechnungsgleichungen definieren, indem Sie die Messwerte des Instruments, numerische Werte und Funktionen kombinieren.

Die eingestellten Berechnungswerte können auf dem Messbildschirm angezeigt oder mit den eingestellten berechneten Werten berechnet werden.

Wenn die Datenaktualisierungsrate auf 1 ms eingestellt ist, wird [------] immer als berechneter Wert angezeigt. Wenn Sie benutzerdefinierte Formeln verwenden, stellen Sie die Datenaktualisierungsrate auf einen anderen Wert als 1 ms ein.

# Anzeigebildschirm [INPUT] > [UDF]

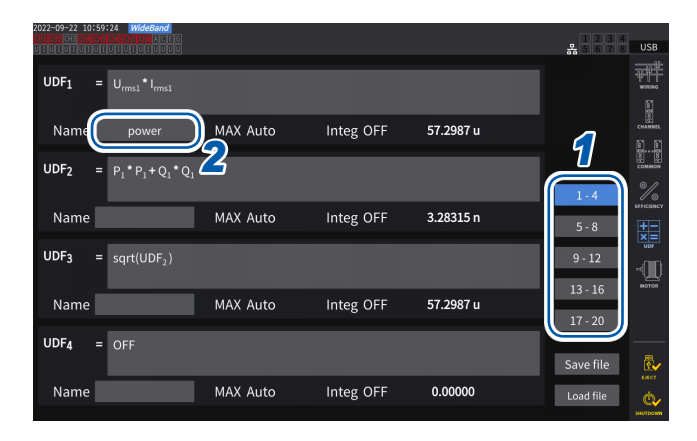

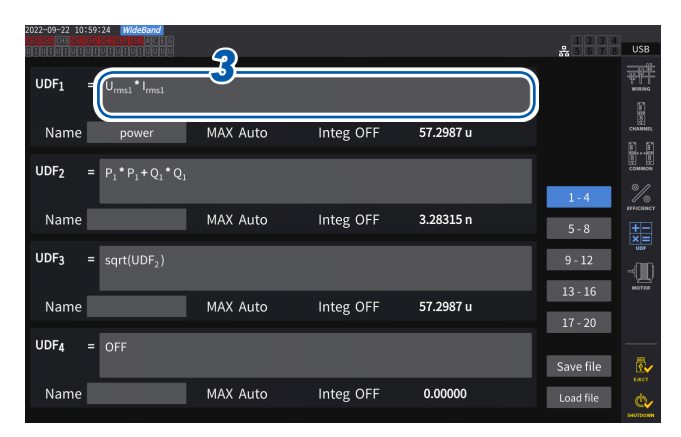

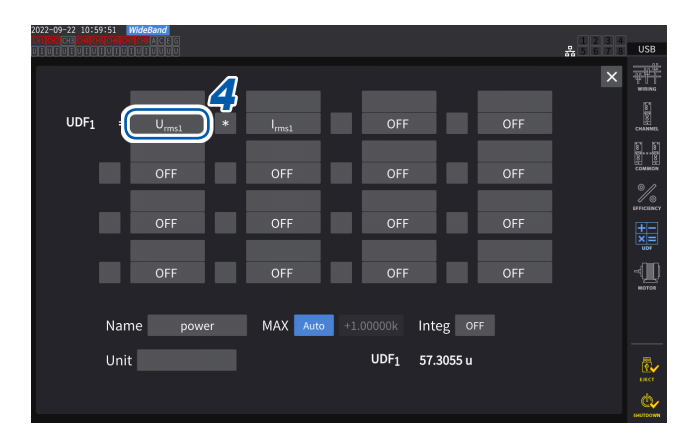

1 Tippen Sie auf einen UDF, den Sie einstellen möchten.

### 1-4, 5-8, 9-12, 13-16, 17-20

2 Tippen Sie das Feld [Name] an und geben Sie dann mit der Tastatur einen UDF-Namen ein.

Die hier eingegebenen Namen werden auch für die auf dem Messbildschirm angezeigten UDFs verwendet.

# **3 Tippen Sie das Feld [UDFn] an.** Das Einstellungsfenster wird angezeigt.

4 Tippen Sie einen Parameternamen an, um ihn auszuwählen.

Das Einstellungsfenster wird angezeigt.

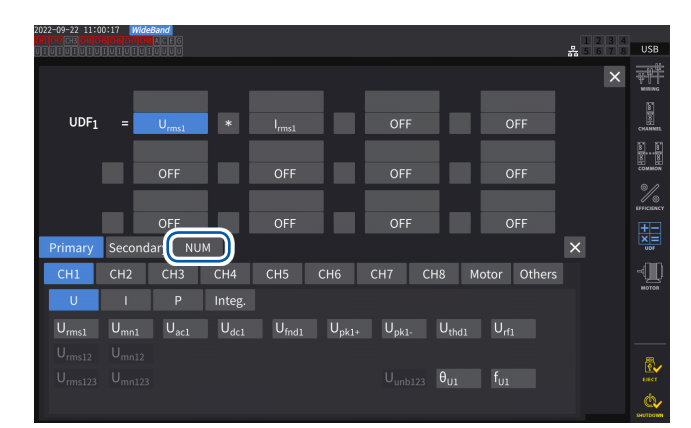

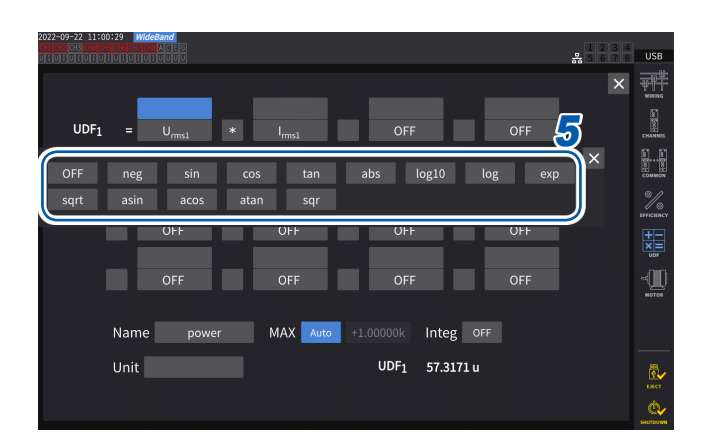

| UDF1 = Umma1 OFF OFF OFF OFF OFF OFF OFF OFF OFF OF                                                                                                    | 2022-09-22 11:00:43 Wide<br>Ention2 - 3 Chilos Conjos<br>Union - 1 - 1 - 1 - 1 - 1 - 1 - 1 - 1 - 1 - | Band<br>ACEG      |                   |                         |     | 1 2 3 4   |
|----------------------------------------------------------------------------------------------------|----------------------------------------------------------------------------------------------------|-------------------|-------------------|-------------------------|-----|-----------|
| UDF1 = Umal I OFF OFF OFF OFF OFF OFF OFF OFF OFF O                                                                                                    |                                                                                                    | 6                 |                   |                         |     | ×         |
| OFF + OFF OFF OFF<br>OFF OFF OFF OFF<br>OFF OFF OFF OFF<br>OFF OFF OFF OFF<br>OFF OFF OFF OFF<br>OFF OFF OFF OFF<br>OFF OFF OFF OFF<br>OFF OFF OFF OFF<br>OFF OFF OFF OFF<br>OFF OFF OFF OFF<br>OFF OFF OFF OFF<br>OFF OFF OFF OFF<br>OFF OFF OFF OFF<br>OFF OFF OFF OFF OFF<br>OFF OFF OFF OFF OFF<br>OFF OFF OFF OFF OFF<br>OFF OFF OFF OFF OFF OFF<br>OFF OFF OFF OFF OFF OFF<br>OFF OFF OFF OFF OFF OFF OFF OFF<br>OFF OFF OFF OFF OFF OFF OFF OFF OFF OFF | UDF <u>1</u> =                                                                                       | U <sub>rms1</sub> | I <sub>rms1</sub> | OFF                     | OFF | CHANNEL   |
| OFF OFF OFF OFF OFF OFF OFF OFF OFF OFF                                                                                                    |                                                                                                    |                   |                   |                         |     |           |
| OFF OFF OFF OFF OFF                                                                                                    |                                                                                                    | OFF +             | OFF               | OFF                     | OFF | %         |
|                                                                                                    |                                                                                                    | OFF *             | OFF               | OFF                     | OFF | IFFICIACY |
|                                                                                                    |                                                                                                    | /                 | 055               | OFF                     | 055 | - MI      |
|                                                                                                    |                                                                                                    | OFF               | OFF               | OFF                     | OFF | нотоя     |
| Name power MAX Auto +1.00000k Integ OFF                                                                                                    | Name                                                                                                 | power             | MAX Auto          | +1.00000k Integ         | OFF |           |
| Unit UDF1 57.2826 u                                                                                                    | Unit                                                                                                 |                   |                   | UDF <sub>1</sub> 57.282 | 6 u |           |
| ua<br>Qu                                                                                                    |                                                                                                    |                   |                   |                         |     | ue<br>Be  |

Sie können die grundlegenden Messparameter im Fenster zur Parameterauswahl auswählen. (Auch andere UDF-Berechnungsergebnisse können als Parameter ausgewählt werden.)

Um einen ausgewählten Parameter zu löschen, wählen Sie [OFF] unter [Others].

Sie können auch den Ziffernblock verwenden, der durch Antippen von [NUM] angezeigt wird, um Werte einzugeben.

# **5** Konfigurieren Sie die Funktionen.

| Option | Funktion                    | Gültiger<br>Bereich   |
|--------|-----------------------------|-----------------------|
| neg    | Negativ (minus)             | -                     |
| sin    | Sinus*                      | -                     |
| cos    | Cosinus*                    | -                     |
| tan    | Tangens*                    | _                     |
| abs    | Absolutwert                 | -                     |
| log10  | Gewöhnlicher<br>Logarithmus | Element > 0           |
| log    | Logarithmus                 | Element > 0           |
| ехр    | Exponentielle<br>Funktion   | -                     |
| sqrt   | Quadratwurzel               | Element > 0           |
| asin   | Arkussinus*                 | -1 <= Element<br><= 1 |
| acos   | Arkuskosinus*               | -1 <= Element<br><= 1 |
| atan   | Arkustangens*               | -                     |
| sqr    | Quadrat                     | -                     |

\* Winkel werden in Grad ausgedrückt (°), nicht als Radiant.

Elementwerte außerhalb des gültigen Eingabebereichs werden als ungültige Werte behandelt.

6 Wählen Sie eine der vier arithmetischen Operationen aus.

+, -, \*, /

- Die Reihenfolge, in der die vier arithmetischen Operationen in Gleichungen berechnet werden, entspricht der Regel der vier arithmetischen Operationen.
- Wenn Sie eine Gleichung mit Klammern berechnen wollen, teilen Sie sie in zwei Teile.

Berechnungsbeispiel: Zum Berechnen von (P1 + P2) / P123

UDF1 = P1 + P2 UDF2 = UDF1 / P123

### WICHTIG

Wenn ein Parameter in der Gleichung die folgenden Bedingungen erfüllt, werden alle nachfolgenden Gleichungen nicht in der UDF berücksichtigt.

- Der Berechnungsparameter ist auf [OFF] eingestellt.
- Es sind keine Parameter der vier arithmetischen Operationen ausgewählt.

### Beispiel

Die folgende Gleichung ergibt 1,00000. Es gilt Urms1 = 1,00000, Urms2 = 2,00000 V und Urms3 = 3,00000 V. UDF1 = Urms1 + OFF + Urms3 Alternativ ergibt die folgende Gleichung 3,00000. UDF1 = Urms1 + Urms2 $\parallel$ Urms3 \* 2

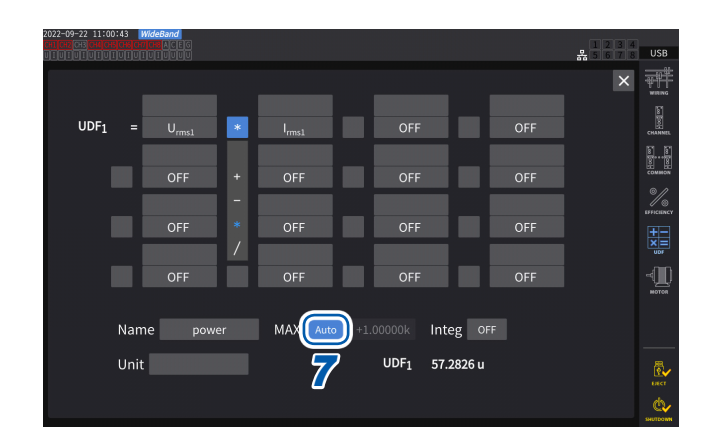

### 7 Tippen Sie das Feld [MAX] an, um den UDF-Höchstwert auszuwählen.

| Auto  | Der Höchstwert wird automatisch<br>auf der Grundlage des<br>Berechnungsergebnisses<br>festgelegt.                      |
|-------|----------------------------------------------------------------------------------------------------|
| Fixed | Geben Sie den Wert im Fenster<br>mit der numerischen Tastatur ein.                                                     |
|       | Wenn [+1.00000] eingestellt ist<br>UDF-Anzeige-Ziffern: X.XXXXX<br>Effektiver Messbereich:<br>0,00000 bis±1,00000      |
|       | Wenn [+10000.0] eingestellt ist<br>UDF-Anzeige-Ziffern: XX.XXX k<br>Effektiver Messbereich:<br>0,0000 k bis ±10,0000 k |

Wenn **[UDF]** als D/A-Ausgabeparameter ausgewählt wird, stellen Sie den maximalen UDF-Wert auf **[Fixed]**. Wenn **[Auto]** eingestellt ist,wird immer der Vollwert ausgegeben. Der aus den Anzeigewerten errechnete Wert kann aufgrund von Rundungsfehlern vom UDF-Wert abweichen.

8 Tippen Sie das Feld [Integ] an, um die Integrationseinstellung auszuwählen.

| ON | Während der Integration wird<br>der integrierte Berechnungswert<br>angezeigt.<br>Der UDF-Wert ändert sich nicht,<br>während die Integration gestoppt<br>wird, und der UDF-Wert wird<br>auch durch das Zurücksetzen der<br>Integration zurückgesetzt. Die<br>Integration wird gestoppt, wenn<br>die Daten den Maximalwert von |
|----|----------------------------------------------------------------------------------------------------|
|    | ±999,999Y erreichen.                                                                                                    |

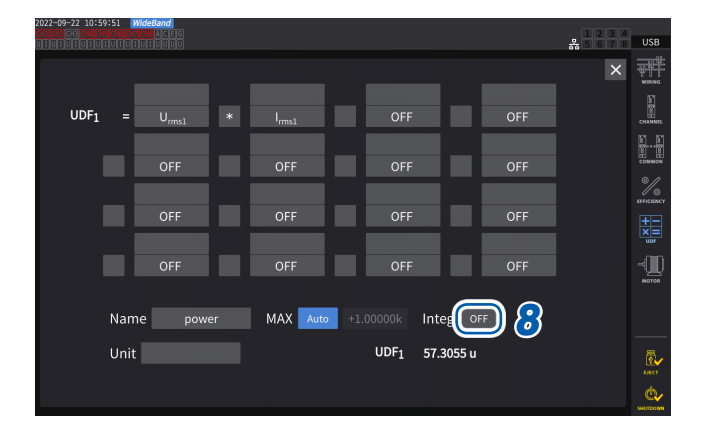

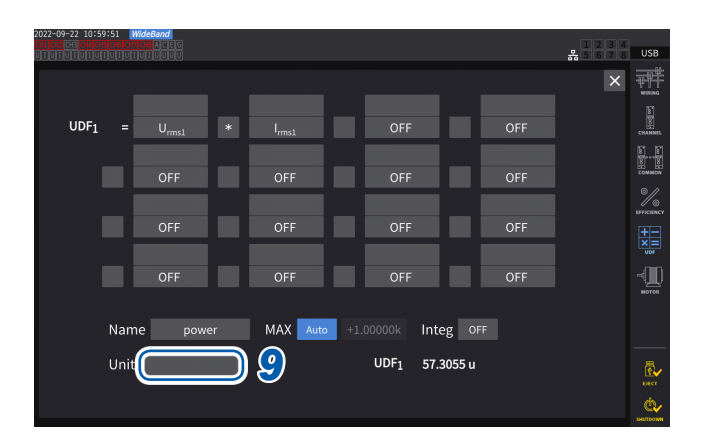

### Tippen Sie das Feld [Unit] an und geben Sie die Einheit auf der Tastatur ein.

Die hier eingegebene Einheit wird auch auf die auf dem Messbildschirm angezeigte UDF angewendet.

# WICHTIG

Wenn Sie benutzerdefinierte Formeln verwenden, die Werte enthalten, die mit sekundären Instrumenten in Kombination mit dem optischen Verbindungsmodus gemessen wurden, achten Sie darauf, dass die Synchronisation nicht gestört wird.

Versehentliche Unterbrechungen der Synchronisation führen dazu, dass die Werte von den ursprünglichen Werten abweichen.

Das Instrument kann die Ergebnisse von Berechnungsformeln anzeigen; das Instrument hat sich jedoch wie folgt verhalten:

Berechnungsformeln, die mit sekundären Instrumenten gemessene Werte enthalten, sind betroffen. Andere Berechnungsformeln, die diese Formeln enthalten, sind ebenfalls betroffen.

- Wenn für Effizienzberechnungen oder benutzerdefinierte Formeln mit sekundären Instrumenten gemessene Werte ausgewählt werden und die Synchronisation unterbrochen wird, zeigt das Instrument die Ergebnisse der Berechnungsformeln, die solche Messwerte enthalten, nicht auf dem Bildschirm an.
- Unter den oben genannten Bedingungen führt das Instrument Berechnungen durch, bei denen die mit sekundären Instrumenten gemessenen Werte als Null angesehen werden, und wendet die Ergebnisse auf andere benutzerdefinierte Formeln an.

# Speichern von Einstellungsdaten für benutzerdefinierte Formeln (UDF)

Die UDF-Konfigurationsinformationen des Instruments werden in einer UDF-Konfigurationsdatei gespeichert.

| Speicherzielort | USB-Speichergerät, FTP-Server                                                                    |
|-----------------|--------------------------------------------------------------------------------------------------|
| Dateiname       | Nach Belieben mit <i>SET</i> -Erweiterung festlegen (bis zu 8 Zeichen).<br>Beispiel: PW8001.JSON |

# Anzeigebildschirm [INPUT] > [UDF]

|                       | WideBand<br>102 A C E C<br>101 U U U U          |          |           |                  |           |             | 1234           | USB            |
|-----------------------|-------------------------------------------------|----------|-----------|------------------|-----------|-------------|----------------|----------------|
| $UDF_1 = U_m$         |                                                 |          |           |                  |           |             |                | WINNS<br>WINNS |
| Name                  | power                                           | MAX Auto | Integ OFF | UDF1             | 7.29360 m |             |                | E CHANNEL      |
| $UDF_2 = P_1$         | *P <sub>1</sub> +Q <sub>1</sub> *Q <sub>1</sub> |          |           |                  |           |             |                |                |
| Name                  |                                                 | MAX Auto | Integ OFF | UDF <sub>2</sub> | 53.1965 u |             | 1 - 4<br>5 - 8 | EFFICIENCY     |
| UDF3 = sqr            | t(UDF <sub>2</sub> )                            |          |           |                  |           |             | 9 - 12         | -<br>(1)       |
| Name                  |                                                 | MAX Auto | Integ OFF | UDF3             | 7.29359 m |             | 13 - 16        |                |
| UDF <sub>4</sub> = OF |                                                 |          |           |                  |           | <u> 1</u> ( | Save file      | 圆,             |
| Name                  |                                                 | MAX Auto | Integ OFF | UDF4             | 0.00000   |             | Load file      | ERCT           |

- **Tippen Sie auf [Save file].** Das Tastaturfenster wird angezeigt.
- 2 Geben Sie einen Dateinamen ein. Dateinamen können nicht gespeichert werden, während die automatische Speicherung läuft.

151

# Laden von Einstellungsdaten für benutzerdefinierte Formeln (UDF)

Durch das Laden von gespeicherten UDF-Einstellungen können die UDF-Einstellungen wiederhergestellt werden.

# Anzeigebildschirm [INPUT] > [UDF]

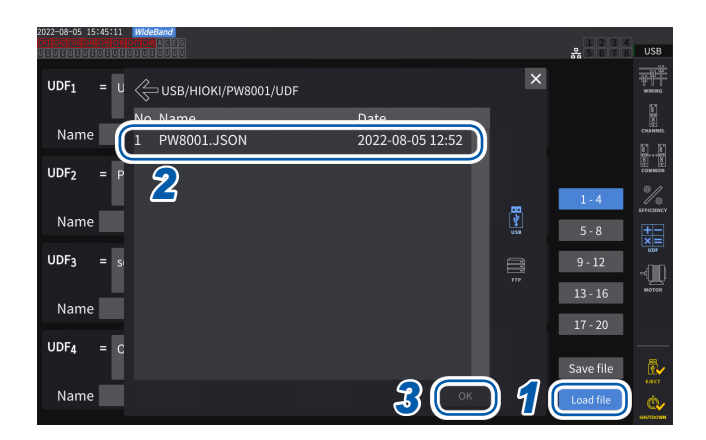

- 1 Tippen Sie auf [Load file]. Das Fenster zum Laden von UDF-Einstellungsdateien wird angezeigt.
- 2 Tippen Sie den Ordner an, in dem die UDF-Einstellungsdateien gespeichert sind.
- **3** Wählen Sie eine UDF-Einstellungsdatei aus und tippen Sie dann auf [OK].

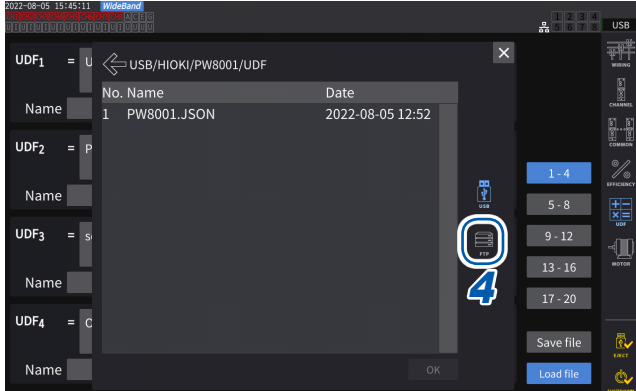

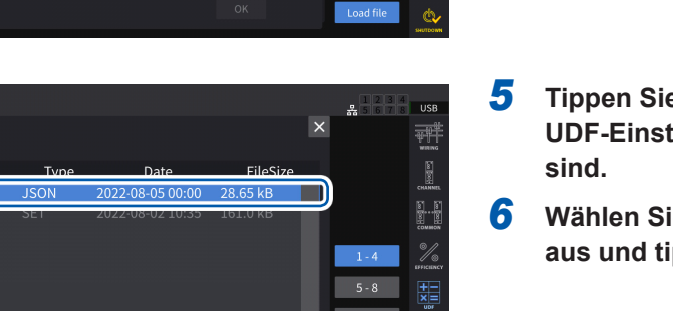

Save file

6

Beim Laden einer UDF-Einstellungsdatei vom FTP-Server

**4 Tippen Sie auf [FTP].** Das FTP-Server-Dateifenster wird angezeigt.

- 5 Tippen Sie den Ordner an, in dem die UDF-Einstellungsdateien gespeichert sind.
- 6 Wählen Sie eine UDF-Einstellungsdatei aus und tippen Sie dann auf [OK].

Die Einstellungen nicht geladen werden, während die automatische Speicherung läuft.

FTP/HIOKI/PW8001

চ্চি

# **6** Systemeinstellungen

# 6.1 Prüfen und Ändern der Einstellungen

In diesem Abschnitt wird beschrieben, wie Sie die Firmwareversionsnummer des Instruments prüfen und Einstellungen wie die Anzeigesprache und Signaltöne ändern.

# Anzeigebildschirm [SYSTEM] > [CONFIG]

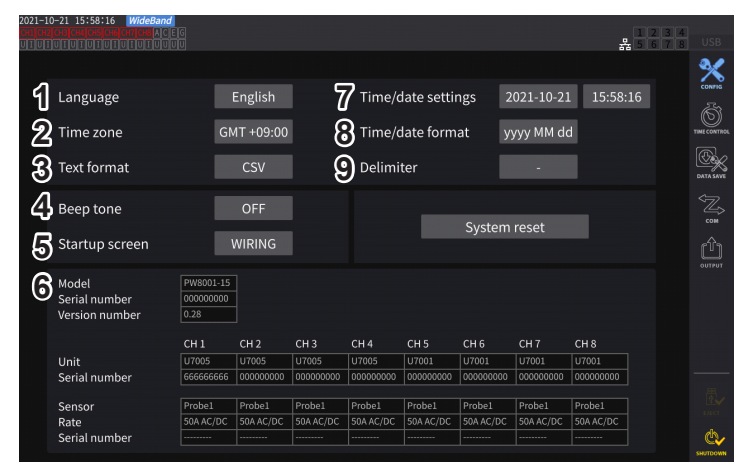

Die MAC-Adresse kann auf dem Bildschirm **[SYSTEM]** > **[COM]** überprüft werden.

### (1) Sprache

Japanese, English, Chinese

### (2) Zeitzone

GMT +14:00 bis GMT -12:00

### (3) Textformat

| CSV | Die gemessenen Daten werden in einem durch Komma getrennten (,) Format gespeichert; der Dezimalpunkt wird durch einen Punkt (.) dargestellt.   |
|-----|----------------------------------------------------------------------------------------------------|
| SSV | Die gemessenen Daten werden in einem durch Semikolon getrennten (;) Format gespeichert; der Dezimalpunkt wird durch ein Komma (,) dargestellt. |

### (4) Signalton

| ON  | Beim Drücken einer Taste und Antippen einer Bildschirmtaste ertönt ein Signalton.             |
|-----|-----------------------------------------------------------------------------------------------|
| OFF | Es ertönt selbst beim Drücken einer Taste oder Antippen einer Bildschirmtaste kein Signalton. |

### (5) Startbildschirm

| WIRING | Zeigt den Verkabelungsbildschirm an.                                                   |
|--------|----------------------------------------------------------------------------------------|
| LAST   | Zeigt den Bildschirm an, der beim letzten Ausschalten des Instruments angezeigt wurde. |

### (6) Details

| Modell         | ModelInummer des Instruments                                                                                                    |  |
|----------------|----------------------------------------------------------------------------------------------------|--|
| Serial number  | Seriennummer: Die Seriennummer besteht aus 9-stelligen Nummern. Von links angefangen geben die ersten beiden Stellen das Herstellungsjahr an (die letzten beiden Stellen des Jahres) und die nächsten beiden Stellen den Herstellungsmonat. |  |
| Version number | Firmwareversionsnummer                                                                                                    |  |

| Unit          | Modellnummern der am Instrument installierten Eingangsmodule                   |  |  |
|---------------|--------------------------------------------------------------------------------|--|--|
| Serial number | Seriennummern der Eingangsmodule                                               |  |  |
| Sensor        | An jedem einzelnen Eingangsmodul angeschlossene Stromzangen                    |  |  |
| Rate          | Ausgangsraten der an jedem einzelnen Eingangsmodul angeschlossenen Stromzangen |  |  |
| Serial number | Seriennummern der an jedem einzelnen Eingangsmodul angeschlossenen Stromzangen |  |  |

### (7) Zeit-/Datumseinstellungen

2020-01-01 00:00:00 bis 2099-12-31 23:59:59

Stellen Sie Datum und Uhrzeit im Format *JJJJ/MM/TT hh:mm:ss* der internen Uhr des Instruments ein. Diese Uhrzeit hat Einfluss auf die Echtzeitsteuerung und Eigenschaften der Dateien. Überprüfen Sie vor der Verwendung des Instruments, dass Datum und Uhrzeit korrekt eingestellt sind. Siehe "Fenster mit numerischer Tastatur" (S. 24).

### (8) Datumsformat

| yyyy MM dd | Jahr (vierstellig), Monat und Tag |  |
|------------|-----------------------------------|--|
| MM dd yyyy | Monat, Tag und Jahr (vierstellig) |  |
| dd MM yyyy | Tag, Monat und Jahr (vierstellig) |  |

### (9) Trennzeichen

| - | Bindestrich  |
|---|--------------|
| 1 | Schrägstrich |
|   | Punkt        |

### (Tips) Zeitzone

Stellen Sie die Zeitzone ein, in der Sie das Instrument verwenden. GMT steht für Greenwich Mean Time.

| Land (Hauptstadt)                 | Zeitdifferenz von GMT<br>(Sommerzeit) | Land (Hauptstadt)               | Zeitdifferenz v<br>(Sommerz |
|-----------------------------------|---------------------------------------|---------------------------------|-----------------------------|
| euseeland (Wellington)            | GMT +12:00 (+13:00)                   | Griechenland (Athen)            | GMT +2:00 (+3:0             |
| ustralien (Canberra)              | GMT +10:00 (+11:00)                   | Deutschland (Berlin)            | GMT +1:00 (+2:0             |
| Japan (Tokio)                     | GMT +9:00                             | Frankreich (Paris)              | GMT +1:00 (+2:0             |
| Südkorea (Seoul)                  | GMT +9:00                             | Niederlande (Amsterdam)         | GMT +1:00 (+2:0             |
| China (Peking)                    | GMT +8:00                             | Italien (Rom)                   | GMT +1:00 (+2:0             |
| Taiwan (Taipei)                   | GMT +8:00                             | Polen (Warschau)                | GMT +1:00 (+2:00            |
| Singapur (Singapur)               | GMT +8:00                             | Schweiz (Bern)                  | GMT +1:00 (+2:00            |
| Mongolei (Ulaanbaatar)            | GMT +8:00                             | Tschechien (Prag)               | GMT +1:00 (+2:00            |
| Indonesien (Jakarta)              | GMT +7:00                             | Belgien (Brüssel)               | GMT +1:00 (+2:00            |
| Thailand (Bangkok)                | GMT +7:00                             | Schweden (Stockholm)            | GMT +1:00 (+2:00            |
| Indien (Neu-Delhi)                | GMT +5:30                             | Dänemark (Kopenhagen)           | GMT +1:00 (+2:00            |
| Pakistan (Islamabad)              | GMT +5:00                             | Norwegen (Oslo)                 | GMT +1:00 (+2:00            |
| Vereinigte Arabische Emirate (Abu | GMT +4:00                             | Spanien (Madrid)                | GMT +1:00 (+2:00            |
| Dhabi)                            |                                       | Ungarn (Budapest)               | GMT +1:00 (+2:00            |
| Oman (Maskat)                     | GMT +4:00                             | Österreich (Wien)               | GMT +1:00 (+2:00            |
| Iran (Teheran)                    | GMT +3:30 (+4:30)                     | Slowenien (Ljubljana)           | GMT +1:00 (+2:00            |
| Rumänien (Bukarest)               | GMT +2:00 (+3:00)                     | Ägypten (Kairo)                 | GMT +2:00                   |
| Finnland (Helsinki)               | GMT +2:00 (+3:00)                     | Südafrika (Pretoria)            | GMT +2:00                   |
| Katar (Doha)                      | GMT +3:00                             | Vereinigtes Königreich (London) | GMT +0:00 (+1:00            |
| Türkei (Ankara)                   | GMT +3:00                             | Portugal (Lissabon)             | GMT +0:00 (+1:00            |
| Russland (Moskau)                 | GMT +3:00                             | USA (Washington DC)             | GMT -5:00 (-4:00            |
| Ukraine (Kiew)                    | GMT +2:00 (+3:00)                     |                                 |                             |

# 6.2 Initialisieren des Instruments

Wenn das Instrument nicht ordnungsgemäß funktioniert, prüfen Sie es wie unter "11.2 Fehlerbeschreibung" (S. 312) beschrieben.

Wenn Sie die Ursache nicht sicher bestimmen können, führen Sie das System-Reset oder Starttasten-Reset aus.

# System-Reset

In diesem Abschnitt wird beschrieben, wie Sie alle Einstellungen, bis auf die Sprach- und Kommunikationseinstellungen, auf ihre Standardeinstellungen zurücksetzen können. Siehe "6.3 Werkseinstellungen" (S. 156).

# Anzeigebildschirm [SYSTEM] > [CONFIG]

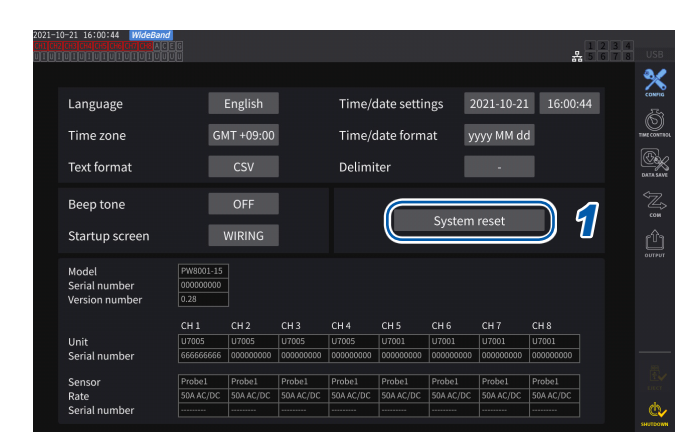

- Tippen Sie auf [System reset].
   Ein Bestätigungsdialogfeld wird angezeigt.
- 2 Tippen Sie auf [Yes], um das System zurückzusetzen.

# Starttasten-Reset

In diesem Abschnitt wird beschrieben, wie Sie alle Einstellungen einschließlich der Sprach- und Kommunikationseinstellungen auf ihre Standardeinstellungen zurücksetzen können. Sie können das Starttasten-Reset starten, indem Sie direkt nach dem Einschalten des Instruments, d. h. noch während das Betriebssystem hochfährt, die **SYSTEM**-Taste drücken.

# 6.3 Werkseinstellungen

In den folgenden Tabellen werden die werkseitigen Standardeinstellungen des Instruments aufgeführt. Die Einstellungen des Messbildschirms und der aufgezeichneten Daten werden ebenfalls zurückgesetzt.

| Parameter                        | Standardeinstellung                                                                                                    | Parameter                                   | Standardeinstellung                                                                       |
|----------------------------------|----------------------------------------------------------------------------------------------------|---------------------------------------------|-------------------------------------------------------------------------------------------|
| Current input                    | Probe 1                                                                                                    | Startup screen selection                    | Wiring (Wiring screen)                                                                    |
| Wiring                           | 1P2W                                                                                                    | BNC-and-opt synchronization                 | Off                                                                                       |
| Synchronization source           | U1, U2, U3, U4, U5, U6, U7,                                                                                                    | (Motor) synchronization source              | DC                                                                                        |
|                                  | U8 (hangt von der Anzahl der<br>installierten Module ab)                                                                                                    | Motor analysis option wiring setting        | Torque, Speed                                                                             |
| U range                          | 1500 V                                                                                                    | Torque input                                | Analog                                                                                    |
| U auto-ranging                   | Off                                                                                                    | (Motor) LPF                                 | Off                                                                                       |
| U rectifier                      | RMS                                                                                                    | Motor voltage range                         | 5 V                                                                                       |
| VT ratio                         | 1.0 (off)                                                                                                    | RPM input                                   | Pulse                                                                                     |
| Voltage probe phase              | Off                                                                                                    | Torque scaling                              | 1,0                                                                                       |
| compensation                     |                                                                                                    | Pulse count                                 | 2                                                                                         |
| I range                          | Sensor-Nennstrom                                                                                                    | Number of motor poles                       | 4                                                                                         |
| Lauto-ranging                    | Off                                                                                                    | Slip input frequency                        | fU1                                                                                       |
|                                  |                                                                                                    | Phase ADJ                                   | 0.000                                                                                     |
| I rectifier                      | RMS                                                                                                    | Output range                                | 1 V f.s.                                                                                  |
| CT ratio                         | 1.0 (off)                                                                                                    | Integration full scale                      | 1                                                                                         |
| LPF                              | Off                                                                                                    | Output items                                | D/A1 bis D/A16: WAVE U1, I1U2,<br>I2, U3, I3, , U8, I8<br>D/A17 bis D/A20: Trend Lirms1   |
| Sensor phase compensation        | Off*1                                                                                                    |                                             | (hängt von der Anzahl der<br>installierten Module ab)                                     |
| Integration mode                 | RMS                                                                                                    | Integrationsteuerung                        | Alle Kanäle                                                                               |
| Upper frequency limit            | U7001: 1 MHz                                                                                                    | Timer                                       | Off                                                                                       |
|                                  |                                                                                                    | Timer setup                                 | 1 min.                                                                                    |
|                                  | 10 HZ                                                                                                    | Real time control                           | Off                                                                                       |
| ZC HPF                           | Off                                                                                                    | Auto-save                                   | Off                                                                                       |
| Delta conversion                 | Off                                                                                                    | Datenspeicherintervall                      | 1 s                                                                                       |
| Data refresh interval            | 50 ms                                                                                                    | Manual save                                 | Off                                                                                       |
| Measurement mode                 | Wideband                                                                                                    | Screenshot                                  | Off                                                                                       |
| Crouping                         | Tuno 1                                                                                                    | Comment entry                               | Off                                                                                       |
| Giouping                         | Турет                                                                                                    | Simultaneous saving of settings             | Off                                                                                       |
| THD calculation order            | 500th                                                                                                    | DHCP*2                                      | Off                                                                                       |
| THD calculation method           | THD-F                                                                                                    | IP address*2                                | 192.168.1.1                                                                               |
| Averaging mode                   | Off                                                                                                    | Subnet mask*2                               | 255,255,255.0                                                                             |
| Nullunterdrückung                | 0#                                                                                                    | Default gateway*2                           | 0.0.0.0                                                                                   |
| Power calculation method         |                                                                                                    | GP-IB-Adresse*2                             | 1                                                                                         |
|                                  | Туре і                                                                                                    | RS-232C-Host* <sup>2</sup>                  | RS-232C                                                                                   |
| Efficiency calculation mode      | Fixed                                                                                                    | Baudrate RS-232C*2                          | 115200 bps                                                                                |
| UDF setting                      | Calculation item: Off                                                                                                    | Optische Verbindung,<br>BNC-Synchronisation | Off                                                                                       |
|                                  | Department of the second second secon | CAN settings                                | CAN mode: CAN<br>Communication speed: 500 kbps<br>Sampling point; 80%<br>Output rate: Off |
| Efficiency calculation Pin, Pout | P1                                                                                                    | Time zone*2                                 | GMT +09:00                                                                                |
| Display language <sup>2</sup>    | English                                                                                                    | Textspeicherformat*2                        | CSV                                                                                       |
| Poon tono                        | 0                                                                                                    | Date format*2                               | yyyyMMdd                                                                                  |
| Deep lone                        |                                                                                                    | Delimiter for date*2                        | Hyphen (-)                                                                                |

\*1: Automatisch auf AUTO eingestellt, wenn eine Stromzange mit der automatischen Erkennungsfunktion angeschlossen ist.

\*2: Nicht beim System-Reset initialisierte, jedoch beim Starttasten-Reset initialisierte Parameter. Siehe "Starttasten-Reset" (S. 155).

# 7 Speichern von Daten und Verwalten von Dateien

Die folgenden Tasten werden zum Speichern von Daten auf einem und Herunterladen von einem USB-Speichergerät verwendet.

| Taste                         | Bedienung                                                                                                    |  |
|-------------------------------|----------------------------------------------------------------------------------------------------|--|
| SAVE                          | Speichert die Messdaten manuell.                                                                                                    |  |
| START<br>/ STOP               | Speichert die Messdaten automatisch.                                                                                                    |  |
| Auf dem Touchscreen<br>[Save] | Speichern von Schwingungsformdaten.                                                                                                    |  |
| COPY                          | Speichern eines Screenshots.                                                                                                    |  |
| FILE                          | Speichert die Einstellungsdaten und eine Einstellungsdatei.<br>Lädt die Einstellungsdaten und eine Einstellungsdatei.<br>Speichert Daten auf einem USB-Speichergerät. |  |

# 7.1 USB-Speichergerät

Die Daten können auf einem USB-Speichergerät gespeichert werden. Verwenden Sie nur USB-Speichergeräte der Massenspeicherklasse.

Die Daten werden im Ordner [HIOKI/PW8001] gespeichert. Alle vom Instrument erstellten Dateien werden in diesem Ordner gespeichert. In diesem Ordner können auch Unterordner erstellt werden.

# **NORSICHT**

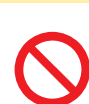

Transportieren Sie das Instrument nicht bei angeschlossenem USB-Speichergerät.

Andernfalls kann das USB-Speichergerät Schäden erleiden.

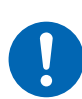

Schützen Sie USB-Speichergeräte vor elektrischer Aufladung.

Das Vorhandensein elektrischer Aufladung kann das USB-Speichergerät beschädigen oder zu Fehlfunktionen des Instruments führen.

# WICHTIG

- Es gibt eine Betriebsdauer von USB-Speichergeräten. Sie verlieren nach längerer Verwendung ihre Speicher- und Ladefähigkeit von Daten. Falls dieses Problem auftritt, erwerben Sie ein neues Speichergerät.
- Hioki haftet nicht f
  ür von auf USB-Speicherger
  äten gespeicherten Daten, unabh
  ängig von der Beschaffenheit oder Ursache des Unfalls oder Schadens. Achten Sie darauf, von wichtigen auf dem USB-Speicherger
  ät gespeicherten Daten eine Sicherheitskopie anzulegen.

# Anforderungen an das USB-Flash-Laufwerk für dieses Gerät

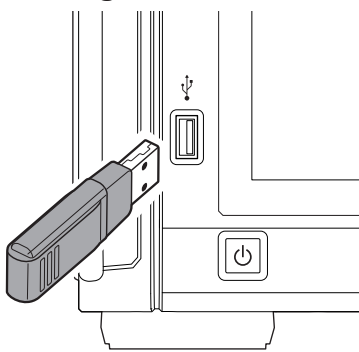

| Anschluss                           | Anschluss USB Typ A                         |
|-------------------------------------|---------------------------------------------|
| Elektrische Spezifikationen         | USB 3.0                                     |
| Maximaler Strom                     | Bis zu 500 mA                               |
| Anzahl der Anschlüsse               | 1                                           |
| Unterstützte USB-<br>Speichergeräte | Kompatibel mit USB-<br>Massenspeicherklasse |
| Dateisystem                         | FAT16, FAT32                                |

Falls das Instrument kein USB-Speichergerät erkennen kann, drücken Sie die Taste zum erneuten Laden (20) auf dem [FILE]-Bildschirm. Falls das Instrument immer noch kein USB-Speichergerät erkennt, versuchen Sie es mit einem anderen. Das Instrument unterstützt nicht alle auf dem Markt erhältlichen USB-Speichergeräte.

# Formatieren des USB-Speichergeräts

Siehe "Formatieren des USB-Speichergeräts" (S. 179).

# Entfernen des USB-Speichergeräts

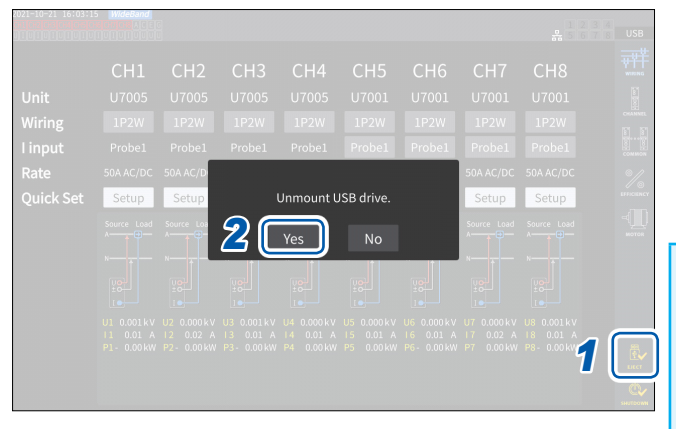

- **1** Tippen Sie auf [EJECT].
- 2 Wenn das Bestätigungsdialogfeld angezeigt wird, tippen Sie auf [Yes].
- **3** Entfernen Sie das USB-Speichergerät vom Instrument.

### WICHTIG

Wenn die korrekte Vorgehensweise zum Entfernen des USB-Speichergeräts nicht eingehalten wird, können die Daten auf dem USB-Speichergerät beschädigt werden.

# Mediensymbol

Das Mediensymbol erscheint in der Ecke rechts oben auf dem Bildschirm.

| USB   | Es erscheint <b>[USB]</b> (der Hintergrund wechselt von grau zu schwarz).<br>Das USB-Speichergerät wurde vom Instrument erkannt.                                                                                                    |
|-------|----------------------------------------------------------------------------------------------------|
| USB   | Es erscheint <b>[USB]</b> (der Hintergrund ist rot).<br>Zeigt an, dass das USB-Speichergerät zu über 95% geladen ist. Halten Sie die Messung an,<br>ersetzen Sie dann das USB-Speichergerät durch ein anderes. Sie können die Daten auch<br>auf Ihren Computer überspielen.    |
| SLOW  | Es erscheint <b>[SLOW]</b> .<br>Das Instrument hat erkannt, dass das USB-Speichergerät eine niedrige<br>Schreibgeschwindigkeit bietet.<br>Das Instrument kann nur ca. ein Drittel der maximalen Anzahl an pro Intervallzeit<br>abgetasteten Aufzeichnungsparametern speichern. |
| ERROR | Es erscheint <b>[ERROR]</b> .<br>Das USB-Speichergerät verfügt nicht über ausreichende Kapazität oder das Instrument<br>konnte das USB-Speichergerät nicht erkennen.                                                                                                    |

# 7.2 Dateivorgangsbildschirm

In diesem Abschnitt wird der Dateivorgangsbildschirm beschrieben. Während der automatischen Speicherung kann nicht auf das USB-Speichergerät zugegriffen werden.

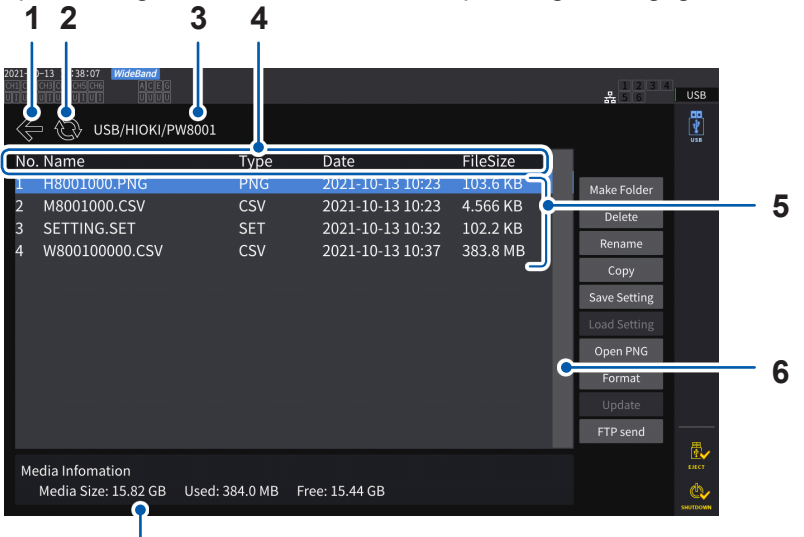

| 1 | Geht eine Ebene höher.                                                                                                    |
|---|----------------------------------------------------------------------------------------------------|
| 2 | Aktualisiert die Dateienliste.                                                                                                    |
| 3 | Zeigt die Ordnerbaumstruktur an.                                                                                                    |
| 4 | Tippen Sie die Kopfzeile der Liste an, um die Dateien der Liste nach ihrem Dateityp zu sortieren.<br>Beispiel: Durch Antippen von [Date] werden die Dateien nach ihren Erstellungsdatum sortiert.<br>Durch Antippen von [FileSize] werden die Dateien nach ihrer Größe sortiert. |
| 5 | Listet die gespeicherten Dateien auf.                                                                                                    |
| 6 | Zum Scrollen verwenden, wenn nicht alle Dateien auf einem Bildschirm angezeigt werden können oder um die Anzeigeposition zu wechseln.                                                                                                    |
| 7 | Zeigt die Daten auf dem USB-Speichergerät an.                                                                                                    |

# Dateitypen

7

| Dateiname      | Тур            | Beschreibung                                                                                           |
|----------------|----------------|----------------------------------------------------------------------------------------------------|
| M8001nnn.CSV   | CSV            | Manuell gespeicherte gemessene Daten                                                                   |
| F8001nnkkk.CSV | CSV            | FFT-Daten                                                                                              |
| MMDDnnkkk.CSV  | CSV, BIN       | Automatisch gespeicherte gemessene Daten<br>Das BIN-Format kann nur von GENNECT One geladen<br>werden. |
| W8001nnnkk.CSV | TEXT, BIN, MAT | Schwingungsformdaten                                                                                   |
| PW8001.DBC     | DBC            | CAN-Datenbankinformationen                                                                             |
| PW8001.JSON    | JSON           | Einstellungsdaten von UDF1-20                                                                          |
| H8001nnn.PNG   | PNG            | Screenshot-Daten                                                                                       |
| MMDDnn000.SET  | SET            | Automatisch gespeicherte Einstellungsdaten                                                             |
| xxxxxxx.SET    | SET            | Folder                                                                                                 |
| XXXXXXXX       | FOLDER         | Folder                                                                                                 |
| XXXXXXXX       | ???            | Datei, die nicht vom Instrument gesteuert werden kann                                                  |

• In Dateinamen stellen *nnn* oder *nn* eine fortlaufende Nummerierung im Ordner (000 bis 999 oder 00 bis 99) dar; *kk* gibt bei Dateien mit mehr als 500 MB die Dateisegmentnummer (000 bis 999 oder 00 bis 99) an; und *MMDD* gibt den Monat und den Tag an.

• Die Dateinamen der Einstellungsdaten können beliebig ausgewählt werden (bis zu acht Zeichen).

 Auf dem Dateivorgangsbildschirm können nur alphanumerische Ein-Byte-Zeichen und -Symbole angezeigt werden. Zwei-Byte-Zeichen werden durch Fragezeichen (?) ersetzt.

# Mögliche Anzahl an Zeichen

| Einzugebendes<br>Element | Maximale Anzahl an Zeichen, die eingegebenen werden können |  |
|--------------------------|------------------------------------------------------------|--|
| Ordnername               | 8 alphanumerische Zeichen und Symbole                      |  |
| Kommentar                | 40 alphanumerische Zeichen und Symbole                     |  |

# Durchsuchen von Ordnern

- Durch Antippen einer zu einem Ordner gehörigen Zeile wird dessen Inhalt angezeigt.
- Durch Antippen von [←] oben links wird in der Baumstruktur eine Ebene höher gegangen.

# Aktualisieren des Inhalts eines Ordners

- Tippen Sie den runden Pfeil an, um den angezeigten Inhalt des aktuellen Ordners anzuzeigen.
- Verwenden Sie dies, wenn die Dateigröße von der tatsächlichen Größe abweicht.

# 7.3 Speichern der gemessenen Daten

Daten können auf zwei Arten gespeichert werden: manuell und automatisch. Sie können die zu speichernden Daten unter allen gemessenen Werten der grundlegenden

Messelemente und Oberschwingungs-Messelemente auswählen.

# Dateiformat

| Manuelles Speichern        | CSV-Format (Datentrennzeichen kann ausgewählt werden)                 |
|----------------------------|-----------------------------------------------------------------------|
| Automatisches<br>Speichern | CSV-Format (Datentrennzeichen kann ausgewählt werden) oder BIN-Format |

# Textspeicherformat

Stellen Sie ein Textspeicherformat auf dem Systembildschirm ein. Siehe "6.1 Prüfen und Ändern der Einstellungen" (S. 153).

| CSV | Die gemessenen Daten werden in einem durch Komma getrennten (,) Format gespeichert; der Dezimalpunkt wird durch einen Punkt (.) dargestellt.   |
|-----|----------------------------------------------------------------------------------------------------|
| SSV | Die gemessenen Daten werden in einem durch Semikolon getrennten (;) Format gespeichert; der Dezimalpunkt wird durch ein Komma (,) dargestellt. |

# WICHTIG

- Die Daten können weder manuell noch automatisch gespeichert werden, während auf das USB-Speichergerät zugegriffen wird.
- Speichern Sie die Datei beim Anzeigen einer mit dem Tabellenkalkulationsprogramm im Textformat erstellten Datei unter einem anderen Namen. Beim Überschreiben könnte es sein, dass weniger wichtige Stellen der gemessenen Daten vorhanden sind.

# Einstellungen der zu speichernden Messparameter

Diese Einstellungen haben Auswirkungen sowohl auf das manuelle Speichern als auch auf das automatische Speichern. In diesem Abschnitt wird beschrieben, wie Sie die Parameter einstellen, die auf dem USB-Speichergerät gespeichert werden sollen.

Die Anzahl der speicherbaren Parameter unterliegt je nach den eingestellten Intervallen folgenden Einschränkungen (S. 165).

| Datenspeicherinter-<br>vall                                   | 1 ms* | 10 ms | 50 ms  | 100 ms | 200 ms                | 500 ms                | 1 s                   | Sonstige              |
|---------------------------------------------------------------|-------|-------|--------|--------|-----------------------|-----------------------|-----------------------|-----------------------|
| Maximale Anzahl an<br>Aufzeichnungspara-<br>metern<br>(Text)  | 50    | 200   | 1000   | 2000   | 4000                  | 10.000                | 20.000                | Keine Be-<br>grenzung |
| Maximale Anzahl an<br>Aufzeichnungspara-<br>metern<br>(binär) | 400   | 4000  | 20.000 | 40.000 | Keine Be-<br>grenzung | Keine Be-<br>grenzung | Keine Be-<br>grenzung | Keine Be-<br>grenzung |

\* Wenn das Datenspeicherintervall auf 1 ms eingestellt ist, können die Oberschwingungsmesselemente nicht ausgewählt werden.

### Anzeigebildschirm [SYSTEM] > [DATA SAVE]

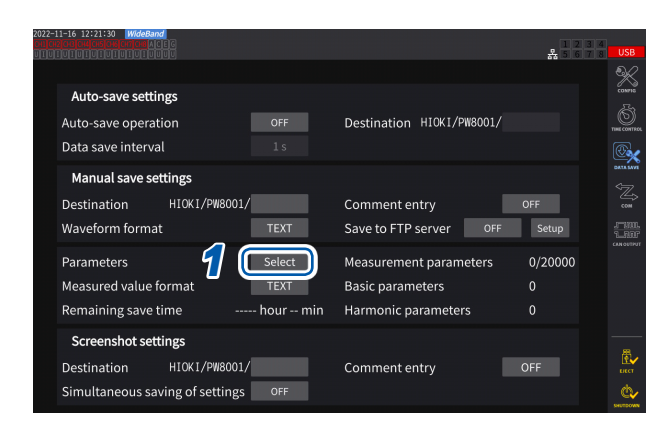

Tippen Sie hier, um für alle Elemente zwischen eingeschaltet und ausgeschaltet zu wechseln.

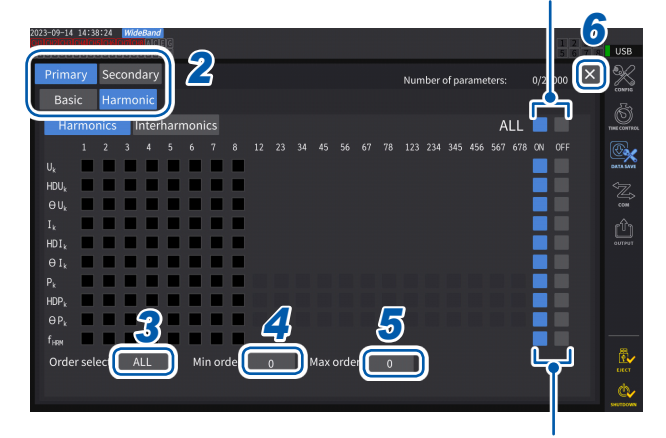

Tippen Sie hier, um für alle Elemente in dieser Zeile zwischen eingeschaltet und ausgeschaltet zu wechseln.

- **1** Tippen Sie das Feld [Parameters] an, um das Einstellungsfenster zu öffnen.
- 2 Tippen Sie die zu speichernden Parameter an, um die Kästchen anzukreuzen [☑].

| Primary   | Mit dem optisch verbundenen<br>primären Instrument<br>gemessene Elemente   |  |
|-----------|----------------------------------------------------------------------------|--|
| Secondary | Mit dem optisch verbundenen<br>sekundären Instrument<br>gemessene Elemente |  |
|           |                                                                            |  |
| Basic     | Basismesselemente                                                          |  |
| Harmonic  | Oberschwingungsmessele-<br>mente                                           |  |

3 (Wenn [Harmonic] gewählt ist) Tippen Sie das Feld [Order Select] an,

und wählen Sie dann den Gleichrichter aus der Liste aus.

| ALL  | Alle Ordnungen           |  |
|------|--------------------------|--|
| ODD  | Ungeradzahlige Ordnungen |  |
| EVEN | Geradzahlige Ordnungen   |  |

Bei Zwischenoberschwingungen gelten die Ordnungen 1,5, 3,5, 5,5, . . . als ODD, während die Ordnungen 0,5, 2,5, 4,5, . . . als EVEN gelten.

### 4 Tippen Sie das Feld [Min Order] an, und stellen Sie dann die niedrigste Ordnung mit dem Y-Drehschalter ein.

Leuchtet grün: in 1er-Schritten Leuchtet rot: in 10er-Schritten Siehe "Ändern von Werten mit den Drehschaltern" (S. 23).

| Im [WideBande]-Modus:                 | 0 bis 500         |
|---------------------------------------|-------------------|
| Im [IEC]-Modus:                       | 0 bis 200         |
| Mit [Secondary] -Einstellung:         | 0 bis 50          |
| So eingestellt, dass keine minimale   | e Ordnung         |
| erlaubt ist, die größer als die maxir | nale Ordnung ist. |

- 5 Tippen Sie das Feld [Max Order] an, und stellen Sie dann die höchste Ordnung mit dem Y-Drehschalter ein. Leuchtet grün: in 1er-Schritten Leuchtet rot: in 10er-Schritten
- 6 Tippen Sie auf [×], um das Einstellungsfenster zu schließen.

# (Tips) So finden Sie heraus, wann die Operationen durchgeführt wurden Zeitdaten werden immer in Messdatendateien gespeichert. Die Spalten [Date], [Time] und [Time(ms)] stellen die Zeitdaten dar (bei Datenintervallen von weniger als 1s). Wenn der Messmodus auf [IEC] gestellt ist, werden mit ihnen die Spalten [Date n], [Time n] und [Time(ms) n] (bei Datenintervallen von weniger als 1 s stellt *n* die Kanalnummer dar) angezeigt. Zum Speichern von Messdaten in Millisekunden Wenn das Speicherintervall auf weniger als 1 s eingestellt ist, wird eine Spalte für [Time (ms)] zu der gespeicherten Datei hinzugefügt. Auch wenn Sie die vergangene Integrationszeit speichern (das Kontrollkästchen [Elapsed Time] in der Registerkarte Others ist aktiviert), wird die Spalte [ETime (ms)] hinzugefügt, wenn Sie das Datenspeicherintervall auf die gleiche Weise auf weniger als 1 s einstellen.

# Manuell gespeicherte gemessene Daten

Durch Drücken der **SAVE**-Taste werden die aktuell vorliegenden gemessenen Werte gespeichert. Stellen Sie zuvor die zu speichernden gemessenen Werte und das Speicherziel ein.

| Speicherzielort                                                                                                    | USB-Speichergerät                                                                                    |  |  |
|----------------------------------------------------------------------------------------------------|----------------------------------------------------------------------------------------------------|--|--|
| Dateiname         Automatisch generiert; Dateinamen-Erweiterung: CSV           M8001nnn.CSV (wobei nnn eine fortlaufende Nummerierung im Ordner von darstellt)           Bsp.: M8001000.CSV (die erste zu speichernde Datei) |                                                                                                    |  |  |
| Anmerkungen                                                                                                    | Beim ersten Speichern von Daten wird eine neue Datei erstellt. Danach wird dieselbe Datei erweitert. |  |  |
| Tips Die gespeicherten Daten können sich aufgrund der zeitlichen Verzögerung von den Werten unterscheiden, die während des Drückens der SAVE-Taste angezeigt wurden. Um                                                      |                                                                                                    |  |  |
| sicher                                                                                                    | zustellen, dass die gespeicherten Daten den Bildschirmwerten entsprechen, speichern Sie              |  |  |

die Daten manuell, während die Haltefunktion eingeschaltet ist.

Speichern von Daten und Verwalten von Dateien

# Anzeigebildschirm [SYSTEM] > [DATA SAVE]

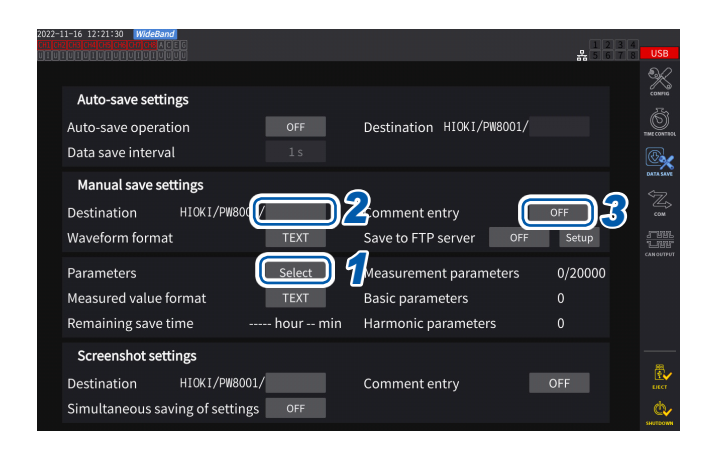

- Während der automatischen Speicherung ist keine manuelle Speicherung möglich.
- In einem Ordner können bis zu 1000 Dateien erstellt werden. Wenn die fortlaufende Nummer einer Datei im Ordner 1000 erreicht, wird ein Fehler angezeigt. Stellen Sie einen neuen Zielordner ein.

- Folgen Sie der unter "Einstellungen der zu speichernden Messparameter" (S. 161) beschriebenen Vorgehensweise.
- 2 Tippen Sie das Feld [Destination] an, und legen Sie den Namen des Ordners über das Tastaturfenster fest.

(Bis zu 8 alphanumerische Zeichen und Symbole) Siehe "Tastaturfenster" (S. 24).

**3** Tippen Sie zum Hinzufügen eines Kommentars das Feld [Comment entry] an und stellen Sie es auf [ON].

(Bis zu 40 alphanumerische Zeichen und Symbole)

- **4** Drücken Sie die SAVE-Taste, um Daten zu speichern.
- **5** Wenn [Comment entry] auf [ON] steht, geben Sie den Kommentar über das Tastaturfenster ein.

Der Kommentar wird in der CSV-Datei am Ende der gemessenen Daten hinzugefügt.

**6** Tippen Sie auf [Enter].

Die Daten werden gespeichert.

# Zeitpunkt zum Erstellen neuer Dateien

Wenn die folgenden Einstellungen geändert bzw. Vorgänge ausgeführt wurden, wird beim nächsten Speichern von Daten eine neue Datei erstellt:

| Einstellungen | Speicherzielordner<br>Verkabelungsmodus<br>Einstellungen der zu speichernden gemessenen Werte, des Textspeicherformats und der<br>Kommentareingabe |
|---------------|----------------------------------------------------------------------------------------------------|
| Bedienung     | Drücken Sie die <b>DATA RESET</b> -Taste.<br>(Diese Funktion ist nützlich, wenn Sie die fortlaufenden Nummern ändern möchten.)                     |

# Automatische Speicherung der gemessenen Daten

Durch diese Funktion werden Messwerte zum eingestellten Zeitpunkt automatisch gespeichert. Es werden die vorab festgelegten Parameter gespeichert.

| Speicherzielort | USB-Speichergerät                                                                                                    |
|-----------------|----------------------------------------------------------------------------------------------------|
| Dateiname       | Wird basierend auf Startzeit und -datum der Speicherung automatisch unter <i>CSV</i> - oder<br><i>BIN</i> -Erweiterung für gemessene Daten oder <i>SET</i> für Einstellungsdaten erstellt<br><i>MMDDnnkkk</i> .CSV, <i>MMDDnn000</i> .SET<br>( <i>MM</i> : Monat, <i>DD</i> : Tag, <i>nn</i> : innerhalb desselben Ordners fortlaufende Nummer von <i>00</i> bis <i>99</i><br><i>kkk</i> : fortlaufende Nummer von 000 bis 999 für Dateisegmente von Dateien mit mehr als 500 MB)<br>Beispiel: 110400000.CSV (erste Datei, am 4. November gespeichert)<br>Siehe "Ordner- und Dateistruktur beim automatischen Speichern von Daten" (S. 168). |

### WICHTIG

- Schwingungsformen oder eines Screenshot-Vorgangs startet, könnten einige zu speichernde Datensätze verworfen werden.
- Es wird keine automatisch gespeicherte Datei erstellt, wenn die Integration jeder einzelnen Verkabelung aktiviert ist (S. 70).

# Anzeigebildschirm [SYSTEM] > [DATA SAVE]

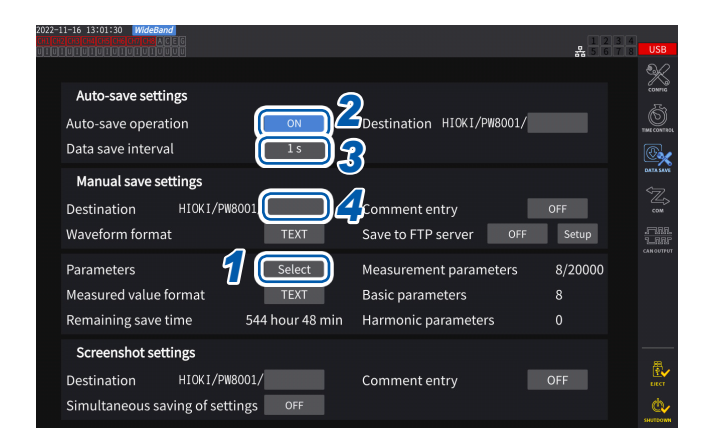

- · Während der automatischen Speicherung sind weder manuelles Speichern noch das Speichern von Schwingungsformen möglich.
- Die maximale Anzahl an Aufzeichnungsparametern variiert je nach Datenspeicherintervallzeit. Je länger die Datenspeicherintervallzeit wird, desto höher wird die maximale Anzahl an Aufzeichnungsparametern. Siehe "Einstellungen der zu speichernden Messparameter" (S. 161) und "Kopieren einer Datei" (S. 178).
- Wenn das Datenaktualisierungsintervall auf 1 ms eingestellt ist, ist der UDF-Wert ungültig, weshalb sein ungültiger Wert gespeichert wird.
- · Wenn das Datenspeicherintervall auf 1 ms eingestellt ist, können Oberschwingungsmessungen nicht gespeichert werden (sie können nicht ausgewählt werden).

- 1 Folgen Sie der unter "Einstellungen der zu speichernden Messparameter" (S. 161) beschriebenen Vorgehensweise.
- 2 Tippen Sie das Feld [Auto-save operation] an, um es auf [ON] einzustellen.
- 3 Tippen Sie das Feld [Data save interval] an, und stellen Sie dann das Datenspeicherintervall ein.

Die Auswahloptionen variieren je nach eingestelltem Datenaktualisierungsintervall [Meas. Interval] (S. 63).

(Bei einem Datenaktualisierungsintervall von 10 ms) OFF, 1 ms, 10 ms, 50 ms, 100 ms, 200 ms, 500 ms, 1 s, 5 s, 10 s, 15 s, 30 s, 1 min, 5 min, 10 min, 15 min, 30 min, 60 min (Bei einem Datenaktualisierungsintervall von 50 ms) OFF, 50 ms, 100 ms, 200 ms, 500 ms, 1 s, 5 s, 10 s, 15 s, 30 s, 1 min, 5 min, 10 min, 15 min, 30 min. 60 min (Bei einem Datenaktualisierungsintervall von 200 ms) OFF, 100 ms<sup>\*1</sup>, 200 ms, 500 ms<sup>\*1</sup>, 1 s, 5 s, 10 s, 15 s. 30 s. 1 min, 5 min, 10 min, 15 min, 30 min, 60 min \* Nur im IEC-Messmodus

### Δ Tippen Sie das Feld [Destination] an, und geben Sie dann mit dem Tastaturfenster einen Ordnernamen ein.

(Bis zu 8 alphanumerische Zeichen und Symbole) Siehe "Tastaturfenster" (S. 24).

**5** Stellen Sie die Speicherzeit ein.

Siehe "5.1 Zeitsteuerungsfunktion" (S. 137) und "Automatische Speicherung mit Zeitsteuerung" (S. 169).

**6** Drücken Sie die START/STOP-Taste.

Die automatische Speicherung beginnt. Der eingestellte Ordner wird automatisch erstellt und die Daten werden darin gespeichert.

**7** Drücken Sie erneut die START/STOP-Taste, um die automatische Speicherung anzuhalten.

# Aufzeichnungszeit und -daten

Wenn **[Auto-save operation]** auf **[ON]** steht, wird die verbleibende Speicherzeit des verwendeten USB-Speichergeräts angezeigt. Eine Schätzung der verbleibenden Speicherzeit wird basierend auf dem freien Speicherplatz auf dem USB-Speichergerät, der Anzahl an aufgezeichneten Parametern und der Datenspeicher-Intervallzeit berechnet.

# Ungefähre Aufzeichnungszeit für Textformate und gängige Formate

32 GB (1x) Anzahl der je nach 64 GB (ca. 2x) 128 GB (ca. 4x) **USB-Kapazität** aufzuzeichnenden Binär Binär Text Binär Text Text Messelemente 1204 h 3984 h 301 h 996 h 602 h 1992 h 100 517 h 316 h 1034 h 632 h 2068 h 200 158 h 65 h 212 h 130 h 424 h 260 h 848 h 500 33 h 107 h 66 h 214 h 132 h 428 h 1000 2000 16 h 54 h 32 h 108 h 64 h 216 h 7 h 21 h 14 h 42 h 28 h 84 h 5000

Wenn das Datenausgabeintervall auf 50 ms eingestellt ist

Die obige Tabelle berücksichtigt keine Dateisegmentierung. Wenn die Dateisegmentierung berücksichtigt wird, werden die Aufzeichnungszeiten etwas kürzer.

Im Textformat besteht ein Messdatensatz aus bis zu 13 Bytes; im Binärformat besteht ein Messdatensatz aus vier Bytes.

Die geschätzten Datengrößen der Schwingungsformen sehen aus wie folgt. Die Datendateien werden alle 500 MB segmentiert.

| Datenumfang der<br>Schwingungsformen | Textformat | Binärformat |
|--------------------------------------|------------|-------------|
| 1 Kanal, 1000 Punkte                 | 26 KB      | 6 KB        |
| 1 Kanal, 5 Megapunkte                | 130 MB     | 20 MB       |
| 24 Kanäle, 1000 Punkte               | 456 KB     | 118 KB      |
| 24 Kanäle, 5 Megapunkte              | 2270 MB    | 584 MB      |

# Zeitpunkt zum Erstellen neuer Dateien

Wenn die Daten auf einem USB-Speichergerät gespeichert werden, wird beim Start der Integration eine neue Datei erstellt.

- Beispiel 1: Wenn die Datenmenge ca. 500 MB pro Datei überschreitet, wird eine neue Datei erstellt. (Pro Messung werden höchstens 1000 Dateien gespeichert.)
- Beispiel 2: Wenn Sie die Integration anhalten und dann die **DATA RESET**-Taste drücken, wird beim Start der nächsten Integration eine neue Datei erstellt. (Pro Ordner werden höchstens 100 Dateien gespeichert.)
- Beispiel 3: Es wird eine neue Datei erstellt, wenn die Anzahl der Datenpunkte pro Datei einen Mega-Abtastpunkt überschreitet.
- Beispiel 4: Wenn das Binärformat als Speicherformat eingestellt ist, wird eine neue Datei erstellt, wenn die Integration angehalten und der Spannungs- und Strombereich geändert wird.

Siehe "Ordner- und Dateistruktur beim automatischen Speichern von Daten" (S. 168).

# Ordner- und Dateistruktur beim automatischen Speichern von Daten

In der folgenden Beschreibung wird angenommen, dass als Zielort ein Ordner mit dem Namen [AAA] erstellt wurde, so dass die Daten am 4. November automatisch gespeichert werden können.

### **Beispiel 1**

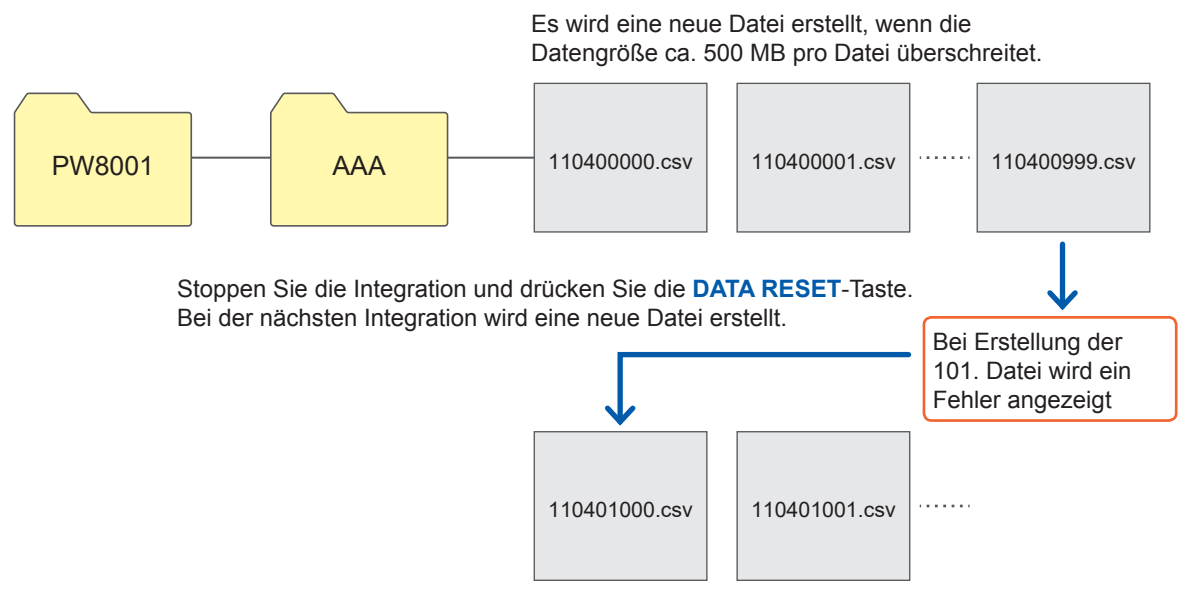

**Beispiel 2** 

Wenn die Integration gestoppt und die **DATA RESET**-Taste gedrückt wird, wird bei der nächsten Integration eine neue Datei erstellt.

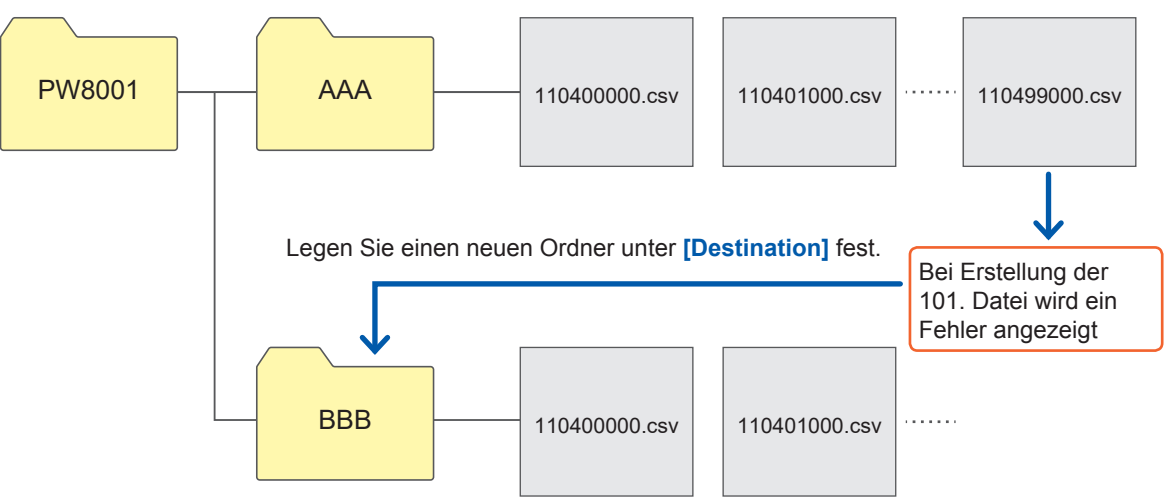

# Automatische Speicherung mit Zeitsteuerung

Wenn die Zeitsteuerung in Betrieb ist, können keine Einstellungen geändert werden. Wenn der Speicherplatz des USB-Speichergeräts während der automatischen Speicherung voll wird, wird ein Fehler angezeigt und es werden keine Daten mehr gespeichert. Siehe "5.1 Zeitsteuerungsfunktion" (S. 137).

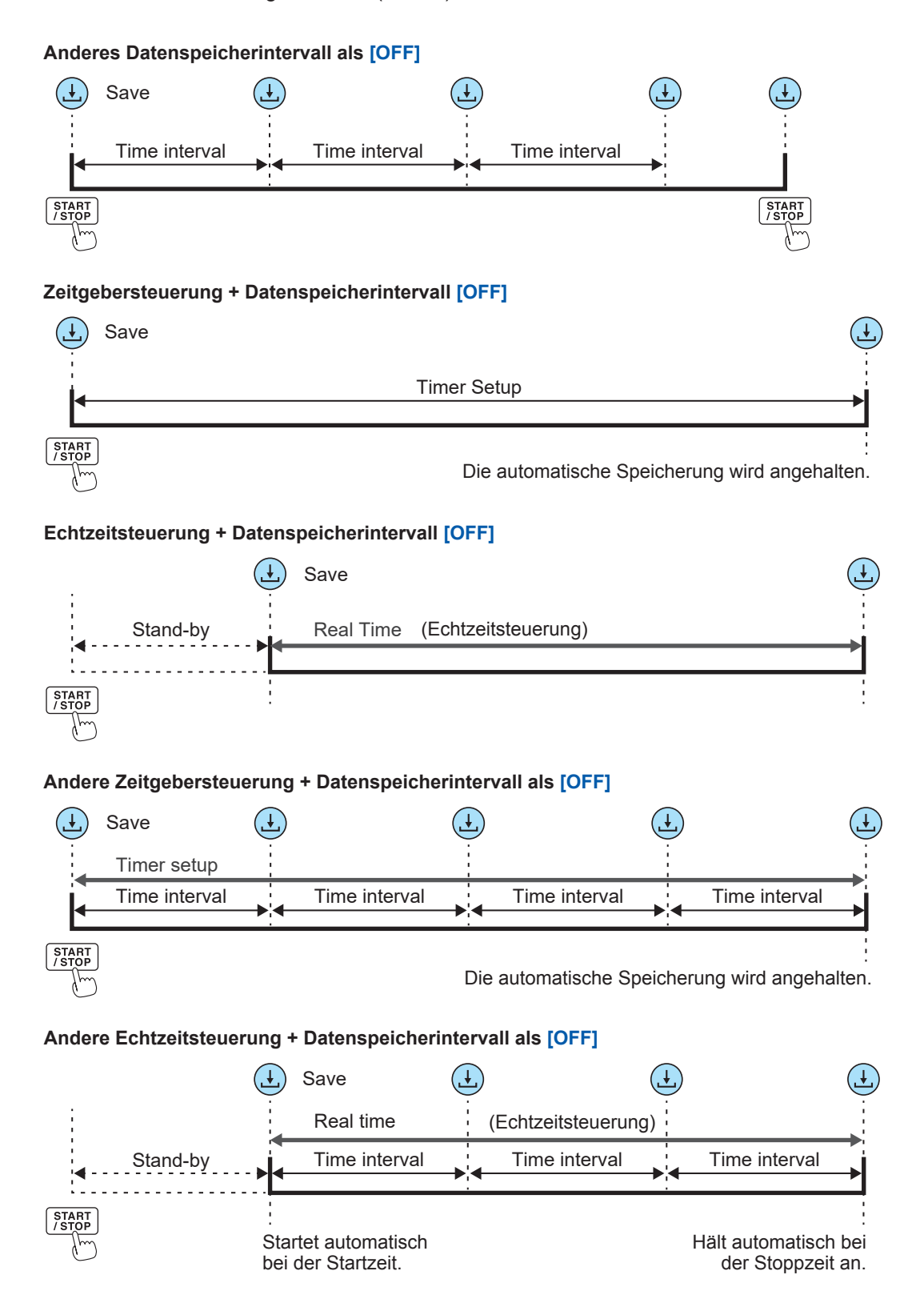

# 7.4 Speichern von Schwingungsformdaten

Die auf dem Bildschirm angezeigten Schwingungsformdaten können auf dem USB-Speichergerät gespeichert werden, indem [SAVE] auf dem Bildschirm [MEAS] > [WAVE] angetippt wird. Für [Destination] und [Comment entry] werden dieselben Einstellungen verwendet wie für die manuelle Speicherung der gemessenen Daten.

| Speicherzielort | USB-Speichergerät                                                                                                    |
|-----------------|----------------------------------------------------------------------------------------------------|
| Dateiname       | <ul> <li>Der Dateiname wird automatisch generiert.</li> <li>Als Erweiterung kann (je nach Einstellung des Speicherformats der Schwingungsformen)</li> <li>CSV, BIN oder MAT gewählt werden.</li> <li>W8001<i>nnnkk</i>.CSV (wobei <i>nnn</i> für die Seriennummer innerhalb desselben Ordners und <i>kk</i> für die Dateisegmentnummer steht) Bsp.: W800100000.CSV (erste gespeicherte Datei)</li> <li>W8001<i>nnnkk</i>.BIN Bsp.: B800100000.BIN (erste gespeicherte Datei)</li> <li>W8001<i>nnnkk</i>.MAT</li> </ul> |

# Speichern von Einstellungen Anzeigebildschirm [SYSTEM] > [DATA SAVE]

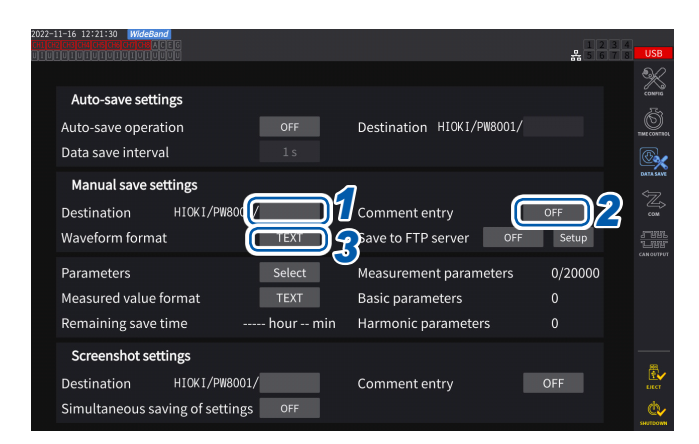

Im selben Ordner können bis zu 1000 Dateien erstellt werden. Wenn die fortlaufende Nummer einer Datei im Ordner 1000 erreicht, wird ein Fehler angezeigt. Stellen Sie einen neuen Zielordner ein. **1** Tippen Sie das Feld [Destination] an, und geben Sie dann mit der Tastatur einen Ordnernamen ein.

(Bis zu 8 alphanumerische Zeichen und Symbole) Siehe "Tastaturfenster" (S. 24).

- 2 Tippen Sie das Feld [Comment entry] an, um es auf [ON] oder [OFF] einzustellen.
- **3** Tippen Sie das Feld [Waveform format] an, und wählen Sie dann das gewünschte Format aus der Liste aus.

| TEXT | CSV-Format (Textdaten)                                                      |
|------|-----------------------------------------------------------------------------|
| BIN  | Binärformat, das mit dem Viewer von<br>GENNECT One angezeigt werden<br>kann |
| MAT  | MATLAB*-Format (MAT-Format)<br>*: Markenzeichen einer dritten Partei        |

# Speichervorgang Anzeigebildschirm [MEAS] > [WAVE] > [+FFT]

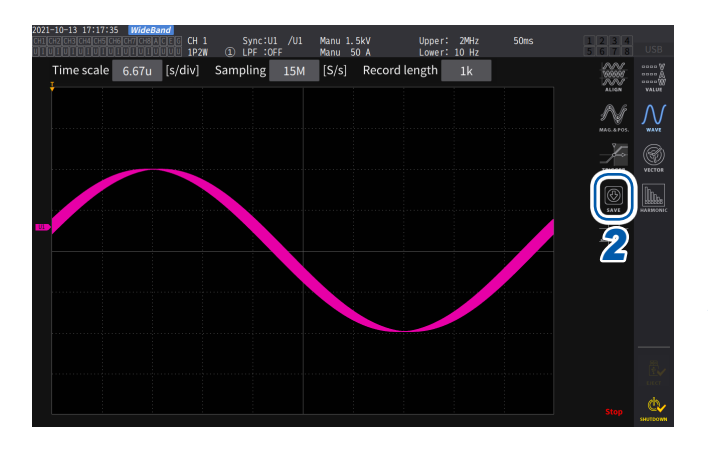

**1** Tippen Sie die SINGLE-Taste an, um Schwingungsformen zu erfassen.

Nachdem Schwingungsformen der Aufzeichnungslänge aufgezeichnet worden sind, leuchtet die **RUN/STOP**-Taste rot auf. Siehe "4.3 Aufzeichnen von Schwingungsformen" (S. 123).

# **2** Tippen Sie auf [SAVE] > [Waveforms].

Wenn das USB-Speichergerät nicht vom Instrument erkannt wird, wird die Taste gedimmt, so dass sie nicht angetippt werden kann.

# **3** Wenn [Comment entry] auf [ON] steht, geben Sie den Kommentar über das Tastaturfenster ein.

(Bis zu 40 alphanumerische Zeichen und Symbole) Siehe "Tastaturfenster" (S. 24).

Sobald Sie den Kommentar bestätigen, werden die Daten gespeichert.

Folgende Zeichenfolgen werden in der CSV-Datei vor den gemessenen Daten hinzugefügt:

- SAMPLING (Abtastfrequenz)
- POINT (Aufzeichnungsdauer)
- COMMENT (Eingegebene Kommentare)
- Sie können die Schwingungsform eventuell nicht speichern, wenn sie durch Drücken der RUN/ STOP-Taste erfasst wurde.
- Einzelheiten zum Speichern von BIN-Dateien siehe "7.10 BIN-Speicherformat" (S. 188).
- Parameter, deren Schwingungsformanzeige auf OFF steht, werden nicht gespeichert.
- Schwingungsformdaten können nicht gespeichert werden, während die automatische Speicherung ausgeführt wird.
- Schwingungsformdaten der Spannung, des Stroms und der Motoranalyseoption werden als mit der Peak-to-Peak-Komprimierung komprimierter Höchst- und Tiefstdatensatz gespeichert.
- Während des Speicherns der Daten wird ein Dialogfeld angezeigt. Um den Speichervorgang abzubrechen, tippen Sie [Cancel] im Dialogfeld an.

# 7.5 Speichern von FFT-Daten

Die auf dem [+FFT]-Bildschirm angezeigten FFT-Daten (vom [WAVE]-Bildschirm aus zugänglich) werden beim Drücken von [Save] und dann [FFT] gespeichert. Für [Destination] und [Comment entry] werden dieselben Einstellungen verwendet wie für die manuelle Speicherung der Messdaten.

| Speicherzielort | USB-Speichergerät                                                                                                    |
|-----------------|----------------------------------------------------------------------------------------------------|
| Dateiname       | Automatisch generiert; Erweiterung: CSV<br>F8001nnkkk.CSV (wobei <i>nn</i> eine fortlaufende Nummerierung im Ordner von 000 bis<br>999 und <i>kkk</i> eine fortlaufende Nummerierung der geteilten Dateien anzeigt)<br>Bsp.: F800100000.CSV (erste gespeicherte Datei) |

# Speichern von Einstellungen Anzeigebildschirm [SYSTEM] > [DATA SAVE]

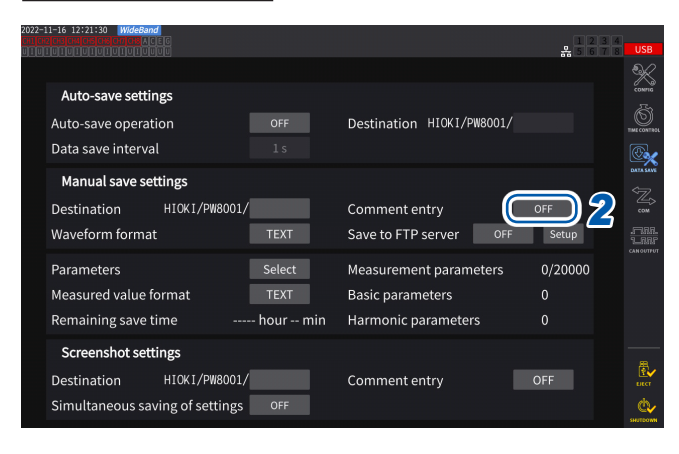

1 Berühren Sie das Feld [Destination] und stellen Sie den gewünschten Ordner ein.

Siehe "Tastaturfenster" (S. 24).

2 Tippen Sie auf das Feld [Comment entry], um es auf [ON] oder [OFF] einzustellen.

| ON  | Ermöglicht Ihnen die Eingabe eines<br>Kommentars beim Speichern von<br>Daten.   |
|-----|---------------------------------------------------------------------------------|
| OFF | Ermöglicht Ihnen keine Eingabe<br>eines Kommentars beim Speichern<br>von Daten. |

(Bis zu 8 alphanumerische Zeichen und Symbole)

# WICHTIG

FFT-Daten werden ebenfalls im CSV-Format gespeichert, wenn [BIN] oder [MAT] für das

Schwingungsform-Speicherformat ausgewählt wurde.

MATLAB\*-Format (MAT-Format)

\*: Markenzeichen einer dritten Partei

# Speichervorgang Anzeigebildschirm [MEAS] > [WAVE] > [+FFT]

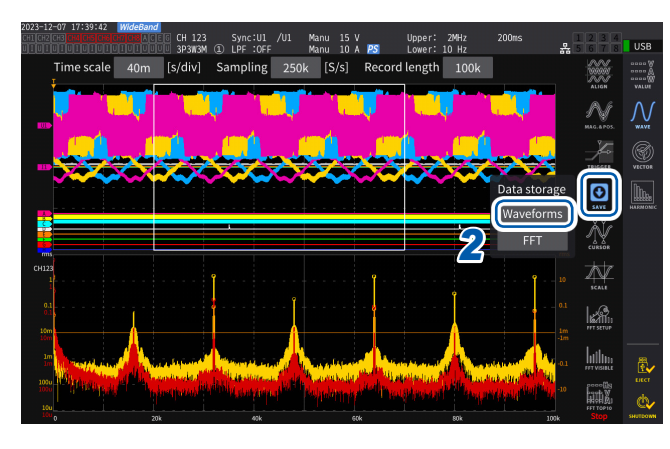

 Tippen Sie die SINGLE-Taste an, um Schwingungsformen zu erfassen.
 Die RUN/STOP-Taste leuchtet rot auf, wenn Schwingungsformen der Aufzeichnungslänge

erfasst werden.

3

- 2 Tippen Sie auf [SAVE] > [FFT]. Wenn das USB-Speichergerät nicht vom Instrument erkannt wird, wird die Taste
  - gedimmt, so dass sie nicht angetippt werden kann.
    Wenn [Comment entry] auf [ON]
- gestellt ist, geben Sie den Kommentar über das Tastaturfenster ein.

(Wenn **[Comment entry]** auf **[ON]** gestellt ist) Dies ermöglicht die Eingabe eines Kommentars mit dem Tastaturfenster (S. 24).

Sobald Sie den Kommentar bestätigen, werden die Daten gespeichert.

Das Folgende wird vor den FFT-Daten in der CSV-Datei hinzugefügt:

- HIOKI [ModelIname] (Firmwareversionsnummer)
- ABTASTGESCHWINDIGKEIT (Abtastfrequenz)
- GRÖSSE (Fenstergröße)
- KOMMENTAR (Eingegebene Kommentare)
- Parameter, deren FFT-Anzeige auf OFF gestellt ist, werden nicht gespeichert.
- FFT-Daten können nicht gespeichert werden, während die automatische Speicherung oder ein Speichervorgang ausgeführt wird.
- Es können keine FFT-Daten gespeichert werden, wenn die Schwingungsformdaten oder die FFT-Analysedaten ungültig sind.
- Wenn die fortlaufende Nummer einer Datei im Ordner 100 erreicht, wird ein Fehler angezeigt. Stellen Sie ein neues Ziel (S. 172) ein.
- Sie können Kommentare mit bis zu 40 alphanumerischen Zeichen und Symbolen eingeben.
- Während des Speicherns der Daten wird ein Dialogfeld angezeigt. Um den Speichervorgang abzubrechen, tippen Sie [Cancel] im Dialogfeld an.

# 7.6 Speichern und Laden von Screenshots

### **Speichern von Screenshots**

Sie können einen Screenshot in einer PNG-Datei auf einem USB-Speichergerät speichern, indem Sie die **COPY**-Taste drücken.

Während der automatischen Speicherung können Screenshots gespeichert werden. Die automatische Speicherung hat jedoch Priorität und es können keine Screenshots gespeichert werden, wenn das Intervall unter 1 s liegt.

### Speicherzielort

Screenshots werden auf dem USB-Speichergerät gespeichert.

### Dateiname

Der Dateiname wird automatisch generiert. Die Dateierweiterung ist PNG. *H8001nnn*.PNG (wobei *nnn* eine fortlaufende Nummerierung im Ordner von *000* bis *999* darstellt) Bsp.: H8001000.PNG (erste gespeicherte Datei)

# Anzeigebildschirm [SYSTEM] > [DATA SAVE]

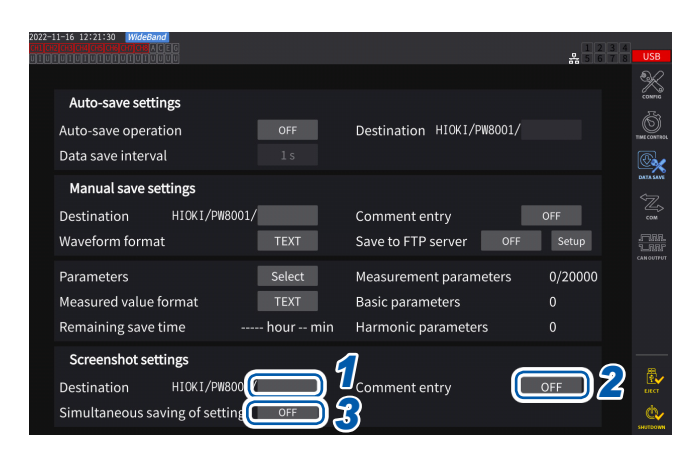

Im selben Ordner können bis zu 1000 Dateien erstellt werden. Wenn die fortlaufende Nummer einer Datei im Ordner 1000 erreicht, wird ein Fehler angezeigt. Stellen Sie einen neuen Zielordner ein. Tippen Sie das Feld [Destination] an, um einen Ordner festzulegen.

(Bis zu acht alphanumerische Zeichen und Symbole) Siehe "Tastaturfenster" (S. 24).

# 2 Tippen Sie das Feld [Comment entry] an, um einen Eingabepfad auszuwählen.

(Bis zu 40 alphanumerische Zeichen und Symbole)

| OFF  | Deaktiviert die Kommentareingabe.                                                                                                    |
|------|----------------------------------------------------------------------------------------------------|
| TEXT | Ermöglicht die Eingabe von Kommentaren im Tastaturfenster.                                                                                            |
| PNG  | Ermöglicht die Eingabe von<br>Kommentaren in Handschrift auf<br>dem Bildschirm. (Kommentare<br>werden dem Screenshot hinzugefügt<br>und gespeichert.) |

**3** Tippen Sie das Feld [Simultaneous saving of settings] an, um es auf [ON] oder [OFF] einzustellen.

| OFF | Deaktiviert das Speichern von<br>Einstellungsinformationen.                          |
|-----|--------------------------------------------------------------------------------------|
| ON  | Speichert einen Screenshot der<br>Messbedingungseinstellungen eines<br>jeden Kanals. |

**4** Drücken Sie die COPY-Taste und geben Sie dann einen Kommentar ein.
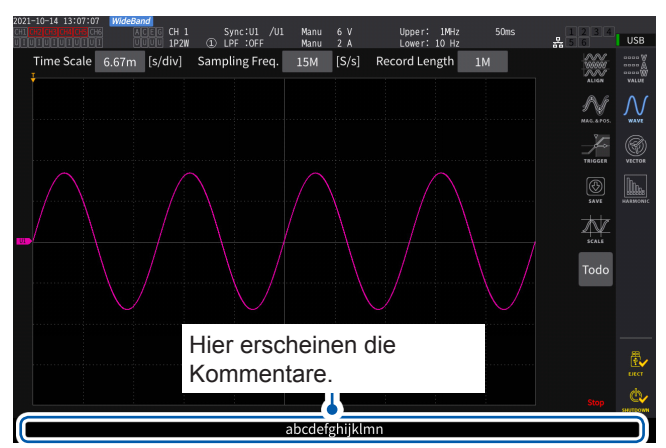

Sync:U1 /U1 Manu 6 V ① LPF :OFF Manu 2 A Sampling Freq. 15M [S/s]

Upper: 1MHz Lower: 10 Hz

Record Length 1M

#### (Bei Auswahl von TEXT)

Dies ermöglicht die Eingabe eines Kommentars mit dem Tastaturfenster.

Sobald Sie den Kommentar bestätigen, werden die Daten gespeichert.

#### (Bei Auswahl von PNG)

USB

lh.

Dies ermöglicht die Eingabe eines handgeschriebenen Kommentars.

Tippen Sie auf **[SAVE]**, um die Daten zusammen mit Ihrem handgeschriebenen Kommentar zu speichern.

Durch Antippen von **[CLEAR]** kann Ihr handgeschriebener Kommentar gelöscht werden.

Durch Antippen von **[CANCEL]** kann das Speichern der Daten angehalten werden.

#### Laden eines Screenshots

Sie können die gespeicherten Screenshots laden, um sie anzuzeigen.

#### Anzeigebildschirm [FILE]

| 2021-1<br>CH1 CH3<br>U I U I | 0-13 10:40:48 WideBand<br>2013 CH4 CH5 CH6 A C E G<br>UTUTUTUTUT |                |                  |                      | 1 2 3 4<br>봆 5 6 US | в    |
|------------------------------|------------------------------------------------------------------|----------------|------------------|----------------------|---------------------|------|
| $\langle$                    | ⊐ 🕀 USB/HIOKI/Р                                                  | W8001          | 2                |                      | 4                   |      |
| No                           | Name                                                             | Type           | Date 🕑           | FileSize             |                     |      |
| 1                            | H8001000.PNG                                                     | PNG            | 2021-10-13 10:23 | 103.6 KB             | Make Folder         |      |
| 2<br>3                       | M8001000.CSV<br>SETTING SET                                      | CSV<br>SET     | 2021-10-13 10:23 | 4.566 KB<br>102 2 KB | Delete              |      |
| 4                            | W800100000.CSV                                                   | CSV            | 2021-10-13 10:37 | 383.8 MB             | Rename              |      |
|                              |                                                                  |                |                  |                      | Сору                |      |
|                              |                                                                  |                |                  |                      | Save Setting        |      |
|                              |                                                                  |                |                  |                      | Load Setting        |      |
|                              |                                                                  |                |                  |                      | Open PNG            | Ļ    |
|                              |                                                                  |                |                  |                      | Format              |      |
|                              |                                                                  |                |                  |                      | Update              |      |
|                              |                                                                  |                |                  |                      | FTP send            | _    |
| м                            | edia Infomation                                                  |                |                  |                      | E.                  | er - |
|                              | Media Size: 15.82 GB                                             | Used: 384.0 MB | Free: 15.44 GB   |                      | di suato            |      |

**1** Drücken Sie die FILE-Taste.

2 Tippen Sie den Ordner an, in dem sich die Screenshots befinden.

- **3** Tippen Sie auf eine PNG-Datei.
- **4** Tippen Sie auf [Open PNG].

Speichern von Daten und Verwalten von Dateien

## 7.7 Speichern und Laden von Einstellungsdaten

#### Speichern von Einstellungsdaten

Information über die Einstellungen des Instruments können als Einstellungsdatei auf einem USB-Speichergerät gespeichert werden.

| Speicherzielort | USB-Speichergerät                                                                      |
|-----------------|----------------------------------------------------------------------------------------|
| Dateiname       | Optional, mit <i>SET</i> -Erweiterung (bis zu acht Zeichen).<br>Beispiel: SETTING1.SET |

#### Anzeigebildschirm [FILE]

| 2021-10-13 10:42:52 WideBand<br>CHI CH2 CH3 CH4 CH5 CH6 A C E G |                  |                  |          | 1234<br>#56  | USB          |
|-----------------------------------------------------------------|------------------|------------------|----------|--------------|--------------|
| < 💮 USB/HIOKI/PW                                                | 180              |                  |          |              | <b>*</b>     |
| No Namo                                                         | и туро           | Data             | FiloSizo |              |              |
| 1 H8001000.PNG                                                  | PNG              | 2021-10-13 10:23 | 103.6 KB | Make Folder  |              |
| 2 M8001000.CSV                                                  | CSV              | 2021-10-13 10:23 | 4.566 KB | Delete       |              |
| 3 SETTING.SET                                                   | SET              | 2021-10-13 10:32 | 102.2 KB | Pename       |              |
| 4 W800100000.CSV                                                | CSV              | 2021-10-13 10:37 | 383.8 MB | Com          |              |
|                                                                 |                  |                  |          | Copy         | 9            |
|                                                                 |                  |                  |          | Save Setting | $\mathbf{Z}$ |
|                                                                 |                  |                  |          | Load Setting |              |
|                                                                 |                  |                  |          | Open PNG     |              |
|                                                                 |                  |                  |          | Format       |              |
|                                                                 |                  |                  |          | Update       |              |
|                                                                 |                  |                  |          | FTP send     |              |
| Madia lafamatian                                                |                  |                  |          |              |              |
| Media Infomation<br>Media Size: 15.82 GB                        | Used: 384.0 MB F | ree: 15 44 GB    |          |              | ф.           |
| incelle older 10102 ob                                          | 00001001101110   | 10011011100      |          |              | SHUTDOWN     |

- 1 Tippen Sie den Ordner an, in dem Sie die Datei speichern möchten.
- 2 Tippen Sie auf [Save Setting] und geben Sie einen Dateinamen ein.

Siehe "Tastaturfenster" (S. 24).

- Sprach- und Kommunikationseinstellungen können nicht gespeichert werden.
- Die Einstellungen können nicht gespeichert werden, während die automatische Speicherung läuft.

#### Laden von Einstellungsdaten

Anzeigebildschirm [FILE]

Sie können eine gespeicherte Einstellungsdatei laden, um die Einstellungen wieder herzustellen.

| 2021-10-13 10:43:26<br>10:00000000000000000000000000000000000 | , Type Date<br>PNG 2021-<br>CSV 2021-<br>SET 2021-<br>CSV 2021- | FileSize<br>10-13 10:23 103.6 KE<br>10-13 10:23 4566 KE<br>10-13 10:32 102.2 KE<br>10-13 10:37 383.8 Mt | Make Folder<br>Delete<br>Rename<br>Copy<br>Save Setting<br>Doad Setting<br>Den PNG<br>Format<br>Update<br>FTP send |
|---------------------------------------------------------------|-----------------------------------------------------------------|----------------------------------------------------------------------------------------------------|----------------------------------------------------------------------------------------------------|
| Media Infomation<br>Media Size: 15.82 GB Used:                | 384.0 MB Free: 15.44                                            | GB                                                                                                    | LUCT<br>SHATDOM                                                                                                    |

- **1** Tippen Sie den Ordner an, in dem sich die Einstellungsdatei befindet.
- 2 Wählen Sie die Einstellungsdatei aus und tippen Sie dann auf [Load Setting]. Ein Bestätigungsdialogfeld wird angezeigt.

#### **3** Tippen Sie auf [Yes].

Um die Einstellungen wiederherzustellen, müssen die aktuellen Modul- und Optionskonfigurationen mit denen in der Einstellungsdatei übereinstimmen. Wenn die Konfiguration unterschiedlich ist, kann die Einstellungsdatei nicht geladen werden.

Wenn sich die aktuelle Sensorkonfiguration in der zu ladenden Konfigurationsdatei von der aktuellen Sensorkonfiguration des PW8001, dessen Einstellungen Sie wiederherstellen möchten, unterscheidet, werden die folgenden Einstellungen nicht wiederhergestellt. • Verkabelungseinstellungen

• Einstellungen in Bezug auf Stromzangen Prüfen Sie nach dem Laden der Einstellungsdatei erneut die wiederhergestellten Einstellungen.

#### Überprüfen von Einstellungsdaten

Überprüfen Sie die verschiedenen in der Einstellungsdatei gespeicherten Einstellungsdaten.

- **1** Drücken Sie die FILE-Taste.
- **2** Tippen Sie den Ordner an, in dem sich die Einstellungsdatei befindet.
- **3** Wählen Sie die Einstellungsdatei aus und tippen Sie dann auf [Open PNG].

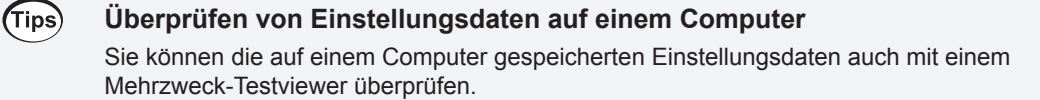

## 7.8 Datei- und Ordnerbetrieb

#### Datei- und Ordnerbetrieb mit einem USB-Speichergerät

In diesem Abschnitt wird beschrieben, wie Sie auf einem USB-Speichergerät erstellte Dateien oder Ordner verwalten.

#### Anzeigebildschirm [FILE]

| 2021-10-13 10:38:07 WideBand<br>CH1 CH2 CH3 CH4 CH5 CH6 A C E G                   |                                  |                                                                                      |                                                          | L 2 3 4                                                                                       | USB  |
|-----------------------------------------------------------------------------------|----------------------------------|--------------------------------------------------------------------------------------|----------------------------------------------------------|-----------------------------------------------------------------------------------------------|------|
|                                                                                   | 01                               |                                                                                      |                                                          | 66                                                                                            | 2    |
| No. Name<br>1 H8001000.PNG<br>2 M8001000.CSV<br>3 SETTING.SET<br>4 W800100000.CSV | Type<br>PNG<br>CSV<br>SET<br>CSV | Date<br>2021-10-13 10:23<br>2021-10-13 10:23<br>2021-10-13 10:32<br>2021-10-13 10:37 | FileSize<br>103.6 KB<br>4.566 KB<br>102.2 KB<br>383.8 MB | Make Folder<br>Delete<br>Rename<br>Copy<br>Save Setting<br>Laad Setting<br>Open PNG<br>Format |      |
| Media Infornation<br>Media Size: 15.82 GB Use                                     | ed: 384.0 MB                     | Free: 15.44 GB                                                                       |                                                          | Update<br>FTP send                                                                            | i≧ { |

#### **Erstellen eines Ordners**

- **1** Tippen Sie auf [Make Folder], um das Tastaturfenster zu öffnen.
- **2** Geben Sie den Ordnernamen ein (Länge von bis zu acht Zeichen). Siehe "Tastaturfenster" (S. 24).
- **3** Tippen Sie auf [Enter], um das Tastaturfenster zu schließen.

#### Löschen einer Datei oder eines Ordners

- **1** Tippen Sie die Datei oder den Ordner an, den Sie löschen möchten.
- **2** Tippen Sie auf [Delete].
- **3** Wenn das Bestätigungsdialogfeld angezeigt wird, wählen Sie [Yes] aus. Die Ordner *HIOKI* und *HIOKI/PW8001* können nicht gelöscht werden.

#### Umbenennen einer Datei oder eines Ordners

- **1** Tippen Sie die Datei oder den Ordner an, den Sie umbenennen möchten.
- **2** Tippen Sie auf [Rename] und geben Sie dann den Dateinamen ein (bis zu acht Zeichen). Siehe "Tastaturfenster" (S. 24).

#### Kopieren einer Datei

- **1** Tippen auf [Copy], um das Auswahldialogfeld des Zielordners für das Kopieren auszuwählen.
- Wählen Sie den Zielordner für das Kopieren aus und tippen Sie dann auf [Yes].
  Wenn bereits eine Datei mit demselben Namen existiert, kann diese nicht überschrieben werden. Geben Sie der Datei einen neuen Namen und kopieren Sie sie danach.

## Formatieren des USB-Speichergeräts

In diesem Abschnitt wird beschrieben, wie Sie ein USB-Speichergerät zur Verwendung mit dem Instrument formatieren. Trennen Sie das Instrument stets vom FTP-Server, bevor Sie ein USB-Speichergerät formatieren.

#### Anzeigebildschirm [FILE]

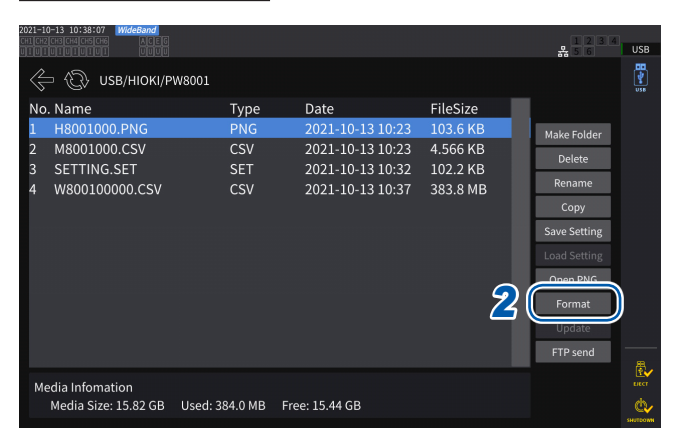

- Schließen Sie das USB-Speichergerät am Instrument an.
- 2 Tippen Sie auf [Format], um mit dem Formatieren des USB-Speichergeräts anzufangen.

Sobald das Formatieren abgeschlossen ist, wird auf der obersten Ebene der Baumstruktur automatisch ein Ordner mit dem Namen [HIOKI/PW8001] erstellt.

#### WICHTIG

Durch das Formatieren des USB-Speichergeräts werden alle darauf gespeicherten Daten gelöscht. Dieser Vorgang kann nicht rückgängig gemacht werden. Vor dem Formatieren überprüfen Sie sorgfältig die Inhalte des Speichergeräts. Es wird empfohlen, eine Sicherungskopie der wichtigen, auf dem USB-Speichergerät gespeicherten Daten zu erstellen.

## Manuelle Dateiübertragung (Hochladen auf einen FTP-Server)

Sie können eine ausgewählte Datei auf einen FTP-Server hochladen.

- **1** Drücken Sie die FILE-Taste.
- 2 Wählen Sie die Datei aus, den Sie übertragen möchten.
- **3** Tippen Sie auf [FTP send], um das Dialogfeld FTP-Client-Einstellungen zu öffnen.
- **4** Stellen Sie den FTP-Client ein.

Siehe "9.4 Senden von Daten mit der FTP-Client-Funktion" (S. 230).

**5** Tippen Sie auf [Send].

## 7.9 Speicherdatenformat der gemessenen Werte

#### Struktur des Titels

Bei der automatischen oder manuellen Speicherung der gemessenen Daten werden die folgenden (aus Parameternamen bestehenden, in der ersten Zeile der Datei gespeicherten) Titelinformationen verwendet.

- Die ausgewählten Parameter werden von oben nach unten und von links nach rechts von der Tabelle beginnend ausgegeben.
- Die gemessenen Daten werden in der Reihenfolge des Titels an der ersten Zeile direkt unter dem Titel beginnend ausgegeben.
- Die ersten vier Parameter (Datum, Zeit, Status und Status 1 bis Status 8) und der Oberschwingungsstatus (HARM-Status) werden immer, unabhängig davon, ob sie ausgewählt wurden, ausgegeben.
- Vom Instrument werden die Daten von Status 1 bis Status 8 der installierten Eingangsmodule ausgegeben.
- Wenn die Motoranalyseoption installiert ist, wird der Status (Status M) des Motorkanals ausgegeben.

| Output items                                                                                                    | Instru-<br>ment-symbol                         | Titel und Ordnung                                                                                                    |
|----------------------------------------------------------------------------------------------------|------------------------------------------------|----------------------------------------------------------------------------------------------------|
| Jahr, Monat, Tag                                                                                                    |                                                | Datum                                                                                                    |
| Uhrzeit                                                                                                    |                                                | Uhrzeit                                                                                                    |
| Zeit (ms)                                                                                                    |                                                | Zeit (ms)<br>(Ausgabe nur bei einer Intervalleinstellung von unter 1 s)                                                                                                    |
| Vergangene Zeit                                                                                                    |                                                | Etime                                                                                                    |
| Vergangene Zeit (ms)                                                                                                    |                                                | Etime (ms)<br>(Ausgabe nur bei einer Intervalleinstellung von unter 1 s)                                                                                                    |
| Jahr, Monat und Tag des<br>Beginns des Flickerberech-<br>nungszeitraums (nur im<br>IEC-Messmodus)                                          |                                                | Date1, Date2, Date3, Date4, Date5, Date6, Date7, Date8                                                                                                    |
| Startzeitpunkt des Flicker-<br>berechnungszeitraums (nur<br>im IEC-Messmodus)                                                              |                                                | Time1, Time2, Time3, Time4, Time5, Time6, Time7, Time8                                                                                                    |
| Startzeitpunkt des Flicker-<br>berechnungszeitraums (ms,<br>nur im IEC-Messmodus)                                                          |                                                | Time (ms) 1, Time (ms) 2, Time (ms) 3, Time (ms) 4, Time (ms) 5, Time (ms) 6,<br>Time (ms) 7, Time (ms) 8<br>(Ausgabe nur bei der Intervalleinstellung von unter 1 s)         |
| Status                                                                                                    |                                                | Status                                                                                                    |
| Kanalstatus                                                                                                    |                                                | Status 1, Status 2, Status 3, Status 4, Status 5, Status 6, Status 7, Status 8                                                                                                |
| Motorstatus                                                                                                    |                                                | Status M                                                                                                    |
| Basismesselemente<br>Das Vorzeichen SC wird bei s<br>wenn der optische Verbindun<br>Die Basismesselemente für s<br>Instruments ausgegeben. | sekundären In<br>gsmodus verv<br>ekundäre Inst | strumenten zu den einzelnen Titeln der grundlegenden Messelemente hinzugefügt,<br>vendet wird.<br>rumente werden nach der Ausgabe der grundlegenden Messelemente des primären |
| Spannungseffektivwert                                                                                                    | Urms                                           | Urms1, Urms2, Urms3, Urms4, Urms5, Urms6, Urms7, Urms8<br>Urms12, Urms23, Urms34, Urms45, Urms56, Urms67, Urms78                                                              |

|                                                                               |     | Ums 123, Ums 234, Ums 345, Ums 456, Ums 567, Ums 678                                                                                                |
|-------------------------------------------------------------------------------|-----|----------------------------------------------------------------------------------------------------|
| Dem Effektivwert<br>entsprechender<br>mittelwertkorrigierter<br>Spannungswert | Umn | Umn1, Umn2, Umn3, Umn4, Umn5, Umn6, Umn7, Umn8<br>Umn12, Umn23, Umn34, Umn45, Umn56, Umn67, Umn78<br>Umn123, Umn234, Umn345, Umn456, Umn567, Umn678 |
| AC-Spannungskomponente                                                        | Uac | Uac1, Uac2, Uac3, Uac4, Uac5, Uac6, Uac7, Uac8                                                                                                    |

| Output items                                                                   | Instru-<br>ment-symbol | Titel und Ordnung                                                                                                    |
|--------------------------------------------------------------------------------|------------------------|----------------------------------------------------------------------------------------------------|
| Einfacher<br>Spannungsdurchschnitt                                             | Udc                    | Udc1, Udc2, Udc3, Udc4, Udc5, Udc6, Udc7, Udc8                                                                                                    |
| Spannungsgrundschwin-<br>gungskomponente                                       | Ufnd                   | Ufnd1, Ufnd2, Ufnd3, Ufnd4, Ufnd5, Ufnd6, Ufnd7, Ufnd8                                                                                                    |
| Spannungsscheitelfaktor (+)                                                    | Upk+                   | PUpk1, PUpk2, PUpk3, PUpk4, PUpk5, PUpk6, PUpk7, PUpk8                                                                                                    |
| Spannungsscheitelfaktor (-)                                                    | Upk-                   | MUpk1, MUpk2, MUpk3, MUpk4, MUpk5, MUpk6, MUpk7, MUpk8                                                                                                    |
| Gesamte harmonische<br>Spannungsverzerrung                                     | Uthd                   | Uthd1, Uthd2, Uthd3, Uthd4, Uthd5, Uthd6, Uthd7, Uthd8                                                                                                    |
| Brummspannungsfaktor                                                           | Urf                    | Urf1, Urf2, Urf3, Urf4, Urf5, Urf6, Urf7, Urf8                                                                                                    |
| Spannungsunsymmetriefaktor                                                     | Uunb                   | Uunb123, Uunb234, Uunb345, Uunb456, Uunb567, Uunb678                                                                                                    |
| Stromeffektivwert                                                              | Irms                   | Irms1, Irms2, Irms3, Irms4, Irms5, Irms6, Irms7, Irms8<br>Irms12, Irms23, Irms34, Irms45, Irms56, Irms67, Irms78<br>Irms123, Irms234, Irms345, Irms456, Irms567, Irms678                      |
| Dem Effektivwert entspre-<br>chender mittelwertkorrigier-<br>ter Spannungswert | Imn                    | Imn1, Imn2, Imn3, Imn4, Imn5, Imn6, Imn7, Imn8<br>Imn12, Imn23, Imn34, Imn45, Imn56, Imn67, Imn78<br>Imn123, Imn234, Imn345, Imn456, Imn567, Imn678                                           |
| AC-Stromkomponente                                                             | lac                    | lac1, lac2, lac3, lac4, lac5, lac6, lac7, lac8                                                                                                    |
| Einfacher Stromdurchschnitt                                                    | ldc                    | ldc1, ldc2, ldc3, ldc4, ldc5, ldc6, ldc7, ldc8                                                                                                    |
| Strom-Grundschwingungs-<br>komponente                                          | lfnd                   | Ifnd1, Ifnd2, Ifnd3, Ifnd4, Ifnd5, Ifnd6, Ifnd7, Ifnd8                                                                                                    |
| Stromschwingungsform-<br>scheitel (+)                                          | lpk+                   | Plpk1, Plpk2, Plpk3, Plpk4, Plpk5, Plpk6, Plpk7, Plpk8                                                                                                    |
| Stromschwingungsform-<br>scheitel (-)                                          | lpk-                   | MIpk1, MIpk2, MIpk3, MIpk4, MIpk5, MIpk6, MIpk7, MIpk8                                                                                                    |
| Gesamte harmonische<br>Stromverzerrung                                         | lthd                   | Ithd1, Ithd2, Ithd3, Ithd4, Ithd5, Ithd6, Ithd7, Ithd8                                                                                                    |
| Brummstromfaktor                                                               | Irf                    | Irf1, Irf2, Irf3, Irf4, Irf5, Irf6, Irf7, Irf8                                                                                                    |
| Stromunsymmetriefaktor                                                         | lunb                   | lunb123, lunb234, lunb345, lunb456, lunb567, lunb678                                                                                                    |
| Wirkleistung                                                                   | Ρ                      | P1, P2, P3, P4, P5, P6, P7, P8<br>P12, P23, P34, P45, P56, P67, P78<br>P123, P234, P345, P456, P567, P678                                                                                     |
| Grundschwingungs-Wirk-<br>leistung                                             | Pfnd                   | Pfnd1, Pfnd2, Pfnd3, Pfnd4, Pfnd5, Pfnd6, Pfnd7, Pfnd8<br>Pfnd12, Pfnd23, Pfnd34, Pfnd45, Pfnd56, Pfnd67, Pfnd78<br>Pfnd123, Pfnd234, Pfnd345, Pfnd456, Pfnd567, Pfnd678                      |
| Scheinleistung                                                                 | S                      | S1, S2, S3, S4, S5, S6, S7, S8<br>S12, S23, S34, S45, S56, S67, S78<br>S123, S234, S345, S456, S567, S678                                                                                     |
| Grundschwingungs-Schein-<br>leistung                                           | Sfnd                   | Sfnd1, Sfnd2, Sfnd3, Sfnd4, Sfnd5, Sfnd6, Sfnd7, Sfnd8<br>Sfnd12, Sfnd23, Sfnd34, Sfnd45, Sfnd56, Sfnd67, Sfnd78<br>Sfnd123, Sfnd234, Sfnd345, Sfnd456, Sfnd567, Sfnd678                      |
| Blindleistung                                                                  | Q                      | Q1, Q2, Q3, Q4, Q5, Q6, Q7, Q8<br>Q12, Q23, Q34, Q45, Q56, Q67, Q78<br>Q123, Q234, Q345, Q456, Q567, Q678                                                                                     |
| Grundschwingungs-Blind-<br>leistung                                            | Qfnd                   | Qfnd1, Qfnd2, Qfnd3, Qfnd4, Qfnd5, Qfnd6, Qfnd7, Qfnd8<br>Qfnd12, Qfnd23, Qfnd34, Qfnd45, Qfnd56, Qfnd67, Qfnd78<br>Qfnd123, Qfnd234, Qfnd345, Qfnd456, Qfnd567, Qfnd678                      |
| Stromfaktor                                                                    | λ                      | PF1, PF2, PF3, PF4, PF5, PF6, PF7, PF8<br>PF12, PF23, PF34, PF45, PF56, PF67, PF78<br>PF123, PF234, PF345, PF456, PF567, PF678                                                                |
| Grundschwingungs-Leis-<br>tungsfaktor                                          | λfnd                   | PFfnd1, PFfnd2, PFfnd3, PFfnd4, PFfnd5, PFfnd6, PFfnd7, PFfnd8<br>PFfnd12, PFfnd23, PFfnd34, PFfnd45, PFfnd56, PFfnd67, PFfnd78<br>PFfnd123, PFfnd234, PFfnd345, PFfnd456, PFfnd567, PFfnd678 |
| Spannungsphasenwinkel                                                          | θU                     | Udeg1, Udeg2, Udeg3, Udeg4, Udeg5, Udeg6, Udeg7, Udeg8                                                                                                    |

Speichern von Daten und Verwalten von Dateien

| Output items                                                                      | Instru-<br>ment-symbol | Titel und Ordnung                                                                                                    |
|-----------------------------------------------------------------------------------|------------------------|----------------------------------------------------------------------------------------------------|
| Stromphasenwinkel                                                                 | θI                     | Ideg1, Ideg2, Ideg3, Ideg4, Ideg5, Ideg6, Ideg7, Ideg8                                                                                              |
| Leistungsphasenwinkel                                                             | φ                      | DEG1, DEG2, DEG3, DEG4, DEG5, DEG6, DEG7, DEG8<br>DEG12, DEG23, DEG34, DEG45, DEG56, DEG67, DEG78<br>DEG123, DEG234, DEG345, DEG456, DEG567, DEG678 |
| Spannungsfrequenz                                                                 | fU                     | FU1, FU2, FU3, FU4, FU5, FU6, FU7, FU8                                                                                                    |
| Stromfrequenz                                                                     | fl                     | FI1, FI2, FI3, FI4, FI5, FI6, FI7, FI8                                                                                                    |
| Integrierter positiver Strom-<br>wert                                             | lh+                    | PIH1, PIH2, PIH3, PIH4, PIH5, PIH6, PIH7, PIH8                                                                                                    |
| Integrierter negativer Stromwert                                                  | lh-                    | MIH1, MIH2, MIH3, MIH4, MIH5, MIH6, MIH7, MIH8                                                                                                    |
| Summe der integrierten<br>positiven und negativen<br>Stromwerte                   | lh                     | IH1, IH2, IH3, IH4, IH5, IH6, IH7, IH8                                                                                                    |
| Integrierter positiver Leis-<br>tungswert                                         | WP+                    | PWP1, PWP2, PWP3, PWP4, PWP5, PWP6, PWP7, PWP8<br>PWP12, PWP23, PWP34, PWP45, PWP56, PWP67, PWP78<br>PWP123, PWP234, PWP345, PWP456, PWP567, PWP678 |
| Integrierter negativer Leis-<br>tungswert                                         | WP-                    | MWP1, MWP2, MWP3, MWP4, MWP5, MWP6, MWP7, MWP8<br>MWP12, MWP23, MWP34, MWP45, MWP56, MWP67, MWP78<br>MWP123, MWP234, MWP345, MWP456, MWP567, MWP678 |
| Summe der integrierten<br>positiven und negativen<br>Leistungswerte               | WP                     | WP1, WP2, WP3, WP4, WP5, WP6, WP7, WP8<br>WP12, WP23, WP34, WP45, WP56, WP67, WP78<br>WP123, WP234, WP345, WP456, WP567, WP678                      |
| Efficiency                                                                        | η                      | Eff1, Eff2, Eff3, Eff4                                                                                                    |
| Verlustwert                                                                       | Loss                   | LOSS1, LOSS2, LOSS3, LOSS4                                                                                                    |
| Drehmoment                                                                        | Τq                     | Tq1, Tq2, Tq3, Tq4                                                                                                    |
| Drehzahl                                                                          | Spd                    | Spd1, Spd2, Spd3, Spd4                                                                                                    |
| Motorleistung                                                                     | Pm                     | Pm1, Pm2, Pm3, Pm4                                                                                                    |
| Schlupf                                                                           | Slip                   | Slip1, Slip2, Slip3, Slip4                                                                                                    |
| Freier Eingang im unabhän-<br>gigen Eingangsmodus                                 | СН                     | CHA, CHB, CHC, CHD, CHE, CHF, CHG, CHH                                                                                                    |
| Benutzerdefinierte Formel                                                         | UDF                    | UDF1, UDF2, UDF3, UDF4, UDF5, UDF6, UDF7, UDF8, UDF9, UDF10, UDF11, UDF12, UDF13, UDF14, UDF15, UDF16, UDF17, UDF18, UDF19, UDF20                   |
| Kurzzeitflickerwert                                                               | Pst                    | Pst1, Pst2,, Pst8                                                                                                    |
| Maximaler<br>Kurzzeit-Flickerwert                                                 | PstMax                 | PstMax1, PstMax2, PstMax3, PstMax4, PstMax5, PstMax6, PstMax7, PstMax8                                                                              |
| Langzeitflickerwert                                                               | Plt                    | Plt1, Plt2, Plt3, Plt4, Plt5, Plt6, Plt7, Plt8                                                                                                    |
| Maximaler<br>Momentan-Flickerwert                                                 | PinstMax               | PinstMax1, PinstMax2, PinstMax3, PinstMax4, PinstMax5, PinstMax6, PinstMax7, PinstMax8                                                              |
| Minimaler<br>Momentan-Flickerwert                                                 | PinstMin               | PinstMin1, PinstMin2, PinstMin3, PinstMin4, PinstMin5, PinstMin6, PinstMin7, PinstMin8                                                              |
| Relative stationäre<br>Spannungsänderung                                          | dc                     | DC1, DC2, DC3, DC4, DC5, DC6, DC7, DC8                                                                                                    |
| Maximale relative<br>Spannungsänderung                                            | dmax                   | DMax1, DMax2, DMax3, DMax4, DMax5, DMax6, DMax7, DMax8                                                                                              |
| Zeitraum, in dem die relative<br>Spannungsänderung den<br>Grenzwert überschreitet | Tmax                   | TMax1, TMax2, TMax3, TMax4, TMax5, TMax6, TMax7, TMax8                                                                                              |

|                 | Output items                                                | Instru-<br>ment-symbol | Titel und Ordnung                                                                                                    |
|-----------------|-------------------------------------------------------------|------------------------|----------------------------------------------------------------------------------------------------|
| Oberso          | hwingungsmessele                                            | mente                  |                                                                                                    |
| Status          |                                                             |                        | HRMStatus                                                                                                    |
|                 | Effektivwert der<br>harmonischen<br>Spannung                | Uk                     | HU1L000, HU2L000, HU3L000, HU4L000, HU5L000, HU6L000, HU7L000, HU8L000                                                                                                    |
|                 | Prozentsatz har-<br>monischer Span-<br>nungsinhalt          | HDUk                   | HU1D000, HU2D000, HU3D000, HU4D000, HU5D000, HU6D000, HU7D000,<br>HU8D000                                                                                                    |
|                 | Harmonischer<br>Spannungspha-<br>senwinkel                  | θUk                    | HU1P000, HU2P000, HU3P000, HU4P000, HU5P000, HU6P000, HU7P000,<br>HU8P000                                                                                                    |
|                 | Effektivwert des<br>harmonischen<br>Stroms                  | lk                     | HI1L000, HI2L000, HI3L000, HI4L000, HI5L000, HI6L000, HI7L000, HI8L000                                                                                                    |
| 0.<br>Ord-      | Prozentsatz har-<br>monischer Stro-<br>minhalt              | HDIk                   | HI1D000, HI2D000, HI3D000, HI4D000, HI5D000, HI6D000, HI7D000, HI8D000                                                                                                    |
| nung            | Harmonischer<br>Stromphasenwin-<br>kel                      | θlk                    | HI1P000, HI2P000, HI3P000, HI4P000, HI5P000, HI6P000, HI7P000, HI8P000                                                                                                    |
|                 | Harmonische Wirk-<br>leistung                               | Pk                     | HP1L000, HP2L000, HP3L000, HP4L000, HP5L000, HP6L000, HP7L000, HP8L000, HP12L000, HP23L000, HP34L000, HP45L000, HP56L000, HP67L000, HP78L000, HP123L000, HP234L000, HP345L000, HP456L000, HP567L000, HP678L000          |
|                 | Prozentsatz har-<br>monischer Leis-<br>tungsinhalt          | HDPk                   | HP1D000, HP2D000, HP3D000, HP4D000, HP5D000, HP6D000, HP7D000,<br>HP8D000,<br>HP12D000, HP23D000, HP34D000, HP45D000, HP56D000, HP67D000, HP78D000<br>HP123D000, HP234D000, HP345D000, HP456D000, HP567D000, HP678D000  |
|                 | Harmonischer<br>Spannungs-/<br>Strom-Phasenun-<br>terschied | θk                     | HP1P000, HP2P000, HP3P000, HP4P000, HP5P000, HP6P000, HP7P000,<br>HP8P000,<br>HP12P000, HP23P000, HP34P000, HP45P000, HP56P000, HP67P000, HP78P000,<br>HP123P000, HP234P000, HP345P000, HP456P000, HP567P000, HP678P000 |
| n. Ord-<br>nung | (weggelassen)                                               | _                      | Letzte drei Zeichen geben die Ordnung n an.                                                                                                    |

|                        | Output items                                                        | Instru-<br>ment-symbol | Titel und Ordnung                                                                                                    |
|------------------------|---------------------------------------------------------------------|------------------------|----------------------------------------------------------------------------------------------------|
|                        | Effektivwert der<br>harmonischen<br>Spannung                        | Uk                     | HU1L500, HU2L500, HU3L500, HU4L500, HU5L500, HU6L500, HU7L500, HU8L500                                                                                                    |
|                        | Prozentsatz harmo-<br>nischer Spannungs-<br>inhalt                  | HDUk                   | HU1D500, HU2D500, HU3D500, HU4D500, HU5D500, HU6D500, HU7D500, HU8D500                                                                                                    |
|                        | Harmonischer<br>Spannungsphasen-<br>winkel                          | θUk                    | HU1P500, HU2P500, HU3P500, HU4P500, HU5P500, HU6P500, HU7P500, HU8P500                                                                                                    |
|                        | Effektivwert des har-<br>monischen Stroms                           | lk                     | HI1L500, HI2L500, HI3L500, HI4L500, HI5L500, HI6L500, HI7L500, HI8L500                                                                                                    |
| X500.<br>Ord-          | Prozentsatz harmo-<br>nischer Strominhalt                           | HDIk                   | HI1D500, HI2D500, HI3D500, HI4D500, HI5D500, HI6D500, HI7D500, HI8D500                                                                                                    |
| nung                   | Harmonischer<br>Stromphasenwinkel                                   | θlk                    | HI1P500, HI2P500, HI3P500, HI4P500, HI5P500, HI6P500, HI7P500, HI8P500                                                                                                    |
|                        | Harmonische Wirk-<br>leistung                                       | Pk                     | HP1L500, HP2L500, HP3L500, HP4L500, HP5L500, HP6L500, HP7L500, HP8L500,<br>HP12L500, HP23L500, HP34L500, HP45L500, HP56L500, HP67L500, HP78L500,<br>HP123L500, HP234L500, HP345L500, HP456L500, HP567L500, HP678L500 |
|                        | Prozentsatz harmo-<br>nischer Leistungsin-<br>halt                  | HDPk                   | HP1D500, HP2D500, HP3D500, HP4D500, HP5D500, HP6D500, HP7D500, HP8D500,<br>HP12D500, HP23D500, HP34D500, HP45D500, HP56D500, HP67D500, HP78D500,<br>HP123D500, HP234D500, HP345D500, HP456D500, HP567D500, HP678D500 |
|                        | Harmonischer<br>Spannungs-/<br>Strom-Phasenunter-<br>schied         | θk                     | HP1P500, HP2P500, HP3P500, HP4P500, HP5P500, HP6P500, HP7P500, HP8P500,<br>HP12P500, HP23P500, HP34P500, HP45P500, HP56P500, HP67P500, HP78P500,<br>HP123P500, HP234P500, HP345P500, HP456P500, HP567P500, HP678P500 |
|                        | Oberschwin-<br>gungs-Synchronisa-<br>tionsfrequenz                  | fHRM                   | HF1, HF2, HF3, HF4, HF5, HF6, HF7, HF8                                                                                                    |
| 0,5.<br>Ord-<br>nung   | Effektivwert der Zwi-<br>schenoberschwin-<br>gungs-Spannung         | iUk                    | IHU1L000, IHU2L000, IHU3L000, IHU4L000, IHU5L000, IHU6L000, IHU7L000, IHU8L000                                                                                                    |
| 0,5.<br>Ord-<br>nung   | Inhalts-Prozentsatz der<br>Zwischenoberschwin-<br>gungs-Spannung    | iHDUk                  | IHU1D000, IHU2D000, IHU3D000, IHU4D000, IHU5D000, IHU6D000, IHU7D000,<br>IHU8D000                                                                                                    |
| 0,5.<br>Ord-<br>nung   | Effektivwert<br>des Zwischen-<br>oberschwin-<br>gungs-Stroms        | ilk                    | IHI1L000, IHI2L000, IHI3L000, IHI4L000, IHI5L000, IHI6L000, IHI7L000, IHI8L000                                                                                                    |
| 0,5.<br>Ord-<br>nung   | Inhalts-Prozentsatz<br>des Zwischen-<br>oberschwin-<br>gungs-Stroms | iHDIk                  | IHI1D000, IHI2D000, IHI3D000, IHI4D000, IHI5D000, IHI6D000, IHI7D000, IHI8D000                                                                                                    |
| n.<br>Ord-<br>nung     | (eine Unterlassung)                                                 | _                      | Die letzten drei Zeichen geben die Ordnung <i>n</i> an.                                                                                                    |
| 200,5.<br>Ord-<br>nung | Effektivwert der Zwi-<br>schenoberschwin-<br>gungs-Spannung         | iUk                    | IHU1L200, IHU2L200, IHU3L200, IHU4L200, IHU5L200, IHU6L200, IHU7L200, IHU8L200                                                                                                    |
| 200,5.<br>Ord-<br>nung | Inhalts-Prozentsatz der<br>Zwischenoberschwin-<br>gungs-Spannung    | iHDUk                  | IHU1D200, IHU2D200, IHU3D200, IHU4D200, IHU5D200, IHU6D200, IHU7D200,<br>IHU8D200                                                                                                    |
| 200,5.<br>Ord-<br>nung | Effektivwert<br>des Zwischen-<br>oberschwin-<br>gungs-Stroms        | ilk                    | IHI1L200, IHI2L200, IHI3L200, IHI4L200, IHI5L200, IHI6L200, IHI7L200, IHI8L200                                                                                                    |
| 200,5.<br>Ord-<br>nung | Inhalts-Prozentsatz<br>des Zwischen-<br>oberschwin-<br>gungs-Stroms | iHDIk                  | IHI1D200, IHI2D200, IHI3D200, IHI4D200, IHI5D200, IHI6D200, IHI7D200, IHI8D200                                                                                                    |

## Statusdaten

Durch die Statusdaten werden die Messbedingungen zum Zeitpunkt des Speicherns der gemessenen Daten in 32-Bit-Hexadezimalzeichen ausgedrückt. Der Status ist die logische Summe aus Status 1 bis Status 8 sowie Status M.

Beispiel: Wenn Bit 11 (ZU) von Status 2 auf ein steht und Bit 17 (ZM) von Status M auf ein steht, dann werden Bit 11 und Bit 17 des Status ebenfalls eingestellt.

#### Status der einzelnen Kanäle (Status 1 bis Status 8)

Status 1 bis Status 8 bezeichnen den Status der einzelnen Kanäle. Beispiel: Status 3 bezeichnet den Status von Kanal 3.

Jedem der 32 Bits werden die folgenden Informationen als Inhalt zugewiesen:

| Bit 31 | Bit 30 | Bit 29 | Bit 28      | Bit 27      | Bit 26      | Bit 25      | Bit 24      |
|--------|--------|--------|-------------|-------------|-------------|-------------|-------------|
| _      | _      | _      | _           | _           | _           | _           | _           |
| Bit 23 | Bit 22 | Bit 21 | Bit 20      | Bit 19      | Bit 18      | Bit 17      | Bit 16      |
| _      | _      | _      | _           | _           | _           | _           | -           |
| Bit 15 | Bit 14 | Bit 13 | Bit 12      | Bit 11      | Bit 10      | Bit 9       | Bit 8       |
| _      |        |        |             |             |             |             |             |
|        | 0.00   | ZP     | ZI          | ZU          | DP          | DI          | DU          |
| Bit 7  | Bit 6  | Bit 5  | ∠l<br>Bit 4 | ZU<br>Bit 3 | DP<br>Bit 2 | DI<br>Bit 1 | DU<br>Bit 0 |

| Bit    | Abkürzung | Beschreibung                                                                                                    |
|--------|-----------|----------------------------------------------------------------------------------------------------|
| Bit 14 | UCU       | Es war keine Berechnung möglich. (Beispielsweise waren die Messdaten ungültig, weil sie direkt nach dem Umschalten des Bereichs gemessen wurden.) |
| Bit 13 | ZP        | Durch Leistungsberechnung (Synchronisationsquelle) erzwungener Nulldurchgang                                                                      |
| Bit 12 | ZI        | Durch Stromberechnung erzwungener Nulldurchgang                                                                                                   |
| Bit 11 | ZU        | Durch Spannungsfrequenz erzwungener Nulldurchgang                                                                                                 |
| Bit 10 | DP        | Keine Aktualisierung der Leistungsberechnungsdaten (Synchronisationsquelle)                                                                       |
| Bit 9  | DI        | Keine Aktualisierung der Stromfrequenzdaten                                                                                                    |
| Bit 8  | DU        | Keine Aktualisierung der Spannungsfrequenzdaten                                                                                                   |
| Bit 3  | RI        | Stromüberlast                                                                                                    |
| Bit 2  | RU        | Spannungsüberlast                                                                                                    |
| Bit 1  | PI        | Stromscheitelwert-Überschreitung                                                                                                    |
| Bit 0  | PU        | Spannungsscheitelwert-Überschreitung                                                                                                    |

Beispiel: Wenn Bit 12 (ZI, durch Stromfrequenz erzwungener Nulldurchgang) und Bit 2 (RU, Spannungsüberlast) aktiviert sind, wird der Status als *1004* in Hexadezimalzeichen ausgedrückt.

#### Motorkanalstatus (Status M)

Jedem der 32 Bits werden die folgenden Informationen als Inhalt zugewiesen:

| Bit 31 | Bit 30 | Bit 29 | Bit 28 | Bit 27 | Bit 26 | Bit 25 | Bit 24 |
|--------|--------|--------|--------|--------|--------|--------|--------|
| -      | _      | UCUG   | ZMG    | RMG    | UCUE   | ZME    | RME    |
| Bit 23 | Bit 22 | Bit 21 | Bit 20 | Bit 19 | Bit 18 | Bit 17 | Bit 16 |
| -      | _      | UCUC   | ZMC    | RMC    | UCUA   | ZMA    | RMA    |
| Bit 15 | Bit 14 | Bit 13 | Bit 12 | Bit 11 | Bit 10 | Bit 9  | Bit 8  |
| _      | _      | _      | _      | _      | _      | _      | _      |
| Bit 7  | Bit 6  | Bit 5  | Bit 4  | Bit 3  | Bit 2  | Bit 1  | Bit 0  |
| _      | _      | _      | _      | _      | _      | _      | _      |

| Bit    | Abkürzung | Beschreibung                                                                                                    |
|--------|-----------|----------------------------------------------------------------------------------------------------|
| Bit 29 | UCUG      | Es war keine Berechnung von Kan. G möglich. (Beispielsweise waren die Messdaten ungültig, weil sie direkt nach dem Umschalten des Bereichs gemessen wurden.) |
| Bit 28 | ZMG       | Durch Kan. G-Motor-Synchronisationsquelle erzwungener Nulldurchgang                                                                                          |
| Bit 27 | RMG       | Überlast bei Verwendung des Kan. G-Analogeingangs                                                                                                    |
| Bit 26 | UCUE      | Keine Berechnung von Kan. G möglich (beispielsweise waren die Messdaten ungültig, weil sie direkt nach dem Umschalten des Bereichs gemessen wurden.)         |
| Bit 25 | ZME       | Durch Kan. E-Motor-Synchronisationsquelle erzwungener Nulldurchgang                                                                                          |
| Bit 24 | RME       | Überlast bei Verwendung des Kan. E-Analogeingangs                                                                                                    |
| Bit 21 | UCUC      | Keine Berechnung von Kan. C möglich (beispielsweise waren die Messdaten ungültig, weil sie direkt nach dem Umschalten des Bereichs gemessen wurden.)         |
| Bit 20 | ZMC       | Durch Kan. C-Motor-Synchronisationsquelle erzwungener Nulldurchgang                                                                                          |
| Bit 19 | RMC       | Überlast bei Verwendung des Kan. C-Analogeingangs                                                                                                    |
| Bit 18 | UCUA      | Keine Berechnung von Kan. A möglich (beispielsweise waren die Messdaten ungültig, weil sie direkt nach dem Umschalten des Bereichs gemessen wurden.)         |
| Bit 17 | ZMA       | Durch Kan. A-Motor-Synchronisationsquelle erzwungener Nulldurchgang                                                                                          |
| Bit 16 | RMA       | Überlast bei Verwendung des Kan. A-Analogeingangs                                                                                                    |

#### **Oberschwingungsstatus (HARM-Status)**

Durch die Statusdaten werden die Messbedingungen zum Zeitpunkt des Speicherns der gemessenen Daten in 32-Bit-Hexadezimalzeichen ausgedrückt.

Der Status der gemessenen Oberschwingungsdaten bildet einen der Statussätze.

Jedem der 32 Bits werden die folgenden Informationen als Inhalt zugewiesen: (Die Zahlen eins bis acht am Ende der Abkürzung zeigen die Kanalnummern an.)

| Bit 31 | Bit 30 | Bit 29 | Bit 28 | Bit 27 | Bit 26 | Bit 25 | Bit 24 |
|--------|--------|--------|--------|--------|--------|--------|--------|
| _      | _      | -      | -      | -      | _      | -      | -      |
| Bit 23 | Bit 22 | Bit 21 | Bit 20 | Bit 19 | Bit 18 | Bit 17 | Bit 16 |
| UCU8   | UCU7   | UCU6   | UCU5   | UCU4   | UCU3   | UCU2   | UCU1   |
| Bit 15 | Bit 14 | Bit 13 | Bit 12 | Bit 11 | Bit 10 | Bit 9  | Bit 8  |
| ZH8    | ZH7    | ZH6    | ZH5    | ZH4    | ZH3    | ZH2    | ZH1    |
| Bit 7  | Bit 6  | Bit 5  | Bit 4  | Bit 3  | Bit 2  | Bit 1  | Bit 0  |
| RF8    | RF7    | RF6    | RF5    | RF4    | RF3    | RF2    | RF1    |

| Bit               | Abkürzung | Beschreibung                                                                                                    |
|-------------------|-----------|----------------------------------------------------------------------------------------------------|
| Bit 16 bis Bit 23 | UCU       | Keine Berechnung möglich (beispielsweise waren die Messdaten<br>ungültig, weil sie direkt nach dem Umschalten des Bereichs<br>gemessen wurden.) |
| Bit 8 bis Bit 15  | ZH        | Durch Oberschwingungsform erzwungener Nulldurchgang                                                                                             |
| Bit 0 bis Bit 7   | RF        | Die Frequenz überschreitet den Bereich.                                                                                                    |

#### Datenformat von Messwerten

| Allgemeine<br>Messwerte | ±□□□□□□□E±□<br>7-Zeichen-Mantisse<br>(Das Pluszeichen ar<br>weggelassen.) | ±□□□□□□E±□□<br>7-Zeichen-Mantisse einschließlich Dezimalpunkt und 2-Zeichen-Exponent<br>(Das Pluszeichen am Anfang der Mantissa und alle anführenden Nullen werden<br>weggelassen.) |  |  |  |  |
|-------------------------|---------------------------------------------------------------------------|----------------------------------------------------------------------------------------------------|--|--|--|--|
| Integrierte<br>Werte    | ±□□□□□□□E±□<br>7-Zeichen-Mantisse<br>(Das Pluszeichen ar<br>weggelassen.) | EDDDDDDE±DD<br>7-Zeichen-Mantisse einschließlich Dezimalpunkt und 2-Zeichen-Exponent<br>Das Pluszeichen am Anfang der Mantissa und alle anführenden Nullen werden<br>weggelassen.)  |  |  |  |  |
| Datum und<br>Uhrzeit    | JJ/MM/TT<br>hhhh:mm:ss<br>Vergangene Zeit<br>Vergangene Zeit<br>(ms)      |                                                                                                    |  |  |  |  |
| Foblor                  | Spitzenwert-<br>Überschreitung                                            | Wenn [] aufgrund einer Überlastung oder einer<br>Scheitelwertüberschreitung angezeigt wird, wird der Wert<br>+99999.9E+99 gespeichert.                                              |  |  |  |  |
| Fehler                  | Ungültiger Wert                                                           | Wenn [] aufgrund einer Bereichsänderung oder eines für<br>den Betrieb unmöglichen Werts angezeigt wird, wird der Wert<br>+77777.7E+99 gespeichert.                                  |  |  |  |  |

## 7.10 BIN-Speicherformat

Das BIN-Format, das als Speicherformat für automatisch gespeicherte Dateien und Schwingungsformdateien ausgewählt werden kann, kann nur mit GENNECT One geladen werden. Einzelheiten zu GENNECT One siehe "9.9 GENNECT One (PC-Anwendungssoftware)" (S. 245).

## Anschließen externer Geräte

## 8.1 Synchronisierte Messung

Sie können entweder den BNC-Synchronmodus oder den optischen Verbindungsmodus verwenden, um synchrone Messungen mit mehreren PW8001-Instrumenten durchzuführen. Die zeitlichen Abläufe der Datenaktualisierung und die Steuerung der sekundären Instrumente sind mit dem primären Instrument synchronisiert.

| Synchronmodus           | Beschreibung                                                                                                    | Anzahl der<br>synchronisierbaren<br>Instrumente         |
|-------------------------|----------------------------------------------------------------------------------------------------|---------------------------------------------------------|
| BNC-<br>Synchronisation | Es können nur zeitliche Abläufe wie Datenaktualisierung,<br>Integration und HOLD synchronisiert werden.                                                                                                    | Bis zu vier<br>(eine primäre, bis zu<br>drei sekundäre) |
| Optische<br>Verbindung  | Einige Messwerte der sekundären Instrumente werden bei<br>jeder synchronisierten Datenaktualisierungsrate an das<br>primäre Instrument übertragen, so dass die Instrumente als<br>Wattmeter mit bis zu 16 Kanälen betrieben werden können.<br>Die Instrumente können Messelement-Daten von bis zu 16<br>Kanälen frei auf den Bildschirmen anzeigen, ohne zwischen<br>primär und sekundär zu unterscheiden. Sie können Daten<br>effizient berechnen und die Ergebnisse in Dateien speichern. | Zwei<br>(eines primär, eines<br>sekundär)               |

#### **BNC-Synchronisation**

Die Verbindung von bis zu vier PW8001-Instrumenten mit der optionalen 9165 Prüfleitung (BNC-Kabel) ermöglicht den Instrumenten die Durchführung einer synchronen Messung. Die Verwendung dieser Funktion zur Bedienung des primären PW8001-Instruments ermöglicht die Steuerung der sekundären PW8001-Instrumente, wodurch gleichzeitige Messungen auf mehreren Systemen durchgeführt werden können.

Die sekundären PW8001-Instrumente arbeiten in den folgenden Fällen synchron mit den zeitlichen Abläufen und dem Betrieb des primären PW8001-Instruments:

- · Interne Berechnungen und Datenaktualisierung
- Starten und Stoppen der Integration und Zurücksetzen der Integrationswerte
- Einfrieren von Anzeigen (HOLD/PEAK HOLD) und Aktualisieren von Daten während des Einfrierens der Anzeige
- Nullpunktabgleich
- SAVE
- COPY
- Aktuelle Zeit

#### Verbinden der Instrumente

## **VORSICHT**

Trennen oder verbinden Sie nicht die Kabel, während die Instrumente eingeschaltet sind.

Andernfalls kann das Instrument Schäden erleiden.

Geben Sie keine anderen Signale als die f
ür die synchrone Messung bestimmten ein.

Die synchrone Messung verwendet Signale, die für die Instrumente bestimmt sind. Dies könnte die Instrumente beschädigen oder zu Fehlfunktionen führen.

## **NORSICHT**

Verwenden Sie die gemeinsame Erdung f
ür die PW8001-Instrumente bei synchroner Messung.

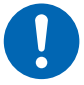

Die Erdung an den verschiedenen Punkten führt zu einer Potentialdifferenz zwischen den GND-Anschlüssen zweier beliebiger primärer und sekundärer Instrumente. Das Verbinden der Verbindungskabel (für die Synchronisation), während ein Potentialunterschied besteht, kann zu Fehlfunktionen oder Schäden an den Instrumenten führen.

Während synchronen Messungen werden Steuerungssignale über die 9165 Prüfleitung gesendet. Trennen Sie die Anschlusskabel keinesfalls während synchronen Messungen. Dadurch werden die Signale gestört, was möglicherweise dazu führt, dass das sekundäre Instrument außer Kontrolle gerät.

Sie benötigen: PW8001 ×2, 9165 Prüfleitung ×1

- **1** Vergewissern Sie sich, dass die beiden PW8001-Instrumente ausgeschaltet sind.
- **2** Verbinden Sie die EXT SYNC-Anschlüsse der beiden PW8001-Instrumente mit dem Verbindungskabel 9165.
- **3** Schalten Sie die beiden PW8001 ein (beliebige Reihenfolge).

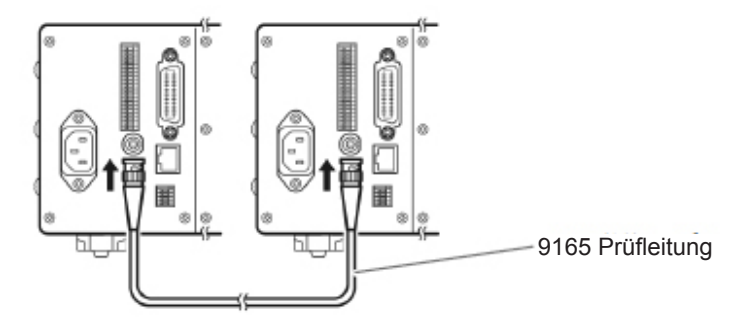

#### Durchführung der synchronen Messung mit drei oder mehr PW8001-Instrumenten

Verwenden Sie T-förmige BNC-Adapter (Stecker auf zwei Buchsen), um die Instrumente parallel zu verbinden.

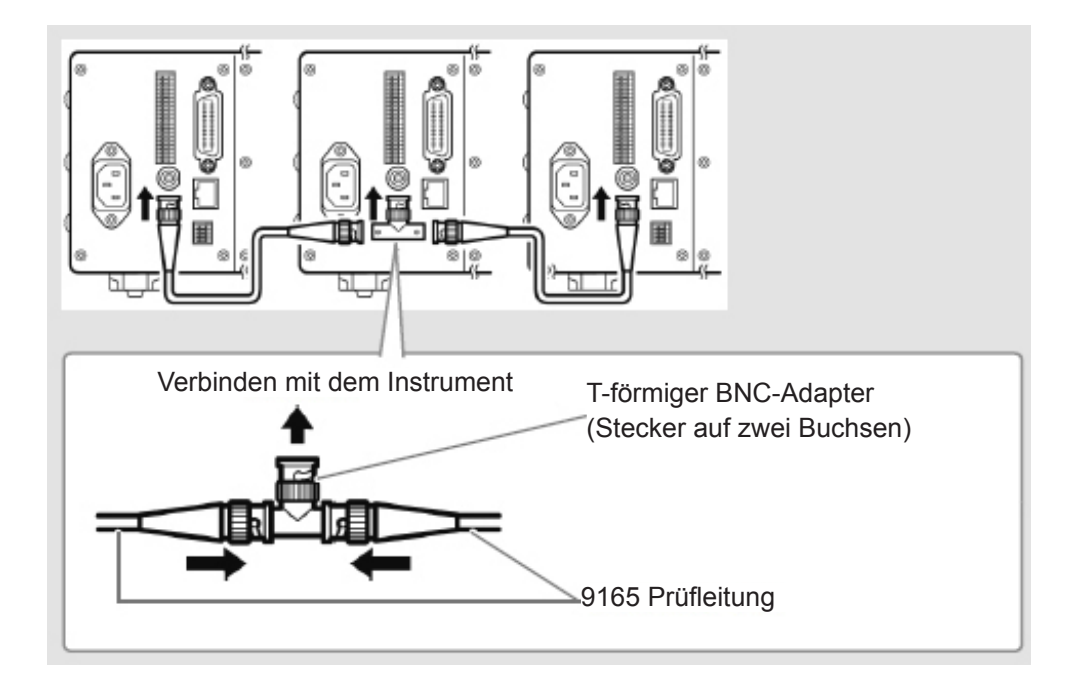

#### Vornehmen der Einstellungen für die synchrone Messung

#### Anzeigebildschirm [SYSTEM] > [COM]

| 2023-09-14 14:40:25 Wide<br>01[02[03]04[05]08[07]04 | Band<br>LACEG                                                         |                                                                              | 1234                                                                                                  | USB        |
|-----------------------------------------------------|-----------------------------------------------------------------------|------------------------------------------------------------------------------|----------------------------------------------------------------------------------------------------|------------|
| Ethernet                                            | DHCP<br>IPv4 address<br>Subnet mask<br>Default gateway<br>MAC address | OFF<br>192. 168. 1. 1<br>255. 255. 255. 0<br>0. 0. 0. 0<br>00:01:67:14:80:68 | HTTP/FTP server<br>Authentication: OFF<br>Setup<br>FTP client<br>Automatic data uploads: OFF<br>Setup |            |
| GP-IB                                               | Address                                                               | 1                                                                            |                                                                                                    | олтыл      |
| RS-232C                                             | Host<br>Baud rate                                                     | RS-232C<br>115200 bps                                                        |                                                                                                    |            |
| Interlock                                           | Optical link<br>BNC synchronization                                   | OFF<br>OFF                                                                   |                                                                                                    | uncr<br>ab |
|                                                     |                                                                       |                                                                              |                                                                                                    | су су      |

#### Tippen Sie auf das Feld [BNC synchronization], um es auf [ON] einzustellen.

Sie können den Synchronisationsstatus anhand des Betriebsstatussymbols oben rechts im Bildschirm überprüfen.

Siehe "Allgemeine Bildschirmanzeige" (S. 25).

| <u>Sync Primary</u><br>(blau) | Als primäres Instrument im BNC-Synchronisationsmodus eingestellt.         |
|-------------------------------|---------------------------------------------------------------------------|
| Sync Secondary<br>(weiß)      | Als sekundäres Instrument im<br>BNC-Synchronisationsmodus<br>eingestellt. |
| Sync Primary                  | Synchronfehler                                                            |
| (rot)                         |                                                                           |

#### WICHTIG

- Stellen Sie nur ein Instrument als primäres Instrument für die synchrone Messung ein.
- Passen Sie den Messmodus und das Datenaktualisierungsintervall zwischen dem primären und dem sekundären Instrument an, setzen Sie die integrierten Werte zurück und starten Sie dann synchrone Messungen.

1

- Die Instrumente können nicht synchronisiert werden, wenn zwischen dem primären und dem sekundären Instrument eine Diskrepanz hinsichtlich des Messmodus und des Datenaktualisierungsintervalls festgestellt wird oder wenn die integrierten Werte nicht zurückgesetzt wurden.
- Bei synchronen Messungen können die oben genannten Punkte, die mit denen des primären Instruments synchronisiert sind, nicht mit den sekundären Instrumenten kontrolliert oder eingestellt werden.
- Beachten Sie, dass bei einem Synchronisationsfehler während der Durchführung oder Beendigung der Integration die sekundären Instrumente die Integration sofort beenden und die integrierten Werte zurücksetzen.
- Beachten Sie, dass bei Auftreten eines Synchronisationsfehlers während der Aktivierung einer Halte- oder Spitzenwerthaltefunktion die sekundären Instrumente die Halte- oder Spitzenwerthaltefunktion deaktivieren.

## **Optische Verbindung (Optische Verbindungsschnittstelle)**

Wenn zwei PW8001-Instrumente mit dem optionalen L6000 Optisches Anschlusskabel verbunden werden, können die Instrumente eine synchrone Messung durchführen.

Die optische Verbindung verwendet keine elektrischen Signale, sondern optische Signale, die über Glasfasern übertragen werden, wodurch die PW8001-Instrumente mit einem unterschiedlichem Massepotenzial synchronisiert werden können.

Während der optischen Verbindung werden die internen Berechnungen und zeitlichen Abläufe der Datenaktualisierung des sekundären PW8001-Instruments mit denen des primären PW8001-Instruments synchronisiert.

Außerdem überträgt das sekundäre Instrument einige Messdaten an das primäre Instrument. Andererseits überträgt das primäre PW8001-Instrument einige Einstellungsdaten an das sekundäre Instrument.

Die optische Verbindung ermöglicht es dem primären Instrument, für das sekundäre Instrument folgende Aufgaben zu übernehmen.

- Anzeige der Messwerte durch das sekundäre Instrument (grundlegende Messelemente außer Berechnungs-Messelemente und Flicker-Messelemente bis zur 50. Ordnung der Oberschwingungen)
- Vornehmen der Einstellungen von [INPUT] > [WIRING]
- Vornehmen der Einstellungen von [INPUT] > [CHANNEL]
- Vornehmen der Einstellungen von [INPUT] > [MOTOR]
- Vornehmen der Phasennulleinstellungen von [MEAS] > [VECTOR] > [VECTOR×1]
- Anzeige der Modul- und Sensorkonfigurationen von [SYSTEM] > [CONFIG]

Darüber hinaus können die folgenden Messelemente und Auslösequellen des sekundären Instruments genauso ausgewählt werden wie das primäre Instrument.

- Auf dem benutzerdefinierten Bildschirm dargestellte Elemente
- Elemente in den Effizienzformen
- In benutzerdefinierten Formeln zu berechnende Elemente
- Analog-Ausgangselemente
- CAN-Ausgangselemente
- Auf dem USB-Speichergerät zu speichernde Elemente
- Ereignisauslöserquelle der Wellenformspeicherung

#### Verbindbare Kabel

- L6000 Optisches Anschlusskabel (optional)
- Handelsübliches Glasfaserkabel Mit Duplex-LC-Anschlüssen (Dual-Core-LC), 50/125 µm Multimode-Faser, bis zu 500 m Länge

#### WICHTIG

Verbinden Sie zwei PW8001-Instrumente miteinander. Die Verbindung des PW8001 mit anderen Geräten kann eine Fehlfunktion verursachen.

#### Handhabung des L6000 Optisches Anschlusskabel

## **WARNUNG**

Schauen Sie unter Betriebsbedingungen nicht direkt auf die distalen Enden (Aderendhülsen) des L6000, das an den optischen Ausgang eines Geräts angeschlossen ist.

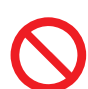

Betrachten Sie die Endflächen nicht mit optischen Hilfsmitteln, wie z. B. einer Lupe.

Dies könnte sich auf Ihre Augen auswirken und Sehbehinderungen verursachen.

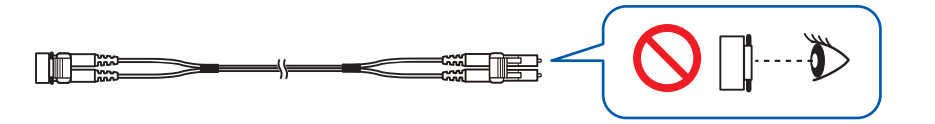

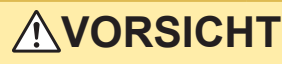

Trennen oder verbinden Sie keine Anschlüsse, während das Instrument eingeschaltet ist.

Dies kann Schäden am Instrument oder an den Sensoren verursachen.

- Beachten Sie die folgenden Hinweise, um eine Beschädigung des L6000 zu vermeiden:
  - Stecken Sie einen Anschluss nicht in schräger Richtung ein.

Ziehen Sie nicht zu stark am Kabel.

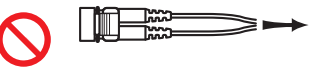

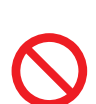

 Biegen Sie das Kabel nicht in der N\u00e4he der Zugentlastung.

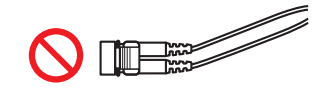

• Biegen oder verdrehen Sie das Kabel nicht.

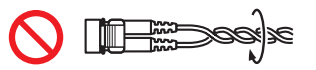

 Vermeiden Sie, dass das Kabel geknickt wird.

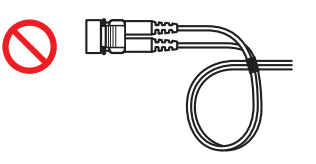

• Berühren Sie nicht die Endflächen (Aderendhülsen).

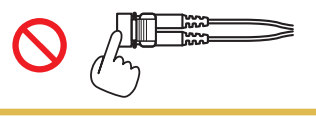

#### WICHTIG

- Halten Sie beim Verbinden des L6000 mit dem Instrument die zugehörigen Teile frei von Schmutz und Staub. Achten Sie insbesondere auf die Endflächen.
   Wenn Sie das Kabel mit einem verschmutzten oder zerkratzten Ende verbinden, könnte dies zu einem Synchronisationsfehler führen.
- Halten Sie die zugehörigen Schutzkappen immer an beiden Enden des Kabels befestigt, wenn das Kabel nicht verwendet wird. Der optische Verbindungsanschluss dieses Instruments und die Gegenstücke des L6000 sind mit hoher Präzision verarbeitet.

#### Verbinden der Instrumente

Sie benötigen: PW8001 ×2, L6000 Optisches Anschlusskabel ×1

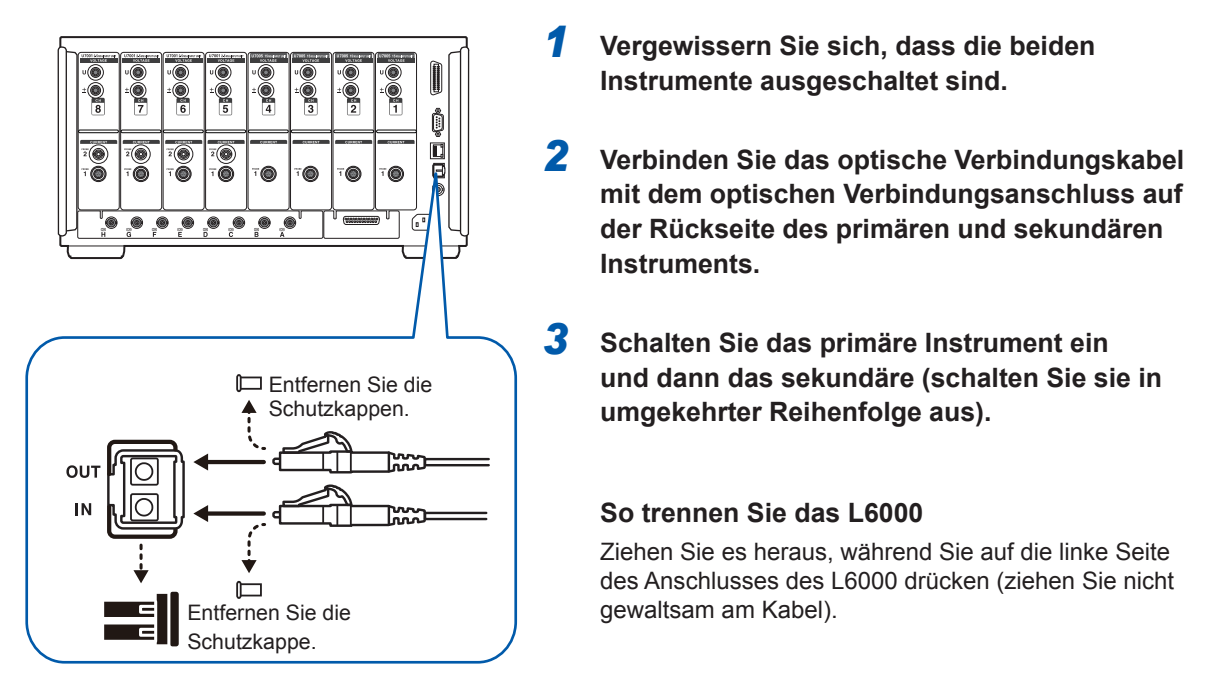

- Bei der Synchronsteuerung werden die Steuerdaten über das L6000 Optische Anschlusskabel übertragen. Trennen Sie das L6000 niemals während der Synchronisation, da eine Unterbrechung der Verbindung die Synchronisation unterbricht.
- Wenn entweder das primäre oder das sekundäre Instrument ausgeschaltet wurde, tritt ein Synchronisationsfehler auf.
- Verwenden Sie das primäre und das sekundäre Instrument mit der gleichen installierten Firmware-Version. Eine Diskrepanz in der Firmware-Version verursacht einen Synchronisationsfehler.

#### Vornehmen der Einstellungen für die synchrone Messung

In diesem Abschnitt wird beschrieben, wie die Einstellungen für synchrone Messungen sowohl für die primären als auch für die sekundären Instrumente vorgenommen werden. Verbinden Sie die beiden PW8001-Instrumente mit dem L6000 Optisches Anschlusskabel und nehmen Sie die folgenden Einstellungen vor, während die Instrumente eingeschaltet sind.

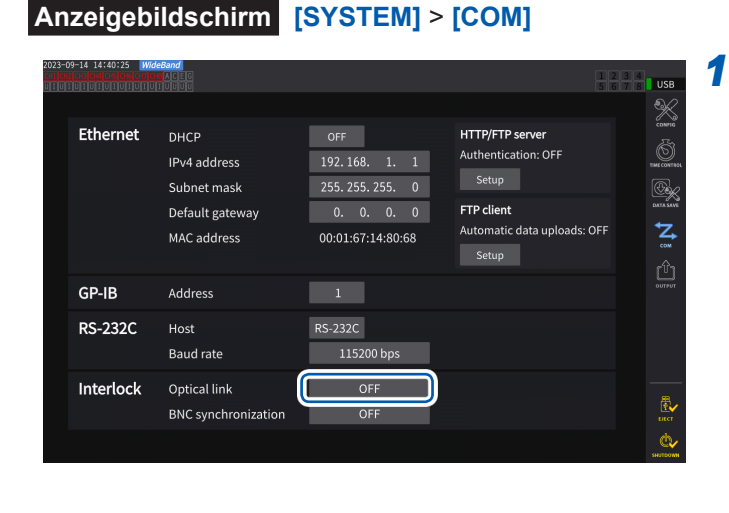

#### Tippen Sie auf das Feld [Optical Link], um es auf [ON] einzustellen.

Sie können den Synchronisationsstatus anhand des Betriebsstatussymbols oben rechts im Bildschirm überprüfen. Siehe "Allgemeine Bildschirmanzeige" (S. 25).

| <u>Link Primary</u><br>(blau) | Als primäres Instrument im optischen Verbindungsmodus eingestellt.         |
|-------------------------------|----------------------------------------------------------------------------|
| Link Secondary<br>(weiß)      | Als sekundäres Instrument im<br>optischen Verbindungsmodus<br>eingestellt. |
| Link Primary                  | Synchronfehler                                                             |
| (rot)                         |                                                                            |

#### WICHTIG

- Wählen Sie ein Datenaktualisierungsintervall von 50 ms oder mehr aus. Auch wenn die optische Synchronisation mit einem Intervall von weniger als 50 ms aktiviert ist, wird das Intervall stattdessen auf 50 ms eingestellt.
- Falls Sie eine Diskrepanz im Datenaktualisierungsintervall zwischen dem primären und dem sekundären Instrument feststellen, stellen Sie das Intervall des sekundären Instruments genauso ein wie das des primären.

Siehe "Datenaktualisierungsintervall" (S. 63).

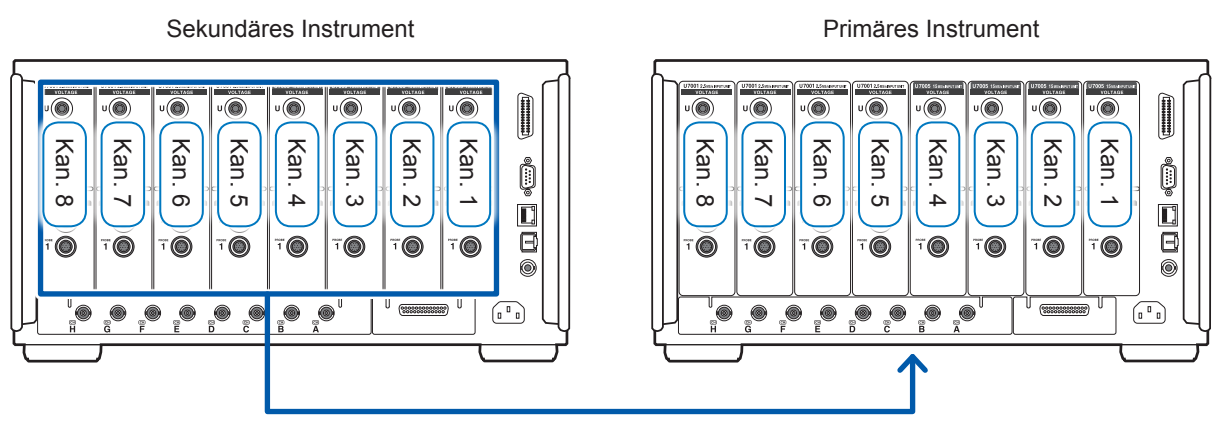

Übertragen von Messwerten von grundlegenden Messelementen und Oberschwingungs-Messelementen

#### Anzeigebildschirm [MEAS] > [VALUE] > [CUSTOM]

| 2023-09-14 14:43:02 WideBand<br>CHICH2 CHICHCONOLOGIALEC CH 1<br>DECENTION OF CHICK ALEC CH 1<br>DECENTION OF CHICK ALEC CH 1<br>DECENTION OF CHICK ALEC CHICK | Sync:Ul /Ul Auto 15 V<br>① LPF :OFF Auto 1 A | Upper:<br>Lower: | Link Primary<br>10kHz 50ms<br>10 Hz | 1 2 3 4<br>5 6 7 8 USB |
|----------------------------------------------------------------------------------------------------|----------------------------------------------|------------------|-------------------------------------|------------------------|
| U <sub>rms1</sub>                                                                                                    | 8.4928                                       | V                |                                     | X<br>W<br>value        |
| U <sub>rms1</sub>                                                                                                    | 6.0020                                       | V                |                                     | N.<br>waxee            |
| I <sub>rms1</sub>                                                                                                    | 0.00205                                      | Α                |                                     | vector<br>Libre        |
| I <sub>rms1</sub>                                                                                                    | 0.00208                                      | Α                |                                     |                        |
| $P_1$                                                                                                    | 0.0006                                       | W                |                                     |                        |
| $P_1$                                                                                                    | - 0.0000                                     | W                |                                     | 8 Items                |
| $\lambda_1$                                                                                                    | - 0.03350                                    |                  |                                     | 36 Items               |
| $\lambda_1$                                                                                                    | - 0.00010                                    |                  |                                     | 64 Items               |

Wenn Sie Elemente, die mit dem sekundären Instrument gemessen wurden, als Anzeigeelemente auf dem benutzerdefinierten Bildschirm auswählen, werden sie in invertierter Darstellung hervorgehoben.

#### Anzeigebildschirm [INPUT] > [WIRING]

| 2023-10-26 11:35:54 | WideBand    | -           |             |             |             |             | Link Primary |             |                |
|---------------------|-------------|-------------|-------------|-------------|-------------|-------------|--------------|-------------|----------------|
|                     |             |             |             |             |             |             |              | 器호          | USB            |
| Primary             | CH1         | CH2         | CH3         | CH4         | CH5         | CH6         | CH7          | CH8         |                |
| Unit                | U7005       | U7005       | U7005       | U7005       | U7005       | U7005       | U7001        | U7001       |                |
| Wiring              | 1P2W        | 1P2W        | 1P2W        | 1P2W        | 1P2W        | 1P2W        | 1P2W         | 1P2W        | CHANNE<br>ET E |
| l input             | Probe1      | Probe1      | Probe1      | Probe1      | Probe1      | Probe1      | Probe1       | Probe1      | COMMO          |
| Rate                | 50A AC/DC   | 50A AC/DC   | 50A AC/DC   | 50A AC/DC   | 50A AC/DC   | 50A AC/DC   | 50A AC/DC    | 50A AC/DC   | 9/_            |
| Quick Set           | Setup       | Setup       | Setup       | Setup       | Setup       | Setup       | Setup        | Setup       | EFFICIEN       |
|                     | Source Load | Source Load | Source Load | Source Load | Source Load | Source Load | Source Load  | Source Load |                |
|                     | N           | N           | N           | N           |             | N           | N            |             | нотон          |
|                     |             |             |             |             |             |             |              |             |                |
|                     | U1 0.030 V  | U2 0.019 V  | U3 0.054 V  | U4 0.068 V  | U5 0.046 V  | U6 0.041 V  | U7 0.079 V   | U8 0.015 V  |                |
|                     | P1-0.000 W  | P2-0.000 W  | P3-0.000 W  | P4-0.000 W  | P5-0.000 W  | P6-0.000 W  | P7 0.000 W   | P8-0.000 W  |                |
|                     |             |             |             |             |             |             |              |             | ¢.             |

#### γŸΪ CH5 CH6 CH7 CH8 CH1 CH<sub>2</sub> CH3 CH4 コニット U7005 U7005 U7005 U7005 U7001 U7001 U7001 結線 1P2W 電流入力 Prohe1 Probe1 Probe1 レート 簡易設定 Setup Setup Setup Setup Setup Setup P

#### WICHTIG

- Das primäre Instrument kann keine Schwingungsformen anzeigen, die mit dem sekundären Instrument erfasst wurden.
- Während der synchronen Verbindung sind die folgenden Operationen auf dem sekundären Instrument ungültig. Einige Einstellungen, wie z. B. die Sprache und die Kommunikation, können jedoch geändert werden.
  - (1) Starten und Stoppen der Integration und Zurücksetzen der Integrationswerte (einschließlich CAN-Ausgang)
  - (2) Betätigen der folgenden Tasten: HOLD, PEAK HOLD, COPY und SAVE.
  - (3) Ändern der Einstellungen für Berechnung, Speicherung und Ausgang.

Tippen Sie auf die Taste oben links auf dem Bildschirm, um zwischen [**Primary**] und [**Secondary**] umzuschalten.

## 8.2 Schwingungsform-/Analoger Ausgang (Schwingungsform- und D/A-Ausgangsoption)

Die Schwingungsform- und D/A-Ausgangsoption dieses Instruments beinhält die analoge Ausgabe von frei auswählbaren Messwerten sowie von unmodifizierten Spannungs- und Stromschwingungsformen.

Mit dem analogen Ausgang können basierend auf dem Datenaktualisierungsintervall Schwankungen über einen längeren Zeitraum aufgezeichnet werden.

Die Schwingungsformausgabe erzeugt Ausgang von bei einer Rate von 2,5 MS/s oder 15 MS/s gemessenen Spannungs- und Stromschwingungsformen ohne Modifizierung bei einer Rate von 1 MS/s. Sie können die Schwingungsformen auf diese Weise mit einem anderen Gerät wie einem Oszilloskop überwachen.

#### Anschließen externer Geräte

In diesem Abschnitt wird beschrieben, wie Sie ein anwendungsspezifisches Gerät (z. B. ein Oszilloskop, ein Datenerfassungsgerät oder einen Rekorder) mit dem D-Sub-Steckverbinder an den D/A-Ausgangsanschluss des Instruments anschließen.

Um einen sicheren Betrieb sicherzustellen, schalten Sie das Instrument und das Gerät vor dem Anschließen unbedingt aus. Nach dem Anschließen des Instruments und des Geräts können Sie sie wieder einschalten.

#### Ausgangsstromkreis

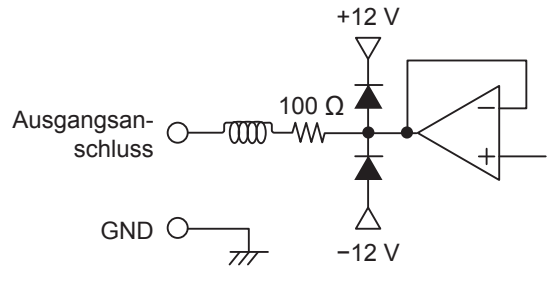

Die Ausgangsimpedanz der einzelnen

Ausgangsanschlüsse beträgt ca. 100 Ω.

Wenn Sie ein Aufzeichnungsgerät, DMM-Gerät oder anderes Gerät anschließen, verwenden Sie ein Modell mit hoher Eingangsimpedanz (mindestens 1 M $\Omega$ ). Siehe "Spezifikationen von Schwingungsform und D/ A-Ausgang (optional)" (S. 262).

#### Steckerstift-Layout

Der Ausgang jedes Stifts kann beliebig eingestellt werden.

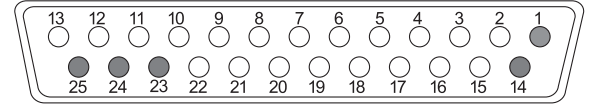

| Stift-Nr. | Ausgabe |
|-----------|---------|
| 1         | GND     |
| 2         | D/A1    |
| 3         | D/A2    |
| 4         | D/A3    |
| 5         | D/A4    |
| 6         | D/A5    |
| 7         | D/A6    |
| 8         | D/A7    |
| 9         | D/A8    |
| 10        | D/A9    |
| 11        | D/A10   |
| 12        | D/A11   |
| 13        | D/A12   |

| Stift-Nr. | Ausgabe |
|-----------|---------|
| 14        | GND     |
| 15        | D/A13   |
| 16        | D/A14   |
| 17        | D/A15   |
| 18        | D/A16   |
| 19        | D/A17   |
| 20        | D/A18   |
| 21        | D/A19   |
| 22        | D/A20   |
| 23        | GND     |
| 24        | GND     |
| 25        | GND     |

#### Verbindungsmethode

Verwenden Sie den dem Instrument beiliegenden Stecker (DB-25PNR, DB19678-2R, Japan Aviation Electronics Industry) oder ein gleichwertiges Teil für die Verbindungen zwischen dem D/ A-Ausgangsanschluss und dem Gerät entsprechen der Verwendung. Verwenden Sie unbedingt abgeschirmte Kabel.

- **1** Verlöten Sie die Kabel sicher mit dem Lötanschluss-Steckverbinder.
- 2 Setzen Sie die Steckverbinderabdeckungen auf den Lötanschluss-Steckverbinder auf und befestigen Sie die Abdeckungen mit den mitgelieferten Schrauben (M2,6×6). Befestigen Sie die Abdeckungen, um zu vermeiden, dass sich der Steckverbinder löst. Halten Sie die Abdeckungen fest, während Sie den Steckverbinder einsetzen oder trennen.
- **3** Schließen Sie die Abschirmung des Kabels an die Steckverbinderabdeckung oder die Kabelhalterung an, wenn sie nicht geerdet ist.

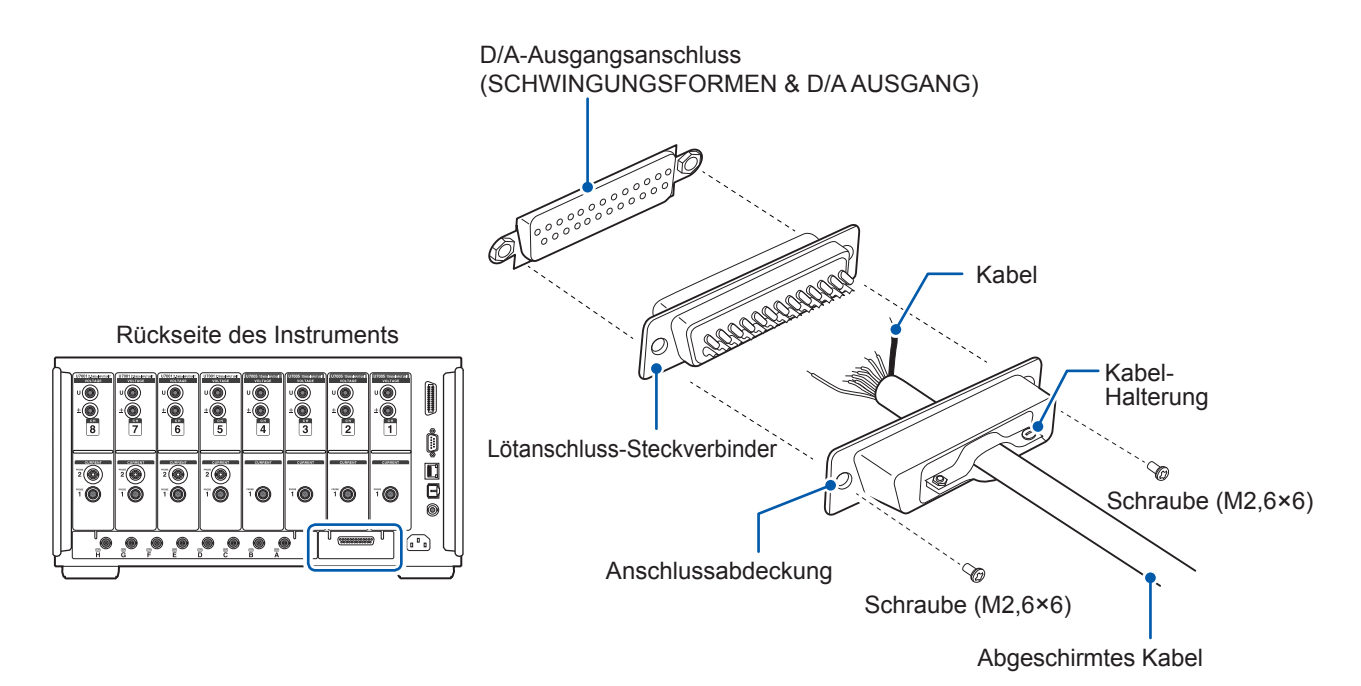

### Auswahl der Ausgabeparameter

Für den D/A-Ausgang können bis zu 20 Ausgabeparameter ausgewählt werden.

#### Anzeigebildschirm [SYSTEM] > [OUTPUT]

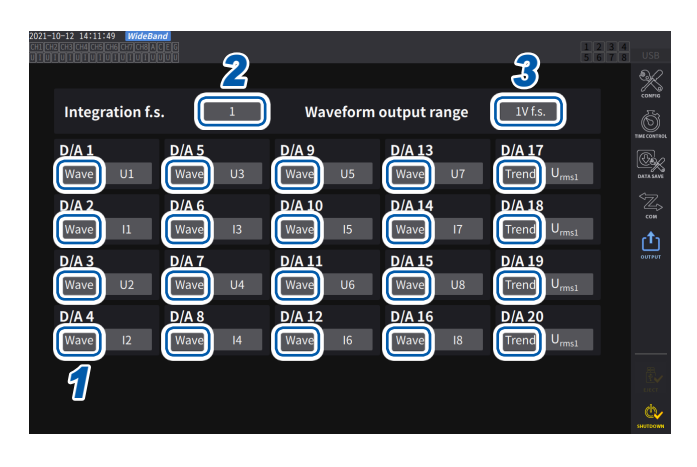

1 Wählen Sie zwischen zwei Ausgangstypen: [Trend] und [Wave] für jeden Kanal.

| Trend           | Analoge Ausgabe<br>Wählen Sie dies unter den<br>Bildschirm-Messelementen (bis<br>auf die Flicker-Messelemente)<br>aus. |
|-----------------|----------------------------------------------------------------------------------------------------|
| Schwin-<br>gung | Schwingungsformausgang<br>Wählen Sie die auszugebenden<br>Schwingungsformen aus der Liste<br>aus.                      |

(Bei der Ausgabe integrierter Werte während der analogen Ausgabe)

**2** Tippen Sie das Feld [Integration f.s.] an, und wählen Sie dann den Skalenendwert aus der Liste aus.

1/10, 1/2, 1, 5, 10, 50, 100, 500, 1000, 5000, 10000

**3** Tippen Sie das Feld [Waveform output range] an, und stellen Sie dann den Ausgangsspannungswert für den Vollbereicheingang bei der Ausgabe von Schwingungsformen ein.

1 V f.s., 2 V f.s.

Siehe "Ausgangsanschluss" (S. 197).

Das Instrument gibt unabhängig davon, ob der Messungs-, Eingangseinstellungs-, Systemeinstellungs- oder Dateivorgangsbildschirm angezeigt wird, kontinuierlich die Ausgangssignale der ausgewählten Elemente aus.

#### Analoge Ausgabe

- Das Instrument gibt die gemessenen Werte als konvertierte DC-Spannungssignale aus.
- Spannungseingang und Stromeingang (Stromzangeneingang) sind voneinander isoliert.
- Sie können für jeden Kanal ein Element aus den grundlegenden Messelementen auswählen; also können insgesamt 20 Parameter ausgegeben werden.
- Durch Verwendung des Instruments in Kombination mit einem Datenerfassungsgerät oder Rekorder lassen sich Schwankungen über einen längeren Zeitraum aufzeichnen.

#### Spezifikationen

| Ausgangsspannung<br>(Ausgangsbereich) | ±5 V DC f.s. (effektiver Ausgangsbereich: 1% f.s. bis 110% f.s.)<br>Einzelheiten zur Ausgangsrate jedes Parameters siehe "Ausgangsraten"<br>(S. 202). |
|---------------------------------------|----------------------------------------------------------------------------------------------------|
| Ausgangswiderstand                    | $100 \Omega \pm 5 \Omega$                                                                                                    |
| Ausgangsaktualisie-<br>rungsintervall | Variiert je nach Datenaktualisierungsintervall der ausgewählten Parameter.                                                                            |

- Das Instrument erzeugt während positiven Bereichsüberschreitungen einen Ausgang von ca. 6 V (für den Spannungs- und Stromscheitelwert ca. 5,3 V). Bei negativen Bereichsüberschreitungen erzeugt das Instrument einen Ausgang von ca. –6 V (für den Spannungs- und Stromscheitelwert ca. –5,3 V).
- Im Falle einer Fehlfunktion kann das Instrument den maximalen Ausgang von ca. ±12 V erzeugen.
- Bei Verwendung eines VT-Verhältnisses oder eines CT-Verhältnisses gibt das Instrument den Wert aus, der sich innerhalb des ±5 V DC-Bereichs durch Multiplizieren des Bereichs mit dem VT-Verhältnis oder CT-Verhältnis ergibt.
- Während des Halte- oder Spitzenwerthaltezustands und während der Durchschnittsberechnung gibt das Instrument den entsprechenden Betriebswert aus.
- Wenn die Haltefunktion aktiviert und eine Intervallzeit eingestellt ist, aktualisiert das Instrument den Ausgang zu den eingestellten Intervallen, sobald mit der Integration begonnen wurde.
- Wenn der Messbereich auf automatische Bereichswahl eingestellt ist, ändert sich die Analogausgangsrate mit dem Umschalten des Bereichs. Gehen Sie bei Ereignissen wie plötzlich schwankenden Messwerten vorsichtig vor, um Fehler bei der Bereichskonvertierung zu vermeiden. Außerdem wird empfohlen, während derartiger Messungen den Bereich manuell festzulegen.
- Die Daten können mit der harmonischen Analysefunktion nicht für andere Parameter als die grundlegenden Messelemente ausgegeben werden.
- Die tatsächlichen Datenaktualisierungsintervalle weisen einen Fehler von ±1 ms gegenüber der Einstellung des Datenaktualisierungsintervalls auf.

| Tips | Ändern des Vollintegrationswerts des D/A-Ausgangs der Wirkleistungsintegration                                                                                                    |
|------|----------------------------------------------------------------------------------------------------|
|      | Stellen Sie bei Verwendung von Analogausgang den Vollintegrationswert ein.<br>Wenn der Integrationswert beispielsweise im Verhältnis zum integrierten Wert klein ist, dauert<br>es einige Zeit, bis der integrierte Wert den Vollintegrationswert erreicht, wodurch sich die D/<br>A-Ausgangsspannung langsam ändert.<br>Wenn der integrierte Wert im umgekehrten Fall im Verhältnis zum Vollintegrationswert groß ist,<br>dauert es kürzer, bis der integrierte Wert den Vollintegrationswert erreicht, wodurch sich die D/<br>A-Ausgangsspannung plötzlich ändert.<br>Durch Einstellen der Vollintegration können Sie den Vollintegrationswert des D/A-Ausgangs der<br>Wirkleistungsintegration ändern. |

#### Schwingungsformausgang

- Das Instrument erzeugt momentane Schwingungsformen für Eingangsspannung und -strom.
- Spannungseingang und Stromeingang (Stromzangeneingang) sind voneinander isoliert.
- Zur Überwachung von Eingangsschwingungsformen, wie dem Einschaltstrom des Geräts, kann das Instrument in Kombination mit einem Oszilloskop oder anderen Gerät verwendet werden.

#### Spezifikationen

| Ausgangsspannung<br>(Ausgangsbereich) | Kann zwischen ±1 V und ±2 V gewählt werden<br>Scheitelfaktor: 2,5 oder höher |  |  |
|---------------------------------------|------------------------------------------------------------------------------|--|--|
| Ausgangswiderstand                    | $100 \Omega \pm 5 \Omega$                                                    |  |  |
| Ausgangs-<br>Aktualisierungsintervall | 1 MHz (16-Bit)                                                               |  |  |

- Zwischen dem Empfang eines an einem Spannungs-/Stromeingangsanschluss eingegebenen Signal und der Ausgabe eines Signals am D/A-Ausgangsanschluss liegen (d. h. die Verzögerungszeit beträgt) ca. 20 µs.
- Schwingungsformen werden bei ca. ±7 V abgeschnitten.
- Das Instrument erzeugt für nicht installierte Kanäle immer einen Ausgang von 0 V. Kanäle, für die der D/A-Ausgang aktiviert wurde, werden in rot angezeigt.
- Im Falle einer Fehlfunktion kann das Instrument den maximalen Ausgang von ca. ±12 V erzeugen.
- Bei Verwendung eines VT-Verhältnisses oder eines CT-Verhältnisses gibt das Instrument die Spannung aus, die sich durch Multiplizieren des Bereichs mit dem VT-Verhältnis oder CT-Verhältnis ergibt.
- Die Schwingungsformausgabe besteht aus durchgängigen Momentanwerten, unabhängig von Halte-, Spitzenwerthalte- oder Durchschnittsfunktion.
- Wenn der Messbereich auf automatische Bereichswahl eingestellt ist, ändert sich die Analogausgangsrate mit dem Umschalten des Bereichs. Gehen Sie bei Ereignissen wie plötzlich schwankenden Messwerten vorsichtig vor, um Fehler bei der Bereichskonvertierung zu vermeiden. Außerdem wird empfohlen, während derartiger Messungen den Bereich festzulegen.

### Ausgangsraten

#### 

Analogausgang für einen Vollintegrationswert wird als Spannung von ±5 V DC erzeugt.

Bei voller Skalenlänge wird die in der folgenden Tabelle aufgeführte Spannung ausgegeben.

✓: Hat Polarität

| Ausgewählter Ausgabepa-<br>rameter                                             | Kenn-<br>zeich-<br>nung | Aus-<br>gangs-span-<br>nungs-pola-<br>rität | Ausgangs-Nennspannung                                                                                                    |
|--------------------------------------------------------------------------------|-------------------------|---------------------------------------------|----------------------------------------------------------------------------------------------------|
| Spannungseffektivwert                                                          | Urms                    |                                             | 0 V bis +5 V DC für einen Wert von 0% bis 100% des Bereichs                                                                                                    |
| Dem Effektivwert entspre-<br>chender mittelwertkorri-<br>gierter Spannungswert | Umn                     |                                             | 0 V bis +5 V DC für einen Wert von 0% bis 100% des<br>Bereichs                                                                                                    |
| AC-Spannungskompo-<br>nente                                                    | Uac                     |                                             | 0 V bis +5 V DC für einen Wert von 0% bis 100% des<br>Bereichs                                                                                                    |
| Einfacher Spannungs-<br>durchschnitt                                           | Udc                     | √                                           | $\pm 5$ V DC für einen Wert von $\pm 100\%$ des Bereichs                                                                                                    |
| Spannungsgrundschwin-<br>gungskomponente                                       | Ufnd                    |                                             | 0 V bis +5 V DC für einen Wert von 0% bis 100% des<br>Bereichs                                                                                                    |
| Spannungsscheitelfaktor (+)                                                    | Upk+                    | ✓                                           | ±5 V DC für einen Wert von ±300% des Bereichs                                                                                                    |
| Spannungsscheitelfaktor (-)                                                    | Upk-                    | ✓                                           | ±5 V DC für einen Wert von ±300% des Bereichs                                                                                                    |
| Gesamte harmonische<br>Spannungsverzerrung                                     | Uthd                    |                                             | 0 V bis +5 V DC für einen Wert von 0% bis 500%                                                                                                    |
| Brummspannungsfaktor                                                           | Urf                     |                                             | 0 V bis +5 V DC für einen Wert von 0% bis 500%                                                                                                    |
| Spannungsunsymmetrie-<br>faktor                                                | Uunb                    |                                             | 0 V bis +5 V DC für einen Wert von 0% bis 100%                                                                                                    |
| Stromeffektivwert                                                              | Irms                    |                                             | 0 V bis +5 V DC für einen Wert von 0% bis 100% des Bereichs                                                                                                    |
| Dem Effektivwert entspre-<br>chender mittelwertkorri-<br>gierter Stromwert     | lmn                     |                                             | 0 V bis +5 V DC für einen Wert von 0% bis 100% des<br>Bereichs                                                                                                    |
| AC-Stromkomponente                                                             | lac                     |                                             | 0 V bis +5 V DC für einen Wert von 0% bis 100% des Bereichs                                                                                                    |
| Einfacher Stromdurch-<br>schnitt                                               | ldc                     | √                                           | $\pm 5$ V DC für einen Wert von $\pm 100\%$ des Bereichs                                                                                                    |
| Strom-Grundschwin-<br>gungskomponente                                          | lfnd                    |                                             | 0 V bis +5 V DC für einen Wert von 0% bis 100% des<br>Bereichs                                                                                                    |
| Stromschwingungsform-<br>scheitel (+)                                          | lpk+                    | ~                                           | $\pm$ 5 V DC für einen Wert von $\pm$ 300% des Bereichs                                                                                                    |
| Stromschwingungsform-<br>scheitel (-)                                          | lpk-                    | ~                                           | $\pm 5$ V DC für einen Wert von $\pm 300\%$ des Bereichs                                                                                                    |
| Gesamte harmonische<br>Stromverzerrung                                         | Ithd                    |                                             | 0 V bis +5 V DC für einen Wert von 0% bis 500%                                                                                                    |
| Brummstromfaktor                                                               | Irf                     |                                             | 0 V bis +5 V DC für einen Wert von 0% bis 500%                                                                                                    |
| Stromunsymmetriefaktor                                                         | lunb                    |                                             | 0 V bis +5 V DC für einen Wert von 0% bis 100%                                                                                                    |
| Wirkleistung                                                                   | Ρ                       | ✓<br>                                       | P1, P2, P3, P4, P5, P6, P7, P8:<br>(Spannungsbereich) × (Strombereich)<br>P12, P23, P34, P45, P56, P67, P78:<br>[(Spannungsbereich) × (Strombereich)] × 2<br>P123, P234, P345, P456, P567, P678 (3V3A, 3P3W3M):<br>[(Spannungsbereich) × (Strombereich)] × 2<br>P123, P234, P345, P456, P567, P678 (3P4W):<br>[(Spannungsbereich) × (Strombereich)] × 3<br>Beispiel: Für 3P4W, P123, 300 V-Bereich, 10 A-Bereich<br>300 V × 10 A × 3 = 9 kW<br>(So wird der Vollbereich berechnet.)<br>$\pm$ 5 V DC für einen Wert von $\pm$ 9 kW f.s. |
| Grundschwingungs-Wirk-<br>leistung                                             | Pfnd                    | ~                                           | Gleich wie Wirkleistung (P)                                                                                                    |

| Ausgewählter Ausgabepa-<br>rameter                                  | Kenn-<br>zeich-<br>nung | Aus-<br>gangs-span-<br>nungs-pola-<br>rität | Ausgangs-Nennspannung                                                                                                    |
|---------------------------------------------------------------------|-------------------------|---------------------------------------------|----------------------------------------------------------------------------------------------------|
| Scheinleistung                                                      | S                       |                                             | $ \begin{array}{l} {\rm S1, S2, S3, S4, S5, S6, S7, S8:} \\ & ({\rm Spannungsbereich}) \times ({\rm Strombereich}) \\ {\rm S12, S23, S34, S45, P56, S67, S78:} \\ & [({\rm Spannungsbereich}) \times ({\rm Strombereich})] \times 2 \\ {\rm S123, S234, S345, S456, S567, S678 (3V3A, 3P3W3M):} \\ & [({\rm Spannungsbereich}) \times ({\rm Strombereich})] \times 2 \\ {\rm S123, S234, S345, S456, S567, S678 (3P4W):} \\ & [({\rm Spannungsbereich}) \times ({\rm Strombereich})] \times 3 \\ {\rm Beispiel: Für S34, 150 V-Bereich, 10 A-Bereich} \\ & 150 V \times 10 A \times 2 = 3  kW \\ & ({\rm So wird der Vollbereich berechnet.}) \\ & 0 V  bis + 5 V  DC  für einen Wert von 0  bis 3  kW  f.s. \end{array} $                                   |
| Grundschwin-<br>gungs-Scheinleistung                                | Sfnd                    |                                             | Gleich wie Scheinleistung (S)                                                                                                    |
| Blindleistung                                                       | Q                       | ✓                                           | Gleich wie Wirkleistung (P)                                                                                                    |
| Grundschwin-<br>gungs-Blindleistung                                 | Qfnd                    | ~                                           | Gleich wie Wirkleistung (P)                                                                                                    |
| Stromfaktor                                                         | λ                       | $\checkmark$                                | ±5 V DC für einen Leistungsfaktor von ±1                                                                                                    |
| Grundschwingungs-Leis-<br>tungsfaktor                               | λfnd                    | √                                           | $\pm 5$ V DC für einen Grundschwingungs-Leistungsfaktor von $\pm 1$                                                                                                    |
| Spannungsphasenwinkel                                               | θU                      | ~                                           | $\pm 5$ V DC für einen Spannungsphasenwinkel von $\pm 180^\circ$                                                                                                    |
| Stromphasenwinkel                                                   | θΙ                      | ~                                           | Gleich dem Spannungsphasenwinkel ( $\theta$ U)                                                                                                    |
| Leistungsphasenwinkel                                               | φ                       | ✓                                           | Gleich dem Spannungsphasenwinkel (θU)                                                                                                    |
| Spannungsfrequenz,<br>Stromfrequenz                                 | fU, fl                  |                                             | +5 V DC für die Einstellung der oberen Frequenzgrenze                                                                                                    |
| Integrierter positiver<br>Stromwert                                 | lh+                     |                                             | Gleich der Summe der positiven und negativen Stromwerte (Ih)                                                                                                    |
| Integrierter negativer<br>Stromwert                                 | lh−                     | *2                                          | Gleich der Summe der positiven und negativen Stromwerte (Ih)                                                                                                    |
| Summe der positiven und<br>negativen Stromwerte                     | lh                      | √                                           | (Strombereich) × (Vollintegration)<br>Beispiel: Bei Integration von 1 h mit dem 10 A-Bereich<br>Die Stromvollintegration wird auf 10 Ah festgelegt.* <sup>1</sup><br>±5 V DC für einen Wert von ±10 Ah                                                                                                    |
| Integrierter positiver Leis-<br>tungswert                           | WP+                     |                                             | Gleich dem gesamten integrierten Leistungswert in positiver<br>und negativer Richtung (WP)                                                                                                    |
| Integrierter negativer<br>Leistungswert                             | WP-                     | *2                                          | Gleich der Summe der positiven und negativen Leistungswerte (WP)                                                                                                    |
| Summe der integrierten<br>positiven und negativen<br>Leistungswerte | WP                      |                                             | <ul> <li>WP1, WP2, WP3, WP4, WP5, WP6, WP7, WP8:<br/>(Spannungsbereich) × (Strombereich) ×<br/>(Vollintegration)</li> <li>WP12, WP23, WP34, WP45, WP56, WP67, WP78:<br/>[(Spannungsbereich × Strombereich × Vollintegration)] × 2</li> <li>WP123, WP234, WP345, WP456, WP567, WP678 von 3V3A, 3P3W3M:<br/>[(Spannungsbereich × Strombereich × Vollintegration)] × 2</li> <li>WP123, WP234, WP345, WP456, WP567, WP678 von 3P4W:<br/>[(Spannungsbereich × Strombereich × Vollintegration)] × 3</li> <li>Beispiel: Bei der Integration eines Leistungswerts von 1</li> <li>Stunde im 300 V-Bereich und 10 A-Bereich für WP123<br/>wird die integrierte Wirkleistungsvollintegration auf 9 kWh<br/>festgelegt.<br/>±5 V DC für einen Wert von ±9 kWh</li> </ul> |

\*1: Wenn die Spannung des integrierten Werts ±5 V überschreiten sollte, wechselt der Analogausgang auf 0 V, bevor er wieder variiert.

\*2: Wert hat immer ein negatives Vorzeichen.

| Ausgewählter Ausgabepa-<br>rameter                     | Kenn-<br>zeich-<br>nung | Aus-<br>gangs-span-<br>nungs-pola-<br>rität | Ausgangs-Nennspannung                                                                                                    |
|--------------------------------------------------------|-------------------------|---------------------------------------------|----------------------------------------------------------------------------------------------------|
| Effizienz                                              | η                       |                                             | 0 V bis +5 V DC für einen Wert von 0% bis 200%                                                                                                    |
| Verlustwert                                            | Loss                    | V                                           | Pin = Pin1 + Pin2 + Pin3 + Pin4 + Pin5 + Pin6<br>Pout = Pout1 + Pout2 + Pout3 + Pout4 + Pout5 + Pout6<br>Der höhere Wert zwischen Pin und Pout wird als P-Bereich<br>verwendet.<br>±5 V DC für einen Wert von ±100% des P-Bereichs<br>Beispiel: Beim P-Bereich von 3 kW ±5 V DC für einen Wert<br>von ±100% von 3 kW |
| Drehmoment                                             | Τq                      | V                                           | Analoger DC-Eingang:<br>(Spannungsbereich) × (Skalenwert) =<br>(Nenndrehmoment)<br>±5 V DC für einen Wert von ±100% des Nenndrehmoments<br>Frequenzeingang: (Skalenwert) = (Nenndrehmoment)<br>±5 V DC für einen Wert von ±100% des Nenndrehmoments                                                                  |
| Drehzahl                                               | Spd                     | V                                           | Analoger DC-Eingang:<br>(Spannungsbereich) × (Skalenwert) = (Nenn-RPM)<br>Impulseingang:<br>[60 × (obere Frequenzgrenze)] /<br>(Impulszählungseinstellung)<br>= (Nenn-RPM)<br>±5 V DC für einen Wert von ±100% der Nenn-RPM                                                                                          |
| Motorleistung                                          | Pm                      | ✓                                           | ±5 V DC für einen Wert von ±100% des Pm-Bereichs* <sup>2</sup>                                                                                                    |
| Schlupf                                                | Slip                    | ✓                                           | ±5 V DC für einen Wert von ±100%                                                                                                    |
| Freier Eingang im unab-<br>hängigen Eingangsmo-<br>dus | CH*                     | <b>√</b> * <sup>1</sup>                     | Analoger DC-Eingang: ±5 V DC für einen Wert von ±100%<br>des Spannungsbereichs<br>Impulseingang: ±5 V DC für einen Wert von ±100% der<br>oberen Frequenzgrenze                                                                                                    |
| Benutzerdefinierte Be-<br>rechnung                     | UDF                     | ~                                           | ±5 V DC für einen Wert von ±100% des für die jeweilige<br>benutzerdefinierte Berechnung eingestellten Höchstwerts                                                                                                    |

\*1: Analoger DC-Eingang weist Polarität auf, Impulsfrequenzeingang nicht.

\*2: Der PM-Bereich wird durch Ersetzen des Nenndrehmoments durch das Drehmoment und der Nenn-RPM durch die RPM der Berechnungsformel der Motorleistung berechnet.

# Beispiele für D/A-Ausgang

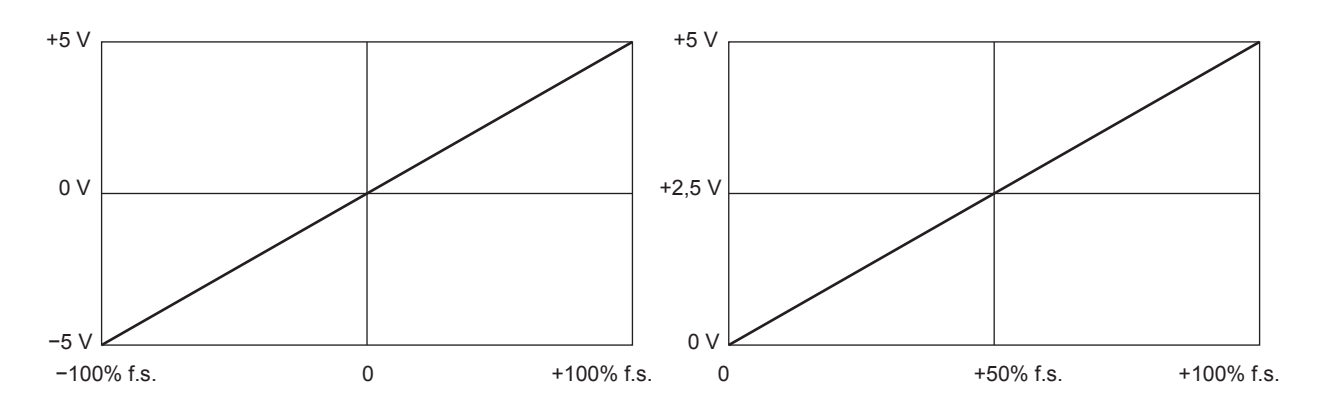

#### Spannung/Strom (dc), Wirkleistung, Blindleistung

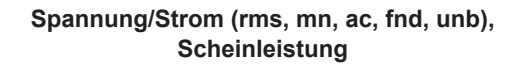

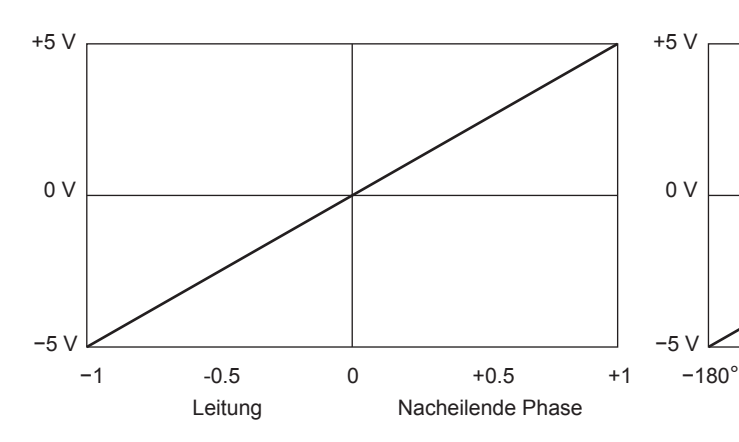

#### Stromfaktor

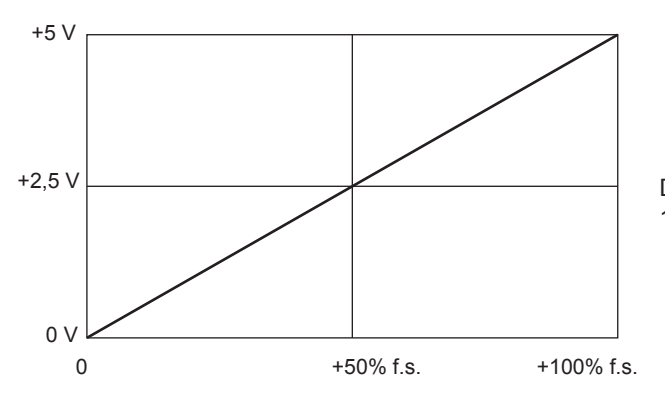

Frequenz

## ° 0 +180°

Spannung, Strom, Leistungsphasenwinkel

Die Einstellung der oberen Frequenzgrenze wird als 100% f.s. verwendet.

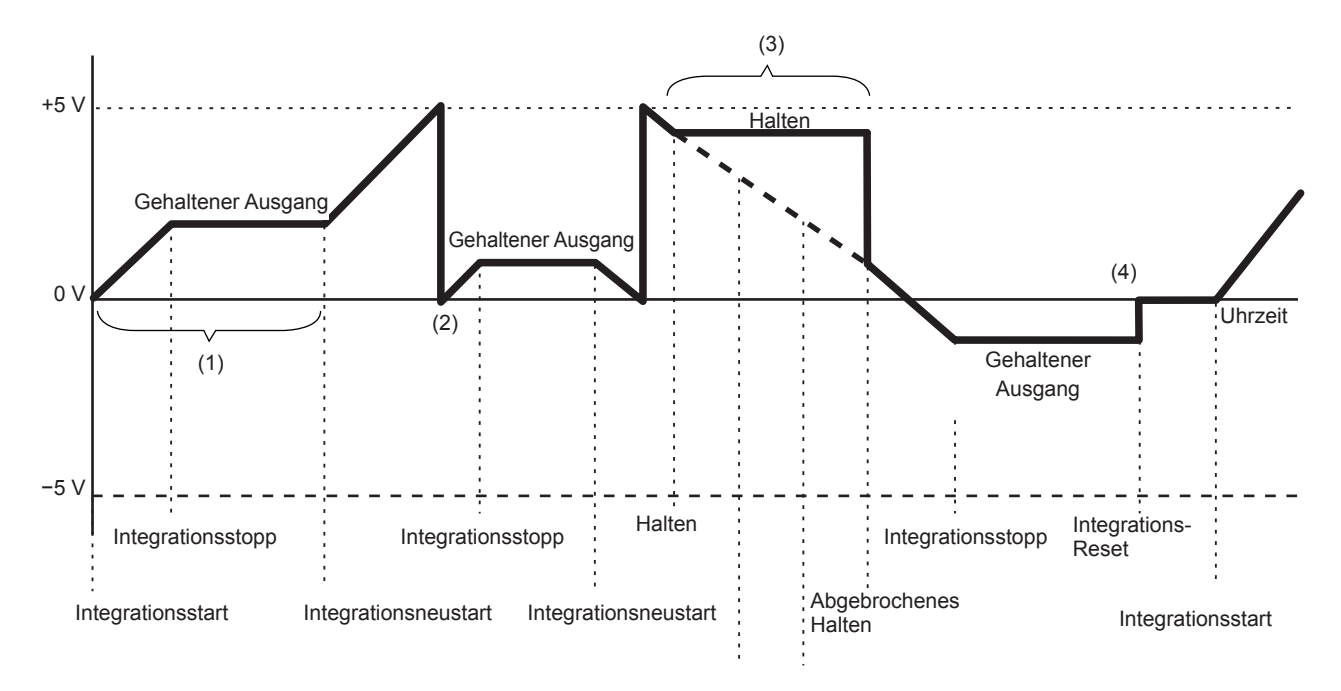

Integrierter Strom, integrierte Leistung

- (1) Analogausgang variiert beim Integrationsstart. Analogausgang wird gespeichert, wenn die Integration stoppt.
- (2) Wenn die Spannung des integrierten Werts ±5 V überschreitet, wechselt der Analogausgang auf 0 V, bevor er wieder variiert.
- (3) Analogausgang wird gespeichert, wenn die Anzeige während der Integration eingefroren wird. Wenn der Haltevorgang abgebrochen wird, variiert der Analogausgang basierend auf dem ursprünglichen integrierten Wert.
- (4) Wenn der integrierte Wert zurückgesetzt wird, wechselt der Analogausgang auf 0 V.

## 8.3 Integrationssteuerung mit externen Signalen

Über die externe Steuerungsschnittstelle des Instruments kann die Integration gestartet und gestoppt und die integrierten Daten können mit 2 Stufen (0 bis 5 V) logischer Signale oder durch Kurzschluss/Öffnen der Kontaktsignale zurückgesetzt werden.

## 🛦 GEFAHR

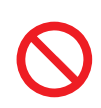

Geben Sie am externen Eingangsanschluss keine Spannung ein, die die maximale Eingangsspannung überschreitet.

Dadurch könnten Schäden am Instrument und schwere Körperverletzungen verursacht werden.

#### Kabelanschlüsse

Erforderliche Ausrüstung: Externes Gerät zur Steuerung dieses Instruments und das 9444 Anschlusskabel

- **1** Schließen Sie das eine Ende des 9444 Anschlusskabels am 9-poligen D-Sub-Steckverbinder des Instruments an, und ziehen Sie die Schrauben des Steckverbinders gut fest.
- 2 Schließen Sie das andere Ende des 9444 Anschlusskabels am externen, am Instrument anzuschließenden Gerät an.

Verwenden Sie entweder die Buchse des 9-poligen D-Sub-Anschlusses am Kabel oder schneiden Sie den Steckverbinder des 9444 Anschlusskabels ab und verbinden Sie es mit den zur Referenz dienenden, inneren farbigen Kabeln direkt am Gerät.

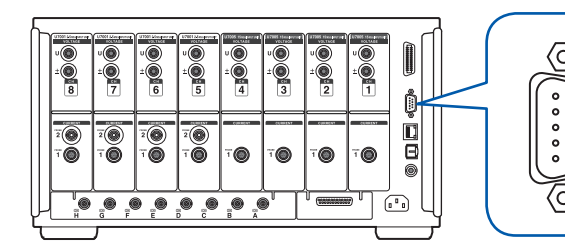

D-Sub-Steckverbinder, 9-polig (männlich) Befestigungsschrauben: #4-40

#### Gerät zur Steuerung dieses Instruments

Bereiten Sie ein Gerät und das Kabel vor, so dass die Funktionen den unten aufgelisteten Stiften zugewiesen werden. Lassen Sie nicht verwendete Stifte offen.

| Stift-Nr. | Kabelfarbe | Funktionen                                                                                                    |
|-----------|------------|----------------------------------------------------------------------------------------------------|
| 1         | Braun      | Startet/stoppt die Integration<br>Wenn die Stufe dieses Stifts von High (5 V oder offen) auf Low (0 V oder<br>kurzgeschlossen) wechselt, startet die Integration. Wenn er von Low auf<br>High wechselt, stoppt die Integration. |
| 2         | Rot        | Nicht verwendet                                                                                                    |
| 3         | Orange     | Nicht verwendet                                                                                                    |
| 4         | Gelb       | Halten<br>Wenn die Stufe dieses Stifts von High (5 V oder offen) auf Low (0 V oder<br>kurzgeschlossen) wechselt, wird die Anzeige gehalten. Wenn er von Low<br>auf High wechselt, wird der Haltezustand abgebrochen.            |
| 5         | Grün       | GND                                                                                                    |
| 6         | Blau       | Zurücksetzen der Integrationswerte<br>Wenn dieser Stift mindestens 200 ms lang Low ist, werden die integrierten<br>Werte zurückgesetzt.<br>Diese Funktion ist nur gültig, wenn die Integration gestoppt ist.                    |
| 7         | Lila       | Nicht verwendet                                                                                                    |
| 8         | Grau       | Nicht verwendet                                                                                                    |
| 9         | Weiß       | Nicht verwendet                                                                                                    |

#### Konfiguration des angeschlossenen Geräts

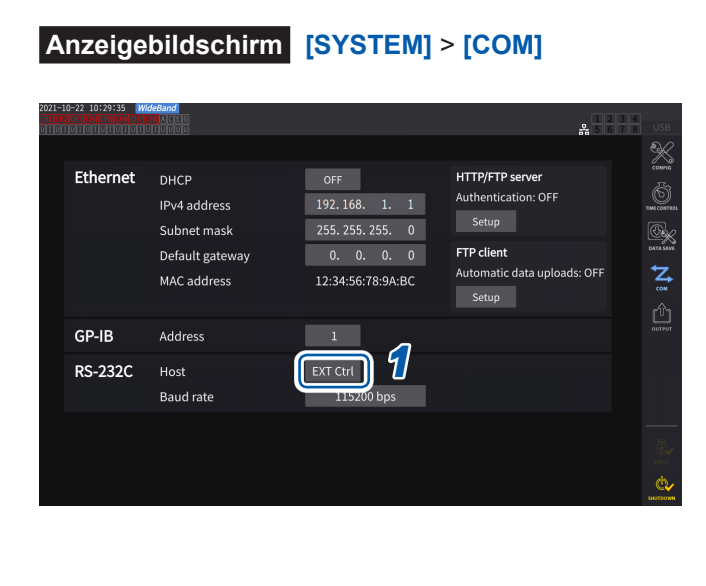

1 Tippen Sie auf das Feld [Host] des RS-232C, und wählen Sie [EXT Ctrl] aus der Liste aus.

| EXT Ctrl | Fungiert als externe<br>Steuerungsschnittstelle.<br>Sie können das mit einem<br>externen Gerät verbundene<br>Instrument mit logischen<br>Signalen oder Kurzschluss-/<br>Öffnungssignalen steuern.                                |
|----------|----------------------------------------------------------------------------------------------------|
| RS-232C  | Fungiert als RS232C-<br>Schnittstelle.<br>Sie können das mit<br>einem externen Gerät<br>verbundene Instrument mit<br>Kommunikationsbefehlen<br>steuern.<br>Siehe "9.8 Anschließen und<br>Konfigurieren der RS-232C"<br>(S. 241). |

#### Interner Schaltplan der einzelnen externen Steuerungsanschlüsse

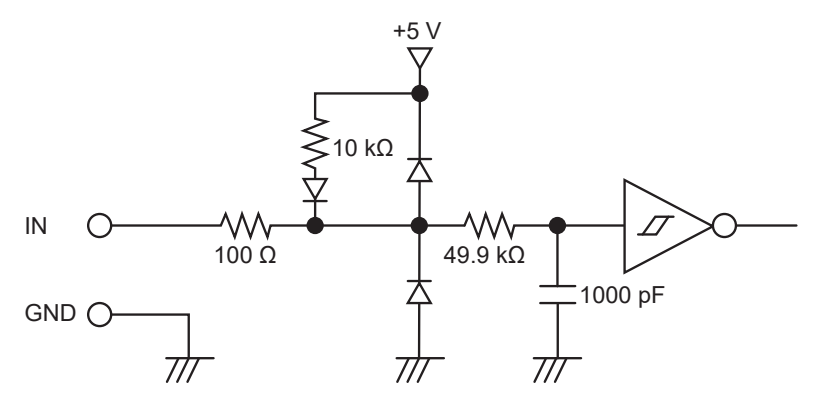

#### Steuersignalintervalle

Die Signale der externe Steuerschnittstelle werden während der im Ablaufdiagramm angegebenen Intervalle erkannt.

Die Aktualisierung der Bildschirm-Informationen könnte je nach gemessener Frequenz und dem Status der Synchronisation zwischen dem Instrument und externen Gerät etwas länger dauern.

#### Starten und Stoppen der Integration

Mit diesem Signal kann die Integration gestartet/angehalten werden. Es wird derselbe Vorgang ausgelöst wie durch die **START/STOP**-Taste am Bedienpanel des Instruments.

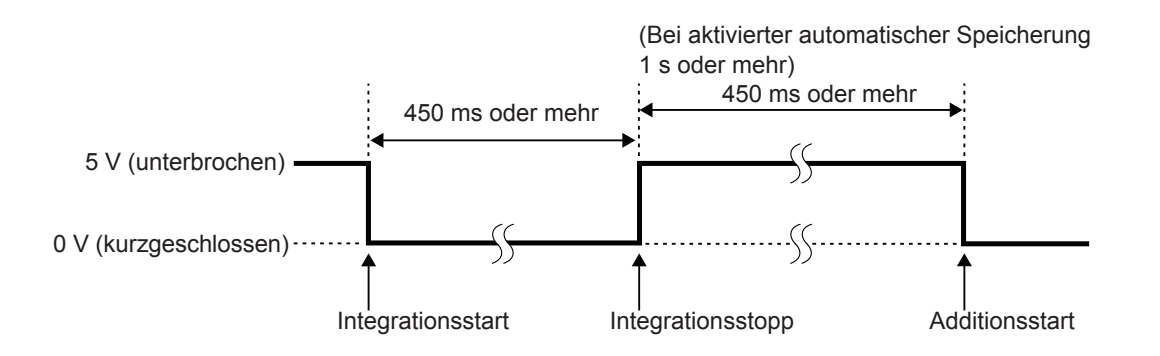

#### Zurücksetzen der Integrationswerte

Mit diesem Signal können die integrierten Werte auf Null zurückgesetzt werden. Es wird derselbe Vorgang ausgelöst wie durch die **DATA RESET**-Taste am Bedienpanel des Instruments.

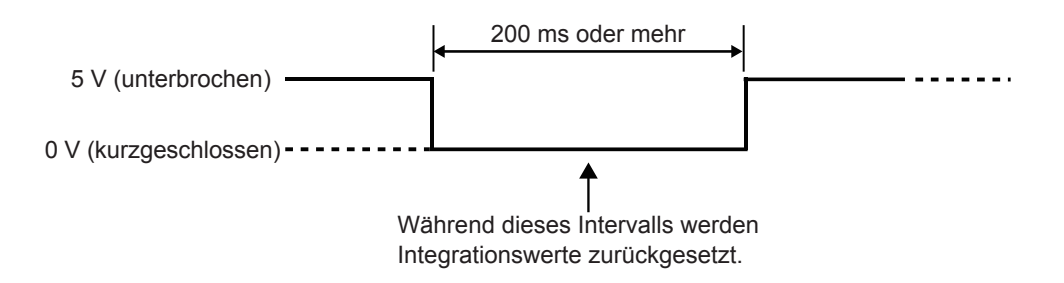

Dieses Signal wird während der Integration ignoriert. Geben Sie dieses Signal mindestens 450 ms (oder bei aktivierter automatischer Speicherung mindestens 1 s) lang ein, nachdem die Integration angehalten hat.

#### Halten

Es wird derselbe Vorgang ausgelöst wie durch die HOLD-Taste am Bedienpanel des Instruments.

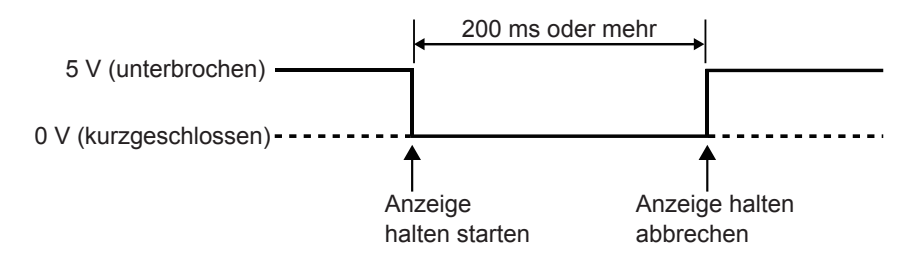

Um Schäden am Instrument zu vermeiden, geben Sie kein Signal mit einer Spannung von 5,5 V oder mehr ein.

Verwenden Sie störungsfreie Steuersignale.

## 8.4 CAN-Ausgangsfunktion

#### Überblick über die CAN-Ausgangsfunktion

#### Was ist ein CAN?

CAN steht für Controller Area Network und ist ein serielles Kommunikationsprotokoll, das von der Internationalen Organisation für Normung (ISO) als Standard festgelegt wurde. Mit diesem Kommunikationsprotokoll kann die CAN-Ausgangsfunktion des Geräts Messdaten in Echtzeit auf einem CAN-Bus ausgeben, so dass sie zusammen mit Daten von elektronischen Steuergeräten (ECUs) aufgezeichnet werden können. Durch die Konsolidierung der Daten auf einem CAN-Logger können die Daten ohne Beeinträchtigung der Genauigkeit zentralisiert werden, was eine umfassende Auswertung ermöglicht.

#### CAN-Datenausgangsvorgang

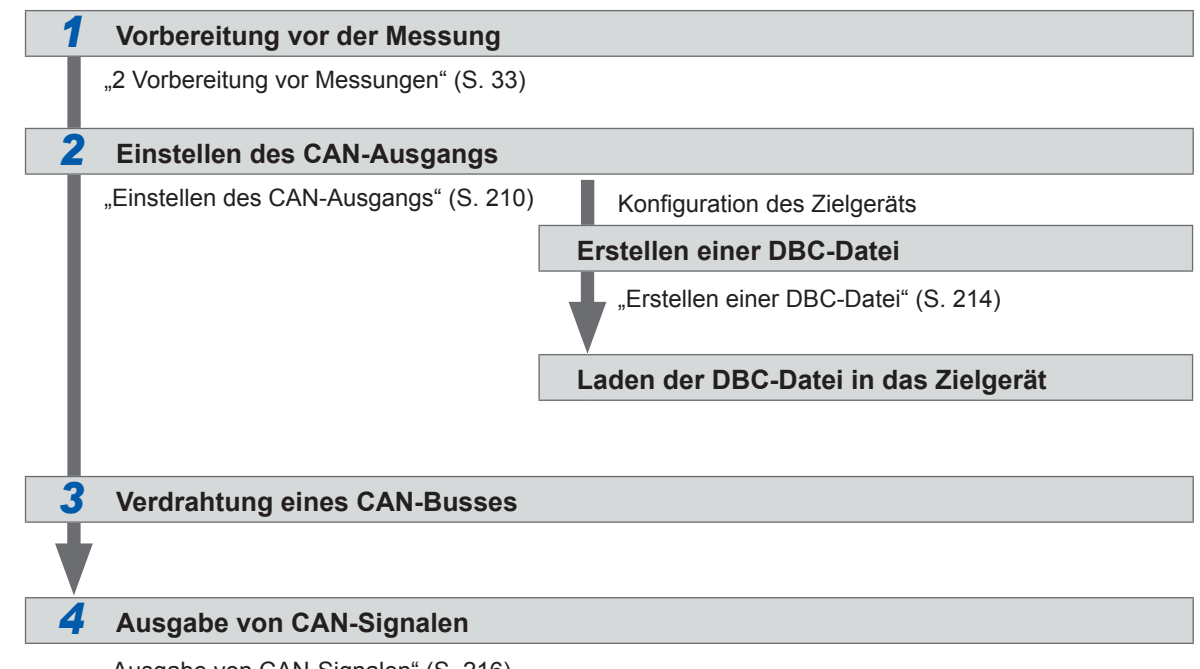

"Ausgabe von CAN-Signalen" (S. 216)

## Einstellen des CAN-Ausgangs

#### Einstellen der CAN-Kommunikation

Um das Instrument in die Lage zu versetzen, korrekt mit einem Gerät zu kommunizieren, an das CAN-Signale gesendet werden, stellen Sie die CAN-Protokolleinstellung, die Kommunikationsgeschwindigkeit und den Abschlusswiderstand ein.
#### Anzeigebildschirm [SYSTEM] > [OUTPUT]

| 222-10-07 12:20:31 [MideRand]<br>Inc. ni prime de la Calanda de Calanda de Calanda de Calanda de Calanda de Calanda de Calanda de Calanda de Ca<br>En concerna de Calanda de Calanda de Calanda de Calanda de Calanda de Calanda de Calanda de Calanda de Calanda | S USB |
|----------------------------------------------------------------------------------------------------|-------|
| CAN communication<br>Mode CAN FD (ISO)<br>Arbitration consel. 1 More Sampling point (2001) Is C                                                                                                    |       |
| Data speed 2 Mbps Sampling point 80.0 to                                                                                                    |       |
| Parameters Setup                                                                                                    |       |
| Output parameters 0 / 310                                                                                                    |       |
| Output                                                                                                    |       |
| Mode Continue Interval 1s                                                                                                    | 愚。    |
| Status Ready Output count 0 🛛 Infinite                                                                                                    |       |

Das [CAN OUTPUT]-Symbol wird nur angezeigt, wenn die CAN/CAN FD-Option installiert ist.

Tippen Sie das Feld [Mode] an und wählen Sie dann den Integrationsmodus aus der Liste aus.

| CAN      | CAN-Modus                          |
|----------|------------------------------------|
| CAN FD   | CAN FD-Modus                       |
| (ISO)    | (im Einklang mit ISO 11898-1:2015) |
| CAN FD   | CAN FD-Modus                       |
| (nonISO) | (nicht im Einklang mit ISO)        |

Wenn das CAN-Protokoll geändert wird, werden die Einstellungen der unten beschriebenen CAN-Ausgangsparameter initialisiert.

#### 2 Wenn der CAN-Modus ausgewählt ist

Tippen Sie das Feld [Communication speed] an und wählen Sie die Reaktionsgeschwindigkeit aus der Liste aus.

125 kbps, 250 kbps, 500 kbps, 1 Mbps

#### Wenn der CAN FD-Modus ausgewählt ist Tippen Sie das Feld [Arbitration speed] an und wählen Sie die

Kommunikationsgeschwindigkeit aus.

500 kbps, 1 Mbps

Tippen Sie das Feld [Data speed] an und wählen Sie die Kommunikationsgeschwindigkeit aus.

1

500 kbps, 1 Mbps, 2 Mbps, 4 Mbps

**3** Tippen Sie das Feld [Sampling point] an und stellen Sie dann mit der numerischen Tastatur den Abtastpunkt ein.

0.0% bis 99.9%

#### **4** Tippen Sie auf [Other settings].

Das Fenster [Other settings] wird angezeigt.

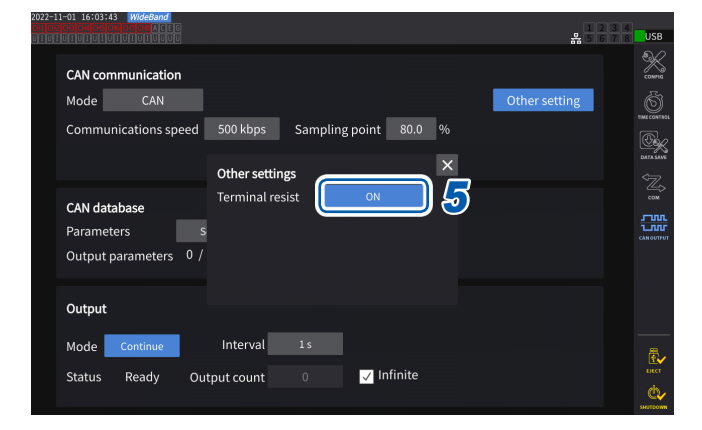

5 Tippen Sie das Feld [Terminal resist] an, um es auf ON oder OFF einzustellen.

| ON  | Verwendet einen<br>Abschlusswiderstand.      |
|-----|----------------------------------------------|
| OFF | Verwenden Sie keinen<br>Abschlusswiderstand. |

#### Einstellen der CAN-Datenbank

Stellen Sie den CAN-Signalausgang aus dem Instrument ein.

#### Anzeigebildschirm [SYSTEM] > [OUTPUT]

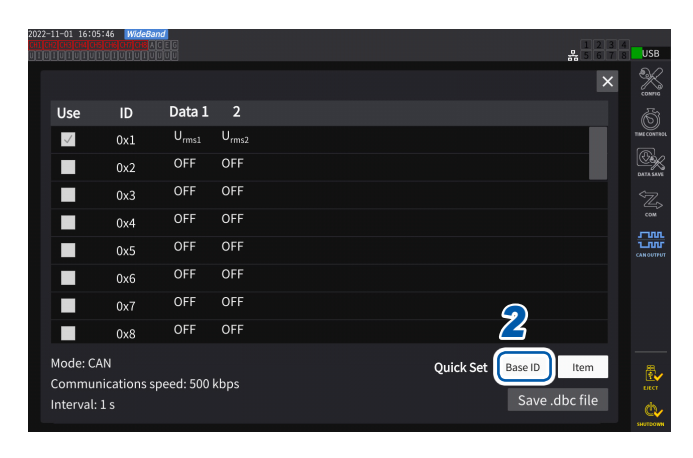

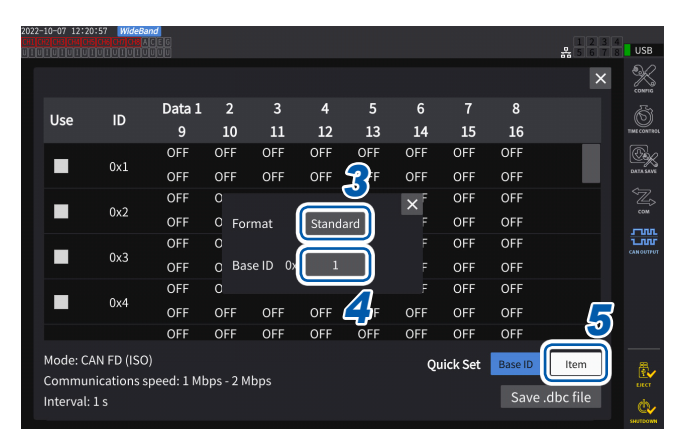

#### 1 Tippen Sie auf [Setup] im Feld [Parameters]

Das Einstellungsfenster wird angezeigt.

2 Tippen Sie auf [Base ID] im Feld [Quick Set]

Sie können die IDs der CAN-Signale gemeinsam einstellen.

**3** Tippen Sie das Feld [Format] an und wählen Sie ein Format aus der Liste aus.

| Standard  | Ein Standardformat verwenden.     |
|-----------|-----------------------------------|
| Extension | Ein erweitertes Format verwenden. |

**4** Tippen Sie das Feld [Base ID] an und geben Sie dann mit der numerischen Tastatur die Referenz-ID ein.

Wenn [Standard] ausgewählt ist

0 bis 7FF (Eingabe in hexadezimaler Form)

Wenn [Extension] ausgewählt ist

**0** bis **1FFFFFFF** (Eingabe in hexadezimaler Form)

Die IDs der CAN-Ausgangssignale werden auf der Grundlage der eingestellten ID um Eins erhöht. Stellen Sie die IDs der CAN-Signale, die auf den für die Kommunikation verwendeten CAN-Bussen fließen, so ein, dass sie eindeutig sind.

#### **5** Tippen Sie auf [Item].

Das Einstellungsfenster wird angezeigt.

- 6 Wählen Sie die Messdaten, die Sie ausgeben möchten.
- 7 Tippen Sie auf [Apply and save .dbc file].

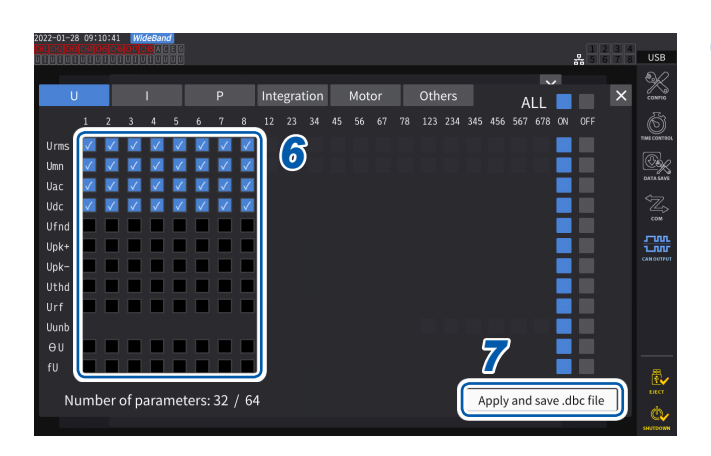

|                         | 7 WideBand<br>Heleupa ACEC<br>100100100000 | 1 2 3 4<br>5 6 7 8 USB |
|-------------------------|--------------------------------------------|------------------------|
|                         |                                            | × 🕺                    |
| Use                     | ID Data 1 2                                |                        |
| $\checkmark$            | 0x1 U <sub>rms1</sub> U <sub>rms2</sub>    | THECONTRO              |
|                         | 0x <u>P</u> W8001                          | CATA A AN              |
|                         | 0x 1 2 3 4 5 6 7 8 9 0 - =                 | BS 📿                   |
|                         | OxClearqwertyuiop[]                        |                        |
|                         | <sup>Ox</sup> Delete as dfghjkl; 'E        | inter                  |
|                         | 0x<br>A/azxcvbnm,./12                      | 23                     |
|                         | 0x Esc ← -                                 |                        |
|                         | 0x.,                                       |                        |
| Mode: CAN               | Quick Set Base                             | e ID Item              |
| Communic<br>Interval: 1 | s S                                        | ave .dbc file          |

#### Stellen Sie unter Verwendung einer Tastatur einen Dateinamen ein.

Setzen Sie im Voraus ein USB-Flash-Laufwerk ein.

#### Wählbare Messdatentypen

| Basic measurement parameter                               | Mit dem Instrument gemessene Daten (bis auf die Flicker-Messelemente)                                                                             |
|-----------------------------------------------------------|----------------------------------------------------------------------------------------------------|
| <b>Time</b><br>(In der Registerkarte<br>Other auswählen)  | Die nach dem Start des CAN-Ausgangs verstrichene Zeit wird in Stunden, Minuten, Sekunden und Millisekunden aufgeteilt, bevor sie ausgegeben wird. |
| <b>Count</b><br>(In der Registerkarte<br>Other auswählen) | Gibt die Anzahl der Ausgaben der Signale nach dem Start des CAN-Ausgangs aus.                                                                     |

8

#### Anzahl der wählbaren Messdatensätze

Die Anzahl der wählbaren Messdatensätze wird durch die Einstellungen des CAN-Protokolls, die Kommunikationsgeschwindigkeit und das Ausgabeintervall bestimmt. Wenn Sie die Anzahl der wählbaren Sätze ändern möchten, ändern Sie die Einstellungen für das CAN-Protokoll, die Kommunikationsgeschwindigkeit und das Ausgabeintervall.

|               | Kommunikations-               | Anzahl der wählbaren Datensätze |                               |                                   |
|---------------|-------------------------------|---------------------------------|-------------------------------|-----------------------------------|
| CAN-Protokoll | CAN-Protokoll geschwindigkeit |                                 | Intervalleinstellung<br>10 ms | Intervalleinstellung<br>50 ms     |
| CAN           | 125 kbps                      | 0                               | 4                             | 20                                |
|               | 250 kbps                      | 0                               | 8                             | 40                                |
|               | 500 kbps                      | 2                               | 16                            | 64 (maximale Anzahl)              |
|               | 1 Mbps                        | 4                               | 32                            | 64 (maximale Anzahl)              |
| CAN FD        | □ - 500 kbps                  | 0                               | 32                            | 160                               |
|               | □ - 1 Mbps                    | 0                               | 64                            | 320                               |
|               | 🗆 – 2 Mbps                    | 0                               | 128                           | 512 (alle wählbaren<br>Parameter) |
|               | 🗆 – 4 Mbps                    | 16                              | 256                           | 512 (alle wählbaren<br>Parameter) |

- Die Zahl mit einem Intervall von 100 ms wird doppelt so hoch wie die mit einem Intervall von 50 ms, und die mit einem Intervall von 200 ms wird viermal so hoch wie die mit einem Intervall von 50 ms.
- Die Anzahl der CAN FD-Datensätze, die ausgegeben werden können, hängt nur von der Kommunikationsgeschwindigkeit im Datenbereich ab. Sie ändert sich nicht mit der Kommunikationsgeschwindigkeit im Arbitrationsfeld.
- Die Zeichen □in der Tabelle geben beliebige numerische Werte an.

## Erstellen einer DBC-Datei

Nach dem Einstellen der CAN-Ausgangsparameter können Sie zum Bildschirm für die Erstellung der DBC-Datei wechseln. Sie können auch zum Fenster für die Erstellung der DBC-Datei wechseln, indem Sie [Save .dbc file] antippen.

#### Anzeigebildschirm [SYSTEM] > [OUTPUT]

| 2022-11-01 16<br>CH1 CH2 CH3 CH4 | :05:07 [MideBand]<br>Octobologics<br>Octobologics<br>Octobologics |           | 12<br>         | 3 4<br>7 8 USB |
|----------------------------------|-------------------------------------------------------------------|-----------|----------------|----------------|
|                                  |                                                                   |           | ×              | < X            |
| Use                              | ID Data 1 2                                                       |           |                | õ              |
| $\checkmark$                     | 0x1 U <sub>rms1</sub> U <sub>rms2</sub>                           |           |                | TIME CONTROL   |
|                                  | 0x <u>P</u> W8001                                                 |           |                |                |
|                                  | 0x 1 2 3 4 5 6 7                                                  |           | BS             |                |
|                                  | <mark>0x</mark> Clearqwertyu                                      |           |                |                |
|                                  | <sup>0x</sup> <sub>Delete</sub> a s d f g h                       |           | Enter          | CANOUTFUT      |
|                                  | 0x A/a z x c v b n                                                |           |                |                |
|                                  | 0x<br>Esc                                                         |           |                |                |
|                                  | 0x.,                                                              |           |                |                |
| Mode:<br>Comm                    | CAN<br>unications speed: 500 kbps                                 | Quick Set | Base ID Item   | Excr           |
| Interva                          | l: 1 s                                                            |           | Save .dbc file | C.             |

- **1** Schließen Sie das USB-Speichergerät am Instrument an.
- 2 Tippen Sie auf [Save .dbc file].
- **3** Stellen Sie unter Verwendung einer Tastatur einen Dateinamen ein.

Setzen Sie im Voraus ein USB-Flash-Laufwerk ein.

| Speicherzielort USB-Speichergerät                                                                                                    |                                                                                                    |
|----------------------------------------------------------------------------------------------------|----------------------------------------------------------------------------------------------------|
| Dateiname                                                                                                    | Nach Belieben mit <i>DBC</i> -Erweiterung eingeben (bis zu 8 Zeichen)<br>Beispiel: PW8001.DBC                                                                                                    |
| Anmerkung                                                                                                    | Die Dateien werden in dem Ordner gespeichert, der in den Einstellungen für das<br>manuelle Speichern als Speicherziel angegeben wurde.<br>Siehe "Manuell gespeicherte gemessene Daten" (S. 163). |
| Tips         Was ist eine DBC-Datei?           Eine DBC-Datei enthält die Definitionen der CAN-Datenbank, die für die Dekodierung der CAN-<br>Ausgangssignale durch das Zielgerät benötigt wird.           Verwenden Sie diese Datei als die CAN-Definitionen für das Gerät, an das die CAN-Signale<br>gesendet werden. |                                                                                                    |

DBC-Dateien werden auf der Grundlage der vorhandenen CAN-Datenbankeinstellungen erstellt. Legen Sie also immer die CAN-Datenbank fest, bevor Sie eine DBC-Datei erstellen. Wenn Sie die CAN-Datenbank ändern, erstellen Sie jedes Mal eine neue DBC-Datei.

#### Einstellen des CAN-Ausgangs

Legen Sie eine Methode zur Ausgabe von CAN-Signalen aus dem Gerät fest.

#### Anzeigebildschirm [SYSTEM] > [CAN OUTPUT]

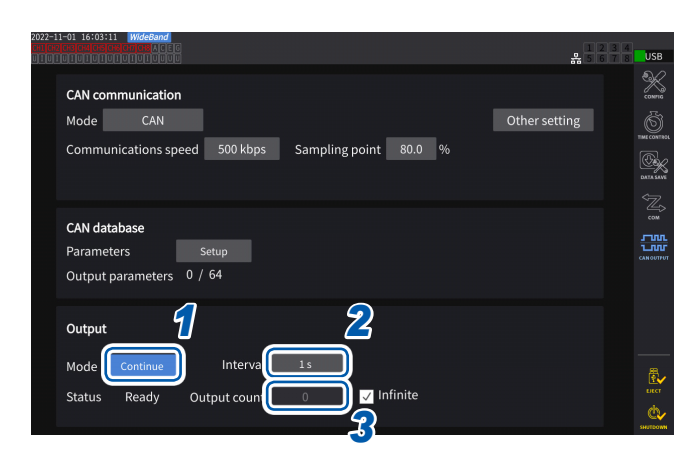

Tippen Sie das Feld [Mode] an und wählen Sie dann den Ausgangsmodus aus der Liste aus.

| Continue | Gibt kontinuierlich Signale aus,<br>je nach Einstellung des Intervalls<br>und der Anzahl der Ausgänge. |
|----------|----------------------------------------------------------------------------------------------------|
| OFF      | Gibt keine CAN-Signale aus.                                                                            |

Die CAN-Schnittstelle wurde aktiviert, während der Ausgangsmodus auf einen anderen als OFF eingestellt ist. Ein Fehler kann auftreten, wenn das Gerät mit einer ungeeigneten CAN-Kommunikationseinstellung an den CAN-Bus angeschlossen wird.

# **2** Tippen Sie das Feld [Interval] an und wählen Sie ein CAN-Signal-Ausgangsintervall aus der Liste aus.

(Bei Datenaktualisierungsintervall von 1 ms) 1 ms, 10 ms, 50 ms, 100 ms, 200 ms, 500 ms, 1 s, 5 s, 10 s, 15 s, 30 s, 1 min, 5 min, 10 min, 15 min, 30 min, 60 min (Bei Datenaktualisierungsintervall von 10 ms) 10 ms, 50 ms, 100 ms, 200 ms, 500 ms, 1 s, 5 s, 10 s, 15 s, 30 s, 1 min, 5 min, 10 min, 15 min, 30 min, 60 min (Bei Datenaktualisierungsintervall von 50 ms) 50 ms, 100 ms, 200 ms, 500 ms, 1 s, 5 s, 10 s, 15 s, 30 s, 1 min, 5 min, 10 min, 15 min, 30 min, 60 min (Bei Datenaktualisierungsintervall von 200 ms) 200 ms, 1 s, 5 s, 10 s, 15 s, 30 s, 1 min, 5 min, 10 min, 60 min (Bei IEC-Messmodus) 100 ms, 200 ms, 500 ms, 1 s, 5 s, 10 s, 15 s, 30 s, 1 min, 5 min, 10 min, 15 min, 30 min, 60 min

Die tatsächlichen Datenaktualisierungsintervalle weisen einen Fehler von ±1 ms gegenüber der Einstellung des Datenaktualisierungsintervalls auf. Beachten Sie die Zeitstempelinformationen, wenn Sie Daten in den festgelegten Aktualisierungsintervallen erfassen müssen.

# **3** Tippen Sie das Feld [Output count] an und wählen Sie über die Zifferntastatur die Anzahl der Ausgaben der CAN-Signale aus.

Wenn das Kontrollkästchen [Infinite] aktiviert ist, werden die CAN-Signale unendlich oft ausgegeben.

Wenn das Kontrollkästchen **[Infinite]** deaktiviert ist, kann die Anzahl der Ausgaben der CAN-Signale nach Belieben eingestellt werden.

0 bis 10000 (0: unendlich)

# Ausgabe von CAN-Signalen

Führen Sie das folgende Verfahren durch, bevor Sie die CAN-Signale aus dem Instrument ausgeben.

- 1 Laden Sie die erstellte DBC-Datei in das Gerät, an das die CAN-Signale gesendet werden. "Erstellen einer DBC-Datei" (S. 214)
- **2** Verbinden Sie das Gerät über einen CAN-Bus mit dem Zielgerät für das CAN-Signal.

#### Start

Drücken Sie die **START/STOP**-Taste, um CAN-Signale auszugeben.

- Die Integration startet zusammen mit der Ausgabe von CAN-Signalen.
- Die Einstellung kann erst geändert werden, wenn die Integration zurückgesetzt wird.

#### Stopp

Der CAN-Ausgang wird durch eine der folgenden Maßnahmen gestoppt:

- Drücken Sie erneut die **START/STOP**-Taste.
- CAN-Signale wurden die eingestellte Anzahl von Malen ausgegeben.

Die Integration stoppt zusammen mit dem Stopp der Ausgabe von CAN-Signalen.

#### Überschrittener Wert und Fehlerwert in Ausgangsdaten

Die vom Instrument ausgegebenen Messdaten werden unter den folgenden Umständen durch einen überschrittenen Wert oder einen Fehlerwert ersetzt.

| Überschrittener Wert<br>+99999.9E+30 | Zeigt an, dass der maximal anzeigbare Wert, der dem aktuell eingestellten Bereich entspricht, überschritten wurde. |
|--------------------------------------|----------------------------------------------------------------------------------------------------|
| Fehlerwert                           | Zeigt an, dass die Berechnung nicht möglich war, weil sie unmittelbar nach der                                     |
| +77777.7E+30                         | Änderung der Einstellung versucht wurde.                                                                           |

#### Überprüfen des Ausgangsstatus

Der Ausgangsstatus kann mit dem Feld [Status] überprüft werden.

| None       | Die CAN-Schnittstelle ist gestoppt.                                                                                              |
|------------|----------------------------------------------------------------------------------------------------|
| SetupError | Start der CAN-Schnittstelle ist fehlgeschlagen.                                                                                  |
| Ready      | Die CAN-Schnittstelle wird hochgefahren.<br>Drücken Sie die <b>START/STOP</b> -Taste, um die Ausgabe der CAN-Signale zu starten. |
| ОК         | Die CAN-Signale werden normal ausgegeben.                                                                                        |
| Warning    | Ein CAN-Ausgangsfehler ist kürzlich aufgetreten.                                                                                 |
| Send error | Der CAN-Ausgang weist eine Anomalie auf.                                                                                         |
| Bus OFF    | Das Gerät wurde aufgrund eines CAN-Fehlers vom CAN-Bus getrennt.                                                                 |

#### (Tips) Wenn der Status des CAN-Ausgangs nicht OK wird

Überprüfen Sie die folgenden Punkte:

- Das Gerät ist korrekt an den CAN-Bus angeschlossen.
- Das Gerät, an welches die CAN-Signale gesendet werden, ist korrekt angeschlossen.
- Der Abschlusswiderstand ist richtig positioniert.
- · Die CAN-Kommunikation wurde richtig eingestellt.
- Die Einstellungen für das CAN-Protokoll, die Kommunikationsgeschwindigkeit und den Abtastpunkt entsprechen denen des Geräts, an das das Gerät angeschlossen ist.

#### Falls die ausgegebenen CAN-Signaldaten einen anormalen Wert aufweisen

Überprüfen Sie die folgenden Punkte:

- Die Einstellungen der CAN-Datenbank des Geräts wurden nach der Erstellung der DBC-Datei nicht geändert.
- Wenn ein anderes Gerät ein CAN-Signal sendet, ist seine ID-Nummer eindeutig.

# 8.5 VT1005 AC/DC-Hochspannungsteiler

Der VT1005 ist ein AC/DC-Spannungsteiler, der eine Eingangsspannung von bis zu 5 kV (keine Messkategorie) in ein Tausendstel für den Ausgang mit hoher Genauigkeit umwandelt. Das Gerät zeichnet sich durch eine hohe Gleichmäßigkeit der Frequenzcharakteristik und stabile Temperatureigenschaften aus. Es kann nicht nur zur Spannungsmessung, sondern auch zur hochpräzisen Leistungsmessung verwendet werden, indem es mit einem Wattmeter kombiniert wird.

| 2022-12-01 10:42:24 WideSand<br>Sale of United Records and the United States and the United States and the United |                                                                       |                                                       |                                                                          |                                                            |                                                                         |                       |                                                                       |                       |     |         |
|----------------------------------------------------------------------------------------------------|-----------------------------------------------------------------------|-------------------------------------------------------|--------------------------------------------------------------------------|------------------------------------------------------------|-------------------------------------------------------------------------|-----------------------|-----------------------------------------------------------------------|-----------------------|-----|---------|
|                                                                                                    | CH1                                                                   | CH2                                                   | CH3                                                                      | CH4                                                        | CH5                                                                     | CH6                   | CH7                                                                   | CH8                   |     |         |
| Sync. source                                                                                                    | U1                                                                    | U                                                     | 12                                                                       | U                                                          | 4                                                                       |                       | U6                                                                    |                       |     |         |
| - HRM                                                                                                    | U1                                                                    | U                                                     | 12                                                                       | U                                                          | 4                                                                       |                       | U6                                                                    |                       |     | CHANNEL |
| U range                                                                                                    | Manual                                                                | Mar                                                   | nual                                                                     | Mar                                                        | nual                                                                    |                       | Manual                                                                |                       |     |         |
| , in the second second s                                                                                                    | 1500V                                                                 | 150                                                   | 00V                                                                      | 150                                                        | 00V                                                                     |                       | 1500V                                                                 |                       |     | COMMON  |
| I range                                                                                                    | Manual                                                                | Mar                                                   | nual                                                                     | Mar                                                        | nual                                                                    |                       | Manual                                                                |                       |     | 1       |
|                                                                                                    | 50A                                                                   | 50                                                    | DA                                                                       | 50                                                         | )A                                                                      |                       | 50A                                                                   |                       |     |         |
| LPF 1                                                                                                    | OFF                                                                   | 0                                                     | FF                                                                       | 0                                                          | FF                                                                      |                       | OFF                                                                   |                       | į – |         |
| VT ratio<br>U phase shift<br>CT ratio<br>I phase shift<br>Δ-Y Conv.<br>U rectification<br>I rectification<br>Upper f lim.<br>Lower f lim.<br>Integ. mode                                                                                                    | 1.00000<br>OFF<br>1.00000<br>OFF<br>RMS<br>RMS<br>2MHz<br>10Hz<br>RMS | 1.00<br>OFF<br>1.00000<br>OFF<br>OI<br>RM<br>2M<br>10 | 0000<br>OFF<br>1.00000<br>OFF<br>FF<br>MS<br>MS<br>IHz<br>Hz<br>Hz<br>MS | 1.00<br>OFF<br>1.00000<br>OFF<br>OI<br>RM<br>1M<br>10<br>R | 0000<br>OFF<br>1.00000<br>OFF<br>FF<br>AS<br>AS<br>Hz<br>Hz<br>Hz<br>AS | OFF<br>1.00000<br>OFF | 1.00000<br>OFF<br>1.00000<br>OFF<br>RMS<br>RMS<br>1MHz<br>10Hz<br>RMS | OFF<br>1.00000<br>OFF |     |         |

#### Anzeigebildschirm [INPUT] > [CHANNEL]

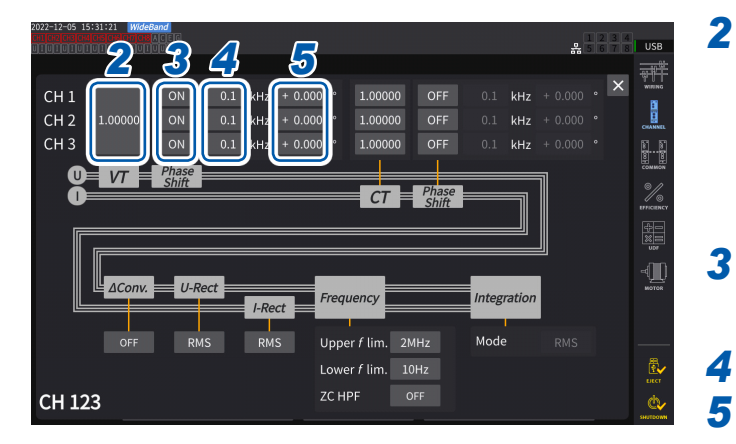

#### 1 Tippen Sie den Anzeigebereich der Kanaldetails f ür den Kanal an, den Sie konfigurieren m öchten, um das Einstellungsfenster zu öffnen.

2 Tippen Sie das Feld [VT] an und geben Sie dann mit der numerischen Tastatur [1000.00] ein.

> Sie können die vom VT1005 eingegebenen Werte direkt lesen, indem Sie das Teilungsverhältnis des VT1005 auf den Leistungsanalysator einstellen.

3 Stellen Sie die Spannungsphasenkompensation auf [ON].

Stellen Sie die Frequenz auf [100.0] kHz.

Geben Sie einen Phasenkompensationswert ein, der für die Länge des mit dem VT1005 verwendeten Verbindungskabels L9217 geeignet ist.

| Modellname<br>(Länge) | Kompensationswert des<br>Phasenunterschieds<br>zwischen Eingang und<br>Ausgang (°) |
|-----------------------|------------------------------------------------------------------------------------|
| L9217 (1,6 m)         | -4,01                                                                              |
| L9217-01 (3,0 m)      | -4,26                                                                              |
| L9217-02 (10 m)       | -5,52                                                                              |

Durch Einstellen des Phasenkompensationswertes im Leistungsanalysator kann das Gerät eine Phasenkompensation für den Teiler durchführen und Fehler bei der Leistungsmessung im Hochfrequenzbereich reduzieren. Die Einstellung ist je nach verwendetem Leistungsanalysator unterschiedlich.

#### WICHTIG

Geben Sie den genauen Phasenkompensationswert ein. Durch falsche Einstellungen kann es beim Kompensationsvorgang zu größeren Messfehlern kommen.

# 9 Verbinden mit Computern

Das Instrument ist mit LAN-, GP-IB- und RS-232C-Schnittstellen ausgestattet. Wenn es an einem Computer angeschlossen ist, kann das Instrument mit Kommunikationsbefehlen gesteuert, und die gemessenen Daten auf den Computer übertragen werden.

#### WICHTIG

Verwenden Sie eine der obigen Schnittstellen. Durch die gleichzeitige Verwendung mehrerer Schnittstellen kann es zu Fehlfunktionen des Instruments kommen, etwa, wenn die Kommunikation unterbrochen wird.

#### Schnittstellenfunktionsliste

| Schnittstelle | Funktionen                                                                                                    | Referenz |
|---------------|----------------------------------------------------------------------------------------------------|----------|
|               | Betreibt das Instrument (Einstellung, Bildschirmsteuerung)<br>über einen gängigen Webbrowser, etwa Microsoft Edge <sup>®</sup> , unter<br>Verwendung der HTTP-Server-Funktion aus der Ferne.                                                                  | S. 224   |
|               | Lädt mit der FTP-Serverfunktion auf einem USB-Speichergerät gespeicherte Daten auf einen Computer herunter.                                                                                                    | S. 226   |
|               | Sendet mit der FTP-Serverfunktion Schwingungsformdaten, die<br>auf einem USB-Speichergerät gespeichert sind, das am Instrument<br>angeschlossen ist, automatisch an einen Computer des Netzwerks<br>oder den FTP-Server eines Remote-Computers.               | S. 230   |
| LAN           | Steuert das Instrument über Kommunikationsbefehle.<br>(Sie können das per TCP/IP mit einem Computer verbundene<br>Instrument über den Kommunikationsbefehls-Port steuern, indem<br>Sie Kommunikationsbefehle eines von Ihnen erstellten Programms<br>senden.) |          |
|               | Betreibt das Instrument aus der Ferne und überträgt die gemessenen Daten mit GENNECT One (PC-Anwendungssoftware) auf einen Computer.                                                                                                    | S. 245   |
|               | Verwendet die Modbus/TCP-Kommunikationsfunktion, um die Kontroll- und Messdaten des Prüfgeräts in Echtzeit zu erfassen.                                                                                                    | S. 247   |
| GP-IB         | Steuert das Instrument über gesendete Kommunikationsbefehle.                                                                                                    | S. 238   |
|               | Steuert das Instrument über gesendete Kommunikationsbefehle.                                                                                                    | S. 238   |
| RS-232C       | Startet/stoppt die Integration und setzt die Daten mit externen Signalen zurück.                                                                                                    | S. 207   |

Laden Sie bitte GENNECT One (mit der Bedienungsanleitung) und das Kommunikationsbefehlshandbuch von der Website von Hioki herunter. Siehe "9.9 GENNECT One (PC-Anwendungssoftware)" (S. 245).

# 9.1 Anschließen und Konfigurieren der LAN-Schnittstelle

Das Instrument ist standardmäßig mit einer LAN-Schnittstelle ausgestattet. Verbinden Sie das Instrument und einen Computer über ein LAN-Kabel. Siehe "Schnittstellenfunktionsliste" (S. 219).

## Anschließen eines LAN-Kabels

Schließen Sie ein LAN-Kabel am RJ-45 (Gigabit Ethernet)-Steckverbinder des Instruments an.

# **VORSICHT**

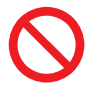

Ziehen Sie keine Datenkabel heraus, während das Instrument Daten sendet oder empfängt.

Dies kann Schäden am Instrument und am Computer verursachen.

Bringen Sie zum Verlegen eines LAN-Kabels im Außenbereich oder über mehr als 30 m einen Überspannungsschutz für LANs oder sonstige geeignete Schutzteile an.

Andernfalls kann das Instrument aufgrund erhöhter Empfindlichkeit gegen die Folgen von Blitzeinschlägen Schäden erleiden.

#### Verwenden Sie dieselbe Erdung für das Instrument und den Computer.

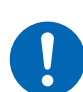

Die Verbindung von Datenkabeln bei Leistungsunterschieden zwischen den Erdungspegeln des Instruments und des Computers kann das Instrument und den Computer beschädigen oder zu Störungen derselben führen.

Schalten Sie das Instrument vor dem Anschließen oder Trennen von Kabeln aus.

Andernfalls können das Instrument und der verbundene Computer beschädigt oder eine Störung derselben verursacht werden.

#### Schließen Sie Steckverbinder fest an.

Andernfalls kann das Instrument beschädigt werden oder bewirkt werden, dass die Spezifikationen nicht eingehalten werden.

#### WICHTIG

Benutzen Sie keine R-232C- oder GP-IB-Schnittstelle, wenn Sie die LAN-Schnittstelle verwenden. Durch die gleichzeitige Verwendung mehrerer Schnittstellen kann es zu Fehlfunktionen des Instruments kommen, etwa, wenn die Kommunikation unterbrochen wird.

#### LAN-Verbindung

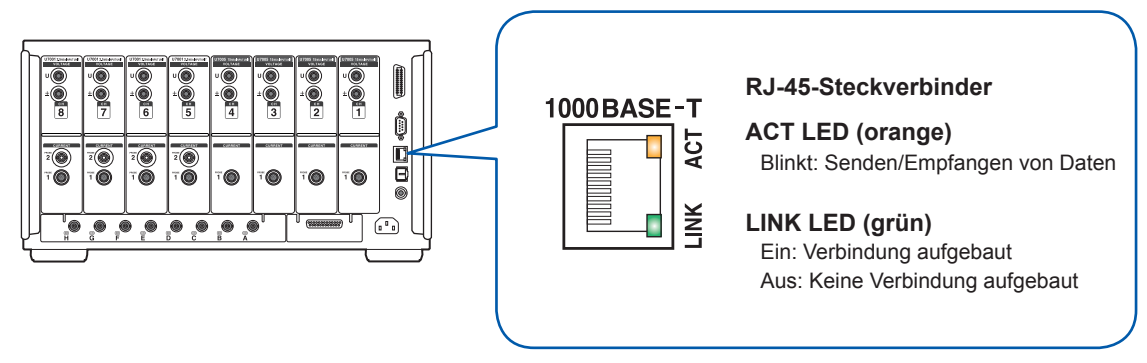

# Verbindungsbeispiel: Verbinden von einem Instrument und einem Computer (Anschließen eines Instruments an einen Computer)

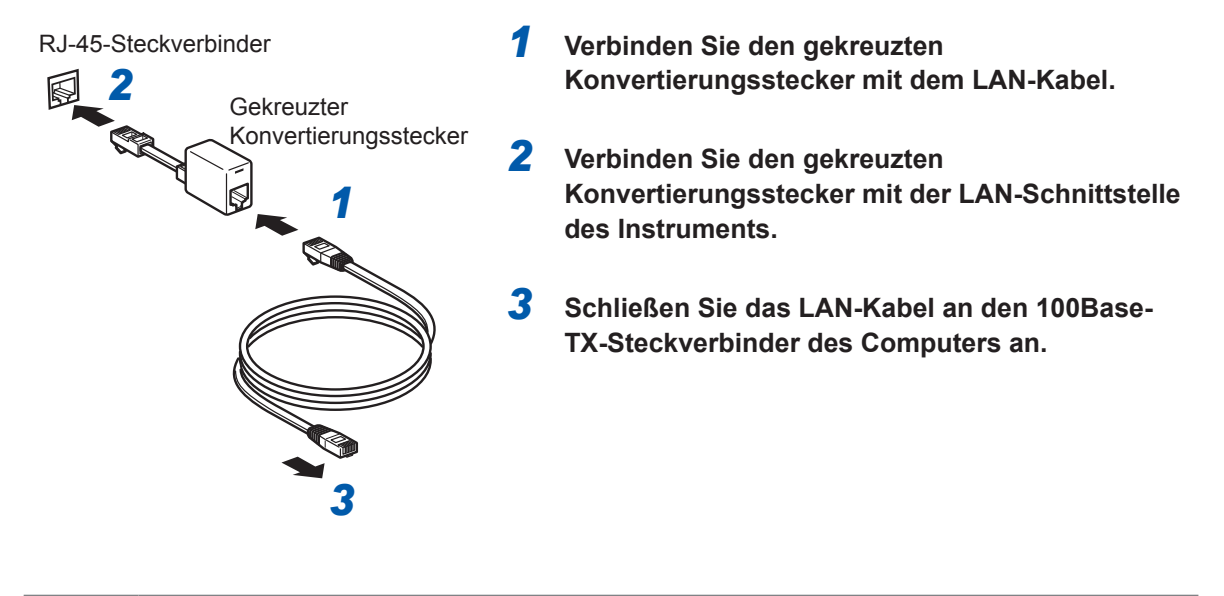

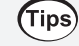

#### Wenn kein gekreuzter Konvertierungsstecker verfügbar ist

Das Instrument lässt sich mit einem Hub an einem Computer anschließen.

# Konfiguration der LAN-Einstellungen und Aufbau einer Netzwerkumgebung

#### LAN-Einstellungen (am Instrument)

Bevor Sie das Instrument mit einem Netzwerk verbinden, müssen die LAN-Einstellungen konfiguriert werden. Wenn Sie die LAN-Einstellungen ändern, während das Instrument mit einem Netzwerk verbunden ist, wird dem Instrument möglicherweise dieselbe IP-Adresse wie einem anderen Gerät im LAN zugewiesen, so dass fehlerhafte Adressdaten an das LAN gesendet werden.

#### Anzeigebildschirm [SYSTEM] > [COM]

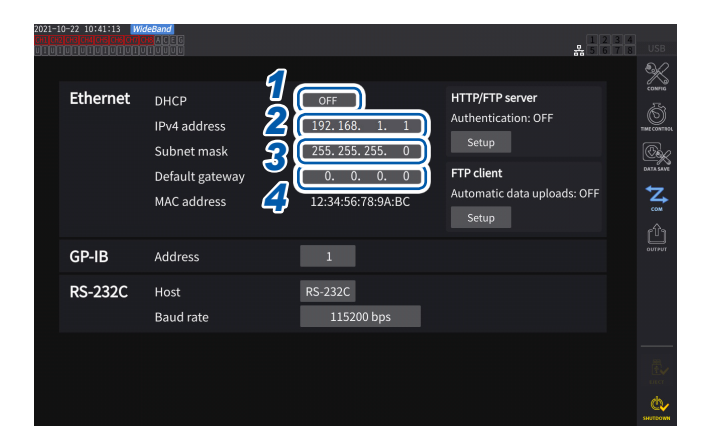

# **1** Tippen Sie das Feld [DHCP] an, um es auf [ON] oder [OFF] einzustellen.

Über das Dynamic Host Configuration Protocol (DHCP) können Geräte automatisch eine IP-Adresse und andere Informationen erfassen und sich selbst konfigurieren. Wenn die DHCP-Funktion aktiviert ist und im selben Netzwerk ein DHCP-Server aktiv ist, kann das Instrument automatisch die Einstellungen von IP-Adresse, Subnetzmaske und Standard-Gateway erfassen und konfigurieren.

#### (Führen Sie die nachstehenden Schritte nur aus, wenn [DHCP] auf [OFF] steht.)

# 2 Tippen Sie das Feld [IPv4 address] an und geben Sie dann mit der numerischen Tastatur die IPv4-Adresse ein.

Die IP-Adresse dient der Identifizierung einzelner, am Netzwerk angeschlossener Geräte. Verwenden Sie eine eindeutige Adresse, die von keinem anderen Gerät im Netzwerk verwendet wird.

Dieses Instrument verwendet die IP-Version 4, d. h. die IP-Adressen bestehen aus einer Abfolge von vier, durch Punkte voneinander getrennten Dezimalzahlen, etwa *192.168.1.1*. Wenn die DHCP-Einstellung aktiviert ist, wird die IP-Adresse automatisch über DHCP konfiguriert.

# **3** Tippen Sie das Feld [Subnet Mask] an, und geben Sie dann mit der numerischen Tastatur die Subnetzmaske ein.

Über die Subnetzmaske wird die IP-Adresse in zwei Teile unterteilt; den Teil, der das Netzwerk angibt, und den anderen Teil, der das Gerät angibt.

Die Subnetzmaske besteht normalerweise aus einer Abfolge von vier, durch Punkte voneinander getrennten Dezimalzahlen, etwa 255.255.255.0.

Wenn Sie einen ungültigen Wert eingeben, wird die Subnetzmaske nicht geändert.

Wenn die DHCP-Einstellung aktiviert ist, wird das Standard-Gateway automatisch über DHCP konfiguriert.

# **4** Tippen Sie das Feld [Default Gateway] an, und geben Sie mit der numerischen Tastatur das Standard-Gateway ein.

Default Gateway gibt die IP-Adresse des Geräts an, das als Gateway fungiert, wenn sich der Computer, mit dem kommuniziert wird, in einem anderen Netzwerk als das Instrument befindet.

Wenn kein Gateway verwendet wird (z. B. im Falle eines direkten Anschlusses), stellen Sie das Gateway des Instruments auf 0.0.0.0.

Wenn die DHCP-Einstellung aktiviert ist, wird das Standard-Gateway automatisch über DHCP konfiguriert.

#### Beispiele von Netzwerkumgebungsarchitekturen

#### Beispiel 1: Verbinden des Instruments mit einem bestehenden Netzwerk

Um das Instrument mit einem bestehenden Netzwerk zu verbinden, muss zunächst der Netzwerkadministrator (Abteilung) die folgenden Einstellungen zuweisen. Stellen Sie sicher, dass das Instrument eine eindeutige Adresse verwendet, die von keinem anderen Gerät im Netzwerk verwendet wird.

| IP-Adresse       | ·· |
|------------------|----|
| Subnetzmaske     | ·· |
| Standard-Gateway | ·· |
|                  |    |

# Beim Verbinden eines Messinstruments mit einem bestehenden Netzwerk (eine der folgenden Optionen nutzen)

- 1000Base-T-kompatibles ungekreuztes Kabel (handelsübliches Kabel, bis zu 100 m Länge) (Für 100Base- oder 10Base-Netzwerke kann auch ein 100Base-TX- oder 10Base-T-Kabel verwendet werden.)
- 9642 LAN-Kabel mit gekreuztem Konvertierungsstecker (optional)

#### Beispiel 2: Hinzufügen eines LAN-Anschlusses zu einem Computer, der mit einem bestehenden Netzwerk verbunden ist, und Verbinden des Instruments mit dem neuen Anschluss

Erkundigen Sie sich bei Ihrem Netzwerkadministrator nach den korrekten Einstellungen und konfigurieren Sie dann IP-Adresse, Subnetzmaske und Standard-Gateway des neuen LAN-Anschlusses.

#### Beispiel 3: Verbinden eines Computers und mehrerer Instrumente über einen Hub

Bei lokalen Netzwerken, die nicht extern verbunden sind, wird empfohlen, private wie im Beispiel dargestellte IP-Adressen zu verwenden.

| IP-Adresse       | Computer: 192.168.1.1<br>Instrument: 192.168.1.2, 192.168.1.3, 192.168.1.4 etc. (der Reihe nach fortlaufend) |
|------------------|----------------------------------------------------------------------------------------------------|
| Subnetzmaske     | 255.255.255.0                                                                                                |
| Standard-Gateway | 0.0.0.0                                                                                                    |

Beim Erstellen eines Netzwerks mit der Netzwerkadresse 192.168.1.0/24

## Beispiel 4: Direktes Verbinden eines Computers mit dem Instrument über das 9642 LAN-Kabel

Wenn ein Computer und das Instrument mit dem Konvertierungsstecker des 9642 LAN-Kabels direkt verbunden werden, kann eine beliebige IP-Adresse eingestellt werden. Es wird jedoch empfohlen, eine private IP-Adresse zu verwenden.

| IP-Adresse         Computer:         192.168.1.1           Instrument:         192.168.1.2 (Anderen Wert verwenden.) |               |
|----------------------------------------------------------------------------------------------------|---------------|
| Subnetzmaske                                                                                                    | 255.255.255.0 |
| Standard-Gateway 0.0.0.0                                                                                             |               |

# Zum direkten Verbinden des Messinstruments mit einem Computer benötigen Sie eins der folgenden Kabel:

- 1000Base-T-kompatibles gekreuztes Kabel (bis zu 100 m)
- 1000Base-T-kompatibles ungekreuztes Kabel und gekreuzter Konvertierungsstecker (bis zu 100 m)
- 9642 LAN-Kabel mit gekreuztem Konvertierungsstecker (optional)

# 9.2 Betrieb des Instruments über den HTTP-Server aus der Ferne

Das Instrument wird mit der HTTP-Server-Funktion geliefert. Diese Funktion ermöglicht es, das Instrument mit einem gängigen Webbrowser, etwa Microsoft Edge<sup>®</sup> aus der Ferne zu steuern. Auf dem Webbrowser wird der Bildschirm und das Bedienfeld des Instruments angezeigt. Das Bedienfeld gestattet Ihnen ebenfalls, den Ein-/Aus-Status der Kanal-Anzeigen zu überprüfen. Die Fernbedienung kann auf dieselbe Weise ausgeführt werden wie die Bedienung des tatsächlichen Instruments. Auf dem Bedienfeld können die Tasten allerdings nicht gleichzeitig heruntergehalten oder gedrückt werden.

Wenn Sie die Uhr des Instruments während des Verbindungsaufbaus zum HTTP-Server einstellen, könnte die Kommunikation verloren gehen.

## Verbinden zum HTTP-Server

- Öffnen Sie einen Webbrowser, etwa Microsoft Edge<sup>®</sup>.
- **2** Geben Sie die Adresse des Instrument in der Adresszeile ein (z. B. http://192.168.1.1).
- 3 (Wenn [HTTP/FTP server settings] auf [ON] steht)

#### Geben Sie zum Anmelden den Benutzernamen und das Passwort ein.

Wenn die Hauptseite angezeigt wird, haben Sie das Instrument erfolgreich angeschlossen.

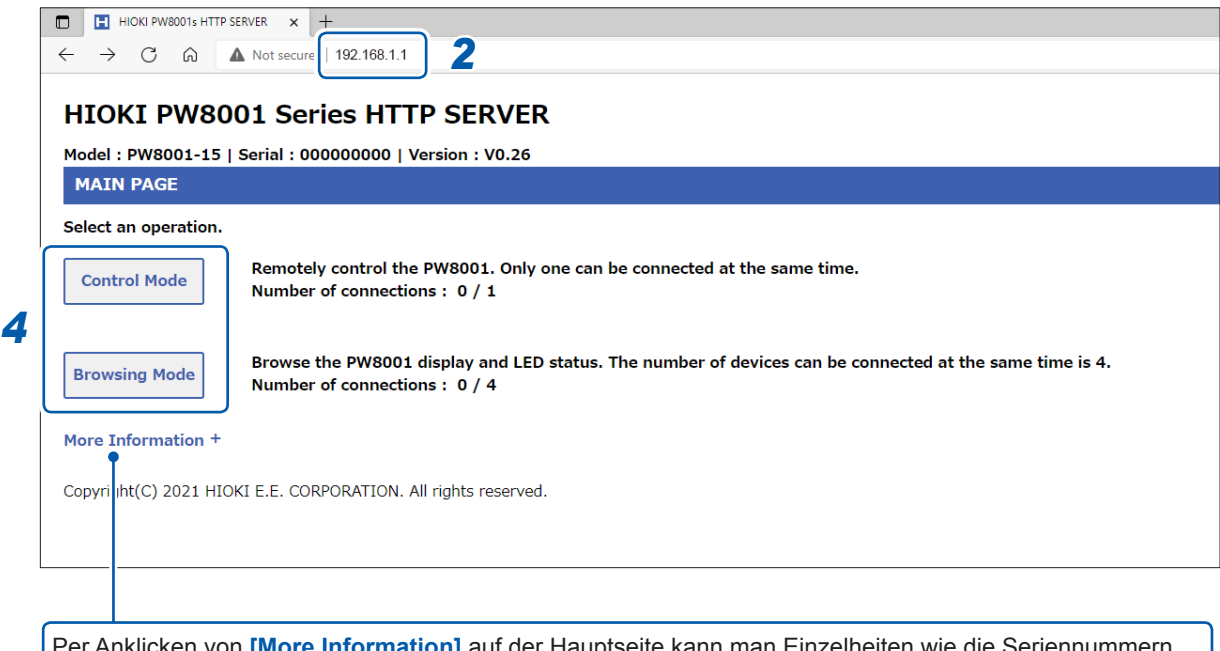

Per Anklicken von [More Information] auf der Hauptseite kann man Einzelheiten wie die Seriennummern des Instruments, der Module und Stromzangen sowie Kalibrierungsdatum und Einstellungsdatum einsehen.

#### **4** Wählen Sie zwischen [Control Mode] und [Browsing Mode].

An einen einzigen PW8001 können bis zu fünf Computer angeschlossen werden.

| Control Mode  | Gestattet Ihnen die Überprüfung des Instrumentbildschirms, der<br>Systemsteuerung und des Ein-/Aus-Status der Kanal-Anzeigen in einem<br>Webbrowser.<br>Durch Anklicken des Bildschirms im Webbrowser können Sie das Instrument<br>genauso bedienen wie mit dem Touchscreen und Bedienfeld.<br>Per Drehen am Mausrad über dem X- bzw. Y-Schalter kann der X- bzw.<br>Y-Schalter betrieben werden.<br>Aktualisierungsintervall der Anzeige: 200 ms, 1 s, 5 s, 10 s, 30 s |
|---------------|----------------------------------------------------------------------------------------------------|
| Browsing Mode | Gestattet Ihnen die Überprüfung des Instrumentbildschirms, der<br>Systemsteuerung und des Ein-/Aus-Status der Kanal-Anzeigen in einem<br>Webbrowser.<br>Antipp- und Bedientasten stehen nicht zur Verfügung.<br>An einen einzigen PW8001 können bis zu vier Computer angeschlossen<br>werden.<br>Aktualisierungsintervall der Anzeige: 200 ms, 1 s, 5 s, 10 s, 30 s                                                                                                    |

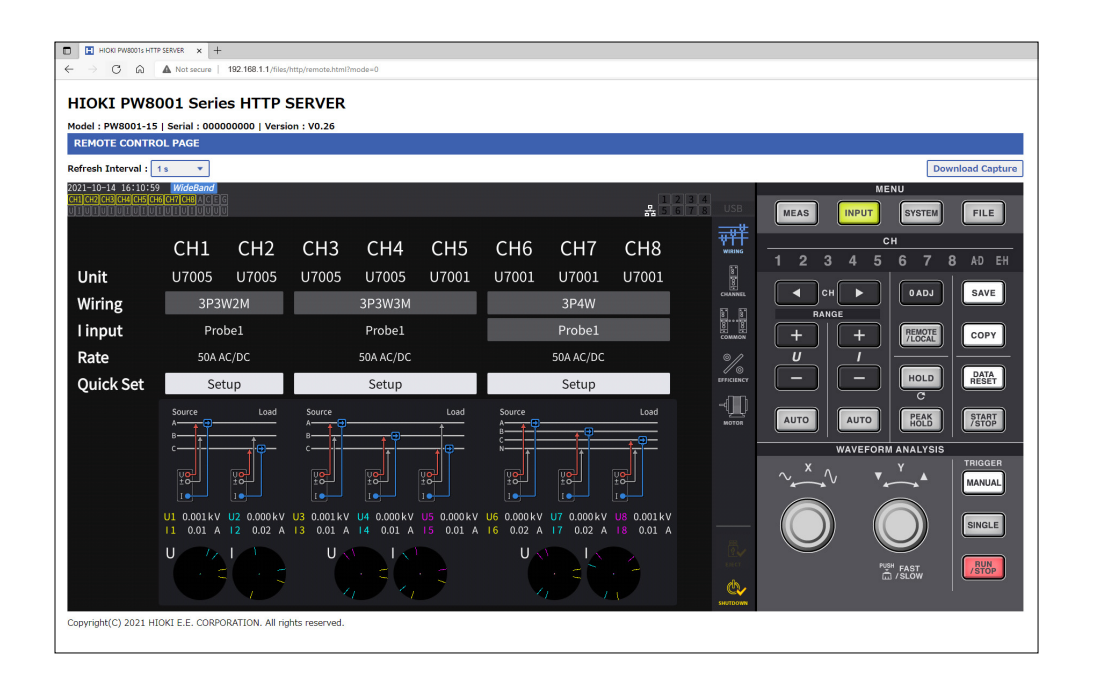

#### Tips

#### Falls die Hauptseite nicht angezeigt wird

- Überprüfen Sie die LAN-Einstellungen des Instruments und die IP-Adresse des Computers. Siehe "Konfiguration der LAN-Einstellungen und Aufbau einer Netzwerkumgebung" (S. 222).
- Vergewissern Sie sich, dass die LINK UP LED der LAN-Schnittstelle leuchtet und dass die LAN-Markierung (是) auf dem Bildschirm des Instruments angezeigt wird.

Siehe "Anschließen eines LAN-Kabels" (S. 220).

• Einige Webbrowser könnten nicht korrekt arbeiten. Versuchen Sie es mit anderen Webbrowsern.

#### **Speichern von Screenshots**

Durch Drücken der **[Download Capture]**-Taste oben rechts können Sie den aktuell angezeigten Bildschirm speichern.

# 9.3 Erfassen von Daten über den FTP-Server

Mit der FTP-Serverfunktion können auf dem USB-Speichergerät gespeicherte Dateien auf einem Computer erfasst werden.

- Das Instrument verfügt über einen eingebauten FTP (File Transfer Protocol, RFC959-konform)-Server.
- Es stehen verschiedene kostenlose Softwareprogramme zur Verwendung als FTP-Client zur Verfügung.
- Datum und Uhrzeit der Dateiaktualisierung könnten je nach FTP-Client nicht korrekt angezeigt werden.
- Der FTP-Server des Instruments unterstützt nur eine Verbindung. Sie können nicht von mehreren Computern aus gleichzeitig darauf zugreifen.
- Die FTP-Verbindung kann getrennt werden, wenn eine Minute oder mehr vergeht, ohne dass ein Befehl gesendet wird, nachdem die Verbindung aufgebaut wurde. Stellen Sie in diesem Fall erneut die Verbindung mit dem FTP-Server her.
- Trennen Sie die FTP-Verbindung, bevor Sie ein USB-Speichergerät einstecken und entfernen.
- Führen Sie keinen Dateivorgang mit dem Instrument aus, während eine aktive FTP-Verbindung besteht.

Zum Verwenden der FTP-Serverfunktion müssen Sie das Instrument konfigurieren und es per LAN-Kabel mit einem Computer verbinden.

Siehe "9.1 Anschließen und Konfigurieren der LAN-Schnittstelle" (S. 220).

#### WICHTIG

Einige Computer-FTP-Clients und Browser löschen alle Dateien und Ordner, die verschoben werden, wenn der Verschiebevorgang abgebrochen wird, unabhängig davon, ob die Dateien und Ordner übertragen wurden oder nicht. Seien Sie vorsichtig, wenn Sie den Befehl zum Verschieben verwenden. Es wird empfohlen, die Dateien und Ordner zu kopieren (herunterzuladen) und sie dann zu löschen.

| Verhältnis von     | Alle Speichermedien werden in der FTP-Sitzung als Verzeichnisse                 |
|--------------------|---------------------------------------------------------------------------------|
| Speichermedien und | angezeigt.                                                                      |
| Verzeichnissen     | /usb USB-Speichergerät                                                          |
| Beschränkung       | Auf Dateien kann nicht zugegriffen werden, während die Messung ausgeführt wird. |

#### Berücksichtigen Sie folgende Punkte, bevor Sie die FTP-Serverfunktion verwenden:

## Zugriff auf den FTP-Server des Instruments

Mit diesem Beispiel wird beschrieben, wie man mit dem Datei-Explorer unter Windows 10 auf den FTP-Server zugreifen kann.

Starten Sie den Datei-Explorer auf dem Computer und geben Sie die Adresse des Instruments in die Adresszeile ein.

Wenn **[HTTP/FTP server Authentication]** auf **[ON]** steht, geben Sie zum Anmelden den Benutzernamen und das Passwort ein.

Stellen Sie einen Benutzernamen und ein Passwort ein, damit keine Dateien unabsichtlich von Dritten gelöscht werden.

Siehe "Verbindungsbeschränkung des FTP-Servers (FTP-Autorisierung)" (S. 229). [ftp://Benutzername:Passwort@IP-Adresse des Instruments]

Für den Benutzernamen *HIOKI* und das Passwort *PW8001* Geben Sie *ftp://HIOKI:PW8001@192.168.0.2* ein.

Wenn die Adresse des Instruments 192.168.0.2 ist.

| 💻   🔜 📝 🖛   This PC                      | - 🗆 ×                             |
|------------------------------------------|-----------------------------------|
| File Computer View                       | ~ 📀                               |
| ← → × / 🖳 ftp://HIOKI:PW8001@192.168.0.2 | ✓ → P Search This PC              |
| Am Instrument a                          | ingeschlossenes USB-Speichergerät |
| 👰   🔜 💆 🗢   192.168.0.2                  |                                   |
| File Home Share View                     |                                   |
| ← → ∽ ↑ Ϋ > The Internet > 192.168.0.2   | ٽ ~                               |
| > 🖈 Quick access usb                     |                                   |
| > 📥 OneDrive                             |                                   |
| > 📃 This PC                              |                                   |

#### Wenn die Verbindung deaktiviert ist

Prüfen Sie die Kommunikationseinstellungen des Instruments. Siehe "9.1 Anschließen und Konfigurieren der LAN-Schnittstelle" (S. 220).

# Ausführen von Dateivorgängen auf dem FTP-Server

#### Herunterladen von Dateien

Wählen Sie aus der Ordnerliste die Datei aus, die Sie herunterladen möchten, und ziehen Sie sie mit der Maus per Drag-and-Drop\* in das Speicherziel des Downloads (den Desktop oder einen Ordner außerhalb des Explorers (Datei-Explorers)).

\*: Klicken Sie auf die Datei und bewegen Sie dann die Maus bei gedrückter Maustaste.

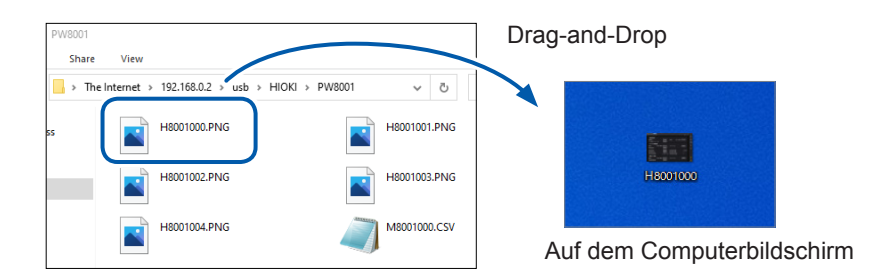

Die Sekunden oder Stunden, Minuten und Sekunden des Zeitstempels der Datei (Datum und Zeit) entsprechen eventuell nicht der tatsächlichen Zeit.

#### Löschen von Dateien

Rechtsklicken Sie mit der Maus auf eine Datei in der FTP-Ordnerliste und wählen Sie aus dem Einblendmenü **Delete** aus.

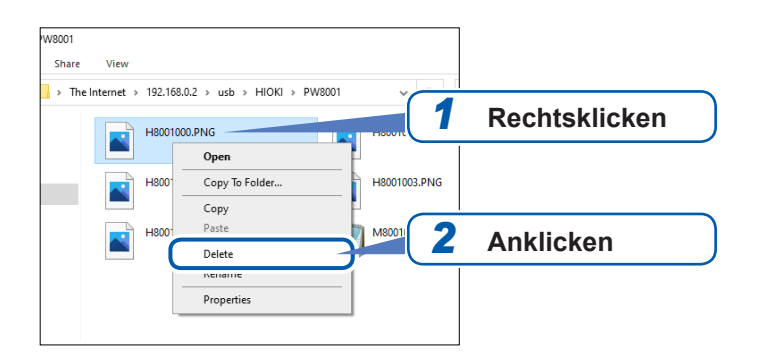

#### Verbindungsbeschränkung des FTP-Servers (FTP-Autorisierung)

Der Zugriff auf den HTTP/FTP-Server kann beschränkt sein.

Normalerweise wird der FTP-Server des Instruments durch anonyme Autorisierung gesteuert und es kann von allen Geräten im Netzwerk darauf zugegriffen werden.

Aktivieren Sie **[HTTP/FTP server settings]** und stellen Sie den Benutzernamen und das Passwort ein, um die Verbindung zum FTP-Server zu beschränken.

Es wird empfohlen, einen Benutzernamen und ein Passwort einzustellen und den Zugriff zu beschränken, damit keine Dateien unabsichtlich von Dritten gelöscht werden.

#### Anzeigebildschirm [SYSTEM] > [COM] \* 5 6 × commis Ethernet DHCP HTTP/FTP se IPv4 address 192.168. 1. 1 255. 255. 255. 0 Subnet mask Default gateway **Z** MAC addres GP-IB Address RS-232C Host 115200 bps Baud rate

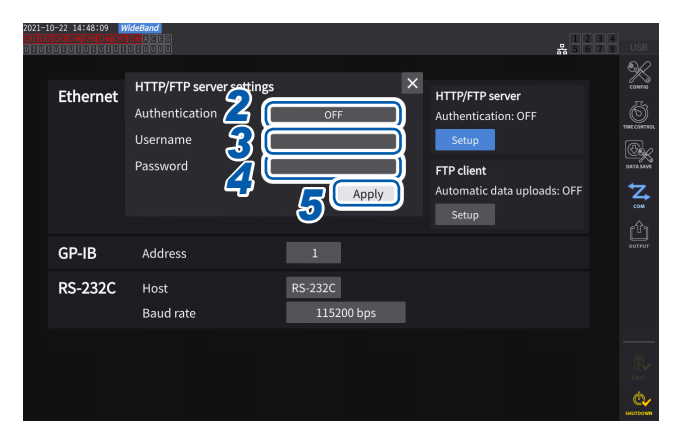

- 1 Tippen Sie auf [Set up] unter [HTTP/FTP server], um das Einstellungsfenster zu öffnen.
- 2 Tippen Sie das Feld [Authentication] an, um es auf [ON] einzustellen.
- **3** Tippen Sie das Feld [Username] an und geben Sie dann den Benutzernamen im Fenster mit der numerischen Tastatur ein.

Bis zu 12 Ein-Byte-Zeichen

**4** Tippen Sie das Feld [Password] an und geben Sie dann das Passwort im Fenster mit der numerischen Tastatur ein.

Bis zu 12 Ein-Byte-Zeichen

**5** Tippen Sie zum Bestätigen auf [Apply].

# Verbinden mit Computern

Q

# 9.4 Senden von Daten mit der FTP-Client-Funktion

Jegliche auf einem am Instrument angeschlossenen USB-Speichergerät gespeicherten Dateien können an den FTP-Server des Computers gesendet werden.

Legen Sie mit dem FTP-Server am Instrument die IP-Adresse des Computers fest.

Registrieren Sie auch den Benutzernamen und das Passwort des Instruments auf dem FTP-Server des Computer.

Es können FTP-Server wie Windows<sup>®</sup>-FTP-Server verwendet werden.

# (Tips) Wenn Daten gesendet werden und auf dem USB-Speichergerät wenig Platz vorhanden ist

Wählen Sie **[SYSTEM]** und dann **[COM]** aus, und stellen Sie **[Delete files after upload]** auf **[ON]** ein.

Die Dateien auf dem Instrument werden gelöscht, nachdem sie an den FTP-Server gesendet wurden.

Die Daten können automatisch oder manuell gesendet werden. Siehe "Manuelles Dateihochladen" (S. 234).

## Einstellen des automatischen Dateihochladens

Jegliche auf einem am Instrument angeschlossenen USB-Speichergerät gespeicherten Dateien können automatisch an den FTP-Server des Computers gesendet werden. Im folgenden Beispiel werden Daten an den FTP-Server 192.168.1.1 gesendet.

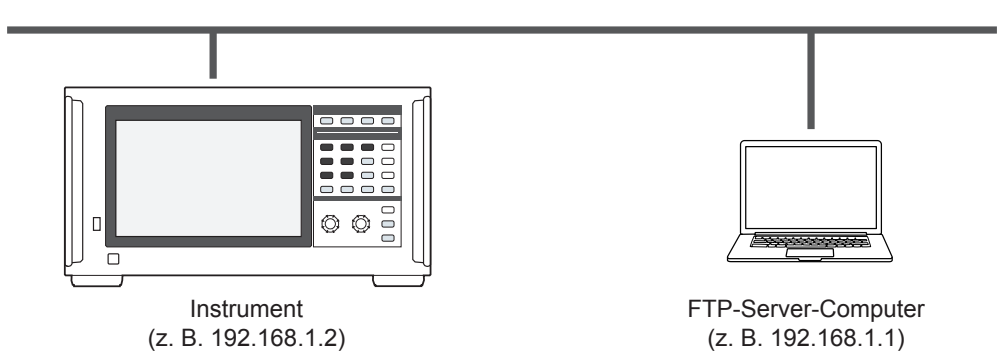

#### Bedienvorgang

**1** Konfigurieren Sie die LAN-Einstellungen über das Gerät und verbinden Sie das Gerät mit dem LAN.

Siehe "9.1 Anschließen und Konfigurieren der LAN-Schnittstelle" (S. 220).

- 2 Richten Sie den FTP-Server auf der Empfängerseite (dem Computer) ein.
- **3** Führen Sie das automatische Senden per FTP mit dem Gerät durch.
- **4 Konfigurieren Sie die automatischen Speichereinstellungen mit dem Instrument.** Siehe "Einstellen des automatischen Dateihochladens" (S. 230).

#### **5** Beginnen Sie mit der Messung mit dem Instrument.

Wenn das Instrument die automatische Speicherung einer Datei beendet hat, wird sie automatisch an den FTP-Server eines Computers gesendet.

**6** Überprüfen Sie den Status der Kommunikation zwischen dem Instrument und dem Computer.

Siehe "Überprüfen des FTP-Kommunikationsstatus" (S. 233).

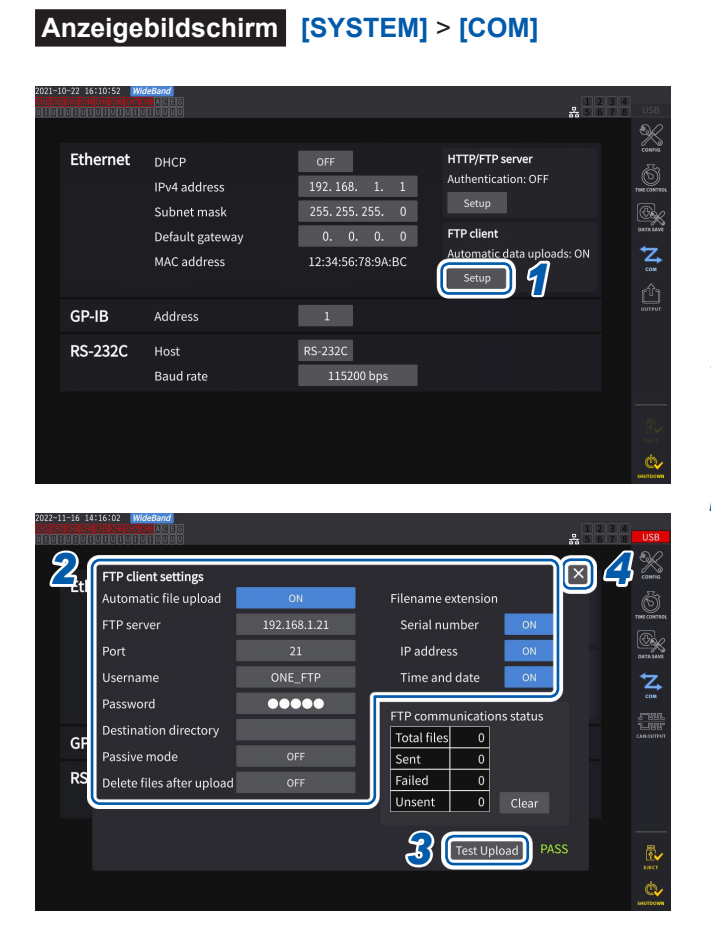

- 1 Tippen Sie auf das Feld [Setup] unter [FTP client], um das Einstellungsfenster zu öffnen.
- 2 Stellen Sie alle Elemente unter [FTP client settings] ein.
- **3** Wenn die FTP-Einstellung beendet ist, tippen Sie auf [Test Upload]. Siehe "Testen des Dateihochladens" (S. 232).
- 4 Tippen Sie auf [×], um das Einstellungsfenster zu schließen.

#### Konfiguration des FTP-Client

| Parameter                                                          | Einstellung                                                                          | Beschreibung                                                                                               |
|--------------------------------------------------------------------|--------------------------------------------------------------------------------------|----------------------------------------------------------------------------------------------------|
| Automatic file upload                                              | ON oder OFF                                                                          |                                                                                                    |
| FTP-Server                                                         | Bis zu 45 Ein-Byte-Zeichenketten<br>Beispiel 1: FTPSERVER<br>Beispiel 2: 192.168.1.1 | Stellt Hostnamen oder IP-Adresse des<br>FTP-Servers ein.                                                   |
| Port                                                               | 1 bis 65535                                                                          | Stellt die Portnummer des FTP-Servers ein.                                                                 |
| Username                                                           | Bis zu 32 Ein-Byte-Zeichenketten<br>Beispiel: HIOKI                                  | Stellt den Benutzernamen zum Anmelden beim FTP-Server ein.                                                 |
| Password                                                           | Bis zu 32 Ein-Byte-Zeichenketten<br>Beispiel: PW8001                                 | Stellt das Passwort zum Anmelden beim<br>FTP-Server ein.<br>Das Passwort wird als [•••••] angezeigt.       |
| Destination directory                                              | Bis zu 45 Ein-Byte-Zeichenketten<br>Beispiel: Daten                                  | Legt das Verzeichnis zum Speichern der Daten auf dem FTP-Server fest.                                      |
| Passive mode                                                       | ON oder OFF                                                                          | Gestattet Ihnen zu wählen, ob Sie bei<br>der Kommunikation den PASV-Modus<br>verwenden möchten oder nicht. |
| Delete files after upload                                          | ON oder OFF                                                                          | Löscht die Originaldatei, nachdem sie erfolgreich hochgeladen wurde.                                       |
| Filename extension<br>Serial number<br>IP-Adresse<br>Time and date | ON oder OFF                                                                          | Fügt einen ausgewählten<br>Identifikationsnamen hinzu                                                      |

#### Beispiel für Dateinamen

Wenn die Kästchen [Serial number], [IP address] und [Time and date] auf [ON] stehen, ist der Dateiname [123456789\_192-168-1-2\_210110-123005\_01100000.CSV].

Die Dateien können identifiziert werden, wenn mehrere Wattmeter verwendet werden.

| Serial number | 123456789   | Datum und Uhrzeit   | 21-01-10 12:30:05 |
|---------------|-------------|---------------------|-------------------|
| IP address    | 192.168.1.2 | Auto-save file name | 01100000.CSV      |

#### Testen des Dateihochladens

Prüfen Sie, ob mit dem FTP-Client Dateien gesendet werden können.

#### Anzeigebildschirm [SYSTEM] > [COM]

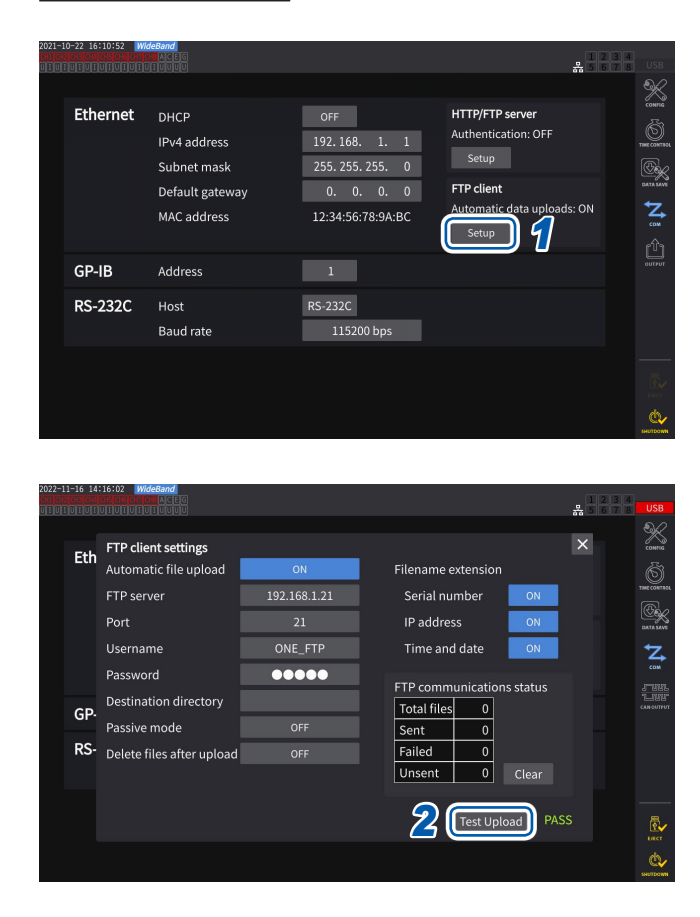

#### 1 Tippen Sie auf das Feld [Setup] unter [FTP client], um das Einstellungsfenster zu öffnen.

Der unter **[Filename extension]** ausgewählte Identifikationsname wird dem Testdateinamen hinzugefügt.

#### **2** Tippen Sie auf [Test Upload].

Die Testdatei [FTP\_TEST.TXT] wird an den unter [Destination directory] festgelegten Ordner gesendet.

Wenn **[PASS]** angezeigt wird, wurde die Datei erfolgreich gesendet. Wenn **[FAIL]** angezeigt wird, ist das Hochladen der Datei fehlgeschlagen.

Wenn die Testdatei nicht gesendet werden kann, überprüfen Sie die Einstellungen des automatischen Dateihochladens am Instrument und die FTP-Einstellungen am Computer.

# **3** Fangen Sie mit der Messung an, wenn das Ergebnis des Testhochladens [PASS] ist.

Das Instrument lädt die gemessenen Schwingungsformdaten automatisch auf den FTP-Server hoch.

#### Automatisch hochgeladene Dateien

Folgende Dateien werden nach ihrer Erstellung automatisch hochgeladen.

- Automatisch gespeicherte Datei
- · Einstellungsdatei
- Schwingungsformdatei
- Screenshot

#### **Daten-Sendezeit**

(Übertragungsdauer) [s] = (Dateigröße) [KB] / (Übertragungsgeschwindigkeit) [KB/s] + (Übertragungsvorbereitungszeit) [s].

Einzelheiten zur Dateigröße siehe "Aufzeichnungszeit und -daten" (S. 167).

Nehmen Sie zur Einschätzung an, dass die Übertragungsgeschwindigkeit normalerweise 4 MB/s und die Vorbereitungszeit 3 s beträgt.

Beispiel: Wenn die Datei 40 MB groß ist

(Übertragungsdauer) = 40 (MB) / 4 (MB/s) + 3 (s)

= 10 + 3 (s) = 13 (s)

#### Überprüfen des FTP-Kommunikationsstatus

Der FTP-Kommunikationsstatus kann überprüft werden.

Es wird die Anzahl der Dateien, etwa der vom FTP-Client erfolgreich gesendeten und nicht gesendeten Dateien, angezeigt.

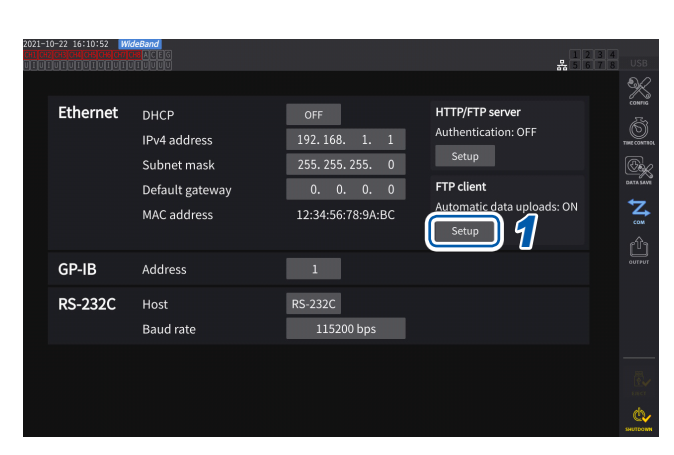

#### Anzeigebildschirm [SYSTEM] > [COM]

#### 1 Tippen Sie auf das Feld [Setup] unter [FTP client], um das Einstellungsfenster zu öffnen.

2 Prüfen Sie die Anzahl der Dateien unter [FTP communications status].

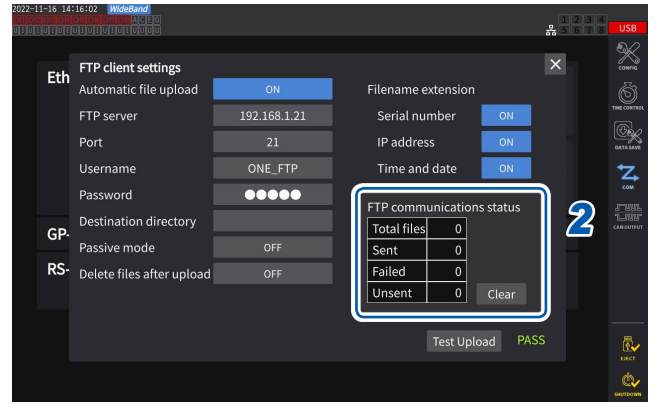

Unter den folgenden Umständen wird der Zähler auf Null gesetzt.

- Wenn [Clear] angetippt wird
- · Wenn das Instrument eingeschaltet ist

Schlägt das Senden einer Datei fehl, wird der Zähler *Unsent* um Eins erhöht. Nach einer bestimmten Zeit wird die Datei erneut übertragen, wodurch der Zähler *Unsent* um Eins herabgesetzt wird. Bei einer erfolgreichen Übertragung der Datei wird der Zähler *Sent* um Eins erhöht, und bei einem Fehlschlag wird der Zähler *Failed* um Eins erhöht. Durch Antippen von [Clear] werden alle Zähler auf Null gesetzt und die erneute Übertragung ungesendeter Dateien wird gestoppt.

## Manuelles Dateihochladen

Jegliche auf einem am Instrument angeschlossenen USB-Speichergerät gespeicherten Dateien können jederzeit an den FTP-Server des Computers gesendet werden. Nur Dateien können manuell gesendet werden. Es können keine Ordner manuell gesendet werden.

#### Bedienvorgang

- Richten Sie LAN am Instrument ein und verbinden Sie es.
   Siehe "9.1 Anschließen und Konfigurieren der LAN-Schnittstelle" (S. 220).
- 2 Richten Sie den FTP-Server auf der Empfängerseite (dem Computer) ein.
- **3** Konfigurieren Sie den FTP-Client mit dem Instrument. Siehe "9.4 Senden von Daten mit der FTP-Client-Funktion" (S. 230).
- **4** Senden Sie auf dem [FILE]-Bildschirm Dateien an den FTP-Server. Siehe "Manuelle Dateiübertragung (Hochladen auf einen FTP-Server)" (S. 179).

#### Anzeigebildschirm [FILE]

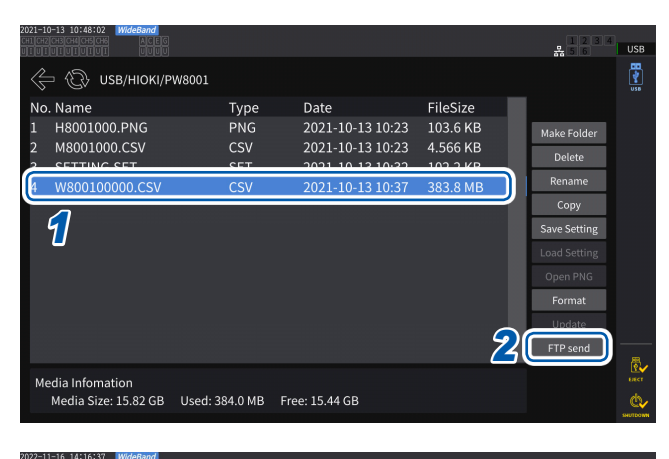

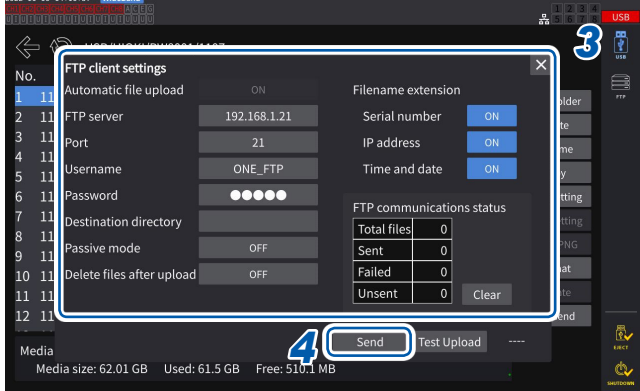

- **1** Tippen Sie die zu sendende Datei an.
- 2 Tippen Sie auf [FTP send], um das Tastaturfenster zu öffnen.

**3** Konfigurieren Sie den FTP-Client. Siehe "Einstellen des automatischen Dateihochladens" (S. 230).

#### **4** Tippen Sie auf [Send].

Die Datei wird an den festgelegten FTP-Server übertragen.

# 9.5 FTP-Server-Montagefunktion

Einige der Dateien, die mit dem Gerät erstellt werden können, können direkt auf dem FTP-Server erstellt werden, ohne dass ein Speichermedium (USB-Flash-Laufwerk) verwendet wird, indem mit dem FTP-Server auf einem Computer kommuniziert wird. Sie können auch Einstellungsdateien auf dem FTP-Server auf das Instrument laden.

Registrieren Sie den Benutzernamen und das Passwort des Geräts auf dem FTP-Server, bevor Sie diese Funktion verwenden.

Sie können einige FTP-Server verwenden, wie z. B. einen Windows <sup>®</sup> FTP-Server.

## Speichern der Einstellungsdatei auf dem FTP-Server

Dateien können direkt auf dem FTP-Server erstellt werden, ohne das Speichermedium des Instruments zu verwenden.

Im folgenden Beispiel werden Daten an den FTP-Server mit der IP-Adresse 192.168.1.1 gesendet.

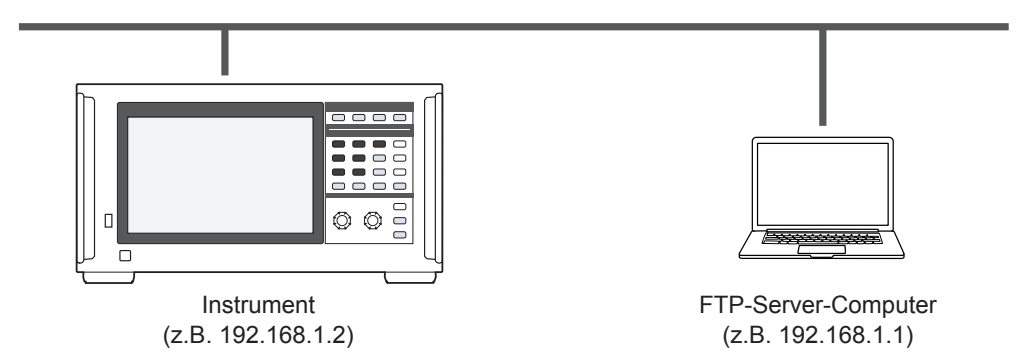

Auf dem FTP-Server können nur Einstellungsdateien und Screenshot-Dateien erstellt werden. Andere Dateien werden auf dem Speichermedium des Instruments erstellt.

#### Bedienvorgang

1 Konfigurieren Sie die LAN-Einstellungen über das Gerät und verbinden Sie das Gerät mit dem LAN.

Siehe "9.1 Anschließen und Konfigurieren der LAN-Schnittstelle" (S. 220).

- 2 Konfigurieren Sie die Einstellungen des FTP-Servers mit den Geräten auf der Empfangsseite (Computer).
- **3** Konfigurieren Sie die Einstellungen zum Speichern von Dateien auf dem FTP-Server mit dem Instrument.

Siehe "Konfiguration des FTP-Client" (S. 231).

**4** Erstellen Sie eine Einstellungsdatei oder eine Screenshot-Datei mit dem Gerät.

#### Anzeigebildschirm [SYSTEM] > [DATA SAVE]

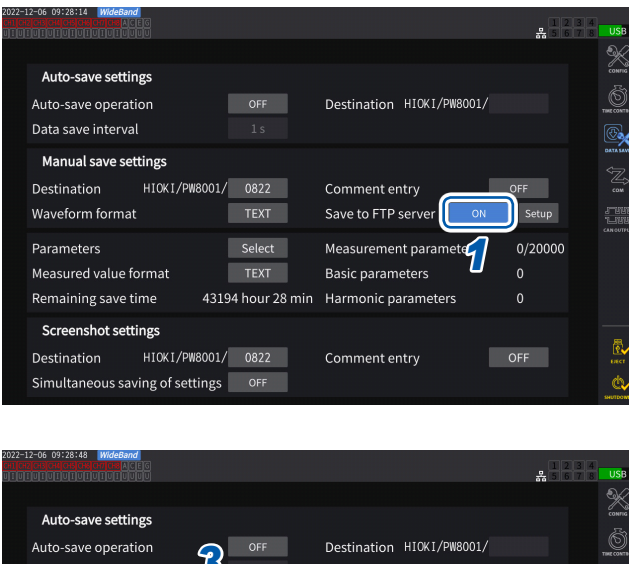

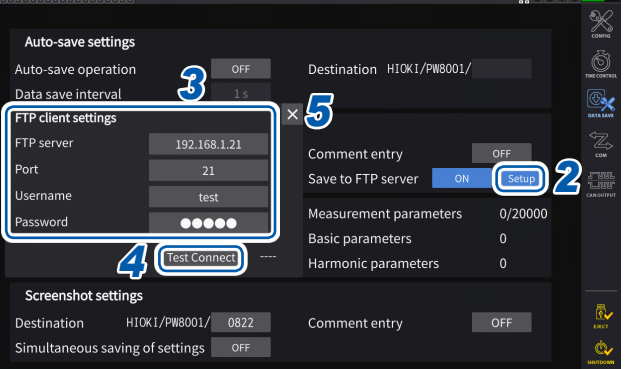

1 Tippen Sie das Feld [Save to FTP Server] an, um es auf [ON] einzustellen.

- 2 Tippen Sie auf [Setup]. Das Einstellungsfenster wird angezeigt.
- **3** Stellen Sie alle Elemente unter [FTP client settings] ein.
- 4 Wenn die FTP-Einstellungen abgeschlossen sind, tippen Sie auf [Test Connect].

Wenn es erfolgreich kommuniziert, zeigt das Gerät **[PASS]** an.

5 Tippen Sie auf [×], um das Einstellungsfenster zu schließen.

#### Konfiguration der FTP-Client-Einstellungen

| Element         | Anzahl der Zeichen, Format                                                              | Beschreibung                                                                                         |
|-----------------|-----------------------------------------------------------------------------------------|----------------------------------------------------------------------------------------------------|
| FTP server name | Bis zu 45 Ein-Byte-<br>Zeichenketten<br>Beispiel 1: FTPSERVER<br>Beispiel 2:192.168.1.1 | Geben Sie den Hostnamen oder die IP-Adresse<br>des FTP-Servers ein.                                  |
| Port number     | 1 bis 65535                                                                             | Geben Sie die Portnummer des FTP-Servers ein.                                                        |
| Username        | Bis zu 32 Ein-Byte-<br>Zeichenketten<br>Beispiel: HIOKI                                 | Geben Sie den Benutzernamen zum Anmelden beim FTP-Server ein.                                        |
| Password        | Bis zu 32 Ein-Byte-<br>Zeichenketten<br>Beispiel: PW8001                                | Geben Sie das Passwort zum Anmelden beim FTP-Server ein.<br>Das Passwort wird als [•••••] angezeigt. |

Diese Einstellungen sind die gleichen, die beim automatischen Senden von Dateien mit dem FTP-Client verwendet werden.

#### Speicherzielordner von erstellten Dateien

Die Speicherzielordner für Dateien, die auf dem FTP-Server erstellt werden, hängen vom Dateityp ab.

| Dateityp                                                                                                    | Speicherzielordner                                                                                                    |
|----------------------------------------------------------------------------------------------------|----------------------------------------------------------------------------------------------------|
| Instrumenten-Einstellungsdatei<br>(Erweiterung: SET)                                                                                    | Ordner des FTP-Servers, der derzeit auf dem <b>[FILE]</b> -Bildschirm<br>angezeigt wird<br>Tippen Sie auf <b>[Save Setting]</b> und geben Sie einen Dateinamen ein,<br>der erstellt werden soll. |
| Einstellungsdatei für<br>benutzerdefinierte Formel (UDF)<br>(Erweiterung: JSON)<br>CAN-Datenbankeinstellungsdatei<br>(Erweiterung: DBC) | Als Speicherziel angegebener Ordner für Einstellungen für das manuelle Speichern                                                                                                    |
| Screenshot                                                                                                    | Als Speicherziel angegebener Ordner für Screenshot-Einstellungen                                                                                                    |

#### Laden von Einstellungsdateien vom FTP-Server

Eine gespeicherte Einstellungsdatei auf dem FTP-Server wird geladen, um die Einstellungen wiederherzustellen.

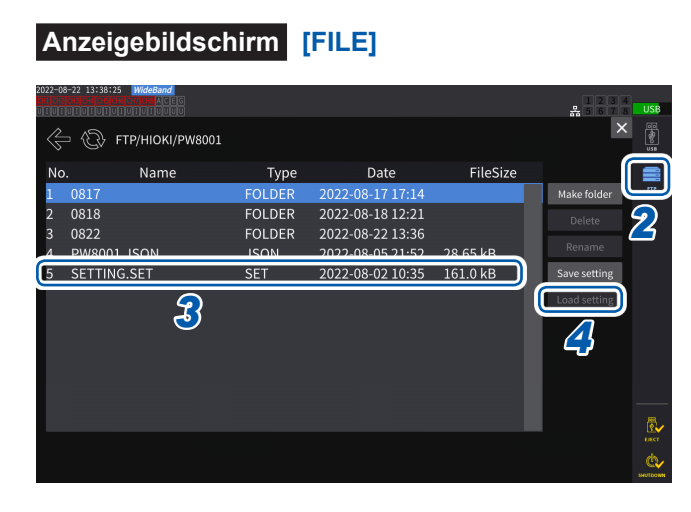

1 Tippen Sie auf [Setup] unter [Save to FTP Server], um die Einstellungen für den Ziel-FTP-Server zu konfigurieren.

Siehe "Konfiguration der FTP-Client-Einstellungen" (S. 236).

- 2 Tippen Sie auf [FTP].
- **3** Wählen Sie eine auszuwählende Datei aus.
- **4** Tippen Sie auf [Load setting].

Das Bestätigungsdialogfeld wird angezeigt.

**5** Tippen Sie auf [Yes].

Zum Wiederherstellen der Einstellungen muss die Kombination der Optionen usw. identisch sein. Ansonsten können die Einstellungen nicht wieder hergestellt werden.

# 9.6 Steuern des Instruments mit Kommunikationsbefehlen

Der Computer sendet Kommunikationsbefehle, die das Instrument steuern und mit ihm kommunizieren können.

Verbinden Sie das Instrument und den Computer mit einem RS-232C-, GP-IB- oder LAN-Kabel. Einzelheiten zu den Kommunikationsbefehlen siehe das Kommunikationsbefehlshandbuch. Betreiben Sie das Gerät nicht aus der Ferne über einen HTTP-Server oder steuern Sie das Instrument nicht über GENNECT One, während Kommunikationsbefehle das Gerät steuern. Die gleichzeitige Steuerung des Geräts von mehreren Geräten aus kann zu Fehlfunktionen führen, z. B. zur Unterbrechung der Kommunikation.

# 9.7 Anschließen und Konfigurieren der GP-IB

Das Instrument wird mit einer GP-IB-Schnittstelle geliefert. Verbinden Sie das Instrument und einen Computer über ein GP-IB-Kabel.

Siehe "Schnittstellenfunktionsliste" (S. 219).

## Anschließen des GP-IB-Kabels

Schließen Sie das GP-IB-Kabel an den GP-IB-Steckverbinder des Instruments an.

# 

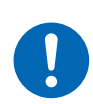

Schalten Sie alle Geräte aus, bevor Sie Schnittstellen-Steckverbinder anschließen oder trennen.

Es könnte sonst zu einem elektrischen Schlag des Bedienpersonals kommen.

# **NORSICHT**

Schließen Sie den Ausgangsanschluss nicht kurz und geben Sie keine Spannung am GP-IB-Steckverbinder ein.

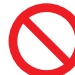

- Andernfalls kann das Instrument Schäden erleiden.
- Ziehen Sie das Kabel nicht heraus, während das Instrument Daten sendet oder empfängt.

Dies kann Schäden am Instrument und am Computer verursachen.

Verwenden Sie dieselbe Erdung für das Instrument und den Computer.

Die Verbindung von Datenkabeln bei Leistungsunterschieden zwischen den Erdungspegeln des Instruments und des Computers kann das Instrument und den Computer beschädigen oder zu Störungen derselben führen.

Schalten Sie das Instrument vor dem Anschließen oder Trennen von Kabeln aus.

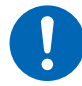

Andernfalls können das Instrument und der verbundene Computer beschädigt oder eine Störung derselben verursacht werden.

Ziehen Sie nach dem Anschließen des Kabels die Schrauben am Steckverbinder an.

Ansonsten werden die Daten evtl. nicht korrekt übertragen.

Schließen Sie Steckverbinder fest an.

Andernfalls kann das Instrument beschädigt werden oder bewirkt werden, dass die Spezifikationen nicht eingehalten werden.

#### WICHTIG

Benutzen Sie keine LAN- oder RS-232C-Schnittstelle, wenn Sie die GP-IB-Schnittstelle verwenden. Durch die gleichzeitige Verwendung mehrerer Schnittstellen kann es zu Fehlfunktionen des Instruments kommen, etwa, wenn die Kommunikation unterbrochen wird.

#### **GP-IB-Verbindung**

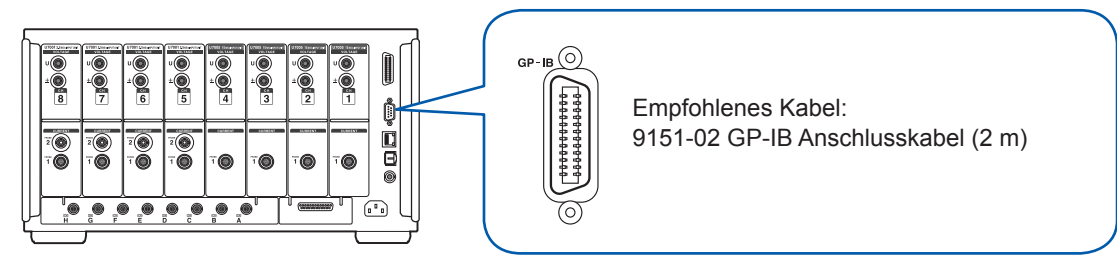

#### Über GP-IB

- Es können Befehle gemäß IEEE-488-2 1987 (Anforderung) verwendet werden.
- Die Schnittstelle entspricht der folgenden Norm: (Geltende Norm: IEEE-488.1 1987\*1)
- Die Schnittstelle wurde gemäß der folgenden Norm entwickelt. (Verweisungsnorm: IEEE-488.2 1987\*<sup>2</sup>)

Einzelheiten siehe das Kommunikationsbefehlshandbuch.

- \*1: ANSI/IEEE-Norm 488.1-1987, Digitale Schnittstelle für programmierbare Instrumentation IEEE-Norm (ANSI/IEEE Standard 488.1-1987. IEEE Standard Digital Interface for Programmable Instrumentation)
- \*2: ANSI/IEEE-Norm 488.2-1987, Codes, Formate, Protokolle und allgemeine Befehle gemäß IEEE-Norm (ANSI/IEEE Standard 488.2-1987. IEEE Standard Codes, Formats, Protocols, and Common Commands)

#### Einstellen der GP-IB-Adresse

Vor der Verwendung der GP-IB-Schnittstelle stellen Sie die GP-IB-Adresse ein.

#### Anzeigebildschirm [SYSTEM] > [COM]

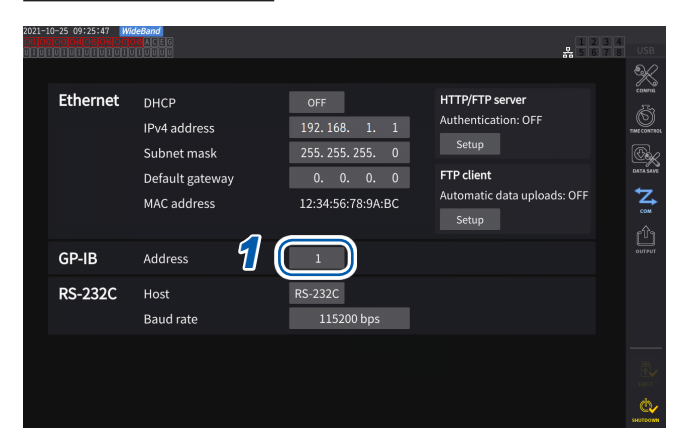

1 Tippen Sie das Feld [Address] an und geben Sie dann auf der numerischen Tastatur die Adresse ein.

0 bis 30

## Zurücksetzen der Fernsteuerung

Durch Drücken der **REMOTE/LOCAL**-Taste bei leuchtender **REMOTE/LOCAL**-Taste kann die Fernsteuerung zurückgesetzt werden.

#### Tastenstatus

| (leuchtet rot)             | Fernsteuerung (Fernbedienung) läuft<br>Es können keine anderen Tasten als die <b>REMOTE/LOCAL</b> -Taste bedient werden. |
|----------------------------|----------------------------------------------------------------------------------------------------|
| REMOTE<br>/ LOCAL<br>(Aus) | Tastenbetrieb ist verfügbar.                                                                                             |

# 9.8 Anschließen und Konfigurieren der RS-232C

Das Instrument wird mit einer RS-232C-Schnittstelle geliefert. Verbinden Sie das Instrument und einen Computer über ein RS-232C-Kabel. Siehe "Schnittstellenfunktionsliste" (S. 219).

## Anschließen des RS-232C-Kabels

Schließen Sie das RS-232C-Kabel an den RS-232C-Steckverbinder des Instruments an.

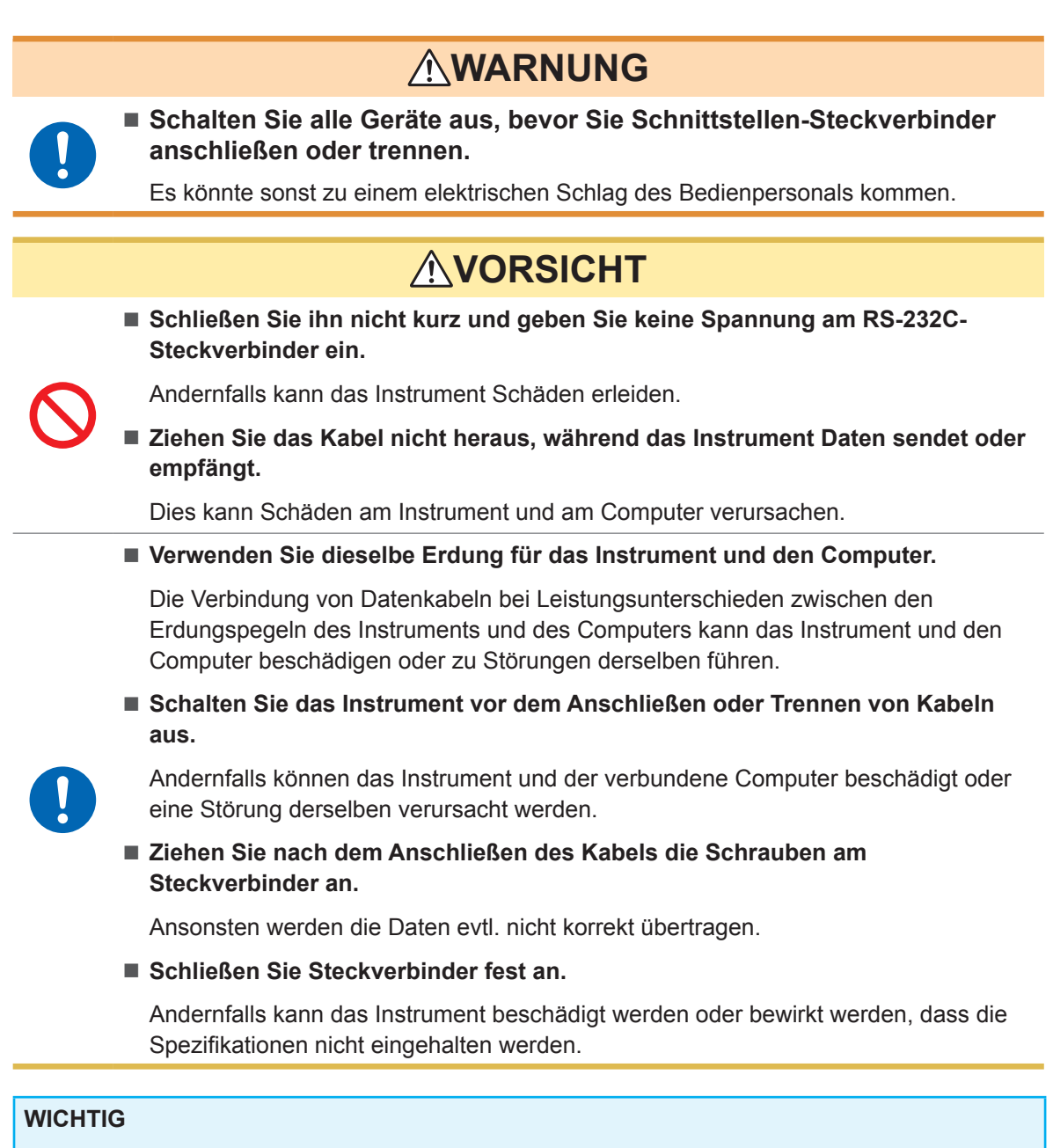

Benutzen Sie keine LAN- oder GP-IB-Schnittstelle, wenn Sie die RS-232C-Schnittstelle verwenden. Durch die gleichzeitige Verwendung mehrerer Schnittstellen kann es zu Fehlfunktionen des Instruments kommen, etwa, wenn die Kommunikation unterbrochen wird. Verbinden mit Computern

#### **RS-232C-Verbindung**

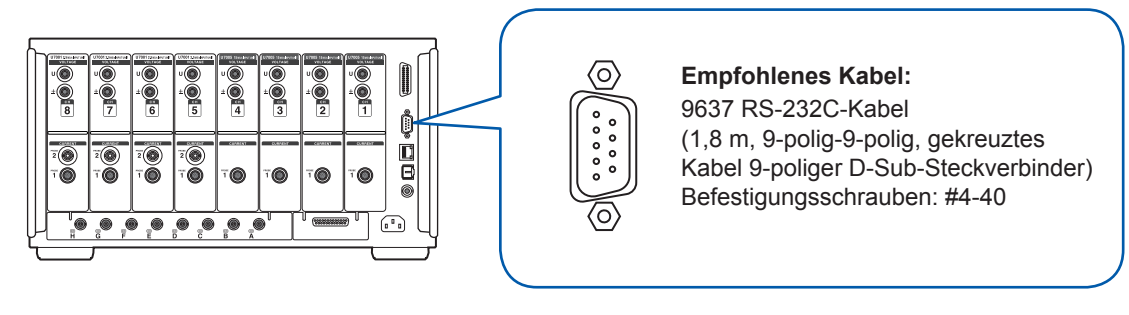

- **1** Schließen Sie das RS-232C-Kabel am 9-poligen D-Sub-Anschluss des Instruments an und ziehen Sie das Kabel mit den Schrauben fest.
- 2 Stellen Sie das Kommunikationsprotokoll der Steuerung wie folgt ein (auf die gleichen Einstellungen wie das Instrument).

| Kommunikations-<br>methode         | Asynchrone                                                                                    |
|------------------------------------|-----------------------------------------------------------------------------------------------|
| Kommunikations-<br>geschwindigkeit | 9600 bps, 19200 bps, 38400 bps,<br>57600 bps, 115200 bps<br>(Folgen Sie den Einstellungen des |
|                                    | Instruments.)                                                                                 |

| Stoppbit        | 1 Bit  |
|-----------------|--------|
| Datenlänge      | 8 Bits |
| Paritätsprüfung | Keine  |
| Flussregelung   | Keine  |

#### WICHTIG

- Halten Sie zum Anschließen des RS-232C-Kabels an die Steuerung (DTE) ein gekreuztes Kabel bereit, das mit dem Anschluss des Instruments und dem Steckverbinders der Steuerung kompatibel ist.
- Wenn ein USB-Seriell-Kabel verwendet wird, ist evtl. ein Richtungskonverter oder ein Straight/ Cross-Konverter erforderlich. Halten Sie den Spezifikationen des Anschlusses des Instruments und des Steckverbinders des USB-Seriell-Kabels entsprechende Teile bereit.

Die Eingangs- und Ausgangsanschlüsse verwenden die Anschlussspezifikationen (DTE). Stift-Nummer 2, 3, 5, 7 und 8 werden für dieses Instrument verwendet. Es sollten keine anderen Stifte verwendet werden.

| Stift<br>Nr. | Name des Austauschstromkreises      |                          | CCIT<br>Stromkreis Nr. | EIA-Code | JIS-Code | Gemein-<br>samer<br>Code |
|--------------|-------------------------------------|--------------------------|------------------------|----------|----------|--------------------------|
| 1            | Datenkanal unter<br>Trägererkennung | Trägererkennung          | 109                    | CF       | CD       | DCD                      |
| 2            | Empfangene Daten                    | Daten empfangen          | 104                    | BB       | RD       | RxD                      |
| 3            | Gesendete Daten                     | Daten senden             | 103                    | BA       | SD       | TxD                      |
| 4            | Datenanschluss bereit               | Datenanschluss<br>bereit | 108/2                  | CD       | ER       | DTR                      |
| 5            | Signalerdung                        | Signalerdung             | 102                    | AB       | SG       | GND                      |
| 6            | Datensatz bereit                    | DATEN-Satz bereit        | 107                    | CC       | DR       | DSR                      |
| 7            | Sendeaufforderung                   | Sendeaufforde-<br>rung   | 105                    | CA       | RS       | RTS                      |
| 8            | Bereit für Senden                   | Bereit für Senden        | 106                    | СВ       | CS       | CTS                      |
| 9            | Ring-Anzeige                        | Ring-Anzeige             | 125                    | CE       | CI       | RI                       |

#### Wenn das Instrument mit einem Computer verbunden wird

Verwenden Sie ein gekreuztes Kabel mit 9-poliger D-Sub-Buchse und 9-poligem D-Sub-Steckverbinder.

Empfohlenes Kabel: 9637 RS-232C-Kabel (1,8 m, 9-polig/9-polig, gekreuzt)

#### **Crossover-Verkabelung**

9-poliger D-Sub-Steckverbinder, weiblich PW8001-Seite

9-poliger D-Sub-Steckverbinder, weiblich PC/AT-kompatibel

|     | Stift-Nr. |               |     | Stift-Nr. |
|-----|-----------|---------------|-----|-----------|
| DCD | 1         |               | · 1 | DCD       |
| RxD | 2         |               | 2   | RxD       |
| TxD | 3         |               | · 3 | TxD       |
| DTR | 4         |               | 4   | DTR       |
| GND | 5         | $\rightarrow$ | 5   | GND       |
| DSR | 6         |               | 6   | DSR       |
| RTS | 7         |               | · 7 | RTS       |
| CTS | 8         |               | 8   | CTS       |
| RI  | 9         |               | 9   | RI        |

## Spezifikationen

| Kommunikationsmethode                                                                            | Vollduplex, asynchron                                                                                                    |
|--------------------------------------------------------------------------------------------------|----------------------------------------------------------------------------------------------------|
| Kommunikationsge-<br>schwindigkeit         9600 bps, 19200 bps, 38400 bps, 57600 bps, 115200 bps |                                                                                                    |
| Datenlänge                                                                                       | 8 Bits                                                                                                    |
| Parität                                                                                          | Keine                                                                                                    |
| Stoppbit                                                                                         | 1 Bit                                                                                                    |
| Meldungsendezeichen<br>(Trennzeichen)                                                            | Beim Empfangen: CR+LF<br>Beim Senden: CR+LF                                                                                                    |
| Flussregelung                                                                                    | Keine                                                                                                    |
| Elektrische<br>Spezifikationen                                                                   |                                                                                                    |
| Eingangsspannungspegel<br>Ausgangsspannungspegel                                                 | 5 bis 15 V: On, −15 bis −5 V: Off<br>+5 V oder mehr: On, −5 V oder weniger: Off                                                                                                    |
| Anschluss                                                                                        | Stiftzuweisungen des Schnittstellen-Steckverbinders (9-poliger D-Sub-<br>Steckverbinder, mit #4-40 Befestigungsschrauben)<br>Der Eingangs- und Ausgangsanschluss implementiert die<br>Anschlussspezifikationen (DTE).<br>Empfohlenes Kabel: 9637 RS-232C-Kabel (für Computer)<br>Wenn zum Anschließen des Instruments an einen Computer ein USB-Seriell-<br>Adapter verwendet wird, müssen Sie einen Richtungskonverter (Stecker-zu-<br>Buchsen-Adapter) und einen Straight-Cross-Konverter verwenden. |

Zeichencode: ASCII

## Einstellen der Kommunikationsgeschwindigkeit

Der 9-polige D-Sub-Anschluss des Instruments kann zwischen RS-232C-Schnittstelle und externer Steuerungsschnittstelle umgeschaltet werden.

#### Anzeigebildschirm [SYSTEM] > [COM]

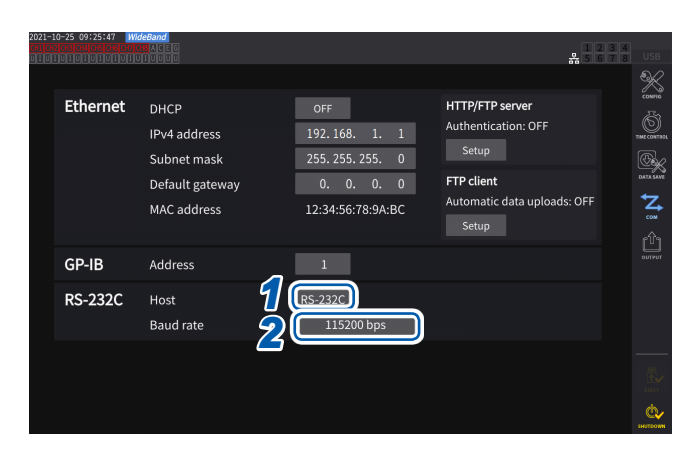

#### **1** Tippen Sie das Feld [Host] an, um [RS-232C] aus der Liste auszuwählen.

...

| RS-232C  | Fungiert als RS-232C-<br>Schnittstelle.<br>Sie können das mit<br>einem externen Gerät<br>verbundene Instrument mit<br>Kommunikationsbefehlen<br>steuern.                                                                                                    |
|----------|----------------------------------------------------------------------------------------------------|
| EXT Ctrl | Fungiert als externe<br>Steuerungsschnittstelle.<br>Sie können das mit einem<br>externen Gerät verbundene<br>Instrument mit logischen<br>Signalen oder Kurzschluss-/<br>Öffnungssignalen steuern.<br>Siehe "8.3 Integrationssteuerung<br>mit externen Signalen" (S. 207). |

2 Tippen Sie das Feld [Baud rate] an, um die Reaktionsgeschwindigkeit aus der Liste auszuwählen.

9600 bps, 19200 bps, 38400 bps, 57600 bps, 115200 bps

# 9.9 GENNECT One (PC-Anwendungssoftware)

GENNECT One ist eine Anwendungssoftware zur Betrachtung von in Echtzeit gemessenen Werten und Erfassung von Messdateien mit durch ein LAN-Kabel am Instrument angeschlossenem Computer.

#### Hauptfunktionen

| Protokollierung                         | Damit kann man die zu festgelegten Intervallen gemessenen Werte der über LAN angeschlossenen Messinstrumente protokollieren, sowie Grafiken und Listen in Echtzeit anzeigen lassen.                                                                                                    |
|-----------------------------------------|----------------------------------------------------------------------------------------------------|
| Instrumententafel                       | Damit kann man die gemessenen Werte auf einem Hintergrundbild anzeigen<br>lassen und bequem den direkt sichtbaren Messstatus überwachen. Für jedes<br>Messelement kann ein Grenzwert eingestellt werden und, falls ein gemessener<br>Wert den Grenzwert überschreitet, können die Alarmdaten im Computer<br>gespeichert werden.                                                                                                    |
| Fernbedienung                           | Sie können das über LAN angeschlossene Messinstrument über dessen HTTP-<br>Serverfunktion bedienen.                                                                                                    |
| Dateierfassung<br>Automatic file upload | Sie können Dateien externer, am Messinstrument angeschlossener<br>Speichergeräte erfassen.<br>Die im Messinstrument erstellten Dateien können mit der FTP-Funktion zwischen<br>dem Messinstrument und Computer am Computer empfangen werden.<br>Diese Funktion kann auch für gemessene Daten anderer Messinstrumente von<br>Hioki verwendet werden.<br>GENNECT One-kompatible Modelle können Sie auf der Website von Hioki<br>einsehen. |

Genauere Einzelheiten finden Sie auf der speziellen Webseite von GENNECT One. Die neueste Ausgabe kann von der Website von Hioki heruntergeladen werden.

## Installation

#### Inhalt der beiliegenden CD

| Dateiname      | Beschreibung der Dateien                 |
|----------------|------------------------------------------|
| Readme_Jpn.pdf | Beschreibung von GENNECT One (Japanisch) |
| Readme_Eng.pdf | Beschreibung von GENNECT One (Englisch)  |
| setup.exe      | GENNECT One-Installationsprogramm        |

#### Systemanforderungen

| Unterstütztes Betriebssystem | Windows 8.1 (32-Bit, 64-Bit)<br>Windows 10 (32-Bit, 64-Bit)<br>Windows 11 |  |
|------------------------------|---------------------------------------------------------------------------|--|
| Softwareumgebung             | Microsoft .NET Framework 4.6.2 oder höher                                 |  |
| CPU                          | Betriebsuhr von 2 GHz oder mehr                                           |  |
| Speicher-                    | 4 GB oder mehr                                                            |  |
| Anzeige                      | Auflösung 1366 × 768 Punkte                                               |  |
| Festplatte                   | 1 GB oder mehr freier Platz                                               |  |
| CD-ROM-Laufwerk              | Zur Softwareinstallation erforderlich                                     |  |

Einzelheiten zum Betrieb von GENNECT One siehe die "GENNECT One-Bedienungsanleitung". Wählen Sie *Help* im GENNECT One-Informationsmenü aus, um die Anleitung anzuzeigen.

#### Installationsverfahren

Bildschirmbeispiel für Windows 10

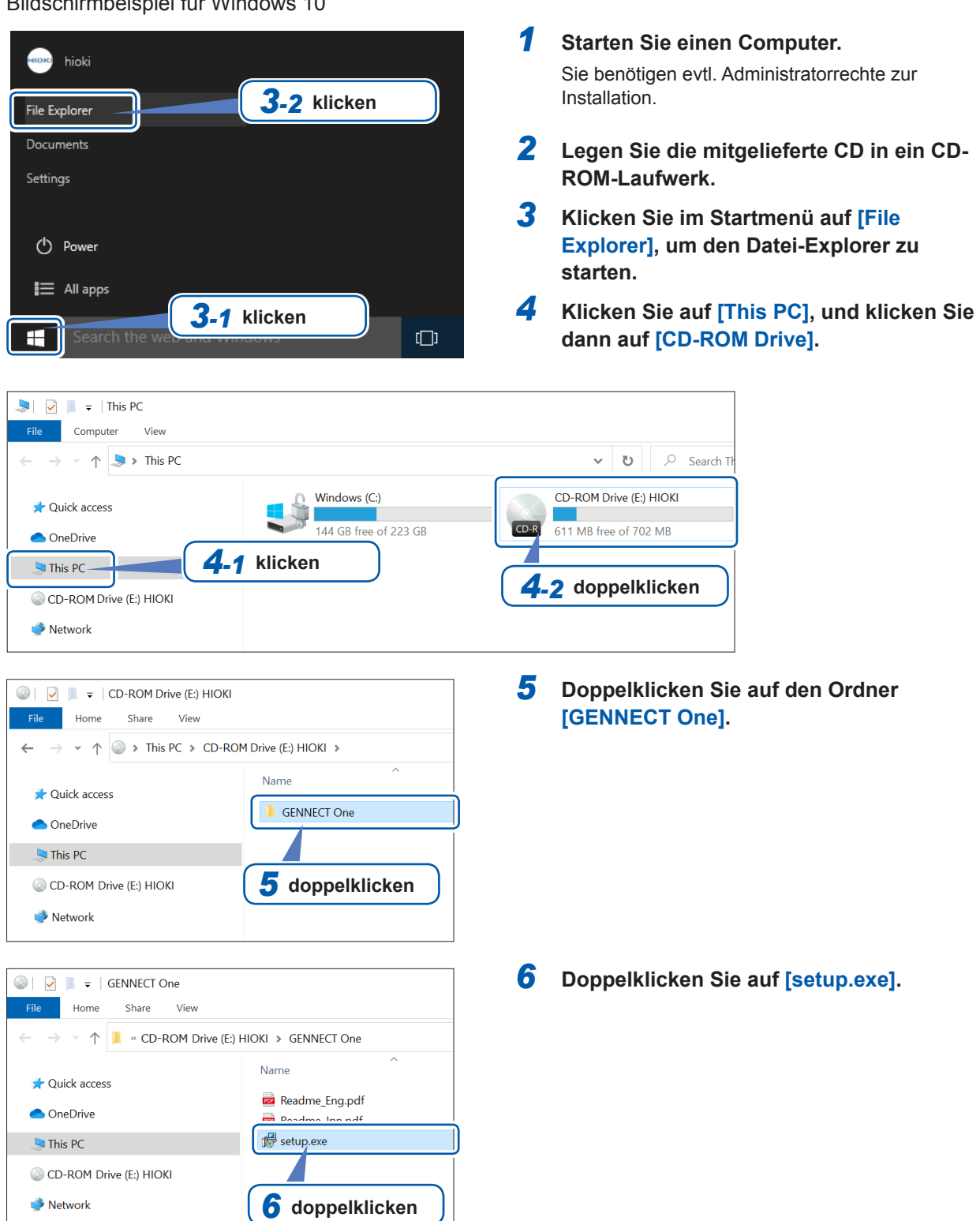
# 9.10 Steuern des Instruments und Erfassen von Daten über die Modbus/TCP-Server-Kommunikation

## Überblick über die Modbus/TCP-Kommunikationsfunktion

. . . . . . . . . .

Modbus ist ein Kommunikationsprotokoll, das für die Verwendung mit speicherprogrammierbaren Steuerungen (SPS) entwickelt wurde. Sie können Daten erfassen und angeschlossene Geräte durch Lesen und Schreiben von Registern steuern. Die Kommunikation mit dem TCP/IP-Protokoll über Ethernet wird als Modbus/TCP-Kommunikation bezeichnet.

Die Modbus/TCP-Kommunikationsfunktion des Instruments verfügt über eine Serverfunktion, die auf Befehle antwortet, die von angeschlossenen externen Geräten (Client-Geräten) gesendet werden. Diese Funktion ermöglicht die Steuerung des Instruments in Echtzeit sowie die Erfassung von Messdaten.

## So verbinden Sie

Schließen Sie ein LAN-Kabel an den RJ-45-Anschluss (Gigabit Ethernet) des Instruments an, um das Gerät mit einem Modbus-Client-Gerät zu verbinden. Siehe "9.1 Anschließen und Konfigurieren der LAN-Schnittstelle" (S. 220).

## Modbus-Spezifikationen

| Funktion                     | Modbus/TCP-Server                                                                                                    |
|------------------------------|----------------------------------------------------------------------------------------------------|
| IP-Adresse                   | Derzeit eingestellte IPv4-Adresse<br>(Zum Ändern und Bestätigen von Einstellungen siehe "9.1 Anschließen und<br>Konfigurieren der LAN-Schnittstelle" (S. 220).) |
| Portnummer                   | 502 (festgelegt)                                                                                                    |
| Serveradresse                | 1 (festgelegt)                                                                                                    |
| Zugehörige<br>Funktionscodes | (0x03) Holding-Register lesen<br>(0x04) Eingangsregister lesen<br>(0X03) Kommentar zum Holding-Register schreiben                                               |

Für Informationen über die Zuweisung von Registern siehe den separaten Band "Modbus/TCP-Kommunikations-Bedienungsanleitung".

Steuern des Instruments und Erfassen von Daten über die Modbus/TCP-Server-Kommunikation

# 10.1 Allgemeine Spezifikationen

| Betriebsumge-<br>bung                                           | Verwendung in Innenräumen, Verschmutzungsklasse 2, Höhe bis zu 2000 m ü.                                                                                                    |  |  |
|-----------------------------------------------------------------|----------------------------------------------------------------------------------------------------|--|--|
| Betriebstempe-<br>ratur- und Luft-<br>feuchtigkeitsbe-<br>reich | 0°C bis 40°C, 80% RH oder weniger (nicht kondensierend)                                                                                                    |  |  |
| Lagertemperatur-<br>und Luftfeuchtig-<br>keitsbereich           | -10°C bis 50°C, 80% RH oder weniger (nicht kondensierend)                                                                                                    |  |  |
| Staubdichte und<br>Wasserbestän-<br>digkeit                     | IP20 (EN 60529)<br>Der Schutzwert für das Gehäuse dieses Instruments (gemäß EN 60529) ist *IP20.                                                                                                    |  |  |
| Normen                                                          | SicherheitEN 61010EMCEN 61326 Klasse A                                                                                                    |  |  |
| Erfüllung von<br>Normen                                         | Das Instrument im IEC-Messmodus erfüllt IEC 61000-4-7:2002<br>Das Instrument im IEC-Messmodus erfüllt IEC 61000-4-15:2010.                                                                                                    |  |  |
| Stromversorgung                                                 | Gewerbliche Stromversorgung<br>Geregelte Versorgungsspannung: 100 V bis 240 V AC<br>(bei Annahme einer Spannungsschwankung von ±10%)<br>Geregelte Stromversorgungsfrequenz: 50 Hz, 60 Hz<br>Voraussichtliche transiente Überspannung: 2500 V<br>Max. geregelte Leistung: 230 VA                                                                                                    |  |  |
| Betriebsdauer der<br>Ersatzbatterie                             | Lithiumbatterie Ca. 10 Jahre (Referenzwert bei 23°C)<br>Zeit- und Einstellungsbedingungen                                                                                                    |  |  |
| Abmessungen                                                     | Ca. 430B × 221H × 361T mm (ohne hervorstehende Teile)                                                                                                    |  |  |
| Gewicht                                                         | Ca. 14 kg (PW8001-15 bei Installation von vier U7001 und vier U7005)                                                                                                    |  |  |
| Produktgarantie-<br>zeitraum                                    | 3 Jahre (gilt auch für installierte Eingangsmodule)                                                                                                    |  |  |
| Bedingungen für<br>Genauigkeitsga-<br>rantie                    | Genauigkeitsgarantiezeitraum: 12 Monate<br>(für Spannung, Strom, Leistung des U7001 und U7005, für Leistung der Motoranalyseoption:<br>6 Monate)<br>(1,5 Mal Lesefehler jeder spezifizierten Genauigkeit werden 12 Monate lang garantiert.)<br>Temperatur- und Luftfeuchtigkeitsbereich für Genauigkeitsgarantie:<br>23°C ±3°C, 80% RH oder weniger<br>Aufwärmzeit: 30 Minuten oder länger<br>Sonstige Bedingungen: Innerhalb der effektiven Messbereiche, Sinusschwingungsformen<br>oder DC-Eingang, einer Netz-zu-Erde-Spannung von 0 V<br>Nachdem die Nulleinstellung durchgeführt wurde und die Umgebungstemperatur nach der<br>Nulleinstellung um nicht mehr als ±1°C schwankt. |  |  |
| Zubehör                                                         | Siehe S. 3.                                                                                                    |  |  |
| Optionen                                                        | Siehe S. 4.                                                                                                    |  |  |

## \*IP20

Dieser Wert kennzeichnet den Schutzgrad, den das Gehäuse des Instruments bei Verwendung in gefährlichen Umgebungen gegen das Eindringen fester Fremdkörper und gegen das Eindringen von Wasser bietet.

2: Geschützt gegen das Eindringen in gefährliche Teile mit einem Finger. Die Teile im Inneren des Gehäuses sind gegen das Eindringen fester Fremdkörper mit einem Durchmesser über 12,5 mm geschützt.

0: Die Teile im Inneren des Gehäuses sind nicht gegen die schädliche Wirkung des Wassers geschützt.

10

# 10.2 Eingangs-, Ausgangs- und Messspezifikationen

. . . . . . . . . . .

## Grundlegende Spezifikationen

## (1) Gemeinsame Spezifikationen der Spannungs-, Strom- und Leistungsmessung

| Anzahl der Ein-<br>gangsmodule                                                    | Bis zu 8 Module (die gemeinsame Nutzung verschiedener Eingangsmodultypen wird akzeptiert)                                                                                                    |  |
|-----------------------------------------------------------------------------------|----------------------------------------------------------------------------------------------------|--|
| Eingangsmodultyp                                                                  | U7001 2,5MS/s Eingangsmodul<br>U7005 15MS/s Eingangsmodul                                                                                                    |  |
| Art der Installation der Eingangsmodule                                           | Wenn verschiedene Eingangsmodultypen gemeinsam verwendet werden, installieren Sie die U7005 15MS/s Eingangsmodule alle zusammen auf der Seite von Kan. 1.                                                                                                    |  |
| Zu messende Verka-<br>belungskonfigurati-<br>on                                   | Einphasen-, zweiadrig (1P2W), Einphasen-, dreiadrig (1P3W),<br>Dreiphasen-, dreiadrig (3P3W2M, 3V3A, 3P3W3M), Dreiphasen-, vieradrig (3P4W)                                                                                                    |  |
| Einstellung der Ver-<br>kabelungskonfigura-<br>tion                               | Die installierten Eingangsmodule können jedem Verkabelungskanal zugewiesen werden.<br>(Allerdings können nur nebeneinander liegende Eingangsmodule in derselben<br>Verkabelungskonfiguration verwendet werden.)<br>Verschiedene Eingangsmodultypen können gemeinsam in derselben<br>Verkabelungskonfiguration verwendet werden.<br>Es können keine verschiedenen Stromzangentypen gemeinsam in derselben<br>Verkabelungskonfiguration verwendet werden.                                                                                                    |  |
| Messmethode                                                                       | Simultane digitale Spannungs-/Stromabtastung mit synchronisierter<br>Nulldurchgangsberechnung                                                                                                    |  |
| Abtastfrequenz, Ab-<br>tast-Bitrate                                               | U7001: 2,5 MHz, 16-Bit<br>U7005: 15 MHz, 18-Bit                                                                                                    |  |
| Effektiver Messbe-<br>reich                                                       | 1% des Bereichs bis 110% des Bereichs                                                                                                    |  |
| Einflüsse der gelei-<br>teten Frequenz/des<br>elektromagnetischen<br>Felds        | Bei Strom- und Wirkleistungsmessung 6% der vollen Skalenlänge oder weniger als 10 V<br>( <i>volle Skalenlänge</i> bezeichnet den Nennstrom der Zange nur bei Verwendung der 9272-<br>05)                                                                                                    |  |
| Einflüsse der ausge-<br>strahlten Frequenz/<br>des elektromagneti-<br>schen Felds | Bei Strom- und Wirkleistungsmessung 6% der vollen Skalenlänge oder weniger als 10 V/m ( <i>volle Skalenlänge</i> bezeichnet den Nennstrom der Zange nur bei Verwendung der 9272-<br>05)                                                                                                    |  |
| Anzeigebereich                                                                    | Siehe "10.4 Detaillierte Spezifikationen der Messparameter" (S. 280).                                                                                                    |  |
| Messmodus                                                                         | Breitband-Messmodus, IEC-Messmodus                                                                                                    |  |
| Data refresh interval                                                             | 1 ms, 10 ms, 50 ms, 200 ms<br>Das Datenaktualisierungsintervall der Oberschwingungsdaten ist getrennt festgelegt.<br>Durchschnittswerte und benutzerdefinierte Vorgänge sind nicht verfügbar, wenn das<br>Datenaktualisierungsintervall auf 1 ms eingestellt ist.<br>Im IEC-Messmodus ist das Datenaktualisierungsintervall auf ca. 200 ms festgelegt<br>(10 Wellen bei einer Messfrequenzeinstellung von 50 Hz und 12 Wellen bei 60 Hz).                                                                                                    |  |
| LPF                                                                               | Grenzfrequenz fc<br>U7001:<br>500 Hz, 1 kHz, 5 kHz, 10 kHz, 50 kHz, 100 kHz, 500 kHz, Aus<br>(Der 500 kHz-LPF ist auf analogen Stromkreis eingestellt.)<br>U7005:<br>500 Hz, 1 kHz, 5 kHz, 10 kHz, 50 kHz, 100 kHz, 500 kHz, 2 MHz, Aus<br>(Der 2 MHz-LPF ist auf analogen Stromkreis eingestellt.)<br>Analoger LPF + Digitaler LPF<br>Addieren Sie ±0.05% des Anzeigewerts zur Genauigkeit, außer der LPF steht auf Aus.<br>Die Genauigkeitsspezifikationen sind für Frequenzen von höchstens einem Zehntel der<br>Grenzfrequenz festgelegt.<br>Der Scheitelwert basiert auf den LPF-verarbeiteten Werten, wohingegen die Beurteilung<br>der Spitzenwert-Überschreitung keine digitalen, LPF-verarbeiteten Werte verwendet. |  |

| Synchronisations-                                               | U1 bis U8, I1 bis I8, DC (nur bei DC auf ein Datenaktualisierungsintervall festgelegt)                                                                                                    |                                                                                                    |  |
|-----------------------------------------------------------------|----------------------------------------------------------------------------------------------------|----------------------------------------------------------------------------------------------------|--|
| quene                                                           | Beim PW8001-1x                                                                                                    | mit der Motoranalyseoption ausgestattete Modelle                                                                                                    |  |
|                                                                 | Ext1 bis Ext4: Wenn die Eingangseinstellungen der folgenden Kanäle auf Speed<br>(Impulseingang) stehen und der Rest der Teilung des Impulszählers<br>durch die halbe Polanzahl Null ergibt.<br>Ext1; Kan, B, Ext2; Kan, D, Ext3; Kan, F, Ext4; Kan, H                                                                                                    |                                                                                                    |  |
|                                                                 | Zph1:                                                                                                    | Wenn die Eingangseinstellung von Kan D auf Origin (Impulseingang) steht                                                                                                    |  |
|                                                                 | Zph3:                                                                                                    | Wenn die Eingangseinstellung von Kan H auf Origin (Impulseingang)<br>steht                                                                                                    |  |
|                                                                 | Kan. B, Kan. D,                                                                                                    | Kan. F, Kan. H:<br>Wenn der entsprechende Kanal in Betriebsmodus [Individual input]<br>geht                                                                                                    |  |
|                                                                 | <ul> <li>Für jede Verkabe<br/>derselben Synch</li> <li>Als Referenz für<br/>Durchlaufen des</li> <li>Im IEC-Messmoor</li> </ul>                                                                                                    | elungskonfiguration auswählbar. (U und I desselben Kanals werden mit<br>ronisationsquelle synchronisiert gemessen.)<br>die U- oder I-Auswahl wird der Nulldurchgangspunkt nach dem<br>Nulldurchgangsfilters verwendet.<br>dus können nur U oder I ausgewählt werden. |  |
| Effektiver Frequenz-<br>bereich der Synchro-<br>nisationsquelle | DC, 0,1 Hz bis 2 MHz (bis zu 1 MHz beim U7001)                                                                                                    |                                                                                                    |  |
| Effektiver Eingangs-<br>bereich der Synchro-<br>nisationsquelle | 1% des Bereichs bis 110% des Bereichs                                                                                                    |                                                                                                    |  |
| Nulldurchgangsfilter                                            | Wird bei der Nulldurchgangserkennung für Spannungs- und Stromschwingungsformen<br>verwendet. Hat keinen Einfluss auf gemessene Schwingungsformen.<br>Besteht aus digitalen LPF- und HPF-Filter. Die Grenzfrequenzen werden basierend auf<br>der Einstellung der oberen und unteren Messfrequenzgrenze sowie der Messfrequenzen<br>automatisch bestimmt.<br>HPF ist zwischen ein- und ausgeschaltet wählbar (im IEC-Messmodus auf ausgeschaltet<br>festgelegt).   |                                                                                                    |  |
| Untere Frequenz-<br>grenze der Messung                          | Wählen Sie einen der folgenden Frequenzwerte für jede Verkabelungskonfiguration aus:<br>0,1 Hz, 1 Hz, 10 Hz, 100 Hz, 1 kHz, 10 kHz, 100 kHz<br>Im IEC-Messmodus ist die Frequenz festgelegt (nicht wählbar).                                                                                                    |                                                                                                    |  |
| Obere Frequenzgren-<br>ze der Messung                           | Wählen Sie einen der folgenden Frequenzwerte für jede Verkabelungskonfiguration aus:<br>100 Hz, 500 Hz, 1 kHz, 5 kHz, 10 kHz, 50 kHz, 100 kHz, 500 kHz, 1 MHz, 2 MHz (bis zu<br>1 MHz beim U7001)<br>Im IEC-Messmodus ist die Frequenz festgelegt (nicht wählbar).                                                                                                    |                                                                                                    |  |
| Polaritätserkennung                                             | Vergleichsmethode der Spannungs-/Strom-Nulldurchgangszeit                                                                                                    |                                                                                                    |  |
| Messelement                                                     | Spannung (U), Strom (I), Wirkleistung (P), Scheinleistung (S), Blindleistung (Q),<br>Leistungsfaktor ( $\lambda$ ), Phasenwinkel ( $\phi$ ), Spannungsfrequenz (fU), Stromfrequenz (fI),<br>Effizienz ( $\eta$ ), Verlust (Loss), Brummspannungsfaktor (Urf), Brummstromfaktor (Irf),<br>Stromintegration (Ih), Leistungsintegration (WP), Spitzenspannung (Upk), Spitzenstrom<br>(Ipk)<br>Siehe "10.4 Detaillierte Spezifikationen der Messparameter" (S. 280). |                                                                                                    |  |

#### (2) Gemeinsame Spezifikationen der Spannungsmessung

Siehe "10.6 U7001 2,5MS/s Eingangsmodul" (S. 299) und "10.7 U7005 15MS/s Eingangsmodul" (S. 304).

## (3) Gemeinsame Spezifikationen der Strommessung

Siehe "10.6 U7001 2,5MS/s Eingangsmodul" (S. 299) und "10.7 U7005 15MS/s Eingangsmodul" (S. 304).

10

| Anzahl der<br>Messkanäle | Bis zu 8 Kanäle (fU1 bis fU8, fl1 bis fl8), je nach Anzahl der installierten Module                                                                                                    |
|--------------------------|----------------------------------------------------------------------------------------------------|
| Messmethode              | Wechselseitige Methode<br>Die mit dem Nulldurchgangsfilter verarbeiteten Schwingungsformen werden gemessen.                                                                                                    |
| Messbarer Bereich        | 0,1 Hz bis 2 MHz (auf der Anzeige steht 0.00000 Hz oder – – – – – Hz, wenn keine<br>Messung möglich war.)<br>Der Bereich wird durch den Messbereich des Eingangsmoduls und die Einstellung der<br>unteren Frequenzgrenze der Messung begrenzt.                                                                                                    |
| Messgenauigkeit          | <ul> <li>±0,005 Hz</li> <li>Unter der Annahme, dass alle folgenden Bedingungen erfüllt sind:</li> <li>Messparameter: Spannungsfrequenz</li> <li>Datenaktualisierungsintervall: 50 ms oder mehr</li> <li>Spannungsbereich: 15 V-Bereich oder höher</li> <li>Eingegebene Schwingungsform: eine Sinusschwingung mit einer Stärke von mindestens 50% des Bereichs</li> <li>Frequenzbereich: 45 Hz bis 66 Hz</li> <li>Unter anderen als den oben aufgeführten Bedingungen: ±0,05% des Anzeigewerts (bei einer Sinusschwingung, die mindestens 30% des Messbereichs der Messquelle beträgt)</li> </ul> |
| Displayauflösung         | 0,10000 Hz bis 9,99999 Hz, 9,9000 Hz bis 99,9999 Hz,<br>99,000 Hz bis 999,999 Hz, 0,99000 kHz bis 9,99999 kHz,<br>9,9000 kHz bis 99,9999 kHz, 99,000 kHz bis 999,999 kHz,<br>0,99000 MHz bis 2,00000 MHz                                                                                                    |

## (4) Spezifikationen der Frequenzmessung

## (5) Spezifikationen der Integrationsmessung

| Messmodus                        | Kann für jede Verkabelung unter RMS und DC ausgewählt werden.<br>(Der DC-Modus ist nur bei der 1P2W-Verkabelungskonfiguration auswählbar.)                                                                                                    |  |
|----------------------------------|----------------------------------------------------------------------------------------------------|--|
| Messelement                      | Stromintegration (Ih+, Ih–, Ih), Wirkleistungsintegration (WP+, WP–, WP)<br>Das Instrument misst Ih+ und Ih– nur im DC-Modus; Ih nur im RMS-Modus.                                                                                                    |  |
| Messmethode                      | Digitale Berechnung basierend auf Strom- und Wirkleistung. (Für die Berechnungen<br>werden bei der Durchschnittsberechnung keine Durchschnittswerte verwendet.)<br>Im DC-Modus: Integriert Stromwerte und momentane Leistungswerte für jede Polarität bei<br>jedem Abtastpunkt.<br>Im RMS-Modus: Integriert bei den Datenaktualisierungsintervallen Strom-Effektivwerte<br>und Wirkleistungswerte. |  |
|                                  | Nur die Wirkleistung wird für jede Polarität integriert. (Die Wirkleistung wird zu jedem<br>Zeitpunkt der Synchronisationsquelle für jede Polarität integriert.)<br>(Die Summe der integrierten effektiven Leistungswerte einer mehrphasigen<br>Verkabelungskonfiguration ist die Summe der effektiven Leistungswerte für jede Polarität<br>bei den Messintervallen.)                              |  |
| Messintervall                    | Wie das Datenaktualisierungsintervall                                                                                                    |  |
| Displayauflösung                 | 999999 (6 Zeichen + Dezimalpunkt),<br>Startet an der Auflösung unter der Annahme, dass 1% jedes Bereichs 100% des Bereichs<br>ist.                                                                                                    |  |
| Messbarer Bereich                | 0 bis ±99.9999 PAh<br>0 bis ±99.9999 PWh                                                                                                    |  |
| Integrationszeit                 | 0 s bis 9999 h 59 Min. 59 s<br>Die Integration stoppt, wenn die Integrationszeit den Bereich überschreitet.                                                                                                    |  |
| Integrationszeitge-<br>nauigkeit | ±0.02% des Anzeigewerts (−10°C bis 40°C)                                                                                                    |  |
| Integrationsgenauig-<br>keit     | ±(Strom oder Wirkleistung) ±(Integrationszeitgenauigkeit)                                                                                                    |  |
| Sicherungsfunktion               | Keine<br>Wenn es während der Integration zu einem Stromausfall kommt, stoppt die Integration<br>nach dem Wiederherstellen der Stromversorgung und die Integrationsdaten werden<br>zurückgesetzt.                                                                                                    |  |

| Integrationsteuerung | <ul> <li>Für alle Kanäle synchronisierte Integration:</li> <li>Manuelle (Tasten, Kommunikationsbefehle, externe) Steuerung:<br/>Start, Stopp, Daten zurücksetzen</li> <li>Echtzeitsteuerung: Start, Stopp</li> <li>Zeitgebersteuerung: Stoppt nach dem Verstreichen einer eingestellten Zeit.</li> </ul>                                                                                                    |
|----------------------|----------------------------------------------------------------------------------------------------|
|                      | <ul> <li>Konfigurationsspezifische, unabhängige Integration:<br/>(Es werden keine Daten gespeichert.)<br/>(Nicht verfügbar im IEC-Messmodus und während der BNC-Synchronisation und<br/>der optischen Verbindung)</li> <li>Manuelle (Tasten, Kommunikationsbefehle, externe) Steuerung:<br/>Start, Stopp und Daten zurücksetzen von der Verkabelungskonfiguration</li> <li>Echtzeitsteuerung: Start und Stopp von der Verkabelungskonfiguration</li> <li>Zeitgebersteuerung: Stopp von der Verkabelungskonfiguration zu einer festgelegten Zeit</li> </ul> |
|                      | Kumulierte Integration verfügbar<br>(Neustart steht nach Integrationsstopp zur Verfügung. Integration wird fortgesetzt, die<br>Werte werden zu den zuvor integrierten Werten hinzugefügt.)<br>Nicht verfügbar im IEC-Messmodus (Neustart nicht möglich)                                                                                                    |

## (6) Gemeinsame Spezifikationen der Oberschwingungsmessung

| Anzahl der Messkanäle                      | Bis zu 8 Kanäle, abhängig von der Anzahl der installierten Eingangsmodule                                                                                                    |  |  |
|--------------------------------------------|----------------------------------------------------------------------------------------------------|--|--|
| Synchronisations-<br>quelle                | Dieselben wie die in den grundlegenden Messspezifikationen festgelegten<br>Basierend auf der für jede einzelne Verkabelungskonfiguration ausgewählte Einstellung<br>der Synchronisationsquelle von Spannungs-, Strom- und Leistungsmessung.<br>Für die Verkabelungskonfiguration mit Zph1 bzw. Zph3 können Sie jedoch als<br>Synchronisationsquelle von Spannungs-, Strom- und Leistungsmessung jeweils<br>auswählen, ob die Oberschwingungsmessung mit Ext1 oder Ext3 oder mit Zph1 oder<br>Zph3 synchronisiert werden soll.                                                                                                    |  |  |
| Messmodus                                  | Wählbar zwischen Breitband-Messmodus und IEC-Messmodus (gemeinsame Einstellung aller Kanäle)                                                                                                    |  |  |
| Messelement                                | Effektivwert der harmonischen Spannung, Prozentsatz harmonischer<br>Spannungsinhalt, harmonischer Spannungsphasenwinkel, Effektivwert<br>des harmonischen Stroms, harmonischer Stromprozentsatz, harmonischer<br>Stromphasenwinkel, harmonische Wirkleistung, Prozentsatz harmonischer<br>Strominhalt, harmonischer Spannungs-vsStrom-Phasenunterschied, gesamte<br>harmonische Spannungsverzerrung, gesamte harmonische Stromverzerrung,<br>Spannungsunsymmetriefaktor, Stromunsymmetriefaktor<br>(Nur im IEC-Messmodus)<br>Effektivwert der Zwischenoberschwingungs-Spannung, Effektivwert des<br>Zwischenoberschwingungs-Stroms |  |  |
| Mit FFT verarbeitungs-<br>fähige Wortlänge | 32 Bits                                                                                                    |  |  |
| Anti-Aliasing                              | Digitalfilter (automatisch auf Synchronisationsfrequenz basierend eingestellt)                                                                                                    |  |  |
| Fensterfunktion                            | Rechteckig                                                                                                    |  |  |
| Bündeln                                    | Aus / Typ 1 (harmonische Untergruppe) / Typ 2 (harmonische Gruppe)<br>(Gemeinsame Einstellung aller Kanäle)                                                                                                    |  |  |
| THD-Berechnungs-<br>methode                | THD_F, THD_R<br>Wählen Sie eine Berechnungsordnung zwischen der 2. und 500. aus. (Jedoch beschränkt<br>auf die maximale Analyseordnung jedes Modus.)<br>(Gemeinsame Einstellung aller Kanäle)                                                                                                    |  |  |

| Messmethode                             | Konform mit IEC 61000-4-7:2002, ohne Lücken oder Überlappungen                                                                                                    |                                   |                            |                    |
|-----------------------------------------|----------------------------------------------------------------------------------------------------|-----------------------------------|----------------------------|--------------------|
| Messfrequenzein-<br>stellung            | 50 Hz, 60 Hz                                                                                                    |                                   |                            |                    |
| Synchronfrequenz-<br>bereich            | Für 50 Hz-Einstellung: 45 Hz bis 55 Hz<br>Für 60 Hz-Einstellung: 56 Hz bis 66 Hz                                                                                                    |                                   |                            |                    |
| Aktualisierungsinter-<br>vall der Daten | Auf ca. 200 ms festgelegt<br>(10 Schwingungen für 50 Hz-Me                                                                                                    | ssfrequenzeinstellun              | g, 12 Schwingungen fü      | r 60 Hz)           |
| Analyseordnung                          | Oberschwingungen: 0. bis 200. 0<br>Zwischenoberschwingung: 0,5. b                                                                                                    | Drdnungen<br>bis 200,5. Ordnunger | 1                          |                    |
| Fensterschwin-<br>gungsanzahl           | 10 Schwingungen für 50 Hz-Mes                                                                                                    | sfrequenzeinstellung              | g, 12 Schwingungen für     | <sup>.</sup> 60 Hz |
| Anzahl der FFT-<br>Punkte               | 8192 Punkte                                                                                                    |                                   |                            |                    |
| Messgenauigkeit                         | Addieren Sie ±0,04% des Bereichs zu der folgenden Messgenauigkeit jedes Moduls<br>innerhalb des synchronen Frequenzbereichs jeder Frequenzeinstellung: Spannung, Strom,<br>Leistung und Phase.<br>Für eine Frequenz von 10 kHz oder mehr fügen Sie weitere ±0,04% Bereich hinzu.                                                                                               |                                   |                            |                    |
| (8) Spezifikationen d                   | ler Breitband-Oberschwingun                                                                                                    | gsmessung im Br                   | eitband-Messmodus          | 5                  |
| Messmethode                             | Mit dem Nulldurchgang synchronisierte Berechnungsmethode (das gleiche Fenster für alle Synchronisationsquellen), mit Abständen Berechnungsmethode mit Interpolation beim Abtasten                                                                                                    |                                   |                            |                    |
| Synchronisationsfre-<br>quenzbereich    | 0,1 Hz bis 1,5 MHz (bis zu 1 MH                                                                                                    | z beim U7001)                     |                            |                    |
| Data refresh interval                   | Auf 50 ms festgelegt<br>Wenn dies auf 10 ms steht, werden nur die Oberschwingungsdaten in 50 ms-Intervallen<br>aktualisiert.<br>Wenn dies auf 200 ms steht, werden die Werte durch die Durchschnittsberechnung von<br>vier 50-ms-Datensätzen erfasst.                                                                                                    |                                   |                            |                    |
| Maximalo Analyso-                       |                                                                                                    |                                   |                            |                    |
| ordnung und Fens-<br>terschwingungsan-  | Grundschwingungsfrequenz                                                                                                    | Fensterschwin-<br>gungsanzahl     | Maximale<br>Analyseordnung |                    |
| zahl                                    | 0,1 Hz ≤ f ≤ 2 kHz                                                                                                    | 1                                 | 500.                       |                    |
|                                         | 2 kHz < f ≤ 5 kHz                                                                                                    | 1                                 | 300.                       |                    |
|                                         | 5 kHz < f ≤ 10 kHz                                                                                                    | 2                                 | 150.                       |                    |
|                                         | 10 kHz < f ≤ 20 kHz                                                                                                    | 4                                 | 75.                        |                    |
|                                         | 20 kHz < f ≤ 50 kHz                                                                                                    | 8                                 | 30.                        |                    |
|                                         | 50 kHz < f ≤ 100 kHz                                                                                                    | 16                                | 15.                        |                    |
|                                         | 100 kHz < f ≤ 200 kHz                                                                                                    | 32                                | 7.                         |                    |
|                                         | 200 kHz < f ≤ 300 kHz                                                                                                    | 64                                | 5.                         |                    |
|                                         | 300 kHz < f ≤ 500 kHz                                                                                                    | 128                               | 3.                         |                    |
|                                         | 500 kHz < f ≤ 1,5 MHz                                                                                                    | 256                               | 1.                         |                    |
|                                         | Die Grundschwingungsfrequenz                                                                                                    | ist beim U7001 aller              | dings auf 1 MHz besch      | ränkt.             |
| Phasennulleinstel-<br>lungsfunktion     | Die Phasennulleinstellung kann über die Tasten oder Kommunikationsbefehle gestartet<br>werden.<br>(Nur verfügbar, wenn die Synchronisationsquelle auf Ext eingestellt ist)<br>Die Phasennulleinstellungswerte können automatisch oder manuell eingestellt werden.<br>Gültiger Einstellungsbereich der Phasennulleinstellung:<br>0,000° bis ±180,000° (in Schritten von 0,001°) |                                   |                            |                    |
| Anzahl der<br>FFT-Punkte                | Automatisch ausgewählt unter 20                                                                                                    | 048, 4096 und 8192                | Punkten.                   |                    |

## (7) Spezifikationen der IEC-konformen Oberschwingungsmessung im IEC-Messmodus

#### Messgenauigkeit

Addieren Sie die folgenden Werte zur Spannungs-, Strom-, Leistungs- und Phasengenauigkeit jedes Eingangsmoduls.

Addieren Sie jedoch 0,05% des Anzeigewerts, wenn die Grundschwingung eine Frequenz von mindestens 2 kHz hat.

| Frequenz            | Spannung, Strom, Leistung<br>±(% des Anzeigewerts) | Phase<br>±(Grad)  |
|---------------------|----------------------------------------------------|-------------------|
| DC                  | 0,05%                                              | -                 |
| 0,1 Hz ≤ f ≤ 100 Hz | 0,01%                                              | 0,1°              |
| 100 Hz < f ≤ 1 kHz  | 0,03%                                              | 0,1°              |
| 1 kHz < f ≤ 10 kHz  | 0,08%                                              | 0,6°              |
| 10 kHz < f ≤ 50 kHz | 0,15%                                              | (0,020 × f) ±0,5° |
| 50 kHz < f ≤ 1 MHz  | 0,20%                                              | (0,030 × f) ±2,0° |
| 1 MHz < f ≤ 1,5 MHz | 0,25%                                              | (0,040 × f) ±2,5° |

• In den oben aufgeführten Ausdrücken ist die Einheit der Frequenz (f) Kilohertz (kHz).

• Die Werte von Spannung, Strom, Leistung und Phasenunterschied für Frequenzen über 300 kHz sind Werte zur Orientierung.

• Wenn die Grundschwingung eine Frequenz außerhalb des Bereichs von 16 Hz bis 850 Hz hat, sind die Werte für Spannung, Strom, Leistung und Phasenunterschied für andere Frequenzen als die Grundschwingung Werte zur Orientierung.

• Wenn die Grundschwingung eine Frequenz innerhalb des Bereichs von 16 Hz bis 850 Hz hat, sind die Werte über 6 kHz für Spannung, Strom, Leistung und Phasenunterschied Werte zur Orientierung.

• Die Genauigkeitswerte für den Phasenunterschied werden für den Eingang mit der Spannung und dem Strom derselben Ordnung festgelegt, die eine Amplitude von mindestens 10% des Bereichs haben.

## Genauigkeitsspezifikationen

Siehe "10.6 U7001 2,5MS/s Eingangsmodul" (S. 299) und "10.7 U7005 15MS/s Eingangsmodul" (S. 304).

J.

# Spezifikationen der Schwingungsformaufzeichnung

• • • • • • • • • • • • •

| Anzahl der zu mes-<br>senden Kanäle | Spannungs- und<br>Motorschwingun                                                                                                    | Stromschwingungsformen:<br>gsform:                                                                                | Bis zu 8 Kanäle<br>(Abhängig von der Anzahl der installierten<br>Eingangsmodule; es können jedoch bis zu<br>16 Schwingungsformen angezeigt werden.)<br>Bis zu 4 analoge DC-Kanäle + bis zu 8<br>Impulskanäle |
|-------------------------------------|----------------------------------------------------------------------------------------------------|----------------------------------------------------------------------------------------------------|----------------------------------------------------------------------------------------------------|
| Aufzeichnungskapa-<br>zität         | (5 Megawörter) × [(Anzahl an gemessenen Elemente, einschließlich Spannung und<br>Strom) × (Anzahl an Kanälen, bis zu 8) + (Anzahl an Motorschwingungsformen)]<br>Keine Speichersegmentierungsfunktion                                                                                                    |                                                                                                    | Elemente, einschließlich Spannung und<br>nzahl an Motorschwingungsformen)]                                                                                                    |
| Schwingungsfor-<br>mauflösung       | 16-Bit (Die oberen 16 Bits werden vom U7005 für Spannungs- und Stromschwingungsformen verwendet.)                                                                                                    |                                                                                                    |                                                                                                    |
| Abtastrate                          | Spannungs- und<br>Motorschwingun<br>Motorschwingun                                                                                                    | Stromschwingungsformen:<br>gsform (Analog DC):<br>gsform (Impuls):                                                | Immer 15 MS/s<br>(Beim U7001 werden die 2,5 MS/s<br>Abtastdaten mit dem 0. Halten interpoliert.)<br>Immer 1 MS/s<br>(Die 1 MS/s Abtastdaten werden mit dem 0.<br>Halten interpoliert.)<br>Immer 15 MS/s      |
| Komprimierungsrate                  | 1/1, 1/2, 1/3, 1/6, 1/15, 1/30, 1/60, 1/150, 1/300, 1/600, 1/1500<br>(15 MS/s, 7,5 MS/s, 5 MS/s, 2,5 MS/s, 1,0 MS/s, 500 kS/s, 250 kS/s,<br>100 kS/s, 50 kS/s, 25 kS/s, 10 kS/s)<br>Für Motorschwingungsformen (Analog DC) sind jedoch Komprimierungsraten von 1 MS/s<br>oder weniger verfügbar.                                                                                                   |                                                                                                    |                                                                                                    |
| Aufzeichnungslänge                  | 1 Kilowort, 5 Kilowörter, 10 Kilowörter, 50 Kilowörter, 100 Kilowörter, 500 Kilowörter,<br>1 Megawort, 5 Megawörter                                                                                                    |                                                                                                    |                                                                                                    |
| Speichermodus                       | Peak-to-Peak-Komprimierung                                                                                                    |                                                                                                    |                                                                                                    |
| Auslösemodus                        | Einzeln, normal (automatische Auslöser-Einstellung verfügbar)                                                                                                    |                                                                                                    |                                                                                                    |
| Vorauslöser                         | 0% bis 100% der Aufzeichnungslänge, in 10 Prozentpunktschritten                                                                                                    |                                                                                                    |                                                                                                    |
| Auslösererken-<br>nungsmethode      | <ul> <li>Pegelauslöser (Erkennt Auslöser durch Schwanken des Pegels der<br/>Speicherschwingungsformen.)</li> </ul>                                                                                                    |                                                                                                    |                                                                                                    |
|                                     | Auslösequelle:                                                                                                    | Spannungs- und Stromschu<br>Nulldurchgangsfilter verarbe<br>Stromschwingungsformen,<br>Motorschwingungsform, Mot  | wingungsformen, vom<br>eitete Spannungs- und<br>manueller Auslöser,<br>otorimpuls                                                                                                    |
|                                     | Auslöserflanke                                                                                                    | Auslöserflanke: Aufsteigende Flanke, absteigende Flanke                                                           |                                                                                                    |
|                                     | Auslösepegel:                                                                                                    | ±300% des Bereichs bei So<br>Prozentpunktschritten                                                                | chwingungsformen in 0,1                                                                                                    |
|                                     | <ul> <li>Ereignisauslöser<br/>Auslöser werden auf der Grundlage von Schwankungen der Werte der grundlegenden<br/>Messelemente (mit Ausnahme der Flickermesselemente) erkannt.</li> <li>Die Bedingungen für die Auslösungserkennung werden auf Grundlage des logischen<br/>ODER und UND der folgenden vier Ereignisse bestimmt. Das logische UND hat Vorrang<br/>vor dem logischen ODER.</li> </ul> |                                                                                                    |                                                                                                    |
|                                     | Ereignis: Zusammengesetzt aus grundlegenden Messelementen (mit Ausnahme der<br>Flicker-Messelemente), Ungleichheitszeichen (<, >) und numerischen Werten<br>(0,00000 bis ±99999,9T).                                                                                                    |                                                                                                    |                                                                                                    |
|                                     | Ev n:<br>n:<br>⊑ler<br>⊡:<br>X.X:<br>y:                                                                                                    | Element  X.XXXXX y 1 bis 4 nent: grundlegendes Mess Ungleichheitszeicher XXXX: sechsstellige Konsta SI-Vorzeichen | selement<br>n<br>nte                                                                                                    |

## Spezifikationen der FFT-Analyse

| Messkanäle                                  | Spannungs- und Stromschwingungsformen:<br>Motorschwingungsform:<br>Nur der FFT-Bildschirm kann eine Analyse d                                                                                                    | Wählbar zwischen für jeden Kanal und für<br>jede Verdrahtungskonfiguration, bis zu 3<br>Kanäle<br>Analog DC<br>urchführen. |  |
|---------------------------------------------|----------------------------------------------------------------------------------------------------|----------------------------------------------------------------------------------------------------|--|
| Berechnungstyp                              | Effektivwert-Spektrum (der Durchschnittswert jedes Kanals wird berechnet, wenn mehrere<br>Kanäle ausgewählt sind)<br>Leistungsspektrum (Wirkleistung [P]; jedoch nur bei Auswahl der Spannungs- und<br>Stromschwingungsformen, bei Auswahl mehrerer Kanäle wird die Summe der Leistung<br>jedes Kanals [Psum] berechnet) |                                                                                                    |  |
| Anzahl der FFT-<br>Punkte                   | 1.000 Punkte, 5.000 Punkte, 10.000 Punkte, 50.000 Punkte, 100.000 Punkte, 500.000<br>Punkte, 1.000.000 Punkte, 5.000.000 Punkte                                                                                                    |                                                                                                    |  |
| FFT-Berechnung<br>Wortlänge                 | 32 Bit                                                                                                    |                                                                                                    |  |
| Analysepunkt                                | Überall in den aufgezeichneten Schwingungsformdaten                                                                                                    |                                                                                                    |  |
| Anti-Aliasing                               | Automatisch angewendeter Digitalfilter                                                                                                    |                                                                                                    |  |
| Fensterfunktion                             | Rechteckig, hängend, flache Oberseite                                                                                                    |                                                                                                    |  |
| Maximale<br>Analysefrequenz                 | Variiert in Verbindung mit dem Kompressionsverhältnis der Schwingungsformaufzeichnung                                                                                                    |                                                                                                    |  |
| Spannungs- und<br>Stromschwingungs-<br>form | 6 MHz, 3 MHz, 2 MHz, 1 MHz,<br>400 kHz, 200 kHz, 100 kHz, 40 kHz, 20 kHz, 10 kHz, 4 kHz<br>(Bis zu 1 MHz, wenn mehrere Kanäle, einschließlich der Kanäle von U7001 und U7001,<br>ausgewählt werden)                                                                                                    |                                                                                                    |  |
| Motorschwingungs-<br>formeingang            | 400 kHz, 200 kHz, 100 kHz, 40 kHz, 20 kHz, 10 kHz, 4 kHz<br>Die maximale Analyse-Frequenz erhalten Sie durch Subtrahieren der Frequenzauflösung<br>von der oben aufgeführten Frequenz.                                                                                                    |                                                                                                    |  |
| Anzeige des FFT-<br>Scheitelwerts           | Die Pegel und Frequenzen der Spitzenwerte (Maxima) von Spannung, Strom und Leistung<br>werden jeweils aus den Top 10 in der Reihenfolge ihres Pegels berechnet.<br>Wenn in den FFT-Berechnungsergebnissen beide benachbarten Werte einen niedrigeren<br>Pegel aufweisen, wird dieser Wert als Spitzenwert erkannt.       |                                                                                                    |  |

# Spezifikationen zur Flickermessung

| Anzahl der<br>Messkanäle | Bis zu 8                                                                                                    |
|--------------------------|----------------------------------------------------------------------------------------------------|
| Messmethode              | Konform mit IEC 61000-4-15 Ed 2.0 : 2010 Flickermeter Klasse F1                                                                                                    |
| Messelemente             | Kurzzeitflicker (Pst)<br>Maximaler Kurzzeit-Flickerwert (PstMax)<br>Langzeit-Flickerwert (Plt)<br>Maximaler Momentan-Flickerwert (PinstMax)<br>Minimaler Momentan-Flickerwert (PinstMin)<br>Relative stationäre Spannungsänderung (dc)<br>Maximale relative Spannungsänderung (dmax)<br>Zeitraum, in dem die relative Spannungsänderung den Grenzwert überschreitet (Tmax) |
| Messfrequenz             | 50 Hz, 60 Hz (nur im IEC-Messmodus messbar)                                                                                                    |
| Messbereich              | Pst, Plt: 0,0001 P.U. bis 6400 P.U. (logarithmische 1400-fache Aufteilung)                                                                                                    |
| Flicker-Filter           | 230 V-Lampe, 120 V-Lampe                                                                                                    |
| Messgenauigkeit          | dc, dmax: ±4% (bei dmax von 4%)<br>Pst: ±5% (Pst = 0,2 bis 5)                                                                                                    |

. . .

# Spezifikationen der Motoranalyse (optional)

# (1) Gemeinsame Spezifikationen des analogen DC-Eingangs, Frequenzeingangs und Impulseingangs

| Anzahl der Ein-<br>gangskanäle             | 8 Kanäle                                                                                                    |                                                                                                    |                                                                                                    |                                                                                                    |
|--------------------------------------------|----------------------------------------------------------------------------------------------------|----------------------------------------------------------------------------------------------------|----------------------------------------------------------------------------------------------------|----------------------------------------------------------------------------------------------------|
|                                            | Kanal                                                                                                    |                                                                                                    | Eingabeparameter                                                                                                    |                                                                                                    |
|                                            | Kan. A, Kan. C                                                                                                    | C, Kan. E, Kan. G                                                                                                    | Analoger Gleichstrom, Frequenz, Impuls                                                                                                    | 3                                                                                                    |
|                                            | Kan. B, Kan. D                                                                                                    | D, Kan. F, Kan. H                                                                                                    | Frequenz, Impuls                                                                                                    |                                                                                                    |
| Betriebsmodus                              | Motoranalys                                                                                                    | emodus                                                                                                    |                                                                                                    |                                                                                                    |
|                                            |                                                                                                    | Mess- oder Erkenn                                                                                                    | ungselement (Eingangstyp)                                                                                                    | Höchstzahl an<br>Analyseparametern                                                                                                    |
|                                            | Muster 1                                                                                                    | Drehmoment (analog                                                                                                    | g/Frequenz), Geschwindigkeit (Impuls)                                                                                                    | 4 Motoren                                                                                                    |
|                                            | Muster 2                                                                                                    | Drehmoment (analog<br>Richtung, Ursprung                                                                                                    | g/Frequenz), Geschwindigkeit (Impuls),<br>(Impuls)                                                                                                    | 2 Motoren                                                                                                    |
|                                            | Muster 3                                                                                                    | Drehmoment (analog/F                                                                                                    | requenz), Geschwindigkeit (Impuls), Richtung                                                                                                    | 2 Motoren                                                                                                    |
|                                            | Muster 4                                                                                                    | Drehmoment (analog<br>Ursprung (Impuls)                                                                                                    | g/Frequenz), Geschwindigkeit (Impuls),                                                                                                    | 2 Motoren                                                                                                    |
|                                            | Muster 5                                                                                                    | Drehmoment (analog                                                                                                    | g/Frequenz), Geschwindigkeit (analog)                                                                                                    | 2 Motoren                                                                                                    |
|                                            | • Individueller<br>Kan. A, Kan.<br>Kan. B, Kan.                                                                                                    | Eingangsmodus<br>. C, Kan. E, Kan. G<br>. D, Kan. F, Kan. H                                                                                                    | G: DC-Spannungsmessung, Frequenz<br>I: Frequenzmessung                                                                                                    | zmessung                                                                                                    |
| Eingangsan-<br>schlussprofil               | Isolierter BNC                                                                                                    | C-Anschluss                                                                                                    |                                                                                                    |                                                                                                    |
| Eingabemethode                             | Funktionsisoli<br>Between-Cha                                                                                                    | erter Eingang und nnels-Funktionsisc                                                                                                    | Single-End-Eingang<br>blierung                                                                                                    |                                                                                                    |
| Eingangswiderstand<br>(DC)                 | 1 MΩ ±50 kΩ                                                                                                    |                                                                                                    |                                                                                                    |                                                                                                    |
| Maximale Eingangs-<br>spannung             | 20 V                                                                                                    |                                                                                                    |                                                                                                    |                                                                                                    |
| Max. An-<br>schluss-zu-Mas-<br>se-Spannung | 50 V (50 Hz/60 Hz)                                                                                                    |                                                                                                    |                                                                                                    |                                                                                                    |
| Messelement                                | Spannung, Dr                                                                                                    | rehmoment, Drehz                                                                                                    | ahl, Frequenz, Schlupf, Motorleistung                                                                                                    | ]                                                                                                    |
| Synchronisations-<br>quelle                | Dieselben wie<br>Frequenzbere<br>• Im Motorana<br>Muster 1:<br>Muster 2 bis<br>• Im individuel<br>Unter [A-D]<br>für Kan. C un<br>Unter [E-H]<br>für Kan. G u | e die in den grundle<br>sich und effektive E<br>alysemodus<br>Unter [<br>und Ka<br>Unter 5: Ein Typ<br>llen Eingangsmode<br>können zwei Type<br>nd Kan. D.<br>können zwei Type<br>nd Kan. H. | egenden Messspezifikationen festgele<br>Eingangsbereich sind ebenso dieselbe<br>A-D] können zwei Typen eingestellt w<br>In. B genauso wie für Kan. C und Kar<br>E-H] können zwei Typen eingestellt w<br>In. F genauso wie für Kan. G und Kar<br>o kann für jeweils [A-D] und [E-H] ein<br>us<br>n eingestellt werden, für Kan. A und k<br>n eingestellt werden, für Kan. E und k | egten (Der effektive<br>en.)<br>verden, für Kan. A<br>n. D.<br>verden, für Kan. E<br>n. H.<br>gestellt werden.<br>Kan. B genauso wie<br>Kan. F genauso wie |
| Messfrequenzunter-<br>grenze               | Wählen Sie ei<br>0,1 Hz, 1 H                                                                                                    | inen der folgenden<br>z, 10 Hz, 100 Hz                                                                                                    | Frequenzwerte für jede Motor-Synch                                                                                                    | ronisationsquelle aus:                                                                                                    |
| Messfrequenzober-<br>grenze                | Wählen Sie ei<br>100 Hz, 500                                                                                                    | inen der folgenden<br>) Hz, 1 kHz, 5 kHz                                                                                                    | Frequenzwerte für jede Motor-Synch<br>, 10 kHz, 50 kHz, 100 kHz, 500 kHz,                                                                                                    | ronisationsquelle aus:<br>1 MHz, 2 MHz                                                                                                    |
| Eingangsfrequenz-<br>quelle                | Wählen Sie zw<br>Die Frequenz                                                                                                    | wischen fU1 bis fU<br>der Schlupfberech                                                                                                    | 8 oder fl1 bis fl8.<br>nnung kann eingestellt werden.                                                                                                    |                                                                                                    |
| Motorpolanzahl                             | 2 bis 254                                                                                                    |                                                                                                    |                                                                                                    |                                                                                                    |
| Z-Phasenimpuls-Er-<br>kennungsreferenz     | Die Referenz<br>2 oder 4 einge<br>Aufsteigend                                                                                                    | zur Erkennung vol<br>estellt werden.<br>de Flanke, absteige                                                                                                    | n Zph der Synchronisationsquelle kar<br>ende Flanke                                                                                                    | nn in Betriebsmodus                                                                                                    |

| Messhereich                                    | 1 V 5 V 10 V                                                                                                    |
|------------------------------------------------|----------------------------------------------------------------------------------------------------|
| Scheitelfaktor                                 | 15                                                                                                    |
| Effektiver<br>Eingangsbereich                  | 1% bis 110% des Messbereichs                                                                                                    |
| Abtastfrequenz,<br>Abtast-Bitrate              | 1 MHz, 16-Bit                                                                                                    |
| LPF                                            | 1 kHz, Aus (20 kHz)                                                                                                    |
| Reaktionszeit                                  | 0,2 ms (wenn der LPF deaktiviert ist)                                                                                                    |
| Messmethode                                    | Simultane digitale Abtastung, mit dem Nulldurchgang synchronisierte<br>Berechnungsmethode<br>(Durchschnittsberechnung zwischen Nulldurchgängen)                                                                                                    |
| Messgenauigkeit                                | ±0,03% des Anzeigewerts ±0,03% des Bereichs                                                                                                    |
| Einfluss der<br>Temperatur                     | Addieren Sie den folgenden Wert innerhalb des Bereichs von 0°C bis 20°C oder 26°C bis 40°C:<br>$\pm 0,01\%$ des Anzeigewerts pro Grad Celsius $\pm 0,01\%$ des Bereichs pro Grad Celsius                                                                                                    |
| Auswirkungen von<br>Gleichtaktspannung         | ±0,01% des Bereichs oder weniger<br>Wenn eine Spannung von 50 V (DC, 50 Hz/60 Hz) zwischen den Eingangsanschlüssen<br>und dem Gehäuse angelegt wird                                                                                                    |
| Auswirkungen<br>von externen<br>Magnetfeldern  | ±0,1% des Bereichs oder weniger<br>(in einem Magnetfeld von 400 A/m, DC oder 50 Hz/60 Hz)                                                                                                    |
| Anzeigebereich                                 | Siehe "(4) Motoranalyse-Messelemente (nur bei installierter Motoranalyseoption)" (S. 283) unter "10.4 Detaillierte Spezifikationen der Messparameter" (S. 280).                                                                                                    |
| Skalierung                                     | Drehmoment: ±0,01 bis 9999,99<br>RPM: ±0,00001 bis 99999,9                                                                                                    |
| Nullpunktabgleich                              | Skalierte Offsets des Eingangs von höchstens ±10% des Bereichs werden auf Null<br>kompensiert.<br>Bei aktivierter Drehmomentmesserkompensation werden die Offsets des Eingangs nach<br>dem Hinzufügen der Kompensationswerte auf Null kompensiert.                                                                                                    |
| Kompensation des<br>Drehmomentmes-<br>sers     | <ul> <li>Aus/Ein (pro Motor auswählbar)</li> <li>Nichtlinearitätskompensation<br/>Die Drehmomentwerte werden anhand einer (höchstens) 11-Punkte-<br/>Kompensationstabelle mit Drehmoment-Kalibrierungspunkten (N·m) vs. Drehmoment-<br/>Kalibrierungswerten (N·m) korrigiert.</li> <li>Friktionskompensation<br/>Die Drehmomentwerte werden anhand einer (höchstens) 11-Punkte-<br/>Kompensationstabelle mit RPM-Werten (r/ min.) unter Berücksichtigung der<br/>Rotationsrichtungen vs. Drehmoment-Kalibrierungswerten (N·m) korrigiert.</li> <li>Jedes Intervall zwischen Drehmoment-Kalibrierungswerten wird linear interpoliert.<br/>Die Einheit der Kompensationstabelle hängt von der Einstellung ab.<br/>Geben Sie einen 6-stelligen Kompensationswert ein.</li> <li>Das Vorzeichen der Drehmoment-Berechnung wird zur Erkennung der Rotationsrichtung<br/>verwendet: vorwärts (Pluszeichen) und rückwärts (Minuszeichen).</li> </ul> |
| Drehmoment-<br>Berechnung und<br>-Kompensation | Bei Deaktivierung:       (Drehmomentwert) = S × [X - (Null-Kompensationswert)]         Bei Aktivierung:       (Drehmomentwert) = S × [X - (Null-Kompensationswert)] - At - Bt         S:       Skalierung         X:       Eingabesignal zu Drehmoment-Konvertierungswert         At:       Nichtlinearitätskompensationswert         Bt:       Friktionskompensationswert                                                                                                    |

## (2) Analog DC-Eingangsspezifikationen (Kan. A, Kan. C, Kan. E, Kan. G)

## (3) Frequenzeingangs-Spezifikationen (Kan. A, Kan. B, Kan. C, Kan. D, Kan. E, Kan. F, Kan. G, Kan. H)

| Erkennungsstufe                                   | Niedrig: ca. 0,8 V oder weniger, hoch: ca. 2,0 V oder mehr                                                                                                    |
|---------------------------------------------------|----------------------------------------------------------------------------------------------------|
| Messfrequenzbe-<br>reich                          | 0,1 Hz bis 2 MHz (wenn die relative Einschaltdauer auf 50% steht)                                                                                                    |
| Mindesterkennungs-<br>breite                      | 0,25 μs oder mehr                                                                                                    |
| Messbereich                                       | Die Nullpunktfrequenz fc und Frequenz fd beim Nenndrehmoment unter fc $\pm$ fd (Hz) kann<br>eingestellt werden.<br>Stellen Sie fc und fd mit 7-stelligen Werten im Bereich 1 kHz bis 500 kHz ein.<br>Die Werte müssen jedoch so eingestellt werden, dass die beiden folgenden Ungleichheiten<br>beides, (fc + fd) $\leq$ 500 kHz und (fc - fd) $\geq$ 1 kHz, erfüllen.                                                                                                    |
| Messgenauigkeit                                   | ±0,01% des Anzeigewerts<br>Wenn das Datenaktualisierungsintervall auf 1 ms eingestellt ist, sind ±0,01% des<br>Messwerts zur Messgenauigkeit hinzuzufügen.                                                                                                    |
| Anzeigebereich                                    | 1,000 kHz bis 500,000 kHz                                                                                                    |
| Skalierung                                        | ±0,01 bis 9999,99                                                                                                    |
| Nullpunktabgleich                                 | Die Offsets des Eingangs können innerhalb des Bereichs fc ±1 auf Null kompensiert<br>werden.<br>Bei aktivierter Drehmomentmesserkompensation werden die Kompensationswerte<br>hinzugefügt, um die Offsets auf Null zu kompensieren.                                                                                                    |
| Unit                                              | Millinewtonmeter (mN·m), Newtonmeter (N·m), Kilonewtonmeter (kN·m)                                                                                                    |
| Kompensation des<br>Drehmomentmes-<br>sers        | <ul> <li>Ein/Aus</li> <li>Nichtlinearitätskompensation<br/>Die Drehmomentwerte werden anhand einer (höchstens) 11-Punkte-<br/>Kompensationstabelle mit Drehmoment-Kalibrierungspunkten (N·m) vs. Drehmoment-<br/>Kalibrierungswerten (N·m) korrigiert.</li> <li>Friktionskompensation<br/>Die Drehmomentwerte werden anhand einer (höchstens) 11-Punkte-<br/>Kompensationstabelle mit RPM-Werten (r/ min.) unter Berücksichtigung der<br/>Rotationsrichtungen vs. Drehmoment-Kalibrierungswerten (N·m) korrigiert.</li> <li>Jedes Intervall zwischen Drehmoment-Kalibrierungswerten wird linear interpoliert.<br/>Die Einheit der Kompensationstabelle hängt von der Einstellung ab.<br/>Geben Sie einen 6-stelligen Kompensationswert ein.</li> <li>Die Vorzeichen der Drehmoment-Berechnung werden zur Erkennung der Rotationsrichtung<br/>verwendet: vorwärts (Pluszeichen) und rückwärts (Minuszeichen).</li> </ul> |
| Drehmoment-Be-<br>rechnung und -Kom-<br>pensation | Bei Deaktivierung:(Drehmomentwert) = S × [X - (Null-Kompensationswert)]Bei Aktivierung:(Drehmomentwert) = S × [X - (Null-Kompensationswert)] - At - BtS:SkalierungX:Eingabesignal zu Drehmoment-KonvertierungswertAt:NichtlinearitätskompensationswertBt:Friktionskompensationswert                                                                                                    |

| Erkennungsstufe                                       | Niedrig: ca. 0,8 V oder weniger, hoch: ca. 2,0 V oder mehr                                                                                                    |
|-------------------------------------------------------|----------------------------------------------------------------------------------------------------|
| Messfrequenzbe-<br>reich                              | 0,1 Hz bis 2 MHz (wenn die relative Einschaltdauer auf 50% steht)                                                                                                    |
| Mindesterkennungs-<br>breite                          | 0,25 μs oder mehr                                                                                                    |
| Impulsrauschfilter<br>(PNF)                           | Aus, schwach, stark (positive/negative Impulse von unter 0,25 µs werden bei Einstellung von schwach ignoriert; bei Einstellung von stark werden diejenigen unter 5 µs ignoriert)                                                                                                    |
| Messbereich                                           | 2 MHz                                                                                                    |
| Messgenauigkeit                                       | $\pm$ 0,01% des Anzeigewerts<br>Wenn das Datenaktualisierungsintervall auf 1 ms eingestellt ist, sind $\pm$ 0,01% des<br>Messwerts zur Messgenauigkeit hinzuzufügen.                                                                                                    |
| Anzeigebereich                                        | 0,1 Hz bis 2,00000 MHz                                                                                                    |
| Unit                                                  | Hertz (Hz), Umdrehungen pro Minute (r/min)                                                                                                    |
| Frequenzab-<br>schnitt-Einstellungs-<br>bereich       | ±1 bis 60000                                                                                                    |
| Rotationrichtungser-<br>kennung                       | Einstellbar in jeweils <b>[A-D]</b> und <b>[E-H]</b><br>Muster 2 bis Muster 5 des Motoranalysemodus<br>Erkennt Richtungen basierend auf voreilend/nacheilend von Kan. B und Kan. C in <b>[A-D]</b> .<br>Erkennt Richtungen basierend auf voreilend/nacheilend von Kan. F und Kan. G in <b>[E-H]</b> .                                               |
| Ursprungserken-<br>nung des mechani-<br>schen Winkels | Einstellbar in jeweils <b>[A-D]</b> und <b>[E-H]</b><br>Muster 2 bis Muster 5 des Motoranalysemodus<br>Frequenzabschnitt von Kan. B an der aufsteigenden oder fallenden Flanke von Kan. D in<br><b>[A-D]</b> wird gelöscht.<br>Frequenzabschnitt von Kan. F an der aufsteigenden oder fallenden Flanke von Kan. H in<br><b>[E-H]</b> wird gelöscht. |
|                                                       |                                                                                                    |

## (4) Impulseingangs-Spezifikationen (Kan. A, Kan. B, Kan. C, Kan. D, Kan. E, Kan. F, Kan. G, Kan. H)

# Spezifikationen von Schwingungsform und D/A-Ausgang (optional)

| Anzahl der Aus-<br>gangskanäle        | 20 Kanäle                                           |                                                                                                    |
|---------------------------------------|-----------------------------------------------------|----------------------------------------------------------------------------------------------------|
| Ausgangsan-<br>schlussprofil          | 25-poliger D-Sub-Steckverbinder ×1                  |                                                                                                    |
| Ausgangsdetails                       | Umstellbar zwischen Schwir grundlegenden Messelemer | ngungsformausgabe und analogem Ausgang (auswählbar aus<br>nten mit Ausnahme der Flicker-Messelemente)                                                                                                    |
| D/A-Konvertierungs-<br>auflösung      | 16-Bit (Polarität + 15 Bits)                        |                                                                                                    |
| Ausgangsaktualisie-<br>rungsintervall | Schwingungsformausgang:<br>Analoge Ausgabe:         | 1 MHz<br>1 ms, 10 ms, 50 ms, 200 ms<br>(abhängig von den Datenaktualisierungsintervallen der<br>ausgewählten Elemente, mit einem Fehler von ±1 ms)                                                                                                    |
| Ausgangsspannung                      | Schwingungsformausgang:<br>Analoge Ausgabe:         | Umschaltbar zwischen $\pm 2$ V f.s. und $\pm 1$ V f.s., Scheitelfaktor:<br>2,5 oder höher<br>Die Einstellungen gelten für alle Kanäle.<br>$\pm 5$ V DC f.s. (ca. bis zu $\pm 12$ V DC)                                                                                                   |
| Ausgangswider-<br>stand               | 100 Ω ±5 Ω                                          |                                                                                                    |
| Ausgangsgenauig-<br>keit              | Schwingungsformausgang:<br>Analoge Ausgabe:         | Fügen Sie der Messgenauigkeit ±0,5% f.s. bei der<br>Einstellung ±2 V f.s. hinzu.<br>Fügen Sie der Messgenauigkeit ±1,0% f.s. bei der<br>Einstellung ±1 V f.s. hinzu.<br>Festgelegt unter der Annahme von DC mit 50 kHz Ausgang<br>Fügen Sie der Messgenauigkeit der Ausgangsmesselemente |
| Temperaturkoeffizi-<br>ent            | ±0,05% f.s. pro Grad Celsius                        | (DO-1 egel) 10,2 /0 1.5. 111120.<br>S                                                                                                    |

## Stiftzuweisung

| Stift-Nr. | Ausgabe | Stift-Nr. | Ausgabe |
|-----------|---------|-----------|---------|
| 1         | GND     | 14        | GND     |
| 2         | D/A1    | 15        | D/A13   |
| 3         | D/A2    | 16        | D/A14   |
| 4         | D/A3    | 17        | D/A15   |
| 5         | D/A4    | 18        | D/A16   |
| 6         | D/A5    | 19        | D/A17   |
| 7         | D/A6    | 20        | D/A18   |
| 8         | D/A7    | 21        | D/A19   |
| 9         | D/A8    | 22        | D/A20   |
| 10        | D/A9    | 23        | GND     |
| 11        | D/A10   | 24        | GND     |
| 12        | D/A11   | 25        | GND     |
| 13        | D/A12   |           |         |

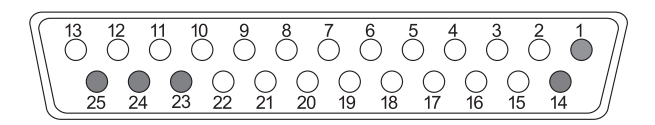

. . .

. . . . . . . . . . .

. . .

## Anzeigespezifikationen

| Anzeigesprache                            | Japanisch, Englisch, Chinesisch (vereinfacht)                                                                                                    |  |
|-------------------------------------------|----------------------------------------------------------------------------------------------------|--|
| Anzeige                                   | 10,1″-WXGA-TFT-Farb-LCD (1280 × 800 Pixel)                                                                                                    |  |
| Punktabstand                              | 0,1695 (V) mm × 0,1695 (H) mm                                                                                                    |  |
| Anzeigewertauflö-<br>sung                 | 999999 Zählungen (einschließlich integrierter Werte)                                                                                                    |  |
| Aktualisierungsinter-<br>vall der Anzeige | Gemessene Werte:Ca. 200 ms (unabhängig vom Aktualisierungsintervall der internen Daten)Schwingungsformen:Basierend auf den Einstellungen der Schwingungsformaufzeichnung                                                                |  |
| Bildschirm                                | Messbildschirm, Eingangs-Einstellungsbildschirm, System-Einstellungsbildschirm, Dateivorgangsbildschirm                                                                                                    |  |
| Warnanzeige                               | Wenn eine Spitzenwert-Überschreitung der Spannung oder des Stroms am Eingangskanal<br>erkannt wird, wenn keine Synchronisationsquelle erkannt wird.<br>Es werden Warnsymbole für alle Kanäle auf jeder Seite des Bildschirms angezeigt. |  |

. . . . .

. . . . . . . . . . . . .

## Spezifikationen von Betriebsteilen

| Steuergerät       | Netzschalter ×1, Gummitasten ×23, Drehschalter ×2, Touchscreen                                                                                                    |
|-------------------|----------------------------------------------------------------------------------------------------|
| Touchscreen       | Projiziert kapazitiver Touchscreen                                                                                                    |
| Drehschalter      | 30 Rasten, 15 Impulse, mit Lampe                                                                                                    |
| Taste             | Mechanische Schalter, mit Lampe ausgestattet ×12, ohne Lampe ×11 <ul> <li>Mit Lampe</li> <li>Grün: MEAS, INPUT, SYSTEM, FILE, AUTO ×2, SINGLE</li> <li>Rot: HOLD, PEAK HOLD, REMOTE/LOCAL</li> <li>Rot/grün: START/STOP, RUN/STOP</li> </ul> <li>Ohne Lampe <ul> <li>Seiten (rechts und links), SAVE, COPY, nach oben für U, nach unten für U, nach oben für I, nach unten für I</li> <li>0 ADJ, DATA RESET, MANUAL</li> </ul> </li> |
| Tastensperre      | Indem Sie 3 s lang die <b>REMOTE / LOCAL</b> -Taste gedrückt halten können Sie den Tastenbetrieb sperren/entsperren.<br>Während die Tastensperre aktiviert ist, wird das Tastensperresymbol auf dem Bildschirm angezeigt.                                                                                                    |
| System-Reset      | Die Einstellungen des Instruments werden auf den Anfangsstatus zurückgesetzt.<br>Die Sprach- und Kommunikationseinstellungen werden jedoch nicht zurückgesetzt.                                                                                                    |
| Starttasten-Reset | Die Einstellungen des Instruments werden auf ihre Werksvoreinstellungen zurückgesetzt,<br>wenn das Instrument bei gedrückt gehaltener <b>SYSTEM</b> -Taste eingeschaltet wird.<br>Alle Einstellungen, einschließlich der Sprach- und Kommunikationseinstellungen, werden<br>auf ihre Werksvoreinstellungen zurückgesetzt.                                                                                                    |
| Dateivorgänge     | Anzeigen von auf einem USB-Speichergerät gespeicherten Datenlisten, Formatieren<br>eines USB-Speichergeräts, Erstellen neuer Ordner, Umbenennen von Ordnern/Dateien,<br>Kopieren/Löschen von Dateien, Aktualisieren der Firmware, Anzeigen von Screenshots,<br>Erstellen/Laden von Einstellungsdateien                                                                                                    |

10

# Spezifikationen der externen Schnittstellen

## (1) USB-Speichergerät

| Anschluss                                                                                                    | USB Typ A-Anschlussbuchse ×1                                                                                                    |
|----------------------------------------------------------------------------------------------------|----------------------------------------------------------------------------------------------------|
| Standard/Methode                                                                                                    | USB 3.0 (Supergeschwindigkeit)                                                                                                    |
| Anzuschließendes<br>Gerät                                                                                                    | USB-Speichergerät                                                                                                    |
| Auf USB-<br>Speichergeräten<br>aufzuzeichnende Daten                                                                                                    | Speichern/Laden von Einstellungsdateien<br>Speichern gemessener Werte und automatisch aufgezeichneter Daten<br>Speichern von Schwingungsformdaten und Screenshots                                                                                                    |
| (2) LAN                                                                                                    |                                                                                                    |
| Anschluss                                                                                                    | RJ-45-Steckverbinder ×1                                                                                                    |
| Standard/Methode                                                                                                    | Konform mit IEEE 802.3                                                                                                    |
| Übertragungsmetho-<br>de                                                                                                    | 100Base-TX, 1000Base-T (automatische Erkennung)                                                                                                    |
| Protokoll                                                                                                    | TCP/IP (mit DHCP-Funktion)                                                                                                    |
| Funktionen                                                                                                    | HTTP-Server (Fernbedienung)<br>Spezieller Anschluss (Datenübertragung, Befehlssteuerung)<br>FTP-Server (Dateiübertragung)<br>FTP-Client<br>Modbus/TCP-Server                                                                                                    |
|                                                                                                    |                                                                                                    |
|                                                                                                    |                                                                                                    |
| Anschluss                                                                                                    | 24-poliger Micro-Flachband-Steckverbinder ×1                                                                                                    |
| Anschluss<br>Standard/Methode                                                                                                    | 24-poliger Micro-Flachband-Steckverbinder ×1<br>Im Einklang mit IEEE-488.1 1987, in Abstimmung mit IEEE-488.2 1987                                                                                                    |
| Anschluss<br>Standard/Methode<br>Adressen                                                                                                    | 24-poliger Micro-Flachband-Steckverbinder ×1<br>Im Einklang mit IEEE-488.1 1987, in Abstimmung mit IEEE-488.2 1987<br>00 bis 30                                                                                                    |
| Anschluss<br>Standard/Methode<br>Adressen<br>Fernsteuerung                                                                                                    | 24-poliger Micro-Flachband-Steckverbinder ×1<br>Im Einklang mit IEEE-488.1 1987, in Abstimmung mit IEEE-488.2 1987<br>00 bis 30<br>Die <b>REMOTE/LOCAL</b> -Taste leuchtet, wenn sich das Instrument im Fernsteuerungsmodus<br>befindet. Per Drücken der <b>REMOTE/LOCAL</b> -Taste kann der Fernsteuerungsmodus<br>verlassen werden.                                                                                                    |
| Anschluss<br>Standard/Methode<br>Adressen<br>Fernsteuerung<br>(4) RS-232C                                                                                                    | 24-poliger Micro-Flachband-Steckverbinder ×1<br>Im Einklang mit IEEE-488.1 1987, in Abstimmung mit IEEE-488.2 1987<br>00 bis 30<br>Die <b>REMOTE/LOCAL</b> -Taste leuchtet, wenn sich das Instrument im Fernsteuerungsmodus<br>befindet. Per Drücken der <b>REMOTE/LOCAL</b> -Taste kann der Fernsteuerungsmodus<br>verlassen werden.                                                                                                    |
| Anschluss<br>Standard/Methode<br>Adressen<br>Fernsteuerung<br>(4) RS-232C<br>Anschluss                                                                                                    | 24-poliger Micro-Flachband-Steckverbinder ×1<br>Im Einklang mit IEEE-488.1 1987, in Abstimmung mit IEEE-488.2 1987<br>00 bis 30<br>Die <b>REMOTE/LOCAL</b> -Taste leuchtet, wenn sich das Instrument im Fernsteuerungsmodus<br>befindet. Per Drücken der <b>REMOTE/LOCAL</b> -Taste kann der Fernsteuerungsmodus<br>verlassen werden.<br>9-poliger D-Sub-Steckverbinder ×1, 9 Pole, geteilt mit externer Steuerung                                                                                                    |
| Anschluss<br>Standard/Methode<br>Adressen<br>Fernsteuerung<br>(4) RS-232C<br>Anschluss<br>Standard/Methode                                                                                                    | 24-poliger Micro-Flachband-Steckverbinder ×1<br>Im Einklang mit IEEE-488.1 1987, in Abstimmung mit IEEE-488.2 1987<br>00 bis 30<br>Die <b>REMOTE/LOCAL</b> -Taste leuchtet, wenn sich das Instrument im Fernsteuerungsmodus<br>befindet. Per Drücken der <b>REMOTE/LOCAL</b> -Taste kann der Fernsteuerungsmodus<br>verlassen werden.<br>9-poliger D-Sub-Steckverbinder ×1, 9 Pole, geteilt mit externer Steuerung<br>RS-232C, im Einklang mit EIA RS-232D, CCITT V.24 und JIS X5101<br>Vollduplex, Start/Stopp-Synchronisation, Datenlänge: 8, keine Parität, Stoppbit: 1                                                                                                    |
| Anschluss<br>Standard/Methode<br>Adressen<br>Fernsteuerung<br>(4) RS-232C<br>Anschluss<br>Standard/Methode<br>Flussregelung                                                                                                    | 24-poliger Micro-Flachband-Steckverbinder ×1<br>Im Einklang mit IEEE-488.1 1987, in Abstimmung mit IEEE-488.2 1987<br>00 bis 30<br>Die <b>REMOTE/LOCAL</b> -Taste leuchtet, wenn sich das Instrument im Fernsteuerungsmodus<br>befindet. Per Drücken der <b>REMOTE/LOCAL</b> -Taste kann der Fernsteuerungsmodus<br>verlassen werden.<br>9-poliger D-Sub-Steckverbinder ×1, 9 Pole, geteilt mit externer Steuerung<br>RS-232C, im Einklang mit EIA RS-232D, CCITT V.24 und JIS X5101<br>Vollduplex, Start/Stopp-Synchronisation, Datenlänge: 8, keine Parität, Stoppbit: 1<br>Nicht in der Ausstattung                                                                                                    |
| Anschluss<br>Standard/Methode<br>Adressen<br>Fernsteuerung<br>(4) RS-232C<br>Anschluss<br>Standard/Methode<br>Flussregelung<br>Kommunikationsge-<br>schwindigkeit                                                                                                    | 24-poliger Micro-Flachband-Steckverbinder ×1<br>Im Einklang mit IEEE-488.1 1987, in Abstimmung mit IEEE-488.2 1987<br>00 bis 30<br>Die <b>REMOTE/LOCAL</b> -Taste leuchtet, wenn sich das Instrument im Fernsteuerungsmodus<br>befindet. Per Drücken der <b>REMOTE/LOCAL</b> -Taste kann der Fernsteuerungsmodus<br>verlassen werden.<br>9-poliger D-Sub-Steckverbinder ×1, 9 Pole, geteilt mit externer Steuerung<br>RS-232C, im Einklang mit EIA RS-232D, CCITT V.24 und JIS X5101<br>Vollduplex, Start/Stopp-Synchronisation, Datenlänge: 8, keine Parität, Stoppbit: 1<br>Nicht in der Ausstattung<br>9600 bps, 19200 bps, 38400 bps, 57600 bps, 115200 bps                                                                                                    |
| Anschluss<br>Standard/Methode<br>Adressen<br>Fernsteuerung<br>(4) RS-232C<br>Anschluss<br>Standard/Methode<br>Flussregelung<br>Kommunikationsge-<br>schwindigkeit<br>Funktion                                                                                                  | 24-poliger Micro-Flachband-Steckverbinder ×1<br>Im Einklang mit IEEE-488.1 1987, in Abstimmung mit IEEE-488.2 1987<br>00 bis 30<br>Die <b>REMOTE/LOCAL</b> -Taste leuchtet, wenn sich das Instrument im Fernsteuerungsmodus<br>befindet. Per Drücken der <b>REMOTE/LOCAL</b> -Taste kann der Fernsteuerungsmodus<br>verlassen werden.<br>9-poliger D-Sub-Steckverbinder ×1, 9 Pole, geteilt mit externer Steuerung<br>RS-232C, im Einklang mit EIA RS-232D, CCITT V.24 und JIS X5101<br>Vollduplex, Start/Stopp-Synchronisation, Datenlänge: 8, keine Parität, Stoppbit: 1<br>Nicht in der Ausstattung<br>9600 bps, 19200 bps, 38400 bps, 57600 bps, 115200 bps<br>Umschaltbar zwischen Befehlssteuerung und externer Steuerung (gleichzeitige<br>Verwendung nicht unterstützt)                                                                                    |
| (3)       GFAB         Anschluss       Standard/Methode         Adressen       Fernsteuerung         (4)       RS-232C         Anschluss       Standard/Methode         Flussregelung       Kommunikationsge-schwindigkeit         Funktion       (5)         Externe Steuerur | 24-poliger Micro-Flachband-Steckverbinder ×1<br>Im Einklang mit IEEE-488.1 1987, in Abstimmung mit IEEE-488.2 1987<br>00 bis 30<br>Die <b>REMOTE/LOCAL</b> -Taste leuchtet, wenn sich das Instrument im Fernsteuerungsmodus<br>befindet. Per Drücken der <b>REMOTE/LOCAL</b> -Taste kann der Fernsteuerungsmodus<br>verlassen werden.<br>9-poliger D-Sub-Steckverbinder ×1, 9 Pole, geteilt mit externer Steuerung<br>RS-232C, im Einklang mit EIA RS-232D, CCITT V.24 und JIS X5101<br>Vollduplex, Start/Stopp-Synchronisation, Datenlänge: 8, keine Parität, Stoppbit: 1<br>Nicht in der Ausstattung<br>9600 bps, 19200 bps, 38400 bps, 57600 bps, 115200 bps<br>Umschaltbar zwischen Befehlssteuerung und externer Steuerung (gleichzeitige<br>Verwendung nicht unterstützt)                                                                                    |
| Anschluss<br>Standard/Methode<br>Adressen<br>Fernsteuerung<br>(4) RS-232C<br>Anschluss<br>Standard/Methode<br>Flussregelung<br>Kommunikationsge-<br>schwindigkeit<br>Funktion<br>(5) Externe Steuerur<br>Anschluss                                                             | 24-poliger Micro-Flachband-Steckverbinder ×1<br>Im Einklang mit IEEE-488.1 1987, in Abstimmung mit IEEE-488.2 1987<br>00 bis 30<br>Die <b>REMOTE/LOCAL</b> -Taste leuchtet, wenn sich das Instrument im Fernsteuerungsmodus<br>befindet. Per Drücken der <b>REMOTE/LOCAL</b> -Taste kann der Fernsteuerungsmodus<br>verlassen werden.<br>9-poliger D-Sub-Steckverbinder ×1, 9 Pole, geteilt mit externer Steuerung<br>RS-232C, im Einklang mit EIA RS-232D, CCITT V.24 und JIS X5101<br>Vollduplex, Start/Stopp-Synchronisation, Datenlänge: 8, keine Parität, Stoppbit: 1<br>Nicht in der Ausstattung<br>9600 bps, 19200 bps, 38400 bps, 57600 bps, 115200 bps<br>Umschaltbar zwischen Befehlssteuerung und externer Steuerung (gleichzeitige<br>Verwendung nicht unterstützt)<br><b>Ng</b><br>9-poliger D-Sub-Steckverbinder ×1, gemeinsam mit RS-232C verwendet |

. .

.....

••

|                                | Stift Nr. 5: Erdung<br>Stift Nr. 6: Daten zurücksetzen                                                                                                    |
|--------------------------------|----------------------------------------------------------------------------------------------------|
| Elektrische<br>Spezifikationen | Zwei Stufen (niedrig: 0 V, hoch: 2,5 V bis 5 V), logische Signale oder Kontaktsignal mit kurzgeschlossenem/offenem Anschluss                                                                          |
| Funktion                       | Gleiche Funktion wie die <b>START/STOP</b> -Taste, die <b>DATA RESET</b> -Taste oder die <b>HOLD</b> -<br>Taste am Bedienfeld<br>Umschaltbar mit RS-232C (gleichzeitige Verwendung nicht unterstützt) |

| Anzahl an<br>Instrumenten, die<br>synchronisiert<br>werden können | 2 (eines primär, eines sekundär)                                                                                                    |
|-------------------------------------------------------------------|----------------------------------------------------------------------------------------------------|
| Optisches Signal                                                  | 850 nm VCSEL, 1 Gbps                                                                                                    |
| Laser-<br>Klassifizierung                                         | Klasse 1                                                                                                    |
| Verfügbare Faser                                                  | 50/125 µm Multimode-Faser oder gleichwertig, Länge von bis zu 500 m                                                                                                    |
| Funktionen                                                        | <ul> <li>Primäres Instrument</li> <li>Anzeigen von empfangenen, mit dem sekundären Instrument gemessenen Werten<br/>(grundlegende Messelemente mit Ausnahme der Berechnungs-Messelemente und<br/>Flicker-Messelemente, bis zu Oberschwingungen der 50. Ordnung).</li> <li>Anzeigen und Ändern der folgenden Einstellungen des sekundären Instruments:<br/>[WIRING], [CHANNEL] und [MOTOR]</li> <li>Einstellen der Phasennulleinstellungsfunktion des sekundären Instruments<br/>([VECTOR×1]-Bildschirm)</li> <li>Anzeigen der Konfigurationen einschließlich der Module des sekundären Instruments<br/>und der verbundenen Stromsensoren ([CONFIG]-Bildschirm)</li> </ul>                                                                                                    |
|                                                                   | <ul> <li>Sekundäres Instrument</li> <li>Synchronisation der zeitlichen Abläufe der internen Berechnungen und der<br/>Datenaktualisierung mit denen des primären Instruments.</li> <li>Senden einiger Daten an das primäre Instrument</li> <li>Importieren einiger Einstellungen des primären Instruments</li> <li>Während der optischen Verbindung sind die folgenden Vorgänge NICHT verfügbar: <ul> <li>Ändern der Einstellungen mit Ausnahme einiger Einstellungen, die die optische<br/>Verbindung, die Kommunikation und die Sprache betreffen.</li> <li>Starten und Stoppen der Integration und Zurücksetzen der Integrationsdaten.</li> <li>Ausgabe von CAN-Signalen</li> <li>Bedienung des Instruments durch Drücken von Tasten wie den Tasten HOLD, PEAK<br/>HOLD, COPY und SAVE.</li> </ul> </li> </ul> |
|                                                                   | Die Instrumente, deren Datenaktualisierungsintervall auf 10 ms oder weniger eingestellt<br>ist, können nicht miteinander synchronisiert werden.<br>Das primäre Instrument im IEC-Messmodus kann sich nicht mit dem sekundären<br>Instrument synchronisieren.<br>Die optische Verbindung und die BNC-Synchronisation schließen sich gegenseitig aus.                                                                                                    |

## (6) Optische Verbindungsschnittstelle (optional)

## (7) BNC-Synchronisation

| Anschluss                                                         | BNC                                                                                                    |
|-------------------------------------------------------------------|----------------------------------------------------------------------------------------------------|
| Anzahl an<br>Instrumenten, die<br>synchronisiert<br>werden können | 4 (eines primär und drei sekundär)                                                                                                    |
| Funktionen                                                        | Primäres Instrument<br>Senden von Steuersignalen an die sekundären Instrumente                                                                                                    |
|                                                                   | <ul> <li>Sekundäre Instrumente</li> <li>Synchronisierung der folgenden Funktionen und Vorgänge mit denen des primären<br/>Instruments</li> <li>Zeitliche Abläufe bei internen Berechnungen und Datenaktualisierungen</li> <li>Starten und Stoppen der Integration und Integrationsdatenzurücksetzung</li> <li>Einfrieren der Bildschirmwerte, wenn die HOLD- oder PEAK HOLD-Taste des primären<br/>Instruments gedrückt wird, Aktualisierung der Daten während des Einfrierens der<br/>Anzeige.</li> <li>Nullpunktabgleich</li> <li>Bedienung des Instruments durch Drücken der Tasten SAVE und COPY</li> <li>Aktuelle Zeit<br/>(Synchronisierbare Elemente können nicht gesteuert werden; ihre Einstellungen können<br/>während der Synchronisierung nicht geändert werden)</li> <li>Das primäre und das sekundäre Instrument können nur dann synchronisiert werden, wenn<br/>sie die gleichen Einstellungen für den Messmodus und das Datenaktualisierungsintervall<br/>haben; solche mit einem Datenaktualisierungsintervall von 10 ms oder weniger können es<br/>nicht.</li> <li>Die optische Verbindung und die BNC-Synchronisation sind Einstellungen, die sich<br/>gegenseitig ausschließen.</li> </ul> |

# CAN/CAN FD-Schnittstellenspezifikationen (optional)

| Protokoll                       | CAN (klassisch)<br>CAN FD (im Einklang mit ISO 11898-1:2015)<br>CAN FD (nicht im Einklang mit ISO)                                                                                                    |  |
|---------------------------------|----------------------------------------------------------------------------------------------------|--|
| Funktion                        | Datenausgang                                                                                                    |  |
| CAN-Port                        | 1 Port                                                                                                    |  |
| Anzahl der installierten Module | 1(Kann nicht in Kombination mit der Schwingungsform- und D/<br>A-Ausgangsoption installiert werden.)                                                                                                    |  |
| Baudrate                        | CAN: 125 k, 250 k, 500 k, 1 Mbps<br>CAN FD: (Die Baudratenoptionen sind für die folgenden beiden CAN FD-<br>Protokolle gleich: ISO-konform und nicht ISO-konform.)<br>Arbitrationsbereich: 500 k, 1 Mbps<br>Datenbereich: 500 k, 1 M, 2 M, 4 Mbps |  |
| Format                          | Standard, erweitert                                                                                                    |  |
| Einstellungsmodus               | Aus, Ausgangsmodus                                                                                                    |  |
| Datenrahmenausgang              | Kontinuierlich                                                                                                    |  |
|                                 |                                                                                                    |  |

| Kontinuierlich                   | Ausga<br>Zähler<br>Ausga                                                         | ngsintervall:<br>für wiederholte | 1 ms, 10 ms<br>1 s, 5 s, 10<br>1 Min., 5 Mi<br>Mit einem F<br>des Datena<br>Ein Ausgab<br>Datenaktua<br>eingestellt v<br>Das Ausgab<br>Datenaktua<br>verfügbar.<br>Im IEC-Mes<br>100 ms und<br>Datenaktua<br>0 bis 10000 | s, 50 ms, 100 ms, 200 ms, 500 ms,<br>s, 15 s, 30 s,<br>n., 10 Min., 15 Min., 30 Min., 60 Min.<br>ehler von ±1 ms bei jeder Einstellung<br>ktualisierungsintervalls<br>eintervall, das kleiner als das<br>lisierungsintervall ist, kann jedoch nicht<br>verden.<br>beintervall von 500 ms ist bei dem<br>lisierungsintervall von 200 ms nicht<br>ssmodus sind die Ausgabeintervalle<br>500 ms bei dem<br>lisierungsintervall von 200 ms verfügbar.<br>(0: unbegrenzte Anzahl) |
|----------------------------------|----------------------------------------------------------------------------------|----------------------------------|----------------------------------------------------------------------------------------------------|----------------------------------------------------------------------------------------------------|
| Abtastpunkteinstellung           | 0,0%                                                                             | bis 99,9%                        |                                                                                                    |                                                                                                    |
| Ausgangselemente                 | Siehe                                                                            | "Ausgabeparam                    | neter" (S. 268)                                                                                                    |                                                                                                    |
| CAN-Sender/Empfänger             | MCP2                                                                             | 544 FD                           |                                                                                                    |                                                                                                    |
|                                  | 9-poliger D-Sub-Steckv<br>Befestigungsschrauben<br>Stiftzuweisung                |                                  | en (sechseckige Säule): Zoll-Schraube #4-40 UNC                                                                                                    |                                                                                                    |
|                                  | Stift                                                                            | Zuweisung                        | E/A                                                                                                    | Funktion                                                                                                    |
|                                  | 1                                                                                | N.C.                             | _                                                                                                    | Nicht verwendet                                                                                                    |
|                                  | 2                                                                                | CAN_L                            | AUSGANG                                                                                                    | CAN_Niedrige Kommunikationslinie                                                                                                    |
|                                  | 3                                                                                | GND                              | _                                                                                                    | GND                                                                                                    |
|                                  | 4                                                                                | N.C.                             | _                                                                                                    | Nicht verwendet                                                                                                    |
|                                  | 5                                                                                | Abschirmung                      | _                                                                                                    | Abschirmung (intern mit GND verbunden)                                                                                                    |
|                                  | 6                                                                                | N.C.                             |                                                                                                    | Nicht verwendet                                                                                                    |
|                                  | 7                                                                                | CAN_H                            | AUSGANG                                                                                                    | CAN_Hohe Kommunikationslinie                                                                                                    |
|                                  | 8                                                                                | N.C.                             | _                                                                                                    | Nicht verwendet                                                                                                    |
|                                  | 9                                                                                | N.C.                             | _                                                                                                    | Nicht verwendet                                                                                                    |
| Einstellungs-ID                  | Standardformat: 0x000 bis 0x7FF<br>Erweitertes Format: 0x00000000 bis 0x1FFFFFFF |                                  |                                                                                                    |                                                                                                    |
| Klemmenwiderstand                | Ein/aus<br>Widerstandswert: 120 $\Omega$ ±10 $\Omega$                            |                                  |                                                                                                    |                                                                                                    |
| Datenkonvertierung               | Messdaten<br>Zähler für Ausgaben,<br>Ausgabezeit:                                |                                  | Fließko<br>Ganzza                                                                                                    | mmatyp (Float: 4 Byte)<br>ahl ohne Vorzeichen                                                                                                    |
| Byte-Reihenfolge<br>(Endianness) | Intel (I                                                                         | _ittle-Endian)                   |                                                                                                    |                                                                                                    |

## Ausgabeparameter

| Ausgewählter Ausgabeparameter                                           | Darstellung | Ausgewählter<br>Ausgabeparameter                                    | Darstellung |
|-------------------------------------------------------------------------|-------------|---------------------------------------------------------------------|-------------|
| Spannungseffektivwert                                                   | Urms        | Blindleistung                                                       | Q           |
| Spannungsmittelwertkorrigierte, dem<br>Effektivwert entsprechende Werte | Umn         | Grundschwingungs-<br>Blindleistung                                  | Qfnd        |
| AC-Spannungskomponente                                                  | Uac         | Stromfaktor                                                         | λ           |
| Einfacher Spannungsdurchschnitt                                         | Udc         | Grundschwingungs-<br>Leistungsfaktor                                | λfnd        |
| Spannungsgrundschwingungskomponente                                     | Ufnd        | Spannungsphasenwinkel                                               | θU          |
| Spannungsschwingungsformscheitel (+)                                    | Upk+        | Stromphasenwinkel                                                   | θΙ          |
| Spannungsschwingungsformscheitel (-)                                    | Upk-        | Leistungsphasenwinkel                                               | Φ           |
| Gesamte harmonische<br>Spannungsverzerrung                              | Uthd        | Spannungsfrequenz                                                   | fU          |
| Brummspannungsfaktor                                                    | Urf         | Stromfrequenz                                                       | fl          |
| Spannungsunsymmetriefaktor                                              | Uunb        | Integrierter positiver Stromwert                                    | lh+         |
| Stromeffektivwert                                                       | Irms        | Integrierter negativer Stromwert                                    | lh-         |
| Strommittelwertkorrigierte, dem Effektivwert entsprechende Werte        | lmn         | Summe der positiven und negativen Stromwerte                        | lh          |
| AC-Stromkomponente                                                      | lac         | Integrierter positiver<br>Leistungswert                             | WP+         |
| Einfacher Stromdurchschnitt                                             | ldc         | Integrierter negativer<br>Leistungswert                             | WP-         |
| Strom-Grundschwingungskomponente                                        | lfnd        | Summe der integrierten<br>positiven und negativen<br>Leistungswerte | WP          |
| Stromschwingungsformscheitel (+)                                        | lpk+        | Effizienz                                                           | n           |
| Stromschwingungsformscheitel (-)                                        | lpk-        | Verlustwert                                                         | Loss        |
| Gesamte harmonische Stromverzerrung                                     | lthd        | Drehmoment                                                          | Тq          |
| Brummstromfaktor                                                        | Irf         | RPM                                                                 | Spd         |
| Stromunsymmetriefaktor                                                  | lunb        | Motorleistung                                                       | Pm          |
| Wirkleistung                                                            | Р           | Schlupf                                                             | Slip        |
| Grundschwingungs-Wirkleistung                                           | Pfnd        | Zähler für Ausgaben                                                 | Count       |
| Scheinleistung                                                          | S           | Ausgabezeit                                                         | Time        |
| Grundschwingungs-Scheinleistung                                         | Sfnd        | Benutzerdefinierte Formel                                           | UDF         |

. . . . . . .

# 10.3 Funktionale Spezifikationen

## Automatische Bereichswahl

| E                                     |                                                                                                    |
|---------------------------------------|----------------------------------------------------------------------------------------------------|
| FUNKTION                              | gemäß dem Eingang automatisch umgeschaltet.<br>(Außer den Motoreingangsbereichen)                                                                                                    |
| Betriebsmodus                         | Aus/Ein (für jede Verkabelungskonfiguration auswählbar)                                                                                                    |
| Maßnahme                              | Die gemessenen Werte der jeweiligen Verkabelungskonfiguration oder des jeweiligen<br>Motoreingangs werden bei der Bereichsänderung ungültig. Die Daten anderer<br>Verkabelungskonfigurationen werden jedoch nicht beeinflusst.<br>Die Periode der Schwingungsform kann bei niedriger Synchronisationsfrequenz länger als<br>die Entwertungsperiode werden. In diesem Fall brauchen die gemessenen Werte länger zu<br>Stabilisierung als die Anzeigeperiode der ungültigen Daten.<br>Davon wird nicht nur das automatische Umschalten der Bereichswahl, sondern auch das<br>manuelle Umschalten der Bereichswahl beeinflusst.             |
| Wechselbedingungen<br>für den Bereich | <ul> <li>Auf den nächsthöheren Bereich wechseln</li> <li>Wenn eine der folgenden Bedingungen in einem der Kanäle der Verbindung erfüllt ist:</li> <li>Der Effektivwert ist größer oder gleich 110% des Bereichs.</li> <li>Der absolute Wert des Scheitelwerts ist größer oder gleich 300% des Bereichs.</li> <li>Auf den nächstniedrigeren Bereich wechseln</li> <li>Wenn alle Kanäle einer Verbindung die beiden folgenden Bedingungen erfüllen:</li> <li>Der Effektivwert ist kleiner oder gleich 40% des Bereichs.</li> <li>Der absolute Wert des Scheitelwerts ist kleiner oder gleich 280% des Bereichs direkt darunter.</li> </ul> |
|                                       | <ul> <li>Die folgenden Werte werden verwendet, um den zu verwendenden Bereich zu bestimmen:</li> <li>• Effektivwert: Momentanwert (kein Durchschnittswert)<br/>Wenn die Δ-Y-Konvertierung eingeschaltet ist, multiplizieren Sie den<br/>Spannungsbereich mit 1/√3.</li> <li>• Scheitelwert: Wert nicht digital, LPF-verarbeitet</li> </ul>                                                                                                    |

# Zeitgebersteuerung

| Funktion          | Andere Funktionen werden basierend auf der Zeit gesteuert.<br>Zeitgebersteuerung, Echtzeitsteuerung                                                                 |  |  |
|-------------------|----------------------------------------------------------------------------------------------------|--|--|
| Bedienung         | Zeitgebersteuerung: Stoppt, sobald die eingestellte Zeitdauer abgelaufen ist.<br>Echtzeitsteuerung: Startet zur festgelegten Zeit und stoppt zur festgelegten Zeit. |  |  |
| Timer control     | Aus, 1 s bis 9999 h 59 min. 59 s (in 1 s-Schritten)                                                                                                    |  |  |
| Echtzeitsteuerung | Aus, Startzeit, Stoppzeit (in 1 s-Schritten)                                                                                                    |  |  |
|                   |                                                                                                    |  |  |

. . . . . . . . . . . . . .

10

. . . . . . . . . . . . . . .

## Haltefunktion

| (1) Halten    |                                                                                                    |
|---------------|----------------------------------------------------------------------------------------------------|
| Funktionen    | Hält die Aktualisierung der Anzeige aller gemessenen Werte an und friert die momentanen<br>Bildschirmwerte ein.<br>Die Aktualisierung der Schwingungsformen, Uhr und Spitzenwert-Überschreitung auf dem<br>Bildschirm wird jedoch fortgesetzt.<br>Interne Berechnungen, wie die Integration und Durchschnittsberechnung, werden fortgesetzt.<br>Kann nicht zusammen mit der Spitzenwerthaltefunktion verwendet werden.                                          |
| Betriebsmodus | Ein/Aus                                                                                                    |
| Maßnahme      | Durch Drücken der <b>HOLD</b> -Taste kann die Funktion aktiviert werden. Die <b>HOLD</b> -Taste leuchtet<br>auf und das Symbol der Haltefunktion wird auf dem Bildschirm angezeigt.<br>Durch Drücken der <b>PEAK HOLD</b> -Taste können die Daten aktualisiert werden, wenn die<br>Haltefunktion aktiviert wurde.<br>Die Daten werden zu den internen Datenintervallen (die sich von den Aktualisierungsintervallen<br>der Anzeige unterscheiden) aktualisiert. |
| Ausgangsdaten | Intern gespeicherte eingefrorene Daten werden als analoge Ausgabe ausgegeben und auf einem USB-Speichergerät gespeichert. (Die Schwingungsformausgabe wird jedoch fortgesetzt.)                                                                                                    |
| Sicherung     | Keine (Die Funktion wird beim Ausschalten des Instruments automatisch deaktiviert.)                                                                                                    |
| Beschränkung  | Während die Haltefunktion aktiviert ist, können keine Einstellungen geändert werden, die sich auf Messwerte auswirken.                                                                                                    |

## (2) Spitzenwerthalte

| Funktion      | Die Anzeige wird durch Ersetzen aller gemessenen Werte durch die per Vergleich der<br>Absolutwerte für jeden gemessenen Wert erhaltenen Höchstwerte aktualisiert. Die<br>Schwingungsformanzeige und integrierten Werte werden jedoch weiterhin aktualisiert, indem<br>sie durch momentane Daten ersetzt werden.<br>Bei der Durchschnittsberechnung wird der Höchstwert auf nach der Durchschnittsberechnung<br>gemessene Werte angewandt.<br>Kann nicht zusammen mit der Haltefunktion verwendet werden. |
|---------------|----------------------------------------------------------------------------------------------------|
| Betriebsmodus | Ein/Aus                                                                                                    |
| Maßnahme      | Durch Drücken der <b>PEAK HOLD</b> -Taste kann die Funktion aktiviert werden. Die <b>PEAK HOLD</b> -<br>Taste leuchtet auf und das Symbol der Spitzenwerthaltefunktion wird auf dem Bildschirm<br>angezeigt.<br>Durch erneutes Drücken der <b>PEAK HOLD</b> -Taste kann die Funktion ausgeschaltet werden.<br>Bei aktivierter Scheitelwerthaltefunktion werden die Daten aktualisiert, wenn die <b>HOLD</b> -Taste<br>gedrückt wird.                                                                     |
| Ausgangsdaten | Beim Spitzenwerthaltevorgang werden intern gespeicherte Spitzenwerthaltedaten als analoge Ausgabe ausgegeben und auf einem USB-Speichergerät gespeichert. (Die Schwingungsformausgabe wird jedoch fortgesetzt.)                                                                                                    |
| Sicherung     | Keine (Die Funktion wird beim Ausschalten des Instruments automatisch deaktiviert.)                                                                                                    |
| Beschränkung  | Während die Spitzenwerthaltefunktion aktiviert ist, können keine Einstellungen geändert werden, die sich auf Messwerte auswirken.                                                                                                    |

. . . . . . . . . . . . . .

# Berechnungsfunktion

| ( )               |                                                                                                    |
|-------------------|----------------------------------------------------------------------------------------------------|
| Funktion          | Es können die Spannungs- und Stromwerte ausgewählt werden, die für die Berechnung von Schein- und Blindleistung und Leistungsfaktor verwendet werden.                     |
| Betriebsmodus     | RMS, Mittelwert (Für Spannung und Strom jeder Verkabelungskonfiguration auswählbar.)                                                                                      |
| (2) Skalierung    |                                                                                                    |
| Funktion          | Das VT- und CT-Verhältnis kann so eingestellt werden, dass die gemessenen Werte davon beeinflusst werden.                                                                 |
| VT(PT)-Verhältnis | Für jede Verkabelungskonfiguration einstellbar.<br>0,00001 bis 9999,99<br>(Die Einstellungen können nicht so konfiguriert werden, dass (VT × CT) größer als 1.0E+06 ist.) |
| CT-Verhältnis     | lst für jeden Kanal einstellbar.<br>0,00001 bis 9999,99<br>(Die Einstellungen können nicht so konfiguriert werden, dass (VT × CT) größer als 1.0E+06 ist.)                |
| Anzeige           | Wenn die Skalierung aktiviert ist, werden die Symbole [VT] und [CT] auf dem Bildschirm angezeigt.                                                                         |
|                   |                                                                                                    |

. . . . . . . . . . . . . . . . . . .

## (1) Korrekturmethode

## (3) Durchschnitt (AVG)

| Funktion      | <ul> <li>Für alle momentanen Messwerte, einschließlich Oberschwingungen, wird der Durchschnitt ermittelt.<br/>(Außer Scheitelwerte, integrierte Werte und Oberschwingungsdaten während der 10 ms-<br/>Datenaktualisierung.)</li> <li>Der Durchschnitt von Spannung (U), Strom (I) und Leistung (P) wird berechnet. Die berechneten<br/>Werte werden aus diesen Werten errechnet.</li> <li>Bei Oberschwingungen wird für Effektivwerte und Inhaltsprozentsätze der Durchschnitt der<br/>Momentanwerte berechnet. Die Phasenwinkel wird aus den Durchschnittsergebnissen der FFT<br/>verarbeiteten realen und imaginären Teile berechnet.</li> <li>Phasenunterschied, Verzerrung und Unsymmetriefaktor werden anhand der Daten aus obiger<br/>Durchschnittsberechnung berechnet.</li> <li>Der Brummfaktor wird anhand der Daten errechnet, die sich aus der Durchschnittsberechnung der<br/>Differenz zwischen positivem und negativem Scheitelwert ergeben.</li> <li>Die gemessenen Motoranalysewerte werden aus den Daten berechnet, die sich aus der<br/>Durchschnittsberechnung der Werte von Kan. A bis Kan. H ergaben.</li> <li>Wenn das Datenaktualisierungsintervall auf 1 ms einstellt ist, werden alle Messungen ohne<br/>Durchschnittsbildung ausgeführt (die Durchschnittsbildung ist zwangsweise ausgeschaltet).</li> <li>Der gleitende Durchschnitt ist im IEC-Messmodus nicht wählbar.</li> </ul> |                                                                                                    |  |
|---------------|----------------------------------------------------------------------------------------------------|----------------------------------------------------------------------------------------------------|--|
| Betriebsmodus | Aus, exponentieller Dur                                                                                                    | chschnitt, gleitender Durchschnitt                                                                                                    |  |
| Bedienung     | Exponentieller<br>Durchschnitt                                                                                                    | Bei der exponentiellen Durchschnittsberechnung wird eine Zeitkonstante<br>verwendet, die durch die Datenaktualisierungsintervalle und die<br>Reaktionsgeschwindigkeit des exponentiellen Durchschnitts bestimmt wird.<br>Während der Durchschnittsberechnung beeinflussen die<br>Durchschnittsdaten den gesamten Analogausgang und die Speicherdaten. |  |
|               | Gleitender Durchschnitt                                                                                                    | t Die Durchschnittsberechnung wird für den gleitenden<br>Durchschnittszähler des Datenaktualisierungsintervalls zur<br>Aktualisierung der Ausgangsdaten ausgeführt. Wie das<br>Datenaktualisierungsintervall ohne Durchschnittsberechnung                                                                                                    |  |

| Reaktionsge-                           | Durchschnittszähler                                                                                                    | Schnell       | Mittel           | Langsam                    |             |
|----------------------------------------|----------------------------------------------------------------------------------------------------|---------------|------------------|----------------------------|-------------|
| des exponentiel-                       | 10 ms                                                                                                    | 0,1 s         | 0,8 s            | 5 s                        |             |
| len Durchschnitts                      | 50 ms                                                                                                    | 0,5 s         | 4 s              | 25 s                       |             |
|                                        | 200 ms                                                                                                    | 2,0 s         | 16 s             | 100 s                      |             |
|                                        | Diese Werte geben die Zeit an, die der stabilisierte Endwert benötigt, um sich auf Bereich<br>±1% einzupendeln, wenn sich der Eingang von 0% auf 90% des Bereichs ändert.<br>Obwohl für Oberschwingungsdaten kein Durchschnitt berechnet wird, wenn die<br>Datenaktualisierungsrate 10 ms beträgt, wird der Durchschnitt der in den grundlegenden<br>Messelementen enthaltenen Oberschwingungsdaten alle 10 ms mit dem exponentiellen<br>Durchschnittskoeffizienten berechnet. |               |                  |                            |             |
| Gleitender Durch-<br>schnittszähler    | 8, 16, 32, 64 Mal                                                                                                    |               |                  |                            |             |
| (4) Effizienz-Verlu<br>Funktion        | <b>istberechnungen</b><br>Die Effizienz η (%) un                                                                                                    | d der Verlust | (W) jedes Kanals | werden aus den Wirkleistun | gswerten de |
|                                        | Verkabelungskonfigur                                                                                                    | ationen berec | hnet.            |                            |             |
| Berechnungsele-<br>ment                | Wirkleistungswert (P), Grundschwingungs-Wirkleistung (Pfnd) und Motorleistung (Pm) jedes<br>Kanals und jeder Verkabelungskonfiguration                                                                                                    |               |                  |                            |             |
| Berechnungsge-<br>nauigkeit            | Führt eine arithmetische 32-Bit-Gleitpunktberechnung der gemessenen Werte der durch<br>Gleichungen ersetzten Parameter aus.<br>Bei der Berechnung zwischen Verkabelungskonfigurationen mit verschiedenen<br>Leistungsbereich-Einstellungen wird der größte Bereich derselben Berechnung verwendet.                                                                                                    |               |                  |                            |             |
| Berechnungsin-<br>tervall              | Die Berechnungen werden zu Datenaktualisierungsintervallen aktualisiert.<br>Bei der Berechnung zwischen Verkabelungskonfigurationen mit verschiedenen<br>Synchronisationsquellen werden die zum Zeitpunkt der Berechnung aktuellsten Daten<br>verwendet.                                                                                                    |               |                  | Daten                      |             |
| Anzahl an<br>möglichen<br>Berechnungen | Vier pro Effizienz und Verlust                                                                                                    |               |                  |                            |             |

| Modus     | Festgelegter Modus:<br>Automatischer Modus: | Auf der Eingangs- und Ausgangsseite eingestellte Elemente haben<br>unabhängig vom Messwert eine festgelegte Position im arithmetischen<br>Ausdruck.<br>Auf der Eingangs- und Ausgangsseite eingestellte Elemente wechseln<br>die Position in der Berechnungsformel entsprechend dem positiven<br>und negativen Wert des Messwerts. |
|-----------|---------------------------------------------|----------------------------------------------------------------------------------------------------|
| Gleichung | Festgelegter Modus:                         | Die Berechnungselemente für Pin(n) und Pout(n) können ersetzt<br>werden<br>Pin = Pin1 + Pin2 + Pin3 + Pin4 + Pin5 + Pin6<br>Pout = Pout1 + Pout2 + Pout3 + Pout4 + Pout5 + Pout6<br>$\eta = 100 \times \frac{ Pout }{ Pin }, Loss =  Pin  -  Pout $                                                                                |
|           | Automatischer Modus:                        | Pin = (Summe der Absolutwerte des positiven Parameters des<br>Eingangs und des negativen Parameters des Ausgangs)<br>Pout = (Summe der Absolutwerte des positiven Parameters des<br>Ausgangs und des negativen Parameters des Eingangs)<br>$\eta = 100 \times \frac{ Pout }{ Pin }$ , Loss =  Pin  -  Pout                         |

| Funktion                            | Berechnet festgelegte Berechnungsformeln, in die eingestellte grundlegende<br>Messparameter (mit Ausnahme der Flicker-Messelemente) eingesetzt werden.<br>Wenn die Datenaktualisierungsrate auf 1 ms eingestellt ist, kann keine Berechnung<br>durchgeführt werden. ([] wird angezeigt.)                                                                                                    |  |
|-------------------------------------|----------------------------------------------------------------------------------------------------|--|
| Berechnungselemente                 | Grundlegende Messelemente (mit Ausnahme der Flicker-Messelemente) oder 16 Terme<br>mit Konstanten mit bis zu 6 Ziffern, wobei die Operatoren die vier Grundoperationen sind<br>UDFn = ITEM1 🗆 ITEM2 🗆 ITEM3 🗆 ITEM4 🗆 🗆 ITEM16<br>ITEMn: Grundlegende Messelemente (einschließlich UDFn, mit Ausnahme der Flicker-<br>Messelemente) oder Konstanten mit bis zu sechs Stellen<br>Die 🗆-Zeichen stehen für einen der folgenden Operatoren: Pluszeichen (+),<br>Minuszeichen (-), Multiplikationszeichen (*) und Divisionszeichen (/).<br>ITEMn-Funktionen:<br>Neg (negatives Vorzeichen), sin, cos, tan, abs, log10 (gewöhnlicher Logarithmus), log<br>(Logarithmus), exp, sqrt, asin, acos, atan, sqr<br>Gleichungen UDFns werden in der Reihenfolge der Buchstaben n berechnet. Wenn<br>ein Buchstabe n auf der rechten Seite einer Gleichung größer ist als der auf der linken |  |
| Anzahl an möglichen<br>Berechnungen | 20 (UDF1 bis UDF20)                                                                                                    |  |
| Höchstwert-<br>Einstellung          | Stellen Sie <i>Fixed</i> oder <i>Auto</i> für jeden UDFn ein.<br>Fixed: Kann im Bereich von 1,000 n bis 999,999 T eingestellt werden.<br>Auto: Es werden immer die ersten 6 Ziffern angezeigt. (effektiver Anzeigebereich: 0 bis<br>±999,999 Y)<br>Der Höchstwert dient als Bereich des UDFn.                                                                                                    |  |
| UDF-Name                            | Bis zu 8 ASCII-Zeichen für jeden UDFn                                                                                                    |  |
| Einheit                             | Bis zu 8 ASCII-Zeichen für jeden UDFn                                                                                                    |  |
| Integration                         | Ein/Aus<br>Ist für jeden UDFn einstellbar<br>Aus: Zeigt den berechneten Wert des UDFn an.<br>Ein: Zeigt den integrierten Wert der UDFn-Formel an.<br>(effektiver Anzeigebereich: 0 bis ±999,999 Y)<br>Andere Werte werden nicht hinzugefügt, wenn der integrierte Wert den effektiven<br>Anzeigebereich überschreitet.                                                                                                    |  |

## (5) Benutzerdefinierte Formel (UDF)

## (6) Deltakonvertierung

| Funktion  | Δ-Υ:<br>Υ-Δ:                     | Im 3P3W3M- oder 3V3A-Verkabelungsmodus werden die<br>Leitungsspannungs-Schwingungsformen mit einem virtuellen<br>Neutralpunkt in Phasenspannungs-Schwingungsformen umgewandelt.<br>Im 3P4W-Verkabelungsmodus werden die Phasenspannungs-<br>Schwingungsformen in Leitungsspannungs-Schwingungsformen<br>umgewandelt.<br>Alle Spannungsparameter mit Oberschwingungskomponenten,<br>einschließlich der Spannungseffektivwerte, werden mit den<br>umgewandelten Spannungen berechnet.<br>Von der Beurteilung der Spitzenwert-Überschreitung werden jedoch<br>keine konvertierten Werte verwendet. |
|-----------|----------------------------------|----------------------------------------------------------------------------------------------------|
| Gleichung | Δ-Y 3P3W3M:<br>Δ-Y 3V3A:<br>Y-Δ: | $ \begin{array}{l} U(i)s = (u(i)s - u(i+2)s) / 3, \ U(i+1)s = (u(i+1)s - u(i)s) / 3, \\ U(i+2)s = (u(i+2)s - u(i+1)s) / 3 \\ U(i)s = (u(i)s - u(i+2)s) / 3, \ U(i+1)s = (u(i+2)s + u(i+1)s) / 3, \\ U(i+2)s = (-u(i+1)s - u(i)s) / 3 \\ u(i)s = U(i)s - U(i+1)s, \ u(i+1)s = U(i+1)s - U(i+2)s, \\ u(i+2)s = U(i+2)s - U(i)s \\ \end{array} $                                                                                                    |
|           | (i): Kanal unte<br>gemessene     | r Messung, u(x)s: gemessener Leitungsspannungswert, U(x)s:<br>er Phasenspannungswert                                                                                                    |

## (7) Auswahl der Leistungsberechnungsmethode

| Funktion  | Es können Gleichungen für Wirkleistung, Leistungsfaktor und Leistungsphasenwinkel<br>ausgewählt werden.<br>Siehe "10.5 Spezifikationen der Gleichungen" (S. 291).                                                                                                    |  |
|-----------|----------------------------------------------------------------------------------------------------|--|
| Gleichung | <ul> <li>Typ 1, Typ 2, Typ 3</li> <li>Typ 1: Kompatibel mit Typ 1 des PW3390, 3193 und 3390.</li> <li>Typ 2: Kompatibel mit Typ 2 des 3192 und 3193.</li> <li>Typ 3: Das Vorzeichen der Wirkleistung kann als Vorzeichen des Leistungsfaktors verwendet werden.</li> <li>(Typ 1, Typ 2 und Typ 3 sind mit jeder Gleichung des PW6001 kompatibel.)</li> </ul> |  |

#### (8) Phasenkompensation der Stromzange

| Funktion                            | Die Eigenschaften der Oberschwingungsphase der Stromzange können durch Berechnungen kompensiert werden.                                                                                              |                                                |  |
|-------------------------------------|----------------------------------------------------------------------------------------------------|------------------------------------------------|--|
| Betriebsmodus                       | Ein, aus, automatisch (für jeden Kanal eingestellt)<br>Der automatische Modus kann ausgewählt werden, wenn eine mit der automatischen<br>Erkennungsfunktion kompatible Stromzange angeschlossen ist. |                                                |  |
| Kompensationswer-<br>teinstellungen | swer- Die Kompensationspunkte können anhand der Frequenzen und Phasenun<br>eingestellt werden.<br>Frequenz: 0.1 kHz bis 5000.0 kHz (in 0.1 kHz-Schritten)                                            |                                                |  |
|                                     | Phasenunterschied:                                                                                                    | 0,000° bis ±180,000° (in Schritten von 0,001°) |  |
|                                     | Der Kompensationswert wird automatisch eingestellt, wenn die Stromzange im automatischen Betriebsmodus angeschlossen wird.                                                                           |                                                |  |
| Maximaler<br>Kompensationsbereich   | U7005: Ca. 9,4 μs<br>U7001: Ca. 15,8 μs                                                                                                    |                                                |  |

## (9) Spannungsstromzangen-Phasenkompensation

| Funktion                            | Die Eigenschaften der Oberschwingungsphase der Spannungsstromzange können durch Berechnungen korrigiert werden.                                                                                                    |  |
|-------------------------------------|----------------------------------------------------------------------------------------------------|--|
| Betriebsmodus                       | Ein/Aus (kann für jeden Kanal eingestellt werden)                                                                                                    |  |
| Kompensationswe-<br>rteinstellungen | Die Kompensationspunkte können anhand der Frequenzen und Phasenunterschiede<br>eingestellt werden.Frequenz:0,1 kHz bis 5000,0 kHz (in 0,1 kHz-Schritten)Phasenunterschied:0,000° bis ±180,000° (in Schritten von 0,001°) |  |
| Maximaler<br>Kompensationsbereich   | U7005: ca. 9,4 μs<br>U7001: ca. 15,8 μs                                                                                                    |  |

. . . . . . . . . . . . . . .

....

## Anzeigefunktionen

## (1) Bestätigungsbildschirm der Verkabelungskonfiguration

| Funktion                  | Sowohl Schaltpläne als auch Vektordiagramme von Spannung und Strom (nur anderer<br>Verkabelungskonfigurationen als der Einphasen-Verkabelungskonfiguration) können<br>basierend auf den ausgewählten gemessenen Leitungsmustern ausgewählt werden. Auf<br>dem Bildschirm-Vektordiagramm werden die Vektorbereiche der korrekten Verbindungen<br>dargestellt, damit der Bediener die Korrektheit der Verbindungen überprüfen kann. |
|---------------------------|----------------------------------------------------------------------------------------------------|
| Startmodus                | Die Einstellung kann so getroffen werden, dass beim Starten des Instruments stets der Bestätigungsbildschirm der Verkabelungskonfiguration angezeigt wird (Einstellung des Startbildschirms).                                                                                                    |
| Einfache<br>Einstellungen | Die Einstellungen können zu den für Messobjekte geeigneten Einstellungen umgeschaltet werden, die für die jeweilige Verkabelungskonfiguration ausgewählt wurden.<br>[50/60Hz], [DC/WLTP], [PWM], [HIGH FREQ], [GENERAL]                                                                                                    |

## (2) Vektor-Anzeigebildschirm

| Funktion      | Auf dem Bildschirm kann eine verkabelungsspezifische Vektorgrafik zusammen mit den<br>entsprechenden Pegelwerten und Phasenwinkeln angezeigt werden.<br>Die Anzeigereihenfolge und Vektorvergrößerung kann ausgewählt werden. |                                                                                         |
|---------------|----------------------------------------------------------------------------------------------------|-----------------------------------------------------------------------------------------|
| Anzeigemuster | 1-Vektordiagramm:<br>2-Vektordiagramm, 4-V                                                                                                    | Es können Vektoren für bis zu acht Kanäle gezeichnet werden.<br>ek-                     |
|               | tordiagramm:                                                                                                    | Es können Vektoren für jede ausgewählte<br>Verkabelungskonfiguration gezeichnet werden. |

## (3) Numerischer Anzeigebildschirm

| Funktion      | Auf dem Bildschirm können die gemessenen Leistungswerte und Motorwerte für bis zu acht installierte Kanäle angezeigt werden.                                                                                                    |
|---------------|----------------------------------------------------------------------------------------------------|
| Anzeigemuster | <ul> <li>Grundanzeige jeder Verkabelungskonfiguration:</li> <li>Auf dem Bildschirm können die Messwerte der am Instrument angeschlossenen zu messenden Leitungen und Motoren angezeigt werden.</li> <li>Zusätzlich zu den vier Mustern sind auch U, I, P und Integ sowie Motor verfügbar.</li> <li>Die Bildschirmwerte sind mit den Kanal-Anzeigen verknüpft.</li> <li>Selektive Anzeige:</li> <li>Auf dem Bildschirm können die Werte aller unter den Basismesselementen ausgewählten Messelemente in jeder Position angezeigt werden.</li> <li>Es steht ein 8-, 16-, 36- und 64-Anzeigemuster zur Verfügung.</li> </ul> |

## (4) Oberschwingungs-Anzeigebildschirm

| Funktion A                  | Auf dem Bildschirm können die gemessenen Oberschwingungswerte angezeigt werden. |                                                                                                    |  |
|-----------------------------|---------------------------------------------------------------------------------|----------------------------------------------------------------------------------------------------|--|
| Anzeigemuster Ba<br>m<br>Li | 3alkendiagram-<br>nanzeige:<br>.istenanzeige:                                   | Auf dem Bildschirm können die gemessenen Oberschwingungselemente<br>von benutzerdefinierten Kanälen als Balkendiagramme angezeigt werden.<br>(Bis 500.)<br>Auf dem Bildschirm können numerische Werte für benutzerdefinierte<br>Parameter von benutzerdefinierten Kanäle angezeigt werden. |  |

#### (5) Schwingungsform-Anzeigebildschirm

| Funktionen    | Auf dem Bildschirm können sowohl die Motorschwingungsform als auch die Spannungs- und Stromschwingungsformen angezeigt werden.                        |
|---------------|----------------------------------------------------------------------------------------------------|
| Anzeigemuster | Anzeige aller Schwingungsformen<br>Anzeige der Schwingungsform+numerischer Wert, Vergrößerungs-Anzeige, FFT-Anzeige<br>Cursormessung wird unterstützt |

# Automatische Datenspeicherfunktion

| Funktion                                               | Die benutzerdefinierten gemessenen Werte können regelmäßig gespeichert werden.<br>Die automatische Speicherung wird durch die Zeitsteuerungsfunktion gesteuert.<br>Die Daten werden in derselben Datei aufgezeichnet, bis die <b>DATA RESET</b> -Taste gedrückt<br>wird.                                                                                                    |  |
|--------------------------------------------------------|----------------------------------------------------------------------------------------------------|--|
| Speicherzielort                                        | Aus, USB-Speichergerät<br>Ein auf dem USB-Speichergerät erstellter Ordner kann als Zielspeicherort festgelegt werden.                                                                                                    |  |
| Zu speichernde<br>Parameter                            | Aus allen gemessenen Werten, einschließlich der gemessenen Oberschwingungswerte<br>auswählbar.<br>Oberschwingungsmesswerte werden nicht automatisch gespeichert, wenn das Intervall auf<br>1 ms eingestellt ist.                                                                                                    |  |
| Maximale<br>Anzahl der zu<br>speichernden<br>Parameter | Von der Intervalleinstellung abhängig                                                                                                    |  |
| Maximal zu<br>speichernde<br>Datengröße                | Ca. 500 MB pro Datei (automatisch segmentiert) × 1000 Dateien<br>Es steht keine Funktion zum automatischen Löschen von Dateien zur Verfügung, wenn das<br>Medium voll ist.                                                                                                    |  |
| Datenspeicherin-<br>tervall                            | <ul> <li>OFF, 1 ms, 10 ms, 50 ms, 100 ms, 200 ms, 500 ms, 1 s, 5 s, 10 s, 15 s, 30 s, 1 min, 5 min, 10 min, 15 min, 30 min, 60 min</li> <li>Das Intervall darf jedoch nicht unterhalb des Datenaktualisierungsintervalls eingestellt werden.</li> <li>Im Breitband-Messmodus ist das Datenspeicherintervall von 500 ms bei dem Datenaktualisierungsintervall von 200 ms nicht verfügbar.</li> <li>Im IEC-Messmodus sind die Ausgabeintervalle 100 ms und 500 ms bei dem Datenaktualisierungsintervall von 200 ms verfügbar.</li> </ul> |  |
| Datenformat                                            | <ul> <li>Es können Trennzeichen ausgewählt werden.</li> <li>CSV: Die gemessenen Daten werden durch Kommas (,) getrennt und Punkte (.) dienen als Dezimalzeichen.</li> <li>SSV: Die gemessenen Daten werden durch Semikolons (;) getrennt und Kommas (,) dienen als Dezimalzeichen.</li> <li>BIN: Gängiges Dateiformat, das von GENNECT One geladen werden kann</li> </ul>                                                                                                    |  |
| Dateiname                                              | Basierend auf Uhrzeit und Datum des Starts der Messung automatisch erstellt.                                                                                                    |  |

••••••

....

# Manuelle Datenspeicherfunktion

## (1) Messdaten

| Funktion                                | Durch Drücken der SAVE-Taste können im selben Moment gemessene Werte gespeichert werden.<br>Die Daten werden in derselben Datei ausgegeben, bis die Einstellung geändert oder die DATA RESET-Taste gedrückt wird. |  |
|-----------------------------------------|----------------------------------------------------------------------------------------------------|--|
| Speicherzielort                         | USB-Speichergerät                                                                                                    |  |
| Zu speichernde<br>Parameter             | Aus allen gemessenen Werten, einschließlich der gemessenen Oberschwingungswerte auswählbar.                                                                                                    |  |
| Maximal zu<br>speichernde<br>Datengröße | 500 MB pro Datei (automatisch segmentiert)                                                                                                    |  |
| Datenformat                             | CSV, SSV                                                                                                    |  |
| Dateiname                               | Automatisch erstellt                                                                                                    |  |

. . . . . . . . . . .

## (2) Schwingungsformdaten

| Funktion                                | Wenn [SAVE] - [Waveforms] auf dem Schwingungsform-Bildschirm des Touchscreens<br>angetippt wird, wird die Wellenform in dem festgelegten Format gespeichert. |  |  |  |  |  |
|-----------------------------------------|----------------------------------------------------------------------------------------------------|--|--|--|--|--|
| Speicherzielort                         | USB-Speichergerät                                                                                                    |  |  |  |  |  |
| Zu speichernde<br>Parameter             | Bildschirm-Schwingungsformdaten auf dem Schwingungsform-Bildschirm                                                                                           |  |  |  |  |  |
| Maximal zu<br>speichernde<br>Datengröße | Ca. 400 MB (im Binärformat)<br>Ca. 2 GB (im Textformat)<br>500 MB pro Datei (automatisch segmentiert)                                                        |  |  |  |  |  |
| Datenformat                             | CSV, SSV, BIN, MAT                                                                                                    |  |  |  |  |  |
| Dateiname                               | Automatisch erstellt                                                                                                    |  |  |  |  |  |

## (3) FFT-Daten

| Funktion                                              | Wenn <b>[SAVE]</b> auf dem Schwingungsform- + FFT-Bildschirm des Touchscreens angetippt wird, werden die FFT-Berechnungsergebnisse gespeichert. |
|-------------------------------------------------------|----------------------------------------------------------------------------------------------------|
| Speicherzielort                                       | USB-Speichergerät                                                                                                    |
| Zu speichernde<br>Elemente                            | Bildschirm-FFT-Daten auf dem Schwingungsform- +FFT-Bildschirm                                                                                   |
| Maximale<br>Anzahl der zu<br>speichernden<br>Elemente | Gleiche Anzahl wie die Anzahl der auf dem Bildschirm angezeigten Elemente                                                                       |
| Maximal<br>speicherbare<br>Datengröße                 | 112 MB (im Textformat)<br>1.000.000 Datenpunkte pro Datei (automatisch getrennt)                                                                |
| Datenformat                                           | CSV, SSV                                                                                                    |
| Dateiname                                             | Automatisch erstellt                                                                                                    |

## (4) Screenshot

| Funktion                    | Durch Drücken der <b>COPY</b> -Taste kann der im selben Moment angezeigte Bildschirm im PNG-<br>Format gespeichert werden.<br>Screenshot-Funktion der Einstellungsliste<br>Kommentareingabefunktion<br>Funktion freier Zeichnung<br>(Die gleichzeitige Verwendung der Kommentareingabefunktion und der Funktion freier<br>Zeichnung ist nicht verfügbar.) |
|-----------------------------|----------------------------------------------------------------------------------------------------|
| Speicherzielort             | USB-Speichergerät oder FTP-Server                                                                                                    |
| Zu speichernde<br>Parameter | Screenshot                                                                                                    |
| Datenformat                 | PNG                                                                                                    |
| Dateiname                   | Automatisch erstellt                                                                                                    |

#### (5) Einstellungsdaten

| Funktion                  | Speichert verschiedene Einstellungsinformationen als Einstellungsdateien über den [FILE]-<br>Bildschirm.<br>Außerdem können die Einstellungen durch Laden einer Einstellungsdatei, die über den<br>[FILE]-Bildschirm gespeichert wurde, wiederhergestellt werden.<br>Die Sprach- und Kommunikationseinstellungen werden jedoch nicht wiederhergestellt.<br>Einstellungsdaten können mit dem Bildbetrachter geöffnet werden, da sie in ein Bild eingefügt<br>sind, das eine Einstellungsliste anzeigt. |
|---------------------------|----------------------------------------------------------------------------------------------------|
| Speicherzielort           | USB-Speichergerät oder FTP-Server                                                                                                    |
| Gespeicherte<br>Parameter | Einstellungsdaten                                                                                                    |
| Datenformat               | SET                                                                                                    |
| Dateiname                 | Zum Zeitpunkt des Speicherns eingestellte Dateinamen (bis zu 8 Zeichen)                                                                                                    |
|                           |                                                                                                    |

## (6) CAN-Ausgangseinstellungsdaten

| Funktion                  | Daten-Ausgangs-Einstellungen können mit dem [CAN OUTPUT]-Bildschirm als DBC-Dateien gespeichert werden. |
|---------------------------|----------------------------------------------------------------------------------------------------|
| Speicherzielort           | USB-Speichergerät oder FTP-Server                                                                       |
| Gespeicherte<br>Parameter | Ausgangseinstellungsdaten                                                                               |
| Datenformat               | DBC                                                                                                    |
| Dateiname                 | Zum Zeitpunkt des Speicherns eingestellte Dateinamen (bis zu 8 Zeichen)                                 |

#### (7) Einstellungsdaten für benutzerdefinierte Formel (UDF)

| Funktion                  | Benutzerdefinierte Formeln können über den <b>[UDF]</b> -Bildschirm als JSON-Dateien gespeichert<br>werden.<br>Durch das Laden einer JSON-Datei, die über den <b>[UDF]</b> - oder <b>[FILE]</b> -Bildschirm gespeichert<br>wurde, können die Berechnungsformeln wiederhergestellt werden.<br>Die Berechnung ist nicht möglich, wenn die geladenen Formeln ungültige<br>Berechnungselemente enthalten (Elemente, die gemäß dem Modul, der Optionskonfiguration<br>oder einer anderen Einstellung nicht ausgewählt werden können). ([] wird angezeigt) |
|---------------------------|----------------------------------------------------------------------------------------------------|
| Speicherzielort           | USB-Speichergerät oder FTP-Server                                                                                                    |
| Gespeicherte<br>Parameter | Benutzerdefinierte Formel                                                                                                    |
| Datenformat               | JSON                                                                                                    |
| Dateiname                 | Zum Zeitpunkt des Speicherns eingestellte Dateinamen (bis zu 8 Zeichen)                                                                                                    |

## Weitere Funktionen

#### **Uhr-Funktion** Auto-Kalender, automatische Schaltjahrerkennung, 24-Stunden-Uhr Echtzeitgenauig-Wenn das Instrument ±100 ppm keit eingeschaltet ist: Wenn das Instrument Innerhalb von ±3 s/Tag (bei 25°C) ausgeschaltet ist: Sensorerkennung Die an Eingangsmodulen angeschlossenen Stromzangen können automatisch erkannt werden. Das Instrument kann Stromzangenbereiche und den Anschluss/die Trennung von Stromzangen erkennen und Warndialoge anzeigen. Die von Stromzangen gelieferten Datenkompensationswerte beeinflussen die Kompensationsdaten. Nullunterdrück-Zwischen ein- und ausgeschaltet wählbar (0,5 f.s.). ungsfähigkeit Wenn diese Funktion aktiviert ist, werden Werte von Messelementen mit weniger als 0,5% der vollen Skalenlänge durch Null ersetzt. Zielmesselemente werden unter "10.4 Detaillierte Spezifikationen der Messparameter" (S. 280) aufgelistet.

# 10.4 Detaillierte Spezifikationen der Messparameter

. . . . . . . . . . . . . . . . . .

## Basismesselemente

## (1) Leistungsmesselemente

| Messelement                          |                                                                       | Kenn-<br>zeich-<br>nung | 1P2W | 1P3W<br>3P3W2M   | 3P3W3M<br>3V3A             | 3P4W                       |
|--------------------------------------|-----------------------------------------------------------------------|-------------------------|------|------------------|----------------------------|----------------------------|
|                                      | Effektivwert                                                          | Urms                    | i    | i, i+1, (i, i+1) | i, i+1, i+2, (i, i+1, i+2) | i, i+1, i+2, (i, i+1, i+2) |
|                                      | Dem Effektivwert<br>entsprechender<br>mittelwertkorrigierter Wert     | Umn                     | i    | i, i+1, (i, i+1) | i, i+1, i+2, (i, i+1, i+2) | i, i+1, i+2, (i, i+1, i+2) |
|                                      | Wechselspannungs-<br>komponente                                       | Uac                     | i    | i, i+1           | i, i+1, i+2                | i, i+1, i+2                |
| bu                                   | Einfacher Durchschnitt                                                | Udc                     | i    | i, i+1           | i, i+1, i+2                | i, i+1, i+2                |
| pannu                                | Grundschwingungs-<br>komponente                                       | Ufnd                    | i    | i, i+1           | i, i+1, i+2                | i, i+1, i+2                |
| S                                    | Schwingungsformscheitel +                                             | Upk+                    | i    | i, i+1           | i, i+1, i+2                | i, i+1, i+2                |
|                                      | Schwingungsformscheitel -                                             | Upk-                    | i    | i, i+1           | i, i+1, i+2                | i, i+1, i+2                |
|                                      | Gesamte Oberschwin-<br>gungsverzerrung                                | Uthd                    | i    | i, i+1           | i, i+1, i+2                | i, i+1, i+2                |
|                                      | Brummfaktor                                                           | Urf                     | i    | i, i+1           | i, i+1, i+2                | i, i+1, i+2                |
|                                      | Unsymmetriefaktor                                                     | Uunb                    | —    | —                | (i, i+1, i+2)              | (i, i+1, i+2)              |
|                                      | Effektivwert                                                          | Irms                    | i    | i, i+1, (i, i+1) | i, i+1, i+2, (i, i+1, i+2) | i, i+1, i+2, (i, i+1, i+2) |
|                                      | Dem Effektivwert ent-<br>sprechender mittelwert-<br>korrigierter Wert | Imn                     | i    | i, i+1, (i, i+1) | i, i+1, i+2, (i, i+1, i+2) | i, i+1, i+2, (i, i+1, i+2) |
|                                      | Wechselspannungs-<br>komponente                                       | lac                     | i    | i, i+1           | i, i+1, i+2                | i, i+1, i+2                |
|                                      | Einfacher Durchschnitt                                                | ldc                     | i    | i, i+1           | i, i+1, i+2                | i, i+1, i+2                |
| Strom                                | Grundschwingungs-<br>komponente                                       | lfnd                    | i    | i, i+1           | i, i+1, i+2                | i, i+1, i+2                |
|                                      | Schwingungsformscheitel +                                             | lpk+                    | i    | i, i+1           | i, i+1, i+2                | i, i+1, i+2                |
|                                      | Schwingungsformscheitel -                                             | lpk-                    | i    | i, i+1           | i, i+1, i+2                | i, i+1, i+2                |
|                                      | Gesamte Oberschwin-<br>gungsverzerrung                                | lthd                    | i    | i, i+1           | i, i+1, i+2                | i, i+1, i+2                |
|                                      | Brummfaktor                                                           | Irf                     | i    | i, i+1           | i, i+1, i+2                | i, i+1, i+2                |
|                                      | Unsymmetriefaktor                                                     | lunb                    | —    | —                | (i, i+1, i+2)              | (i, i+1, i+2)              |
| Wirk                                 | leistung                                                              | Р                       | i    | i, i+1, (i, i+1) | i, i+1, i+2, (i, i+1, i+2) | i, i+1, i+2, (i, i+1, i+2) |
| Grur<br>Wirk                         | ndschwingungs-<br>Ieistung                                            | Pfnd                    | i    | i, i+1, (i, i+1) | i, i+1, i+2, (i, i+1, i+2) | i, i+1, i+2, (i, i+1, i+2) |
| Sche                                 | einleistung                                                           | S                       | i    | i, i+1, (i, i+1) | i, i+1, i+2, (i, i+1, i+2) | i, i+1, i+2, (i, i+1, i+2) |
| Grundschwingungs-<br>Scheinleistung  |                                                                       | Sfnd                    | i    | i, i+1, (i, i+1) | i, i+1, i+2, (i, i+1, i+2) | i, i+1, i+2, (i, i+1, i+2) |
| Blindleistung                        |                                                                       | Q                       | i    | i, i+1, (i, i+1) | i, i+1, i+2, (i, i+1, i+2) | i, i+1, i+2, (i, i+1, i+2) |
| Grundschwingungs-<br>Blindleistung   |                                                                       | Qfnd                    | i    | i, i+1, (i, i+1) | i, i+1, i+2, (i, i+1, i+2) | i, i+1, i+2, (i, i+1, i+2) |
| Stromfaktor                          |                                                                       | λ                       | i    | i, i+1, (i, i+1) | i, i+1, i+2, (i, i+1, i+2) | i, i+1, i+2, (i, i+1, i+2) |
| Grundschwingungs-<br>Leistungsfaktor |                                                                       | λfnd                    | i    | i, i+1, (i, i+1) | i, i+1, i+2, (i, i+1, i+2) | i, i+1, i+2, (i, i+1, i+2) |
| the matrix                           | Spannungsphasenwinkel                                                 | θU                      | i    | i, i+1           | i, i+1, i+2                | i, i+1, i+2                |
| inke                                 | Stromphasenwinkel                                                     | θΙ                      | i    | i, i+1           | i, i+1, i+2                | i, i+1, i+2                |
| ₽₹                                   | Leistungsphasenwinkel                                                 | φ                       | i    | i, i+1, (i, i+1) | i, i+1, i+2, (i, i+1, i+2) | i, i+1, i+2, (i, i+1, i+2) |

i: Kanal (Kan. 1 bis Kan. 8), mit dem das Instrument ausgestattet ist

(): Zeigt SUM-Werte an.

| Messelement                     |                                                             | Kenn-<br>zeichnung | Unit | Anzeigebereich                                       | Polarität<br>(+/−) |
|---------------------------------|-------------------------------------------------------------|--------------------|------|------------------------------------------------------|--------------------|
|                                 | Effektivwert                                                | Urms               | V    | <i>Null</i> bis 150%* <sup>1</sup> des<br>U-Bereichs |                    |
|                                 | Dem Effektivwert entsprechender mittelwertkorrigierter Wert | Umn                | V    | <i>Null</i> bis 150%* <sup>1</sup> des<br>U-Bereichs |                    |
|                                 | Wechselspannungskomponente                                  | Uac                | V    | <i>Null</i> bis 150%* <sup>1</sup> des<br>U-Bereichs |                    |
|                                 | Einfacher Durchschnitt                                      | Udc                | V    | <i>Null</i> bis 150%* <sup>2</sup> des<br>U-Bereichs | √                  |
| Span-<br>nung                   | Grundschwingungskomponente                                  | Ufnd               | V    | <i>Null</i> bis 150%* <sup>1</sup> des<br>U-Bereichs |                    |
|                                 | Schwingungsformscheitel +                                   | Upk+               | V    | <i>Null</i> bis 300%* <sup>2</sup> des<br>U-Bereichs | √                  |
|                                 | Schwingungsformscheitel -                                   | Upk-               | V    | <i>Null</i> bis 300%* <sup>2</sup> des<br>U-Bereichs | √                  |
|                                 | Gesamte<br>Oberschwingungsverzerrung                        | Uthd               | %    | 0,000 bis 500,000                                    |                    |
|                                 | Brummfaktor                                                 | Urf                | %    | 0,000 bis 500,000                                    |                    |
|                                 | Unsymmetriefaktor                                           | Uunb               | %    | 0,000 bis 100,000                                    |                    |
|                                 | Effektivwert                                                | Irms               | A    | Null bis 150% des I-Bereichs                         |                    |
|                                 | Dem Effektivwert entsprechender mittelwertkorrigierter Wert | lmn                | A    | Null bis 150% des I-Bereichs                         |                    |
|                                 | Wechselspannungskomponente                                  | lac                | A    | Null bis 150% des I-Bereichs                         |                    |
|                                 | Einfacher Durchschnitt                                      | Idc                | A    | Null bis 150% des I-Bereichs                         | $\checkmark$       |
| Strom-                          | Grundschwingungskomponente                                  | lfnd               | A    | Null bis 150% des I-Bereichs                         |                    |
| Ouom                            | Schwingungsformscheitel +                                   | lpk+               | A    | Null bis 300%* <sup>3</sup> des I-Bereichs           | ✓                  |
|                                 | Schwingungsformscheitel -                                   | lpk-               | A    | Null bis 300%* <sup>3</sup> des I-Bereichs           | ✓                  |
|                                 | Gesamte<br>Oberschwingungsverzerrung                        | lthd               | %    | 0,000 bis 500,000                                    |                    |
|                                 | Brummfaktor                                                 | Irf                | %    | 0,000 bis 500,000                                    |                    |
|                                 | Unsymmetriefaktor                                           | lunb               | %    | 0,000 bis 100,000                                    |                    |
| Wirkleistu                      | ing                                                         | Р                  | W    | Null bis 150% des P-Bereichs                         | ✓                  |
| Grundsch                        | wingungs-Wirkleistung                                       | Pfnd               | W    | Null bis 150% des P-Bereichs                         | ✓                  |
| Scheinleis                      | stung                                                       | S                  | VA   | Null bis 150% des P-Bereichs                         |                    |
| Grundschwingungs-Scheinleistung |                                                             | Sfnd               | VA   | Null bis 150% des P-Bereichs                         |                    |
| Blindleistung                   |                                                             | Q                  | var  | Null bis 150% des P-Bereichs                         | ✓                  |
| Grundschwingungs-Blindleistung  |                                                             | Qfnd               | var  | Null bis 150% des P-Bereichs                         | ✓                  |
| Stromfaktor                     |                                                             | λ                  | _    | 0,00000 bis 1,00000                                  | ✓                  |
| Grundsch                        | wingungs-Leistungsfaktor                                    | λfnd               | _    | 0,00000 bis 1,00000                                  | ✓                  |
| Dha                             | Spannungsphasenwinkel                                       | θU                 | Grad | 0,000 bis 180,000                                    | $\checkmark$       |
| Phasen-<br>winkel               | Stromphasenwinkel                                           | θI                 | Grad | 0,000 bis 180,000                                    | ✓                  |
|                                 | Leistungsphasenwinkel                                       | φ                  | Grad | 0,000 bis 180,000                                    | ~                  |

10

\*1: Nur beim 1500 V-Bereich, 135%.

Dieser Bereich ändert sich nicht, auch wenn die Delta-Konvertierungsfunktion verwendet wird.

\*2: Nur beim 1500 V-Bereich, 135%.

\*3: Nur beim 5 V-Bereich von Probe 2, 150%.

Wenn der Spannungsscheitelfaktor Upk+ oder Upk- oder der Stromschwingungsformscheitel Ipk+ oder Ipk- den Anzeigebereich überschreitet, wird von einer Spitzenwert-Überschreitung ausgegangen.

Null: Nullunterdrückungs-Einstellwert (Aus: 0%, ein, 0,5%)

#### (2) Integrationsmesselemente

| Messelement |                                                                     | Kenn-<br>zeichnung | 1P2W | 1P3W<br>3P3W2M | 3P3W3M<br>3V3A | 3P4W          |
|-------------|---------------------------------------------------------------------|--------------------|------|----------------|----------------|---------------|
| Integration | Integrierter positiver<br>Stromwert*1                               | lh+                | i    | —              | _              | —             |
|             | Integrierter negativer<br>Stromwert* <sup>1</sup>                   | lh-                | i    | _              | _              | _             |
|             | Summe der integrierten<br>positiven und negativen<br>Stromwerte     | lh                 | i    | i              | i              | i             |
|             | Integrierter positiver<br>Leistungswert                             | WP+                | i    | (i, i+1)       | (i, i+1, i+2)  | (i, i+1, i+2) |
|             | Integrierter negativer<br>Leistungswert                             | WP-                | i    | (i, i+1)       | (i, i+1, i+2)  | (i, i+1, i+2) |
|             | Summe der integrierten<br>positiven und negativen<br>Leistungswerte | WP                 | i    | (i, i+1)       | (i, i+1, i+2)  | (i, i+1, i+2) |

i: Kanal (Kan. 1 bis Kan. 8), mit dem das Instrument ausgestattet ist

(): Zeigt SUM-Werte an.

\*1: Nur Kanäle mit auf DC-Modus eingestelltem Integrationsmodus

|             | Messelement                                                         | Kenn-<br>zeichnung | Unit | Anzeigebereich                                            | Polarität<br>(+/−) |
|-------------|---------------------------------------------------------------------|--------------------|------|-----------------------------------------------------------|--------------------|
| Integration | Integrierter positiver<br>Stromwert                                 | lh+                | Ah   | <i>Null</i> bis 1% des I-Bereichs oder mehr* <sup>2</sup> |                    |
|             | Integrierter negativer<br>Stromwert                                 | lh-                | Ah   | <i>Null</i> bis 1% des I-Bereichs oder mehr* <sup>2</sup> | *3                 |
|             | Summe der integrierten<br>positiven und negativen<br>Stromwerte     | lh                 | Ah   | <i>Null</i> bis 1% des I-Bereichs oder mehr* <sup>2</sup> | ~                  |
|             | Integrierter positiver<br>Leistungswert                             | WP+                | Wh   | <i>Null</i> bis 1% des P-Bereichs oder mehr* <sup>2</sup> |                    |
|             | Integrierter negativer<br>Leistungswert                             | WP-                | Wh   | <i>Null</i> bis 1% des P-Bereichs oder mehr* <sup>2</sup> | *3                 |
|             | Summe der integrierten<br>positiven und negativen<br>Leistungswerte | WP                 | Wh   | <i>Null</i> bis 1% des P-Bereichs oder mehr* <sup>2</sup> | ~                  |

\*2: Positive, negative und positive/negative Werte werden unter Verwendung desselben Bereichs erfasst. Sie werden mit den Stellen angezeigt, in denen ihr Höchstwert angezeigt werden kann.

\*3: Gibt einen Parameter an, dessen Vorzeichen immer negativ ist.

*Null*: Nullunterdrückungs-Einstellwert (Aus: 0%, ein, 0,5%)

#### (3) Frequenz- und Berechnungs-Messelemente

| Messelement                      | Kenn-<br>zeichnung | Unit  | Kanal                                                                             | Anzeigebereich             | Polarität<br>(+/−) |
|----------------------------------|--------------------|-------|-----------------------------------------------------------------------------------|----------------------------|--------------------|
| Spannungsfrequenz                | fU                 | Hz    | i                                                                                 | 0,00000 Hz bis 2,00000 MHz |                    |
| Stromfrequenz                    | fl                 | Hz    | i                                                                                 | 0,00000 Hz bis 2,00000 MHz |                    |
| Efficiency                       | η                  | %     | 1, 2, 3, 4                                                                        | 0,000 bis 200,000          |                    |
| Verlust                          | Loss               | W     | 1, 2, 3, 4                                                                        | 150% des P-Bereichs        | $\checkmark$       |
| Benutzerdefinierte<br>Berechnung | UDF                | Frei* | 1, 2, 3, 4,<br>5, 6, 7, 8,<br>9, 10, 11, 12,<br>13, 14, 15, 16,<br>17, 18, 19, 20 | Benutzerdefinierter Wert   | ~                  |

i: Kanal (Kan. 1 bis Kan. 8), mit dem das Instrument ausgestattet ist

\*: Von Benutzer einstellbar.
### (4) Motoranalyse-Messelemente (nur bei installierter Motoranalyseoption)

|                               | Ch. A                         |                         | Ch. B                    |                         | Ch. C                         |                         | Ch. D                    |                         |  |
|-------------------------------|-------------------------------|-------------------------|--------------------------|-------------------------|-------------------------------|-------------------------|--------------------------|-------------------------|--|
| Verkabelungsmuster            | Einga-<br>beele-<br>ment      | Kenn-<br>zeich-<br>nung | Einga-<br>beele-<br>ment | Kenn-<br>zeich-<br>nung | Einga-<br>beele-<br>ment      | Kenn-<br>zeich-<br>nung | Einga-<br>beele-<br>ment | Kenn-<br>zeich-<br>nung |  |
| Individual Input              | Span-<br>nung,<br>Impuls      | CHA                     | Pulse                    | СН В                    | Span-<br>nung,<br>Impuls      | СН С                    | Impuls                   | CH D                    |  |
|                               |                               | Mot                     | or 1                     |                         | Mot                           | or 2                    |                          |                         |  |
| Torque Speed (Pulse)          | Drehmo-<br>ment* <sup>1</sup> | Tq1                     | Drehzahl                 | Spd1                    | Drehmo-<br>ment* <sup>1</sup> | Tq2                     | Drehzahl                 | Spd2                    |  |
|                               |                               | Motor 1                 |                          |                         |                               |                         |                          |                         |  |
| Torque Speed Direction Origin | Drehmo-<br>ment* <sup>1</sup> | Tq1                     | Drehzahl                 | Spd1                    | Rotati-<br>onsrich-<br>tung   | _                       | Z-Phase                  |                         |  |
| Torque Speed Direction        | Drehmo-<br>ment* <sup>1</sup> | Tq1                     | Drehzahl                 | Spd1                    | Rotati-<br>onsrich-<br>tung   | _                       | Off                      |                         |  |
| Torque Speed Origin           | Drehmo-<br>ment* <sup>1</sup> | Tq1                     | Drehzahl                 | Spd1                    | OFF                           | _                       | Z-Phase                  | _                       |  |
| Torque Speed (Analog)         | Drehmo-<br>ment*1             | Tq1                     | Off                      | _                       | Drehzahl                      | Spd1                    | Off                      |                         |  |

|                               | Ch                            | . E                     | Ch. F                    |                         | Ch. G                         |                         | Ch. H                    |                         |  |
|-------------------------------|-------------------------------|-------------------------|--------------------------|-------------------------|-------------------------------|-------------------------|--------------------------|-------------------------|--|
| Verkabelungsmuster            | Einga-<br>beele-<br>ment      | Kenn-<br>zeich-<br>nung | Einga-<br>beele-<br>ment | Kenn-<br>zeich-<br>nung | Einga-<br>beele-<br>ment      | Kenn-<br>zeich-<br>nung | Einga-<br>beele-<br>ment | Kenn-<br>zeich-<br>nung |  |
| Individual Input              | Span-<br>nung,<br>Impuls      | CH E                    | Pulse                    | CH F                    | Span-<br>nung,<br>Impuls      | CH G                    | Impuls                   | СНН                     |  |
|                               |                               | Mot                     | or 3                     |                         |                               | Mot                     | or 4                     |                         |  |
| Torque Speed (Pulse)          | Drehmo-<br>ment* <sup>1</sup> | Tq3                     | Drehzahl                 | Spd3                    | Drehmo-<br>ment* <sup>1</sup> | Tq4                     | Drehzahl                 | Spd4                    |  |
|                               |                               | Motor 3                 |                          |                         |                               |                         |                          |                         |  |
| Torque Speed Direction Origin | Drehmo-<br>ment* <sup>1</sup> | Tq3                     | Drehzahl                 | Spd3                    | Rotati-<br>onsrich-<br>tung   | _                       | Z-Phase                  | _                       |  |
| Torque Speed Direction        | Drehmo-<br>ment* <sup>1</sup> | Tq3                     | Drehzahl                 | Spd3                    | Rotati-<br>onsrich-<br>tung   | _                       | Off                      | _                       |  |
| Torque Speed Origin           | Drehmo-<br>ment* <sup>1</sup> | Tq3                     | Drehzahl                 | Spd3                    | Off                           | _                       | Z phase                  | _                       |  |
| Torque Speed (Analog)         | Drehmo-<br>ment* <sub>1</sub> | Tq3                     | Off                      | _                       | Drehzahl                      | Spd3                    | Off                      | _                       |  |

\*1: Umstellbar zwischen analogem Gleichstromeingang und Frequenzeingang.

|         | Messelement    | Einstellung   | Unit                      | Anzeigebereich**2                                  | Polarität<br>(+/−) |
|---------|----------------|---------------|---------------------------|----------------------------------------------------|--------------------|
|         |                | Analog DC     |                           | Null bis 150% des Bereichs                         | $\checkmark$       |
| Kan. A, | Drehmoment     | Frequency     | N∙m                       | 0% bis 150% der Einstellung des<br>Nenndrehmoments | $\checkmark$       |
| Kan. E  | Spannung       | Analog DC     | V, benutzer-<br>definiert | Null bis 150% des Bereichs                         | $\checkmark$       |
|         | Impulsfrequenz | Pulse         | Hz                        |                                                    |                    |
| Kan. B, | Drehzahl       | Pulse         | r/min                     |                                                    |                    |
| Kan. F  | Impulsfrequenz | Pulse         | Hz                        |                                                    |                    |
|         |                | Analog DC     |                           | Null bis 150% des Bereichs                         | $\checkmark$       |
|         | Drehmoment     | Frequency N·m |                           | 0% bis 150% der Einstellung des<br>Nenndrehmoments | $\checkmark$       |
| Kan. C, | Drehzahl       | Analog DC     | r/min                     | Null bis 150% des Bereichs                         | ✓                  |
| Nan. O  | Spannung       | Analog DC     | V, benutzer-<br>definiert | Null bis 150% des Bereichs                         | $\checkmark$       |
|         | Impulsfrequenz | Pulse         | Hz                        |                                                    |                    |
| Kan. D, | Drehzahl       | Impuls        | r/min                     |                                                    |                    |
| Kan. H  | Impulsfrequenz | Impuls        | Hz                        |                                                    |                    |
| Pm      | Motorleistung  |               | W                         | Null bis 150% des Pm-Bereichs                      | $\checkmark$       |
| Schlupf | Schlupf        |               | %                         | 0,000 bis 100,000                                  | $\checkmark$       |

| Einheits- und Anzeigebereiche der Messeleme | nte |
|---------------------------------------------|-----|
|---------------------------------------------|-----|

\*2: Wenn die Skalierung eingestellt ist, addieren Sie den Skalierungswert zum Bereich.

*Null*: Nullunterdrückungs-Einstellwert (Aus: 0%, ein, 0,5%) Es wird keine Erkennung der Spitzenwertüberschreitung bei den gemessenen Werten der Motoranalyse-Messelemente ausgeführt.

## (5) Flicker-Messelemente (nur im IEC-Messmodus)

| Messelement                                                                       | Darstel-<br>lung | 1P2W | 1P3W/3P3W2M | 3P3W3M/3V3A | 3P4W |
|-----------------------------------------------------------------------------------|------------------|------|-------------|-------------|------|
| Kurzzeitflickerwert                                                               | Pst              | i    | i           | i           | i    |
| Maximaler Kurzzeit-Flickerwert                                                    | PstMax           | i    | i           | i           | i    |
| Langzeitflickerwert                                                               | Plt              | i    | i           | i           | i    |
| Maximaler Momentan-<br>Flickerwert                                                | PinstMax         | i    | i           | i           | i    |
| Minimaler Momentan-<br>Flickerwert                                                | PinstMin         | i    | i           | i           | i    |
| Relative stationäre<br>Spannungsänderung                                          | dc               | i    | i           | i           | i    |
| Maximale relative<br>Spannungsänderung                                            | dmax             | i    | i           | i           | i    |
| Zeitraum, in dem die relative<br>Spannungsänderung den<br>Grenzwert überschreitet | Tmax             | i    | i           | i           | i    |

i: installierte Kanäle unter Kan. 1 bis Kan. 8

| Messelement                                                                       | Darstel-<br>lung | Einheit | Anzeigebereich    | Polarität (+/−) |
|-----------------------------------------------------------------------------------|------------------|---------|-------------------|-----------------|
| Kurzzeitflickerwert                                                               | Pst              | _       | Ab 0,001          | Nichtpolar      |
| Maximaler Kurzzeit-Flickerwert                                                    | PstMax           | -       | Ab 0,001          | Nichtpolar      |
| Langzeitflickerwert                                                               | Plt              | _       | Ab 0,001          | Nichtpolar      |
| Maximaler Momentan-<br>Flickerwert                                                | PinstMax         | _       | Ab 0,001          | Nichtpolar      |
| Minimaler Momentan-<br>Flickerwert                                                | PinstMin         | -       | Ab 0,001          | Nichtpolar      |
| Relative stationäre<br>Spannungsänderung                                          | dc               | %       | 0,001 bis 999,999 | Nichtpolar      |
| Maximale relative<br>Spannungsänderung                                            | dmax             | %       | 0,001 bis 999,999 | Nichtpolar      |
| Zeitraum, in dem die relative<br>Spannungsänderung den<br>Grenzwert überschreitet | Tmax             | S       | Ab 0,001 m        | Nichtpolar      |

## Oberschwingungsmesselemente

| Messelement                                         | Kenn-<br>zeich-<br>nung | 1P2W | 1P3W<br>3P3W2M | 3P3W3M<br>3V3A   | 3P4W             |
|-----------------------------------------------------|-------------------------|------|----------------|------------------|------------------|
| Effektivwert der harmonischen<br>Spannung           | Uk                      | i    | i              | i                | i                |
| Harmonischer<br>Spannungsphasenwinkel               | θUk                     | i    | i              | i                | i                |
| Effektivwert des harmonischen Stroms                | lk                      | i    | i              | i                | i                |
| Harmonischer Stromphasenwinkel                      | θlk                     | i    | i              | i                | i                |
| Harmonische Wirkleistung                            | Pk                      | i    | i, (i, i+1)    | i, (i, i+1, i+2) | i, (i, i+1, i+2) |
| Harmonischer Spannungs-/Strom-<br>Phasenunterschied | θk                      | i    | i, (i, i+1)    | i, (i, i+1, i+2) | i, (i, i+1, i+2) |
| Prozentsatz harmonischer<br>Spannungsinhalt         | HDUk                    | i    | i              | i                | i                |
| Prozentsatz harmonischer<br>Strominhalt             | HDIk                    | i    | i              | i                | i                |
| Prozentsatz harmonischer<br>Leistungsinhalt         | HDPk                    | i    | i, (i, i+1)    | i, (i, i+1, i+2) | i, (i, i+1, i+2) |

. . . . . . . .

. .

• • • • • • • • • • •

i: installed channels among Ch. 1 to Ch. 8

| Messelement                                         | Kenn-<br>zeich-<br>nung | Unit | Anzeigebereich             | Polarität<br>(+/−) |
|-----------------------------------------------------|-------------------------|------|----------------------------|--------------------|
| Effektivwert der harmonischen Spannung              | Uk                      | V    | 0% bis 150% des U-Bereichs | *                  |
| Harmonischer<br>Spannungsphasenwinkel               | θUk                     | Grad | 0,000 bis 180,000          | $\checkmark$       |
| Effektivwert des harmonischen<br>Stroms             | lk                      | A    | 0% bis 150% des I-Bereichs | *                  |
| Harmonischer Stromphasenwinkel                      | θlk                     | Grad | 0,000 bis 180,000          | ~                  |
| Harmonische Wirkleistung                            | Pk                      | W    | 0% bis 150% des P-Bereichs | ~                  |
| Harmonischer Spannungs-/Strom-<br>Phasenunterschied | θk                      | Grad | 0,000 bis 180,000          | ✓                  |
| Prozentsatz harmonischer<br>Spannungsinhalt         | HDUk                    | %    | 0,000 bis 100,000          | *                  |
| Prozentsatz harmonischer<br>Strominhalt             | HDIk                    | %    | 0,000 bis 100,000          | *                  |
| Prozentsatz harmonischer<br>Leistungsinhalt         | HDPk                    | %    | 0,000 bis 100,000          | ~                  |

\*: Zeigt ein Element an, dessen 0. Komponente ein Vorzeichen hat.

## Zwischenoberschwingungs-Messelemente (nur im IEC-Messmodus)

| Messelement                                                     | Darstel-<br>lung | 1P2W | 1P3W/3P3W2M | 3P3W3M/3V3A | 3P4W |
|-----------------------------------------------------------------|------------------|------|-------------|-------------|------|
| Effektivwert der<br>Zwischenoberschwingungs-<br>Spannung        | iUk              | i    | i           | i           | i    |
| Inhalts-Prozentsatz der<br>Zwischenoberschwingungs-<br>Spannung | iHDUk            | i    | i           | i           | i    |
| Effektivwert des<br>Zwischenoberschwingungs-<br>Stroms          | ilk              | i    | i           | i           | i    |
| Inhalts-Prozentsatz des<br>Zwischenoberschwingungs-<br>Stroms   | iHDIk            | i    | i           | i           | i    |

i: installierte Kanäle unter Kan. 1 bis Kan. 8

| Messelement                                                     | Darstel-<br>lung | Einheit | Anzeigebereich             | Polarität (+/−) |
|-----------------------------------------------------------------|------------------|---------|----------------------------|-----------------|
| Effektivwert der<br>Zwischenoberschwingungs-<br>Spannung        | iUk              | V       | 0% bis 150% des U-Bereich  | Nichtpolar      |
| Inhalts-Prozentsatz der<br>Zwischenoberschwingungs-<br>Spannung | iHDUk            | %       | 0,000 bis 100,000          | Nichtpolar      |
| Effektivwert des<br>Zwischenoberschwingungs-<br>Stroms          | ilk              | A       | 0% bis 150% des I-Bereichs | Nichtpolar      |
| Inhalts-Prozentsatz des<br>Zwischenoberschwingungs-<br>Stroms   | iHDlk            | %       | 0,000 bis 100,000          | Nichtpolar      |

# Konfiguration des Strombereichs

### (1) Mit einem 20 A-Sensor

| Span<br>lungs | nung, Verkabe-<br>skonfiguration,<br>Strom | 400,000 mA | 800,000 mA | 2,00000 A | 4,00000 A | 8,00000 A | 20,0000 A |
|---------------|--------------------------------------------|------------|------------|-----------|-----------|-----------|-----------|
| >             | 1P2W                                       | 2,40000    | 4,80000    | 12,0000   | 24,0000   | 48,0000   | 120,000   |
| 00000         | 1P3W, 3V3A<br>3P3W (2M, 3M)                | 4,80000    | 9,60000    | 24,0000   | 48,0000   | 96,0000   | 240,000   |
| Ő             | 3P4W                                       | 7,20000    | 14,4000    | 36,0000   | 72,0000   | 144,000   | 360,000   |
| >             | 1P2W                                       | 6,00000    | 12,0000    | 30,0000   | 60,0000   | 120,000   | 300,000   |
| 5,0000        | 1P3W, 3V3A<br>3P3W (2M, 3M)                | 12,0000    | 24,0000    | 60,0000   | 120,000   | 240,000   | 600,000   |
| 1             | 3P4W                                       | 18,0000    | 36,0000    | 90,0000   | 180,000   | 360,000   | 900,000   |
| >             | 1P2W                                       | 12,0000    | 24,0000    | 60,0000   | 120,000   | 240,000   | 600,000   |
| 0000          | 1P3W, 3V3A<br>3P3W (2M, 3M)                | 24,0000    | 48,0000    | 120,000   | 240,000   | 480,000   | 1,20000 k |
| 30            | 3P4W                                       | 36,0000    | 72,0000    | 180,000   | 360,000   | 720,000   | 1,80000 k |
| >             | 1P2W                                       | 24,0000    | 48,0000    | 120,000   | 240,000   | 480,000   | 1,20000 k |
| 0000          | 1P3W, 3V3A<br>3P3W (2M, 3M)                | 48,0000    | 96,0000    | 240,000   | 480,000   | 960,000   | 2,40000 k |
| 9(            | 3P4W                                       | 72,0000    | 144,000    | 360,000   | 720,000   | 1,44000 k | 3,60000 k |
| >             | 1P2W                                       | 60,0000    | 120,000    | 300,000   | 600,000   | 1,20000 k | 3,00000 k |
| 50,000        | 1P3W, 3V3A<br>3P3W (2M, 3M)                | 120,000    | 240,000    | 600,000   | 1,20000 k | 2,40000 k | 6,00000 k |
| 1             | 3P4W                                       | 180,000    | 360,000    | 900,000   | 1,80000 k | 3,60000 k | 9,00000 k |
| >             | 1P2W                                       | 120,000    | 240,000    | 600,000   | 1,20000 k | 2,40000 k | 6,00000 k |
| 000'00        | 1P3W, 3V3A<br>3P3W (2M, 3M)                | 240,000    | 480,000    | 1,20000 k | 2,40000 k | 4,80000 k | 12,0000 k |
| 30            | 3P4W                                       | 360,000    | 720,000    | 1,80000 k | 3,60000 k | 7,20000 k | 18,0000 k |
| >             | 1P2W                                       | 240,000    | 480,000    | 1,20000 k | 2,40000 k | 4,80000 k | 12,0000 k |
| 000'00        | 1P3W, 3V3A<br>3P3W (2M, 3M)                | 480,000    | 960,000    | 2,40000 k | 4,80000 k | 9,60000 k | 24,0000 k |
| 90            | 3P4W                                       | 720,000    | 1,44000 k  | 3,60000 k | 7,20000 k | 14,4000 k | 36,0000 k |
| Ş             | 1P2W                                       | 600,000    | 1,20000 k  | 3,00000 k | 6,00000 k | 12,0000 k | 30,0000 k |
| 50000         | 1P3W, 3V3A<br>3P3W (2M, 3M)                | 1,20000 k  | 2,40000 k  | 6,00000 k | 12,0000 k | 24,0000 k | 60,0000 k |
| ,<br>,        | 3P4W                                       | 1,80000 k  | 3,60000 k  | 9,00000 k | 18,0000 k | 36,0000 k | 90,0000 k |

• • • • • • • • •

. . . . . . . . .

Folgende Messeinheiten werden verwendet: für die Wirkleistung (P) Watt (W); für die Scheinleistung (S) Voltampere (VA); und für die Blindleistung (Q) Voltampere Reaktiv (var).

Multiplizieren Sie die Zahlen aus dieser Tabelle bei Verwendung eines 2-A-Sensors mit 1/10, bei einem 200-A-Sensor mit 10 und bei einem 2-kA-Sensor mit 100.

|              |                                            |           | 1         | 1         |           | 1         |           |
|--------------|--------------------------------------------|-----------|-----------|-----------|-----------|-----------|-----------|
| Span<br>lung | nung, Verkabe-<br>skonfiguration,<br>Strom | 1,00000 A | 2,00000 A | 5,00000 A | 10,0000 A | 20,0000 A | 50,0000 A |
| >            | 1P2W                                       | 6,00000   | 12,0000   | 30,0000   | 60,0000   | 120,000   | 300,000   |
| 00000        | 1P3W, 3V3A<br>3P3W (2M, 3M)                | 12,0000   | 24,0000   | 60,0000   | 120,000   | 240,000   | 600,000   |
| ů,           | 3P4W                                       | 18,0000   | 36,0000   | 90,0000   | 180,000   | 360,000   | 900,000   |
| >            | 1P2W                                       | 15,0000   | 30,0000   | 75,0000   | 150,000   | 300,000   | 750,000   |
| 2,0000       | 1P3W, 3V3A<br>3P3W (2M, 3M)                | 30,0000   | 60,0000   | 150,000   | 300,000   | 600,000   | 1,50000 k |
| 4            | 3P4W                                       | 45,0000   | 90,0000   | 225,000   | 450,000   | 900,000   | 2,25000 k |
| >            | 1P2W                                       | 30,0000   | 60,0000   | 150,000   | 300,000   | 600,000   | 1,50000 k |
| 0000'(       | 1P3W, 3V3A<br>3P3W (2M, 3M)                | 60,0000   | 120,000   | 300,000   | 600,000   | 1,20000 k | 3,00000 k |
| 30           | 3P4W                                       | 90,0000   | 180,000   | 450,000   | 900,000   | 1,80000 k | 4,50000 k |
| >            | 1P2W                                       | 60,0000   | 120,000   | 300,000   | 600,000   | 1,20000 k | 3,00000 k |
| 0,0000,0     | 1P3W, 3V3A<br>3P3W (2M, 3M)                | 120,000   | 240,000   | 600,000   | 1,20000 k | 2,40000 k | 6,00000 k |
| 00           | 3P4W                                       | 180,000   | 360,000   | 900,000   | 1,80000 k | 3,60000 k | 9,00000 k |
| >            | 1P2W                                       | 150,000   | 300,000   | 750,000   | 1,50000 k | 3,00000 k | 7,50000 k |
| 50,000       | 1P3W, 3V3A<br>3P3W (2M, 3M)                | 300,000   | 600,000   | 1,50000 k | 3,00000 k | 6,00000 k | 15,0000 k |
| 4            | 3P4W                                       | 450,000   | 900,000   | 2,25000 k | 4,50000 k | 9,00000 k | 22,5000 k |
| >            | 1P2W                                       | 300,000   | 600,000   | 1,50000 k | 3,00000 k | 6,00000 k | 15,0000 k |
| 000'00       | 1P3W, 3V3A<br>3P3W (2M, 3M)                | 600,000   | 1,20000 k | 3,00000 k | 6,00000 k | 12,0000 k | 30,0000 k |
| 30           | 3P4W                                       | 900,000   | 1,80000 k | 4,50000 k | 9,00000 k | 18,0000 k | 45,0000 k |
| >            | 1P2W                                       | 600,000   | 1,20000 k | 3,00000 k | 6,00000 k | 12,0000 k | 30,0000 k |
| 000'00       | 1P3W, 3V3A<br>3P3W (2M, 3M)                | 1,20000 k | 2,40000 k | 6,00000 k | 12,0000 k | 24,0000 k | 60,0000 k |
| 00           | 3P4W                                       | 1,80000 k | 3,60000 k | 9,00000 k | 18,0000 k | 36,0000 k | 90,0000 k |
| Ş            | 1P2W                                       | 1,50000 k | 3,00000 k | 7,50000 k | 15,0000 k | 30,0000 k | 75,0000 k |
| 1 00005      | 1P3W, 3V3A<br>3P3W (2M, 3M)                | 3,00000 k | 6,00000 k | 15,0000 k | 30,0000 k | 60,0000 k | 150,000 k |
|              | 3P4W                                       | 4,50000 k | 9,00000 k | 22,5000 k | 45,0000 k | 90,0000 k | 225,000 k |

### (2) Mit einem 50 A-Sensor

Folgende Messeinheiten werden verwendet: Watt (W) für die Wirkleistung (P); Voltampere (VA) für die Scheinleistung (S); und Voltampere Reaktiv (var) für die Blindleistung (Q).

Multiplizieren Sie die Zahlen aus dieser Tabelle bei Verwendung eines 5-A-Sensors mit 1/10, bei einem 500-A-Sensor mit 10 und bei einem 5-kA-Sensor mit 100.

### (3) Mit einem 1 kA-Sensor

| Span<br>lungs | nung, Verkabe-<br>skonfiguration,<br>Strom | 20,0000 A | 40,0000 A | 100,000 A | 200,000 A | 400,000 A | 1,00000 kA |
|---------------|--------------------------------------------|-----------|-----------|-----------|-----------|-----------|------------|
| >             | 1P2W                                       | 120,000   | 240,000   | 600,000   | 1,20000 k | 2,40000 k | 6,00000 k  |
| 00000         | 1P3W, 3V3A<br>3P3W (2M, 3M)                | 240,000   | 480,000   | 1,20000 k | 2,40000 k | 4,80000 k | 12,0000 k  |
| Ű             | 3P4W                                       | 360,000   | 720,000   | 1,80000 k | 3,60000 k | 7,20000 k | 18,0000 k  |
| >             | 1P2W                                       | 300,000   | 600,000   | 1,50000 k | 3,00000 k | 6,00000 k | 15,0000 k  |
| 5,0000        | 1P3W, 3V3A<br>3P3W (2M, 3M)                | 600,000   | 1,20000 k | 3,00000 k | 6,00000 k | 12,0000 k | 30,0000 k  |
| <del>~</del>  | 3P4W                                       | 900,000   | 1,80000 k | 4,50000 k | 9,00000 k | 18,0000 k | 45,0000 k  |
| >             | 1P2W                                       | 600,000   | 1,20000 k | 3,00000 k | 6,00000 k | 12,0000 k | 30,0000 k  |
| 0000          | 1P3W, 3V3A<br>3P3W (2M, 3M)                | 1,20000 k | 2,40000 k | 6,00000 k | 12,0000 k | 24,0000 k | 60,0000 k  |
| 90            | 3P4W                                       | 1,80000 k | 3,60000 k | 9,00000 k | 18,0000 k | 36,0000 k | 90,0000 k  |
| >             | 1P2W                                       | 1,20000 k | 2,40000 k | 6,00000 k | 12,0000 k | 24,0000 k | 60,0000 k  |
| 00000'(       | 1P3W, 3V3A<br>3P3W (2M, 3M)                | 2,40000 k | 4,80000 k | 12,0000 k | 24,0000 k | 48,0000 k | 120,000 k  |
| 00            | 3P4W                                       | 3,60000 k | 7,20000 k | 18,0000 k | 36,0000 k | 72,0000 k | 180,000 k  |
| >             | 1P2W                                       | 3,00000 k | 6,00000 k | 15,0000 k | 30,0000 k | 60,0000 k | 150,000 k  |
| 20,000        | 1P3W, 3V3A<br>3P3W (2M, 3M)                | 6,00000 k | 12,0000 k | 30,0000 k | 60,0000 k | 120,000 k | 300,000 k  |
| 4             | 3P4W                                       | 9,00000 k | 18,0000 k | 45,0000 k | 90,0000 k | 180,000 k | 450,000 k  |
| >             | 1P2W                                       | 6,00000 k | 12,0000 k | 30,0000 k | 60,0000 k | 120,000 k | 300,000 k  |
| 000'00        | 1P3W, 3V3A<br>3P3W (2M, 3M)                | 12,0000 k | 24,0000 k | 60,0000 k | 120,000 k | 240,000 k | 600,000 k  |
| 90            | 3P4W                                       | 18,0000 k | 36,0000 k | 90,0000 k | 180,000 k | 360,000 k | 900,000 k  |
| >             | 1P2W                                       | 12,0000 k | 24,0000 k | 60,0000 k | 120,000 k | 240,000 k | 600,000 k  |
| 000'00        | 1P3W, 3V3A<br>3P3W (2M, 3M)                | 24,0000 k | 48,0000 k | 120,000 k | 240,000 k | 480,000 k | 1,20000 M  |
| 6(            | 3P4W                                       | 36,0000 k | 72,0000 k | 180,000 k | 360,000 k | 720,000 k | 1,80000 M  |
| Ş             | 1P2W                                       | 30,0000 k | 60,0000 k | 150,000 k | 300,000 k | 600,000 k | 1,50000 M  |
| 50000         | 1P3W, 3V3A<br>3P3W (2M, 3M)                | 60,0000 k | 120,000 k | 300,000 k | 600,000 k | 1,20000 M | 3,00000 M  |
|               | 3P4W                                       | 90,0000 k | 180,000 k | 450,000 k | 900,000 k | 1,80000 M | 4,50000 M  |

Folgende Messeinheiten werden verwendet: Watt (W) für die Wirkleistung; Voltampere (VA) für die Scheinleistung (S); und Voltampere Reaktiv (var) für die Blindleistung (Q).

# 10.5 Spezifikationen der Gleichungen

## Gleichungen für Basismesselemente

| Wiring                                                                          | 102\\/                                                                      | 4021/                                                                                                    | 202\//2M                                                                 | 21/2 4                                                                                       | 2D2\\/2M         | 20414/ |  |  |  |
|---------------------------------------------------------------------------------|-----------------------------------------------------------------------------|----------------------------------------------------------------------------------------------------|--------------------------------------------------------------------------|----------------------------------------------------------------------------------------------|------------------|--------|--|--|--|
| Element                                                                         | 19200                                                                       | 112300                                                                                                    | 3P3VV2IVI                                                                | 3V3A                                                                                         | 323773171        | 3P4VV  |  |  |  |
| Spannungseffek-<br>tivwert                                                      | $Urms_{(i)} = \sqrt{\frac{1}{M} \sum_{s=0}^{M-1} (U_{(i)s})^2}$             | $Urms_{(i)(i+1)} = \frac{1}{2} (Urms_{(i)})$                                                                                                    | $(+ Urms_{(i+1)})$                                                       | $Urms_{(i)(i+1)(i+2)} = \frac{1}{3} \left( Urms_{(i)} + Urms_{(i+1)} + Urms_{(i+2)} \right)$ |                  |        |  |  |  |
| Dem Effektivwert<br>entsprechender<br>mittelwertkorrigier-<br>ter Spannungswert | $Umn_{(i)} = \frac{\pi}{2\sqrt{2}} \frac{1}{M} \sum_{s=0}^{M-1}  U_{(i)s} $ | $Umn_{(i)} = \frac{1}{2\sqrt{2}} \frac{1}{M} \sum_{s=0}^{M-1}  U_{(i)s}  = \frac{1}{2} (Umn_{(i)} + Umn_{(i+1)}) $ $Umn_{(i)(i+1)(i+2)} = \frac{1}{3} (Umn_{(i)} + Umn_{(i+1)} + Umn_{(i+2)})$                                                                                                    |                                                                          |                                                                                              |                  |        |  |  |  |
| AC-Spannungs-<br>komponente                                                     |                                                                             | $Uac_{(i)} = \sqrt{(Urms_{(i)})^2 - (Udc_{(i)})^2}$                                                                                                    |                                                                          |                                                                                              |                  |        |  |  |  |
| Einfacher Span-<br>nungsdurch-<br>schnitt                                       |                                                                             |                                                                                                    | $Udc_{(i)} =$                                                            | $\frac{1}{M}\sum_{s=0}^{M-1}U_{(i)s}$                                                        |                  |        |  |  |  |
| Spannungsgrund-<br>schwingungskom-<br>ponente                                   |                                                                             | Harmoniscl                                                                                                    | ne Spannung $U_{10}$                                                     | <sub>i)</sub> in harmonische                                                                 | r Gleichung      |        |  |  |  |
| Spannungsscheitel                                                               |                                                                             | $Upk+_{0}$<br>$Upk{0}$                                                                                                    | $U_{(i)s} = U_{(i)s}$ Höchstza<br>$U_{(i)s} = U_{(i)s}$ Höchstza         | hl an <i>M</i> -Datenpu<br>hl an <i>M</i> -Datenpu                                           | inkten<br>inkten |        |  |  |  |
| Gesamte Span-<br>nungs-Oberschwin-<br>gungsverzerrung                           |                                                                             |                                                                                                    | $Uthd_{(i)}$ in harmor                                                   | ischer Gleichung                                                                             |                  |        |  |  |  |
| Brummspan-<br>nungsfaktor                                                       |                                                                             |                                                                                                    | $\frac{\left(Upk+_{(i)}-U\right)}{\left(2\times\left Udc\right \right)}$ | $\frac{Jpk{(i)}}{ t_{(i)} } \times 100$                                                      |                  |        |  |  |  |
| Spannungspha-<br>senwinkel                                                      |                                                                             |                                                                                                    | $	heta U_{1(i)}$ in harmoni                                              | scher Gleichung                                                                              |                  |        |  |  |  |
| Spannungsun-<br>symmetriefaktor                                                 |                                                                             | $\theta U_{1(i)} \text{ in harmonischer Gleichung}$ $Uunb_{(i)(i+1)(i+2)} = \sqrt{\frac{1-\sqrt{3-6\beta}}{1+\sqrt{3-6\beta}}} \times 100$ $\beta = \frac{U_{(i)(i+1)}^4 + U_{(i+1)(i+2)}^4 + U_{(i+2)(i)}^4}{\left(U_{(i)(i+1)}^2 + U_{(i+2)(i)}^2\right)^2}$ Beispiel: Wenn Kan. 1 bis Kan. 3 verwend werden $\beta = \frac{U_{12}^4 + U_{23}^4 + U_{31}^4}{\left(U_{12}^2 + U_{23}^2 + U_{31}^2\right)^2}$ • $U_{12}, U_{23}$ und $U_{31}$ sind Grundschwingungsspannungs-Effektivw (Leitungsspannung), die aus harmonisch Berechnungsergebnissen hervorgehen. • Im 3P4W-Verkabelungsmodus wird Phasenspannung in Leitungsspannung umgewandelt. |                                                                          |                                                                                              |                  |        |  |  |  |

| Wiring Element                                                              | 1P2W                                                                                                    | 1P3W                                                                                                    | 3P3W2M                                                                    | 3V3A                                                                                         | 3P3W3M         | 3P4W |  |  |
|-----------------------------------------------------------------------------|----------------------------------------------------------------------------------------------------|----------------------------------------------------------------------------------------------------|---------------------------------------------------------------------------|----------------------------------------------------------------------------------------------|----------------|------|--|--|
| Stromeffektivwert                                                           | $Irms_{(i)} = \sqrt{\frac{1}{M} \sum_{s=0}^{M-1} (I_{(i)s})^2}$                                                                                                    | $Irms_{(i)(i+1)} = \frac{1}{2} (I_{i})$                                                                                                   | $rms_{(i)} + Irms_{(i+1)})$                                               | $Irms_{(i)(i+1)(i+2)} = \frac{1}{3} \left( Irms_{(i)} + Irms_{(i+1)} + Irms_{(i+2)} \right)$ |                |      |  |  |
| Dem Effektivwert<br>entsprechender<br>mittelwertkorri-<br>gierter Stromwert | $Imn_{(i)} = \frac{\pi}{2\sqrt{2}} \frac{1}{M} \sum_{s=0}^{M-1}  I_{(i)s} $                                                                                                    | $Imn_{(i)(i+1)} = \frac{1}{2} (Imn_{(i)} + Imn_{(i+1)}) \qquad Imn_{(i)(i+1)(i+2)} = \frac{1}{3} (Imn_{(i)} + Imn_{(i+1)} + Imn_{(i+2)})$ |                                                                           |                                                                                              |                |      |  |  |
| AC-Stromkompo-<br>nente                                                     | $Iac_{(i)} = \sqrt{(Irms_{(i)})^2 - (Idc_{(i)})^2}$                                                                                                    |                                                                                                    |                                                                           |                                                                                              |                |      |  |  |
| Einfacher Strom-<br>durchschnitt                                            |                                                                                                    | $Idc_{(i)} = \frac{1}{M} \sum_{s=0}^{M-1} I_{(i)s}$                                                                                       |                                                                           |                                                                                              |                |      |  |  |
| Strom-Grund-<br>schwingungs-<br>komponente                                  |                                                                                                    | Harmonis                                                                                                    | scher Strom $I_{1(i)}$ in                                                 | n harmonischer (                                                                             | Gleichung      |      |  |  |
| Stromscheitel                                                               |                                                                                                    | $Ipk+_{(i)}$<br>$Ipk{(i)}$                                                                                                    | $I_{(i)s} = I_{(i)s}$ Höchstzah<br>$I_{(i)s} = I_{(i)s}$ Höchstzah        | nl an <i>M</i> -Datenpur<br>Il an <i>M</i> -Datenpur                                         | nkten<br>nkten |      |  |  |
| Gesamte<br>Strom-Oberschwin-<br>gungsverzerrung                             |                                                                                                    |                                                                                                    | <i>Ithd</i> <sub>(i)</sub> in harmoni                                     | scher Gleichung                                                                              |                |      |  |  |
| Brummstromfaktor                                                            |                                                                                                    |                                                                                                    | $\frac{\left(Ipk+_{(i)}-Ip\right)}{\left(2\times\left Idc\right \right)}$ | $\frac{bk-(i)}{(i)}$ × 100                                                                   |                |      |  |  |
| Stromphasenwinkel                                                           |                                                                                                    |                                                                                                    | $	heta I_{1(i)}$ in harmonis                                              | scher Gleichung                                                                              |                |      |  |  |
| Stromunsymmet-<br>riefaktor                                                 | $Iunb_{(i)(i+1)(i+2)} = \sqrt{\frac{1-\sqrt{3-6\beta}}{1+\sqrt{3-6\beta}}} \times 100$ $\beta = \frac{I_{(i)(i+1)}^4 + I_{(i+1)(i+2)}^4 + I_{(i+2)(i)}^4}{\left(I_{(i)(i+1)}^2 + I_{(i+2)(i)}^2 + I_{(i+2)(i)}^2\right)^2}$ Beispiel: Wenn Kan. 1 bis Kan. 3 verwendet werden $\beta = \frac{I_{12}^4 + I_{23}^4 + I_{31}^4}{\left(I_{12}^2 + I_{23}^2 + I_{31}^2\right)^2}$ • $I_{12}, I_{23}$ und $I_{31}$ sind Grundschwingungsspannungs-Effektivwerf (Leitungsspannung), die aus harmonischer Berechnungsergebnissen hervorgehen. • Im 3P3W3M- und 3P4W-Verkabelungsmod wird der Strom vor der Berechnung in Leitungsstrom umgewandelt. |                                                                                                    |                                                                           |                                                                                              |                |      |  |  |

| Verkabelung<br>Element | 1P2W                                                                                                    | 1P3W                                                                                                    | 3P3W2M                                                                 | 3V3A                                                                       | 3P3W3M                        | 3P4W                            |  |  |  |  |
|------------------------|----------------------------------------------------------------------------------------------------|----------------------------------------------------------------------------------------------------|------------------------------------------------------------------------|----------------------------------------------------------------------------|-------------------------------|---------------------------------|--|--|--|--|
|                        | $ P_{(i)} = \\ \frac{1}{M} \sum_{s=0}^{M-1} (U_{(i)s} \times I_{(i)s}) $ $ P_{(i)(i+1)} = P_{(i)} + P_{(i+1)} $ $ P_{(i)(i+1)(i+2)} = P_{(i)} + P_{(i+1)} + P_{(i+1)} + P_{(i+$ |                                                                                                    |                                                                        |                                                                            |                               |                                 |  |  |  |  |
| Wirkleistung           | <ul> <li>Im 3P3W3M- ur<br/>Phasenspannur<br/>Im 3P3W3M-Ve<br/>Phasenspannur<br/>U<sub>(i)s</sub> = (u<sub>(i)s</sub> - u<sub>(i+2)</sub>;<br/>u<sub>(i)s</sub>: gemessene<br/>U<sub>(i)s</sub>: berechnete<br/>Im 3P4W-Verka<br/>Konvertierung.</li> <li>Im 3V3A-Modus<br/>verwendet.</li> <li>Im 3V3A-Verkat<br/>Verkabelungsmu</li> <li>Das Polaritätsze<br/>an, wohingegen</li> </ul>                                                                                                    | Phasenspannung.<br>Im 3P3W3M-Verkabelungsmodus wird die gemessene Spannung, die Leitungsspannung ist, in<br>Phasenspannung umgewandelt.<br>$U_{(i)s} = (u_{(i)s} - u_{(i+2)s}) / 3$ , $U_{(i+1)s} = (u_{(i+1)s} - u_{(i)s}) / 3$ , $U_{(i+2)s} = (u_{(i+2)s} - u_{(i+1)s}) / 3$<br>$u_{(i)s}$ : gemessener Leitungsspannungswert von Kanal ( <i>i</i> ).<br>$U_{(i)s}$ : berechneter Phasenspannungswert von Kanal ( <i>i</i> )<br>Im 3P4W-Verkabelungsmodus ist die gemessene Spannung Phasenspannung und benötigt keine<br>Konvertierung.<br>Im 3V3A-Modus mit eingestellter $\Delta$ -Y-Konvertierung wird die 3P3W3M- oder 3P4W-Gleichung<br>verwendet.<br>Im 3V3A-Verkabelungsmodus ist Spannung $U_{(i)}$ Leitungsspannung. (In den 3P3W2M- und 3V3A-<br>Verkabelungsmodi wird dieselbe Berechnung ausgeführt.)<br>Das Polaritätszeichen der Wirkleistung $P$ gibt die Flussrichtung der Leistung an: $+P$ gibt Verbrauch<br>an wohingeren $-P$ Begenerierung angiht |                                                                        |                                                                            |                               |                                 |  |  |  |  |
| Scheinleistung         | $S_{(i)} = U_{(i)} \times I_{(i)}$                                                                                                    | $S_{(i)(i+1)} = S_{(i)} + S_{(i+1)}$                                                                                                    | $S_{(i)(i+1)} = \frac{\sqrt{3}}{2} \left( S_{(i)} + S_{(i+1)} \right)$ | $S_{(i)(i+1)(i+2)} = \frac{\sqrt{3}}{3} (S_{(i)} + S_{(i+1)} + S_{(i+2)})$ | $S_{(i)(i+1)(i+2)} = S_{(i)}$ | $S_{0} + S_{(i+1)} + S_{(i+2)}$ |  |  |  |  |
|                        | • Für $U_{(i)}$ und $I_{(i)}$ kann als Korrekturmethode unter rms und Mittelwert gewählt werden.<br>• Im 3P3W3M- und 3P4W-Verkabelungsmodus ist Spannung $U_{(i)}$ Phasenspannung.<br>• Im 3V3A-Modus ist Spannung $U_{(i)}$ Leitungsspannung.                                                                                                    |                                                                                                    |                                                                        |                                                                            |                               |                                 |  |  |  |  |
|                        | Wenn Gleichung Typ 1 oder Typ 3 ausgewählt ist                                                                                                    |                                                                                                    |                                                                        |                                                                            |                               |                                 |  |  |  |  |
|                        | $Q_{(i)} = \frac{Si_{(i)}\sqrt{S_{(i)}^{2} - P_{(i)}^{2}}}{Si_{(i)}\sqrt{S_{(i)}^{2} - P_{(i)}^{2}}}$                                                                                                    | $Q_{(i)(i+1)} = Q$                                                                                                    | $Q_{(i)} + Q_{(i+1)}$                                                  | $\begin{array}{l} Q_{(i)(i+1)(i+2)} \\ = Q_{(i)} + Q_{(i+1)} \end{array}$  | $Q_{(i)(i+1)(i+2)} = Q_{(i)}$ | $_{0}+Q_{(i+1)}+Q_{(i+2)}$      |  |  |  |  |
|                        | Wenn Gleichung Typ 2 ausgewählt ist                                                                                                    |                                                                                                    |                                                                        |                                                                            |                               |                                 |  |  |  |  |
|                        | $Q_{(i)} = \sqrt{S_{(i)}^2 - P_{(i)}^2}$                                                                                                    | $Q_{(i)(i+1)} = \sqrt{S_{(i)(i+1)}}$                                                                                                    | $(+1)^2 - P_{(i)(i+1)}^2$                                              | $Q_{(i)(i+1)(i+2)} = \sqrt{S_{(i)(i+1)(i+2)}^2 - P_{(i)(i+1)(i+2)}^2}$     |                               |                                 |  |  |  |  |
| Blindleistung          | <ul> <li>Wenn Gleichung Typ 1 oder Typ 3 ausgewählt ist, gibt das Polaritätszeichen <i>si</i> für die Blindleistung <i>Q</i> die voreilende/nacheilende Polarität an, kein Vorzeichen steht für nacheilend, wohingegen ein negatives Vorzeichen (-) für voreilend steht.</li> <li>Das Polaritätszeichen <i>si</i><sub>(i)</sub> wird basierend auf voreilend/nacheilend zwischen der Spannungsschwingungsform <i>U</i><sub>(i)s</sub> und Stromschwingungsform <i>I</i><sub>(i)s</sub> für jeden Messkanal (<i>i</i>) abgeleitet.</li> <li>Im 3P3W3M- und 3P4W-Verkabelungsmodus ist die Spannungsschwingungsform <i>U</i><sub>(i)s</sub> Phasenspannung.</li> <li>Im 3P3W3M-Verkabelungsmodus wird die gemessene Spannung, die Leitungsspannung ist, in Phasenspannung umgewandelt.</li> <li><i>U</i><sub>(i)s</sub> = (<i>u</i><sub>(i+1)s</sub> - <i>u</i><sub>(i)s</sub>) / 3, <i>U</i><sub>(i+2)s</sub> = (<i>u</i><sub>(i+2)s</sub> - <i>u</i><sub>(i+1)s</sub>) / 3</li> <li><i>u</i><sub>(i)s</sub>: gemessener Leitungsspannungswert von Kanal (<i>i</i>).</li> <li><i>U</i><sub>(i)s</sub>: berechnete Phasenspannung von Kanal (<i>i</i>)</li> <li>Im 3P4W-Verkabelungsmodus: Die gemessene Spannung ist Phasenspannung und benötigt keine Konvertierung.</li> </ul>                                                                                                    |                                                                                                    |                                                                        |                                                                            |                               |                                 |  |  |  |  |

| Verkabelung<br>Element                                       | 1P2W                                                                                                    | 1P3W                                                      | 3P3W2M                                                        | 3V3A                                                                    | 3P3W3M                                                         | 3P4W                               |  |  |  |  |  |
|--------------------------------------------------------------|----------------------------------------------------------------------------------------------------|-----------------------------------------------------------|---------------------------------------------------------------|-------------------------------------------------------------------------|----------------------------------------------------------------|------------------------------------|--|--|--|--|--|
|                                                              |                                                                                                    | We                                                        | nn Gleichung Typ                                              | 1 ausgewählt ist                                                        |                                                                |                                    |  |  |  |  |  |
|                                                              | $\lambda_{(i)} = si_{(i)} \left  \frac{P_{(i)}}{S_{(i)}} \right $                                                                                                    | $\lambda_{(i)(i+1)} = si_{(i)(i)}$                        | (+1) $\left  \frac{P_{(i)(i+1)}}{S_{(i)(i+1)}} \right $       | $\lambda_{(i)(i+1)(i+2)}$                                               | $= si_{(i)(i+1)(i+2)} \left  \frac{P_{(i)}}{S_{(i)}} \right $  | $\frac{(i+1)(i+2)}{(i+1)(i+2)}$    |  |  |  |  |  |
|                                                              | Wenn Gleichung Typ 2 ausgewählt ist                                                                                                    |                                                           |                                                               |                                                                         |                                                                |                                    |  |  |  |  |  |
|                                                              | $\lambda_{(i)} = \frac{ P_{(i)} }{ S_{(i)} }$                                                                                                    | $\lambda_{(i)(i+1)} =$                                    | $\frac{ \frac{P_{(i)(i+1)}}{S_{(i)(i+1)}} $                   | $\lambda_{(i)(i+1)(i+2)} = \frac{P_{(i)(i+1)(i+2)}}{S_{(i)(i+1)(i+2)}}$ |                                                                |                                    |  |  |  |  |  |
|                                                              |                                                                                                    | We                                                        | nn Gleichung Typ                                              | 3 ausgewählt ist                                                        |                                                                |                                    |  |  |  |  |  |
| Stromfaktor                                                  | $\lambda_{(i)} = \frac{P_{(i)}}{S_{(i)}}$                                                                                                    | $\lambda_{(i)(i+1)} =$                                    | $\frac{P_{(i)(i+1)}}{S_{(i)(i+1)}}$                           | $\lambda_{(i)0}$                                                        | $T_{(i+1)(i+2)} = \frac{P_{(i)(i+1)(i+1)}}{S_{(i)(i+1)(i+1)}}$ | - <u>2)</u><br>+2)                 |  |  |  |  |  |
|                                                              | <ul> <li>Wenn Gleichung Typ 1 ausgewählt ist, gibt das Polaritätszeichen <i>si</i> für Leistungsfaktor λ die voreilende/nacheilende Polarität an, kein Vorzeichen steht für nacheilend, wohingegen ein negatives Vorzeichen (-) für voreilend steht.</li> <li>Das Polaritätszeichen <i>si</i><sub>(i)</sub> wird basierend auf voreilend/nacheilend zwischen der Spannungsschwingungsform U<sub>(i)s</sub> und Stromschwingungsform I<sub>(i)s</sub> für jeden Messkanal (<i>i</i>) abgeleitet.</li> <li>Die Vorzeichen von <i>si</i><sub>12</sub>, <i>si</i><sub>34</sub> und <i>si</i><sub>123</sub> werden aus den jeweiligen Vorzeichen von Q<sub>12</sub>, Q<sub>34</sub> und Q<sub>123</sub> abgeleitet.</li> <li>Wenn Gleichung Typ 3 ausgewählt ist, wird das Vorzeichen der Wirkleistung <i>P</i> verwendet, ohne gegen ein Polaritätszeichen ausgetauscht zu werden.</li> </ul>                      |                                                           |                                                               |                                                                         |                                                                |                                    |  |  |  |  |  |
|                                                              | Wenn Gleichung Typ 1 ausgewählt ist                                                                                                    |                                                           |                                                               |                                                                         |                                                                |                                    |  |  |  |  |  |
|                                                              | $\phi_{(i)} = si_{(i)} \cos^{-1} \lambda_{(i)} $                                                                                                    | $\phi_{(i)(i+1)} = si_{(i)(i+1)}$                         | $ \lambda_{(i)(i+1)} $                                        | $\phi_{(i)(i+1)(i+2)}$                                                  | $= si_{(i)(i+1)(i+2)} \cos^{-1}$                               | $\lambda_{(i)(i+1)(i+2)} $         |  |  |  |  |  |
|                                                              | Wenn Gleichung Typ 2 ausgewählt ist                                                                                                    |                                                           |                                                               |                                                                         |                                                                |                                    |  |  |  |  |  |
|                                                              | $\phi_{(i)} = \cos^{-1}  \lambda_{(i)}  \qquad \qquad \phi_{(i)(i+1)} = \cos^{-1}  \lambda_{(i)(i+1)}  \qquad \qquad \phi_{(i)(i+1)(i+2)} = \cos^{-1}  \lambda_{(i)(i+1)(i+2)} $                                                                                                    |                                                           |                                                               |                                                                         |                                                                |                                    |  |  |  |  |  |
|                                                              | Wenn Gleichung Typ 3 ausgewählt ist                                                                                                    |                                                           |                                                               |                                                                         |                                                                |                                    |  |  |  |  |  |
| Leistungspha-<br>senwinkel                                   | $\phi_{(i)} = \cos^{-1} \lambda_{(i)}$                                                                                                    | $\phi_{(i)(i+1)} = \mathbf{c}$                            | $\cos^{-1}\lambda_{(i)(i+1)}$                                 | $\phi_{(i)(i^+}$                                                        | $\lambda_{1)(i+2)} = \cos^{-1} \lambda_{(i)(i+1)}$             | )( <i>i</i> +2)                    |  |  |  |  |  |
| Seriwinker                                                   | <ul> <li>Wenn Gleichung Typ 1 ausgewählt ist, gibt das Polaritätszeichen <i>si</i> die voreilende/nacheilende Polarität an, kein Vorzeichen steht für nacheilend, wohingegen ein negatives Vorzeichen (−) für voreilend steht.</li> <li>Das Polaritätszeichen <i>si</i><sub>(i)</sub> wird basierend auf voreilend/nacheilend zwischen der Spannungsschwingungsform U<sub>(i)s</sub> und Stromschwingungsform I<sub>(i)s</sub> für jeden Messkanal (<i>i</i>) abgeleitet.</li> <li>Die Vorzeichen von <i>si</i><sub>12</sub>, <i>si</i><sub>34</sub> und <i>si</i><sub>123</sub> werden aus den jeweiligen Vorzeichen von Q<sub>12</sub>, Q<sub>34</sub> und Q<sub>123</sub> abgeleitet.</li> <li>In Gleichung Typ 1 und Type 2 wird der Ausdruck cos<sup>-1</sup> λ  verwendet, wenn die Ungleichheit P ≥ 0 wahr ist; und anstelle dessen der Ausdruck  180 - cos<sup>-1</sup> λ  , wenn P &lt; 0.</li> </ul> |                                                           |                                                               |                                                                         |                                                                |                                    |  |  |  |  |  |
| ( <i>i</i> ): Messkanal,<br>Die 3P4W-Gleic<br>Die 3P4W-Gleic | M: Anzahl der Abta<br>hungen werden zu<br>hungen werden a                                                                                                    | astungen zwische<br>ur Y-∆-Konvertieru<br>ußerdem unverän | n Zeitgeber-Synch<br>ung in den 3V3A- u<br>dert zur Y-∆-Konve | ronisationen, s: A<br>Ind 3P3W3M-Ve<br>ertierung im 3P4                 | Anzahl der Abta<br>rkabelungsmodi<br>W-Verkabelungs            | stpunkte<br>i verwendet.<br>smodus |  |  |  |  |  |

verwendet.

| Verkabelung<br>Element                                   | 1P2W                                                                      | 1P3W                                                                       | 3P3W2M        | 3V3A         | 3P3W3M                                                                                                | 3P4W                                                   |  |
|----------------------------------------------------------|---------------------------------------------------------------------------|----------------------------------------------------------------------------|---------------|--------------|----------------------------------------------------------------------------------------------------|--------------------------------------------------------|--|
| Grundschwin-<br>gungs-Wirkleis-<br>tung                  | P <sub>1(i)</sub> der<br>harmonischen<br>Wirkleistung                     | $P_{1(i)(i+1)} \operatorname{der} h$                                       | armonischen V | Wirkleistung | $P_{1(i)(i+1)(i+2)}$ der harmonischen Wirkleistung                                                    |                                                        |  |
| Grundschwin-<br>gungs-Schein-<br>leistung                | $Sfnd_{(i)} = \sqrt{(P_{1(i)})^{2} + (Q_{1(i)})^{2}}$                     | $Sfnd_{(i)(i+1)} = \sqrt{(P_{1(i)(i+1)})^2 + (Q_{1(i)(i+1)})^2}$           |               |              | $Sfnd_{(i)(i+1)(i+2)} = \sqrt{\left(P_{1(i)(i+1)(i+2)}\right)^2 + \left(Q_{1(i)(i+1)(i+2)}\right)^2}$ |                                                        |  |
| Grundschwin-<br>gungs-Blindleis-<br>tung                 | $Q_{1(i)} \times (-1)$ der<br>harmonischen<br>Blindleistung* <sup>1</sup> | $Q_{1(i)(i^{+}1)} 	imes (-1)$ der harmonischen Blindleistung* <sup>1</sup> |               |              | $Q_{1(i)(i+1)(i+1)}$ der harmonische                                                                  | $r_{2)} \times (-1)$<br>on Blindleistung <sup>*1</sup> |  |
| Grundschwin-<br>gungs-Leistungs-<br>faktor* <sup>2</sup> | $\lambda fnd_{(i)} = \\si_{(i)} \cos \theta_{1(i)} $                      | $\lambda fnd_{(i)(i+1)} = si_{(i)(i+1)}  \cos \theta_{1(i)(i+1)} $         |               |              | $\lambda fnd_{(i)(i+1)(i+2)} = si_{(i)(i+1)}$                                                         | $  _{(i+2)} \cos \theta_{1(i)(i+1)(i+2)} $             |  |

Wenn Gleichung Typ 1 ausgewählt ist, wird das Polaritätszeichen *si* basierend auf dem Vorzeichen der Grundschwingungs-Blindleistung erfasst; wenn Gleichung Typ 3 ausgewählt ist, basierend auf dem Vorzeichen der Grundschwingungs-Wirkleistung. Wenn Gleichung Typ 2 ausgewählt ist, sind die Ergebnisse ohne Vorzeichen. \*1: Wenn Gleichung Typ 2 ausgewählt ist, nehmen Sie den Absolutivert.

\*2: Der Grundwellenleistungsfaktor wird auch als Verschiebungsleistungsfaktor (DPF) bezeichnet.

## Gleichungen für die Motoranalyseoption

| Messelement                              | Einstellung            | Gleichung                                                                                                    |
|------------------------------------------|------------------------|----------------------------------------------------------------------------------------------------|
| Spannung                                 | Analog DC              | $\frac{1}{M}\sum_{s=0}^{M-1}A_s$                                                                                                    |
| Impulsfrequenz                           | Impuls                 | Impulsfrequenz                                                                                                    |
| Drehmoment                               | Analog DC              | $\frac{1}{M} \sum_{s=0}^{M-1} A_s \times (\text{Skalierungseinstellungswert})$                                                                                                    |
|                                          | Frequenz               | [(Messfrequenz) – ( <i>fc</i> -Einstellung)] × (Drehmomentnennwert)<br>( <i>fd</i> -Einstellungswert)                                                                                                    |
|                                          | Analog DC              | $\frac{1}{M} \sum_{s=0}^{M-1} A_s \times (\text{Skalierungseinstellungswert})$                                                                                                    |
| Drehzahl                                 |                        | si <u>60 × (Impulsfrequenz)</u><br>(Impulszählereinstellung)                                                                                                    |
|                                          | Impuls                 | Wenn die Richtung der Rotationserkennung im Single-Modus<br>aktiviert ist, wird das Polaritätszeichen <i>si</i> basierend auf der<br>aufsteigenden/absteigenden Flanke des A-Phasenimpulses und auf<br>der Logikstufe (hoch/niedrig) des B-Phasenimpulses erfasst. |
|                                          |                        | (Drehmoment) × $\frac{2 \times \pi \times (\text{RPM})}{60}$ × (Einheitskoeffizient)                                                                                                    |
| Motorleistung                            | _                      | Der Einheitskoeffizient ist eins, wenn die Einheit der<br>Drehmomentmessung Newtonmeter (N·m) ist, 1/1000, wenn sie<br>Millinewtonmeter (mN·m) ist, und 1000, wenn sie Kilonewtonmeter<br>(kN·m) ist.                                                              |
| Schlupf                                  |                        | $100 \times \frac{2 \times 60 \times (\text{Eingangsfrequenz}) -  \text{RPM}  \times (\text{Polanzahleinstellung})}{2 \times 60 \times (\text{Eingangsfrequenz})}$                                                                                                 |
|                                          | -                      | Die Eingangsfrequenz kann unter fU1 bis fU8 und fI1 bis fI8 ausgewählt werden                                                                                                    |
| M: Anzahl der Abtastu<br>Schwingungsform | ingen während synchron | isierter Zeitspanne; s: Anzahl der Abtastungen, A: analoge                                                                                                    |

## Gleichungen für Oberschwingungsmesselemente

| Verkabelung<br>Element                                                         | 1P2W                                                                                                    | 1P3W                                                                                                    | 3P3W2M                    | 3V3A               | 3P3W3M                                                                                                    | 3P4W |  |  |  |  |
|--------------------------------------------------------------------------------|----------------------------------------------------------------------------------------------------|----------------------------------------------------------------------------------------------------|---------------------------|--------------------|----------------------------------------------------------------------------------------------------|------|--|--|--|--|
| Harmonische<br>Spannung                                                        |                                                                                                    | $U_{k(i)} = \sqrt{\left(U_{kr(i)}\right)^{2} + \left(U_{ki(i)}\right)^{2}}$                                                                                                    |                           |                    |                                                                                                    |      |  |  |  |  |
| Harmoni-<br>scher Span-<br>nungspha-<br>senwinkel                              |                                                                                                    | $\theta U_{k(i)} = \tan^{-1} \left( \frac{U_{kr(i)}}{-U_{ki(i)}} \right)$                                                                                                    |                           |                    |                                                                                                    |      |  |  |  |  |
| Harmoni-<br>scher Strom                                                        |                                                                                                    | $I_{k(i)} = \sqrt{\left(I_{kr(i)}\right)^{2} + \left(I_{ki(i)}\right)^{2}}$                                                                                                    |                           |                    |                                                                                                    |      |  |  |  |  |
| Harmo-<br>nischer<br>Strompha-<br>senwinkel                                    |                                                                                                    | $\theta I_{k(i)} = \tan^{-1} \left( \frac{I_{kr(i)}}{-I_{ki(i)}} \right)$                                                                                                    |                           |                    |                                                                                                    |      |  |  |  |  |
| Harmonische<br>Wirkleistung                                                    | $P_{k(i)} = U_{kr(i)} \times I_{kr(i)} + U_{ki(i)} \times I_{ki(i)}$                                     |                                                                                                    |                           | I <sub>ki(i)</sub> | $ \begin{array}{l} P_{k(i)} = \frac{1}{3} \left( U_{kr(i)} - U_{kr(i+2)} \right) \times I_{kr(i)} + \frac{1}{3} \left( U_{ki(i)} - U_{ki(i+2)} \right) \times I_{ki(i)} \\ P_{k(i+1)} = \frac{1}{3} \left( U_{kr(i+1)} - U_{kr(i)} \right) \times I_{kr(i+1)} + \frac{1}{3} \left( U_{ki(i+1)} - U_{ki(i)} \right) \times I_{ki(i+1)} \\ P_{k(i+2)} = \frac{1}{3} \left( U_{kr(i+2)} - U_{kr(i+1)} \right) \times I_{kr(i+2)} + \frac{1}{3} \left( U_{ki(i+2)} - U_{ki(i+1)} \right) \\ \times I_{ki(i+2)} \end{array} $ |      |  |  |  |  |
|                                                                                | —                                                                                                    | $P_{k(i)(i)}$                                                                                                    | $P_{k(i)} = P_{k(i)} + P$ | k(i+1)             | $P_{k(i)(i+1)(i+2)} = P_{k(i)} + P_{k(i+1)} + P_{k(i+2)}$                                                                                                    |      |  |  |  |  |
| Harmonische<br>Blindleistung<br>(nur für interne<br>Berechnungen<br>verwendet) | $Q_{k(i)}$ =                                                                                             | $Q_{k(i)} = U_{kr(i)} \times I_{ki(i)} - U_{ki(i)} \times I_{kr(i)}$                                                                                                    |                           |                    | $ \begin{array}{ c c c c c c c c c c c c c c c c c c c$                                                                                                    |      |  |  |  |  |
|                                                                                | $- Q_{k(i)(i+1)} = Q_{k(i)} + Q_{k(i+1)} \qquad Q_{k(i)(i+1)(i+2)} = Q_{k(i)} + Q_{k(i+1)} + Q_{k(i+2)}$ |                                                                                                    |                           |                    |                                                                                                    |      |  |  |  |  |
| Harmoni-                                                                       |                                                                                                    |                                                                                                    |                           |                    | $\theta_{k(i)} = \theta I_{k(i)} - \theta U_{k(i)}$                                                                                                    |      |  |  |  |  |
| scher Span-<br>nungs-/<br>Strom-Pha-<br>senunter-<br>schied                    | _                                                                                                    | $\theta_{k(i)(i+1)} = \tan^{-1} \left( \frac{Q_{k(i)(i+1)}}{P_{k(i)(i+1)}} \right) \qquad \theta_{k(i)(i+1)(i+2)} = \tan^{-1} \left( \frac{Q_{k(i)(i+1)(i+2)}}{P_{k(i)(i+1)(i+2)}} \right)$ |                           |                    |                                                                                                    |      |  |  |  |  |

• (*i*): Messkanal, *k*: Analyseordnung,

*r*: echter Teil der FFT verarbeiteten Schwingungsform, *i*: imaginärer Teil der FFT verarbeiteten Schwingungsform • Beim harmonischen Spannungsphasenwinkel und harmonischen Stromphasenwinkel wird die Grundschwingung der harmonischen Synchronisationsquelle, die als Phasenreferenz dient, auf 0° korrigiert.

(Diese Kompensation wird jedoch nicht ausgeführt, wenn die Oberschwingungs-Synchronisationsquelle auf Ext. eingestellt ist.)

Wenn die Synchronisationsquelle DC ist, wird die Datenaktualisierungszeit als 0° definiert.

Wenn die Synchronisationsquelle auf Ext, Zph., B, D, F oder H eingestellt ist, wird die für die Synchronisation verwendete aufsteigende oder fallende Impulsflanke als 0° definiert.

 Beim Phasenunterschied zwischen harmonischer Spannung-vs.-Strom wird jeder Phasenunterschied im 3P3W3Moder 3P4W-Verkabelungsmodus basierend auf der Phasenspannung berechnet, unabhängig davon, ob die Delta-Konvertierung ein- oder ausgeschaltet ist.

| Verkabelung<br>Element                                                                                                    | 1P2W                                       | 1P3W                                                                                                    | 3P3W2M | 3V3A | 3P3W3M | 3P4W |  |  |  |
|----------------------------------------------------------------------------------------------------|--------------------------------------------|----------------------------------------------------------------------------------------------------|--------|------|--------|------|--|--|--|
| Prozentsatz<br>harmonischer<br>Spannungsinhalt                                                                                             | $U hd_{k(i)} = \frac{U_k}{U_1} \times 100$ |                                                                                                    |        |      |        |      |  |  |  |
| Prozentsatz<br>harmonischer<br>Strominhalt                                                                                                 |                                            | $I hd_{k(i)} = \frac{I_k}{I_1} \times 100$                                                                                                    |        |      |        |      |  |  |  |
| Prozentsatz<br>harmonischer<br>Leistungsinhalt                                                                                             |                                            | $Phd_{k(i)} = \frac{P_k}{P_1} \times 100$                                                                                                    |        |      |        |      |  |  |  |
| Gesamte Span-<br>nungs-Ober-<br>schwingungsver-<br>zerrung                                                                                 | $Uthd_{(i)} =$                             | $Uthd_{(i)} = \frac{\sqrt{\sum_{k=2}^{K} (U_k)^2}}{U_1} \times 100 \text{ (bei THD-F-Einstellung) oder } \frac{\sqrt{\sum_{k=2}^{K} (U_k)^2}}{\sqrt{\sum_{k=1}^{K} (U_k)^2}} \times 100 \text{ (bei THD-R-Einstellung)}$                                                                                                    |        |      |        |      |  |  |  |
| Gesamte<br>harmonische<br>Stromverzerrung                                                                                                  | Ithd <sub>(i)</sub> =                      | $Ithd_{(i)} = \frac{\sqrt{\sum_{k=2}^{K} (I_k)^2}}{I_1} \times 100 \text{ (bei THD-F-Einstellung) oder } \frac{\sqrt{\sum_{k=2}^{K} (I_k)^2}}{\sqrt{\sum_{k=1}^{K} (I_k)^2}} \times 100 \text{ (bei THD-R-Einstellung) oder } \frac{\sqrt{\sum_{k=2}^{K} (I_k)^2}}{\sqrt{\sum_{k=1}^{K} (I_k)^2}} \times 100 \text{ (bei THD-F-Einstellung) oder } \frac{\sqrt{\sum_{k=2}^{K} (I_k)^2}}{\sqrt{\sum_{k=1}^{K} (I_k)^2}} \times 100 \text{ (bei THD-F-Einstellung) oder } \frac{\sqrt{\sum_{k=2}^{K} (I_k)^2}}{\sqrt{\sum_{k=1}^{K} (I_k)^2}} \times 100 \text{ (bei THD-F-Einstellung) oder } \frac{\sqrt{\sum_{k=2}^{K} (I_k)^2}}{\sqrt{\sum_{k=1}^{K} (I_k)^2}} \times 100 \text{ (bei THD-F-Einstellung) oder } \frac{\sqrt{\sum_{k=2}^{K} (I_k)^2}}{\sqrt{\sum_{k=1}^{K} (I_k)^2}} \times 100 \text{ (bei THD-F-Einstellung) oder } \frac{\sqrt{\sum_{k=2}^{K} (I_k)^2}}{\sqrt{\sum_{k=1}^{K} (I_k)^2}} \times 100 \text{ (bei THD-F-Einstellung) oder } \frac{\sqrt{\sum_{k=2}^{K} (I_k)^2}}{\sqrt{\sum_{k=1}^{K} (I_k)^2}} \times 100 \text{ (bei THD-F-Einstellung) oder } \frac{\sqrt{\sum_{k=2}^{K} (I_k)^2}}{\sqrt{\sum_{k=1}^{K} (I_k)^2}} \times 100 \text{ (bei THD-F-Einstellung) oder } \frac{\sqrt{\sum_{k=2}^{K} (I_k)^2}}{\sqrt{\sum_{k=1}^{K} (I_k)^2}} \times 100 \text{ (bei THD-F-Einstellung) oder } \frac{\sqrt{\sum_{k=2}^{K} (I_k)^2}}{\sqrt{\sum_{k=1}^{K} (I_k)^2}} \times 100 \text{ (bei THD-F-Einstellung) oder } \frac{\sqrt{\sum_{k=2}^{K} (I_k)^2}}{\sqrt{\sum_{k=1}^{K} (I_k)^2}}} \times 100 \text{ (bei THD-F-Einstellung) oder } \frac{\sqrt{\sum_{k=2}^{K} (I_k)^2}}{\sqrt{\sum_{k=1}^{K} (I_k)^2}} \times 100 \text{ (bei THD-F-Einstellung) oder } \frac{\sqrt{\sum_{k=2}^{K} (I_k)^2}}{\sqrt{\sum_{k=2}^{K} (I_k)^2}} \times 100 \text{ (bei THD-F-Einstellung) oder } \frac{\sqrt{\sum_{k=2}^{K} (I_k)^2}}{\sqrt{\sum_{k=2}^{K} (I_k)^2}} \times 100 \text{ (bei THD-F-Einstellung) oder } \frac{\sqrt{\sum_{k=2}^{K} (I_k)^2}}{\sqrt{\sum_{k=2}^{K} (I_k)^2}} \times 100 \text{ (bei THD-F-Einstellung) oder } \frac{\sqrt{\sum_{k=2}^{K} (I_k)^2}}{\sqrt{\sum_{k=2}^{K} (I_k)^2}} \times 100 \text{ (bei THD-F-Einstellung) oder } \frac{\sqrt{\sum_{k=2}^{K} (I_k)^2}}{\sqrt{\sum_{k=2}^{K} (I_k)^2}} \times 100 \text{ (bei THD-F-Einstellung) oder } \frac{\sqrt{\sum_{k=2}^{K} (I_k)^2}}{\sqrt{\sum_{k=2}^{K} (I_k)^2}} \times 100 \text{ (bei THD-F-Einstellung) oder } \frac{\sqrt{\sum_{k=2}^{K} (I_k)^2}}{\sqrt{\sum_{k=2}^{K} (I_k)^2}} \times 100 \text{ (bei THD-F-Einstellung) oder } \frac{\sqrt{\sum_{k=2}^{K} (I_k)^2}}{\sqrt{\sum_{k=2}^{K} (I_k)^2}} \times 100 \text{ (bei THD-F-Einstellung) oder } \frac{\sqrt{\sum_{k=2}^{K} (I_k)^2}}{\sqrt{\sum_{k=2}^{K} (I_k)^2}} \times 100  (bei THD-F$ |        |      |        |      |  |  |  |
| ( <i>i</i> ): Messkanal, <i>k</i> : Oberschwingungsordnung, <i>K</i> : maximale Analyseordnung (variiert je nach Synchronisationsfrequenz) |                                            |                                                                                                    |        |      |        |      |  |  |  |

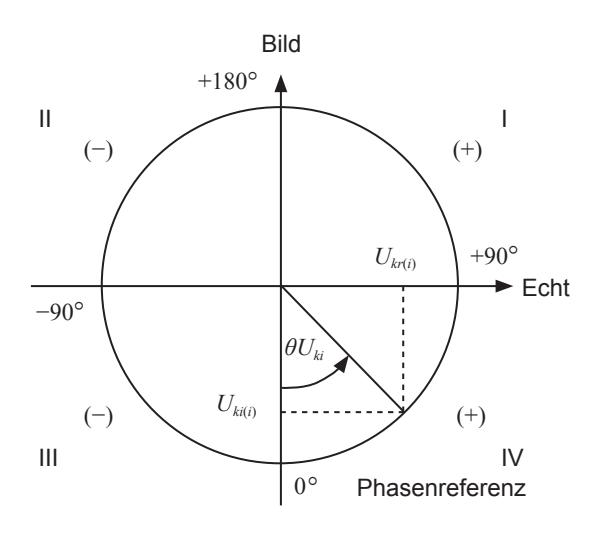

Beispiel: für harmonische Spannung

| I                                | $\tan^{-l}\left(\frac{U_{kr(i)}}{-U_{ki(i)}}\right) + 180^{\circ}$   |  |  |  |  |
|----------------------------------|----------------------------------------------------------------------|--|--|--|--|
| III, IV                          | $	an^{-l} \left( rac{U_{kr(i)}}{-U_{ki(i)}}  ight)$                 |  |  |  |  |
| II                               | $\tan^{-l} \left( \frac{U_{kr(i)}}{-U_{ki(i)}} \right) -180^{\circ}$ |  |  |  |  |
| $U_{ki(i)} = 0, \ U_{kr(i)} < 0$ | -90°                                                                 |  |  |  |  |
| $U_{ki(i)} = 0, \ U_{kr(i)} > 0$ | +90°                                                                 |  |  |  |  |
| $U_{ki(i)} < 0, \ U_{kr(i)} = 0$ | 0°                                                                   |  |  |  |  |
| $U_{ki(i)} = 0, \ U_{kr(i)} = 0$ | 0°                                                                   |  |  |  |  |
| $U_{ki(i)} > 0, \ U_{kr(i)} = 0$ | +180°                                                                |  |  |  |  |

## Gleichungen für die Integrationsmessung

| Verkabelung<br>Element                 | 1P2W                                                                                                    | 1P3W                | 3P3W2M                          | 3V3A                  | 3P3W3M | 3P4W |  |  |
|----------------------------------------|----------------------------------------------------------------------------------------------------|---------------------|---------------------------------|-----------------------|--------|------|--|--|
| WP+                                    | $WP_i + = k \sum_{i=1}^{h} (P_i(+))$                                                                                                    | WPsum               | $+=k\sum_{1}^{h}(P_{sum})$      | (+))                  |        |      |  |  |
| WP-                                    | $WP_i - = k \sum_{i=1}^{h} (P_i(-))$                                                                                                    | WPsum               | $-=k\sum_{1}^{h}(P_{sum})$      | (-))                  |        |      |  |  |
| WP                                     | $WP_i = (WP_i^+) + (WP_i^-)$                                                                                                    | WP <sub>sum</sub>   | $=(WP_{sum}+)+$                 | (WP <sub>sum</sub> -) |        |      |  |  |
| lh+                                    | $Ih_{i} + = k \sum_{1}^{h} (I_{i}(+))$                                                                                                    | Ihsum +             | $k = k \sum_{1}^{h} (I_{sum}(+$ | -))                   |        |      |  |  |
| lh-                                    | $Ih_i - = k \sum_{i=1}^{h} (I_i(-))$                                                                                                    | Ihsum -             | $-=k\sum_{1}^{h}(I_{sum})$      | (-))                  |        |      |  |  |
| lh                                     | $Ih_i = (Ih_i^+) + (Ih_i^-)$                                                                                                    | Ih <sub>sum</sub> = | $=(Ih_{sum}+)+(Ih_{sum}+)$      | <sub>sum</sub> —)     |        |      |  |  |
| • h: Messzeit, k:<br>• (+): Nur ein po | <ul> <li><i>h</i>: Messzeit, <i>k</i>: Konvertierungskoeffizient für 1 h</li> <li>(+): Nur ein positiver (Verbrauchs-) Wert wird verwendet.</li> </ul> |                     |                                 |                       |        |      |  |  |

. . . . . . .

• (-): Nur ein negativer (Regenerierungs-) Wert wird verwendet.

# 10.6 U7001 2,5MS/s Eingangsmodul

## Eingangsspezifikationen

### (1) Gemeinsame Spezifikationen der Spannungs-, Strom- und Leistungsmessung

| Abtastfrequenz,<br>Abtast-Bitrate | 2,5 MHz, 16-Bit                                                                            |
|-----------------------------------|--------------------------------------------------------------------------------------------|
| Messfrequenzbe-<br>reich          | DC, 0,1 Hz bis 1 MHz                                                                       |
| Gleichmäßigkeit der<br>Frequenz   | ±0,1% Amplitudenband: 100 kHz (üblicherweise)<br>±0,1° Phasenband: 300 kHz (üblicherweise) |
| Effektiver<br>Messbereich         | 1% des Bereichs bis 110% des Bereichs                                                      |

### (2) Gemeinsame Spezifikationen der Spannungsmessung

| Eingangsan-<br>schlussprofil             | Einsteckbuchse (Sicherheitsanschluss)                                                                                                    |  |
|------------------------------------------|----------------------------------------------------------------------------------------------------|--|
| Eingabemethode                           | Isolierter Eingang, Widerstands-Spannungsteilung                                                                                                    |  |
| Bereich                                  | 6 V, 15 V, 30 V, 60 V, 150 V, 300 V, 600 V, 1500 V                                                                                                    |  |
| Scheitelfaktor                           | 3 relativ zu Spannungsbereichswerten (jedoch 1,35 im 1500 V-Bereich)                                                                                                    |  |
| Eingangswiderstand,<br>Eingangskapazität | 2 M $\Omega$ ±20 k $\Omega$ , 1 pF üblicherweise                                                                                                    |  |
| Maximale<br>Eingangsspannung             | Scheitelwert 1000 V AC, 1500 V DC oder ±2000 V                                                                                                    |  |
| Maximale Anschluss-<br>zu-Masse-Spannung | 600 V AC, 1000 V DC in Messkategorie III<br>Voraussichtliche transiente Überspannung: 8000 V<br>1000 V AC, 1500 V DC in Messkategorie II<br>Voraussichtliche transiente Überspannung: 8000 V |  |

| Eingangsan-<br>schlussprofil             | Probe 1: Spezieller Steckverbinder (ME15W)<br>Probe 2: Metall-BNC-Anschluss (Buchse)<br>Wählen Sie basierend auf der Einstellung entweder Probe 1 (Stromzangeneingang) oder<br>Probe 2 (externer Eingang) aus. Die Kanäle derselben Verkabelungskonfiguration haben<br>dieselbe Eingangseinstellung. |                     |  |
|------------------------------------------|----------------------------------------------------------------------------------------------------|---------------------|--|
| Eingabemethode                           | Stromzangen-Eingangsmethode                                                                                                    |                     |  |
| Bereich                                  | Probe 1:                                                                                                    |                     |  |
|                                          | 40 mA, 80 mA, 200 mA, 400 mA, 800 mA, 2 A                                                                                                    | (bei 2 A-Sensor)    |  |
|                                          | 400 mA, 800 mA, 2 A, 4 A, 8 A, 20 A                                                                                                    | (bei 20 A-Sensor)   |  |
|                                          | 4 A, 8 A, 20 A, 40 A, 80 A, 200 A                                                                                                    | (bei 200 A-Sensor)  |  |
|                                          | 40 A, 80 A, 200 A, 400 A, 800 A, 2 kA                                                                                                    | (bei 2000 A-Sensor) |  |
|                                          | 100 mA, 200 mA, 500 mA, 1 A, 2 A, 5 A                                                                                                    | (bei 5 A-Sensor)    |  |
|                                          | 1 A, 2 A, 5 A, 10 A, 20 A, 50 A                                                                                                    | (bei 50 A-Sensor)   |  |
|                                          | 10 A, 20 A, 50 A, 100 A, 200 A, 500 A                                                                                                    | (bei 500 A-Sensor)  |  |
|                                          | 100 A, 200 A, 500 A, 1 kA, 2 kA, 5 kA                                                                                                    | (bei 5000 A-Sensor) |  |
|                                          | 20 A, 40 A, 100 A, 200 A, 400 A, 1 kA                                                                                                    | (bei 1000 A-Sensor) |  |
|                                          | Für jede Verkabelung auswählbar<br>(Nur wenn dieselben Sensoren für alle Kanäle derselben Verkabelungskonfiguration<br>verwendet werden)                                                                                                    |                     |  |
|                                          | Probe 2:                                                                                                    |                     |  |
|                                          | 1 kA, 2 kA, 5 kA, 10 kA, 20 kA, 50 kA                                                                                                    | (0,1 mV/A)          |  |
|                                          | 100 A, 200 A, 500 A, 1 kA, 2 kA, 5 kA                                                                                                    | (1 mV/A)            |  |
|                                          | 10 A, 20 A, 50 A, 100 A, 200 A, 500 A                                                                                                    | (10 mV/A)           |  |
|                                          | 1 A, 2 A, 5 A, 10 A, 20 A, 50 A                                                                                                    | (100 mV/A)          |  |
|                                          | 100 mA, 200 mA, 500 mA, 1 A, 2 A, 5 A<br>(0,1 V-, 0,2 V-, 0,5 V-, 1,0 V-, 2,0 V-, 5,0 V-Bereich)                                                                                                    | (1 V/A)             |  |
|                                          | Eingangsrate und -bereich können für jede Verkabelung ausgewählt werden.<br>Die Sensor-Eingangsrate kann eingestellt werden.                                                                                                    |                     |  |
| Scheitelfaktor                           | 3 relativ zu Strombereichswerten (jedoch 1,5 im 5 V-Bereich von Probe 2)                                                                                                    |                     |  |
| Eingangswiderstand,<br>Eingangskapazität | Probe 1: 1 M $\Omega$ ±50 k $\Omega$<br>Probe 2: 1 M $\Omega$ ±50 k $\Omega$ , 22 pF üblicherweise                                                                                                    |                     |  |
| Maximale<br>Eingangsspannung             | Probe 1: Scheitelwert 8 V, ±12 V (10 ms oder weniger)<br>Probe 2: Scheitelwert 15 V, ±20 V (10 ms oder weniger)                                                                                                    |                     |  |

## (3) Gemeinsame Spezifikationen der Strommessung

. . . . . . .

....

# Genauigkeitsspezifikationen

| Messgenauigkeit der<br>Scheinleistung (S)                                                  | (Spannungsgenauigkeit) + (Stromgenauigkeit) ±10 Stellen                                                                                                    |  |
|--------------------------------------------------------------------------------------------|----------------------------------------------------------------------------------------------------|--|
| Messgenauigkeit der<br>Blindleistung (Q)                                                   | Für jede Bedingung außer wenn $\phi = 0^{\circ}$ oder ±180°<br>(Genauigkeit der Scheinleistung) ± {1-sin[ $\phi$ + (Genauigkeit des<br>Leistungsphasenwinkels)] / sin $\phi$ } × (100% des Anzeigewerts)<br>±[ $\sqrt{(1,001 - \lambda^2)} - \sqrt{(1 - \lambda^2)}$ ] × (100% des Bereichs)                                                                                                    |  |
|                                                                                            | <ul> <li>Bei φ = 0° und ±180°</li> <li>(Genauigkeit der Scheinleistung) ± [sin(Genauigkeit des Leistungsphasenwinkels)]</li> <li>× (100% des Bereichs) ± (3,16% des Bereichs)</li> <li>Das Symbol λ steht für den Anzeigewert des Leistungsfaktors.</li> </ul>                                                                                                    |  |
| Messgenauigkeit des<br>Leistungsfaktors (λ)                                                | <ul> <li>Für jede Bedingung außer wenn φ = ±90°</li> <li>±{1 - cos[φ + (Genauigkeit des Leistungsphasenwinkels)] / cos φ} × (100% des Anzeigewerts) ±50 Stellen</li> <li>Bei φ = ±90°</li> <li>±cos[φ + (Unterschiedsgenauigkeit)] × (100% des Bereichs) ±50 Stellen</li> <li>Das Symbol φ steht für den Anzeigewert des Leistungsphasenwinkels.</li> <li>Die beiden oberen Einstellungen werden festgelegt, wenn Spannung oder Strom ihrer</li> </ul>                                                                                                    |  |
| Messgenauigkeit des<br>Schwingungsform-<br>scheitelwerts                                   | Spannungs- und Strom-Effektivwertgenauigkeit ±1% des Bereichs<br>(300% des Bereichs wird als Scheitelwertbereich angewendet)                                                                                                    |  |
| Einfluss der<br>Temperatur                                                                 | Addieren Sie folgende Werte zur Spannungs-, Strom- und Wirkleistungsgenauigkeit<br>innerhalb des Bereichs 0°C bis 20°C oder 26°C bis 40°C:<br>Wenn Probe 1 verwendet wird<br>±0,01% des Anzeigewerts pro Grad Celsius<br>Addieren Sie für DC weitere ±0,01% des Bereichs pro Grad Celsius.<br>Wenn Probe 2 verwendet wird<br>Spannung: ±0,01% des Anzeigewerts pro Grad Celsius<br>Addieren Sie für DC weitere ±0,01% des Bereichs pro Grad<br>Celsius.<br>Strom, Wirkleistung: ±0,03% des Anzeigewerts pro Grad Celsius<br>Addieren Sie für DC weitere ±0,06% des Bereichs pro Grad<br>Celsius. |  |
| Unterdrückungsmaß<br>der<br>Gleichtaktspannung<br>(Auswirkungen von<br>Gleichtaktspannung) | Wenn die Frequenz 50 Hz/60 Hz beträgt: 100 dB oder höher<br>Wenn die Frequenz 100 kHz beträgt: 80 dB, üblicherweise<br>Für CMRR festgelegt, wenn die maximale Eingangsspannung zwischen den<br>Spannungseingangsanschlüssen und dem Gehäuse bei allen Messbereichen<br>angewendet wird.                                                                                                    |  |
| Auswirkungen<br>von externen<br>Magnetfeldern                                              | ±1% des Bereichs oder weniger<br>(in einem Magnetfeld von 400 A/m, DC oder 50 Hz/60 Hz)                                                                                                    |  |
| Auswirkungen des<br>Leistungsfaktors auf<br>die Wirkleistung                               | Für jede Bedingung außer wenn $\phi = \pm 90^{\circ}$<br>$\pm \{1 - \cos[\phi + (Phasengenauigkeit)] / \cos \phi\} \times (100\% \text{ des Anzeigewerts})$<br>Bei $\phi = \pm 90^{\circ}$<br>$\pm \cos[\phi + (Phasengenauigkeit)] \times (100\% \text{ von VA})$                                                                                                    |  |

. .

| Gonouigkoit           | ±[(% des Anzeigewerts) + (% des Bereichs)] |                              |
|-----------------------|--------------------------------------------|------------------------------|
| Genaugkeit            | Spannung (U)                               | Strom (I)                    |
| DC                    | 0,02% + 0,05%                              | 0,02% + 0,05%                |
| 0,1 Hz ≤ f < 30 Hz    | 0,1% + 0,1%                                | 0,1% + 0,1%                  |
| 30 Hz ≤ f < 45 Hz     | 0,1% + 0,1%                                | 0,1% + 0,1%                  |
| 45 Hz ≤ f ≤ 440 Hz    | 0,02% + 0,05%                              | 0,02% + 0,05%                |
| 440 Hz < f ≤ 1 kHz    | 0,03% + 0,05%                              | 0,03% + 0,05%                |
| 1 kHz < f ≤ 10 kHz    | 0,15% + 0,05%                              | 0,15% + 0,05%                |
| 10 kHz < f ≤ 50 kHz   | 0,20% + 0,05%                              | 0,20% + 0,05%                |
| 50 kHz < f ≤ 100 kHz  | 0,01 × f % + 0,1%                          | 0,01 × f % + 0,1%            |
| 100 kHz < f ≤ 500 kHz | 0,02 × f % + 0,2%                          | 0,02 × f % + 0,2%            |
| Frequenzband          | 1 MHz (-3 dB, üblicherweise)               | 1 MHz (-3 dB, üblicherweise) |

### Messgenauigkeit von Wirkspannung, Strom, Leistung und Leistungsphasenwinkel

|                       | ±[(% des Anzeigewerts) +<br>(% des Bereichs)] | Grad                                             |
|-----------------------|-----------------------------------------------|--------------------------------------------------|
| Genauigkeit           | Wirkleistung (P)                              | Leistungsphasenwinkel (ϕ)<br>(Phasenunterschied) |
| DC                    | 0,02% + 0,05%                                 | —                                                |
| 0,1 Hz ≤ f < 30 Hz    | 0,1% + 0,2%                                   | ±0,05°                                           |
| 30 Hz ≤ f < 45 Hz     | 0,1% + 0,1%                                   | ±0,05°                                           |
| 45 Hz ≤ f ≤ 440 Hz    | 0,02% + 0,05%                                 | ±0,05°                                           |
| 440 Hz < f ≤ 1 kHz    | 0,05% + 0,05%                                 | ±0,05°                                           |
| 1 kHz < f ≤ 10 kHz    | 0,20% + 0,05%                                 | ±0,2°                                            |
| 10 kHz < f ≤ 50 kHz   | 0,40% + 0,1%                                  | $\pm$ (0,02 × f) Grad                            |
| 50 kHz < f ≤ 100 kHz  | 0,01 × f % + 0,2%                             | $\pm$ (0,02 × f) Grad                            |
| 100 kHz < f ≤ 500 kHz | 0,025 × f % + 0,3%                            | ±(0,02 × f) Grad                                 |

• In den oben aufgeführten Ausdrücken ist die Einheit der Frequenz f Kilohertz.

- Die DC-Spannungs- und Stromwerte werden als Udc und Idc festgelegt.
- Andere Frequenzen als DC werden als U rms und I rms festgelegt.
- Wenn als Synchronisationsquelle U oder I festgelegt wird, ist die Genauigkeit für einen Quelleneingang von mindestens 5% des Bereichs festgelegt.
- Der Leistungsphasenwinkel ist auf einen Leistungsfaktor von Null während 100% Eingang festgelegt.
- Addieren Sie die oben aufgeführten Genauigkeitswerte für Strom, Wirkleistung und Leistungsphasenwinkel mit der Stromzangen-Genauigkeit.
- Bei 0,1 Hz ≤ f < 10 Hz sind die Genauigkeitswerte für Spannung, Strom, Wirkleistung und Leistungsphasenwinkel Werte zur Orientierung.
- Bei 10 Hz ≤ f < 16 Hz sind die Genauigkeitswerte für Spannung, Wirkleistung und Leistungsphasenwinkel über 220 V Werte zur Orientierung.
- Bei 30 kHz < f ≤ 100 kHz sind die Genauigkeitswerte für Spannung, Wirkleistung und Leistungsphasenwinkel über 750 V Orientierungswerte.
- Bei 100 kHz < f ≤ 1 MHz sind die Genauigkeitswerte für Spannung, Wirkleistung und Leistungsphasenwinkel über (22000 / f [Kilohertz]) Volt Werte zur Orientierung.
- Für den 6-V-Bereich addieren Sie ±0,02% des Bereichs zur Spannung und Wirkleistung.
- Wenn Probe 1 verwendet wird, addieren Sie beim 1/50-Bereich der Sensorleistung ±0,02% des Bereichs zum Strom und zur Wirkleistung.
- Wenn Probe 2 verwendet wird, addieren Sie ±[(0,05% des Anzeigewerts) + (0,2% des Bereichs)] zur Spannung und Wirkleistung und addieren Sie bei 10 kHz oder mehr ±0,2° zum Spannungsphasenwinkel.
- Der gültige Messbereich des 9272-05 liegt zwischen 0,5% der vollen Skalenlänge und 100% der vollen Skalenlänge.
- Wenn die Eingangsstärke zwischen 100% des Bereichs (ausgeschlossen) und 110% des Bereichs (eingeschlossen) liegt, multiplizieren Sie den Bereichsfehler mit 1,1.
- Addieren Sie ±0,01% des Bereichs pro Grad Celsius zur Spannungs-DC-Genauigkeit, wenn die Umgebungstemperatur sich nach der Nulleinstellung um ±1°C oder mehr ändert.
   Wenn Probe 1 verwendet wird, addieren Sie ±0,01% des Bereichs pro Grad Celsius zur DC-Genauigkeit des Stroms und der Wirkleistung.

Wenn Probe 2 verwendet wird, addieren Sie  $\pm 0.05\%$  des Bereichs pro Grad Celsius zur DC-Genauigkeit des Stroms und der Wirkleistung.

• Bei Spannungen über 600 V addieren Sie folgende Werte zur Genauigkeit des Leistungsphasenwinkels: 0,1 Hz < f  $\leq$  500 Hz:  $\pm$ 0,1°

 $500 \text{ Hz} < f \le 5 \text{ kHz}: \pm 0.3^{\circ}$   $5 \text{ kHz} < f \le 20 \text{ kHz}: \pm 0.5^{\circ}$  $20 \text{ kHz} < f \le 200 \text{ kHz}: \pm 1^{\circ}$ 

 Wenn eine Spannung von 900 V oder mehr gemessen wird, addieren Sie den folgenden Wert zu den Genauigkeitswerten f
ür Spannung und Wirkleistung. ±0,02% des Anzeigewerts

Auch wenn die Spannungseingangswerte fallen, wirkt der Effekt der Selbstaufheizung nach, bis die Eingangswiderstandstemperatur abnimmt.

• Wenn die DC-Spannung zwischen 1000 V (ausgeschlossen) und 1500 V (eingeschlossen) liegt, addieren Sie 0,045% des Anzeigewerts zu den Genauigkeitswerten von Spannung und Wirkleistung. Die Werte der Messgenauigkeit sind nur Auslegungswerte.

(Wenn die DC-Spannung zwischen 1000 V (ausgeschlossen) und 1500 V (eingeschlossen) liegt, wird die Genauigkeit für DC-Spannung und DC-Wirkleistung nach von Hioki vorgenommener Sonderkalibrierung auf Kundenwunsch garantiert.)

# 10.7 U7005 15MS/s Eingangsmodul

## Eingangsspezifikationen

### (1) Gemeinsame Spezifikationen der Spannungs-, Strom- und Leistungsmessung

| Abtastrate                      | 15 MHz, 18 Bits                                                                            |
|---------------------------------|--------------------------------------------------------------------------------------------|
| Messfrequenzbe-<br>reich        | DC, 0,1 Hz bis 5 MHz                                                                       |
| Gleichmäßigkeit der<br>Frequenz | ±0,1% Amplitudenband: 300 kHz (üblicherweise)<br>±0,1° Phasenband: 500 kHz (üblicherweise) |
| Effektiver<br>Messbereich       | 1% des Bereichs bis 110% des Bereichs                                                      |

### (2) Gemeinsame Spezifikationen der Spannungsmessung

| Eingangsan-<br>schlussprofil             | Einsteckbuchse (Sicherheitsanschluss)                                                                                                    |
|------------------------------------------|----------------------------------------------------------------------------------------------------|
| Eingabemethode                           | Isolierter Eingang, Widerstands-Spannungsteilung                                                                                                    |
| Bereich                                  | 6 V, 15 V, 30 V, 60 V, 150 V, 300 V, 600 V, 1500 V                                                                                                    |
| Scheitelfaktor                           | 3 relativ zu Spannungsbereichswerten (jedoch 1,35 im 1500 V-Bereich)                                                                                                    |
| Eingangswiderstand,<br>Eingangskapazität | 4 M $\Omega$ ±20 k $\Omega$ , 6 pF üblicherweise                                                                                                    |
| Maximale<br>Eingangsspannung             | 1000 V, ±2000 V Scheitelwert<br>(1300 – f) Volt, wenn 400 kHz < f ≤ 1000 kHz (f: Frequenz der Eingangsspannung)<br>200 Volt, wenn 1000 kHz < f ≤ 5000 kHz (f: Frequenz der Eingangsspannung)<br>In den oben aufgeführten Ausdrücken ist die Einheit der Frequenz <i>f</i> Kilohertz. |
| Max. Anschluss-zu-<br>Masse-Spannung     | 600 V in Messkategorie III,voraussichtliche transiente Überspannung: 6000 V<br>1000 V in Messkategorie II,voraussichtliche transiente Überspannung: 6000 V                                                                                                    |

### (3) Gemeinsame Spezifikationen der Strommessung

| Eingangsan-<br>schlussprofil | Probe 1: Spezieller Steckverbinder (ME15W)                                                                                                    |                                                                                                    |  |
|------------------------------|----------------------------------------------------------------------------------------------------|----------------------------------------------------------------------------------------------------|--|
| Eingabemethode               | Stromzangen-Eingangsmethode                                                                                                    |                                                                                                    |  |
| Bereich                      | Probe 1:<br>40 mA, 80 mA, 200 mA, 400 mA, 800 mA, 2 A<br>400 mA, 800 mA, 2 A, 4 A, 8 A, 20 A<br>4 A, 8 A, 20 A, 40 A, 80 A, 200 A<br>40 A, 80 A, 200 A, 400 A, 800 A, 2 kA<br>100 mA, 200 mA, 500 mA, 1 A, 2 A, 5 A<br>1 A, 2 A, 5 A, 10 A, 20 A, 50 A<br>100 A, 200 A, 500 A, 1 kA, 2 kA, 5 kA<br>20 A, 40 A, 100 A, 200 A, 400 A, 1 kA<br>Für jede Verkabelung auswählbar<br>(Nur wenn dieselben Sensoren für alle Kanäle der<br>verwendet werden) | (bei 2 A-Sensor)<br>(bei 20 A-Sensor)<br>(bei 200 A-Sensor)<br>(bei 2000 A-Sensor)<br>(bei 5 A-Sensor)<br>(bei 50 A-Sensor)<br>(bei 500 A-Sensor)<br>(bei 5000 A-Sensor)<br>(bei 1000 A-Sensor)<br>selben Verkabelungskonfiguration |  |
| Scheitelfaktor               | 3 relativ zu Spannungsbereichswerten                                                                                                    |                                                                                                    |  |
| Eingangswiderstand           | 1 MΩ ±50 kΩ                                                                                                    |                                                                                                    |  |
| Maximale<br>Eingangsspannung | 8 V, ±12 V Scheitelwert (10 ms oder weniger)                                                                                                    |                                                                                                    |  |

. . . .

. . .

. . .

# Genauigkeitsspezifikationen

| Messgenauigkeit der<br>Scheinleistung (S)                                                  | (Spannungsgenauigkeit) + (Stromgenauigkeit) ±10 Stellen                                                                                                    |
|--------------------------------------------------------------------------------------------|----------------------------------------------------------------------------------------------------|
| Messgenauigkeit der<br>Blindleistung (Q)                                                   | Für jede Bedingung außer wenn $\phi = 0^{\circ}$ oder ±180°<br>(Genauigkeit der Scheinleistung) ± {1 - sin[ $\phi$ + (Genauigkeit des<br>Leistungsphasenwinkels)] / sin $\phi$ } × (100% des Anzeigewerts)<br>±[ $\sqrt{(1,001 - \lambda^2)} - \sqrt{(1 - \lambda^2)}$ ] × (100% des Bereichs)                                                                                                    |
|                                                                                            | <ul> <li>Bei φ = 0° und ±180°</li> <li>(Genauigkeit der Scheinleistung) ± [sin(Genauigkeit des<br/>Leistungsphasenwinkels)] × (100% des Bereichs) ± (3,16% des Bereichs)</li> <li>Das Symbol λ steht für den Anzeigewert des Leistungsfaktors.</li> </ul>                                                                                                    |
| Messgenauigkeit des<br>Leistungsfaktors (λ)                                                | <ul> <li>Für jede Bedingung außer wenn φ = ±90°</li> <li>±{1 - cos[φ + (Genauigkeit des Leistungsphasenwinkels) / cos φ]} × (100% des Anzeigewerts) ±50 Stellen</li> <li>Bei φ = ±90°</li> <li>±cos[φ + (Genauigkeit des Leistungsphasenwinkels)] × (100% des Bereichs)</li> <li>±50 Stellen</li> <li>Das Symbol φ steht für den Anzeigewert des Leistungsphasenwinkels.</li> <li>Die beiden oberen Einstellungen werden bei der Bereichseingabe von Spannung oder Strom festgelegt.</li> </ul> |
| Messgenauigkeit des<br>Schwingungsform-<br>scheitelwerts                                   | (Spannungs-/Strom-Effektivwertgenauigkeit) ± (1% des Bereichs)<br>(300% des Bereichs wird als Scheitelwertbereich angewendet)                                                                                                    |
| Einfluss der<br>Temperatur                                                                 | Addieren Sie folgende Werte zur Spannungs-, Strom- und Wirkleistungsgenauigkeit<br>innerhalb des Bereichs 0°C bis 20°C oder 26°C bis 40°C:<br>±0,01% des Anzeigewerts pro Grad Celsius<br>Addieren Sie für DC weitere 0,01% des Bereichs pro Grad Celsius.                                                                                                    |
| Unterdrückungsmaß<br>der<br>Gleichtaktspannung<br>(Auswirkungen von<br>Gleichtaktspannung) | 50 Hz/60 Hz: 120 dB oder höher<br>100 kHz: 110 dB oder höher<br>Für CMRR festgelegt, wenn die maximale Eingangsspannung zwischen den<br>Spannungseingangsanschlüssen und Gehäuse bei allen Messbereichen angewendet<br>wird.                                                                                                    |
| Auswirkungen<br>von externen<br>Magnetfeldern                                              | ±1% des Bereichs oder weniger<br>(in einem Magnetfeld von 400 A/m, DC oder 50 Hz/60 Hz)                                                                                                    |
| Auswirkungen des<br>Leistungsfaktors auf<br>die Wirkleistung                               | <ul> <li>Für jede Bedingung außer wenn φ = ±90°<br/>±{1 - cos[φ + (Phasenunterschiedsgenauigkeit)] / cosφ} × (100% des<br/>Anzeigewerts)</li> <li>Bei φ = ±90°<br/>±cos[φ + (Phasenunterschiedsgenauigkeit)] × (100% von VA)</li> </ul>                                                                                                    |

. . . . . .

# Besonders festgelegte kombinatorische Messgenauigkeit bei optionalen Produkten zur Strommessung

Für die folgenden optionalen Produkte zur Strommessung ist die kombinatorische Genauigkeit des U7005 besonders festgelegt.

. . . . . . . . .

Weitere Einzelheiten finden Sie in den Spezifikationen des jeweiligen optionalen Produkts zur Strommessung.

### Übersicht über die besondere kombinatorische Genauigkeit

| Ablesegenauigkeit   | Simple Addition der Ablesegenauigkeit des U7005 mit derjenigen der einzelnen optionalen Produkte zur Strommessung                                                      |
|---------------------|----------------------------------------------------------------------------------------------------|
| Bereichsgenauigkeit | Simple Addition der Bereichsgenauigkeit des U7005 mit derjenigen der einzelnen optionalen Produkte zur Strommessung (Unabhängig von der Bereichseinstellung des U7005) |

Die oben aufgeführte kombinatorische Genauigkeit ist allerdings nur für Gleichstrom bei einer Frequenz zwischen 45 Hz und 66 Hz festgelegt (für einige optionale Strommessprodukte zwischen 45 Hz und 65 Hz).

### Stromzangen

| PW9100A-3 | AC/DC-Stromkasten |
|-----------|-------------------|
| PW9100A-4 | AC/DC-Stromkasten |
| CT6872    | AC/DC-Stromzange  |
| CT6872-01 | AC/DC-Stromzange  |
| CT6873    | AC/DC-Stromzange  |
| CT6873-01 | AC/DC-Stromzange  |
| CT6904A   | AC/DC-Stromzange  |
| CT6904A-1 | AC/DC-Stromzange  |
| CT6904A-2 | AC/DC-Stromzange  |
| CT6904A-3 | AC/DC-Stromzange  |
| CT6875A   | AC/DC-Stromzange  |
| CT6875A-1 | AC/DC-Stromzange  |
| CT6876A   | AC/DC-Stromzange  |
| CT6876A-1 | AC/DC-Stromzange  |
| CT6877A   | AC/DC-Stromzange  |
| CT6877A-1 | AC/DC-Stromzange  |
|           |                   |

| Ganaviakait           | ±[(% des Anzeigewerts) + (% des Bereichs)] |                              |
|-----------------------|--------------------------------------------|------------------------------|
| Genauigkeit           | Spannung (U)                               | Strom (I)                    |
| DC                    | 0,02% + 0,03%                              | 0,02% + 0,03%                |
| 0,1 Hz ≤ f < 30 Hz    | 0,1% + 0,1%                                | 0,1% + 0,1%                  |
| 30 Hz ≤ f < 45 Hz     | 0,1% + 0,1%                                | 0,1% + 0,1%                  |
| 45 Hz ≤ f ≤ 440 Hz    | 0,01% + 0,02%                              | 0,01% + 0,02%                |
| 440 Hz < f ≤ 1 kHz    | 0,02% + 0,04%                              | 0,02% + 0,04%                |
| 1 kHz < f ≤ 10 kHz    | 0,05% + 0,05%                              | 0,05% + 0,05%                |
| 10 kHz < f ≤ 50 kHz   | 0,1% + 0,05%                               | 0,1% + 0,05%                 |
| 50 kHz < f ≤ 100 kHz  | 0,01 × f % + 0,1%                          | 0,01 × f % + 0,1%            |
| 100 kHz < f ≤ 500 kHz | 0,01 × f % + 0,2%                          | 0,01 × f % + 0,2%            |
| 500 kHz < f ≤ 1 MHz   | 0,01 × f % + 0,3%                          | 0,01 × f % + 0,3%            |
| Frequenzband          | 5 MHz (-3 dB, üblicherweise)               | 5 MHz (-3 dB, üblicherweise) |

#### Messgenauigkeit von Wirkspannung, Strom, Leistung und Leistungsphasenwinkel

| Genauigkeit           | ±[(% des Anzeigewerts) +<br>(% des Bereichs)] | Grad                                             |
|-----------------------|-----------------------------------------------|--------------------------------------------------|
|                       | Wirkleistung (P)                              | Leistungsphasenwinkel (ǫ)<br>(Phasenunterschied) |
| DC                    | 0,02% + 0,03%                                 | —                                                |
| 0,1 Hz ≤ f < 30 Hz    | 0,1% + 0,2%                                   | ±0,05°                                           |
| 30 Hz ≤ f < 45 Hz     | 0,1% + 0,1%                                   | ±0,05°                                           |
| 45 Hz ≤ f ≤ 440 Hz    | 0,01% + 0,02%                                 | ±0,05°                                           |
| 440 Hz < f ≤ 1 kHz    | 0,02% + 0,04%                                 | ±0,05°                                           |
| 1 kHz < f ≤ 10 kHz    | 0,05% + 0,05%                                 | ±0,12°                                           |
| 10 kHz < f ≤ 50 kHz   | 0,15% + 0,05%                                 | ±0,2°                                            |
| 50 kHz < f ≤ 100 kHz  | 0,01 × f % + 0,2%                             | ±0,4°                                            |
| 100 kHz < f ≤ 500 kHz | 0,01 × f % + 0,3%                             | $\pm (0,01 \times f)^{\circ}$                    |
| 500 kHz < f ≤ 1 MHz   | 0,01 × f % + 0,5%                             | $\pm (0,01 \times f)^{\circ}$                    |

• In den oben aufgeführten Ausdrücken ist die Einheit der Frequenz f Kilohertz.

Die DC-Spannungs- und Stromwerte werden als Udc und Idc festgelegt.

Andere Frequenzen als DC werden als U rms und I rms festgelegt.

• Wenn als Synchronisationsquelle U oder I festgelegt wird, ist die Genauigkeit für einen Quelleneingang von mindestens 5% des Bereichs festgelegt.

- Der Phasenunterschied ist durch einen Leistungsfaktor von Null während 100% Eingang festgelegt.
- Addieren Sie die oben aufgeführten Genauigkeitswerte für Strom, Wirkleistung und Leistungsphasenwinkel mit der Genauigkeit der Stromzangen.
- Wenn eine Spannung eine Frequenz zwischen 0,1 Hz (eingeschlossen) und 10 Hz (ausgeschlossen) hat, sind die Genauigkeitswerte für Spannung, Strom, Wirkleistung und Leistungsphasenwinkel Werte zur Orientierung.
- Wenn eine Spannung von über 220 V eine Frequenz zwischen 10 Hz (eingeschlossen) und 16 Hz (ausgeschlossen) hat, sind die Genauigkeitswerte für Spannung, Wirkleistung und Leistungsphasenwinkel Werte zur Orientierung.
- Wenn eine Spannung von über 750 V eine Frequenz zwischen 30 kHz (eingeschlossen) und 100 kHz (ausgeschlossen) hat, sind die Genauigkeitswerte für Spannung, Wirkleistung und Leistungsphasenwinkel Werte zur Orientierung.
- Wenn eine Spannung von über (22000 / f Kilohertz]) Volt eine Frequenz zwischen 100 kHz (eingeschlossen) und 1 MHz (ausgeschlossen) hat, sind die Genauigkeitswerte für Spannung, Wirkleistung und Leistungsphasenwinkel Werte zur Orientierung.
- Für den 6-V-Bereich addieren Sie ±0,02% des Bereichs zur Genauigkeit der Spannung und Wirkleistung.

• Addieren Sie für den 1/10-, 1/25- und 1/50-Bereich der Stromzangenleistung ±0,02% des Bereichs zur Genauigkeit der Spannung und Wirkleistung.

- Der gültige Messbereich des 9272-05 liegt zwischen 0,5% der vollen Skalenlänge und 100% der vollen Skalenlänge.
- Wenn die Eingangsstärke zwischen 100% des Bereichs (ausgeschlossen) und 110% des Bereichs (eingeschlossen) liegt, multiplizieren Sie den Bereichsfehler mit 1,1.
- Addieren Sie ±0,01% des Bereichs pro Grad Celsius zur Spannungs-DC-Genauigkeit von Spannung, Strom und Wirkleistung, wenn die Umgebungstemperatur sich nach der Nulleinstellung um ±1°C oder mehr ändert.

- Bei einer Spannung über 600 V addieren Sie folgende Werte zur Genauigkeit des Leistungsphasenwinkels: 0,1 Hz < f  $\leq$  500 Hz:  $\pm 0,1^\circ$
- 500 Hz < f  $\le$  5 kHz:  $\pm 0.3^{\circ}$ 5 kHz < f  $\le$  20 kHz:  $\pm 0.5^{\circ}$
- 20 kHz < f  $\leq$  200 kHz:  $\pm 1^{\circ}$
- Addieren Sie den folgenden Wert zu den Genauigkeitswerten f
  ür Spannung und Wirkleistung, wenn eine Spannung von 800 V oder mehr gemessen wird. ±0,01% des Anzeigewerts
- Auch wenn der Spannungseingangswert fällt, wirkt der Effekt der Selbstaufheizung nach, bis die Eingangswiderstandstemperatur fällt.

# 11 Instandhaltung und Wartung

# 11.1 Reparaturen, Inspektionen und Reinigung

## **WARNUNG**

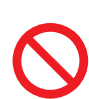

Modifizieren, zerlegen oder reparieren Sie das Instrument oder Messmodule nicht selbst.

Die Innenteile des Instruments und der Messmodule können hohe Spannungen führen. Ein solcher Versuch könnte zu Körperverletzungen oder Bränden führen.

# **NORSICHT**

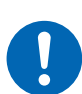

Falls eine Schutzfunktion des Instruments beschädigt ist, lassen Sie es umgehend reparieren oder entsorgen Sie es.

Falls Sie das Instrument lagern müssen, kennzeichnen Sie es als beschädigt. Es könnte ansonsten zu Körperverletzungen kommen.

### WICHTIG

Stellen Sie unter den folgenden Bedingungen den Betrieb ein.

- · Wenn das Instrument offensichtlich beschädigt ist
- Wenn das Instrument keine Messungen ausführen kann
- Wenn das Instrument über länger Zeit unter ungünstigen Bedingungen gelagert wurde, wie z. B. bei hohen Temperaturen oder Luftfeuchtigkeit
- Wenn das Instrument durch den Transport unter schwierigen Bedingungen einer Belastung ausgesetzt war
- Wenn das Instrument durch viel Öl oder Staub nass oder verschmutzt wurde. (Wenn das Instrument nass wird oder Öl und Staub in sein Inneres eindringen, wird die innere Isolierung beeinträchtigt, was zu einem erhöhten Risiko an Stromschlägen und Feuer führt.)
- · Wenn das Instrument keine Messbedingungen speichern kann

## Kalibrierung

Das Kalibrierintervall ist abhängig von verschiedenen Faktoren, wie den Betriebsbedingungen und der Betriebsumgebung. Bitte bestimmen Sie das geeignete Kalibrierintervall auf Grundlage Ihrer Betriebsbedingungen und Betriebsumgebung und lassen Sie das Instrument regelmäßig entsprechend von Hioki kalibrieren.

## Sichern der Daten

Beim Reparieren oder der Kalibrierung des Instruments könnten wir es initialisieren. Es ist daher zu empfehlen, Sicherheitskopien der Daten (Speichern/Schreiben), etwa Einstellungen und gemessene Daten, zu erstellen, bevor Sie es abgeben.

## Austauschbare Teile und ihre Betriebsdauer

Die Leistung einiger im Instrument verwendeter Teile nimmt nach jahrelangem Gebrauch ab. Es wird empfohlen, diese Teile in regelmäßigen Abständen auszutauschen, um sicherzustellen, dass das Produkt langfristig verwendet werden kann.

Zum Bestellen von Ersatzteilen wenden Sie sich bitte an einen autorisierten Hioki Händler oder Großhändler.

Die Betriebsdauer der Teile variiert je nach Betriebsumgebung und Häufigkeit der Verwendung. Es kann nicht garantiert werden, dass diese Teile während des gesamten, durch das empfohlene Austauschintervall definierten, Zeitraums funktionieren.

| Teil                                                                         | Lebensdauer  | Anmerkungen und Bedingungen                                                                        |
|------------------------------------------------------------------------------|--------------|----------------------------------------------------------------------------------------------------|
| Elektrolytkondensator                                                        | Ca. 10 Jahre | Erfordert den Austausch der Leiterplatinen, auf denen die Teile montiert sind.                     |
| Flüssigkristall-<br>Hintergrundbeleuchtung<br>(Halbwertszeit der Helligkeit) | Ca. 8 Jahre  | Falls 24 Stunden am Tag betrieben                                                                  |
| Lüftermotor                                                                  | Ca. 10 Jahre | Falls 24 Stunden am Tag betrieben                                                                  |
| Ersatzbatterie                                                               | Ca. 10 Jahre | Erfordert den Austausch, wenn Zeit und Datum beim Einschalten des Instruments erheblich abweichen. |
| Optisches Isolationselement                                                  | Ca. 10 Jahre | Falls 24 Stunden am Tag betrieben                                                                  |
| Steckverbinder optischer<br>Anschlusskabel                                   | Ca. 10 Jahre | Falls 24 Stunden am Tag betrieben                                                                  |

## Austauschen der Sicherungen

Die Stromversorgung des Instruments verfügt über eine eingebaute Sicherung. Wenn das Instrument nicht eingeschaltet werden kann, ist evtl. die Sicherung durchgebrannt. Sicherungen können vom Kunden nicht selbst repariert oder ausgetauscht werden. Wenden Sie sich an Ihren autorisierten Hioki Händler oder Großhändler.

## Reinigung

## PW8001 Hauptgehäuse

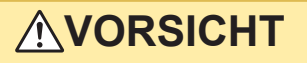

Reinigen Sie regelmäßig die Belüftung, damit sie sich nicht zusetzt.

Wenn die Lüftungsöffnungen verstopfen, wird die interne Kühlung des Instruments behindert, was zu Schäden am Instrument führen kann.

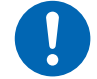

Wenn das Instrument verschmutzt ist, wischen Sie es vorsichtig mit einem weichen Tuch und Wasser oder einem neutralen Reinigungsmittel ab.

Reiben Sie nicht zu kräftig und verwenden Sie nie Lösungsmittel wie Benzol, Alkohol, Aceton, Ether, Keton, Verdünnungsmittel oder Benzin. Wenn diese Anweisungen nicht befolgt werden, kann das Instrument verformt und verfärbt werden.

Anzeige vorsichtig mit einem weichen trockenen Tuch abwischen.

## L6000 Optisches Anschlusskabel

# 

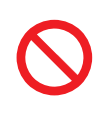

Setzen Sie die Lichtwellenleiter-Enden des L6000 unter Verwendung eines Reinigungstuchs nicht zu viel Druck aus.

Anderenfalls könnten die Anschlüsse beschädigt werden und eine Leistungsminderung verursachen.

# **11.2 Fehlerbeschreibung**

Wenn ein Schaden vermutet wird, lesen Sie "Vor dem Rücksenden des Instruments zur Reparatur" (S. 312) und "11.3 Meldungen" (S. 315), um die Störung zu beheben. Wenn die Störung nicht behoben werden kann, wenden Sie sich bitte an Ihren Hioki Händler oder Großhändler.

## Vor dem Rücksenden des Instruments zur Reparatur

Prüfen Sie die folgenden Punkte.

| Problem                                                                         | Ursache                                                                                                    | Lösung und Verweis auf weitere<br>Informationen                                                                                                    |
|---------------------------------------------------------------------------------|----------------------------------------------------------------------------------------------------|----------------------------------------------------------------------------------------------------|
| Zeit und Datum weichen beim<br>Einschalten des Instruments<br>erheblich ab.     | Im Instrument ist eine<br>Lithiumbatterie installiert. Die<br>Lebensdauer der Ersatzbatterie<br>beträgt etwa 10 Jahre.                                                                                                    | Falls die Batterie ersetzt werden<br>muss, kann die Batterie nicht vom<br>Kunden ersetzt werden. Wenden<br>Sie sich an Ihren autorisierten Hioki<br>Händler oder Großhändler.                                                                           |
| Nach dem Einschalten wird<br>auf dem Bildschirm nichts<br>angezeigt.            | Das Netzkabel ist nicht am<br>Instrument angeschlossen.<br>Das Netzkabel ist nicht korrekt<br>angeschlossen.                                                                                                    | Prüfen Sie, ob das Netzkabel richtig<br>angeschlossen ist.<br>Siehe "2.4 Einschalten des Stroms<br>des Instruments" (S. 41).                                                                                                    |
| Die Tasten funktionieren nicht.                                                 | Das Instrument ist im<br>Tastensperrezustand.                                                                                                    | Halten Sie die <b>REMOTE/LOCAL</b> -<br>Taste mind. 3 s lang gedrückt, um<br>die Tastensperre aufzuheben.                                                                                                    |
| Der Bildschirm reagiert<br>nicht, auch wenn Sie den<br>Touchscreen verwenden.   | <ul> <li>Das Instrument ist im<br/>Tastensperrezustand.</li> <li>Fremdkörper, etwa Staub,<br/>haften am Touchscreen.</li> </ul>                                                                                                    | <ul> <li>Halten Sie die REMOTE/LOCAL-<br/>Taste mind. 3 s lang gedrückt, um<br/>die Tastensperre aufzuheben.</li> <li>Entfernen Sie den Staub bzw. die<br/>Fremdkörper.<br/>Siehe "Austauschbare Teile und<br/>ihre Betriebsdauer" (S. 310).</li> </ul> |
| Die Einstellungen des<br>Instruments können nicht<br>geändert werden.           | Das Instrument führt gerade<br>die Integration aus oder hat die<br>Integration angehalten.                                                                                                    | Setzen Sie die integrierten Werte<br>zurück (Daten zurücksetzen).<br>Siehe "3.3 Integration von Spannung<br>und Strom" (S. 70).                                                                                                    |
| Das Instrument kann keine<br>gemessenen Spannungs- oder<br>Stromwerte anzeigen. | Die Spannungskabel und die<br>Stromzangen sind nicht korrekt<br>angeschlossen.                                                                                                    | Überprüfen Sie die Anschlüsse.<br>Siehe "2 Vorbereitung vor<br>Messungen" (S. 33).                                                                                                    |
|                                                                                 | Der Eingangskanal und der<br>Anzeigekanal stimmen nicht<br>überein.<br>(Dieses Problem kann<br>beispielsweise auftreten, wenn<br>der Eingangskanal auf Kan. 1<br>eingestellt ist, während eine<br>andere Seite als die CH1-Seite<br>angezeigt wird.) | Gehen Sie mit den <b><ch< b="">▶-Tasten<br/>der Kanalauswahl auf die Seite des<br/>Eingangskanals.<br/>Siehe "3.2 Messung der Leistung"<br/>(S. 58).</ch<></b>                                                                                          |
| Die Wirkleistung wird nicht angezeigt.                                          | Die Bereichseinstellungen von<br>Spannung und Strom sind nicht<br>ordnungsgemäß konfiguriert.                                                                                                    | Stellen Sie die Spannungs- und<br>Strombereiche korrekt ein.<br>Siehe "Spannungsbereich und<br>Strombereich" (S. 59).                                                                                                    |

| Problem                                                                                                    | Ursache                                                                                                    | Lösung und Verweis auf weitere<br>Informationen                                                                                                    |
|----------------------------------------------------------------------------------------------------|----------------------------------------------------------------------------------------------------|----------------------------------------------------------------------------------------------------|
| Frequenzmessung kann nicht<br>ausgeführt werden oder die<br>Messwerte sind instabil.                                                                                                    | Die Eingangsfrequenz ist<br>außerhalb des Bereichs von 0,1<br>Hz bis 2 MHz eingestellt.                                                    | Überprüfen Sie die Frequenz anhand<br>der Eingangsschwingungsform.<br>Siehe "4 Schwingungsform-<br>Anzeigemethode" (S. 115).                                                               |
|                                                                                                    | Die Eingangsfrequenz ist<br>niedriger als die eingestellte<br>Frequenz.                                                                    | Stellen Sie die untere<br>Frequenzgrenze der Messung ein.<br>Siehe "Obere Frequenzgrenze<br>und untere Frequenzgrenze der<br>Messung (Konfiguration des<br>Frequenzmessbereichs)" (S. 67). |
|                                                                                                    | Der<br>Synchronisationsquelleneingang<br>ist nicht korrekt.<br>Der Eingangsbereich der<br>Synchronisationsquelle ist zu<br>groß.           | Überprüfen Sie die Einstellung der<br>Synchronisationsquelle.<br>Siehe "Synchronisationsquelle"<br>(S. 64),<br>"Spannungsbereich und<br>Strombereich" (S. 59)                              |
|                                                                                                    | Eine stark verzerrte<br>Schwingungsform, wie eine<br>PWM-Schwingungsform, wird<br>gemessen.                                                | Stellen Sie den Nulldurchgangsfilter<br>auf <b>[ON]</b> ein.<br>Siehe "ZCF (Nulldurchgangsfilter)"<br>(S. 121).                                                                            |
| Zu niedrige Messergebnisse<br>dreiphasiger Spannung.                                                                                                    | Die Phasenspannungen<br>werden mit der ∆-Y-<br>Konvertierungsfunktion<br>gemessen.                                                         | Schalten Sie die $\Delta$ -Y-<br>Konvertierungsfunktion aus.<br>Siehe " $\Delta$ -Y-Konvertierung"<br>(S. 145).                                                                            |
| Die gemessenen<br>Leistungswerte sind anomal.                                                                                                    | Das Instrument ist nicht<br>ordnungsgemäß angeschlossen.                                                                                   | Überprüfen Sie die Verbindung des<br>Instruments.<br>Siehe "2.10 Überprüfen der<br>Verbindungen" (S. 53).                                                                                  |
|                                                                                                    | Die Einstellungen von<br>Gleichrichter und LPF sind nicht<br>ordnungsgemäß konfiguriert.                                                   | Stellen Sie den Gleichrichter korrekt<br>ein.<br>Wenn der LPF aktiviert ist, stellen<br>Sie es auf <b>[OFF]</b> .<br>Siehe "Korrekturmethode" (S. 68).                                     |
| Der Stromwert sinkt nie auf<br>Null, auch wenn kein Strom<br>zugeführt wird.                                                                                                    | Eine Breitband-Stromzange<br>wird mit einem niedrigeren<br>Strombereich verwendet.<br>Das Hochfrequenzrauschen<br>der Stromzangen kann den | Führen Sie nach der Einstellung des<br>LPF auf 100 kHz die Nulleinstellung<br>aus.<br>Siehe "Tiefpassfilter (LPF)"<br>(S. 66).                                                             |
|                                                                                                    | Stromwert beeinflussen.                                                                                                    | "2.9 Anschließen der Messleitungen<br>und Zangen an die zu messenden<br>Leitungen" (S. 51)                                                                                                 |
| Die Scheinleistungs-,<br>Blindleistungs- und<br>Leistungsfaktorwerte auf<br>der Sekundärseite eines<br>Wechselrichters stimmen<br>nicht mit den Messungen mit<br>anderen Instrumenten überein.<br>Die Spannungswerte sind<br>höher als erwartet. | Die Gleichrichtereinstellungen<br>entsprechen nicht denjenigen<br>anderer Instrumente.                                                     | Verwenden Sie dieselbe<br>Gleichrichtereinstellung wie mit dem<br>anderen Instrument.<br>Siehe "Korrekturmethode" (S. 68).                                                                 |
|                                                                                                    | Die Berechnungsmethoden<br>unterscheiden sich.                                                                                             | Verwenden Sie dieselben<br>Berechnungsmethoden wie mit den<br>anderen Instrumenten.<br>Siehe "5.6 Leistungs-<br>Berechnungsmethode" (S. 147).                                              |

11

| Problem                                                                                                  | Ursache                                                                                                    | Lösung und Verweis auf weitere<br>Informationen                                                                                                    |
|----------------------------------------------------------------------------------------------------|----------------------------------------------------------------------------------------------------|----------------------------------------------------------------------------------------------------|
| Die Motor-RPM können nicht<br>gemessen werden.                                                           | Der Impulsausgang ist nicht auf<br>Spannungsausgang eingestellt.<br>Das Instrument kann den<br>Impulsausgang eines offenen<br>Kollektors nicht erkennen.                                                      | Stellen Sie das Gerät auf<br>Spannungsausgang, um die<br>Impulseingangseinstellung von<br>Kan B anzupassen.                                                                                       |
|                                                                                                    | Der Impulsausgang enthält<br>Störsignale.                                                                                                    | Überprüfen Sie die Kabelführung.<br>Erden Sie den Drehgeber, der den<br>Impulsausgang erzeugt.<br>Legen Sie den Impulsrauschfilter<br>(PNF) fest.<br>Siehe "Impulsrauschfilter (PNF)"<br>(S. 98). |
| Die gespeicherten Daten<br>enthalten einen oder mehrere<br>hohe Werte, die den Bereich<br>überschreiten. | Ein Überlastzustand ist<br>aufgetreten.                                                                                                    | Stellen Sie einen angemessenen<br>Bereich ein.<br>Siehe "4.1 Schwingungsform-<br>Anzeigemethode" (S. 115) und<br>"7.9 Speicherdatenformat der<br>gemessenen Werte" (S. 180).                      |
|                                                                                                    | In den gespeicherten Daten<br>wurde ein hoher Wert<br>aufgezeichnet, der den<br>Anzeigebereich überschreitet.<br>In den gespeicherten Daten sind<br>hohe Werte wie [1.00E+104]<br>oder [7.78E+103] enthalten. | Die Zeichenkette [] wird<br>angezeigt, weil eine Überlast oder<br>Scheitelüberlast aufgetreten ist, der<br>Bereich geändert wurde oder der<br>Messwert ungültig ist.                              |
| Das Instrument kann kein USB-<br>Speichergerät erkennen.                                                 | Das USB-Speichergerät ist kaputt.                                                                                                    | Drücken Sie die Taste zum erneuten<br>Laden () auf dem [FILE]-<br>Bildschirm. Schalten Sie das<br>Instrument aus und wieder ein.                                                                  |

## Wenn Sie die Ursache des Problems nicht bestimmen konnten

Wenn Sie die Ursache nicht sicher bestimmen können, führen Sie ein System-Reset aus. Dadurch werden alle Einstellungen auf die Werksvoreinstellungen zurückgesetzt. Siehe "6 Systemeinstellungen" (S. 153).

# 11.3 Meldungen

- Wenn ein Schaden vermutet wird, lesen Sie "Vor dem Rücksenden des Instruments zur Reparatur" (S. 312) sowie "11.3 Meldungen" (S. 315) unten, um die Störung zu beheben. Wenn die Störung nicht behoben werden kann, wenden Sie sich bitte an Ihren Hioki Händler oder Großhändler.
- Wenn auf dem LCD-Bildschirm ein Fehler angezeigt wird, muss das Instrument repariert werden. Wenden Sie sich an Ihren autorisierten Hioki Händler oder Großhändler.
- Durch Einschalten des Instruments, während die zu messenden Leitungen unter Strom stehen, kann das Instrument beschädigt oder ein Fehler angezeigt werden. Schalten Sie immer zuerst das Instrument ein und aktivieren Sie den Strom an den zu messenden Leitungen erst, wenn Sie sichergestellt haben, dass das Instrument keinen Fehler anzeigt.

## Fehlermeldungen

| Meldung                                                                | Abhilfe                                                                                                    |
|------------------------------------------------------------------------|----------------------------------------------------------------------------------------------------|
| The option calibration data is corrupted.                              | Das Instrument muss repariert werden. Wenden Sie sich an Ihren autorisierten Hioki Händler oder Großhändler.                                                         |
| The option configuration has changed.                                  | Das Instrument muss repariert werden. Wenden Sie sich an Ihren autorisierten Hioki Händler oder Großhändler.                                                         |
| Die Einheitskalibrierungsdaten sind<br>beschädigt.                     | Das Instrument muss repariert werden. Wenden Sie sich an Ihren autorisierten Hioki Händler oder Großhändler.                                                         |
| The unit ID setting is incorrect.                                      | Das Instrument muss repariert werden. Wenden Sie sich an Ihren autorisierten Hioki Händler oder Großhändler.                                                         |
| The instrument's settings have been initialized.                       | Wenn diese Meldung häufig erscheint, muss das Instrument evtl.<br>repariert werden.<br>Wenden Sie sich an Ihren autorisierten Hioki Händler oder<br>Großhändler.     |
| The fan is broken.                                                     | Das Instrument muss repariert werden. Wenden Sie sich an Ihren autorisierten Hioki Händler oder Großhändler.                                                         |
| Communication part of the Unit is broken.                              | Das Instrument muss repariert werden. Wenden Sie sich an Ihren autorisierten Hioki Händler oder Großhändler.                                                         |
| There is a problem with the optical link module. Please reboot PW8001. | Schalten Sie das Instrument aus und dann ein. Wenn diese<br>Meldung häufig angezeigt wird, wenden Sie sich an Ihren<br>autorisierten Hioki Händler oder Großhändler. |

## Warnmeldungen

| Meldung                                                                                                    | Abhilfe                                                                                                    | Referenzseite                                                                                                    |
|----------------------------------------------------------------------------------------------------|----------------------------------------------------------------------------------------------------|----------------------------------------------------------------------------------------------------|
| The current sensor has changed.                                                                            | Tippen Sie auf die Taste, um die Meldung zu schließen.                                                                                                    | _                                                                                                    |
| Holding values                                                                                             | Während die Haltefunktion aktiviert ist,<br>können keine Einstellungen geändert<br>werden, die sich auf Messwerte auswirken.<br>Wenn Sie die Einstellungen ändern<br>möchten, deaktivieren Sie die Haltefunktion.                                                                                                    | "5.3 Haltefunktion"<br>(S. 141)                                                                                                 |
| Holding peak values                                                                                        | Während die Spitzenwerthaltefunktion<br>aktiviert ist, können keine Einstellungen<br>geändert werden, die sich auf Messwerte<br>auswirken. Wenn Sie die Einstellungen<br>ändern möchten, deaktivieren Sie die<br>Spitzenwerthaltefunktion.                                                                                                    | "5.4<br>Spitzenwerthaltefunktion"<br>(S. 143)                                                                                   |
| Integration is ongoing, the<br>instrument is standing by for<br>integration, or integration is<br>stopped. | Wenn Sie die Integration zurücksetzen<br>möchten, während das Instrument die Integ-<br>ration ausführt oder zur Integration bereit<br>steht, halten Sie die Integration an, und<br>drücken Sie dann die <b>DATA RESET</b> -Taste.<br>Während der Integration können Einstellun-<br>gen, die sich auf andere gemessene Werte<br>auswirken, nicht geändert werden.<br>Wenn Sie die Integration bei angehaltener<br>Integration zurücksetzen möchten, drücken<br>Sie die <b>DATA RESET</b> -Taste. | "3.3 Integration von<br>Spannung und Strom"<br>(S. 70)<br>"Integrationsmessung<br>mit der<br>Zeitsteuerungsfunktion"<br>(S. 76) |

Instandhaltung und Wartung

| Meldung                                                                                                    | Abhilfe                                                                                                    | Referenzseite                                                                                                  |
|----------------------------------------------------------------------------------------------------|----------------------------------------------------------------------------------------------------|----------------------------------------------------------------------------------------------------|
| The entered value is out<br>of range. Please check the<br>setting range and enter the<br>value again.                  | Überprüfen Sie den Einstellungsbereich und geben Sie den Wert erneut ein.                                                                                                    | -                                                                                                    |
| Unable to switch wiring. The wiring includes one or more different current sensors.                                    | Überprüfen Sie die Verbindung der<br>Stromzange.                                                                                                    | "2.5 Einstellung des<br>Verkabelungsmodus<br>und Konfiguration<br>der Einstellungen der<br>Stromzange" (S. 43) |
| The number of parameters<br>that can be saved has been<br>exceeded. Check the setting.                                 | Stellen Sie das Datenspeicherintervall<br>länger ein als aktuell eingestellt oder<br>verringern Sie die zu speichernde Anzahl<br>der Elemente.                                                                                                  | -                                                                                                    |
| Cannot perform zero<br>adjustment.                                                                                     | Die Nulleinstellung kann nicht während<br>Halten, Spitzenwerthalten oder Integration<br>ausgeführt werden. Brechen Sie Halten und<br>Spitzenwerthalten ab, um die Nulleinstellung<br>auszuführen und setzen Sie die Integration<br>zurück.      | -                                                                                                    |
| Out of the input range.                                                                                                | Überprüfen Sie den Einstellungsbereich und geben Sie den Wert erneut ein.                                                                                                    | -                                                                                                    |
| The integration start time is in the past.                                                                             | Überprüfen Sie die Startzeit der Integration der Echtzeitsteuerung.                                                                                                    | "5.1<br>Zeitsteuerungsfunktion"<br>(S. 137)                                                                    |
| Unable to switch I input. The wiring includes one or more different current sensors.                                   | Überprüfen Sie die Verbindung der<br>Stromzange.                                                                                                    | "2.5 Einstellung des<br>Verkabelungsmodus<br>und Konfiguration<br>der Einstellungen der<br>Stromzange" (S. 43) |
| Failed to delete.                                                                                                    | Erneut versuchen.                                                                                                    | -                                                                                                    |
| Failed to load the upgrade file.                                                                                       | Die Versionsaktualisierungsdatei ist<br>möglicherweise beschädigt. Kopieren Sie<br>die Versionsdatei erneut und lassen Sie sie<br>ausführen.                                                                                                    | -                                                                                                    |
| There is not enough space on the USB drive.                                                                            | Löschen Sie unnötige Dateien oder tauschen Sie das USB-Speichergerät gegen ein anderes Gerät aus.                                                                                                    | -                                                                                                    |
| Unable to automatically generate the filename.                                                                         | Legen Sie entweder einen anderen<br>Zielordner fest oder erstellen Sie einen<br>neuen Ordner und speichern Sie die Datei<br>darin. Oder löschen Sie unnötige Dateien<br>oder tauschen Sie das USB-Speichergerät<br>gegen ein anderes Gerät aus. | "7.8 Datei- und<br>Ordnerbetrieb" (S. 178)                                                                     |
| The name is already being used by a different file or folder.                                                          | Verwenden Sie einen anderen Namen für die Datei oder den Ordner.                                                                                                    | "Umbenennen einer Datei<br>oder eines Ordners"<br>(S. 178)                                                     |
| Unable to find the USB drive.                                                                                          | Vergewissern Sie sich, dass ein USB-<br>Speichergerät eingesteckt ist.                                                                                                    | "7.1 USB-Speichergerät"<br>(S. 157)                                                                            |
| Unable to switch to the wiring<br>described in the settings<br>file due to differences in the<br>sensor configuration. | Das Instrument kann keine<br>Konfigurationsdatei laden, wenn die<br>Kombination der Optionen von der<br>tatsächlichen Kombination abweicht.                                                                                                    | "7.7 Speichern und Laden<br>von Einstellungsdaten"<br>(S. 176)                                                 |
| Unable to load the settings<br>data.<br>The option configuration is<br>different.                                      | Wie oben                                                                                                    | -                                                                                                    |
| Unable to load the settings<br>data.<br>The unit configuration is<br>different.                                        | Wie oben                                                                                                    | -                                                                                                    |

| Meldung                                                                                                    | Abhilfe                                                                                                    | Referenzseite                                                                                                    |
|----------------------------------------------------------------------------------------------------|----------------------------------------------------------------------------------------------------|----------------------------------------------------------------------------------------------------|
| The instrument's firmware<br>version differs from the<br>version for which the settings<br>data was created. | Wie oben                                                                                                    | -                                                                                                    |
| Unable to load the settings file.                                                                            | Versetzen Sie das Instrument<br>in einen Integrations-Reset und<br>Halteabbruchzustand, und deaktivieren Sie<br>die synchrone Steuerung.                                                                                                    | -                                                                                                    |
| Failed to write data.                                                                                        | Erneut versuchen.                                                                                                    | -                                                                                                    |
| Unable to switch I input. The wiring includes one or more different current sensors.                         | Überprüfen Sie die Verbindung der Stromzange.                                                                                                    | "2.5 Einstellung des Verka-<br>belungsmodus und Konfi-<br>guration der Einstellungen<br>der Stromzange" (S. 43)                 |
| Failed to load data.                                                                                         | Wie oben                                                                                                    | -                                                                                                    |
| Unable to create file.                                                                                       | Wie oben                                                                                                    | -                                                                                                    |
| Unable to create folder.                                                                                     | Wie oben                                                                                                    | -                                                                                                    |
| This USB drive is not<br>supported and cannot be used<br>with this instrument.                               | Wenn das USB-Speichergerät nicht mit<br>einem FAT-Dateisystem formatiert wurde,<br>formatieren Sie es mit FAT32.                                                                                                    | "7.1 USB-Speichergerät"<br>(S. 157)                                                                                             |
| Unable to access the USB drive.                                                                              | Das USB-Speichergerät wird evtl. nicht vom<br>Instrument unterstützt. Prüfen Sie, ob das<br>Instrument mit dem USB-Speichergerät<br>kompatibel ist. Sogar wenn das Instrument<br>Ihr USB-Speichergerät unterstützen sollte,<br>formatieren Sie es, wenn nicht darauf<br>zugegriffen werden kann. | "Anforderungen an das<br>USB-Flash-Laufwerk für<br>dieses Gerät" (S. 158).<br>"Formatieren des USB-<br>Speichergeräts" (S. 179) |
| No files were found for automatic FTP upload.                                                                | Prüfen Sie, ob eine Datei zu versenden ist.                                                                                                    | -                                                                                                    |
| Failed to copy data.                                                                                         | Erneut versuchen.                                                                                                    | -                                                                                                    |
| The file on the device is being accessed.                                                                    | Wenn das Instrument dabei ist, automatisch<br>Daten zu speichern, halten Sie es an. Wenn<br>gerade die FTP-Serverfunktion verwendet<br>wird, trennen Sie sie von der Verbindung.                                                                                                    | -                                                                                                    |
| Auto-save operation has not completed. Reset the instrument.                                                 | Halten Sie die automatische Speicherung an.                                                                                                    | -                                                                                                    |
| Failed to rename.                                                                                            | Sie können einer Datei nicht denselben<br>Namen geben wie einer anderen Datei oder<br>das Dateinamenfeld leer lassen. Geben Sie<br>einen anderen Namen ein.                                                                                                    | -                                                                                                    |
| Failed to format.                                                                                            | Erneut versuchen.                                                                                                    | -                                                                                                    |
| Cannot execute screenshot while auto saving.                                                                 | Stellen Sie das Datenaufzeichnungsintervall<br>auf 1 s oder länger ein. Oder halten Sie die<br>automatische Speicherung an.                                                                                                    | -                                                                                                    |
| Cannot save measured data manually while auto saving.                                                        | Halten Sie die automatische Speicherung an.                                                                                                    | -                                                                                                    |
| Cannot save waveform data while auto saving.                                                                 | Wie oben                                                                                                    | -                                                                                                    |
| Cannot save settings data while auto saving.                                                                 | Wie oben                                                                                                    | _                                                                                                    |
| Cannot execute media operation while auto saving.                                                            | Wie oben                                                                                                    | -                                                                                                    |
| Cannot make DBC file while auto saving.                                                                      | Wie oben                                                                                                    | -                                                                                                    |
| Failed to send the FTP file. It will be resent after a certain period of time.                               | Vergewissern Sie sich, dass der FTP-Server ist. Ansonsten überprüfen Sie die FTP-Client-Einstellungen.                                                                                                    | "9.4 Senden von Daten mit<br>der FTP-Client-Funktion"<br>(S. 230)                                                               |

| Meldung                                                                                                    | Abhilfe                                                                                                    | Referenzseite                                                                                                    |
|----------------------------------------------------------------------------------------------------|----------------------------------------------------------------------------------------------------|----------------------------------------------------------------------------------------------------|
| Failed to resend the FTP file.                                                                                                   | Wie oben                                                                                                    | -                                                                                                    |
| Saved in a file. Please wait.                                                                                                    | Warten Sie einen Moment.                                                                                                    | -                                                                                                    |
| Cannot save data while storing waveform.                                                                                         | Zeichnen Sie die Schwingungsformen mit der <b>SINGLE</b> -Taste auf und speichern Sie sie dann.                                                                                                    | "4.3 Aufzeichnen von<br>Schwingungsformen"<br>(S. 123)                                                                                                    |
| The waveform and settings<br>are inconsistent. Please<br>update with the SINGLE key<br>and try again.                            | Wie oben                                                                                                    |                                                                                                    |
| The saved data includes one<br>or more large values that<br>exceed the display range,<br>such as [1.00E+104] and<br>[7.78E+103]. | Der angezeigte Wert wurde zu<br>[], weil eine Überlast oder<br>Scheitelwertüberschreitung aufgetreten<br>ist, der Bereich geändert wurde oder der<br>Messwert ungültig ist.                                                                                                   | Stellen Sie einen<br>angemessenen<br>Bereich ein. Siehe "4.1<br>Schwingungsform-<br>Anzeigemethode"<br>(S. 115) und "7.9<br>Speicherdatenformat<br>der gemessenen Werte"<br>(S. 180). Ändern Sie den<br>Bereich nicht, während<br>das Instrument Daten<br>speichert. Alternativ<br>können Sie sie auch<br>als ungültige Daten<br>behandeln. |
| The waveform data, invalid, cannot be saved.                                                                                     | Die angezeigten Schwingungsformdaten<br>und die intern gespeicherten Daten<br>weichen voneinander ab, da die<br>Schwingungsformspeicherung durch<br>Drücken der Taste [RUN/STOP] angehalten<br>wurde.<br>Verwenden Sie die Taste [SINGLE], um<br>Wellenformdaten zu erfassen. | "4.3 Aufzeichnen von<br>Schwingungsformen"<br>(S. 123)                                                                                                    |
| Operating in the IEC measurement mode.                                                                                           | Nicht verfügbar im IEC-Messmodus.<br>Stellen Sie den Messmodus auf den<br>Breitband-Messmodus ein.                                                                                                    | "2.7 Messmodus"<br>(S. 48)                                                                                                    |
| Operating in or waiting for the BNC synchronization mode.                                                                        | Nicht verfügbar während der<br>BNC-Synchronisation oder im<br>Verbindungsbereitschaftszustand. Schalten<br>Sie die BNC-Sync-Einstellung aus oder<br>stellen Sie die BNC-Synchronisation wieder<br>her.                                                                        | "(7) BNC-Synchronisation"<br>(S. 266) in "External<br>interface specifications"<br>(S. 283)                                                                                                    |
| Operating in the BNC synchronization mode.                                                                                       | Nicht verfügbar während des BNC-<br>Synchronisations-Sekundärbetriebs.<br>Schalten Sie die BNC-<br>Synchronisationseinstellung aus.                                                                                                    | "(7) BNC-Synchronisation"<br>(S. 266) in "External<br>interface specifications"<br>(S. 283)                                                                                                    |
| Operating in the optical link mode.                                                                                              | Im optischen Verbindungsmodus nicht verfügbar. Schalten Sie die Opt-Link-<br>Einstellung aus.                                                                                                    | "Optische Verbindung<br>(Optische<br>Verbindungsschnittstelle)"<br>(S. 192)                                                                                                    |
| Operating in the optical link secondary mode.                                                                                    | Nicht verfügbar während des Opt-Link-<br>Sekundärbetriebs. Schalten Sie die Opt-<br>Link-Einstellung aus.                                                                                                    | "Optische Verbindung<br>(Optische<br>Verbindungsschnittstelle)"<br>(S. 192)                                                                                                    |
| Waiting for the optical link mode.                                                                                               | Nicht verfügbar im Bereitschaftszustand<br>der optischen Verbindung. Schalten Sie die<br>Opt-Link-Einstellung aus oder stellen Sie<br>die optische Verbindung wieder her.                                                                                                    | "Optische Verbindung<br>(Optische<br>Verbindungsschnittstelle)"<br>(S. 192)                                                                                                    |
## 11.4 Häufig gestellte Fragen

| 0 | Das Instrument hat keine gemessenen Daten gespeichert, obwohl ich sie bei eingestellter automatischer Speicherung gemessen habe. Was soll ich tun?                                                                                                    |
|---|----------------------------------------------------------------------------------------------------|
| A | Drücken Sie nicht die <b>RUN/STOP</b> -Taste, sondern die <b>START/STOP</b> -Taste, um die automatische Speicherung auszuführen.                                                                                                    |
|   | Siehe "Automatische Speicherung der gemessenen Daten" (S. 165).                                                                                                    |
| Q | Während der automatischen Speicherung ist die Meldung "Unable to automatically generate the filename." erschienen. Was soll ich tun?                                                                                                    |
| A | Jeder Ordner kann bis zu 1000 Dateien enthalten.<br>Erstellen Sie zum Speichern weiterer Dateien einen anderen Ordner.<br>Siehe "Aufzeichnungszeit und -daten" (S. 167).                                                                                                    |
| Q | Mein Computer konnte keine MAC-Adresse einholen, obwohl ich das Instrument über unser LAN am Computer angeschlossen habe. Was soll ich tun?                                                                                                    |
| A | Überprüfen Sie die Einstellungen der IP-Adresse.<br>Außer den letzten drei Stellen der IP-Adresse kann keine Kommunikation ausgeführt werden, solange nicht<br>alle IP-Adressen auf dieselben Zahlen eingestellt sind wie die IP-Adresse des Computers.<br>Siehe "9.1 Anschließen und Konfigurieren der LAN-Schnittstelle" (S. 220).                                                                                                    |
| 0 | Kann ich nach der Lieferung Kanäle auf meinem Instrument nachrüsten?                                                                                                    |
| A | Es ist Ihnen nicht gestattet, dies zu tun, aber Hioki kann das Instrument auf Kundenwunsch modifizieren.<br>Wenden Sie sich an Ihren autorisierten Hioki Händler oder Großhändler.                                                                                                    |
| Q | Die gespeicherten Daten enthalten ungewöhnliche Werte wie <i>1.00E+104</i> und <i>7.78E+103</i> . Was bedeutet das?                                                                                                    |
| A | Der Wert 1.00E+104 zeigt an, dass die Daten eine Überlast oder einen Scheitelwert aufweisen. Der Wert 7.78E+103 zeigt an, dass wegen einer Bereichsänderung oder eines für den Betrieb deaktivierten Wertes [] angezeigt wird.<br>Das Instrument gibt für die Werte 1.00E+104 und 7.78E+103 jeweils +99999.9E+99 und +77777.7E+99 aus. Diese Daten werden angezeigt, nachdem sie in die Darstellung (Anzahl der Ziffern usw.) entsprechend dem Datenformat der für die Anzeige der Daten verwendeten Software geändert wurden.<br>Siehe "7.9 Speicherdatenformat der gemessenen Werte" (S. 180). |
| Q | Kann ich passwortgeschützte (sichere) USB-Speichergeräte mit dem Instrument verwenden?                                                                                                    |
| A | Passwortgeschützte USB-Speichergeräte können nicht mit dem Instrument verwendet werden.<br>Verwenden Sie USB-Speichergeräte, die dem Standard der Massenspeicherklasse entsprechen.<br>Siehe "7.1 USB-Speichergerät" (S. 157).                                                                                                    |
| Q | Das Instrument konnte mein USB-Speichergerät nicht erkennen. Was soll ich tun?                                                                                                    |
| A | Schalten Sie das Instrument aus und wieder ein. Wenn das Instrument das USB-Speichergerät auch nach<br>Aus- und Einschalten des Instruments nicht erkennen kann, versuchen Sie es mit einem anderen USB-<br>Speichergerät. (Nicht alle USB-Speichergeräte werden unterstützt.)<br>Siehe "7.1 USB-Speichergerät" (S. 157).                                                                                                    |

## 11.5 Berechnung der kombinatorischen Genauigkeit

## Wenn die kombinatorische Genauigkeit des PW8001 (U7001, U7005) und des Sensors nicht festgelegt ist

Die Messgenauigkeit der Wirkleistung und des Stroms ist die Summe der Genauigkeit des Instrument und der zu verwendenden Stromzange. Die Messgenauigkeit der Wirkleistung kann beispielsweise mit den folgenden Gleichungen berechnet werden:

(Ablesegenauigkeit) = (Ablesegenauigkeit der Wirkleistung) + (Ablesegenauigkeit der Sensoren) (Bereichsgenauigkeit) = (Bereichsgenauigkeit der Wirkleistung) + [(Nennstrom des Sensors) / (Strombereich)] × (Volle Skalenlängen-Genauigkeit des Sensors)

| Sensor                       | CT6862 (Nennstrom: 50 A), Genauigkeit $\pm 0,05\%$ des Anzeigewerts $\pm 0,01\%$ der vollen Skalenlänge                                                        |
|------------------------------|----------------------------------------------------------------------------------------------------|
| Instrumenten-<br>einstellung | Leistungsbereich: 6,00000 kW, Genauigkeit ±0,02% des Anzeigewerts ±0,03% des<br>Bereichs<br>Verkabelung: 1P2W<br>Spannungsbereich: 600 V<br>Strombereich: 10 A |
| Messobjekt                   | 400 V, 5 A, 2.00000 kW, 50 Hz                                                                                                    |

Ablesegenauigkeit = 0,02% des Anzeigewerts +0,05% des Anzeigewerts =  $\pm 0,07\%$  des Anzeigewerts

Bereichsgenauigkeit = 0,03% des Bereichs +  $(50 \text{ A} / 10 \text{ A}) \times 0,01\%$  der vollen Skalenlänge =  $\pm 0,08\%$  des Bereichs

Die Genauigkeit der Wirkleistung ist  $\pm 0,07\%$  des Anzeigewerts und  $\pm 0,08\%$  des Bereichs (bei Leistungsbereich von 6 kW).

## 11.6 Außenansicht

0

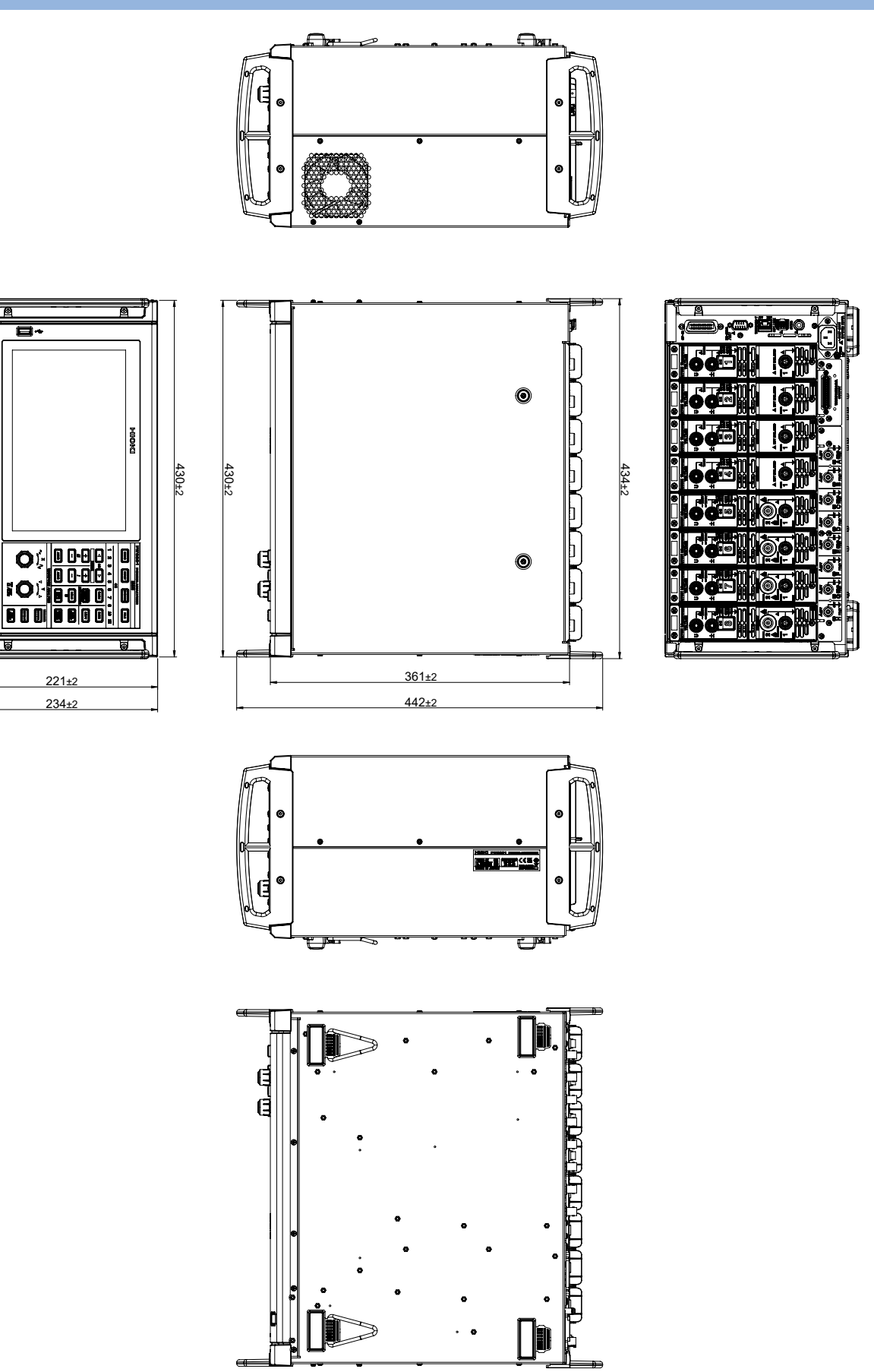

(Einheit: mm)

## 11.7 Gestellhalterungen

Das Instrument kann unter Verwendung von Gestellhalterungen installiert werden.

#### JIS-konforme Gestellhalterung (für die rechte Seite)

Material: A5052 Stärke: t3

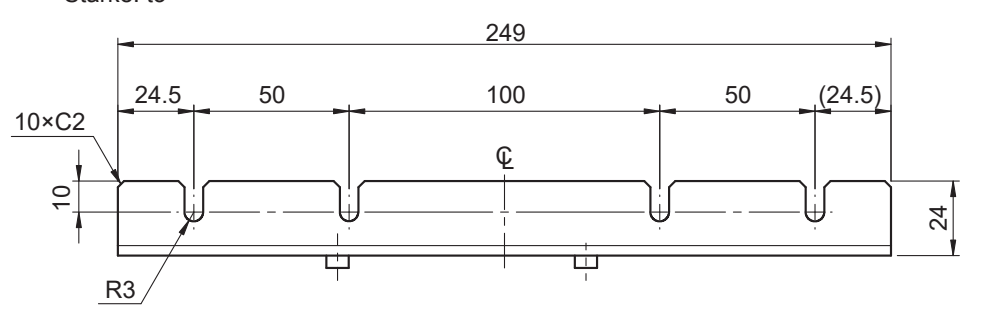

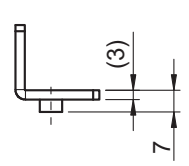

(Einheit: mm)

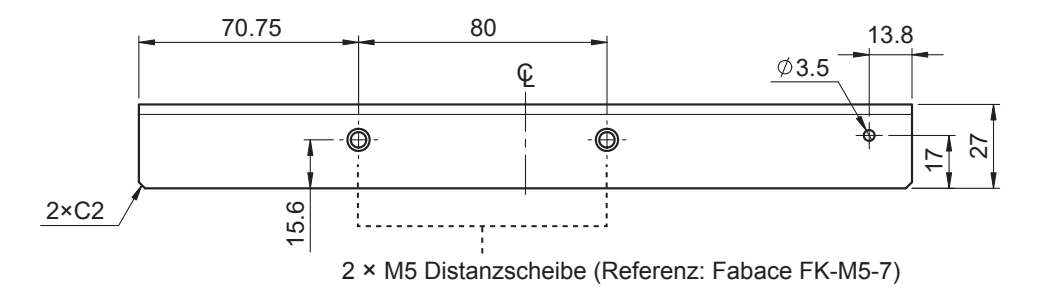

#### JIS-konforme Gestellhalterung (für die linke Seite)

15.6

١.

Material: A5052 Stärke: t3

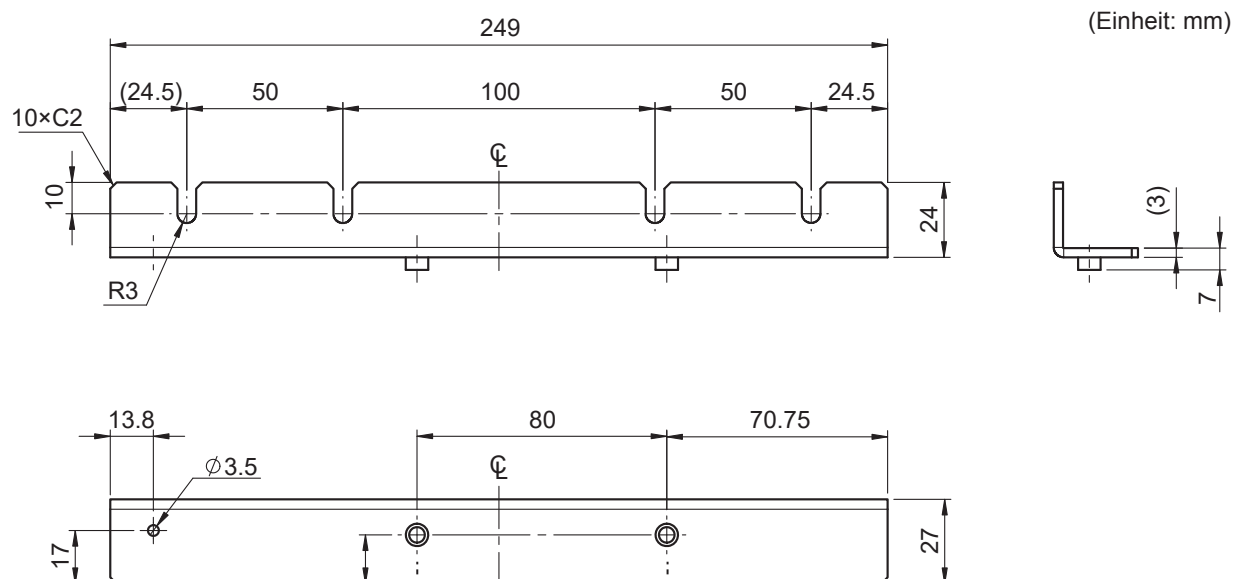

2 × M5 Distanzscheibe (Referenz: Fabace FK-M5-7)

<u>2×C2</u>

15.6

L

2xC2

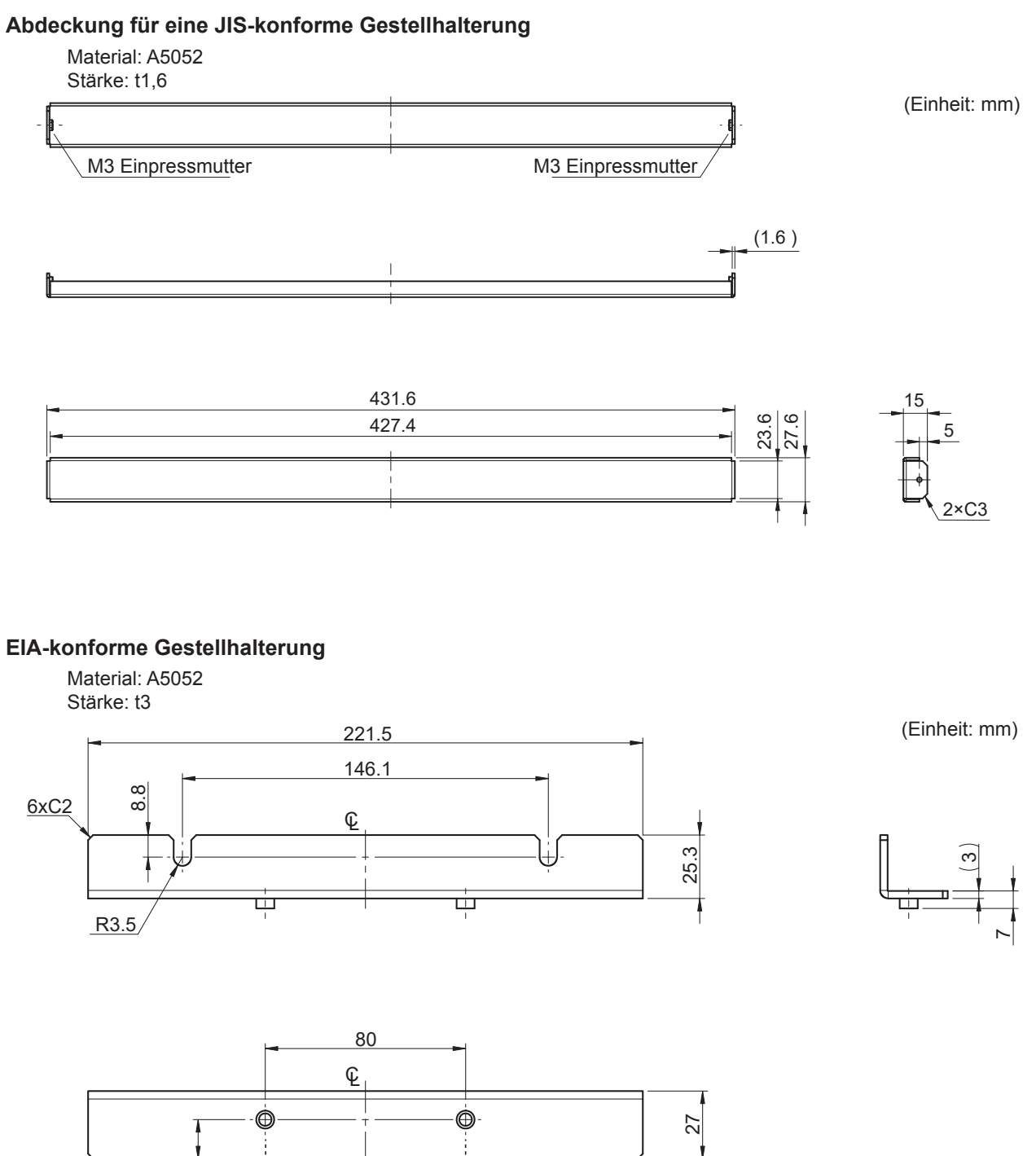

2 × M5 Distanzscheibe (Referenz: Fabace FK-M5-6)

#### Anweisungen zur Installation

#### **WARNUNG**

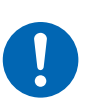

Verwenden Sie M4x16 mm-Schrauben, um die Halterungen am Hauptgehäuse des PW8001 anzubringen.

Wenn die Halterungen mit anderen Schrauben angebracht werden, könnte das Instrument beschädigt und Körperverletzungen hervorgerufen werden.

#### WICHTIG

- Verstärken Sie die Innenseite des Gestells mit handelsüblichen Stützen oder anderen geeigneten Teilen, um das Gewicht des Instruments zu tragen.
- Lassen Sie auf jeder Oberfläche außer der Unterseite mindestens 30 mm Platz, damit die Temperatur des Geräts nicht ansteigt.

Lassen Sie unter dem Instrument mindestens 15 mm Platz (Höhe seiner Füße).

#### Bereitzuhaltende Werkzeuge:

Gestellhalterung (JIS-konform Z5301, EIA-konform Z5300), Sechskantschlüssel (Schlüsselweite: 2,5 mm), Kreuzschlitzschraubendreher (Nr. 2)

#### Montieren des Instruments in einem JIS-konformen Gestell

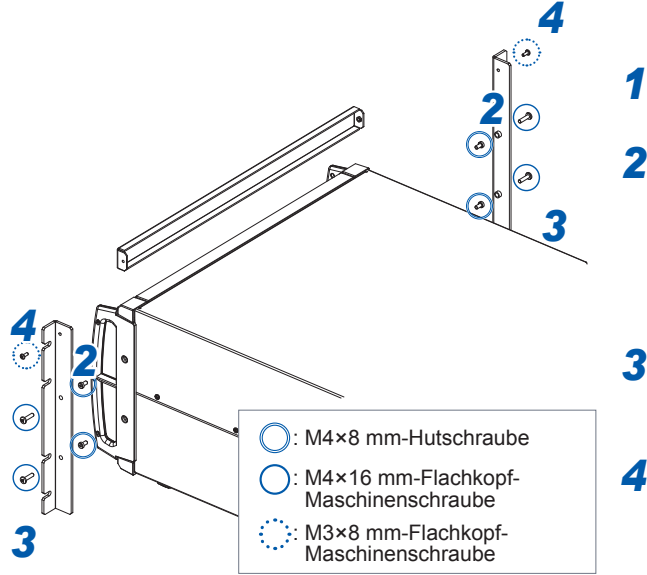

Schalten Sie das Instrument aus und entfernen Sie alle Kabel.

Entfernen Sie mit dem Sechskantschlüssel die M4-Hutschrauben (je zwei auf der linken und rechten Seite), mit denen die Griffe befestigt sind.

Bewahren Sie die entfernten M4-Hutschrauben auf.

- Bringen Sie die Gestellhalterungen mit M4×16 mm-Schrauben am Instrument an (je zwei auf der linken und rechten Seite).
- 4 Bringen Sie die Gestellhalterung (Abdeckung) mit M3×8 mm-Schrauben an (je eine auf der linken und rechten Seite).

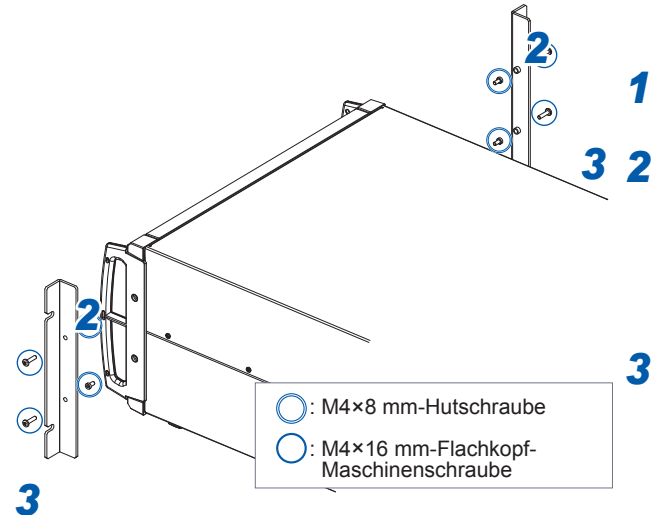

#### Montieren des Instruments in einem EIA-konformen Gestell

Schalten Sie das Instrument aus und entfernen Sie alle Kabel.

Entfernen Sie mit dem Sechskantschlüssel die M4-Hutschrauben (je zwei auf der linken und rechten Seite), mit denen die Griffe befestigt sind.

Bewahren Sie die entfernten M4-Hutschrauben auf.

Bringen Sie die Gestellhalterungen mit M4×16 mm-Schrauben am Instrument an (je zwei auf der linken und rechten Seite).

## 11.8 Zu den technischen Daten

Unten werden Beispiele technischer Daten bezüglich des Hioki Leistungsanalysators dargestellt. Sie können sie von der Einleitungsseite des PW8001 oder des PW6001 herunterladen.

#### **Dokumente auf Japanisch**

- · Hochpräzision, Breitband, superstabile Strom-Messtechnologie
- Identifizierungsmethode von PMSM-Parametern mit dem PW6001 Leistungsanalysator
- Strom-Messtechnologien, von denen im Bereich der Leistungselektronik hochpräzise Leistungsmessungen erzielt werden
- Hochpräzisions-Leistungsmessung durch SiC-Wechselrichter
- Identifizierung von PMSM-Motorparametern mit einem Leistungsanalysator (tatsächliche Messung)
- Verlustmessung in Hochfrequenzspulen
- Wirksamkeit der Phasenkorrektur bei der Bewertung der Effizienz hochleistungsfähiger Motorantriebe
- Temperaturmessung bei Prüfstandtests
- Wickeltechnik der Sekundärwicklung (Detektorspule) zur Messung des Eisenverlusts mit Zweispulenmethode
- Einführung eines Analysesystems für Energiegeräte, mit dem die Impedanz beim Ladungs-/ Entladungstest genau gemessen werden kann
- Messung des tatsächlichen Betriebsverlustes verlustarmer Drosselspulen mit hochpräzisem Breitband-Leistungsanalysator und Stromzangen
- Messung hohen DC-Stroms und der Konvertierungseffizienz der Stromversorgung in Beschichtungsanlagen

Bitte besuchen Sie die folgende Website für den Hioki PW8001 (auf Japanisch) unter den folgenden URLs:

PW8001

https://www.hioki.co.jp/jp/products/ detail/?product\_key=1907#docs

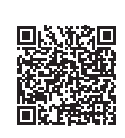

PW6001 (entsprechendes Produkt)

https://www.hioki.co.jp/jp/products/ detail/?product\_key=649#docs

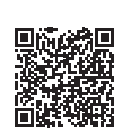

#### **Dokumente auf Englisch**

- Wirksamkeit des Phasenwechsels von Stromzangen bei der Bewertung der Effizienz hochleistungsfähiger Motorantriebe
- Verlustmessung in Hochfrequenzspulen
- · Hochpräzisions-Leistungsmessung durch SiC-Wechselrichter
- Strom-Messmethoden, von denen im Bereich der Leistungselektronik hochpräzise Leistungsanalysen geliefert werden
- Identifizierung von PMSM-Motorparametern mit einem Leistungsanalysator
- Identifizierung von PMSM-Parametern mit dem Leistungsanalysator PW6001
- Messung des tatsächlichen Betriebsverlustes verlustarmer Drosselspulen mit hochpräzisem Breitband-Leistungsanalysator und Stromzangen
- · Hochpräzision, Breitband, superstabile Strom-Messtechnologie

Bitte besuchen Sie die folgende Website für den Hioki PW8001 (auf Englisch) unter den folgenden URLs:

# PW8001 PW6001 (entsprechendes Produkt) https://www.hioki.com/global/products/ https://www.hioki.com/global/products/ power-meters/power-analyzer/ power-meters/power-analyzer/ id\_412384#downloads id\_6029#downloads

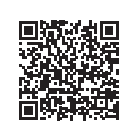

## 11.9 Blockschaltbild

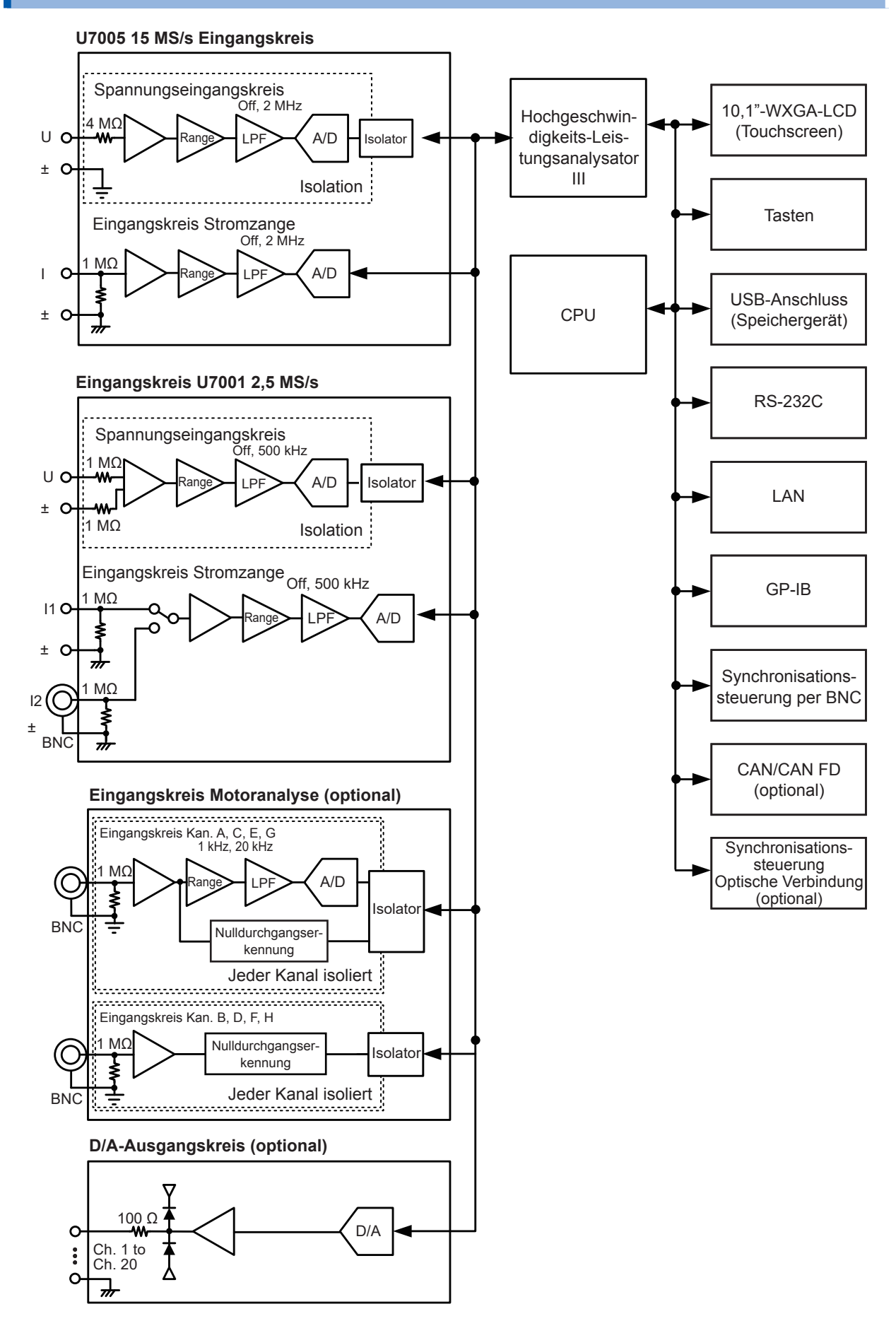

## 11.10 Aktualisieren der Firmware

#### WICHTIG

- Das Aktualisieren der Firmware dauert etwa fünf Minuten. Schalten Sie das Instrument nicht aus, bevor die Aktualisierung abgeschlossen ist. Das Ausschalten des Instrument während des Vorgangs führt zu einer Fehlfunktion des Geräts. Wenden Sie sich in einem solchen Fall zur Reparatur an Ihren Hioki Händler oder Großhändler.
- Es wird empfohlen, eine Sicherungskopie Ihrer Konfigurationsbedingungen zu speichern, bevor Sie die Firmware aktualisieren.

| 2021-12-2<br>CH1CH2CH3<br>U T U T U T | 1 14:15:59 Widet<br>8CH(CH5 CH6 CH7 CH8<br>10[1]0[1]0[1]0[1]0[1]0[1 | Band<br>ACEG<br>UUUU |                  |                       |          | 1234         | USB      |
|---------------------------------------|---------------------------------------------------------------------|----------------------|------------------|-----------------------|----------|--------------|----------|
| ¢                                     | 🛞 иѕв/ні                                                            | IOKI/PW8             | 001              |                       |          |              | <b>2</b> |
| No.                                   | Nam                                                                 | ie [ <b>V</b> ]      | Туре             | Date                  | FileSize |              |          |
|                                       | W8001 V110                                                          | ) VFR                | VFR              | 2021-12-17 08:54      | 476 7 MB | Make folder  |          |
|                                       |                                                                     |                      |                  | 2021 12 11 00.01      |          | Delete       |          |
| 5                                     |                                                                     |                      |                  |                       |          | Kename       |          |
| $\sim$                                |                                                                     |                      |                  |                       |          | Save setting |          |
|                                       |                                                                     |                      |                  |                       |          | Load setting |          |
|                                       |                                                                     |                      |                  |                       |          | Open PNG     |          |
|                                       |                                                                     |                      |                  |                       |          | Format       |          |
|                                       |                                                                     |                      |                  |                       | 6        | Update       |          |
|                                       |                                                                     |                      |                  |                       | Ŭ        | FTP sena     | _        |
| Medi                                  | a information                                                       |                      |                  |                       |          |              | ERCT     |
| М                                     | edia size: 3.87                                                     | 2 GB Us              | ed: 476.9 MB Fre | e: 3.395 GB           |          |              | ¢,       |
|                                       |                                                                     |                      |                  |                       |          |              | SHUTDOWN |
| 2021-12-2                             | 1 14-39-42 19/02                                                    | oana                 |                  |                       |          |              |          |
|                                       |                                                                     |                      |                  |                       |          |              |          |
| æ                                     |                                                                     |                      |                  |                       |          |              |          |
| No.                                   |                                                                     |                      |                  |                       |          |              |          |
|                                       |                                                                     |                      |                  |                       |          |              |          |
|                                       |                                                                     |                      |                  |                       |          |              |          |
|                                       |                                                                     |                      |                  |                       |          |              |          |
|                                       |                                                                     |                      | The firn         | nware will be updated | i.       |              |          |
|                                       |                                                                     |                      |                  | Continue?             |          |              |          |
|                                       |                                                                     |                      |                  | es No                 |          |              |          |
|                                       |                                                                     |                      |                  |                       |          |              |          |

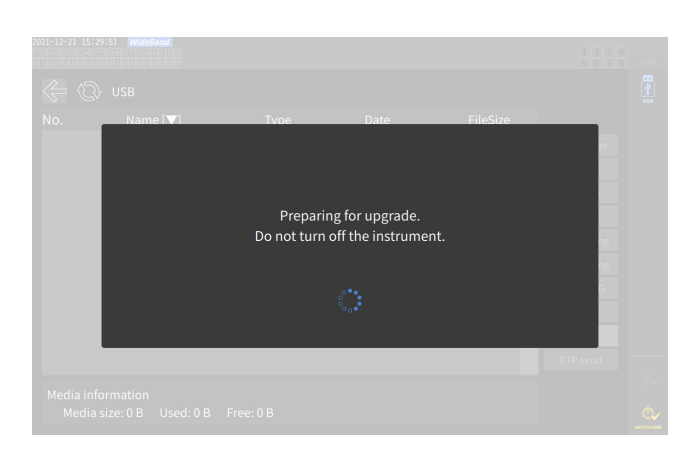

1 Rufen Sie unsere Website auf und laden Sie die Versionsaktualisierungsdatei (PW8001\_Vxxx.VER) herunter.
Die Duchstehen umm stehen für die

Die Buchstaben "xxx" stehen für die Versionsnummer.

(z. B. 120 für Ver. 1.20)

- 2 Speichern Sie die Versionsaktualisierungsdatei im Verzeichnis HIOKI/PW8001/ auf einem USB-Speichergerät.
- **3** Drücken Sie die FILE-Taste, um zum Dateivorgangsbildschirm zu wechseln.
- 4 Schließen Sie ein USB-Speichergerät an den USB-Anschluss des Instruments an.
- **5** Tippen Sie auf die Versionsaktualisierungsdatei, um sie auszuwählen.
- **Tippen Sie auf [Update].** Ein Bestätigungsfenster wird angezeigt.
- 7 Tippen Sie auf [Yes].

Das Fenster erscheint und zeigt an, dass ein Upgrade vorbereitet wird. Nach dem Schließen des Fensters wird die Bildschirmanzeige ausgeblendet, und die Aktualisierung der Firmware beginnt.

Die Meldung **[Updating Firmware...]** wird angezeigt und das Instrument startet.

**%** English Time/date settings 2021-12-21 15:04:52 Language GMT +09:00 Time zone Time/date format yyyy MM dd Delimiter Text format Beep tone WIRING 8 Unit Serial numbe Probe1 50A AC/DC Rate

Updating Firmware ... Please do not turn the power off.

## **8** Drücken Sie die SYSTEM-Taste, wenn das Instrument gestartet wird.

Prüfen Sie, dass die Versionsnummer auf dem **[CONFIG]**-Bildschirm korrekt ist.

## 11.11 Entsorgung des Instruments (Entfernen der Lithiumbatterie)

Entfernen Sie vor dem Entsorgen des Instruments die Lithiumbatterie und beachten Sie bei der Entsorgung der Batterie die örtlichen Bestimmungen. Entsorgen Sie alle optionalen Zubehörteile gemäß den entsprechenden Anweisungen.

#### **WARNUNG**

- Schließen Sie die Batterie nicht kurz.
- Laden Sie die Batterie nicht auf.
- $\bigcirc$
- Zerlegen Sie die Batterie nicht.
- Werfen Sie die Batterie nicht ins Feuer und erhitzen Sie die Batterie nicht.

Andernfalls kann die Batterie explodieren, was zu Verletzungen führen kann.

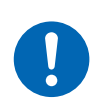

Bevor Sie die Lithiumbatterie entfernen, schalten Sie das Instrument aus, ziehen Sie das Netzkabel heraus und die Messleitungen vom Messobjekt ab.

Bewahren Sie die entfernte Batterie außerhalb der Reichweite von Kindern auf.

#### Bereitzuhaltende Werkzeuge

Kreuzschlitzschraubendreher (Nr. 2), Sechskantschlüssel (Schlüsselweite: 2,5 mm), Schlitzschraubendreher (langer Schaft)

1

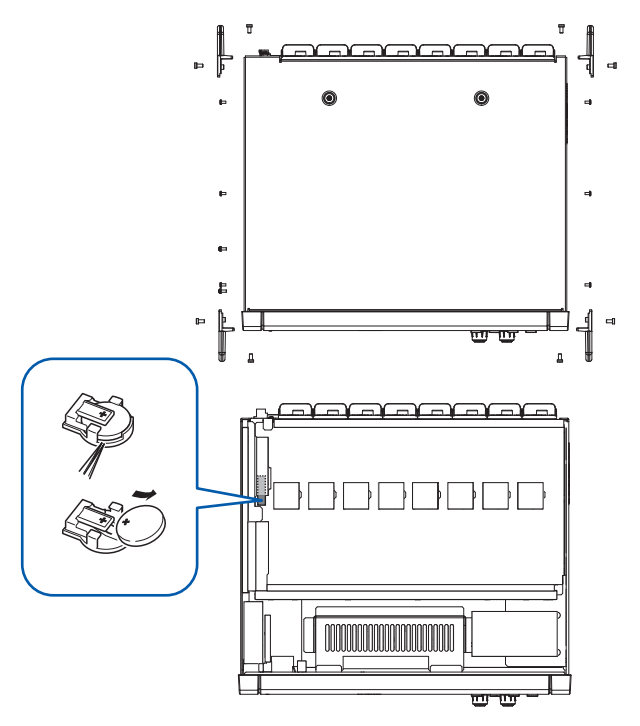

Instrument ausschalten.

Trennen Sie die Stromzangen, Spannungskabel und alle anderen Kabel und Leitungen.

- **3** Entfernen Sie die 16 Schrauben der Griffe mit dem Sechskantschlüssel.
- Entfernen Sie die vier Griffe.
- 5 Entfernen Sie die 10 Befestigungsschrauben der oberen Abdeckung mit dem Kreuzschlitzschraubendreher.
- **6** Zum Entfernen der oberen Abdeckung heben Sie diese an der hinteren Seite an.
- 7 Entfernen Sie das USB-Kabel von der Platine.
- Führen Sie die Spitze des Schlitzschraubendrehers zwischen der Batteriehalterung an der inneren Platine und der Batterie ein und heben Sie die Batterie an, um sie zu entfernen.

## 11.12 Open-Source-Software

Diese Produkt enthält die GNU General Public License (GPL), die GNU Lesser General Public License und andere lizenzierte Software. Kunden, die dieses Produkt erworben haben, haben das Recht, den Quellcode der Software im Einklang mit diesen Lizenzen zu erhalten, zu modifizieren oder weiterzugeben.

Bitte besuchen Sie für weitere Informationen die folgende Website. <u>https://www.hioki.com/en/support/oss/</u>

Bitte erkundigen Sie sich nicht nach dem Inhalt des Quellcodes.

Entsorgung des Instruments (Entfernen der Lithiumbatterie)

## Index

#### **1-0**

| 1P2W   | 44 |
|--------|----|
| 1P3W   | 44 |
| 3P3W2M | 44 |
| 3P3W3M | 44 |
| 3P4W   | 44 |
| 3V3A   | 44 |

#### Α

| A-Phasenimpuls            | 106     |
|---------------------------|---------|
| Abmessungen               | 321     |
| Abschlusswiderstand       | 211     |
| Abtastfrequenz            | 117     |
| Adapterkabel              |         |
| Aliasing                  | 118     |
| Analogausgang             | 63, 200 |
| Anschluss Probe 1         | 36, 37  |
| Anschluss Probe 2         | 39      |
| Anzeigbarer Bereich       | 56      |
| Anzeigesymbol             | 22      |
| Aufzeichnungslänge        | 117     |
| Ausgangsbereich           | 201     |
| Ausgangsimpedanz          | 197     |
| Ausgangsrate              | 202     |
| Auslösequelle             | 121     |
| Auslöserebene             | 122     |
| Auslöserflanke            | 121     |
| Außenansicht              | 321     |
| Automatische Bereichswahl | 18, 59  |
| Automatische Speicherung  | 165     |
| Automatischer Auslöser    | 121     |
|                           |         |

#### В

| B-Phasenimpuls                        | 106   |
|---------------------------------------|-------|
| Balkendiagramm                        | . 27  |
| Benutzerdefinierte Formel             | 148   |
| Besondere kombinatorische Genauigkeit | 306   |
| BIN-Format                            | 161   |
| BNC-Synchronisation                   | 189   |
| Breitband-Messmodus 48                | 5, 77 |

#### С

| CAN-Ausgangsfunktion | 210      |
|----------------------|----------|
| CAN-Datenbank        | 212      |
| CSV                  | 153, 161 |
| CSV-Format           | 161      |
| СТ                   | 26, 69   |
| CURSOR               | 124      |
| Cursormessung        | 124      |

\_\_\_\_\_

#### D

| Datei                         | 159        |
|-------------------------------|------------|
| Dateinamen-Erweiterung        | 163, 165   |
| Datenaktualisierungsintervall | 26, 63, 80 |
| DBC-Datei                     | 210, 214   |
| DC-Modus                      | 75         |
| Delta-Y-Konvertierung         | 145        |
| Deltakonvertierung            | 26, 145    |
| Drehgeber                     | 101        |
| Drehmoment                    | 95         |
| Drehschalter                  | 19         |
| Durchschnittsmodus            | 139        |
| Durchschnittszähler           | 140        |

#### E

| Echtzeitsteuerung                 | 137      |
|-----------------------------------|----------|
| Echtzeitsteuerungsintegration     | 76       |
| Effektiver Messbereich            | 56       |
| Effizienz-/Verlustberechnung      |          |
| Auto                              | . 85, 87 |
| Festgelegt                        | 85       |
| Effizienz-/Verlustmessung         |          |
| Automatisch                       | 87       |
| Effizienzberechnung               | . 27, 86 |
| Eingangsimpedanz                  | 197      |
| Eingangskanal                     | 20       |
| Einstellungsdaten                 | 176      |
| Elektrischer Winkel               | 104      |
| Entmagnetisierung                 | 50       |
| Entmagnetisierung (DMAG)          | 50       |
| Entsorgung                        | 330      |
| Erweiterung                       | 172      |
| Event (Auslösererkennungsmethode) | 121      |
| Exponentieller Durchschnitt (EXP) | 139      |
| Externer Eingang                  | 20       |
| Externer Steuerungsanschluss      | 208      |
| Externes Signal                   | 72, 207  |
|                                   |          |

#### F

| Fehlerwert                          | 216      |
|-------------------------------------|----------|
| Fenster mit numerischer Tastatur    | 24       |
| Fensterfunktion                     | 135      |
| Fensterschwingungsanzahl            | 84       |
| Fernbedienungsstatus                | 18       |
| FFT TOP10                           | 132      |
| FFT-Analyse                         | 127      |
| Firmware                            |          |
| Aktualisieren der Firmware          | 328      |
| Flicker 1                           | 108, 109 |
| Flicker (IEC-Spannungsschwankungen) | 108      |
| fnd-Wert                            | 77       |
| Freigabezustand der Synchronisation | 65       |
| Frequenzmessung                     | 67       |
| FTP-Serverfunktion                  | 226      |
|                                     |          |

#### G

| Gestellhalterung              |     | 322  |
|-------------------------------|-----|------|
| EIA-konform                   |     | 323  |
| JIS-konform                   |     | 322  |
| Gleitender Durchschnitt (MOV) |     | 139  |
| GP-IB-Steckverbinder          | 20, | 239  |
| Grundfrequenz                 |     | . 47 |
| Grundschwingungskomponente    |     | . 77 |
| Gruppierung                   |     | . 84 |
|                               |     |      |

#### H

| Haltefunktion           | 19  |
|-------------------------|-----|
| Harmonische Gruppe      | 83  |
| Harmonische Untergruppe | 83  |
| Hochpassfilter          | 67  |
| HTTP-Server             | 224 |

#### L

| IEC                               | 48       |
|-----------------------------------|----------|
| IEC-Messmodus                     | . 48, 77 |
| IEC-Spannungsschwankungen/Flicker | 108      |
| Impulsrauschfilter (PNF)          | 98       |
| Impulssignalmessung               | 92       |
| Individueller Eingang             | 92       |
| Integration                       | 71       |
| Integrationsmodus                 | 75       |
| IP-Adresse                        | 222      |

#### K

| Kanal-Anzeige                                   |
|-------------------------------------------------|
| Kanaldetails-Anzeigebereich                     |
| Kombinatorische Genauigkeit 320                 |
| Kommentareingabe 174                            |
| Kommunikationsbefehl-Bedienungsanleitung 1      |
| Kommunikationsgeschwindigkeit im                |
| Arbitrationsfeld                                |
| Kompensationsfunktion des Drehmomentmessers 102 |
| Korrekturmethode                                |

#### L

| LAN-Schnittstelle                 |        | 220   |
|-----------------------------------|--------|-------|
| Leistungsberechnungsformel        |        | 147   |
| Level (Auslösererkennungsmethode) |        | 121   |
| Listenanzeige                     |        | . 27  |
| LPF                               | 26, 66 | 3, 98 |
|                                   |        |       |

#### Μ

| MAC-Adresse           | 21 |
|-----------------------|----|
| MANUAL-Taste 1        | 23 |
| Manuelle Bereichswahl | 59 |

| Manuelle Integration    |        |
|-------------------------|--------|
| Manuelle Speicherung    | 163    |
| Messmodus               | 48     |
| Mittelfrequenz          | 100    |
| Mittelwert              |        |
| Mittelwert (MEAN)       |        |
| Mittlere Oberschwingung | 83     |
| Modbus/TCP              | 247    |
| Motoreingang            | 20, 90 |
| Nullpunktabgleich       |        |
| Motorleistung           |        |
|                         |        |

#### Ν

| Nach Polarität                         | 75     |
|----------------------------------------|--------|
| Netzeingang                            | 41     |
| Nulldurchgang                          | 64     |
| Nulldurchgangs-Hochpassfilter (ZC HPF) | 67     |
| Nulldurchgangsfilter                   | 121    |
| Nulldurchgangsfilter (ZCF)             | 121    |
| Nullposition                           | 116    |
| Nullpunktabgleich                      | 18, 50 |
| Nullunterdrückung                      | 62     |

#### 0

| Obere Frequenzgrenze der Messung  | . 67  |
|-----------------------------------|-------|
| Oberschwingungen 27               | 7, 77 |
| Optische Verbindung               | 192   |
| Optische Verbindungsschnittstelle | 192   |
| Ordner                            | 160   |

#### Ρ

| Peak-to-Peak-Komprimierung        | 118  |
|-----------------------------------|------|
| Phasenkompensation                | . 45 |
| Phasennulleinstellung (PHASE ADJ) | 105  |
| Phasenwechsel                     | . 45 |

#### Q

| Ouick Set | 17  |
|-----------|-----|
| QUICK DEL | + / |

#### R

| Reaktionsgeschwindigkeit                         | 139  |
|--------------------------------------------------|------|
| Reparatur                                        | 312  |
| <br>Repräsentativer Wert der Phaseneigenschaften | . 46 |
| Rotationsrichtung                                | 106  |
| RPM                                              | . 95 |
| RS-232C-Schnittstelle                            | 241  |

## S

| Schlupf | 95, | 98 |
|---------|-----|----|

| Schwingungsformanzeige 115<br>Schwingungsformdaten |
|----------------------------------------------------|
| Aufzeichnung                                       |
| Speichern                                          |
| Screenshot 157, 174                                |
| Selbsttest                                         |
| Signalton                                          |
| SINGLE-Taste                                       |
| Skalierung 26, 69                                  |
| Spannungseingang                                   |
| Spannungseingangsanschluss                         |
| Spannungssignalmessung                             |
| Spitzenwerthaltefunktion 19                        |
| SSV 153, 161                                       |
| Standard-Gateway 222                               |
| Starttasten-Reset                                  |
| Statusdaten 185                                    |
| Stromeingang 20, 36                                |
| Stromzange                                         |
| Automatische Erkennungsfunktion 44                 |
| Repräsentativer Wert der Phaseneigenschaften 46    |
| Subnetzmaske 222                                   |
| Synchronisationsquelle                             |
| System-Reset 155                                   |
| Systemeinstellungen 153                            |

#### т\_\_\_\_\_

| Tastaturfenster      | 24  |
|----------------------|-----|
| Tastensperre         | 17  |
| Tiefpassfilter       | 98  |
| Trägerfrequenz 47, 7 | 127 |

#### <u>U</u>\_\_\_\_\_

| LIDE                              | 148  |
|-----------------------------------|------|
| Untero Frequenzarenzo der Messung | 67   |
|                                   | . 07 |
| USB-Speichergerat 25,             | 157  |
| Uberschrittener Wert              | 216  |

### <u>v</u>\_\_\_\_\_

| Vektor-Anzeige                            | 27, 82 |
|-------------------------------------------|--------|
| Verbindungsbeispiele für die Motoranalyse | 94     |
| Vergrößerung                              | . 125  |
| Vergrößerungs-Funktion                    | . 125  |
| Verlust                                   | 89     |
| Virtueller Neutralpunkt                   | . 145  |
| Vorauslöser                               | . 121  |
| VT                                        | 26, 69 |

#### W

| Werkseitige Standardeinstellungen | 156  |
|-----------------------------------|------|
| WideBand                          | . 48 |

## <u>Y</u>\_\_\_\_\_

| Y-Deltakonvertierung | 146 |
|----------------------|-----|
|----------------------|-----|

#### Ζ\_\_\_\_\_

| Z-Phase                         | 104      |
|---------------------------------|----------|
| Z-Phasenreferenz                | 104, 107 |
| Zeitachseneinstellung           | 117      |
| Zeitgeber-Integration           |          |
| Zeitgebersteuerung              | 137      |
| Zoom                            | 125      |
| Zwischenordnungs-Oberschwingung | 84       |

Index

#### Garantieurkunde

| Modell      | Seriennummer | Garantiezeitraum<br>Drei (3) Jahre ab dem Kaufdatum ( / ) |
|-------------|--------------|-----------------------------------------------------------|
| Kundenname: |              |                                                           |

Kundenadresse:

#### Wichtig

- Bitte bewahren Sie diese Garantieurkunde auf. Es können keine Duplikate ausgestellt werden.
- Tragen Sie bitte Modellnummer, Seriennummer und Kaufdatum zusammen mit Ihrem Namen und Ihrer Adresse in dieses Formular ein. Die von Ihnen in diesem Formular angegebenen persönlichen Informationen werden nur zum Bereitstellen von Reparaturleistungen und Informationen über Produkte und Dienste von Hioki verwendet.

Dieses Dokument bestätigt, dass das Produkt geprüft und verifiziert wurde, um den Standards von Hioki zu entsprechen. Sollten Fehlfunktionen auftreten, wenden Sie sich bitte an den Händler, bei dem Sie das Produkt gekauft haben, und legen Sie diese Garantieurkunde vor, woraufhin Hioki das Produkt gemäß den unten beschriebenen Garantiebedingungen reparieren oder ersetzen wird.

#### Garantiebedingungen

- 1. Es wird garantiert, dass das Produkt während des Garantiezeitraums (drei [3] Jahre ab dem Kaufdatum) ordnungsgemäß funktioniert. Wenn das Kaufdatum nicht bekannt ist, wird der Garantiezeitraum als drei (3) Jahre ab dem Herstellungsdatum (Monat und Jahr) (wie durch die ersten vier Ziffern der Seriennummer im JJMM-Format angegeben) angesehen.
- 2. Wenn das Produkt mit einem externen AC-Netzteil geliefert wird, gilt die Garantie für das externe Netzteil ein (1) Jahr ab dem Kaufdatum.
- 3. Die Genauigkeit der Messwerte und anderer durch das Produkt erzeugter Daten wird wie in den Produktspezifikationen beschrieben garantiert.
- 4. In dem Fall, dass während des jeweiligen Garantiezeitraums Fehlfunktionen aufgrund eines Verarbeitungs- oder Materialfehlers am Produkt oder an dem AC-Netzteil auftreten, werden das Produkt oder das AC-Netzteil von Hioki kostenlos repariert oder ersetzt.
- 5. Die folgenden Fehlfunktionen und Probleme werden nicht von der Garantie abgedeckt und werden daher auch nicht kostenlos repariert oder ersetzt:
  - -1. Fehlfunktionen oder Schäden an Verschleißteilen, Teilen mit vorgegebener Lebensdauer etc.
  - -2. Fehlfunktionen oder Schäden an Steckverbindern, Kabeln, etc.
  - -3. Durch Transport, Sturzschäden, Verlagerung oder sonstige Handhabung des Produkts nach dem Kauf verursachte Fehlfunktionen oder Schäden
  - -4. Durch unsachgemäße Handhabung in einer Weise, die nicht den Bestimmungen der Betriebsanleitung oder den Kennzeichen auf dem Produkt entspricht, verursachte Fehlfunktionen oder Schäden
  - -5. Durch Nichtausführen gesetzlicher oder in dieser Betriebsanleitung empfohlener Wartung oder Inspektionen verursachte Fehlfunktionen oder Schäden
  - -6. Durch Feuer, Wind, Hochwasserschäden, Erdbeben, Blitzeinschlag, Störungen der Stromversorgung (einschließlich Spannung, Frequenz etc.), Krieg oder innere Unruhen, radioaktive Kontaminierung oder sonstige Ereignisse höherer Gewalt verursachte Fehlfunktionen oder Schäden
  - -7. Schäden am Aussehen des Produkts (Schönheitsfehler, Verformung der Gehäuseform, Verblassen der Farbe etc.)
    -8. Sonstige Fehlfunktionen, für die Hioki als nicht verantwortlich gilt
- 6. Die Garantie gilt unter den folgenden Umständen als ungültig, woraufhin Leistungen von Hioki, wie Reparatur oder Kalibrierung, nicht möglich sind:
  - -1. Wenn das Produkt von einer von Hioki nicht anerkannten Firma, Organisation oder Einzelperson repariert oder verändert wurde
  - -2. Wenn das Produkt ohne im Voraus erfolgte Mitteilung an Hioki in Systemen Dritter (Weltraum-,
  - Kernkraftausrüstung, medizinische Geräte, Ausrüstung für die Fahrzeugsteuerung etc.) verwendet wurde
- 7. Sollten Sie durch die Verwendung des Produkts einen Verlust erleiden und Hioki feststellen, dass es für das zugrunde liegende Problem verantwortlich ist, wird Hioki eine Entschädigung entrichten, die den ursprünglichen Kaufpreis nicht überschreitet. Hierbei gelten folgende Ausnahmen:
  - -1. Durch die Verwendung des Produkts verursachte Sekundarschäden durch Messobjekte oder Komponenten
  - -2. Durch die vom Produkt ermittelten Messergebnisse entstandenen Schäden
  - -3. Durch das Verbinden eines Geräts mit dem Produkt entstandene Schäden an einem anderen Gerät als dem Produkt (einschließlich über Netzwerkverbindungen)
- 8. Hioki behält sich das Recht vor, eine Reparatur, Kalibrierung und weitere Dienste nach einem bestimmten Zeitraum seit der Herstellung des Produkts, der Einstellung der Produktion von Bauteilen oder aufgrund von unvorhersehbaren Umständen nicht anzubieten.

#### HIOKI E.E. CORPORATION

http://www.hioki.com

HIOKI

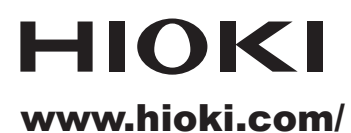

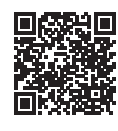

Unsere regionalen Kontakt-informationen

**HIOKI E.E. CORPORATION** 

81 Koizumi, Ueda, Nagano 386-1192 Japan

Bearbeitet und herausgegeben von Hioki E.E. Corporation

- Bearbeitet und herausgegeben von Hioki E.E. Corporation
   Gedruckt in Jap

   Inhalte können jederzeit ohne Vorankündigung geändert werden.
   Dieses Dokument enthält urheberrechtlich geschützte Inhalte.

   Dieses Dokument enthält dieses Dokuments ohne Genehmigung zu kopieren, zu vervielfältigen oder zu verändern.
   In diesem Dokument erwähnte Firmennamen, Produktnamen, usw. sind Marken oder eingetragene Marken der entsprechenden Unternehmen.

   Nur Europa
   Die EU-Konformitätserklärung kann von unserer Website heruntergeladen werden.

   Kontakt in Europa:
   HIOKI EUROPE GmbH Helfmann-Park 2, 65760 Eschborn, Germany

hioki@hioki.eu

2402 DE Gedruckt in Japan